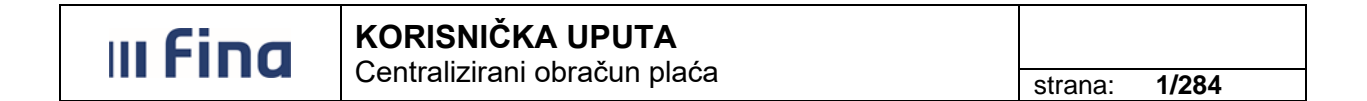

# KORISNIČKA UPUTA

CENTRALIZIRANI OBRAČUN PLAĆA

Ver. 1.22

Aplikacija v2.19.56

Zagreb, srpanj 2024. godine

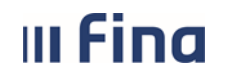

## KORISNIČKA UPUTA Centralizirani obračun plaća

# SADRŽAJ

| 1. SVRHA I CILJ                                                        | 5   |
|------------------------------------------------------------------------|-----|
| 2. PODRUČJE PRIMJENE                                                   | 5   |
| 3. POJMOVI                                                             | 5   |
| 4. KORISNIČKA PRAVA NA RAD U APLIKACIJI                                | 6   |
| 5. OPĆENITE INFORMACIJE O APLIKACIJI                                   | 7   |
| 6. DETALJNE FUNKCIONALNOSTI APLIKACIJE                                 | 9   |
| 6.1. PRAVNI AKTI                                                       | 9   |
| 6.2 COP – EVIDENCLIA                                                   |     |
| 6.2.1 Pretraživanie                                                    |     |
| 6 2 2 Uzdržavani članovi / dieca                                       | 14  |
| 6.2.3. Računi                                                          |     |
| 6.2.4. Pregled obustava                                                |     |
| 6.2.5. Evidencija obustava zaposlenika                                 |     |
| 6.2.6. Evidencija vjerovnika                                           |     |
| 6.2.7. Evidencija bolovanja                                            |     |
| 6.2.8. Detalji zaposlenika                                             |     |
| 6.2.9. Generiranje i pregled skupnih evidencija radnog vremena         |     |
| 6.2.10. Povijesni podaci o plaćama zaposlenika                         | 61  |
| 6.2.11. Računi zaposlenika                                             |     |
| 6.2.12. Detalji zaposlenja                                             |     |
| 6.2.13. Raspodjela olakšica                                            |     |
| 6.2.14. Kalkulator staža                                               |     |
| 6.3.15. Evidencija dodataka i odbitaka                                 |     |
| 6.2.16. Kompetencije                                                   |     |
| 6.2.17. Invalidnost                                                    |     |
| 6.2.18. Evidencija olaksica za obracun doprinosa                       |     |
| 6.3. COP                                                               |     |
| 6.3.1. Otvaranje obracuna                                              |     |
| 6.3.1.1. Odabli obracuna                                               |     |
| 6.3.1.2. Detaiji zaglavija obracuna                                    |     |
| 6.2.1.4 Arbivirania obračuna                                           |     |
| 6.2.1.5. Pricenie obrečune                                             |     |
| 6.2.2. <i>Driverma parametera zanoslanika</i>                          |     |
| 6.3.2.1 Brisania parametara                                            |     |
| 6.3.2.1. Disalije palalitelara                                         |     |
| 6.3.2.3. Pretraživanje po zadanim kriterijima                          | 98  |
| 6.3.2.4. Unos parametara zaposlenicima s pridruženim posebnim statusom | 100 |
| 6.3.3 Evidencija radnog vremena                                        | 101 |
| 6.3.3.1. Unos i brisanie elemenata plaće                               | 103 |
| 6.3.3.2. Unos elemenata plaće zaposlenicima bez evidencije             |     |
| 6.3.3.3. Detalji evidencije obračuna                                   |     |
| 6.3.3.4. Unos evidencije zaposlenicima s pridruženim posebnim statusom |     |
| 6.3.3.5. Pregled unesenih elemenata evidencije u obračun               |     |
| 6.3.4. Obračuni plaća zaposlenika                                      |     |
| 6.3.4.1. Ispis IP1 obrasca                                             |     |
| 6.3.4.2. Slanje IP1 obrazaca u OKP                                     |     |
| 6.3.4.3. Ispis potpisne liste                                          |     |
| 6.3.4.4. Kontrolno izvješće o plaćama zaposlenika                      |     |
| 6.3.4.5. Ispis izvješća o obustavama po obračunima                     |     |
| 6.3.4.6. Verificiranje obračuna                                        |     |
| 6.3.5. Rekapitulacija obračuna plaće                                   |     |
| 6.3.5.1. Sintetička i analitička rekapitulacija                        |     |
| 6.3.6. Isplate                                                         |     |
| 6.3.6.1. Izrada zbirnih naloga                                         |     |
| 6.3.6.2. Izrada obustava                                               |     |
| 6.3.6.3. Pregled i izrada datoteke Pain001                             |     |

# KORISNIČKA UPUTA strana: 3/284 6.3.6.4. Ispis specifikacije za banke 153

|    | 6.3.6.5. Ispis obustava                                                                       | . 155 |
|----|-----------------------------------------------------------------------------------------------|-------|
|    | 6.3.7. Pregled odobrenih datoteka                                                             | . 156 |
|    | 6.3.8. Pregled odobrenih naloga                                                               | . 157 |
|    | 6.3.9. Isplate – podaci o plaćanju                                                            | . 158 |
|    | 6.3.10. Korektivni obračun                                                                    | 160   |
|    | 6.3.10.1. Korektivni obračun - primjer naknadno priznate ozljede na radu                      | . 160 |
|    | 6.3.10.2. Otvaranje korektivnog obračuna                                                      | . 164 |
|    | 6.3.10.3. Priprema parametara zaposlenika                                                     | . 165 |
|    | 6.3.10.4. Evidencija radnog vremena                                                           | . 167 |
|    | 6.3.10.5. Obračuni plaća zaposlenika                                                          | . 170 |
|    | 6.3.10.6. Rekapitulacija obračuna plaće                                                       | . 171 |
|    | 6.3.10.7. Generiranje JOPPD obrasca                                                           | . 171 |
|    | 6.3.10.8. Pokretanje procesa isplate                                                          | . 174 |
| 6. | 4. OBRASCI                                                                                    | . 178 |
|    | 6.4.1. Obrasci na miesečnoj razini                                                            | . 178 |
|    | 6.4.1.1. RAD-1 obrazac: Mjesečni izvještaj o zaposlenima i isplaćenoj plaći                   | . 178 |
|    | 6.4.1.2. ID Obrazac                                                                           | . 180 |
|    | 6.4.1.3. R-Sm obrazac                                                                         | . 181 |
|    | 6.4.1.4. JOPPD obrazac                                                                        | . 181 |
|    | 6.4.1.4.1. Pretvaranie JOPPD obrasca Vrste 1 u Vrstu 3 i obiediniavanie obrazaca              | . 187 |
|    | 6.4.1.4.2. Preuzimanie JOPPD obrasca u XML formatu iz aplikacije COP                          | . 191 |
|    | 6 4 2 Pretraživanje zaposlenika                                                               | 192   |
|    | 6.4.3. Obrasci za zaposlenike za razdoblie                                                    | . 192 |
|    | 6431 Obrazac IP1                                                                              | 192   |
|    | 6.4.3.2. Obrazac DNR: Evidencija o dohotku od nesamostalnog rada                              | 194   |
|    | 6433 Obrazac R1: Polyrda o plaći                                                              | 195   |
|    | 6434 Obrazac MPP-1                                                                            | 198   |
|    | 644 Skupno generiranje i predled za razdoblje                                                 | 200   |
|    | 6 4 5 Obrasci za zaposlenike na godišnioj razini                                              | .201  |
|    | 6451 IP obrazac                                                                               | 202   |
|    | 6 4 5 1 1 Pojedinačno kreiranje IP obrasca za pojedinog zaposlenika                           | 202   |
|    | 64512 Ažviranje podataka na IP obrascu                                                        | 205   |
|    | 6452 GOD-DOP obrazac                                                                          | 207   |
|    | 64521 Ažuriranje podataka na GOD-DOP obrascu                                                  | 210   |
|    | 6 4 6. Skupno generizanje i predled obrazaca na godišnjoj razini                              | 212   |
|    | 6.4.6.1 Skupno generiranje IP obrazaca za sve zaposlenike                                     | 212   |
|    | 64.62 Isois IP obrazaca za sve zaposlenike                                                    | .214  |
|    | 6 4 7 Obrasci na godišnjoj razini                                                             | 222   |
|    | 6 4 7 1 RAD-16 obrazac. Godišnii izvieštaj o zaposlenima i plaći                              | 222   |
|    | 6.4.7.2 Rekapitulacija podataka za postupak kontrole (Tablica 01/11)                          | 224   |
|    | 6.4.7.3. Ponis radnika kolima se staž osiguranja računa s povećanim trajanjem (Tablica 02/11) | 226   |
| 6  |                                                                                               | 229   |
| 0. | 6.5.1 Računi zaposlenika                                                                      | 2.30  |
|    | 6.5.2 Ponis zanoslenika i uzdržavanih članova                                                 | 233   |
|    | 6.5.3 Ponis zaposlenika i diece                                                               | 235   |
|    | 654 (spis zaposlenika – pravo na jubilarnu nagradu                                            | 2.36  |
|    | 6.5.5. Staževi na datum                                                                       | .237  |
|    | 6.5.6 Posebni uvjeti rada                                                                     | 2.39  |
|    | 6.5.7 Posebni statusi                                                                         | 240   |
|    | 6.5.8 Isnis zanoslenika i uvećanja                                                            | 242   |
|    | 6.5.9 Podaci iz evidencije obustava                                                           | 243   |
|    | 6.5.10 Isnis prekovremenih                                                                    | 240   |
|    | 6.5.11. Podaci iz evidencije bolovanja                                                        | 246   |
|    | 6.5.12 Ponis zanoslenika i invalidnosti                                                       | 240   |
|    | 6 5 13 Ispis raspodiele olakšica                                                              | 251   |
|    | 6 5 14. Povijesni podaci o plaćama zaposlenika za razdoblje                                   | 252   |
|    | 6.5.15. Analitička evidencija nlaća i nrimanja                                                | 252   |
|    | 6.5.16. Podaci iz evidencija placa i primarija                                                | 200   |
|    | 6.5.17. Rekanitulacija za neriod                                                              | 256   |
|    | 6.5.18. Isnis evidencije radnog vremena zanoslenika za razdoblje                              | 250   |
|    | 6 5 19. Kontrolni izvieštaj o nlaćama za razdoblje                                            | 250   |
|    | 6.5.20. Prava iz KI I za dielatnost zdravstva i zdravstvenog osigurania                       | 261   |
|    | 6.5.20. Potvrda o neto nlaći                                                                  | 261   |
|    |                                                                                               |       |

|    | III Fina KORISNIČKA UPUTA<br>Centralizirani obračun plaća |                                                       |         | strana: <b>4/284</b> |     |
|----|-----------------------------------------------------------|-------------------------------------------------------|---------|----------------------|-----|
|    |                                                           | Centralizirani obracun placa                          | strana: |                      |     |
|    | 6.5.22. Ispis po elen                                     | nentima rada                                          | <br>    |                      | 262 |
|    | 6.5.23. Podaci o ozr                                      | naci slanja isplatnih lista u OKP/otvorenim OKP - ima | <br>    |                      | 265 |
|    | 6.5.24. Osobni karto                                      | n zaposlenika                                         | <br>    |                      | 266 |
|    | 6.5.25. Ispis zaposle                                     | enika i vjernosti u razdoblju                         | <br>    |                      | 267 |
|    | 6.5.26. Ispis vježber                                     | nički/pripravnički staž i probni rad                  | <br>    |                      | 269 |
|    | 6.5.27. Ispis državni                                     | h ispita                                              | <br>    |                      | 269 |
| 7. | PORUKE                                                    |                                                       | <br>    |                      | 270 |

| PRILOG | 275 |
|--------|-----|
|        |     |

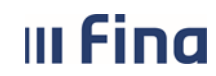

#### 1. SVRHA I CILJ

Svrha i cilj ove upute je objasniti način rada u aplikaciji Centralizirani obračun plaća u modulima **COP – EVIDENCIJA, COP, OBRASCI i ISPISI** odnosno postupak obračuna i isplate plaće, materijalnih prava i ostalih primanja zaposlenika u javnom sektoru.

#### 2. PODRUČJE PRIMJENE

Uputa je namijenjena korisnicima Centraliziranog obračuna plaća te opisuje način rada sa web aplikacijom.

#### 3. POJMOVI

RegZap – Registar zaposlenih u javnom sektoru.

**COP** – Centralizirani obračun plaća.

**Zaposlenik** – osoba, ženskog ili muškog roda, zaposlena u instituciji u državnom ili javnom sektoru.

**Digitalni certifikat** – skup podataka u elektroničkom obliku koji predstavlja elektronički identitet u raznim elektroničkim interakcijama te sigurnu i povjerljivu komunikaciju internetom.

Datoteka – podaci i obavijesti koji su zapisani tako da su pogodni za računalnu obradu.

**PIN** – Personal Identification Number – korisnikov (potpisnikov) tajni identifikacijski broj koji se koristi zajedno sa smart karticom / USB tokenom.

**Smart Card (kartica)** – plastična kartica u koju je ugrađen mikroprocesor, memorija i sklopovi koji omogućavaju komunikaciju odnosno razmjenu podataka s okolinom. Sadrži javni certifikat kojim se identificira potpisnik i potvrđuje njegov identitet.

**USB token** – uređaj u koji je ugrađen mikroprocesor, memorija i sklopovi koji omogućavaju komunikaciju odnosno razmjenu podataka s okolinom. Sadrži javni certifikat kojim se identificira potpisnik i potvrđuje njegov identitet.

**PDF** – format ispisa prilagođen za pregled i ispis na pisaču.

**CSV** – format ispisa u tekstualnom obliku, prilagođen za obradu u drugim sustavima (npr. Microsoft Excel).

**XML** – format ispisa u standardiziranom obliku za prijenos podataka u drugi sustav, s dodatnom provjerom ispravnosti podataka.

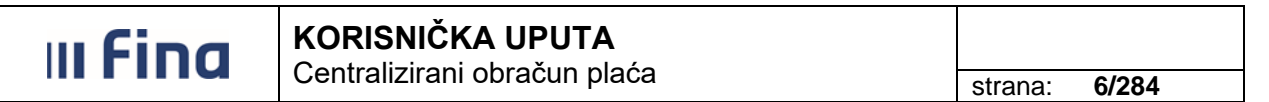

#### 4. KORISNIČKA PRAVA NA RAD U APLIKACIJI

Nositeljima kartica / USB tokena osiguran je pristup sustavu sukladno odobrenim pravima za pojedinog nositelja koja su prethodno definirana dokumentom *Pristupnica* prije same dodjele kartice / USB tokena korisniku.

Prilikom rada u aplikaciji svaki korisnik ima ovlasti pregleda podataka zaposlenika potrebnih za obračun plaća i/ili izvršavanja obračuna plaće za instituciju za koje ima dodijeljeno pravo unosa.

U svim segmentima aplikacije u kojima je omogućen odabir institucije, biti će ponuđene isključivo one institucije za koje korisnik ima dodijeljena korisnička prava.

Sve informacije o načinu ostvarivanja korisničkih prava na rad u aplikaciji dostupne su na: <u>http://www.fina.hr/</u>  $\rightarrow$  Usluge za poslovne subjekte  $\rightarrow$  Država  $\rightarrow$  Registar zaposlenih u javnom sektoru i COP.

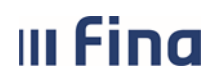

#### 5. OPĆENITE INFORMACIJE O APLIKACIJI

#### Prijava u aplikaciju

Preduvjeti:

- Korisnik mora imati omogućen pristup internetu
- Na računalu mora biti instalirana podrška za smart karticu / USB token
- Ukoliko korisnik ima karticu mora imati spojen čitač smart kartice i u njega umetnutu smart karticu za cijelo vrijeme rada
- Ukoliko korisnik ima USB token za cijelo vrijeme rada isti mora biti umetnut u USB port.

U sučelje internet preglednika potrebno je upisati produkcijsku URL adresu: <u>https://zaposleni.javnisektor.hr/</u> i potvrditi sa *Enter*.

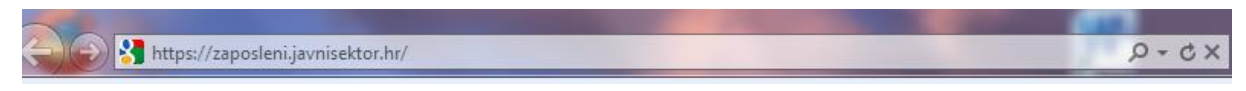

Slika 1. URL adresa za pristup aplikaciji

Potrebno je odabrati certifikat i potvrditi opcijom OK.

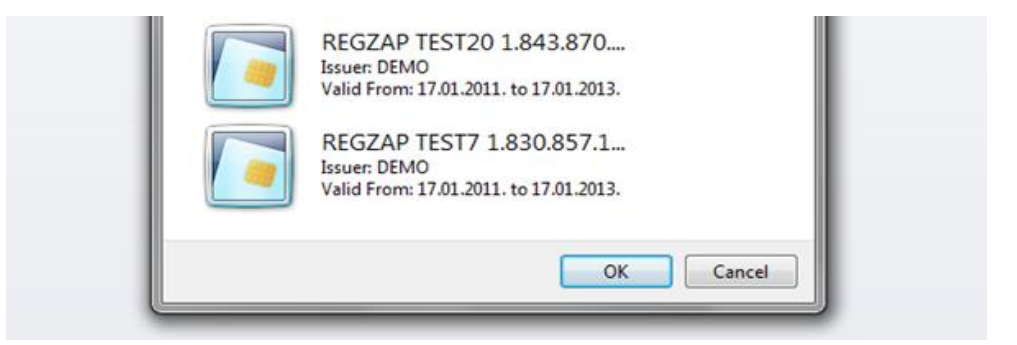

Slika 2. Odabir certifikata

Nakon odabira certifikata potrebno je unijeti PIN koji je korisnik dobio sa smart karticom / USB tokenom.

| ActivClient L         | ogin        | ? <b>×</b> |
|-----------------------|-------------|------------|
| Activldent<br>ActivCl | ity<br>ient |            |
| Please enter          | your PIN.   |            |
| PIN                   | 1           |            |
|                       | ОК          | Cancel     |

Slika 3. Unos PIN-a

Prije nego se omogući rad u aplikaciji, obvezno je potvrditi suglasnost s uvjetima korištenja aplikacije koji su sažeto opisani u obliku upozorenja na ekranu.

Korisnik potvrđuje navedenu suglasnost odabirom opcije *Prihvaćam* te nakon odabira opcije *Ulaz* korisniku se prikazuje početni zaslon aplikacije.

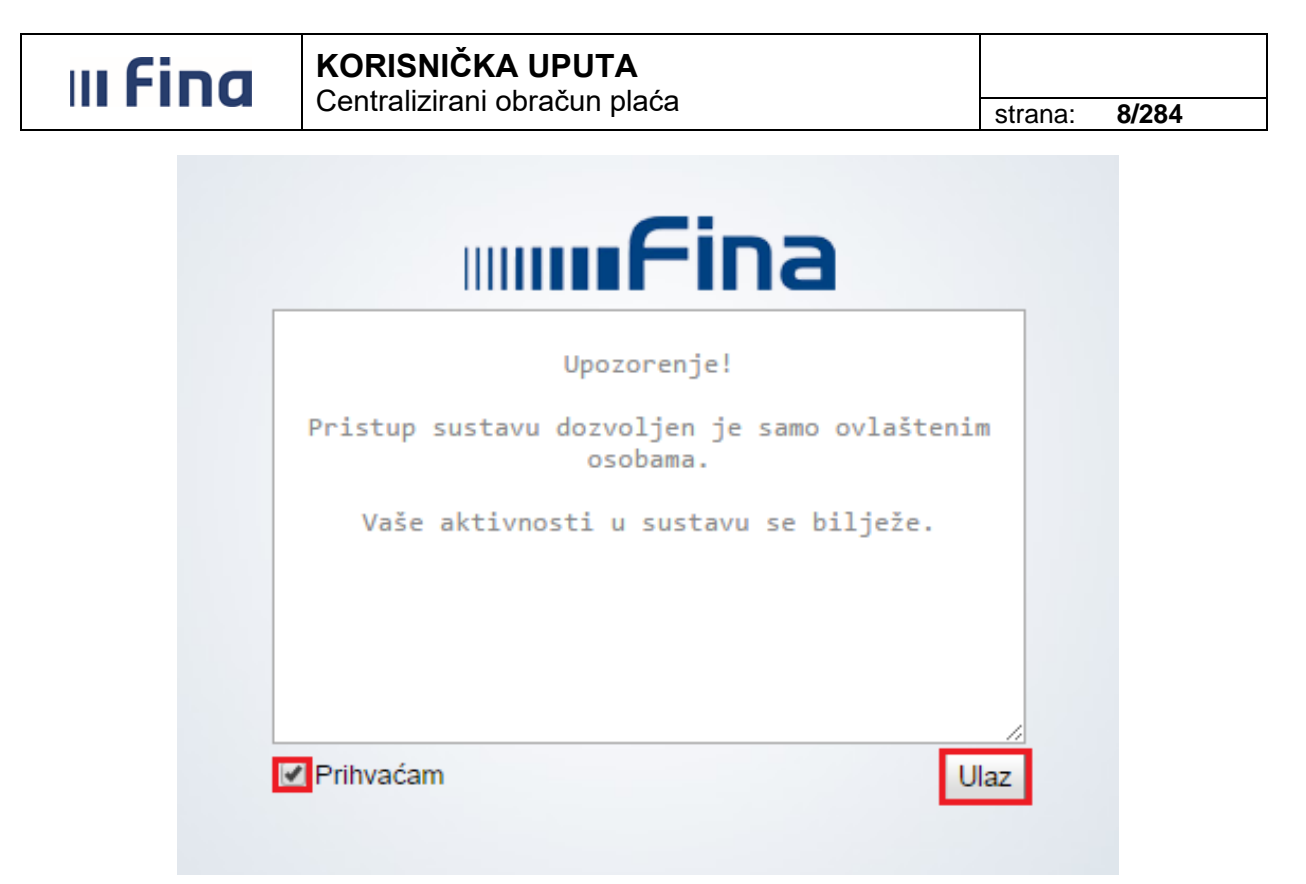

Slika 4. Prihvaćanje pravila korištenja aplikacije

Nakon ulaska u aplikaciju otvara se novi zaslon s osnovnom podjelom modula u aplikaciji, u gornjem lijevom dijelu zaslona.

| VLADA REPUBLIKE HRVATSKE<br>REGISTAR ZAPOSLENIH U JAVNOM SEKTORU |       |       |
|------------------------------------------------------------------|-------|-------|
| PORUKE                                                           |       |       |
| > Pregled poruka                                                 |       |       |
| СОР                                                              |       |       |
| PRAVNI AKTI                                                      |       |       |
| COP-EVIDENCIJA                                                   |       |       |
| OBRASCI                                                          |       |       |
| ISPISI                                                           |       |       |
|                                                                  |       |       |
|                                                                  |       |       |
|                                                                  |       |       |
| 0                                                                | Pomoć | Izlaz |

Slika 5. Izbornik – osnovna podjela aplikativnih modula

Odabirom pojedinog modula otvaraju se podmoduli u kojima je moguće odabrati opcije za unos ili pretraživanje podataka iz modula.

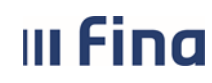

#### 6. DETALJNE FUNKCIONALNOSTI APLIKACIJE

Unutar pojedinog modula nalazi se podmodul/i u kojem je moguće odabrati opcije za unos i pretraživanje podataka iz modula.

#### 6.1. PRAVNI AKTI

U modulu **PRAVNI AKTI**, podmodulu **Pregled pravnih akata i parametara po institucijama** omogućen je pregled parametara pravnih akata koji su povezani s institucijom.

| VLADA REPUBLIKE HRVATSKE<br>REGISTAR ZAPOSLENIH U JAVNOM SEKTOR | ۶U |
|-----------------------------------------------------------------|----|
| PORUKE                                                          |    |
| СОР                                                             |    |
| PRAVNI AKTI                                                     |    |
| > Pregled pravnih akata i<br>parametara po institucijama        |    |
| COP-EVIDENCIJA                                                  |    |
| OBRASCI                                                         |    |
| ISPISI                                                          |    |

Slika 6. Sadržaj modula PRAVNI AKTI

Preduvjet za točan izračun plaće je da su parametri pravnih akata uneseni sa svojim vrijednostima pod pripadajuće akte i povezani s institucijom na koju se odnose.

Unutar podmodula **Pregled pravnih akata i parametara po institucijama** odabirom opcije **Dohvati akte i parametre** aplikacija dohvaća sve važeće pravne akte i pripadajuće parametre koji se primjenjuju na instituciju na odabrani datum.

| VLADA REPUBLIKE HRVATSKE<br>REGISTAR ZAPOSLENIH U JAVNOM SEKTORU | J                                                                                                    |            |             |             |
|------------------------------------------------------------------|----------------------------------------------------------------------------------------------------|------------|-------------|-------------|
| PORUKE                                                           | Odabir institucije                                                                                                    |            |             |             |
| COP                                                              | Datum važenja parametra: 01.01.2017                                                                                                    |            |             |             |
| > PREGLED PRAVNIH AKATA I<br>DARAMETARA DO                       |                                                                                                    |            |             |             |
| INSTITUCIJAMA                                                    | + Pravni akti i parametri<br>⊡ Popis akata i parametara                                                                                                    | Vrijednost | Interval od | Interval do |
| INSTITUCIJAMA<br>COP-EVIDENCIJA                                  | + Pravni akti i parametri     Popis akata i parametara     ⊕ Kolektivni ugovor za zaposlenike u srednjoškolskim ustanovama-KOL_UGO_SR_SK                                                                                                    | Vrijednost | Interval od | Interval do |
| COP-EVIDENCIJA                                                   | Pravni akti i parametri     Popis akata i parametra     Kolektivni ugovor za zaposlenike u srednjoškolskim ustanovama-KOL_UGO_SR_SK     Osnovica za izračun plaće-OSNOVICA                                                                                                    | Vrijednost | Interval od | Interval do |
| INSTITUCIDAMA COP-EVIDENCIDA OBRASCI ISPISI                      | Pravni akti i parametri      Popis akata i parametra      Kolektivni ugovor za zaposlenike u srednjoškolskim ustanovama-KOL_UGO_SR_SK      Osnovica za izračun plaće-OSNOVICA      Ovršni zakon-OVRSNI_ZAKON                                                                              | Vrijednost | Interval od | Interval do |
| INSTITUCIDAMA COP-EVIDENCIJA OBRASCI ISPISI                      | Pravni akti i parametri      Popis akata i parametra      Kolektivni ugovor za zaposlenike u srednjoškolskim ustanovama-KOL_UGO_SR_SK      Osnovica za izračun plaće-OSNOVICA      Ovršni zakon-OVRSNI_ZAKON      Zakon o doprinosima - nedovoljno zaposlenih osoba s invaliditetom-ZOD_2 | Vrijednost | Interval od | Interval do |

Slika 7. Pregled pravnih akata i parametara

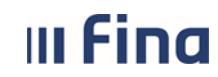

Primjer:

Na INSTITUCIJU 1 na dan 01.01.2017. primjenjuje se Kolektivni ugovor za zaposlenike u srednjoškolskom ustanovama–KOL\_UGO\_SR\_SK, Osnovica za izračun plaće–OSNOVICA, Ovršni zakon–OVRSNI\_ZAKON, Pravilnik o poslovima s posebnim uvjetima rada-POS\_UVJ\_RADA, Zakon o doprinosima - nedovoljno zaposlenih osoba s invaliditetom-ZOD\_2, Zakon o porezu na dohodak-ZOP.

Odabirom oznake "+" pored pravnog akta otvara se popis svih parametara koji se odnose na taj pravni akt sa prikazanim vrijednostima, intervalima (ukoliko se radi o intervalnom parametru) i datumu od kada do kada vrijedi parametar.

Odabirom oznake "+" pored Zakona o porezu na dohodak–ZOP otvaraju se svi parametri koji se primjenjuju na zaposlenike u INSTITUCIJI 1 na 01.01.2017., a odnose se na Zakon o porezu na dohodak. Prema Zakonu o porezu na dohodak primjenjuje se, među ostalim, intervalni parametar Porez na dohodak–POREZ\_NA\_DOHODAK u razdoblju od 01.01.2017. nadalje i to 0,24 (24%) za vrijednost od 0 do 17.500, 0,36 (36%) za vrijednost od 17.500 do 99.999.999. Primjenjuje se i parametar Prirez na porez–PRIREZ s vrijednosti 1 u razdoblju od 01.01.2012. nadalje. Taj parametar dobiva svoju stvarnu vrijednost (postotak prireza) ovisno o unesenom prebivalištu (boravištu) zaposlenika. Parametar Šifra naselja za prirez–SIF\_NASELJE\_PRIREZ s vrijednosti 1 primjenjuje se u razdoblju od 01.01.2012. nadalje. Taj parametar dobiva svoju stvarnu vrijednost (šifra naselja za prirez zaposlenika.

Postotak umanjenja poreza za stupanj razvijenosti-ST\_RAZ\_POSTO u vrijednosti 1 primjenjuje se u razdoblju od 01.01.2017. do 99.999.999. Taj parametar dobiva svoju stvarnu vrijednost (umanjenje poreza na dohodak) sukladno Zakonu o porezu na dohodak.

| Odabir institucije                                                            |             |               |                        |       |            |
|-------------------------------------------------------------------------------|-------------|---------------|------------------------|-------|------------|
| Institucija: INSTITUCIJA 1                                                    |             |               |                        |       |            |
| Datum važenja parametra: 01.01.2017 💽                                         |             |               |                        |       |            |
| Dohvati akte i parametre                                                      |             |               |                        |       |            |
| + Pravni akti i parametri                                                     | Vrijednost  | Interval od   | Interval do Datum      | n od  | Datum do   |
| <ul> <li>Popis akata i parametara</li> </ul>                                  |             |               |                        |       |            |
| 🕢 Kolektivni ugovor za zaposlenike u srednjoškolskim ustanovama-KOL_UGO_SR_SK |             |               |                        |       |            |
| <ul> <li>Osnovica za izračun plaće-OSNOVICA</li> </ul>                        |             |               |                        |       |            |
| Ovršni zakon-OVRSNI_ZAKON                                                     |             |               |                        |       |            |
| Zakon o doprinosima - nedovoljno zaposlenih osoba s invaliditetom-ZOD_2       |             |               |                        |       |            |
| Zakon o porezu na dohodak-ZOP                                                 |             |               |                        |       |            |
| Postotak invalidnosti-HRVI_POSTO                                              | 1,00000     |               | 01.01.                 | .2012 | 31.12.9999 |
| 📄 Koeficijent osnovnog odbitka za utvrđivanje poreza-KOEF_OSN_ODBITAK         | 1,00000     |               | 01.01.                 | .2012 | 31.12.9999 |
| Koeficijent prireza-KOEF_PRIREZ                                               | 1,00000     |               | 01.01.                 | .2012 | 31.12.9999 |
| 📕 Koeficijent prireza za godišnji obračun poreza i prireza-KOEF_PRIREZ_GOD    | 1,00000     |               | 01.01.                 | .2012 | 31.12.9999 |
| Olakšica za dijete-OLAKSICA_Dn                                                | 1,00000     |               | 01.01.                 | .2012 | 31.12.9999 |
| Olakšica za prvo dijete-OLAKSICA_D1                                           | 0,70000     |               | 01.01.                 | .2017 | 31.12.9999 |
| Olakšica za osobe s invaliditetom-OLAKSICA_INV                                | 0,40000     |               | 01.01.                 | .2017 | 31.12.9999 |
| Olakšica za osobe s invaliditetom 100%-OLAKSICA_INV_100                       | 1,50000     |               | 01.01.                 | .2017 | 31.12.9999 |
| 📄 Olakšica za uzdržavanog člana uže obitelji-OLAKSICA_OBITELJ                 | 0,70000     |               | 01.01.                 | .2017 | 31.12.9999 |
| Osnovna osobna olakšica-OSN_OLAKSICA                                          | 3.800,00000 |               | 01.01.                 | .2017 | 31.12.9999 |
| Osnovica za utvrđivanje olakšica-OSN_OLAKSICA_UZDRZ                           | 2.500,00000 |               | 01.01.                 | .2017 | 31.12.9999 |
| Porez na dohodak na godišnjoj razini-POREZ_NA_DOH_GOD                         | 0,12000     | 0,00000       | 26.400,0000001.01.     | .2012 | 31.12.9999 |
| Porez na dohodak na godišnjoj razini-POREZ_NA_DOH_GOD                         | 0,25000     | 26.400,01000  | 158.400,0000001.01.    | .2015 | 31.12.9999 |
| Porez na dohodak na godišnjoj razini-POREZ_NA_DOH_GOD                         | 0,40000     | 158.400,01000 | 99.999.999,0000001.01  | .2015 | 31.12.9999 |
| Porez na dohodak-POREZ_NA_DOHODAK                                             | 0,24000     | 0,00000       | 17.500,0000001.01      | .2017 | 31.12.9999 |
| Porez na dohodak-POREZ_NA_DOHODAK                                             | 0,36000     | 17.500,00000  | 99.999.999,0000001.01. | .2017 | 31.12.9999 |
| Prirez porezu-PRIREZ                                                          | 1,00000     |               | 01.01.                 | .2012 | 31.12.9999 |
| Šifra grada/općine za obračun prireza-SIF_NASELJA_PRIREZ                      | 1,00000     |               | 01.01.                 | .2012 | 31.12.9999 |
| Postotak umanjenja poreza za stupanj razvijenosti-ST_RAZ_POSTO                | 1,00000     |               | 01.01.                 | .2017 | 31.12.9999 |

Slika 8. Popis parametara odabranog pravnog akta

Ažuriranje parametara u modulu **PRAVNI AKTI** kojima se određuju vrijednosti odrađuje FINA sukladno promjeni zakona i pravne regulative.

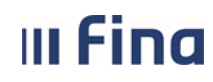

strana: 11/284

#### 6.2. COP – EVIDENCIJA

Modul COP – EVIDENCIJA sadrži 18 podmodula.

| COP-EVIDENCIJA                                             |
|------------------------------------------------------------|
| > Pretraživanje                                            |
| > Uzdržavani članovi / djeca                               |
| > Računi                                                   |
| > Pregled obustava                                         |
| > Evidencija obustava zaposlenika                          |
| > Evidencija vjerovnika                                    |
| > Evidencija bolovanja                                     |
| > Detalji zaposlenika                                      |
| Generiranje i pregled skupnih<br>evidencija radnog vremena |
| Povijesni podaci o plaćama<br>zaposlenika                  |
| Računi zaposlenika                                         |
| > Detalji zaposlenja                                       |
| > Raspodjela olakšica                                      |
| > Kalkulator staža                                         |
| › Evidencija dodataka i odbitaka                           |
| > Kompetencije                                             |
| > Invalidnost                                              |
| › Evidencija olakšica za obračun<br>doprinosa              |

Slika 9. Sadržaj modula COP-EVIDENCIJA

#### 6.2.1. Pretraživanje

U podmodulu **Pretraživanje** polje *Institucija* inicijalno je popunjeno ako korisnik ima prava za rad na samo jednu instituciju. Ukoliko korisnik ima prava za rad na više institucija, u polju *Institucija* iz padajućeg izbornika potrebno je odabrati instituciju za koju se želi pretražiti zaposlenike.

Pretraživanje zaposlenika se može raditi na dva načina:

- Pretraživanje svih zaposlenika
- Pretraživanje pojedinog zaposlenika.

Da bi se dohvatili svi zaposlenici, potrebno je odabrati opciju *Traži*, nakon čega se dohvaćaju svi zaposlenici zaposleni u instituciji na dan kada se radi pretraživanje.

| III Fina                                                                                                    | <b>KORISNIČKA UPUTA</b><br>Centralizirani obračun plaća                                                                   | strana: <b>12/284</b> |
|----------------------------------------------------------------------------------------------------|----------------------------------------------------------------------------------------------------|-----------------------|
| VLADA REPUBLIKE HRVATSK<br>REGISTAR ZAPOSLENIH U JAVNOM SI                                                               | Osnovni podaci odabranog zaposlenika<br>Ime: Prezime: MBG: MBG:                                                           |                       |
| PORUKE<br>COP<br>PRAVNI AKTI<br>COP-EVIDENCIJA<br>• PRETRAŽIVANJE<br>• Uzdržavani članovi / djeca                        | Uvjeti pretraživanja zaposlenika<br>Institucija: INSTITUCIJA 1   OIB: Prezime: Pretraga bivših zaposlenika Odustani Traži |                       |
| ⇒ Računi<br>> Pregled obustava<br>> Evidencija obustava zaposlenika<br>> Evidencija vjerovnika<br>> Evidencija bolovanja | Zaposlenici<br>Ime Prezime OIB                                                                                            | MBG                   |

Slika 10. Dohvaćanje svih zaposlenika

Za dohvat određenog zaposlenika potrebno je upisati njegov OIB ili prezime u odgovarajuće polje te odabrati opciju *Traži*.

| (#10)                                                            | Osnovni podaci odabranog zaposlenika |
|------------------------------------------------------------------|--------------------------------------|
|                                                                  | Ime: Prezime:                        |
| VLADA REPUBLIKE HRVATSKE<br>REGISTAR ZAPOSLENIH U JAVNOM SEKTORU | OIB: MBG:                            |
| PORUKE                                                           | Uvjeti pretraživanja zaposlenika     |
| СОР                                                              | Institucija: INSTITUCIJA 1           |
| PRAVNI AKTI                                                      | OIB:                                 |
| COP-EVIDENCIJA                                                   | Prezime: PREZIME 3 Ime:              |
| > PRETRAŽIVANJE                                                  | Pretraga bivsin zaposienika          |
| > Uzdržavani članovi / djeca                                     | Odustani Traži                       |
| > Računi<br>> Pregled obustava                                   | Zaposlenici                          |
| > Evidencija obustava zaposlenika                                | Ime Prezime OIB MBG                  |
| > Evidencija vjerovnika                                          |                                      |
| > Evidencija bolovanja                                           |                                      |

Slika 11. Dohvaćanje pojedinog zaposlenika

Omogućeno je i pretraživanje zaposlenika koji na dan pretraživanja više nisu zaposlenici institucije na način da se kvačicom označi polje *Pretraga bivših zaposlenika* te odabere opcija *Traži*.

| (#####                                                                          | Osnovni podaci odabranog zaposlenika                                                            |     |     |      |
|---------------------------------------------------------------------------------|-------------------------------------------------------------------------------------------------|-----|-----|------|
|                                                                                 | Ime: Prezime                                                                                    |     |     |      |
| VLADA REPUBLIKE HRVATSKE<br>REGISTAR ZAPOSLENIH U JAVNOM SEKTOR                 | J OIB: MBC                                                                                      |     |     |      |
| PORUKE                                                                          | Uvjeti pretraživanja zaposlenika                                                                |     |     |      |
| COP                                                                             | Institucija: INSTITUCIJA 1                                                                      | •   |     |      |
| PRAVNI AKTI                                                                     | OIB:                                                                                            |     |     |      |
| COP-EVIDENCIJA                                                                  | Prezime:                                                                                        | me: |     |      |
| <ul> <li>&gt; PRETRAŽIVANJE</li> <li>&gt; Uzdržavani članovi / djeca</li> </ul> | ✓ Pretraga bivših zaposlenika           Odustani         Traži           Odustani         Traži |     |     |      |
| > Računi                                                                        | Zaposlenici                                                                                     |     |     |      |
| > Pregled obustava                                                              | Imo                                                                                             |     | OTR | MRG  |
| > Evidencija obustava zaposlenika<br>> Evidencija vjerovnika                    | Prezime                                                                                         |     | UB  | THEO |
| > Evidencija bolovanja                                                          |                                                                                                 |     |     |      |

Slika 12. Pretraga bivših zaposlenika

Nakon pretraživanja zaposlenika (Slika 11. Dohvaćanje pojedinog zaposlenika) potrebno je odabrati zaposlenika opcijom **Odaberi** (Slika 13. Odabir zaposlenika).

| III Fina                                                                                                    | KOR<br>Centr                                                                                           | I <b>SNIČKA UPUTA</b><br>alizirani obračun plaća                                  |                                           | strana: 13/284 |
|----------------------------------------------------------------------------------------------------|----------------------------------------------------------------------------------------------------|-----------------------------------------------------------------------------------|-------------------------------------------|----------------|
| VLADA REPUBLIKE HRVATSKE<br>REGISTAR ZAPOSLENIH U JAVNOM SEKTORU<br>PORUKE 2<br>COP 2<br>PRAVNI AKTI 2<br>COP-EVIDENCIJA 2<br>PRETRAŽIVANJE                                                                                                    | Osnovni poda<br>Ime:<br>OIB:<br>Uvjeti pretra:<br>Institucija: _INSTII<br>OIB:<br>OIB:<br>Prezime: Pre | ci odabranog zaposlenika Prezime: MBG:  iVanja zaposlenika UCDA 1  Ime: Ime: Ime: |                                           |                |
| > Uzdržavani članovi / djeca<br>> Računi<br>> Pregled obustava<br>> Evidencija obustava zaposlenika                                                                                                    | Pretraživanje<br>Zaposlenici<br>Ime                                                                    | Prezime                                                                           | OIB                                       | MBG            |
| > Evidencija vjerovnika                                                                                                    | IME 1                                                                                                  | PREZIME 1                                                                         | 60546386224                               |                |
| <ul> <li>&gt; Detalji zaposlenika</li> <li>&gt; Generiranje i pregled skupnih<br/>evidencija radnog vremena</li> </ul>                                                                                                    | IME 2<br>IME 3<br>IME 4                                                                                | PREZIME 2<br>PREZIME 3<br>PREZIME 4                                               | 74664579941<br>61999895549<br>37621316785 |                |
| <ul> <li>Povijesni podaci o plaćama<br/>zaposlenika</li> <li>Računi zaposlenika</li> <li>Detalji zaposlenja</li> <li>Raspodjela olaklica</li> <li>Kalkulator staža</li> <li>Kulkulator staža</li> <li>Kulkenija dodataka i odbitaka</li> <li>Kompetencije</li> <li>Invaliforat</li> </ul> |                                                                                                    | PREZIME 6                                                                         | 71166247221                               |                |

Slika 13. Odabir zaposlenika

Odabirom zaposlenika, njegovi osnovni podaci (ime, prezime, OIB i MBG) prikazuju se u zaglavlju zaslona u kartici <u>Osnovni podaci odabranog zaposlenika</u>.

| (#10)                                                        |      | Osnovni podaci od | abranog zaposlenika |           |
|--------------------------------------------------------------|------|-------------------|---------------------|-----------|
|                                                              | Ime  | IME 3             | Prezime:            | PREZIME 3 |
| VLADA REPUBLIKE HRVATSKE                                     | OIB  | 61999895549       | MBG:                |           |
| REGISTAR ZAPOSLENIH U JAVNOM SEKT                            | roru |                   |                     |           |
| PORUKE                                                       |      |                   |                     |           |
| COP                                                          |      |                   |                     |           |
| COP                                                          | J.   |                   |                     |           |
| PRAVNI AKTI                                                  | J    |                   |                     |           |
| COP-EVIDENCIJA                                               | 1    |                   |                     |           |
| > Pretraživanje                                              |      |                   |                     |           |
| > Uzdržavani članovi / djeca                                 |      |                   |                     |           |
| > Računi                                                     |      |                   |                     |           |
| > Pregled obustava                                           |      |                   |                     |           |
| > Evidencija obustava zaposlenika                            |      |                   |                     |           |
| > Evidencija vjerovnika                                      |      |                   |                     |           |
| > Evidencija bolovanja                                       |      |                   |                     |           |
| > Detalji zaposlenika                                        |      |                   |                     |           |
| > Generiranje i pregled skupnih<br>evidencija radnog vremena |      |                   |                     |           |
| › Povijesni podaci o plaćama<br>zaposlenika                  |      |                   |                     |           |
| > Računi zaposlenika                                         |      |                   |                     |           |
| > Detalji zaposlenja                                         |      |                   |                     |           |
| > Raspodjela olakšica                                        |      |                   |                     |           |
| > Kalkulator staža                                           |      |                   |                     |           |
| > Evidencija dodataka i odbitaka                             |      |                   |                     |           |
| > Kompetencije                                               |      |                   |                     |           |
| > Invalidnost                                                |      |                   |                     |           |
| OBRASCI                                                      | í    |                   |                     |           |
| ISPISI                                                       | 1    |                   |                     |           |

Slika 14. Zaposlenik za kojeg se podaci unose ili pregledavaju

#### 6.2.2. Uzdržavani članovi / djeca

U podmodulu **Uzdržavani članovi/djeca** moguć je odabir i pregled podataka dok prava na unos podataka ima samo korisnik s ovlaštenjem za rad u Registru zaposlenih u javnom sektoru.

Za odabir i pregled podataka u podmodulu **Uzdržavani članovi/djeca** prethodno je potrebno odabrati zaposlenika u podmodulu **Pretraživanje**.

Odabirom podmodula **Uzdržavani članovi/djeca** otvara se kartica <u>Djeca i uzdržavani članovi</u> s tabličnim prikazom unesenih uzdržavanih članova/djece zaposlenika. Unos podataka za navedeni podmodul ima osoba ovlaštena za rad s pravima za Registar.

Ukoliko za zaposlenika nema unesenih uzdržavanih članova/djece, javit će se poruka "Zaposlenik nema uzdržavanih članova ni djece!", a tablica će biti prazna.

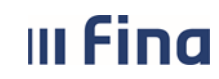

strana: 15/284

Podatke o uzdržavanim članovima moguće je pregledavati odabirom opcije Odaberi.

| 600000                                                                                                    | Osnovni pod      | aci odabranog zaposle | enika           |     |                   |                               |                                         |
|----------------------------------------------------------------------------------------------------|------------------|-----------------------|-----------------|-----|-------------------|-------------------------------|-----------------------------------------|
|                                                                                                    | Ime: IME 3       | Pre                   | zime: PREZIME 3 |     |                   |                               |                                         |
| VLADA REPUBLIKE HRVATSKE<br>REGISTAR ZAPOSLENIH U JAVNOM SEKTORU                                                                                                    | OIB: 61999895549 |                       | MBG:            |     |                   |                               |                                         |
| PORUKE                                                                                                    | Djeca i uzdrž    | žavani članovi        |                 |     |                   |                               |                                         |
| СОР                                                                                                    | Ime              | Prezime               | OIB             | MBG | Datum   Spol      | Srodstvo Invalid              | Status uzdržavanja                      |
| PRAVNI AKTI                                                                                                    | PRVO             | DIJETE                | 87867342146     |     | 01.01.2000 ženski | prvo dijete (D1) nije invalid | uzdržavana osoba (tj. porezna olakšica) |
| COP-EVIDENCIJA                                                                                                    |                  |                       |                 |     |                   |                               |                                         |
| Přetraživanje     UZDRŽAVANI ČLANOVI / DECA     SRůní     Přegled obustava     Evidencija obustava zaposlenika     Evidencija vjerovnika     Evidencija bolovanja     Detalji zaposlenika     Senetranje i pregled skupnih |                  |                       |                 |     |                   |                               |                                         |
| evidencija radnog vremena<br>> Povijesni podaci o plaćama                                                                                                    | Odaberi Ispis    | Arhiva uzdržavanih čl | anova           |     |                   |                               |                                         |

Slika 15. Pregled uzdržavanih članova / djece

Odabirom opcije **Ispis** moguće je ispisati podatke o uzdržavanim članovima zaposlenika u PDF formatu, a odabirom opcije **Arhiva uzdržavanih članova** moguće je vidjeti sve evidentirane promjene kod uzdržavanih članova zaposlenika i ispisati ih u CSV i PDF formatu.

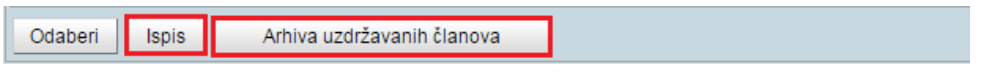

Slika 16. Opcije za odabir, ispis i arhivu uzdržavanih članova

Ispis uzdržavanih članova zaposlenika prikazat će se u PDF formatu odabirom opcije Ispis.

|                                | Centralizirani obr         | ačun plaća                                            | strana: 16/2                                    |
|--------------------------------|----------------------------|-------------------------------------------------------|-------------------------------------------------|
|                                |                            |                                                       |                                                 |
| <b>**</b>                      |                            |                                                       |                                                 |
| VLADA REPUBLIKE HRVATSI        | Œ                          |                                                       |                                                 |
| REGISTAR ZAPOSLENIH U JAVNOM S | EKTORU                     |                                                       | Detum i vrijeme: 14.05.2015. u 10:04            |
|                                |                            |                                                       | Zaposlenik: PREZIME 1 IME 1<br>OIB: 38742025959 |
| OSNOVNI PODACI O U             | ZDRŽAVANOM ČLANU           |                                                       |                                                 |
|                                | Ime:                       | DIJETE                                                |                                                 |
|                                | Prezime:                   | DRUGO                                                 |                                                 |
|                                | OIB:                       | 96550310852                                           |                                                 |
|                                | Datum rođenja:             | 02.02.2012.                                           |                                                 |
|                                | Spol:                      | muški                                                 |                                                 |
|                                | Srodstvo:                  | drugo dijete (D2)                                     |                                                 |
|                                | Status invaliditeta:       | invalid                                               |                                                 |
|                                | Napomena za dijete:        | dijete s posebnim potrebama                           |                                                 |
|                                | Status uzdržavanja:        | uzdržavana osoba (tj. porezna olakšica)               |                                                 |
|                                | Postotak uzdržavanja:      | 100%                                                  |                                                 |
|                                | Datum početka uzdržavanja: | 02.02.2012.                                           |                                                 |
|                                | Dokument:                  | dfd - Rodni list                                      |                                                 |
| OSNOVNI PODACI O IN            | IVALIDNOSTI UZDRŽAVANO     | G ČLANA                                               |                                                 |
|                                | Vrsta invalidnosti:        | invalidnost ili tjelesno oštećenje utvrđeno rješenjem |                                                 |
|                                | Postotak invalidnosti:     | 30%                                                   |                                                 |
| OSNOVNI PODACI O U             | ZDRŽAVANOM ČLANU           |                                                       |                                                 |
|                                | Ime:                       | DIJETE                                                |                                                 |
|                                | Prezime:                   | PRVO                                                  |                                                 |
|                                | OIB:                       | 90072822712                                           |                                                 |
|                                | Datum rođenja:             | 08.08.2008.                                           |                                                 |
|                                | Spol:                      | ženski                                                |                                                 |
|                                | Srodstvo:                  | prvo dijete (D1)                                      |                                                 |
|                                | Status invaliditeta:       | nije invalid                                          |                                                 |
|                                | Status uzdržavanja:        | uzdržavana osoba (tj. porezna olakšica)               |                                                 |
|                                | Postotak uzdržavanja:      | 100%                                                  |                                                 |
|                                | Datum početka uzdržavania: | 08.08.2008.                                           |                                                 |
|                                |                            |                                                       |                                                 |

#### Slika 17. lspis uzdržavanih članova zaposlenika

Odabirom opcije **Arhiva uzdržavanih članova** otvara se kartica istoimenog naziva u kojoj je ispis arhive moguć u CSV i PDF formatu.

| Osnovni po     | daci odabranog za | aposlenika         |                 |                |                          |                           |                                                    |                  |                                       |
|----------------|-------------------|--------------------|-----------------|----------------|--------------------------|---------------------------|----------------------------------------------------|------------------|---------------------------------------|
| Ime: IME 1     |                   | Prezime: PREZIME 1 |                 |                |                          |                           |                                                    |                  |                                       |
| OIB: 387420259 | 59                | MBG:               |                 | ]              |                          |                           |                                                    |                  |                                       |
|                |                   |                    |                 | -              |                          |                           |                                                    |                  |                                       |
| Arhiva uzd     | ržavanih članova  |                    |                 |                |                          |                           |                                                    |                  |                                       |
| Prezime        | Ime               | OIB                | Datum početka p | Datum promjene | Datum početka uzdžavanja | Datum završetka uzdržava. | . Status uzdržavanja Srodstvo                      | Postotak podjele | Status invaliditeta                   |
| ANIĆ           | MARIJANA          | 90072822712        | 08.08.2008      | 30.01.2015     | 08.08.2008               |                           | uzdržavana osoba (tj. po drugo dijete (D2)         |                  | nije invalid                          |
| ANIĆ           | MARIO             | 94117127423        | 07.07.2000      | 30.01.2015     | 07.07.2000               |                           | uzdržavana osoba (tj. po prvo dijete (D1)          |                  | nije invalid                          |
| ANIĆ           | MLADEN            | 96550310852        | 02.02.2012      | 30.01.2015     | 02.02.2012               |                           | uzdržavana osoba (tj. po treće dijete (D3)         |                  | invalid                               |
| DRUGO          | DIJETE            | 96550310852        | 31.01.2015      |                | 02.02.2012               |                           | uzdržavana osoba (tj. po drugo dijete (D2)         |                  | invalid                               |
| PRVO           | DIJETE            | 90072822712        | 31.01.2015      |                | 08.08.2008               |                           | uzdržavana osoba (tj. po prvo dijete (D1)          |                  | nije invalid                          |
| TREĆE          | DIJETE            | 94117127423        | 31.01.2015      |                |                          |                           | nije uzdržavana osoba (t dijete (bez oznake za PK) |                  | nije invalid                          |
|                |                   |                    |                 |                |                          |                           |                                                    |                  |                                       |
|                |                   |                    |                 |                |                          |                           |                                                    |                  |                                       |
|                |                   |                    |                 |                |                          |                           |                                                    |                  |                                       |
|                |                   |                    |                 |                |                          |                           |                                                    |                  |                                       |
|                |                   |                    |                 |                |                          |                           |                                                    |                  |                                       |
|                |                   |                    |                 |                |                          |                           |                                                    |                  |                                       |
|                |                   |                    |                 |                |                          |                           |                                                    |                  |                                       |
|                |                   |                    |                 |                |                          |                           |                                                    |                  | · · · · · · · · · · · · · · · · · · · |
|                |                   |                    |                 |                |                          |                           |                                                    |                  | <b>X</b>                              |
|                |                   |                    |                 |                |                          |                           |                                                    |                  |                                       |
| Ispis CSV I    | ISPIS PDF         |                    |                 |                |                          |                           |                                                    |                  |                                       |

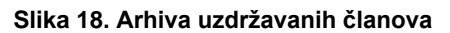

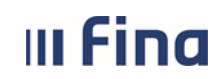

#### 6.2.3. Računi

U podmodulu **Računi**, u kartici <u>Pregled računa zaposlenika</u> odabirom opcije **Dodavanje** omogućen je unos računa zaposlenika za isplatu plaća i ostalih primanja.

| (222)                                                        |    | Osnovni podaci odabranog zapo | slenika  |           |            |        |               |  |
|--------------------------------------------------------------|----|-------------------------------|----------|-----------|------------|--------|---------------|--|
|                                                              | Im | e: IME 3                      | Prezime: | PREZIME 3 |            |        |               |  |
| VLADA REPUBLIKE HRVATSKE                                     | 01 | <b>B:</b> 61999895549         | MBG:     |           |            |        |               |  |
| REGISTAR ZAPOSLENIH U JAVNOM SEKTORU                         |    |                               |          |           |            |        |               |  |
| PORUKE                                                       |    | Pregled računa zaposlenika    |          |           |            |        |               |  |
| СОР                                                          | В  | anka                          | Broj ra  | ćuna      | Tip računa | Valuta | Datum gašenja |  |
| PRAVNI AKTI                                                  |    |                               |          |           |            |        |               |  |
|                                                              |    |                               |          |           |            |        |               |  |
| cor Eribencisk                                               |    |                               |          |           |            |        |               |  |
| > Pretraživanje                                              |    |                               |          |           |            |        |               |  |
| > Uzdržavani članovi / djeca                                 |    |                               |          |           |            |        |               |  |
| RACUNI                                                       |    |                               |          |           |            |        |               |  |
| > Pregled obustava                                           |    |                               |          |           |            |        |               |  |
| > Evidencija obustava zaposlenika                            |    |                               |          |           |            |        |               |  |
| > Evidencija vjerovnika                                      |    |                               |          |           |            |        |               |  |
| > Evidencija bolovanja                                       |    |                               |          |           |            |        |               |  |
| > Detalji zaposlenika                                        |    |                               |          |           |            |        |               |  |
| > Generiranje i pregled skupnih<br>evidencija radnog vremena |    |                               |          |           |            |        |               |  |
| Povijesni podaci o plaćama<br>zaposlenika                    |    |                               |          |           |            |        |               |  |
| > Računi zaposlenika                                         |    |                               |          |           |            |        |               |  |
| > Detalji zaposlenja                                         |    |                               |          |           |            |        |               |  |
| > Raspodjela olakšica                                        |    |                               |          |           |            |        |               |  |
| > Kalkulator staža                                           |    |                               |          |           |            |        |               |  |
| > Evidencija dodataka i odbitaka                             |    | Odaberi Dodavanje Obriči      |          |           |            |        |               |  |
| > Kompetencije                                               |    | Oddoon Doddvanje Oblisi       |          |           |            |        |               |  |
| > Invalidnost                                                |    |                               |          |           |            |        |               |  |
|                                                              |    |                               |          |           |            |        |               |  |

Slika 19. Unos računa zaposlenika

Sukladno odredbama Odluke o načinu otvaranja transakcijskih računa od 1. lipnja 2014. godine za izvršavanje svih nacionalnih platnih transakcija obvezno se koristiti IBAN konstrukcija transakcijskih računa platitelja i primatelja plaćanja.

U karticu <u>Održavanje računa zaposlenika</u> u polje *Broj računa* unosi se vrijednost po strukturi hrvatskog IBAN-a.

Hrvatski IBAN sastoji se od 21 alfanumeričkog znaka, kako slijedi:

- prva su dva znaka (2a) dvoslovna oznaka za Republiku Hrvatsku (HR)
- dva su sljedeća znaka (2n) dvoznamenkasti kontrolni broj
- sljedećih sedam znakova (7n) čine vodeći broj banke, koji joj je dodijelila Hrvatska narodna banka
- posljednjih deset znakova (10n) čini broj (partiju) računa sudionika platnog prometa u banci, koji se formira prema propisu kojim se određuje konstrukcija računa u banci.

Prilikom dodavanja računa zaposlenika, u polju *Broj računa* potrebno je unijeti broj računa zaposlenika u IBAN formatu te ovisno o unesenom broju računa, u polju *Tip računa* iz padajućeg izbornika odabrati odgovarajuću vrijednost: tekući račun, zaštićeni račun ili žiro račun, na sljedeći način:

U aplikaciji COP moguć je unos transakcijskog računa Revolut bank UAB. Prilikom popunjavanja podataka u kartici <u>Održavanje računa zaposlenika</u>, u polju *Banka,* odabirom vrijednosti *Revolut bank UAB*, automatski se u polju *Tip računa* prikaže vrijednost *transakcijski račun izvan RH.* U

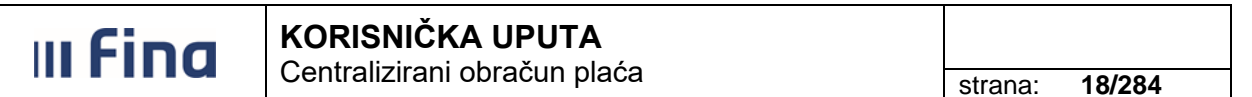

polje *Broj računa* potrebno je unijeti broj transakcijskog računa u IBAN formatu za Revolut, na sljedeći način:

• LTxxxxxxxxxxxxxxxxxxxx – tip računa može biti samo transakcijski račun izvan RH

Sva obavezna polja u kartici <u>Održavanje računa zaposlenika</u> potrebno je popuniti ispravnim vrijednostima (za primjer je unesen tip računa *tekući račun*) te za spremanje unesenih vrijednosti odabrati opciju **Dodaj**.

| Osnovni podaci oda      | ibranog zapo    | slenika   |         |   |   |  |
|-------------------------|-----------------|-----------|---------|---|---|--|
| Ime: IME 1              |                 | Prezime:  | PREZIME | 1 |   |  |
| OIB: 51401063283        | IB: 51401063283 |           |         |   |   |  |
| Održavanje računa       | zaposlenika     | 1         |         |   |   |  |
| Banka:                  | ZAGREBAČKA      | BANKA D.  | D.      |   | • |  |
| Broj računa:            | HR872360000     | 326985745 | 5       |   |   |  |
| Tip računa:             | tekući račun    |           | •       |   |   |  |
| Valuta:                 | HRK <b>T</b>    | ]         |         |   |   |  |
| Datum gašenja:          |                 |           |         |   |   |  |
| Datum početka primjene: | 01.01.2015      |           |         |   |   |  |
| Dodaj                   |                 |           |         |   |   |  |

Slika 20. Primjer unosa tekućeg računa zaposlenika

Javlja se poruka "Odabrali ste radnju za dodavanje transakcijskog računa - jeste li sigurni da ju želite izvršiti?". Poruku je potrebno potvrditi odabirom opcije **Da**. Kada su unesene vrijednosti ispravne, javlja se poruka "Račun zaposlenika uspješno je unesen".

Uneseni račun zaposlenika vidljiv je u kartici <u>Pregled računa zaposlenika</u> te ga je opcijom **Odaberi** potrebno odabrati kako bi se odredio način isplate.

| C    | Osnovni podaci odabranog zaposlenika |          |               |              |  |        |               |  |
|------|--------------------------------------|----------|---------------|--------------|--|--------|---------------|--|
| Ime: | IME 1                                | Prezime: | PREZIME 1     |              |  |        |               |  |
| OIB: | 60546386224                          | MBG:     |               |              |  |        |               |  |
| F    | Pregled računa zaposlenika           |          |               |              |  |        |               |  |
| Ban  | ka                                   | Broj rač | una           | Tip računa   |  | Valuta | Datum gašenja |  |
| ZAGR | EBAČKA BANKA D.D.                    | HR812360 | 0003211000000 | tekući račun |  | HRK    |               |  |
|      |                                      |          |               |              |  |        |               |  |
|      |                                      |          |               |              |  |        |               |  |
|      |                                      |          |               |              |  |        |               |  |
| Oda  | aberi Dodavanje Obriši               |          |               |              |  |        |               |  |

Slika 21. Odabir računa zaposlenika

U kartici <u>Održavanje podataka za datoteku za isplatu</u> potrebno je odabrati opciju **Prikaži podatke za isplatu** radi unos podataka vezanih za način isplate.

| III Fina | KORISNIČKA UPUT                    |                       |  |
|----------|------------------------------------|-----------------------|--|
|          | Centralizitarii obracuri           | strana: <b>19/284</b> |  |
|          |                                    |                       |  |
|          | Osnovni podaci odabranog zap       | oslenika              |  |
|          | Ime: IME 1                         | Prezime: PREZIME 1    |  |
|          | OIB: 60546386224                   | MBG:                  |  |
|          |                                    |                       |  |
|          | Održavanje računa zaposlenik       | a                     |  |
|          | Banka: PRIVREDNA                   | BANKA ZAGREB D.D.     |  |
|          | Broj računa: HR152340009           | 93256222544           |  |
|          | Tip računa: tekući račun           | T                     |  |
|          | Valuta: HRK                        |                       |  |
|          | Datum gašenja:                     |                       |  |
|          | Datum početka primjene: 01.01.2017 |                       |  |
|          | Promjena Obriši                    |                       |  |
|          | Održavanje podataka za datote      | eku za isplatu        |  |
|          | Institucija: INSTITUCIJA 1         | Ŧ                     |  |
|          | Prikaži podatke za isplatu         |                       |  |

Slika 22. Opcija za prikaz podataka vezanih za način isplate na račun zaposlenika

U kartici <u>Održavanje podataka za datoteku za isplatu</u> potrebno je odabrati opciju **Dodavanje** kojom se oslobađaju polja za unos podataka za isplatu.

| Banka:                                                                                            | ZAGREBAČKA BANKA D.D.     |
|---------------------------------------------------------------------------------------------------|---------------------------|
| Broi računa:                                                                                      | HR8723600003269857455     |
| Tin računa:                                                                                       |                           |
| np racuna.                                                                                        |                           |
| valuta:                                                                                           |                           |
| Datum gašenja:                                                                                    |                           |
| Datum početka primjene:                                                                           | 01.01.2015                |
| Održavanje podata                                                                                 | ka za datoteku za isplatu |
|                                                                                                   |                           |
| Institucija:                                                                                      | INSTITUCIJA 1             |
| Institucija:<br>Način isplate:                                                                    | INSTITUCIJA 1             |
| Institucija:<br>Način isplate:<br>Postotak(%):                                                    | INSTITUCIJA 1             |
| Institucija:<br>Način isplate:<br>Postotak(%):<br>Iznos:                                          | INSTITUCIJA 1             |
| Institucija:<br>Način isplate:<br>Postotak(%):<br>Iznos:<br>Prioritet:                            | INSTITUCIJA 1 V           |
| Institucija:<br>Način isplate:<br>Postotak(%):<br>Iznos:<br>Prioritet:<br>Datum početka primjene: | INSTITUCIJA 1             |

Slika 23. Opcija za unos podataka vezanih za način isplate na račun zaposlenika

U polje Način isplate potrebno je odabrati jednu od sljedećih opcija:

- isplata putem datoteke za banku ako se sredstva isplaćuju kumulativno putem datoteke Pain001 (oznaka naloga 200) na međuračun banke za isplatu plaća te se na temelju dostavljene datoteke za banku (oznaka naloga 100) odnosno specifikacije za banku rasknjižavaju na račune zaposlenika
- isplata putem pojedinačnog naloga za banku ako se sredstva doznačuju kumulativnom uplatom putem datoteke Pain001 u banku, a isplaćuju se putem pojedinačnog naloga za banku (oznaka naloga 150). Uplatnicu kojom se knjiži svaka pojedinačna stavka sadržana unutar kumulativa za koju je odabran ovakav način isplate, može se ispisati u modulu COP u podmodulu Isplate opcijom *Izrada zbirnih naloga* ili u podmodulu Pregled odobrenih naloga
- isplata putem pojedinačnog naloga za Finu podrazumijeva način isplate isključivo putem uplatnice (oznaka naloga 350). Isplata se u ovom slučaju ne uplaćuje putem datoteke Pain001 već se direktno uplatnicom tereti račun za isplatu plaća i sredstva se isplaćuju na račun zaposlenika. Uplatnica za ovakav način isplate može se ispisati u modulu COP u podmodulu Isplate opcijom *Izrada zbirnih naloga* ili u podmodulu Pregled odobrenih

# III Fina

#### naloga

- isplata naloga s BB False opcijom ako se isplate izvršavaju pojedinačnim nalozima na račune primatelja plaćanja putem datoteke Pain001 (oznaka naloga 300). U slučaju Batch Booking False opcije na izvodu računa koje proračunski korisnici državnog proračuna zaprimaju od Fine vidjet će se svaki pojedinačni platni nalog
- isplata naloga s BB True opcijom ako se isplate izvršavaju pojedinačnim nalozima na račune primatelja plaćanja putem datoteke Pain001 (oznaka naloga 320). U slučaju Batch Booking True opcije na izvodu računa koje proračunski korisnici državnog proračuna zaprimaju od Fine nisu vidljive pojedinačne transakcije po zaposlenicima već se prikazuje ukupni iznos naloga grupiran po VBDI-u, odnosno vodećem broju depozitne institucije (banke)
- račun se ne koristi ukoliko se odabere ova opcija, prilikom izrade naloga, neće se kreirati nalozi na ovaj račun (npr. ako je račun zaposlenika zatvoren ili ako je zaposlenik promijenio račun). U nekom budućem trenutku takvom računu je moguće promijeniti način isplate u drugu odgovarajuću vrijednost.

#### NAPOMENA:

U polju *Način isplate*, za račun otvoren kod Revolut Bank UAB, moguć je isključivo odabir opcije *isplata naloga putem BB false opcijom* ili opcija *račun se ne koristi* u slučaju prestanka njegovog korištenja.

Ovisno o tipu računa u polju Prioritet unose se brojčane vrijednosti (npr. 0,1, 2 i dr.).

Kod tekućeg računa zaposlenika, ukoliko se iznos ukupnih primanja doznačuje u cijelosti na taj račun, u polje *Prioritet* unosi se brojčana oznaka 0.

U ovom slučaju ako zaposlenik ima i zaštićeni račun, kod zaštićenog računa zaposlenika u polje *Prioritet* potrebno je unijeti brojčanu oznaku 1 i obavezno je popuniti polje *Iznos* s konkretnim iznosom koji se zaposleniku treba isplatiti na zaštićeni račun. Iznos za isplatu na zaštićeni račun potrebno je ažurirati nakon svakog obračuna, a prije izrade naloga za svaku isplatu.

#### NAPOMENA:

Ako postoji potreba za evidentiranjem više od jednog tekućeg računa, nakon unosa tekućeg računa s prioritetom 0 moguće je unijeti novi tekući račun kojem se u polje *Prioritet* unosi nastavna brojčana oznaka prioriteta npr.1 (ako je već unesen tekući račun s prioritetom 0) ili npr. 2 (ako je već unesen tekući račun s prioritetom 0) ili npr. 2 (ako je već unesen tekući račun s prioritetom 1). Obavezno je i unijeti iznos u istoimenom polju kod računa s prioritetom većim od 0).

U ovakvom se slučaju na tekući račun s oznakom prioriteta 0 isplaćuje preostali iznos za isplatu koji nije određen u iznosima računa zaposlenika s prioritetima većim od 0.

Nakon popunjavanja svih polja odabirom opcije **Dodaj** spremaju se podaci o načinu isplate za odabrani račun.

| Održavanje podata       | aka za datoteku za isplatu            |
|-------------------------|---------------------------------------|
| Institucija:            | INSTITUCIJA 1                         |
| Način isplate:          | isplata naloga s BB False opcijom 🗸 🗸 |
| Postotak(%):            |                                       |
| Iznos:                  |                                       |
| Prioritet:              | 0                                     |
| Datum početka primjene: | 01.01.2022                            |
| Dodaj                   |                                       |

Slika 24. Potvrda unosa podataka vezanih za način isplate na račun zaposlenika

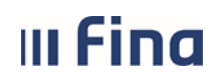

#### KORISNIČKA UPUTA Centralizirani obračun plaća

strana: 21/284

U kartici <u>Pregled računa zaposlenika</u>, odabirom pojedinog računa, kroz karticu <u>Održavanje</u> računa zaposlenika moguće su opcije; **Promjena, Obriši.** 

| Osnovni podaci odabranog zaposlenika       |              |           |            |  |  |  |  |  |  |  |
|--------------------------------------------|--------------|-----------|------------|--|--|--|--|--|--|--|
| Ime: IME 1                                 |              | Prezime:  | PREZIME 1  |  |  |  |  |  |  |  |
| OIB: 60546386224                           |              | MBG:      |            |  |  |  |  |  |  |  |
|                                            |              |           |            |  |  |  |  |  |  |  |
| Održavanje računa                          | zaposlenika  |           |            |  |  |  |  |  |  |  |
| Banka:                                     | PRIVREDNA B  | ANKA ZAG  | REB D.D. 🔻 |  |  |  |  |  |  |  |
| Broj računa:                               | HR1523400093 | 325622254 | 4          |  |  |  |  |  |  |  |
| Tip računa:                                | tekući račun | ,         | T          |  |  |  |  |  |  |  |
| Valuta:                                    | HRK 🔻        | ]         |            |  |  |  |  |  |  |  |
| Datum gašenja:                             |              |           |            |  |  |  |  |  |  |  |
| Datum početka primjene:                    | 01.01.2017   |           |            |  |  |  |  |  |  |  |
| Promjena Obriši                            |              |           |            |  |  |  |  |  |  |  |
| Održavanje podataka za datoteku za isplatu |              |           |            |  |  |  |  |  |  |  |
| Institucija: INSTITUCIJA :                 | 1            |           | Y          |  |  |  |  |  |  |  |
| Prikaži podatke za ispla                   | tu           |           |            |  |  |  |  |  |  |  |

Slika 25. Opcije za promjenu i brisanje računa zaposlenika

Odabirom opcije **Promjena** moguća je izmjena podataka računa zaposlenika, samo ako račun nije korišten za isplatu u nekom obračunskom razdoblju. Nakon promjene, vrijednosti se spremaju odabirom opcije **Promijeni**.

#### NAPOMENA:

Neovisno o tome da li je račun korišten za isplatu ili ne, polje *Datum gašenja* neaktivno je za unos podataka jer se račun zaposlenika ne može ugasiti.

| (    | Osnovni podaci odabranog zaposlenika |               |           |            |  |  |  |  |  |  |  |
|------|--------------------------------------|---------------|-----------|------------|--|--|--|--|--|--|--|
| Ime: | IME 2                                |               | Prezime:  | PREZIME 2  |  |  |  |  |  |  |  |
| OIB: | 74664579941                          |               | MBG:      |            |  |  |  |  |  |  |  |
|      | Održavanje računa                    | a zaposlenika | I         |            |  |  |  |  |  |  |  |
|      | Banka:                               | PRIVREDNA B   | ANKA ZAG  | REB D.D. 🔻 |  |  |  |  |  |  |  |
|      | Broj računa:                         | HR9823400093  | 320000111 | 1          |  |  |  |  |  |  |  |
|      | Tip računa:                          | tekući račun  |           | •          |  |  |  |  |  |  |  |
|      | Valuta:                              | HRK <b>T</b>  | ]         |            |  |  |  |  |  |  |  |
|      | Datum gašenja:                       |               |           |            |  |  |  |  |  |  |  |
| Datu | m početka primjene:                  |               |           |            |  |  |  |  |  |  |  |
| P    | romijeni                             |               |           |            |  |  |  |  |  |  |  |

Slika 26. Spremanje promijenjenih detalja računa

Odabirom opcije **Obriši** moguće je obrisati odabrani račun zaposlenika ukoliko nije korišten za isplatu u nekom obračunskom razdoblju.

Javlja se poruka "Odabrali ste radnju za brisanje transakcijskog računa – jeste li sigurni da ju želite izvršiti?". Odabirom opcije **Da**, javlja se poruka da je račun zaposlenika uspješno obrisan.

Za promjenu podataka za datoteku za isplatu (na tekućem, zaštićenom ili žiro računu zaposlenika)

III Fina

strana: 22/284

u kartici <u>Održavanje podataka za datoteku za isplatu</u> potrebno je odabrati opciju **Prikaži podatke za isplatu**.

| C                                          | )snovni podaci oda       | abranog zapo  | slenika   |             |  |  |  |  |
|--------------------------------------------|--------------------------|---------------|-----------|-------------|--|--|--|--|
| Ime:                                       | IME 1                    | IME 1         |           | PREZIME 1   |  |  |  |  |
| OIB:                                       | 60546386224              |               | MBG:      |             |  |  |  |  |
|                                            |                          |               |           |             |  |  |  |  |
| 0                                          | Održavanje računa        | n zaposlenika |           |             |  |  |  |  |
|                                            | Banka:                   | PRIVREDNA B   | ANKA ZAG  | GREB D.D. 🔻 |  |  |  |  |
|                                            | Broj računa:             | HR1523400093  | 325622254 | 14          |  |  |  |  |
|                                            | Tip računa:              | tekući račun  | ,         | <b>Y</b>    |  |  |  |  |
|                                            | Valuta:                  | HRK V         | ]         |             |  |  |  |  |
|                                            | Datum gašenja:           |               |           |             |  |  |  |  |
| Datur                                      | m početka primjene:      | 01.01.2017    |           |             |  |  |  |  |
| Pro                                        | omjena Obriši            |               |           |             |  |  |  |  |
| Održavanje podataka za datoteku za isplatu |                          |               |           |             |  |  |  |  |
| Instit                                     | ucija: INSTITUCIJA       | 1             |           | T           |  |  |  |  |
|                                            | Prikaži podatke za ispla | itu           |           |             |  |  |  |  |

Slika 27. Promjena podataka za datoteku za isplatu

Odabirom opcije **Promjena** omogućena je izmjena podataka za odabrani račun (npr. načina isplate) te se nove vrijednosti spremaju odabirom opcije **Promijeni**.

| Osnovni podaci od       | Osnovni podaci odabranog zaposlenika |  |  |  |  |  |  |  |
|-------------------------|--------------------------------------|--|--|--|--|--|--|--|
| Ime: IME 1              | Prezime: PREZIME 1                   |  |  |  |  |  |  |  |
| OIB: 60546386224        | MBG:                                 |  |  |  |  |  |  |  |
|                         |                                      |  |  |  |  |  |  |  |
| Održavanje računa       | a zaposlenika                        |  |  |  |  |  |  |  |
| Banka:                  | ZAGREBAČKA BANKA D.D. 🗸              |  |  |  |  |  |  |  |
| Broj računa:            | HR8123600003211000000                |  |  |  |  |  |  |  |
| Tip računa:             | tekući račun 💙                       |  |  |  |  |  |  |  |
| Valuta:                 | HRK ¥                                |  |  |  |  |  |  |  |
| Datum gašenja:          |                                      |  |  |  |  |  |  |  |
| Datum početka primjene: | 01.01.2010                           |  |  |  |  |  |  |  |
| Održavanje podat        | aka za datoteku za isplatu           |  |  |  |  |  |  |  |
| Institucija:            |                                      |  |  |  |  |  |  |  |
| Način isplate:          | isplata paloga s BB False opcijom    |  |  |  |  |  |  |  |
| Postotak(%)             |                                      |  |  |  |  |  |  |  |
| POStotak( ///).         |                                      |  |  |  |  |  |  |  |
| Iznos:                  |                                      |  |  |  |  |  |  |  |
| Prioritet:              |                                      |  |  |  |  |  |  |  |
| Datum početka primjene: | 01.01.2022                           |  |  |  |  |  |  |  |
| Promijeni               |                                      |  |  |  |  |  |  |  |

Slika 28. Promjena podataka vezanih za način isplate na račun zaposlenika

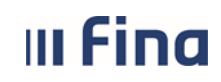

## KORISNIČKA UPUTA

Centralizirani obračun plaća

strana: 23/284

#### NAPOMENA:

Ukoliko pojedini račun zaposlenika u polju *Način isplate* ima vrijednost *račun se ne koristi* (za njega se ne kreiraju nalozi), u kartici <u>Pregled računa zaposlenika</u> račun je prikazan crvenim fontom.

| Osnovni podaci odabranog zaposlenika |          |               |              |        |  |  |  |  |  |
|--------------------------------------|----------|---------------|--------------|--------|--|--|--|--|--|
| Ime: IME 1                           | Prezime: | PREZIME 1     |              |        |  |  |  |  |  |
| OIB: 60546386224                     | MBG:     |               |              |        |  |  |  |  |  |
|                                      |          |               |              |        |  |  |  |  |  |
| Pregled računa zaposlenika           |          |               |              |        |  |  |  |  |  |
| Banka                                | Broj rač | una           | Tip računa   | Valuta |  |  |  |  |  |
| PRIVREDNA BANKA ZAGREB D.D.          | HR152340 | 0093256222544 | tekući račun | HRK    |  |  |  |  |  |
| ZAGREBAČKA BANKA D.D.                | HR812360 | 0003211000000 | tekući račun | HRK    |  |  |  |  |  |
|                                      |          |               |              |        |  |  |  |  |  |
|                                      |          |               |              |        |  |  |  |  |  |
| Odaberi Dodavanje Obriši             |          |               |              |        |  |  |  |  |  |

Slika 29. Račun zaposlenika koji se ne koristi

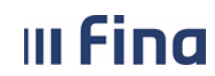

#### 6.2.4. Pregled obustava

U podmodulu Pregled obustava omogućen je pregled obustava prema raznim kriterijima.

| VLADA REPUBLIKE HRVATSKE<br>REGISTAR ZAPOSLENIH U JAVNOM SEKTORU                                                                                                    |                                                                                           |                                    |              |                                       |              |      |                  |
|----------------------------------------------------------------------------------------------------|-------------------------------------------------------------------------------------------|------------------------------------|--------------|---------------------------------------|--------------|------|------------------|
| PORUKE                                                                                                    | Uvjeti pretrage                                                                           | 2                                  |              |                                       |              |      |                  |
| COP                                                                                                    | Institucija:                                                                              | INSTITUCIJA 1                      |              | •                                     |              |      |                  |
| PRAVNI AKTI                                                                                                    | Ustrojstvena jedinica:                                                                    | - 0 - INSTITUCIJA 1                |              | T                                     |              |      |                  |
| COP-EVIDENCIJA                                                                                                    | Zaposlenik:                                                                               | Primjeni i na podređene ustrojstv  | ene jedinice | OIB:                                  |              |      |                  |
| > Uzdržavani članovi / djeca<br>> Računi                                                                                                    | Vrsta vjerovnika:                                                                         | <br>                               | Broj         | računa:                               |              |      |                  |
| > PREGLED OBUSTAVA                                                                                                    | Naziv vjerovnika:                                                                         |                                    | Šifra vje    | rovnika:                              |              |      |                  |
| Evidencija obustava zaposlenika     Evidencija vjerovnika     Evidencija bolovanja     Detalji zaposlenika     Ostavja je pregled skupnih evidencija radnog vremena     Povijesni podaci o plaćama     zaposlenika     Računi zaposlenika     Računica zaposlenika     Računica zaposlenika | Vrsta obustave:<br>Element plaće:<br>Datum početka:<br>Datum završetka:<br>Broj obustave: |                                    | Da           | V V V V V V V V V V V V V V V V V V V |              | •    |                  |
| OBRASCI ><br>ISPISI >                                                                                                    |                                                                                           | 500 - arhivirana obustava<br>Traži |              |                                       |              |      |                  |
|                                                                                                    | Pregled obusta                                                                            | ava (zaposlenika i institucije)    |              |                                       |              |      |                  |
|                                                                                                    | OIB zaposlenika                                                                           | Prezime i ime Inter                | na šifra UJ  | Ustrojstvena jedinica                 | Šifra vjerov | nika | Naziv vjerovnika |

Slika 30. Pregled obustava

Obvezna polja za unos su samo *Institucija* i *Ustrojstvena jedinica* te barem jedan od *Statusa* obustave i Oznake plaćanja, a svi ostali kriteriji se odabiru prema potrebi.

Ako se pretražuje prema datumima, bitno je:

- između prvog i drugog datuma u istoj kategoriji (npr. *Datum početka*) nalazi se polje za odabir matematičkog znaka veće, manje, jednako (zadani znak je "jednako =")
- prvi datum u kategoriji je uvijek zablokiran, a oslobađa se odabirom znaka " " čije značenje je "između"
- ako se npr. odabere znak " <= " unosi se samo drugi datum i prikazuju se sve obustave koje imaju *Datum početka* manji ili jednak od unesenog datuma
- ako se odabere znak " " unose se i prvi i drugi datum i prikazuju se sve obustave koje imaju *Datum početka* između ta dva unesena datuma
- ista pravila vrijede i za Datum završetka i Datum nastanka obaveza.

|                        | -                                                 |                                       |                     |                     |                          |               |                |       |
|------------------------|---------------------------------------------------|---------------------------------------|---------------------|---------------------|--------------------------|---------------|----------------|-------|
| Uvjeti pretrag         | 8                                                 |                                       |                     |                     |                          |               |                |       |
| Institucija:           | INSTITUCIJA 1                                     |                                       | •                   |                     |                          |               |                |       |
| Ustrojstvena jedinica: | -0-INSTITUCIJA 1                                  |                                       | •                   |                     |                          |               |                |       |
|                        | <ul> <li>Primjeni i na podređene ustro</li> </ul> | ojstvene jedinice                     |                     |                     |                          |               |                |       |
| Zaposlenik:            |                                                   | OIB:                                  |                     |                     |                          |               |                |       |
|                        | 🗌 Prikaži bivše zaposlenike                       |                                       |                     |                     |                          |               |                |       |
| Vrsta vjerovnika:      |                                                   | Broj računa:                          |                     |                     |                          |               |                |       |
| Naziv vjerovnika:      |                                                   | Šifra vjerovnika:                     |                     | _                   |                          |               |                |       |
|                        | <u> </u>                                          |                                       |                     |                     |                          |               |                |       |
| Vrsta obustave:        |                                                   |                                       | •                   |                     |                          |               |                |       |
| Element place:         |                                                   |                                       | •                   |                     |                          |               |                |       |
| Datum početka:         |                                                   | Datum nastanka obay                   | eze:                | = •                 |                          |               |                |       |
| Datum zavrčetka:       |                                                   |                                       |                     |                     |                          |               |                |       |
| Interna čifrau         |                                                   |                                       |                     |                     |                          |               |                |       |
| Interna sirra:         |                                                   |                                       |                     |                     |                          |               |                |       |
|                        | Status obustave:                                  | Oznaka plaćan                         | ia:                 |                     |                          |               |                |       |
|                        | ✓ 100 - evidentirana obustava                     | 0 - privremeno min                    | ovanie              |                     |                          |               |                |       |
|                        | 200 - dialomično obračunata                       | obustava 🛛 🖓 1 - aktivna obustav      |                     |                     |                          |               |                |       |
|                        |                                                   |                                       | a                   |                     |                          |               |                |       |
|                        | Sou - porpuno obracunata ot                       | Justava                               |                     |                     |                          |               |                |       |
|                        | 400 - deaktivirana obustava                       |                                       |                     |                     |                          |               |                |       |
|                        | 500 - arhivirana obustava                         |                                       |                     |                     |                          |               |                |       |
|                        | Traži                                             |                                       |                     |                     |                          |               |                |       |
| Pregled obust          | ava (zaposlenika i instituc                       | ije)                                  |                     |                     |                          |               |                |       |
| OIB zaposleni Pr       | ezime i i  Interna šifra UJ                       | Ustrojstvena jedinica Šifra vjerovnik | ka Naziv vjerovnika | Vrsta obustave      | Element plaće (obustava) | Datum početka | Datum nastanka | Datun |
| 60546386224 PF         | EZIME 1 IME 1 0                                   | INSTITUCIJA 1                         | VJEROVNIK 2         | 230 - Članarine, bl | 5020 - BUP - članarina   | 01.01.2014    |                |       |
| 60546386224 PF         | EZIME 1 IME 1 0                                   | INSTITUCIJA 1                         | VJEROVNIK 1         | 110 - Krediti       | 5070 - Kredit - otplata  | 01.03.2014    |                |       |
| 74664579941 PF         | EZIME 2 IME 2 1                                   | USTROJSTVENA JEDINI                   | VJEROVNIK 3         | 110 - Krediti       | 5070 - Kredit - otplata  | 01.01.2014    |                |       |
| 37821316785 PR         | EZIME 4 IME 4 3                                   | USTROJSTVENA JEDINI                   | VJEROVNIK 2         | 230 - Članarine, bl | . 5020 - BUP - članarina | 01.01.2014    |                |       |

Slika 31. Pregled obustava po određenim kriterijima

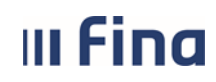

#### 6.2.5. Evidencija obustava zaposlenika

Za unos i pregled obustava pojedinog zaposlenika u podmodulu **Evidencija obustava zaposlenika** prethodno je potrebno odabrati zaposlenika u podmodulu **Pretraživanje.** 

| (1)(1)(1)(1)(1)(1)(1)(1)(1)(1)(1)(1)(1)(                                        | (    | Osnovni podaci odabranog zaposlenika  |            |                          |                  |                      |                         |                  |            |
|---------------------------------------------------------------------------------|------|---------------------------------------|------------|--------------------------|------------------|----------------------|-------------------------|------------------|------------|
|                                                                                 | Ime: | IME 1                                 | Prezime:   | PREZIME 1                |                  |                      |                         |                  |            |
| VLADA REPUBLIKE HRVATSKE                                                        | OIB: | 60546386224                           | MBG:       |                          |                  |                      |                         |                  |            |
| REGISTAR ZAPOSLENIH U JAVNOM SEKTORU                                            |      | ·                                     |            |                          |                  |                      |                         |                  |            |
| PORUKE                                                                          | (    | Obustave                              |            |                          |                  |                      |                         |                  |            |
| СОР                                                                             | Opis | obustave                              | Naziv      | vjerovnika               | Vrsta obust      | tave                 | Status                  | Oznaka plaćanja  | Datum poč  |
| PRAVNI AKTI                                                                     | BUP  |                                       | VJEROV     | NIK 2                    | Članarine, blag: | ajna uzajamne pomoći | djelomično obračunata o | aktivna obustava | 01.01.2014 |
| COP-EVIDENCIJA                                                                  | KRED | NT                                    | VJEROV     | NIK 1                    | Krediti          |                      | djelomično obračunata o | aktivna obustava | 01.03.2014 |
| > Pretraživanje                                                                 |      |                                       |            |                          |                  |                      |                         |                  |            |
| > Uzdržavani članovi / djeca                                                    |      |                                       |            |                          |                  |                      |                         |                  |            |
| > Računi                                                                        |      |                                       |            |                          |                  |                      |                         |                  |            |
| > Pregled obustava                                                              |      |                                       |            |                          |                  |                      |                         |                  |            |
| > EVIDENCIJA OBUSTAVA<br>ZAPOSLENIKA                                            |      |                                       |            |                          |                  |                      |                         |                  |            |
| > Evidencija vjerovnika                                                         |      |                                       |            |                          |                  |                      |                         |                  |            |
| > Evidencija bolovanja                                                          |      |                                       |            |                          |                  |                      |                         |                  |            |
| > Detalji zaposlenika                                                           |      |                                       |            |                          |                  |                      |                         |                  |            |
| <ul> <li>Generiranje i pregled skupnih<br/>evidencija radnog vremena</li> </ul> |      |                                       |            |                          |                  |                      |                         |                  |            |
| > Povijesni podaci o plaćama<br>zaposlenika                                     |      |                                       |            |                          |                  |                      |                         |                  |            |
| > Računi zaposlenika                                                            |      |                                       |            |                          |                  |                      |                         |                  |            |
| > Detalji zaposlenja                                                            |      |                                       |            |                          |                  |                      |                         |                  |            |
| Raspodjela olakšica                                                             |      |                                       |            |                          |                  |                      |                         |                  |            |
| > Kalkulator staža                                                              |      |                                       |            |                          |                  |                      |                         |                  |            |
| > Evidencija dodataka i odbitaka                                                |      |                                       |            |                          |                  |                      |                         |                  |            |
| > Kompetencije                                                                  |      |                                       |            |                          |                  |                      |                         |                  |            |
| >Invalidnost                                                                    |      |                                       |            |                          |                  |                      |                         |                  |            |
| OBRASCI                                                                         | •    |                                       |            |                          |                  |                      |                         |                  |            |
| ISPISI                                                                          | 🗌 P  | rikaži dodatno potpuno obračunate, do | eaktivirar | ne i arhivirane obustave |                  |                      |                         |                  |            |
|                                                                                 | Od   | aberi Dodavanje Generiranje           | kartice ob | ustava                   |                  |                      |                         |                  |            |
|                                                                                 | 1    | /ierovnici                            |            |                          |                  |                      |                         |                  |            |

Slika 32. Evidencija obustava

Evidentirana obustava za zaposlenika je vidljiva u tablici u kartici <u>Obustave</u>, a za dodavanje nove obustave potrebno je odabrati opciju **Dodavanje**.

| Osno      | vni podaci odabrano     | g zaposlenika          |                   |                    |                  |          |                  |            |              |                |
|-----------|-------------------------|------------------------|-------------------|--------------------|------------------|----------|------------------|------------|--------------|----------------|
| Ime: IME  | 1                       | Prezime: Pl            | REZIME 1          |                    |                  |          |                  |            |              |                |
| OIB: 6054 | 6386224                 | MBG:                   |                   |                    |                  |          |                  |            |              |                |
|           |                         |                        |                   |                    |                  |          |                  |            |              |                |
| Obus      | tave                    |                        | Les a             |                    | 1                |          |                  |            |              |                |
| Opis obu  | ista Naziv vjerovnika   | Vrsta obustave         | Status            | Oznaka plaćanja    | a  Datum početka | Datum za | Početni saldo/ U | Iznos rate | Postotak (%) | Trenutni saldo |
| BUP       | VJEROVNIK 2             | Članarine, blagajna    | evidentirana obus | . aktivna obustava | 01.01.2014       |          | 100,00           | 100,00     | 0,00         |                |
| KREDIT    | VJEROVNIK 1             | Krediti                | evidentirana obus | . aktivna obustava | 01.03.2014       |          | 250.000,00       | 2.500,00   | 0,00         |                |
| 🗌 Drikaži | dodatno potnuno obračun | ata daaktivirana i :   | rhivirane obusta  | va                 |                  |          |                  |            |              |                |
| 0         |                         |                        |                   |                    |                  |          |                  |            |              |                |
| Odaberi   | Dodavanje Gen           | eriranje kartice obust | ava               |                    |                  |          |                  |            |              |                |
| Vjero     | wnici                   |                        |                   |                    |                  |          |                  |            |              |                |
| Dodav     | anje vjerovnika Pri     | kaži vjerovnike        |                   |                    |                  |          |                  |            |              |                |

Slika 33. Dodavanje nove obustave

Za uspješno spremanje nove obustave potrebno je popuniti sva obavezna polja (označena plavom bojom).

U polju Vrsta obustave i Element plaće iz padajućeg izbornika potrebno je odabrati odgovarajuću vrijednost.

U polje Opis obustave potrebno je upisati proizvoljni naziv te datum u polje Datum početka obustave.

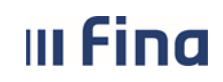

## KORISNIČKA UPUTA

Centralizirani obračun plaća

#### NAPOMENA:

Kod obustava u iznosu kojima se smanjuje saldo (npr. krediti) obavezno je upisati podatak u polje *Trenutni saldo* (neotplaćeni dio kredita). Prilikom završetka procesa isplate plaće obustave se saldiraju te se kod obustava kojima se smanjuje saldo (krediti) trenutni saldo smanjuje za iznos obustavljene rate.

| Osnovni podaci od        | labranog zaposlenika    |              |   |                        |
|--------------------------|-------------------------|--------------|---|------------------------|
| Ime: IME 1               | Prezim                  | e: PREZIME 1 |   | ]                      |
| OIB: 60546386224         | MB                      | G:           |   |                        |
|                          |                         |              |   | 1                      |
| Podaci o obustavi        |                         |              |   |                        |
| Institucija              | 64706499995 - INSTIT    | FUCIJA 1     |   | •                      |
| Vrsta obustave           |                         |              |   | <b>T</b>               |
| Element plaće            |                         |              |   | <b>T</b>               |
| Opis obustave            |                         |              |   |                        |
| Interna šifra            |                         |              |   |                        |
|                          | 🕑 Automatsko šifriranje |              |   |                        |
| Datum nastanka obaveze   |                         |              |   |                        |
| Datum početka            |                         |              |   |                        |
| Datum završetka          | III                     |              |   |                        |
| Iznos rate               | 0,                      | 00           |   |                        |
| Predviđeni broj rata     |                         |              |   |                        |
| Broj plaćenih rata       |                         |              |   |                        |
| Postotak (%)             | 0,00                    |              |   |                        |
| Početni saldo            | 0,                      | 00           |   |                        |
| Trenutni saldo           | 0,                      | 00           |   |                        |
| Valuta                   | HRI 🔻                   |              |   |                        |
| Status                   |                         |              |   |                        |
| Dokument                 |                         |              | • |                        |
|                          | Dodavanje dokumenta     |              |   |                        |
| Podaci o vjerovnil       | ku                      |              |   |                        |
| Vjerovnik                |                         |              |   | 🔪 Dodavanje vjerovnika |
| Vrsta vjerovnika         |                         |              |   |                        |
| Broj računa              |                         |              |   |                        |
| Šifra vjerovnika         |                         |              |   |                        |
| Način isplate            |                         |              |   |                        |
| Model PNB primatelja     |                         |              |   |                        |
| Poziv na broj primatelja |                         |              |   |                        |
| Dodatni nodaci za        | isplatu obustave        |              |   |                        |
| Prikaži predloške        | apara constante         |              |   |                        |
| IBAN primatelja          |                         |              |   |                        |
| Model PNB platitelja     |                         |              | 1 |                        |
| Poziv na broj platitelja |                         |              | ] |                        |
| Model PNB primatelja     |                         |              |   |                        |
| Poziv na broj primatelja |                         |              |   |                        |
| Šifra namjene            |                         |              | 1 | •                      |
| Opis plaćanja            |                         |              |   |                        |
| Način isplate obustave   |                         |              | T |                        |
|                          |                         |              |   |                        |
| 10031                    |                         |              |   |                        |

Slika 34. Pregled svih potrebnih podataka za unos nove obustave

Podaci o vjerovniku se unose u kartici <u>Podaci o vjerovniku.</u> Novi vjerovnik se dodaje odabirom opcije **Dodavanje vjerovnika** 

| III Fina | KORISNIČKA UPUTA             |         |        |
|----------|------------------------------|---------|--------|
|          | Centralizirani obracun piaca | strana: | 27/284 |

| Podaci o vjerovni        | ku |          |                      |
|--------------------------|----|----------|----------------------|
| Vjerovnik                |    | <u> </u> | Dodavanje vjerovnika |
| Vrsta vjerovnika         |    |          |                      |
| Broj računa              |    |          |                      |
| Šifra vjerovnika         |    |          |                      |
| Način isplate            |    |          |                      |
| Model PNB primatelja     |    |          |                      |
| Poziv na broj primatelja |    |          |                      |

Slika 35. Dodavanje novog vjerovnika

nakon čega se otvara ekran za unos podataka o vjerovniku.

| Detalji vjerovnika         |                                                |
|----------------------------|------------------------------------------------|
| Institucija                | INSTITUCIJA 1                                  |
| Vrsta vjerovnika           | ▼                                              |
| Način isplate              | Izraditi pojedinačni nalog za svaku obustavu 🔻 |
| Naziv vjerovnika           |                                                |
| OIB                        |                                                |
| Broj računa                |                                                |
| Šifra vjerovnika           |                                                |
|                            | 🗌 Automatsko šifriranje                        |
| Opis plaćanja              |                                                |
| Model PNB platitelja       | HR67                                           |
| PNB platitelja             | {OIB}-{GGDDD}-0                                |
| Model PNB primatelja       |                                                |
| PNB primatelja             |                                                |
| Adresa                     |                                                |
| Mjesto i poštanski broj    |                                                |
| Kontakt osoba              |                                                |
| Oznaka grupiranja datoteka |                                                |
| Oznaka formata datoteke    | Obustave 🔻                                     |
| Dodaj                      |                                                |

#### Slika 36. Detalji vjerovnika

Ovisno o odabiru vrijednosti u polju *Način isplate,* polja *Model PNB platitelja/PNB platitelja* ili Model PNB primatelja/PNB primatelja potrebno je popuniti vrijednostima sukladno podacima dobivenim od vjerovnika.

Nakon popunjavanja svih obaveznih podataka, potrebno je odabrati opciju Dodaj.

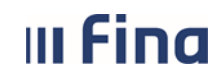

#### NAPOMENA:

U polje Način isplate potrebno je odabrati jednu od sljedećih opcija:

- Grupirati obustave u datoteci Pain001 prema vjerovniku kumulativ kumulativni prikaz više obustava prema istom vjerovniku i po istoj osnovi (npr. sindikalna članarina), koje se na datoteci Pain001 prikazuje u kumulativnom iznosu nakon čega se vjerovniku šalje specifikacija i/ili datoteka za rasknjiženje
- *Izraditi pojedinačni nalog za svaku obustavu* pojedinačni prikaz obustave koja se na datoteci Pain001 prikazuje kao zaseban nalog prema pojedinom vjerovniku.

Za dohvat vjerovnika koji je prethodno unesen, potrebno je upisati oznaku zvjezdice (\*) u polje *Vjerovnik* te unos potvrditi opcijom *Enter* ili odabrati opciju pretraživača sime će se prikazati popis svih unesenih vjerovnika. Za pretragu određenog vjerovnika moguće je upisati naziv vjerovnika ili dio naziva i oznaku zvjezdice (\*) te će se prikazati vjerovnik s traženim nazivom.

| Podaci o vjerovni        | iku |   |                        |
|--------------------------|-----|---|------------------------|
| Vjerovnik                | *   |   | 🔍 Dodavanje vjerovnika |
| Vrsta vjerovnika         |     | ] |                        |
| Broj računa              |     | ] |                        |
| Šifra vjerovnika         |     | ] |                        |
| Način isplate            |     |   |                        |
| Model PNB primatelja     |     | ] |                        |
| Poziv na broj primatelja |     | ] |                        |

Slika 37. Dohvaćanje vjerovnika koji su ranije uneseni u aplikaciju

Promjene kod odabrane obustave moguće je izvršiti odabirom opcije **Promjena**. U slučaju zatvaranja obustave (npr. prijevremena otplata), unosi se datum u polje *Datum završetka*. Takva obustava će i dalje biti u statusu aktivne obustave te nakon zadnje isplate više neće biti vidljiva u kartici <u>Obustave</u> nego u popisu potpuno obračunatih, deaktiviranih i arhiviranih obustava.

Odabranu obustavu je moguće brisati opcijom **Deaktiviranje** samo ukoliko nije bila predmet niti jedne plaće.

Ako postoji potreba privremenog ne obustavljanja obustave moguće ju je postaviti u mirovanje odabirom opcije **Postavi u mirovanje**. Odabirom opcije **Vrati iz mirovanja** moguće je obustavu koja je u mirovanju ponovno vratiti u aktivne obustave.

| u Fina                   | KORISNIČKA UPUTA                             |               |         |
|--------------------------|----------------------------------------------|---------------|---------|
|                          | Centralizirani obracun placa                 | strana:       | 29/284  |
| Osnovni podosi           | adabran on zanoslanika                       |               |         |
|                          |                                              |               |         |
| OIB: 60546386324         |                                              |               |         |
| 018. 00340300224         | Piblic.                                      |               |         |
| Podaci o obusta          | /i                                           |               |         |
| Instituci                | ja 64706499995 - INSTITUCIJA 1               | •             |         |
| Vrsta obusta             | 110 - Krediti                                |               |         |
| Element pla              | 5070 - Kredit - otplata                      |               |         |
| Opis obusta              | /e KREDIT                                    |               |         |
| Interna šif              | ra 1                                         |               |         |
| Datum nastanka obave     | ze                                           |               |         |
| Datum počet              | (a 01.03.2014 )                              |               |         |
| Datum završet            | (a                                           |               |         |
| Iznos ra                 | te2.500,00                                   |               |         |
| Predviđeni broj ra       | ta                                           |               |         |
| Broj plaćenih ra         | ta                                           |               |         |
| Postotak (%              | 6) 0,00                                      |               |         |
| Početni salo             | 10250.000,00                                 |               |         |
| Trenutni sale            | 10 180.000,00                                |               |         |
| Valu                     |                                              |               |         |
| Stat                     | us evidentirana obustava                     |               |         |
| Dokume                   | nt                                           |               |         |
|                          | Dodavanje dokumenta                          |               |         |
| Podaci o vjerovr         | iku                                          |               |         |
| Vjerovnil                | VJEROVNIK 1                                  | Dodavanje vje | rovnika |
| Vrsta vjerovnika         | banka                                        |               |         |
| Broj računa              | HR9524020061031262160                        |               |         |
| Šifra vjerovnika         |                                              |               |         |
| Način isplate            | Izraditi pojedinačni nalog za svaku obustavu |               |         |
| Model PNB primatelja     | a                                            |               |         |
| Poziv na broj primatelja | a                                            |               |         |
| Dodatni podaci z         | a isplatu obustave                           |               |         |
| Prikaži predloške        |                                              |               |         |
| IBAN primatelja          | a                                            |               |         |
| Model PNB platitelja     | HR34                                         |               |         |
| Poziv na broj platitelja | 311116-6220004-3041                          |               |         |
| Model PNB primatelja     | HR05                                         |               |         |
| Poziv na broj primatelja | 162400055-5105132815                         |               |         |
| Šifra namjene            |                                              |               |         |
| Opis plaćanja            | KREDIT                                       |               |         |
|                          |                                              |               |         |
| Način isplate obustave   | isplata putem zbrojnog naloga                |               |         |

Slika 38. Promjena, deaktiviranje i postavljanje u mirovanje obustave

Ukoliko je polju Način isplate kod vjerovnika odabrana vrijednost Izraditi pojedinačni nalog za svaku obustavu, u kartici Dodatni podaci za isplatu obustave polja Model PNB primatelja/PNB

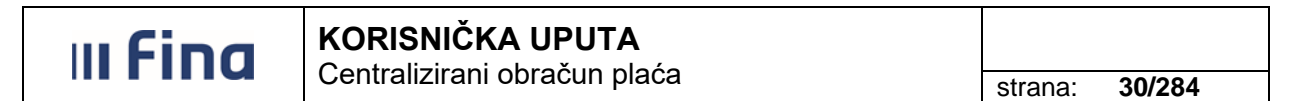

*primatelja* potrebno je popuniti sukladno podacima dobivenih od vjerovnika koja će se prikazati na datoteci Pain001.

Ako je u polju *Način isplate* kod vjerovnika odabrana vrijednost *Grupirati obustave u datoteci Pain001 prema vjerovniku - kumulativ* u kartici <u>Dodatni podaci za isplatu obustave</u> polja *Model PNB primatelja/PNB primatelja* potrebno je popuniti sukladno podacima dobivenih od vjerovnika koja će se prikazati na specifikaciji odnosno datoteci za rasknjiženje.

U kartici <u>Dodatni podaci za isplatu obustave</u> postoji kontrola unosa podataka sukladno kontrolama platnog prometa te će se u slučaju krivo unesenog podatka npr. kod modela PNB primatelja javiti poruka "Model PNB primatelja nije dopušten za uneseni račun" ili unosom krivog podatka u polje PNB primatelja "Pogrešan kontrolni broj nad podatkom Px/y primatelja".

Odabirom opcije *Prikaži dodatno potpuno obračunate, deaktivirane i arhivirane obustave* prikazuju se obustave koje su prethodno zatvorene ili postavljene u mirovanje. Također u ovom dijelu se prikazuju i aktivne obustave koje su prijevremeno zatvorene upisom datuma u polje *Datum završetka*.

Za obustave pojedinog zaposlenika moguće je kreirati izvješće obustava odabirom opcije *Generiranje kartica obustava.* 

| Osnovni podaci odabranog zaposlenika  |              |                          |                   |                    |                       |                  |
|---------------------------------------|--------------|--------------------------|-------------------|--------------------|-----------------------|------------------|
| Ime: IME 1                            | Prezime:     | PREZIME 1                |                   |                    |                       |                  |
| OIB: 60546386224                      | MBG:         |                          |                   |                    |                       |                  |
| Obustave                              |              |                          |                   |                    |                       |                  |
| Opis obustave                         | Naziv vj     | jerovnika                | Vrsta obusta      | ave                | Status                | Oznaka plaćanja  |
| BUP                                   | VJEROVN      | IK 2                     | Članarine, blagaj | na uzajamne pomoći | evidentirana obustava | aktivna obustava |
| KREDIT                                | VJEROVN      | IK 1                     | Krediti           |                    | evidentirana obustava | aktivna obustava |
|                                       |              |                          |                   |                    |                       |                  |
| •                                     |              |                          |                   |                    |                       |                  |
| 🖌 Prikaži dodatno potpuno obračunate, | deaktivirar  | ne i arhivirane obustave | e                 |                    |                       |                  |
| Odaberi Dodavanje Generiranje         | kartice obus | stava                    |                   |                    |                       |                  |

Slika 39. Generiranje kartica obustava pojedinog zaposlenika

Pri generiranju kartice obustava obvezno je odabrati bar jednu vrstu obustava za zaposlenika za kojeg se kreira kartica. Kreirano izvješće dostupno je u PDF ili CSV formatu.

|   | INA          |                                                      | strana:                                                            | 31/284                |        |  |
|---|--------------|------------------------------------------------------|--------------------------------------------------------------------|-----------------------|--------|--|
| 1 |              |                                                      | Generiranje kartice obustav                                        | /a                    |        |  |
|   |              | Opis obustave                                        | Vrsta obustave                                                     | Status obustave       | Odabir |  |
|   |              | KREDIT                                               | Krediti                                                            | evidentirana obustava |        |  |
|   |              | BUP                                                  | Članarine, blagajna uzajamne<br>pomoći (BUP) - u fiksnom<br>iznosu | evidentirana obustava |        |  |
|   |              |                                                      |                                                                    |                       |        |  |
|   | Odabir obust | tava:<br>eri sve obustave<br>eri samo nezavršene obi | ustave                                                             |                       |        |  |
|   | 🗌 Odabe      | eri samo završene obust                              | ave                                                                |                       |        |  |
|   | Generiraj    | PDF izvješće Ge                                      | neriraj CSV izvješće                                               |                       |        |  |
|   |              |                                                      |                                                                    |                       |        |  |

Slika 40. Odabir vrste obustava za generiranje kartice obustava zaposlenika

#### 6.2.6. Evidencija vjerovnika

U podmodulu **Evidencija vjerovnika** polje *Institucija* inicijalno je popunjeno ako korisnik ima prava za rad na samo jednu instituciju. Ukoliko korisnik ima prava za rad na više institucija, u polju *Institucija* iz padajućeg izbornika potrebno je odabrati instituciju za koju se žele pretražiti vjerovnici.

Da bi se dohvatili uneseni vjerovnici potrebno je odabrati opciju Traži.

| VLADA REPUBLIKE HRVATSKE<br>REGISTAR ZAPOSLENIH U JAVNOM SEKTOR | υ                       |                         |                        |                              |
|-----------------------------------------------------------------|-------------------------|-------------------------|------------------------|------------------------------|
| PORUKE                                                          | Odustani Traži          |                         |                        |                              |
| СОР                                                             | Vjerovnici              |                         |                        |                              |
| PRAVNI AKTI                                                     | Naziv vjerovnika        | Vrsta vjerovnika        | Broj računa vjerovnika | Šifra                        |
| COP-EVIDENCIJA                                                  | VJEROVNIK 1             | banka                   | HR9524020061031262160  |                              |
| Pretraživanje                                                   | VJEROVNIK 3             | banka                   | HR5741240031011111116  |                              |
| > Uzdržavani članovi / dieca                                    | VJEROVNIK 2             | ostalo                  | HR0823600001102439855  |                              |
| > Računi                                                        |                         |                         |                        |                              |
| > Pregled obustava                                              |                         |                         |                        |                              |
| > Evidencija obustava zaposlenika                               |                         |                         |                        |                              |
| > EVIDENCIJA VJEROVNIKA                                         |                         |                         |                        |                              |
| > Evidencija bolovanja                                          | K C Stranica: 1         | ✓ od 1 🖙 🖘 U            | k. redaka: 3           |                              |
| > Detalji zaposlenika                                           |                         |                         |                        |                              |
| Generiranje i pregled skupnih<br>evidencija radnog vremena      | Odaberi vjerovnika Doda | vanje vjerovnika Tečajr | na lista vjerovnika F  | Provjeri podatke za plaćanje |

Slika 41. Dohvaćanje svih vjerovnika

Ukoliko se želi pretražiti pojedini vjerovnik potrebno je popuniti jedan od kriterija pretrage npr. naziv vjerovnika ili više poznatih kriterija (npr. vrsta vjerovnika, broj računa ili šifra vjerovnika) kojima će se suziti pretraga.

| III Fina                                                                          | <b>KORISNIČKA UPUTA</b><br>Centralizirani obračun plaća | strana: <b>32/284</b>         |
|-----------------------------------------------------------------------------------|---------------------------------------------------------|-------------------------------|
| PORUKE                                                                            | Uvjeti pretraživanja vjerovnika                         |                               |
| СОР                                                                               | Institucija: INSTITUCIJA 1                              |                               |
| PRAVNI AKTI                                                                       | Naziv vjerovnika: VJEROVNIK 3                           |                               |
| COP-EVIDENCIJA                                                                    | Vrsta vjerovnika:                                       | <b>v</b>                      |
| > Pretraživanje<br>> Uzdržavani članovi / djeca<br>> Računi<br>- Preslod obustava | Broj računa:<br>Šifra vjerovnika:<br>Odustani Traži     |                               |
| > Evidencija obustava zaposlenika                                                 | Vjerovnici                                              |                               |
| EVIDENCIJA VJEROVNIKA     Svidencija bolovanja                                    | Naziv vjerovnika Vrsta vjerovnika B                     | roj računa vjerovnika 🔰 Šifra |

Slika 42. Dohvaćanje pojedinog vjerovnika

Detalji odabranog vjerovnika prikazat će se odabirom opcije **Odaberi vjerovnika** ili dvoklikom miša na odabranog vjerovnika u tabličnom prikazu kartice <u>Vjerovnici.</u>

| Uvjeti pretraživanja vjerovnika   |                  |                        |                              |          |
|-----------------------------------|------------------|------------------------|------------------------------|----------|
| Institucija: INSTITUCIJA 1        |                  | •                      | ]                            |          |
| Naziv vjerovnika:                 |                  |                        |                              |          |
| Vrsta vjerovnika:                 |                  | •                      | ]                            |          |
| Broj računa:                      |                  |                        |                              |          |
| Šifra vjerovnika:                 |                  |                        |                              |          |
| Odustani Traži                    |                  |                        |                              |          |
| Vjerovnici                        |                  |                        |                              |          |
| Naziv vjerovnika                  | Vrsta vjerovnika | Broj računa vjerovnika | Šifra                        |          |
| VJEROVNIK 1                       | banka            | HR9524020061031262160  |                              |          |
| VJEROVNIK 3                       | banka            | HR5741240031011111116  |                              |          |
| VJEROVNIK 2                       | ostalo           | HR0823600001102439855  |                              |          |
|                                   |                  |                        |                              |          |
| Stranica: 1 🔻 o                   | a 1 🤜 🖘 U        | K. redaka: 3           |                              | <b>X</b> |
| Odaberi vjerovnika Dodavanje vjer | ovnika Tečajn    | a lista vjerovnika     | Provjeri podatke za plaćanje |          |

Slika 43. Odabir vjerovnika

Podaci o vjerovniku mogu se mijenjati odabirom opcije **Promjena**. Vjerovnik se može brisati odabirom opcije **Brisanje vjerovnika** samo ako za njega nije vezana niti jedna aktivna obustava.

| u Fi | ina                          | KORISN         |                                     |          |         |        |
|------|------------------------------|----------------|-------------------------------------|----------|---------|--------|
|      | Centralizirani obracun placa |                |                                     |          | strana: | 33/284 |
|      |                              |                |                                     |          |         |        |
|      | Detalji v                    | jerovnika      |                                     |          |         |        |
|      |                              | Institucija    | INSTITUCIJA 1                       |          | ۲       | ]      |
|      | Vrs                          | sta vjerovnika | banka                               |          | •       | ]      |
|      |                              | Način isplate  | Izraditi pojedinačni nalog za svaku | obustavu | ۲       | ]      |
|      | Na                           | ziv vjerovnika | VJEROVNIK 3                         |          |         | ]      |
|      |                              | OIB            |                                     | ]        |         |        |
|      |                              | Broj računa    | HR5741240031011111116               | ]        |         |        |
|      | Ši                           | fra vjerovnika |                                     | ]        |         |        |
|      |                              | Opis plaćanja  |                                     | ]        |         |        |
|      | Model                        | PNB platitelja | HR67                                | ]        |         |        |
|      |                              | PNB platitelja | {OIB}-{GGDDD}-0                     | ]        |         |        |
|      | Model P                      | NB primatelja  |                                     |          |         |        |
|      | F                            | NB primatelja  |                                     |          |         |        |

| Promjena    | Brisanje vjero   | vnika    |
|-------------|------------------|----------|
| Oznaka for  | rmata datoteke [ | Obustave |
| znaka grupi | iranja datoteka  |          |
|             | Kontakt osoba    |          |
| Mjesto i    | i poštanski broj |          |
|             | Adresa           |          |
|             | PNB primatelja   |          |

Slika 44. Promjena detalja vjerovnika i brisanje vjerovnika

Novi vjerovnik dodaje se na način da se odabere opcija *Dodavanje vjerovnika*.

| Uvjeti pretra     | živanja vjerovnika     |                                |                              |          |
|-------------------|------------------------|--------------------------------|------------------------------|----------|
| Institucija:      | INSTITUCIJA 1          |                                | <b>T</b>                     |          |
| Naziv vjerovnika: |                        | ]                              |                              |          |
| Vrsta vjerovnika: |                        |                                | •                            |          |
| Broj računa:      |                        | ]                              |                              |          |
| Šifra vjerovnika: |                        | ]                              |                              |          |
| Odustani Traži    |                        |                                |                              |          |
| Vjerovnici        |                        |                                |                              |          |
| Naziv vjerovnika  | Vrsta vjero            | ovnika 🚽 Broj računa vjerovnik | a Šifra                      |          |
|                   |                        |                                |                              |          |
|                   |                        |                                |                              |          |
|                   |                        |                                |                              |          |
|                   |                        |                                |                              |          |
|                   |                        |                                |                              | _        |
| ≪≓ <= s           | tranica: 1 🔹 od 1 🖘    | G Uk. redaka: 3                |                              | <b>X</b> |
| Odaberi vjerovnik | a Dodavanje vjerovnika | Tečajna lista vjerovnika       | Provjeri podatke za plaćanje |          |

Slika 45. Dodavanje novog vjerovnika

U kartici Detalji vjerovnika potrebno je popuniti sva obavezna polja.

U polje Način isplate potrebno je odabrati jednu od slijedećih opcija:

- *Grupirati obustave u datoteci Pain001 prema vjerovniku – kumulativ –* kumulativni prikaz više obustava prema istom vjerovniku i po istoj osnovi (npr. sindikalna članarina)

- *Izraditi pojedinačni nalog za svaku obustavu –* pojedinačni prikaz obustave na datoteci Pain001 prema pojedinom vjerovniku.

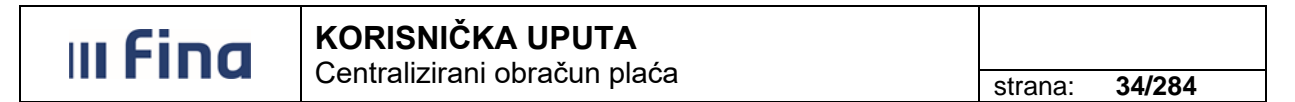

Ovisno o odabiru vrijednosti u polju *Način isplate,* polja Model PNB platitelja/PNB platitelja potrebno je popuniti sukladno podacima dobivenih od vjerovnika (Slika 46. Unos vjerovnika s isplatom putem pojedinačnog naloga za svaku obustavu prikazuje primjer unosa vjerovnika za kojeg se pojedinačno izrađuje nalog za svaku obustavu).

Uneseni podaci spremaju se opcijom *Dodaj*.

| C     | )etalji vjerovnika      |                                                |
|-------|-------------------------|------------------------------------------------|
|       | Institucija             | INSTITUCIJA 1                                  |
|       | Vrsta vjerovnika        | ▼                                              |
|       | Način isplate           | Izraditi pojedinačni nalog za svaku obustavu 🔻 |
|       | Naziv vjerovnika        |                                                |
|       | OIB                     |                                                |
|       | Broj računa             |                                                |
|       | Šifra vjerovnika        |                                                |
|       |                         | 🗌 Automatsko šifriranje                        |
|       | Opis plaćanja           |                                                |
|       | Model PNB platitelja    | HR67                                           |
|       | PNB platitelja          | {OIB}-{GGDDD}-0                                |
|       | Model PNB primatelja    |                                                |
|       | PNB primatelja          |                                                |
|       | Adresa                  |                                                |
|       | Mjesto i poštanski broj |                                                |
|       | Kontakt osoba           |                                                |
| Oznal | ka grupiranja datoteka  |                                                |
| Ozi   | naka formata datoteke   | Obustave 🔻                                     |
| Dod   | laj                     |                                                |

Slika 46. Unos vjerovnika s isplatom putem pojedinačnog naloga za svaku obustavu

Ukoliko se unose obustave odabranog vjerovnika u stranoj valuti, potrebno je odabrati opciju *Tečajna lista vjerovnika*.

| Uvjeti pretra     | živanja vjerovnika |              |         |                      |      |                           |   |
|-------------------|--------------------|--------------|---------|----------------------|------|---------------------------|---|
| Institucija:      | INSTITUCIJA 1      |              |         |                      | •    |                           |   |
| Naziv vjerovnika: |                    |              |         |                      |      |                           |   |
| Vrsta vjerovnika: |                    |              |         |                      | •    |                           |   |
| Broj računa:      |                    |              |         |                      |      |                           |   |
| Šifra vjerovnika: |                    |              |         |                      |      |                           |   |
| Odustani Traž     |                    |              |         |                      |      |                           |   |
| Vjerovnici        |                    |              |         |                      |      |                           |   |
| Naziv vjerovnika  |                    | Vrsta vjerov | vnika   | Broj računa vjerov   | nika | Šifra                     |   |
| VJEROVNIK 1       |                    | banka        |         | HR952402006103126216 | 50   |                           |   |
| VJEROVNIK 3       |                    | banka        |         | HR574124003101111111 | 16   |                           |   |
| VJEROVNIK 2       |                    | ostalo       |         | HR082360000110243985 | 55   |                           |   |
|                   |                    |              |         |                      |      |                           |   |
| «> <> s           | tranica: 1 🔻 o     | d 1 🖙        | s ⊂≫ u  | k. redaka: 3         |      |                           | × |
| Odaberi vjerovnik | a Dodavanje vjer   | ovnika       | Tečajna | a lista vjerovnika   | Pro  | vjeri podatke za plaćanje |   |

Slika 47. Unos tečajne liste odabranog vjerovnika

Otvara se kartica <u>Uvjeti pretraživanja tečajne liste vjerovnika</u> i ako nema unesenih podataka aplikacija javlja poruku "Nema podataka".

| III Fina | KORISNIČKA UPUTA<br>Centralizirani obračun plaća |         |        |
|----------|--------------------------------------------------|---------|--------|
|          |                                                  | strana: | 35/284 |

Za dodavanje novog tečaja potrebno je odabrati opciju Dodaj novi tečaj.

| Uvjeti pretraživanja<br>Vjerovnik: VJEROVNIK 2<br>Banka: ZAGREBAČKA B<br>Valuta: | tečajne liste vjerovnika<br>ANKA D.D. |              |              |   |
|----------------------------------------------------------------------------------|---------------------------------------|--------------|--------------|---|
| Tečajne liste                                                                    |                                       |              |              |   |
| Valuta                                                                           | Iznos tečaja                          | Razdoblje od | Razdoblje do |   |
|                                                                                  |                                       |              |              |   |
|                                                                                  |                                       |              |              |   |
|                                                                                  |                                       |              |              |   |
|                                                                                  |                                       |              |              |   |
| Stranica:                                                                        | 🔻 od 🛛 🖘 🖘 Uk. redaka                 | c.           |              | × |
|                                                                                  |                                       |              |              |   |
| Odaberi Dodaj novi teč                                                           | aj                                    |              |              |   |

Slika 48. Dodavanje novog tečaja vjerovnika

Otvara se kartica <u>Tečajna lista vjerovnika</u> gdje je potrebno popuniti sva obvezna plava polja za unos te opcijom *Potvrdi* spremiti podatke.

|                   | Tečajna I             | lista vjerovnika |    |
|-------------------|-----------------------|------------------|----|
| Detalji tečaj     | ne liste vjerovnika   |                  |    |
| Naziv vjerovnika: | VJEROVNIK 2           |                  |    |
| Banka:            | ZAGREBAČKA BANKA D.D. |                  |    |
| Valuta:           | •                     |                  |    |
| Iznos:            |                       | -<br>-           |    |
| Razdoblje od:     |                       |                  |    |
| Razdoblje do:     |                       |                  |    |
| Potvrdi           |                       |                  |    |
|                   |                       |                  |    |
|                   | Pomoć                 | Natr             | ag |
|                   |                       |                  |    |

Slika 49. Popunjavanje detalja tečajne liste vjerovnika

#### NAPOMENA:

Tečajnu listu korisnik treba ažurirati neposredno prije prijenosa obustava u obračun plaće. Tečajnu listu je moguće mijenjati samo ako se obustava povezana s tim tečajem ne nalazi u obračunu.

Ukoliko se obustava nalazi u obračunu koji nije završio (status obračuna manji od **500 - Završen proces isplate**), obustavu koja je povezana s tečajnom listom potrebno je obrisati iz podmodula **Evidencija radnog vremena**, kako bi se mogla ažurirati tečajna lista vjerovnika. Nakon ažuriranja tečajne liste vjerovnika obustavu je potrebno ponovno unijeti u podmodul **Evidencija radnog vremena**.

Moguće je dodavati tečajne liste za svako razdoblje (popuniti polja *Razdoblje od – do*) kako bi se sačuvao pregled promjena tečajnih lista.

Unesene podatke o vjerovnicima i obustavama (Model PNB platitelja/PNB platitelja i Model PNB primatelja/PNB primatelja) moguće je provjeriti putem opcije *Provjeri podatke za plaćanje.* 

| III Fina           | <b>KORISNIČKA UPUTA</b><br>Centralizirani obračun plaća |                    | strana:     | 36/284 |
|--------------------|---------------------------------------------------------|--------------------|-------------|--------|
| 🜾 🗘 Stranica:      | 1 🔻 od 1 🖙 🖘 Uk. redaka: 3                              |                    |             | ×      |
| Odaberi vjerovnika | Dodavanje vjerovnika Tečajna lista vjerovnika           | Provjeri podatke z | za plaćanje | ]      |

Slika 50. Provjera podataka o obustavama i vjerovnicima

Nakon odabira navedene opcije aplikacija javlja poruku o pokrenutoj obradi.

| Pokrenuta je obrada kontrole podataka obustava i vjerovnika. Obavijest o kraju obrade bit će vidljiva u meniju "Poruke". |
|----------------------------------------------------------------------------------------------------|
| OK                                                                                                    |
|                                                                                                    |

Slika 51. Poruka aplikacije o pokrenutoj obradi Provjeri podatke za plaćanje

U modulu **PORUKE**, podmodulu **Pregled poruka** moguće je ispisati poruku koja daje informacije o rezultatima kontrole podataka o vjerovnicima i obustavama.

Kada su svi podaci za plaćanje obustava i vjerovnika prošli kontrolu platnog prometa odnosno kada nema grešaka u platnom prometu, aplikacija porukom potvrđuje ispravnost podataka.

Ukoliko su pri kontroli platnog prometa pronađene greške kod podataka za plaćanje obustava i vjerovnika, obavijest o greškama će se prikazati u tekstu poruke, ali će se kreirati i Izvješće o greškama koje je moguće preuzeti opcijom *Preuzmi izvješće*.

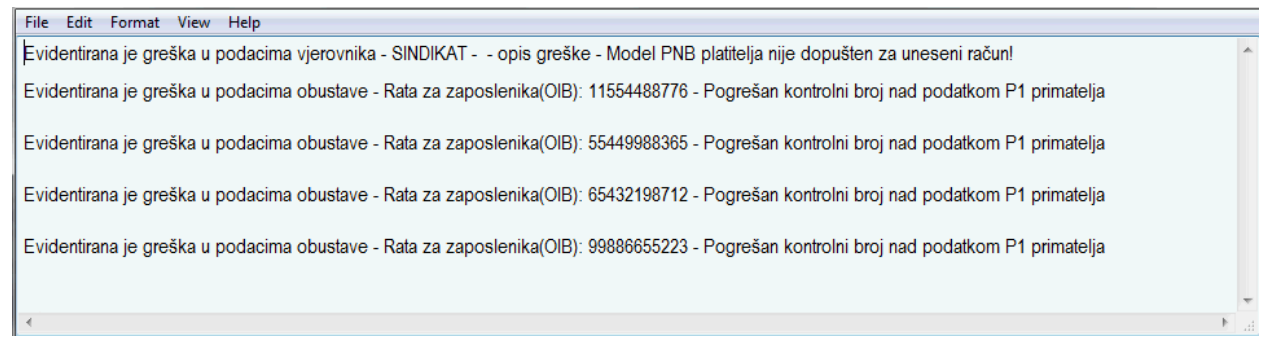

Slika 52. Izvješće s greškama kod podataka obustava i vjerovnika

#### 6.2.7. Evidencija bolovanja

Za unos i pregled bolovanja pojedinog zaposlenika, pripadajućih razrada bolovanja te ispis R1 obrasca u podmodulu **Evidencija bolovanja** prethodno je potrebno odabrati zaposlenika u podmodulu **Pretraživanje.** 

Odabirom podmodula **Evidencija bolovanja** otvaraju se kartice <u>Podaci o zaposlenju</u>, <u>Bolovanje</u> <u>zaposlenika</u> i <u>Razrada bolovanja</u>.

U kartici <u>Podaci o zaposlenju</u> inicijalno su popunjeni podaci o instituciji u kojoj je osoba zaposlena: OIB, RKP i naziv institucije.
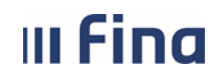

Ukoliko zaposlenik radi kod više poslodavaca koji su korisnici aplikacije COP te ovisno o tome ima li osoba ovlaštena za rad u aplikaciji prava i na te institucije, omogućen je odabir institucija iz istoimenog polja.

Za unos novog bolovanja u kartici <u>Bolovanje zaposlenika</u> potrebno je odabrati opciju **Novo** *bolovanje*.

| 0.000                                                        | Osnovni podaci odabranog z           | aposlenika                    |                          |           |          |          |                                        |
|--------------------------------------------------------------|--------------------------------------|-------------------------------|--------------------------|-----------|----------|----------|----------------------------------------|
|                                                              | Ime: IME 1                           | Prezime: PREZIME 1            |                          |           |          |          |                                        |
| VLADA REPUBLIKE HRVATSKE                                     | OIB: 60546386224                     | MBG:                          |                          |           |          |          |                                        |
| REGISTAR ZAPOSLENIH U JAVNOM SEKTOR                          |                                      |                               |                          |           |          |          |                                        |
| PORUKE                                                       | Podaci o zaposlenju                  |                               |                          |           |          |          |                                        |
| COP                                                          | Institucija: 64706499995 - 18547 - I | NSTITUCIJA 1                  | Ŧ                        |           |          |          |                                        |
| PRAVNI AKTI                                                  | Pretraga                             |                               |                          |           |          |          |                                        |
| COP-EVIDENCIJA                                               | Bolovanja zaposlenika                |                               |                          |           |          |          |                                        |
| Desta Xinesia                                                | Datum početka Datum završe           | tka Ukupno trajanje           | Ukupni iznos Status      |           |          |          |                                        |
| > Uzdržavani članovi / dieca                                 |                                      |                               |                          |           |          |          |                                        |
| > Računi                                                     |                                      |                               |                          |           |          |          |                                        |
| > Pregled obustava                                           |                                      |                               |                          |           |          |          |                                        |
| > Evidencija obustava zaposlenika                            |                                      |                               |                          |           |          |          |                                        |
| > Evidencija vjerovnika                                      | Detalii Prikaz razrade No            | o bolovanie Unos nove razrade | Unos nove razrade radi k | rorekcije |          |          |                                        |
| > EVIDENCIJA BOLOVANJA                                       |                                      |                               |                          |           |          |          |                                        |
| > Detalji zaposlenika                                        | Razrada bolovanja                    |                               |                          |           |          |          |                                        |
| > Generiranje i pregled skupnih<br>evidencija radnog vremena | Opis                                 | Datum .                       | Datum Obračun            | Broj sati | Postotak | Osnovica | Iznos Status                           |
| › Povijesni podaci o plaćama<br>zaposlenika                  |                                      |                               |                          |           |          |          |                                        |
| Računi zaposlenika                                           |                                      |                               |                          |           |          |          |                                        |
| > Detalji zaposlenja                                         |                                      |                               |                          |           |          |          |                                        |
| > Raspodjela olakšica                                        |                                      |                               |                          |           |          |          |                                        |
| > Kalkulator staža                                           |                                      |                               |                          |           |          |          |                                        |
| > Evidencija dodataka i odbitaka                             |                                      |                               |                          |           |          |          |                                        |
| > Invalidnost                                                |                                      |                               |                          |           |          |          |                                        |
|                                                              |                                      |                               |                          |           |          |          |                                        |
| OBRASCI                                                      | Detalji/promjena/deaktivacija        | Ispiši R1 obrazac             |                          |           |          |          | Korektivni obračun - korekcija razrade |

Slika 53. Unos novog bolovanja

Nakon toga otvara se kartica <u>Evidencija bolovanja – unos</u> u kojoj je potrebno popuniti polja *Datum početka* i *Datum završetka* (ako je poznat) te odabrati opciju **Dodaj**.

| Evidencija bolovanja - unos |              |  |  |  |  |  |
|-----------------------------|--------------|--|--|--|--|--|
| Datum početka:              | 01.01.2015   |  |  |  |  |  |
| Datum završetka:            | 15.01.2015   |  |  |  |  |  |
| Ukupno trajanje:            |              |  |  |  |  |  |
| Ukupan iznos:               |              |  |  |  |  |  |
| Status:                     |              |  |  |  |  |  |
| Dodaj                       |              |  |  |  |  |  |
|                             | Pomoć Natrag |  |  |  |  |  |

Slika 54. Evidencija bolovanja – unos

#### NAPOMENA:

Ako se bolovanje nastavlja i u sljedećem mjesecu po istoj osnovi, nije potrebno unositi datum završetka bolovanja. Nakon što bolovanje završi, datum završetka bolovanja potrebno je upisati prema datumu s doznake.

Kod unosa bolovanja sati su evidentirani u ukupnoj sumi sati u koju se broje svi dani (i subote i nedjelje), dok se kod unosa razrade bolovanja broje samo oni dani koje je zaposlenik proveo na bolovanju (prema fondu radnih sati iz ugovora o radu/rješenja zaposlenika).

Razrada bolovanja unosi se odabirom opcije Unos nove razrade.

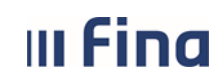

strana: 38/284

#### NAPOMENA:

U kartici <u>Bolovanje zaposlenika</u> opcija **Unos nove razrade radi korekcije** te opcija **Korektivni obračun – korekcija razrade** u kartici <u>Razrada bolovanja</u> koristi se za potrebe korektivnog obračuna koji je detaljno opisan u poglavlju 6.3.10. Korektivni .

| Osnovni podaci odabranog zaposlenika                                                     |                             |                 |           |                |                       |                                           |                       |          |          |                           |  |  |
|------------------------------------------------------------------------------------------|-----------------------------|-----------------|-----------|----------------|-----------------------|-------------------------------------------|-----------------------|----------|----------|---------------------------|--|--|
| Ime: IME 1                                                                               | L                           |                 | Prezime   | PREZIME 1      |                       |                                           |                       |          |          |                           |  |  |
| 01B: 60546386224 MBG:                                                                    |                             |                 |           |                |                       |                                           |                       |          |          |                           |  |  |
| Doday                                                                                    | De de la consectación       |                 |           |                |                       |                                           |                       |          |          |                           |  |  |
| Institucija                                                                              | 6470649999                  | 5 - 18547 - INS | TITUCIIA  | 1              |                       | <b>v</b>                                  |                       |          |          |                           |  |  |
| insercacija.                                                                             | Dretrana                    | 5 10547 110     | THUEBA    | *              |                       |                                           |                       |          |          |                           |  |  |
|                                                                                          | Treadge                     |                 |           |                |                       |                                           |                       |          |          |                           |  |  |
| Bolov                                                                                    | anja zaposl                 | enika           |           |                |                       |                                           |                       |          |          |                           |  |  |
| Datum po                                                                                 | očetka D                    | atum završetk   | a   Ul    | kupno trajanje | Ukupni i:             | znos Status                               |                       |          |          |                           |  |  |
| 01.02.2017                                                                               | 15.                         | 02.2017         |           | 88             |                       | 0,00 evidentirano bolovanje               |                       |          |          |                           |  |  |
|                                                                                          |                             |                 |           |                |                       |                                           |                       |          |          |                           |  |  |
|                                                                                          |                             |                 |           |                |                       |                                           |                       |          |          |                           |  |  |
| Detalji Prikaz razrade Novo bolovanje Unos nove razrade Unos nove razrade radi korekcije |                             |                 |           |                |                       |                                           |                       |          |          |                           |  |  |
| Detalji                                                                                  | Prikaz razra                | de Novo         | bolovanje | Unos nove ra   | zrade                 | Unos nove razrade radi kor                | ekcije                |          |          |                           |  |  |
| Detalji<br>Razra                                                                         | Prikaz razn<br>da bolovanj  | ade Novo        | bolovanje | Unos nove ra   | zrade                 | Unos nove razrade radi kor                | ekcije                |          |          |                           |  |  |
| Detalji<br>Razra<br>Opis                                                                 | Prikaz razri<br>da bolovanj | ade Novo        | bolovanje | Unos nove ra   | zrade                 | Unos nove razrade radi kor<br>n   Obračun | ekcije<br>Broj sati   | Postotak | Osnovica | Iznos Status              |  |  |
| Detalji<br>Razra<br>Opis                                                                 | Prikaz razrı<br>da bolovanj | ade Novo        | bolovanje | Unos nove ra   | zrade<br>atum   Datun | Unos nove razrade radi kor<br>n   Obračun | ekcije<br>Broj sati   | Postotak | Osnovica | Iznos <sup> </sup> Status |  |  |
| Detalji<br>Razra<br>Opis                                                                 | Prikaz razri<br>da bolovanj | a Novo          | bolovanje | Unos nove ra   | atum Datun            | Unos nove razrade radi kor<br>n   Obračun | ekcije<br>  Broj sati | Postotak | Osnovica | Iznos <sup>i</sup> Status |  |  |
| Detalji<br>Razra<br>Opis                                                                 | Prikaz razri                | a Novo          | bolovanje | Unos nove ra   | atum   Datur          | Unos nove razrade radi kor<br>n   Obračun | ekcije<br>  Broj sati | Postotak | Osnovica | Iznos Status              |  |  |
| Detalji<br>Razra<br>Opis                                                                 | Prikaz razra                | ade Novo        | bolovanje | Unos nove ra   | atum   Datur          | Unos nove razrade radi kor<br>n   Obračun | ekcije<br>  Broj sati | Postotak | Osnovica | Iznos Status              |  |  |
| Detalji<br>Razra<br>Opis                                                                 | Prikaz razr.<br>da bolovanj | ade <u>Novo</u> | bolovanje | Unos nove ra   | atum   Datur          | Unos nove razrade radi kor<br>m   Obračun | ekcije<br>  Broj sati | Postotak | Osnovica | Iznos Status              |  |  |
| Detalji<br>Razra<br>Opis                                                                 | Prikaz razro                | a               | bolovanje | Unos nove ra   | atum   Datur          | Unos nove razrade radi kor<br>n   Obračun | ekcije                | Postotak | Osnovica | Iznos Status              |  |  |
| Detalji<br>Razra<br>Opis                                                                 | Prikaz razri<br>da bolovanj | a               | bolovanje | Unos nove ra   | atum   Datur          | Unos nove razrade radi kor<br>n   Obračun | Broj sati             | Postotak | Osnovica | Iznos Status              |  |  |
| Detalji<br>Razra<br>Opis                                                                 | Prikaz razri                | a Novo          | bolovanje | Unos nove ra   | atum   Datur          | Unos nove razrade radi kor<br>n   Obračun | ekcije                | Postotak | Osnovica | Iznos Status              |  |  |
| Detalji<br>Razra<br>Opis                                                                 | Prikaz razm<br>da bolovanj  | a<br>a          | bolovanje | Unos nove ra   | atum   Datur          | Unos nove razrade radi kor<br>n   Obračun | Broj sati             | Postotak | Osnovica | Iznos Status              |  |  |

Slika 55. Unos razrade bolovanja

Nakon popunjavanja svih polja u kartici <u>Razrada bolovanja - unos</u>, potrebno je odabrati opciju **Dodaj**.

|                       | Razrada bolovanja - unos          |
|-----------------------|-----------------------------------|
| Podaci o bol          | ovanju                            |
| Opis i šifra bolovanj | a:                                |
| Datum o               | d: 01.02.2017                     |
| Datum d               | 0:                                |
|                       | Unesi nastavno bolovanje          |
| Podaci o nač          | inu izračuna iznosa naknade plaće |
| Element bolovanja:    | T                                 |
| Broj sati:            |                                   |
| Postotak:             | %                                 |
| Osnovica:             |                                   |
| Iznos:                |                                   |
| Status:               | evidentirano bolovanje            |
| Dodaj                 |                                   |
|                       | Pomoć Natrag                      |

Slika 56. Kartica Razrada bolovanja – unos

Razrada bolovanja unosi se za svaki mjesec pojedinačno, npr. ukoliko bolovanje po istoj osnovi traje nekoliko mjeseci, unosi se datum početka bolovanja, a razrada bolovanja unosi se opcijom **Unos nove razrade** za svaki mjesec pojedinačno sve dok bolovanje ne završi, nakon čega se unosi datum završetka bolovanja u kartici <u>Bolovanje zaposlenika</u>.

#### NAPOMENA:

Ukoliko je osoba zaposlena u više institucija u Registru, korisnik svake institucije unosi za zaposlenika bolovanje i razradu bolovanja, sukladno podacima sa doznaka i mjesečnom fondu sati zaposlenika na koje je zaposlenik zaposlen u instituciji.

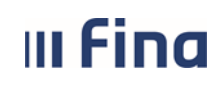

strana: 39/284

U kartici <u>Bolovanje zaposlenika</u> moguće je pregledati detalje bolovanja zaposlenika odabirom opcije **Detalji**, a za pregled unesene razrade potrebno je odabrati opciju **Prikaz razrade**. Za odabranu razradu bolovanja opcijom **Detalji/promjena/deaktivacija**, otvara se nova kartica u kojoj je moguće promijeniti ili obrisati unesenu razradu bolovanja.

| Osno         | vni podaci odabranog a     | zaposlenika      |                |                     |                |                             |  |  |  |  |  |  |
|--------------|----------------------------|------------------|----------------|---------------------|----------------|-----------------------------|--|--|--|--|--|--|
| Ime: IME     | 1                          | Prezime: PREZI   | 4E 1           |                     |                |                             |  |  |  |  |  |  |
| OIB: 6054    | 46386224                   | MBG:             |                |                     |                |                             |  |  |  |  |  |  |
| Deda         |                            |                  |                |                     |                |                             |  |  |  |  |  |  |
| Poud         |                            | NETITUCIA 1      |                |                     |                |                             |  |  |  |  |  |  |
| macrocija    | Deters                     | MSTITUCEA I      |                |                     |                |                             |  |  |  |  |  |  |
|              | Preuaga                    |                  |                |                     |                |                             |  |  |  |  |  |  |
| Bolov        | Bolovanja zaposlenika      |                  |                |                     |                |                             |  |  |  |  |  |  |
| Datum p      | očetka 🛛 🗌 Datum završe    | etka 📔 Ukupno tr | ajanje L       | kupni iznos Status  |                |                             |  |  |  |  |  |  |
| 01.02.2017   | 15.02.2017                 |                  | 88             | 0,00 evidentirano t | polovanje      |                             |  |  |  |  |  |  |
|              |                            |                  |                |                     |                |                             |  |  |  |  |  |  |
|              |                            |                  |                |                     |                |                             |  |  |  |  |  |  |
| Detalji      | Prikaz razrade No          | vo bolovanje Uno | s nove razrade | Unos nove razrade   | radi korekcije |                             |  |  |  |  |  |  |
| Razra        | ada bolovanja              |                  |                |                     |                |                             |  |  |  |  |  |  |
| Opis         | Datum Datum                | Obračun          | Broj sati      | Postotak            | Osnovica       | Iznos Status                |  |  |  |  |  |  |
| 2260 - Bolov | (ap. 01.02.2017 15.02.2017 |                  |                |                     |                |                             |  |  |  |  |  |  |
|              |                            |                  | 88             | 70,00               | 0,00           | 0,00 evidentirano bolovanje |  |  |  |  |  |  |
|              |                            |                  | 88             | 70,00               | 0,00           | 0,00 evidentirano bolovanje |  |  |  |  |  |  |
|              |                            |                  | 88             | 70,00               | 0,00           | 0,00 evidentirano bolovanje |  |  |  |  |  |  |
|              |                            |                  | 88             | 70,00               | 0,00           | 0,00 evidentirano bolovanje |  |  |  |  |  |  |
|              |                            |                  | 88             | 70,00               | 0,00           | 0,00 evidentirano bolovanje |  |  |  |  |  |  |
|              |                            |                  | 88             | 70,00               | 0,00           | 0.00 evidentirano bolovanje |  |  |  |  |  |  |
|              |                            |                  | 88             | 70,00               | 0.00           | 0.00 evidentirano bolovanje |  |  |  |  |  |  |

Slika 57. Opcije za pregled bolovanja i razrade bolovanja

U slučaju da je neki od podataka pogrešno unesen, isti se može promijeniti odabirom opcije *Promjena*, a razrada bolovanja se može obrisati odabirom opcije *Deaktiviraj*.

|                       | Razrada bolovanja - detalji                                                                 |
|-----------------------|---------------------------------------------------------------------------------------------|
| Podaci o bol          | ovanju                                                                                      |
| Opis i šifra bolovanj | ja: 1000 - Bolovanje zbog bolesti, liječenja ili med. ispitivanja 🔹 🔻                       |
| Datum o               | od: 01.02.2017                                                                              |
| Datum d               | io: 15.02.2017                                                                              |
| Podaci o nač          | ínu izračuna iznosa naknade plaće                                                           |
| Element bolovanja:    | 1370 - Bolovanje, osim za ozljede na radu, radi liječenja ili med. ispitivanja (do 42 dana) |
| Broj sati:            | 88,00                                                                                       |
| Postotak:             | 85,00 %                                                                                     |
| Osnovica:             | 20,00                                                                                       |
| Iznos:                | 1.496,00                                                                                    |
| Status:               | evidentirano bolovanje                                                                      |
| Promjena Dea          | ktivinaj                                                                                    |
|                       | Pomoć Natrag                                                                                |

Slika 58. Opcije za promjenu i brisanje razrade bolovanja

#### NAPOMENA:

Razradu bolovanja je moguće promijeniti ili obrisati samo ukoliko nije povučena u obračun plaće. U protivnom, razradu je potrebno obrisati iz obračuna i potom ju je moguće promijeniti ili obrisati u podmodulu **Evidencija bolovanja**.

U slučaju potrebe unosa nastavnog bolovanja kada je zaposleniku prethodno bolovanje već zatvoreno unosom datuma završetka te je zaposlenik radio kraće razdoblje, nakon čega mu je

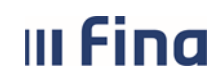

ponovno otvoreno bolovanje u roku od najduže 30 kalendarskih dana od dana zaključenja prethodnog bolovanja i to zbog iste šifre bolesti prema međunarodnoj klasifikaciji bolesti, omogućeno je ponovno otvaranje bolovanje po istoj osnovi.

U tom slučaju potrebno je otvoriti novo bolovanje opcijom **Unos novog bolovanja** te opcijom **Unos nove razrade** uključiti kvačicu u polju *Unesi nastavno bolovanje*, čime će se bolovanje obračunati po istoj osnovici kao u prethodnoj (arhiviranoj) razradi bolovanja, ako je to za osiguranika povoljnije.

| Bolovanja zapo          | oslenika               |                 |                                 |  |  |  |  |  |  |  |  |  |
|-------------------------|------------------------|-----------------|---------------------------------|--|--|--|--|--|--|--|--|--|
| Datum početka           | Datum završetka        | Ukupno trajanje | Ukupni iznos Status             |  |  |  |  |  |  |  |  |  |
| 26.02.2017              |                        | 0               | 0,00 evidentirano bolovanje     |  |  |  |  |  |  |  |  |  |
| 01.02.2017              | 15.02.2017             | 88              | 1.496,00 evidentirano bolovanje |  |  |  |  |  |  |  |  |  |
|                         |                        | Razrada         | a bolovanja - unos              |  |  |  |  |  |  |  |  |  |
| Podaci o bolov          | Podaci o bolovanju     |                 |                                 |  |  |  |  |  |  |  |  |  |
| Opis i šifra bolovanja: |                        |                 | T                               |  |  |  |  |  |  |  |  |  |
| Datum od:               | 26.02.2017             |                 |                                 |  |  |  |  |  |  |  |  |  |
| Datum do:               | III                    |                 |                                 |  |  |  |  |  |  |  |  |  |
|                         | 🗹 Unesi nastavno bolov | anje            |                                 |  |  |  |  |  |  |  |  |  |
| Podaci o način          | u izračuna iznosa na   | knade plaće     |                                 |  |  |  |  |  |  |  |  |  |
| Element bolovanja:      |                        |                 | T                               |  |  |  |  |  |  |  |  |  |
| Broj sati:              |                        |                 |                                 |  |  |  |  |  |  |  |  |  |
| Postotak:               | %                      |                 |                                 |  |  |  |  |  |  |  |  |  |
| Osnovica:               |                        |                 |                                 |  |  |  |  |  |  |  |  |  |
| Iznos:                  |                        |                 |                                 |  |  |  |  |  |  |  |  |  |
| Status: e               | videntirano bolovanje  |                 |                                 |  |  |  |  |  |  |  |  |  |
| Dodaj                   |                        |                 |                                 |  |  |  |  |  |  |  |  |  |
|                         | Pomoć                  |                 |                                 |  |  |  |  |  |  |  |  |  |

Slika 59. Unos nastavnog bolovanja

U kartici <u>Razrada bolovanja</u> opcijom *Ispiši R1 obrazac* moguće je generirati i ispisati R1 obrazac odabirom razdoblja za koje se želi kreirati obrazac i opcije *Generiraj izvještaj*.

| Razrada bolovanja                                                                  |            |            |         |           |          |
|------------------------------------------------------------------------------------|------------|------------|---------|-----------|----------|
| Opis                                                                               | Datum      | Datum      | Obračun | Broj sati | Postotak |
| 2260 - Bolovanje, osim za ozljede na radu, radi liječenja ili medicinskog ispitiva | 01.02.2017 | 15.02.2017 |         | 88        | 70,00    |
|                                                                                    |            |            |         |           |          |
|                                                                                    |            |            |         |           |          |
|                                                                                    |            |            |         |           |          |
| Detalji/promjena/deaktivacija Ispiši R1 obrazac                                    |            |            |         |           |          |

Slika 60. Ispis R1 obrasca

Ranije kreirani R1 obrazac moguće je pronaći odabirom opcije **Pretraži izvještaje** te nakon toga pregledati odabirom opcije **Pregled**. Obrazac je moguće ažurirati odabirom opcije **Ažuriraj obrazac**.

| III Fina                    | KORISNIČKA UPUTA<br>Centralizirani obračun plaća          | strana: 41/284   |                  |
|-----------------------------|-----------------------------------------------------------|------------------|------------------|
| Rezultat pretraži           | vanja                                                     |                  |                  |
| Naziv obrasca               | Opis obrasca                                              | Od razdoblja     | Do razdoblja     |
| Obrazac R1: Potvrda o plaći | Obrazac R1: Potvrda o plaći INSTITUCIJA 1 2016/1 - 2016/6 | 01. mjesec 2016. | 06. mjesec 2016. |
|                             |                                                           |                  |                  |
|                             |                                                           |                  |                  |
|                             |                                                           |                  |                  |
|                             |                                                           |                  |                  |
| Pregled Obriši              | Preuzmi CSV Ažuriraj obrazac                              |                  |                  |

Slika 61. Ažuriranje obrasca R1: Potvrda o plaći

Ažuriranje obrasca R1 detaljno je opisano u modulu 6.4. OBRASCI (6.4.3.3. Obrazac R1: Potvrda o plaći).

## 6.2.8. Detalji zaposlenika

Za pregled podataka u podmodulu **Detalji zaposlenika** prethodno je potrebno odabrati zaposlenika u podmodulu **Pretraživanje**.

Odabirom podmodula **Detalji zaposlenika** otvara se prozor s osnovnim podacima o zaposleniku. Podatke o zaposleniku i podatke o prebivalištu/boravištu moguće je pregledati, ali ne i ažurirati (ažuriranje podataka omogućeno je korisniku s pravima unosa podataka u RegZap).

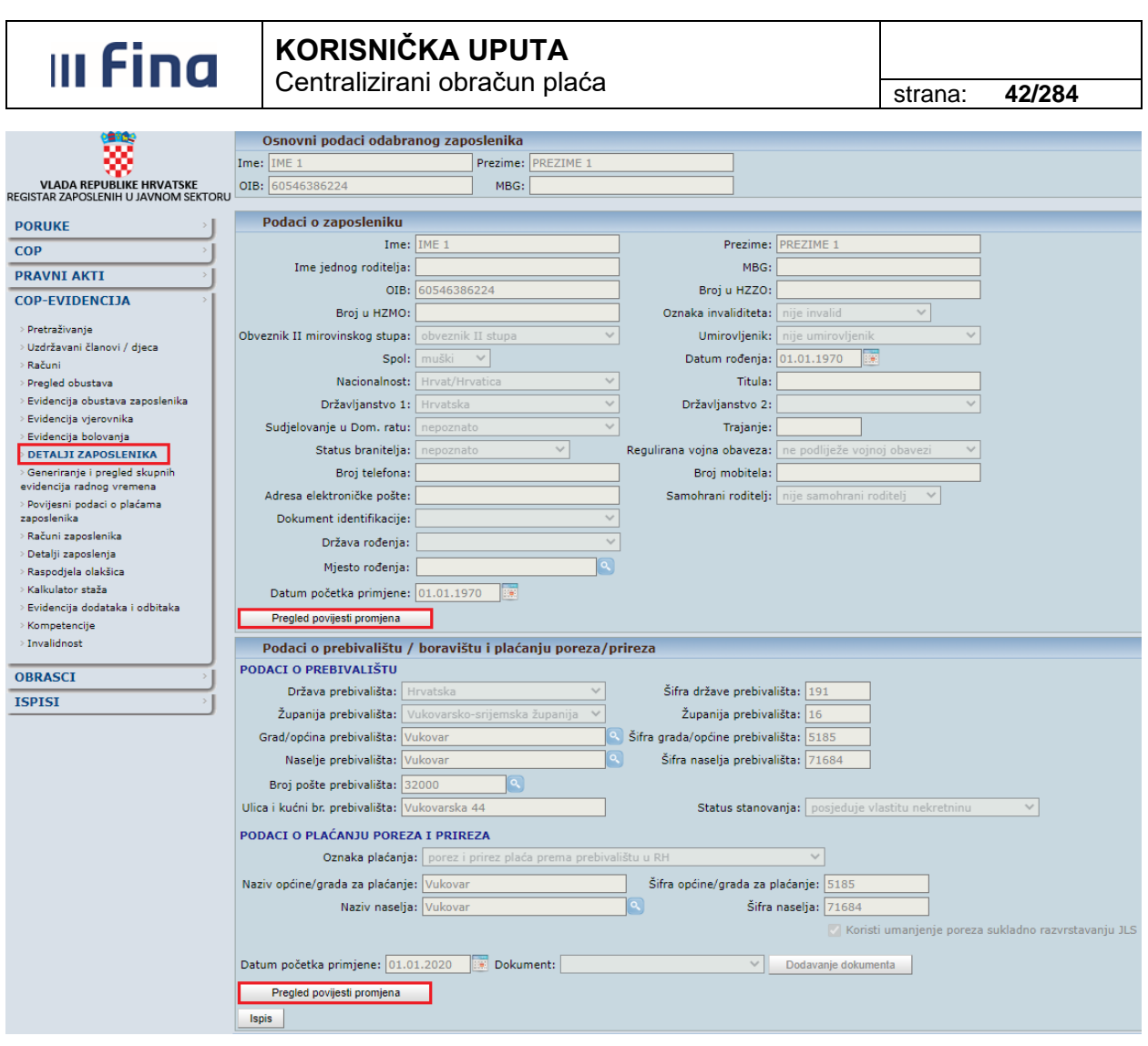

Slika 62. Pregled osnovnih podataka o zaposleniku

Uz pregled podataka zaposlenika i podataka o boravištu/prebivalištu, odabirom opcije **Pregled povijesti promjena** omogućen je pregled svih promjena odabranih podataka za zadano razdoblje. Ukoliko se ne upiše razdoblje, prikazuje se stanje promjena/unosa na tekući datum. Razdoblje je moguće regulirati ručnim unosom ili odabirom datuma iz kalendara.

| Uvjeti pretraživanja povijesnih događaja |            |             |            |  |  |  |  |  |  |
|------------------------------------------|------------|-------------|------------|--|--|--|--|--|--|
| Datum od:                                | 01.01.2016 | 🧱 Datum do: | 31.12.2016 |  |  |  |  |  |  |
| Odustani                                 | Dohvat     |             |            |  |  |  |  |  |  |

Slika 63. Pretraživanje povijesnih događaja

Upisom traženog razdoblja i odabirom opcije **Dohvat** u rezultatima pretraživanja prikazuje se sve što je u zadanom razdoblju od podataka uneseno ili ažurirano.

| III Fina                                                                               | KORI<br>Centra           | <b>SNIČ</b><br>alizira | strana:       | 43/284  |                  |  |                 |
|----------------------------------------------------------------------------------------|--------------------------|------------------------|---------------|---------|------------------|--|-----------------|
| Osnovni podaci odabranog zaposl                                                        | enika                    |                        |               |         |                  |  |                 |
| Ime: IME 1 P                                                                           | ezime: PREZIN            | 1E 1                   |               |         |                  |  |                 |
| OIB: 60546386224                                                                       | MBG:                     |                        |               |         |                  |  |                 |
| Uvjeti pretraživanja povijesnih do<br>Datum od: 01.04.2014 🐨 Datum do: 08.<br>Promjeni | <b>gađaja</b><br>04.2015 |                        |               |         |                  |  |                 |
| + Vrsta događaja                                                                       | Datum                    | Vrijeme                | Korisnik      | Podatak | Stara vrijednost |  | Nova vrijednost |
| <ul> <li>Povijest promjena</li> </ul>                                                  |                          |                        |               |         |                  |  |                 |
| 🖽 unos osnovnih podatka zaposlenika                                                    | 13.03.2015               | 14:15:33               | REGZAP TEST22 |         |                  |  |                 |

Slika 64. Pregled povijesti promjena

Odabirom opcije "+" rastvaraju se detalji unosa i promjena. Prikazano je koji podatak je promijenjen, njegova stara vrijednost, nova vrijednost i od kojeg datuma ta vrijednost vrijedi ukoliko je ažurirano polje *Datum početka primjene*.

| - |                                          |             |          |               |                      |                  |                 |  |  |  |  |  |
|---|------------------------------------------|-------------|----------|---------------|----------------------|------------------|-----------------|--|--|--|--|--|
|   | Osnovni podaci odabranog zaposlenika     |             |          |               |                      |                  |                 |  |  |  |  |  |
| I | Ime: IME 1 Prez                          | ime: PREZIM | IE 1     |               |                      |                  |                 |  |  |  |  |  |
| ( | OIB: 60546386224                         | /IBG:       |          |               |                      |                  |                 |  |  |  |  |  |
|   |                                          |             |          |               |                      |                  |                 |  |  |  |  |  |
|   | Uvjeti pretraživanja povijesnih događaja |             |          |               |                      |                  |                 |  |  |  |  |  |
| D | Datum od: 01.01.2014 🗰 Datum do: 30.03   | .2015       |          |               |                      |                  |                 |  |  |  |  |  |
|   |                                          |             |          |               |                      |                  |                 |  |  |  |  |  |
|   | Promjeni                                 |             |          |               |                      |                  |                 |  |  |  |  |  |
| Γ | + Vrsta događaja                         | Datum       | Vrijeme  | Korisnik      | Podatak              | Stara vrijednost | Nova vrijednost |  |  |  |  |  |
|   | <ul> <li>Povijest promjena</li> </ul>    |             |          |               |                      |                  |                 |  |  |  |  |  |
| Γ | 😑 unos osnovnih podatka zaposlenika      | 13.03.2015  | 14:15:33 | REGZAP TEST22 |                      |                  |                 |  |  |  |  |  |
| L |                                          |             |          |               |                      |                  |                 |  |  |  |  |  |
| L |                                          |             |          |               | Ime                  |                  | IME 1           |  |  |  |  |  |
| L |                                          |             |          |               | Prezime              |                  | PREZIME 1       |  |  |  |  |  |
| Е | E                                        |             |          |               |                      |                  |                 |  |  |  |  |  |
|   |                                          |             |          |               | Ime jednog roditelja |                  |                 |  |  |  |  |  |
|   |                                          |             |          |               | OTR                  |                  | 60546286224     |  |  |  |  |  |

Slika 65. Pregled povijesti promjena - detalji

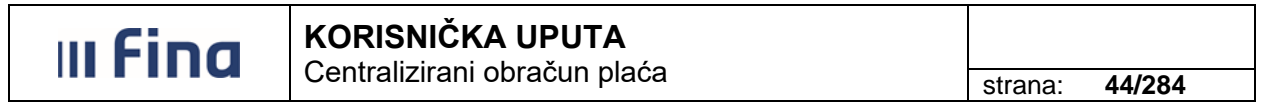

### 6.2.9. Generiranje i pregled skupnih evidencija radnog vremena

U podmodulu **Generiranje i pregled skupnih evidencija radnog vremena** omogućen je unos evidencija radnog vremena za sve zaposlenike ili za odabrani skup zaposlenika za cijelo obračunsko razdoblje ili za određeni dio obračunskog razdoblja.

| COP-EVIDENCIJA                                                  |
|-----------------------------------------------------------------|
| > Pretraživanje                                                 |
| > Uzdržavani članovi / djeca                                    |
| > Računi                                                        |
| > Pregled obustava                                              |
| > Evidencija obustava zaposlenika                               |
| > Evidencija vjerovnika                                         |
| > Evidencija bolovanja                                          |
| > Detalji zaposlenika                                           |
| > GENERIRANJE I PREGLED<br>SKUPNIH EVIDENCIJA RADNOG<br>VREMENA |
| > Povijesni podaci o plaćama<br>zaposlenika                     |

Slika 66. Podmodul Generiranje i pregled skupnih evidencija radnog vremena

#### NAPOMENA:

Za zaposlenike koji rade u više institucija ili su u jednoj instituciji raspoređeni na različita radna mjesta u istoj ili u različitim ustrojstvenim jedinicama, evidenciju radnog vremena moguće je unijeti pojedinačno za svaki raspored na radno mjesto, za svaki dan u obračunskom razdoblju. Unos evidencije radnog vremena pojedinačno za svaki raspored na radno mjesto, za svaki dan u

obračunskom razdoblju odabranom zaposleniku također je omogućen u modulu ZAPOSLENICI, podmodul Dnevna evidencija radnog vremena zaposlenika.

U ovom podmodulu evidenciju radnog vremena pojedinom zaposleniku može unijeti korisnik s pravima na rolu RegZap i/ili pravima na rolu COP – evidentičar.

Za korisnike s dodijeljenim pravima na rolu COP – evidentičar objavljena je Korisnička uputa za evidentičare – Generiranje i pregled skupnih evidencija radnog vremena na službenim stranicama Fine na sljedećem linku: <u>http://www.fina.hr/Default.aspx?sec=1788</u>

U podmodulu **Generiranje i pregled skupnih evidencija radnog vremena** u kartici <u>Pretraživanje,</u> ovisno o pravima korisnika odnosno odabranim vrijednostima u polju *Institucija/Ustrojstvena jedinica*, odabirom opcije **Prikaži evidenciju** za zadano obračunsko razdoblje u kartici <u>Zaposlenik</u> dohvaćaju se zaposlenici (inicijalni prikaz u stablu po elementima plaće).

Podaci zaposlenika bez evidencije radnog vremena prikazuju se u crnoj boji (crni font).

Ukoliko je pojedinom zaposleniku već unesena evidencija (npr. zaposleniku je u podmodulu **Evidencija bolovanja** evidentirano bolovanje), podaci zaposlenika se prikazuju u plavoj boji (plavi font).

Uneseni elementi evidencije radnog vremena automatizmom se prikazuju u kartici <u>Vrsta elementa</u> plaće.

| III Fin                                                                                                    | a                                                                                                    | KORISNIČKA<br>Controlizironi o                                                                                                    |                                                                                                    |                                          |             |                    |
|----------------------------------------------------------------------------------------------------|----------------------------------------------------------------------------------------------------|----------------------------------------------------------------------------------------------------|----------------------------------------------------------------------------------------------------|------------------------------------------|-------------|--------------------|
|                                                                                                    |                                                                                                    |                                                                                                    | pracuri piaca                                                                                                    |                                          | strana:     | 45/284             |
|                                                                                                    |                                                                                                    |                                                                                                    |                                                                                                    |                                          |             |                    |
| Pretrazivanje                                                                                                    |                                                                                                    |                                                                                                    |                                                                                                    |                                          |             |                    |
| Institucija:                                                                                                    | INSTITUCIJ                                                                                                    | A 1                                                                                                    | <b>_</b>                                                                                                    |                                          |             |                    |
| Ustrojstvena jedinica:                                                                                                    | - 0 - INST                                                                                                    | ITUCIJA 1                                                                                                    | 🔻 🗹 Primjeni i na j                                                                                                    | podređene ustrojstvene je                | edinice     |                    |
|                                                                                                    | Prikaz za                                                                                                    | razdoblje 🔵 Prikaz za da                                                                                                    | itume                                                                                                    |                                          |             |                    |
| Razdoblje:                                                                                                    | 10 🔻                                                                                                    | 2016 •                                                                                                    |                                                                                                    |                                          |             |                    |
| Datum od:                                                                                                    | 01.10.2016                                                                                                    | Datum do: 31.10.20                                                                                                    | )16                                                                                                    |                                          |             |                    |
| Zaposlenik:                                                                                                    |                                                                                                    |                                                                                                    | OIB:                                                                                                    |                                          |             |                    |
|                                                                                                    | Prikaži sa                                                                                                    | amo zaposlenike koji imaju                                                                                                    | ı evidenciju                                                                                                    |                                          |             |                    |
| Prikaži evidenciju                                                                                                    | Unos eler                                                                                                    | menta Unos rada prema                                                                                                    | a uzorku                                                                                                    |                                          |             |                    |
| Način pregleda evideno                                                                                                    | cije                                                                                                    |                                                                                                    |                                                                                                    |                                          |             |                    |
| ) Prikaz u stablu po e                                                                                                    | lementima p                                                                                                    | plaće 🕞 Tablični prikaz po                                                                                                    | grupama elemenata plaće                                                                                                    |                                          |             |                    |
| Zaposlenik                                                                                                    |                                                                                                    | Ustrojstvena jedinica                                                                                                    | Radno mjesto                                                                                                    | Element plaće                            |             | Broj sati          |
| PREZIME 1 IME 1, 60546386                                                                                                    | 224                                                                                                    | INSTITUCIJA 1                                                                                                    | RADNO MJESTO NAJVIŠE RA                                                                                                    | AZINE                                    |             | 0                  |
| PREZIME 2 IME 2, 74664579                                                                                                    |                                                                                                    |                                                                                                    |                                                                                                    |                                          |             |                    |
|                                                                                                    | 9941                                                                                                    | USTROJSTVENA JEDINICA 1                                                                                                    | RADNO MJESTO 1                                                                                                    |                                          |             | 0                  |
| PREZIME 3 IME 3, 61999895                                                                                                    | 5549                                                                                                    | USTROJSTVENA JEDINICA 1<br>USTROJSTVENA JEDINICA 2                                                                                                    | RADNO MJESTO 1<br>RADNO MJESTO 2                                                                                                    |                                          |             | 0<br>0             |
| PREZIME 3 IME 3, 61999895<br>PREZIME 4 IME 4, 37821316                                                                                                    | 9941<br>5549<br>3785                                                                                                    | USTROJSTVENA JEDINICA 1<br>USTROJSTVENA JEDINICA 2<br>USTROJSTVENA JEDINICA 3                                                                                                    | RADNO MJESTO 1     RADNO MJESTO 2     RADNO MJESTO 3                                                                                       |                                          |             | 0<br>0<br>0        |
| PREZIME 3 IME 3, 61999895<br>PREZIME 4 IME 4, 37821316<br>PREZIME 5 IME 5, 711562                                                                                                    | 9941<br>5549<br>6785<br>47221                                                                                               | USTROJSTVENA JEDINICA 1<br>USTROJSTVENA JEDINICA 2<br>USTROJSTVENA JEDINICA 3<br>USTROJSTVENA JEDINICA 4                                                                                            | RADNO MJESTO 1     RADNO MJESTO 2     RADNO MJESTO 3     RADNO MJESTO 3     RADNO MJESTO 4                                                 |                                          |             | 0<br>0<br>0<br>80  |
| PREZIME 3 IME 3, 61999895<br>PREZIME 4 IME 4, 37821316                                                                                                    | 9941<br>5549<br>6785<br>47221<br>ica: 1                                                                                     | USTROJSTVENA JEDINICA 1<br>USTROJSTVENA JEDINICA 2<br>USTROJSTVENA JEDINICA 3<br>USTROJSTVENA JEDINICA 4                                                                                            | RADNO MJESTO 1<br>RADNO MJESTO 2<br>RADNO MJESTO 3<br>RADNO MJESTO 4<br>Uk. redaka: 5                                                      |                                          | _           | 0<br>0<br>80<br>20 |
| PREZIME 3 IME 3, 61999895<br>PREZIME 4 IME 4, 37821316<br>∑PREZIME 5 IME 5, 711562<br>≪→ Strant<br>Detalji evidencije                                                                                                    | 19941<br>1549<br>1785<br>47221<br>1Ca: 1<br>E                                                                               | USTROJSTVENA JEDINICA 1<br>USTROJSTVENA JEDINICA 2<br>USTROJSTVENA JEDINICA 4<br>USTROJSTVENA JEDINICA 4<br>• od 1 🕞 💬<br>Briši evidenciju odabranog zapo                                           | RADNO MJESTO 1 RADNO MJESTO 2 RADNO MJESTO 2 RADNO MJESTO 3 RADNO MJESTO 4 Uk. redaka: 5 slenika Briši evidenc                             | ciju svih zaposlenika                    | lspis u XLS | 0<br>0<br>80       |
| PREZIME 3 IME 3, 61998989<br>PREZIME 4 IME 4, 37821316<br>∑PREZIME 6 IME 5, 711562<br>Detalji evidencije<br>Evidencija dolazaka                                                                                                    | 19941<br>15549<br>1785<br>1785<br>1785<br>1785<br>1785<br>1785<br>1785<br>1785                                              | USTROJSTVENA JEDINICA 1<br>USTROJSTVENA JEDINICA 2<br>USTROJSTVENA JEDINICA 3<br>USTROJSTVENA JEDINICA 4<br>Od 1 🕞 💬                                                                                | RADNO MJESTO 1 RADNO MJESTO 2 RADNO MJESTO 2 RADNO MJESTO 3 RADNO MJESTO 4 Uk. redaka: 5 slenika Briši evidenc                             | ciju svih zaposlenika                    | Ispis u XLS | 0 0 80             |
| PREZIME 3 IME 3, 61999895<br>PREZIME 4 IME 4, 37821316                                                                                                    | 19941<br>15549<br>1785<br>147221<br>1002: 1<br>E                                                                            | USTROJSTVENA JEDINICA 1<br>USTROJSTVENA JEDINICA 2<br>USTROJSTVENA JEDINICA 3<br>USTROJSTVENA JEDINICA 4<br>V od 1 🗭 🐝                                                                              | RADNO MJESTO 1 RADNO MJESTO 2 RADNO MJESTO 2 RADNO MJESTO 3 RADNO MJESTO 4 Uk. redaka: 5 slenika Briši evidend Broj zaposlenika            | ciju svih zaposlenika                    | Ispis u XLS | 0 0 0 80           |
| PREZIME 3 IME 3, 61999895<br>PREZIME 4 IME 4, 37821316<br>PREZIME 5 IME 6, 711562<br>Comparison of the state of the state of the st | 19941<br>5549<br>5785<br>47221<br>ica: 1<br>E                                                                               | USTROJSTVENA JEDINICA 1<br>USTROJSTVENA JEDINICA 2<br>USTROJSTVENA JEDINICA 3<br>USTROJSTVENA JEDINICA 4<br>od 1 🖘 🖘<br>Briši evidenciju odabranog zapo                                             | RADNO MJESTO 1 RADNO MJESTO 2 RADNO MJESTO 2 RADNO MJESTO 3 RADNO MJESTO 4 Uk. redaka: 5 slenika Briši evidenu Broj zaposlenika 42 dana) 1 | ciju svih zaposlenika<br>Suma sati<br>80 | Ispis u XLS | 0 0 80             |
| PREZIME 3 IME 3, 61999895<br>PREZIME 4 IME 4, 37821316                                                                                                    | 19941<br>15549<br>1785<br>16Ca: 1<br>1<br>1<br>1<br>1<br>1<br>1<br>1<br>1<br>1<br>1<br>1<br>1<br>1<br>1<br>1<br>1<br>1<br>1 | USTROJSTVENA JEDINICA 1<br>USTROJSTVENA JEDINICA 2<br>USTROJSTVENA JEDINICA 3<br>USTROJSTVENA JEDINICA 4<br>v od 1 🗭 🖘<br>Briši evidenciju odabranog zapo<br>adi liječenja ili med. ispitivanja (do | RADNO MJESTO 1 RADNO MJESTO 2 RADNO MJESTO 2 RADNO MJESTO 3 RADNO MJESTO 4 Uk. redaka: 5 slenika Briši evideno Broj zaposlenika 42 dana) 1 | ciju svih zaposlenika<br>Suma sati<br>80 | Ispis u XLS | 0 0 80             |

Slika 67. Dohvat zaposlenika u podmodulu Generiranje i pregled skupnih evidencija radnog vremena

Nakon dohvata zaposlenika prema određenim kriterijima opcijom *Prikaži evidenciju*, moguće je ponovo promijeniti kriterije za pregled i unos evidencije radnog vremena (npr. Prikaz za datume) opcijom *Pretraživanje*.

| Pretraživanje          |                                                              |                   |
|------------------------|--------------------------------------------------------------|-------------------|
| Institucija:           | INSTITUCIJA 1                                                |                   |
| Ustrojstvena jedinica: | - 0 - INSTITUCIJA 1     ▼     Primjer                        | ni i na podređeno |
|                        | 💿 Prikaz za razdoblje 🕠 Prikaz za datume                     |                   |
| Razdoblje:             | 10 🔻 2016 🔻                                                  |                   |
| Datum od:              | 01.10.2016 Datum do: 31.10.2016                              |                   |
| Zaposlenik:            | OIB:                                                         |                   |
|                        | 📃 Prikaži samo zaposlenike koji imaju evidenciju             |                   |
| Pretraživanje U        | Unos rada prema uzorku                                       |                   |
| Način pregleda evider  | ncije                                                        |                   |
| 🖲 Prikaz u stablu po   | elementima plaće i Tablični prikaz po grupama elemenata plać | će -              |

Slika 68. Zadavanje kriterija za pregled i unos evidencije radnog vremena opcijom Pretraživanje

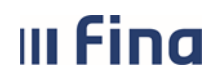

# KORISNIČKA UPUTA

Centralizirani obračun plaća

strana: 46/284

Pregled/unos evidencije radnog vremena za pojedinog zaposlenika omogućen je kroz polje *Zaposlenik*. Za dohvat zaposlenika potrebno je unijeti podatak zaposlenika (prezime, ime ili OIB) te odabrati opciju *Prikaži evidenciju*.

| Pretraživanje          |                                                   |                                                 |
|------------------------|---------------------------------------------------|-------------------------------------------------|
| Institucija:           | INSTITUCIJA 1                                     | ]                                               |
| Ustrojstvena jedinica: | - 0 - INSTITUCIJA 1                               | 🖉 Primjeni i na podređene ustrojstvene jedinice |
|                        | 💿 Prikaz za razdoblje 🔵 Prikaz za datume          |                                                 |
| Razdoblje:             | 10 🔻 2016 🔻                                       |                                                 |
| Datum od:              | 01.10.2016 Datum do: 31.10.2016 💽                 |                                                 |
| Zaposlenik:            |                                                   | OIB:                                            |
|                        | 🗌 Prikaži samo zaposlenike koji imaju evidenciju  |                                                 |
| Prikaži evidenciju     | Unos elementa Unos rada prema uzorku              |                                                 |
| Način pregleda evide   | ncije                                             |                                                 |
| ) Prikaz u stablu po   | elementima plaće 🔵 Tablični prikaz po grupama ele | menata plaće                                    |

Slika 69. Dohvat zaposlenika kroz polje Zaposlenik

Za prikaz samo onih zaposlenika kojima je unesena evidencija radnog vremena kvačicom je potrebno označiti polje *Prikaži samo zaposlenike koji imaju evidenciju* te odabrati opciju *Prikaži evidenciju*.

| Pretraživanje          |                                                   |                                                   |
|------------------------|---------------------------------------------------|---------------------------------------------------|
| Institucija:           | INSTITUCIJA 1                                     | ]                                                 |
| Ustrojstvena jedinica: | - 0 - INSTITUCIJA 1                               | ] 🕑 Primjeni i na podređene ustrojstvene jedinice |
|                        | 💿 Prikaz za razdoblje 🔵 Prikaz za datume          |                                                   |
| Razdoblje:             | 10 🔻 2016 🔻                                       |                                                   |
| Datum od:              | 01.10.2016 💓 Datum do: 31.10.2016 💓               |                                                   |
| Zaposlenik:            |                                                   | OIB:                                              |
|                        | 🕑 Prikaži samo zaposlenike koji imaju evidenciju  |                                                   |
| Prikaži evidenciju     | Unos elementa Unos rada prema uzorku              |                                                   |
| Način pregleda evider  | ncije                                             |                                                   |
| ) Prikaz u stablu po   | elementima plaće 🔘 Tablični prikaz po grupama ele | menata plaće                                      |

Slika 70. Prikaz samo onih zaposlenika koji imaju evidenciju

Za unos elemenata evidencije radnog vremena, ovisno o tome unosi li se evidencija za cijelo obračunsko razdoblje ili za dio obračunskog razdoblja ponuđeni su kriteriji za odabir:

a) Prikaz za razdoblje

Ukoliko je odabran ovaj kriterij, polje *Razdoblje* je slobodno za unos te je omogućen odabir obračunskog razdoblja/godine za prikaz ili unos evidencije radnog vremena.

| III Fina               | KORISNIČKA UPUTA<br>Centralizirani obračun plaća |   |                      | strana:      | 47/284          |
|------------------------|--------------------------------------------------|---|----------------------|--------------|-----------------|
| Pretraživanje          |                                                  |   |                      |              |                 |
| Institucija:           | INSTITUCIJA 1                                    | • | ]                    |              |                 |
| Ustrojstvena jedinica: | - 0 - INSTITUCIJA 1                              | • | 🗹 Primjeni i na podr | eđene ustroj | stvene jedinice |
|                        | 💿 Prikaz za razdoblje 🔵 Prikaz za datume         |   |                      |              |                 |
| Razdoblje:             | 10 🔻 2016 🔻                                      |   |                      |              |                 |

Slika 71. Prikaz za razdoblje

S obzirom da aplikacija za svako obračunsko razdoblje automatizmom prepoznaje dane državnih blagdana i neradne dane, preporuka je, uz odabir kriterija *Prikaz za razdoblje* zaposlenicima prvo unositi element evidencije za državne blagdane i neradne dane.

Elementi evidencije radnog vremena za odabrano razdoblje unose se opcijom Unos elementa.

| Pretraživanje          |                                                 |                             |                       |
|------------------------|-------------------------------------------------|-----------------------------|-----------------------|
| Institucija:           | INSTITUCIJA 1                                   |                             |                       |
| Ustrojstvena jedinica: | - 0 - INSTITUCIJA 1                             | 🕑 Primjeni i na podređene u | istrojstvene jedinice |
|                        | Prikaz za razdoblje                             |                             |                       |
| Razdoblje:             | 10 🔻 2016 🔻                                     |                             |                       |
| Datum od:              | 01.10.2016 Datum do: 31.10.2016                 |                             |                       |
| Zaposlenik:            |                                                 | OIB:                        |                       |
|                        | 📃 Prikaži samo zaposlenike koji imaju evidencij |                             |                       |
| Pretraživanje          | Unos rada prema uzorku                          |                             |                       |
| Način pregleda evide   | ncije                                           |                             |                       |
| ) Prikaz u stablu po   | elementima plaće 🔾 Tablični prikaz po grupama   | menata plaće                |                       |

Slika 72. Unos elementa uz Prikaz za razdoblje

U kartici <u>Unos elemenata evidencije</u> padajući izbornik polja *Grupa elemenata evidencije* sadrži sljedeće grupe:

- Redovan rad
- Dodatni sati/Dodaci
- Naknade
- Djelomične isplate.

Za unos elementa evidencije potrebno je prvo odabrati određenu grupu elemenata evidencije, zatim u polju *Element evidencije* iz padajućeg izbornika i odgovarajući element evidencije. U polje *Radno vrijeme od – do* potrebno je unijeti početak i kraj radnog vremena (npr. od 08:00 do 16:00).

Za primjer unosa elementa evidencije (Slika 73. Unos elemenata evidencije za sve zaposlenike) odabrana je grupa elemenata evidencije: *Naknade* te iz polja *Element evidencije* element *1020 - Naknada plaće za državni blagdan i neradni dan.* 

Odabirom kriterija *Unesi evidenciju za sve zaposlenike* te opcije **Unesi evidenciju**, odabrani element evidentirat će se svim zaposlenicima.

| <b>III Fing KORISNIČKA UPUTA</b> |                              |         |        |
|----------------------------------|------------------------------|---------|--------|
|                                  | Centralizirani obracun piaca | strana: | 48/284 |
|                                  |                              |         |        |
|                                  | Unos elemenata evidencije    |         |        |

| Unos elemenata evidencije                                                                                    |                                 |  |  |
|----------------------------------------------------------------------------------------------------|---------------------------------|--|--|
|                                                                                                    |                                 |  |  |
| Unos elemenata evidencije                                                                                    |                                 |  |  |
| Institucija: INSTITUCIJA 1                                                                                   | <b>v</b>                        |  |  |
| Ustrojstvena Jedinica:   - 0 - INSTITUCIJA                                                                   | 1 🔻                             |  |  |
| Datum od: 01.10.2016                                                                                         | atum do: 31.10.2016             |  |  |
| Grupa elemenata evidencije: Naknade                                                                          | ▼                               |  |  |
| Element evidencije: 1020 - Naknada pla                                                                       | će za državni blagdan i nerad 🔻 |  |  |
| Unesi radno vrijeme prema radnom mjestu<br>Radno vrijeme od: 08:00 do: 16:00<br>Pregazi postojeću evidenciju |                                 |  |  |
| Unesi evidenciju za sve zaposlenike                                                                          |                                 |  |  |
| 🔾 Unesi evidenciju                                                                                           | za proizvoljan skup zaposlenika |  |  |
| Unesi evidenciju                                                                                             |                                 |  |  |
| Pomoć                                                                                                    | Natrag                          |  |  |

Slika 73. Unos elemenata evidencije za sve zaposlenike

Ukoliko u odabranom razdoblju nije bilo državnih blagdana i neradnih dana, aplikacija kod unosa elementa evidencije javlja poruku "Evidencija nije unesena niti za jednog zaposlenika!"

| Evidencija nije unešena niti za jednog zaposlenika! |
|-----------------------------------------------------|
| ОК                                                  |

Slika 74. Poruka aplikacije kad nije unesena evidencija

Kod unosa pojedinih elemenata evidencije radnog vremena, npr. 1010-Redovan rad, 1030-Godišnji odmor, 1401-Službeni put, 1085-Izostanak s rada na vlastitu odgovornost (obračun doprinosa na minimalnu osnovicu), moguće je unijeti više od 8 sati dnevno. Aplikacija javlja poruku "Za neke zaposlenike je evidentirano više od 8 sati rada dnevno – želite li ipak evidentirati element rada?"

| Fina        | KORISNIČKA UPUTA                                                          |                                        |
|-------------|---------------------------------------------------------------------------|----------------------------------------|
|             |                                                                           | strana: <b>49/28</b>                   |
|             | Linos elemenata evidencije                                                |                                        |
|             | Onos elemenata evidencije                                                 |                                        |
| Un          | os elemenata evidencije                                                   |                                        |
|             | Institucija: INSTITUCIJA 1                                                | T                                      |
| - U         | Jstrojstvena Jedinica:   - 0 - INSTITUCIJA 1                              | Y                                      |
| JCI         | Datum od: 01.02.2017 💽 Datum do: 01.02.2017                               |                                        |
| Grupa e     | lemenata evidencije: Redovan rad                                          | <b>v</b>                               |
| 20          | Element evidencije: 1010 - Redovan rad                                    | ▼                                      |
|             | 🗌 Unesi radno vrijeme prema radnom mjestu                                 |                                        |
|             | Radno vrijeme od: 08:00 do: 18:00                                         |                                        |
|             | Pregazi postojeću evidenciju                                              |                                        |
| 0 2         | 🔵 Unesi evidenciju za sve zaposlenike                                     |                                        |
|             | <ul> <li>Unesi evidenciju za proizvoljan skup zaposle</li> </ul>          | enika                                  |
|             |                                                                           |                                        |
|             |                                                                           |                                        |
| Ovom radnjo | m će se evidentirati više od 8 sati rada dnevno za neke zaposlenike - žel | ite li ipak evidentirati element rada? |
|             | Odustani Da                                                               |                                        |

Slika 75. Poruka kod evidentiranja više od 8 sati dnevno

Ukoliko se potvrdno odgovori na navedenu poruku, odabrani element evidencije radnog vremena unijeti će se u trajanju više od 8 sati dnevno.

b) Prikaz za datume

Ovim kriterijem oslobađaju se polja *Datum od* i *Datum do* za odabir odgovarajućeg perioda unutar obračunskog razdoblja za unos određenog elementa evidencije radnog vremena (npr. za unos elementa godišnjeg odmora, službenog puta i sl.).

| Pretraživanje          |                                          |   |                                                 |
|------------------------|------------------------------------------|---|-------------------------------------------------|
| Institucija:           | INSTITUCIJA 1                            | ۲ |                                                 |
| Ustrojstvena jedinica: | - 0 - INSTITUCIJA 1                      | • | 🕑 Primjeni i na podređene ustrojstvene jedinice |
|                        | 🔾 Prikaz za razdoblje 💽 Prikaz za datume |   |                                                 |
| Razdoblje:             | <b>v</b>                                 |   |                                                 |
| Datum od:              | 10.10.2016 💓 Datum do: 17.10.2016 🗰      |   |                                                 |

Slika 76. Prikaz za datume

Elementi evidencije radnog vremena za odabrani period unutar određenog razdoblja također se unose opcijom *Unos elementa*.

| L<br>JCIJA 1<br>szdoblje () Prikaz za datume  | ▼<br>▼                                                                                              |
|-----------------------------------------------|----------------------------------------------------------------------------------------------------|
| I VICIJA 1 v<br>vzdoblje (•) Prikaz za datume | <ul> <li>Primjeni i na podređene ustrojstvene jedinice</li> </ul>                                   |
| JCIJA 1 v<br>azdoblje ()) Prikaz za datume    | <ul> <li>Primjeni i na podređene ustrojstvene jedinice</li> </ul>                                   |
| zdoblje 💿 Prikaz za datume                    |                                                                                                    |
| T                                             |                                                                                                    |
|                                               |                                                                                                    |
| 👿 Datum do: 17.10.2016                        |                                                                                                    |
|                                               | OIB:                                                                                                |
| o zaposlenike koji imaju evidenciju           |                                                                                                    |
| Unos rada prema uzorku                        |                                                                                                    |
|                                               |                                                                                                    |
|                                               | o zaposlenike koji imaju evidenciju<br>Unos rada prema uzorku<br>će O Tablični prikaz po grupama el |

Slika 77. Unos elementa uz Prikaz za datume

U kartici <u>Unos elemenata evidencije</u> iz padajućeg izbornika polja *Grupa elemenata evidencije* potrebno je odabrati grupu za odabir elementa evidencije (grupa elemenata evidencije: *Redovan rad* (Slika 78. Unos elemenata evidencije za proizvoljan skup zaposlenika) odabrana je za primjer unosa) te iz polja *Element evidencije* odgovarajući element evidencije za unos.

S obzírom na vrijednost u poljima *Datum* od/*Datum* do za primjer je odabran element evidencije 1401 - Službeni put i kriterij Unesi evidenciju za proizvoljan skup zaposlenika. U kartici <u>Zaposlenici</u> kvačicom je potrebno označiti zaposlenike kojima će se opcijom **Unesi evidenciju** unijeti odabrani element evidencije.

|                              | Unos elemenata evidencije                          |
|------------------------------|----------------------------------------------------|
| Unos elemenata evide         | ancija                                             |
| Institucija:                 |                                                    |
| Ustroistvena ledinica:       |                                                    |
| Datum edu                    |                                                    |
| Crupa elemenata evidencije.  | Padevan rad                                        |
| Element evidencije:          | 1401 - Službeni put                                |
| Element evidencije.          | Unesi radno vrijeme prema radnom mjestu            |
| De des cuiters e de          |                                                    |
| Radno vrijeme od:            |                                                    |
|                              | Pregazi postojecu evidenciju                       |
|                              | Unesi evidenciju za sve zaposlenike                |
|                              | O Unesi evidenciju za proizvoljan skup zaposlenika |
| Unesi evidenciju             |                                                    |
| Zaposlenici                  |                                                    |
| Zaposlenik                   |                                                    |
| PREZIME 1 IME 1, 60546386224 |                                                    |
| PREZIME 2 IME 2, 74664579941 |                                                    |
| PREZIME 3 IME 3, 61999895549 |                                                    |
| PREZIME 4 IME 4, 37821316785 |                                                    |
| PREZIME 5 IME 5 71156247221  |                                                    |
| 110247221                    |                                                    |
| 🚓 🖓 Stranica:                | 1 ▼ od 1 🖙 🖘 Uk. redaka: 5                         |
| Pomoć                        | Natrag                                             |

Slika 78. Unos elemenata evidencije za proizvoljan skup zaposlenika

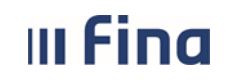

strana: 51/284

Ukoliko je za određeni period (ili za obračunsko razdoblje) zaposlenicima ili proizvoljnom skupu zaposlenika unesen pogrešan element evidencije, ispravak elementa moguće je napraviti odabirom opcije **Unos elementa** u kartici <u>Unos elemenata evidencije</u>, pri čemu je potrebno odabirati ispravni element u polju *Element evidencije*, kvačicom označiti polje *Pregazi postojeću evidenciju* te nakon odabira zaposlenika za unos odabrati opciju **Unesi evidenciju**.

|                             | Unos elemenata evidencije                        |     |
|-----------------------------|--------------------------------------------------|-----|
|                             |                                                  |     |
| Unos elemenata evide        | encije                                           |     |
| Institucija:                | INSTITUCIJA 1                                    | T   |
| Ustrojstvena Jedinica:      | - 0 - INSTITUCIJA 1                              | T   |
| Datum od:                   | 03.10.2016 📰 Datum do: 05.10.2016 📰              |     |
| Grupa elemenata evidencije: | Naknade                                          | •   |
| Element evidencije:         | 1030 - Godišnji odmor                            | •   |
|                             | 🗌 Unesi radno vrijeme prema radnom mjestu        |     |
| Radno vrijeme od:           | 08:00 do: 16:00                                  |     |
|                             | 🕑 Pregazi postojeću evidenciju                   |     |
|                             | 🔾 Unesi evidenciju za sve zaposlenike            |     |
|                             | 🔾 Unesi evidenciju za proizvoljan skup zaposleni | ika |
| Unesi evidenciju            |                                                  |     |
| <b>D</b> (                  |                                                  |     |
| Pomoc                       | Nati                                             | rag |

Slika 79. Unos elemenata evidencije uz opciju Pregazi postojeću evidenciju

Nakon unosa elemenata evidencije po kriteriju *Prikaz za datume*, ponovnim odabirom kriterija *Prikaz za razdoblje* za unos odgovarajućeg elementa evidencije npr. elementa za unos redovnog rada, aplikacija će automatizmom, za dane unutar obračunskog razdoblja za koje ranije nije unesena evidencija, unijeti odabrani element svim zaposlenicima ili proizvoljnom skupu zaposlenika (ovisno o odabiru kriterija prilikom unosa).

Nakon unosa elemenata evidencije zaposlenicima za odabrano obračunsko razdoblje uz inicijalni *Prikaz u stablu po elementima plaće* u kartici <u>Zaposlenik</u> moguće je odabirom strelice uz prezime pojedinog zaposlenika prikazati sve elemente plaće te broj sati po elementima koji su uneseni. Ukoliko su zaposlenici dohvaćeni na više stranica, odabir određene stranice moguć je kroz padajući izbornik polja *Stranica* ili odabirom strelice za pregled nove stranice.

U kartici <u>Vrsta elementa plaće</u> prikazani su svi uneseni elementi evidencije rada po broju zaposlenika te ukupnom broju sati (suma sati).

| III Fina | KORISNIČKA UPUTA             |         |        |
|----------|------------------------------|---------|--------|
|          | Centralizirani obracun placa | strana: | 52/284 |

| Način pregleda evidencije<br>Prikaz u stablu po elementim | a plaće 🔾 Tablični prikaz po grupa                 | ma elemenata plaće     |                       |             |           |
|-----------------------------------------------------------|----------------------------------------------------|------------------------|-----------------------|-------------|-----------|
| Zaposlenik                                                | Ustrojstvena jedinica                              | Radno mjesto           | Element plaće         |             | Broj sati |
| PREZIME 1 IME 1, 60546386224                              | INSTITUCIJA 1                                      | RADNO MJESTO NAJVIŠE R | AZINE                 |             | 168       |
|                                                           |                                                    |                        | 1010 - Redovan rad    |             | 120       |
|                                                           |                                                    |                        | 1030 - Godišnji odm   | or          | 48        |
| PREZIME 2 IME 2, 74664579941                              | USTROJSTVENA JEDINICA 1                            | RADNO MJESTO 1         |                       |             | 168       |
| PREZIME 3 IME 3, 61999895549                              | USTROJSTVENA JEDINICA 2                            | RADNO MJESTO 2         |                       |             | 168       |
| PREZIME 4 IME 4, 37821316785                              | USTROJSTVENA JEDINICA 3                            | RADNO MJESTO 3         |                       |             | 84        |
| PREZIME 5 IME 5, 71156247221                              | USTROJSTVENA JEDINICA 4                            | RADNO MJESTO 4         |                       |             | 168       |
| 🖘 🗘 Stranica: 1                                           | 🔽 od 1 🔛 🖘 Uk. red                                 | daka: 7                |                       |             | i         |
| Detalji evidencije                                        | Briši evidenciju odabranog zaposlenika             | Briši eviden           | ciju svih zaposlenika | Ispis u XLS |           |
| Evidencija dolazaka                                       |                                                    |                        |                       |             |           |
| Vrsta elementa plaće                                      |                                                    | Broj zaposlenika       | Suma sati             |             |           |
| 1401 - Službeni put                                       |                                                    | 2                      | 36                    |             |           |
| 1370 - Bolovanje, osim za ozljede na radu                 | , radi liječenja ili med. ispitivanja (do 42 dana) | 1                      | 80                    |             |           |
| 1010 - Redovan rad                                        |                                                    | 5                      | 544                   |             |           |
| 1030 - Godišnji odmor                                     |                                                    | 2                      | 96                    |             |           |
| Brisanje vrste elementa plaće                             |                                                    |                        |                       |             |           |

Slika 80. Pregled evidencije – Prikaz u stablu po elementima plaće

Detaljan uvid u evidenciju radnog vremena odabranog zaposlenika moguć je odabirom opcije **Detalji evidencije**.

| Način pregleda evidencije                 | a plaće . 🔿 Tablični prikaz po grupa   | ama elemenata niaće         |                         |           |
|-------------------------------------------|----------------------------------------|-----------------------------|-------------------------|-----------|
| Zaposlenik                                | Ustrojstvena jedinica                  | Radno mjesto                | Element plaće           | Broj sati |
| PREZIME 1 IME 1, 60546386224              | INSTITUCIJA 1                          | RADNO MJESTO NAJVIŠE RAZINE |                         | 168       |
| PREZIME 2 IME 2, 74664579941              | USTROJSTVENA JEDINICA 1                | RADNO MJESTO 1              |                         | 168       |
| PREZIME 3 IME 3, 61999895549              | USTROJSTVENA JEDINICA 2                | RADNO MJESTO 2              |                         | 168       |
| PREZIME 4 IME 4, 37821316785              | USTROJSTVENA JEDINICA 3                | RADNO MJESTO 3              |                         | 84        |
| PREZIME 5 IME 5, 71156247221              | USTROJSTVENA JEDINICA 4                | RADNO MJESTO 4              |                         | 168       |
| 🖇 🗘 Stranica: 1                           | 🔻 od 1 🖙 🖘 Uk. re                      | edaka: 5                    |                         | ×         |
| Detalji evidencije<br>Evidencija dolazaka | Briši evidenciju odabranog zaposlenika | Briši evidenciju svih       | zaposlenika Ispis u XLS |           |

Slika 81. Detalji evidencije pojedinog zaposlenika

U *Prikazu prema elementima plaće* koji je inicijalno zadan, evidencija se prikazuje po datumu, nazivu dana u tjednu s vremenom početka/završetka rada te nazivom elementa s pridruženim brojem sati za svaki element.

Omogućen je unos elemenata evidencije zaposleniku na odabrani datum odabirom opcije **Unos** (uz uvjet da odabrani element evidencije ranije nije unesen).

|             | Fina               | KORISNIČK            |                    |                       |         |              |            |
|-------------|--------------------|----------------------|--------------------|-----------------------|---------|--------------|------------|
|             |                    | Centralizirani       | obracun placa      |                       |         | strana:      | 53/284     |
| Podaci      | o zaposleniku      |                      |                    |                       |         |              |            |
| Ime: IME 1  |                    | Prezime              | PREZIME 1          | OIB:                  | 6054638 | 36224        |            |
| Podaci      | o zaposlenju       |                      |                    |                       |         |              |            |
| 1           | Datum od: 01.10.   | .2016 💽 Datum d      | o: 31.10.2016      |                       |         |              |            |
| i           | Institucija: INSTI | TUCIJA 1             |                    | T                     |         |              |            |
| Ustrojstven | a jedinica: 0 - IN | ISTITUCIJA 1         |                    | Ŧ                     |         |              |            |
| Radi        | no mjesto: 0 - RA  | ADNO MJESTO NAJVIŠ   | ŠE RAZINE          | T                     |         |              |            |
| Pretraga    |                    |                      |                    |                       |         |              |            |
| Način       | pregleda evider    | ncije:               |                    |                       |         |              |            |
| 💽 Prikaz p  | orema elementima   | a plaće 🔵 Prikaz pre | ma grupama elemena | ata plaće             |         |              |            |
| Datum rasp  | oreda: 01.01.199   | 0 💽 Datum prest      | anka rasporeda:    |                       |         |              |            |
| Datum       | Dan u tjednu       | Vrijeme početka      | Vrijeme završetka  | Naziv elementa        | Broj sa | ti Odabir za | a brisanje |
| 03.10.2016  | PON                | 08:00                | 16:00              | 1010 - Redovan rad    | 8.00    |              |            |
| 04.10.2016  | UTO                | 08:00                | 16:00              | 1010 - Redovan rad    | 8.00    |              |            |
| 05.10.2016  | SRI                | 08:00                | 16:00              | 1010 - Redovan rad    | 8.00    |              |            |
| 06.10.2016  | ČЕТ                | 08:00                | 16:00              | 1010 - Redovan rad    | 8.00    |              |            |
| 07.10.2016  | PET                | 08:00                | 16:00              | 1010 - Redovan rad    | 8.00    |              |            |
| 10.10.2016  | PON                | 08:00                | 16:00              | 1030 - Godišnji odmor | 8.00    |              |            |
| 11.10.2016  | UTO                | 08:00                | 16:00              | 1030 - Godišnji odmor | 8.00    |              |            |
| 12.10.2016  | SRI                | 08:00                | 16:00              | 1030 - Godišnji odmor | 8.00    |              |            |
| 13.10.2016  | ĊET                | 08:00                | 16:00              | 1030 - Godišnji odmor | 8.00    |              |            |
| 14.10.2016  | PET                | 08:00                | 16:00              | 1030 - Godišnji odmor | 8.00    |              |            |
| 17.10.2016  | PON                | 08:00                | 16:00              | 1030 - Godišnji odmor | 8.00    |              |            |
| 18.10.2016  | UTO                | 08:00                | 16:00              | 1010 - Redovan rad    | 8.00    |              |            |
| 19.10.2016  | SRI                | 08:00                | 16:00              | 1010 - Redovan rad    | 8.00    |              |            |
| 20.10.2016  | ĊET                | 08:00                | 16:00              | 1010 - Redovan rad    | 8.00    |              |            |
| 21.10.2016  | PET                | 08:00                | 16:00              | 1010 - Redovan rad    | 8.00    |              |            |
| 24.10.2016  | PON                | 08:00                | 16:00              | 1010 - Redovan rad    | 8.00    |              |            |
| 25.10.2016  | υто                | 08:00                | 16:00              | 1010 - Redovan rad    | 8.00    |              |            |
| 26.10.2016  | SRI                | 08:00                | 16:00              | 1010 - Redovan rad    | 8.00    |              |            |
| 27.10.2016  | ĊET                | 08:00                | 16:00              | 1010 - Redovan rad    | 8.00    |              |            |
| 28.10.2016  | PET                | 08:00                | 16:00              | 1010 - Redovan rad    | 8.00    |              |            |
| 31.10.2016  | PON                | 08:00                | 16:00              | 1010 - Redovan rad    | 8.00    |              | •          |
|             |                    |                      |                    |                       |         |              | ×          |
| Unos O      | dabir Briši odat   | brano Briši sve      | Ispis u XLS        | Unos prema uzorku     |         |              |            |

Slika 82. Pregled detalja evidencije zaposlenika i dodatnih opcija za rad s evidencijom

Pozicioniranjem na određeni element evidencije, opcijom *Odabir* moguća je promjena vrijednosti odabrane evidencije ili brisanje odabrane evidencije.

Nakon odabira evidencija u stupcu *Odabir za brisanje,* opcijom **Briši odabrano** obrisat će se sve odabrane evidencije. Opcijom **Briši sve** moguće je obrisati sve elemente evidencije odabranog zaposlenika.

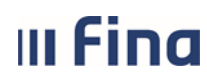

strana: 54/284

Odabirom opcije Ispis u XLS detalje dnevne evidencije moguće je ispisati u tabličnom prikazu Evidencija o radnom vremenu.

|                                        | Evidencija o radnom vremenu |                            |                               |                                                                                                    |                             |                          |                                                |                                                                                           |                                                                                                  |                      |                                           |                                                          |                             |                                                                                                    |                                |                               |
|----------------------------------------|-----------------------------|----------------------------|-------------------------------|----------------------------------------------------------------------------------------------------|-----------------------------|--------------------------|------------------------------------------------|-------------------------------------------------------------------------------------------|--------------------------------------------------------------------------------------------------|----------------------|-------------------------------------------|----------------------------------------------------------|-----------------------------|----------------------------------------------------------------------------------------------------|--------------------------------|-------------------------------|
| Ime i prezime radnika: IME 3 DREZIME 3 |                             |                            |                               |                                                                                                    |                             |                          |                                                |                                                                                           | Poelodavac:                                                                                      | INSTITUCI IA 4       |                                           |                                                          |                             |                                                                                                    |                                |                               |
| OIB radnika: 61999895549               |                             |                            |                               |                                                                                                    |                             |                          | i usiuuavac.                                   | INSTITUCIOA I                                                                             |                                                                                                  |                      |                                           |                                                          |                             |                                                                                                    |                                |                               |
| Godina: 2016                           |                             |                            |                               |                                                                                                    |                             |                          |                                                |                                                                                           |                                                                                                  |                      |                                           |                                                          |                             |                                                                                                    |                                |                               |
|                                        |                             | Mjesec:                    | 10                            |                                                                                                    |                             |                          |                                                |                                                                                           | Org. jedinica:                                                                                   | 2 - USTROJST         | /ENA JEDINIC                              | A 2                                                      |                             |                                                                                                    |                                |                               |
|                                        |                             |                            |                               |                                                                                                    |                             |                          |                                                |                                                                                           |                                                                                                  |                      |                                           |                                                          |                             |                                                                                                    |                                |                               |
|                                        |                             |                            |                               | Vrijeme i                                                                                                    | Dnevn                       | o radno vri<br>satima    | jeme u                                         | Sati rada                                                                                 | Sati u dane                                                                                      |                      |                                           |                                                          |                             | Sati                                                                                                    |                                |                               |
| Red.br. /<br>Dan u<br>mjesecu          | Dan u<br>tjednu             | Početak<br>rada<br>(hh:mm) | Završeta<br>k rada<br>(hh:mm) | sati zastoja,<br>prekida<br>rada i sl. do<br>kojeg je<br>došlo<br>kriv.poslod.i<br>li uslijed<br>dr.okolnosti | Ukupno<br>dnevno<br>vrijeme | od toga:<br>rada<br>noću | od toga:<br>sati<br>prekovre-<br>menog<br>rada | nedjeljom,<br>blagdanom<br>ili<br>neradnim<br>danima<br>utvrđenim<br>posebnim<br>propisom | blagdana ili<br>neradnih<br>dana<br>utvrđenih<br>poseb.<br>propisom u<br>kojim radnik<br>ne radi | Sati<br>pripravnosti | Sati<br>korištenja<br>godišnjeg<br>odmora | Sati<br>privremene<br>nesposob.<br>za rad<br>(bolovanje) | Sati<br>plaćenog<br>dopusta | nenazočnosti<br>u tijeku<br>dnevnog<br>rasporeda<br>rad.vremena,<br>u kojima<br>radnik ne<br>obavlja ugov.<br>poslove | Sati<br>provedeni<br>u štrajku | Sati<br>isključenja<br>s rada |
| 1                                      | SUB                         | -:                         | ;                             | 0                                                                                                    | 0                           | 0                        | 0                                              | 0                                                                                         | 0                                                                                                | 0                    | 0                                         | 0                                                        | 0                           | 0                                                                                                    | 0                              | 0                             |
| 2                                      | NED                         | ;                          | ;                             | 0                                                                                                    | 0                           | 0                        | 0                                              | 0                                                                                         | 0                                                                                                | 0                    | 0                                         | 0                                                        | 0                           | 0                                                                                                    | 0                              | 0                             |
| 3                                      | PON                         | 08:00                      | 16:00                         | 0                                                                                                    | 8                           | 0                        | 0                                              | 0                                                                                         | 0                                                                                                | 0                    | 0                                         | 0                                                        | 0                           | 0                                                                                                    | 0                              | 0                             |
| 4                                      | UTO                         | 08:00                      | 16:00                         | 0                                                                                                    | 8                           | 0                        | 0                                              | 0                                                                                         | 0                                                                                                | 0                    | 0                                         | 0                                                        | 0                           | 0                                                                                                    | 0                              | 0                             |
| 5                                      | SRI                         | 08:00                      | 16:00                         | 0                                                                                                    | 8                           | 0                        | 0                                              | 0                                                                                         | 0                                                                                                | 0                    | 0                                         | 0                                                        | 0                           | 0                                                                                                    | 0                              | 0                             |
| 6                                      | ĊET                         | 08:00                      | 16:00                         | 0                                                                                                    | 8                           | 0                        | 0                                              | 0                                                                                         | 0                                                                                                | 0                    | 0                                         | 0                                                        | 0                           | 0                                                                                                    | 0                              | 0                             |
| 7                                      | PET                         | 08:00                      | 16:00                         | 0                                                                                                    | 8                           | 0                        | 0                                              | 0                                                                                         | 0                                                                                                | 0                    | 0                                         | 0                                                        | 0                           | 0                                                                                                    | 0                              | 0                             |
| 8                                      | SUB                         | -:                         | -:                            | 0                                                                                                    | 0                           | 0                        | 0                                              | 0                                                                                         | 0                                                                                                | 0                    | 0                                         | 0                                                        | 0                           | 0                                                                                                    | 0                              | 0                             |
| 9                                      | NED                         | -:-                        | ;                             | 0                                                                                                    | 0                           | 0                        | 0                                              | 0                                                                                         | 0                                                                                                | 0                    | 0                                         | 0                                                        | 0                           | 0                                                                                                    | 0                              | 0                             |
| 10                                     | PON                         | 08:00                      | 16:00                         | 0                                                                                                    | 8                           | 0                        | 0                                              | 0                                                                                         | 0                                                                                                | 0                    | 0                                         | 0                                                        | 0                           | 0                                                                                                    | 0                              | 0                             |
| 11                                     | UTO                         | 08:00                      | 16:00                         | 0                                                                                                    | 8                           | 0                        | 0                                              | 0                                                                                         | 0                                                                                                | 0                    | 0                                         | 0                                                        | 0                           | 0                                                                                                    | 0                              | 0                             |
| 12                                     | SRI                         | 08:00                      | 16:00                         | 0                                                                                                    | 8                           | 0                        | 0                                              | 0                                                                                         | 0                                                                                                | 0                    | 0                                         | 0                                                        | 0                           | 0                                                                                                    | 0                              | 0                             |
| 13                                     | ĊET                         | 08:00                      | 16:00                         | 0                                                                                                    | 8                           | 0                        | 0                                              | 0                                                                                         | 0                                                                                                | 0                    | 0                                         | 0                                                        | 0                           | 0                                                                                                    | 0                              | 0                             |
| 14                                     | PET                         | 08:00                      | 16:00                         | 0                                                                                                    | 8                           | 0                        | 0                                              | 0                                                                                         | 0                                                                                                | 0                    | 0                                         | 0                                                        | 0                           | 0                                                                                                    | 0                              | 0                             |

Slika 83. Tablični prikaz Evidencija o radnom vremenu pojedinog zaposlenika

Ukoliko odabrani zaposlenik ima evidentirano bolovanje, uz detalje elemenata evidencije zaposlenika dodatno se prikazuje kartica Bolovanje zaposlenika s detaljima evidencije bolovanja.

| Način                                                                  | Način pregleda evidencije: |                                 |                          |                    |           |            |            |                    |  |  |  |  |
|------------------------------------------------------------------------|----------------------------|---------------------------------|--------------------------|--------------------|-----------|------------|------------|--------------------|--|--|--|--|
| 💿 Prikaz prema elementima plaće 📀 Prikaz prema grupama elemenata plaće |                            |                                 |                          |                    |           |            |            |                    |  |  |  |  |
| Datum rasporeda: 01.03.2013 💮 Datum prestanka rasporeda: 📧             |                            |                                 |                          |                    |           |            |            |                    |  |  |  |  |
| Datum                                                                  | Dan u tjednu               | Vrijeme početka                 | Vrijeme završetka        | Naziv elementa     |           |            | Broj sati  | Odabir za brisanje |  |  |  |  |
| 17.10.2016                                                             | PON                        | 08:00                           | 16:00                    | 1010 - Redovan rad |           |            | 8.00       |                    |  |  |  |  |
| 18.10.2016                                                             | υτο                        | 08:00                           | 16:00                    | 1010 - Redovan rad |           |            | 8.00       |                    |  |  |  |  |
| 19.10.2016                                                             | SRI                        | 08:00                           | 16:00                    | 1010 - Redovan rad |           |            | 8.00       |                    |  |  |  |  |
| 20.10.2016                                                             | ĊET                        | 08:00                           | 16:00                    | 1010 - Redovan rad |           |            | 8.00       |                    |  |  |  |  |
| 21.10.2016                                                             | PET                        | 08:00                           | 16:00                    | 1010 - Redovan rad |           |            | 8.00       |                    |  |  |  |  |
| 24.10.2016                                                             | PON                        | 08:00                           | 16:00                    | 1010 - Redovan rad |           |            | 8.00       |                    |  |  |  |  |
| 25.10.2016                                                             | UTO                        | 08:00                           | 16:00                    | 1010 - Redovan rad |           |            | 8.00       |                    |  |  |  |  |
| 26.10.2016                                                             | SRI                        | 08:00                           | 16:00                    | 1010 - Redovan rad |           |            | 8.00       |                    |  |  |  |  |
| 27.10.2016                                                             | ĊET                        | 08:00                           | 16:00                    | 1010 - Redovan rad |           |            | 8.00       |                    |  |  |  |  |
| 28.10.2016                                                             | PET                        | 08:00                           | 16:00                    | 1010 - Redovan rad |           |            | 8.00       |                    |  |  |  |  |
| 31.10.2016                                                             | PON                        | 08:00                           | 16:00                    | 1010 - Redovan rad |           |            | 8.00       |                    |  |  |  |  |
|                                                                        |                            |                                 |                          |                    |           |            |            |                    |  |  |  |  |
|                                                                        |                            |                                 |                          |                    |           |            |            | ×                  |  |  |  |  |
| Unos O                                                                 | dabir Briši oda            | abrano Brišisve                 | Ispis u XLS              | Jnos prema uzorku  |           |            |            |                    |  |  |  |  |
| Bolova                                                                 | anja zaposlenik            | a                               |                          |                    |           |            |            |                    |  |  |  |  |
| Opis                                                                   |                            |                                 |                          |                    | Broj sati | Datum od   | Datum do   |                    |  |  |  |  |
| 1370 - Bolova                                                          | nje, osim za ozljede na    | a radu, radi liječenja ili med. | ispitivanja (do 42 dana) |                    | 80        | 01.10.2016 | 15.10.2016 |                    |  |  |  |  |
|                                                                        |                            |                                 |                          |                    |           |            |            |                    |  |  |  |  |

Slika 84. Pregled detalja bolovanja zaposlenika

Ukoliko odabrani zaposlenik ima evidentiran i posebni uvjet rada i/ili poseban status uz zaposlenje, dodatno se prikazuje kartica Posebni uvjeti rada s detaljima posebnog uvjeta rada te kartica Posebni statusi s detaljima posebnog statusa.

| III Fina | KORISNIČKA UPUTA             |         |        |
|----------|------------------------------|---------|--------|
|          | Centralizirani obracun placa | strana: | 55/284 |

| Posebni uvjeti rada                                                                                      |         |                        |                        |
|----------------------------------------------------------------------------------------------------|---------|------------------------|------------------------|
| Posebni uvjet rada                                                                                       |         | Datum od               | Datum do               |
| Poslovi osiguranje pravosudnih tijela                                                                    |         | 01.05.2016             |                        |
|                                                                                                    |         |                        |                        |
|                                                                                                    |         |                        |                        |
| Posebni statusi                                                                                          |         |                        |                        |
| Posebni statusi<br>Posebni status                                                                        | Detalji | Datum od               | Datum do               |
| Posebni statusi<br>Posebni status<br>rodiljni dopust - prema Zakonu o rodiljnim i roditeljskim potporama | Detalji | Datum od<br>01.06.2016 | Datum do<br>31.08.2016 |

Slika 85. Pregled detalja posebnog uvjeta rada i posebnog statusa pojedinog zaposlenika

Uvid u detalje evidencije omogućen je i odabirom kriterija *Prikaz prema grupama elemenata plaće*. Pomoću okomite i vodoravne strelice moguć je pregled cijelog tabličnog prikaza koji sadrži detalje evidencije.

Za ovaj način pregleda evidencije također su omogućene opcije **Unos, Briši odabrano, Briši** *sve,* koje su ponuđene i kod načina pregleda *Prikaz prema elementima plaće.* 

Opcijom *Ispis u XLS* moguće je dohvatiti ispis Evidencija o radnom vremenu (Slika 89. Pregled skupne evidencije radnog vremena u tabličnom prikazu).

| Na                                                         | Način pregleda evidencije:                                                                       |                   |                 |              |                                                                                                    |                                       |                       |                                     |                             |  |  |  |
|------------------------------------------------------------|--------------------------------------------------------------------------------------------------|-------------------|-----------------|--------------|----------------------------------------------------------------------------------------------------|---------------------------------------|-----------------------|-------------------------------------|-----------------------------|--|--|--|
| 🔵 Prik                                                     | <ul> <li>Prikaz prema elementima plaće </li> <li>Prikaz prema grupama elemenata plaće</li> </ul> |                   |                 |              |                                                                                                    |                                       |                       |                                     |                             |  |  |  |
| Datum rasporeda: 01.01.1990 🐨 Datum prestanka rasporeda: 🏼 |                                                                                                  |                   |                 |              |                                                                                                    |                                       |                       |                                     |                             |  |  |  |
| Red. br<br>mjesec                                          | : / Dan<br>:u                                                                                    | u Dan u<br>tjednu | Početak<br>rada | Kraj<br>rada | Vrijeme i sati zastoja, prekida rada<br>sl. do kojeg je došlo kriv.poslod.ili<br>uslijed dr.okolnosti | <sup>i</sup> Ukupno dnevno<br>vrijeme | od toga: rada<br>noću | od toga: sati<br>prekovremenog rada | Sati ra<br>neradn<br>posebn |  |  |  |
|                                                            | 1                                                                                                | SUB               | ;               | ;            | 0                                                                                                    | 0                                     | 0                     | 0                                   | -                           |  |  |  |
|                                                            | 2                                                                                                | NED               | ;               | :            | 0                                                                                                    | 0                                     | 0                     | 0                                   |                             |  |  |  |
|                                                            | 3                                                                                                | PON               | 08:00           | 16:00        | 0                                                                                                    | 8.00                                  | 0                     | 0                                   |                             |  |  |  |
|                                                            | 4                                                                                                | υτο               | 08:00           | 16:00        | 0                                                                                                    | 8.00                                  | 0                     | 0                                   |                             |  |  |  |
|                                                            | 5                                                                                                | SRI               | 08:00           | 16:00        | 0                                                                                                    | 8.00                                  | 0                     | 0                                   |                             |  |  |  |
|                                                            | 6                                                                                                | ČET               | 08:00           | 16:00        | 0                                                                                                    | 8.00                                  | 0                     | 0                                   |                             |  |  |  |
|                                                            | 7                                                                                                | PET               | 08:00           | 16:00        | 0                                                                                                    | 8.00                                  | 0                     | 0                                   |                             |  |  |  |
|                                                            | 8                                                                                                | SUB               | :               | :            | 0                                                                                                    | 0                                     | 0                     | 0                                   |                             |  |  |  |
|                                                            | 9                                                                                                | NED               |                 | ;            | 0                                                                                                    | 0                                     | 0                     | 0                                   |                             |  |  |  |
|                                                            | 10                                                                                               | PON               |                 | :            | 0                                                                                                    | 0                                     | 0                     | 0                                   |                             |  |  |  |
|                                                            | 11                                                                                               | UTO               | :               | ;            | 0                                                                                                    | 0                                     | 0                     | 0                                   |                             |  |  |  |
|                                                            | 12                                                                                               | SRI               | :               | ;            | 0                                                                                                    | 0                                     | 0                     | 0                                   |                             |  |  |  |
|                                                            | 13                                                                                               | ĊET               | :               | ;            | 0                                                                                                    | 0                                     | 0                     | 0                                   |                             |  |  |  |
|                                                            | 14                                                                                               | PET               | :               | ;            | 0                                                                                                    | 0                                     | 0                     | 0                                   |                             |  |  |  |
|                                                            | 15                                                                                               | SUB               | :               | ;            | 0                                                                                                    | 0                                     | 0                     | 0                                   | <b>_</b>                    |  |  |  |
|                                                            |                                                                                                  |                   |                 |              |                                                                                                    |                                       |                       |                                     | •                           |  |  |  |
|                                                            |                                                                                                  |                   |                 |              |                                                                                                    |                                       |                       |                                     | ×                           |  |  |  |
| Unos                                                       | Briši                                                                                            | odabrano          | Briši sve       | Isp          | is u XLS Unos prema uzorku                                                                            |                                       |                       |                                     |                             |  |  |  |

Slika 86. Pregled evidencije uz Prikaz prema grupama elemenata plaće

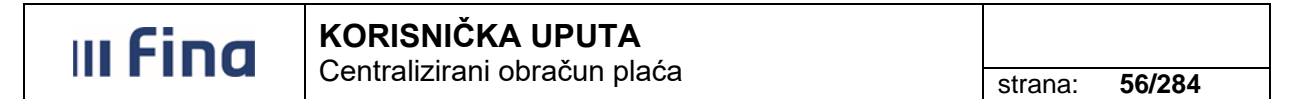

Za povratak na zaslon s prikazom kartice <u>Zaposlenik</u> i popisom svih zaposlenika potrebno je odabrati opciju **Natrag**.

| Unos | Odabir | Briši odabrano | Briši sve | Ispis u XLS | Unos prema uzorku |        |   |
|------|--------|----------------|-----------|-------------|-------------------|--------|---|
|      |        |                |           |             | Pomoć             | Natrag | ] |

Slika 87. Opcija Natrag za povrat na prethodni zaslon

U kartici <u>Zaposlenik</u>, skupnu evidenciju radnog vremena moguće je ispisati odabirom opcije **Ispis** *u XLS*.

Opciju Evidencija dolazaka moguće je odabrati uz uvjet da je zadan kriterij Prikaz za razdoblje.

| <b>Način pregleda evidencije</b><br>Prikaz u stablu po elementima plaće O Tablični prikaz po grupama elemenata plaće |                                        |                             |                           |           |  |  |  |  |  |  |  |
|----------------------------------------------------------------------------------------------------|----------------------------------------|-----------------------------|---------------------------|-----------|--|--|--|--|--|--|--|
| Zaposlenik                                                                                                    | Ustrojstvena jedinica                  | Radno mjesto                | Element plaće             | Broj sati |  |  |  |  |  |  |  |
| PREZIME 1 IME 1, 60546386224                                                                                         | INSTITUCIJA 1                          | RADNO MJESTO NAJVIŠE RAZINE |                           | 168       |  |  |  |  |  |  |  |
| PREZIME 2 IME 2, 74664579941                                                                                         | USTROJSTVENA JEDINICA 1                | RADNO MJESTO 1              |                           | 168       |  |  |  |  |  |  |  |
| PREZIME 3 IME 3, 61999895549                                                                                         | USTROJSTVENA JEDINICA 2                | RADNO MJESTO 2              |                           | 168       |  |  |  |  |  |  |  |
| PREZIME 4 IME 4, 37821316785                                                                                         | USTROJSTVENA JEDINICA 3                | RADNO MJESTO 3              |                           | 84        |  |  |  |  |  |  |  |
| PREZIME 5 IME 5, 71156247221                                                                                         | USTROJSTVENA JEDINICA 4                | RADNO MJESTO 4              |                           | 168       |  |  |  |  |  |  |  |
|                                                                                                    |                                        |                             |                           |           |  |  |  |  |  |  |  |
| 🖇 🗘 Stranica: 1                                                                                                    | ▼ od 1 🖙 🖘 Uk. re                      | edaka: 5                    |                           | ×         |  |  |  |  |  |  |  |
| Detalji evidencije<br>Evidencija dolazaka                                                                            | Briši evidenciju odabranog zaposlenika | a Briši evidenciju svi      | h zaposlenika Ispis u XLS |           |  |  |  |  |  |  |  |

Slika 88. Ispis skupne evidencije radnog vremena

Odabirom opcije **Ispis u XLS** ispisat će se izvješće Pregled evidencije radnog vremena u tabličnom prikazu.

|                              |                         |                             | •                                                |           |
|------------------------------|-------------------------|-----------------------------|--------------------------------------------------|-----------|
| Uvjeti pretraživanja:        |                         |                             |                                                  |           |
| Institucija:                 | INSTITUCIJA 1           |                             |                                                  |           |
| Ustrojstvena jedinica:       | INSTITUCIJA 1           |                             |                                                  |           |
| Godina:                      | 2016                    |                             |                                                  |           |
| Mjesec:                      | 10                      |                             |                                                  |           |
| Datum od:                    | 01.10.2016              |                             |                                                  |           |
| Datum do:                    | 31.10.2016              |                             |                                                  |           |
| Prezime zaposlenika:         |                         |                             |                                                  |           |
| Ime zaposlenika:             |                         |                             |                                                  |           |
| OIB zaposlenika:             |                         |                             |                                                  |           |
| Zaposlenik                   | Ustrojstvena jedinica   | Radno mjesto                | Element plaće                                    | Broj sati |
| PREZIME 1 IME 1, 60546386224 | INSTITUCIJA 1           | RADNO MJESTO NAJVISE RAZINE |                                                  | 168       |
|                              |                         |                             | 1010 - Redovan rad                               | 120       |
|                              |                         |                             | 1030 - Godišnji odmor                            | 48        |
| PREZIME 2 IME 2, 74664579941 | USTROJSTVENA JEDINICA 1 | RADNO MJESTO 1              |                                                  | 168       |
|                              |                         |                             | 1010 - Redovan rad                               | 120       |
|                              |                         |                             | 1030 - Godišnji odmor                            | 48        |
| PREZIME 3 IME 3, 61999895549 | USTROJSTVENA JEDINICA 2 | RADNO MJESTO 2              |                                                  | 168       |
|                              |                         |                             | 1010 - Redovan rad                               | 144       |
|                              |                         |                             | 1401 - Službeni put                              | 24        |
| PREZIME 4 IME 4, 37821316785 | USTROJSTVENA JEDINICA 3 | RADNO MJESTO 3              |                                                  | 84        |
|                              |                         |                             | 1010 - Redovan rad                               | 72        |
|                              |                         |                             | 1401 - Službeni put                              | 12        |
| PREZIME 5 IME 5, 71156247221 | USTROJSTVENA JEDINICA 4 | RADNO MJESTO 4              |                                                  | 168       |
|                              |                         |                             | 1010 - Redovan rad                               | 88        |
|                              |                         |                             | 1370 - Bolovanje, osim za ozljede na radu,       | 80        |
|                              |                         |                             | radi liječenja ili med. ispitivanja (do 42 dana) |           |
|                              |                         |                             | 1                                                | 1         |

Slika 89. Pregled skupne evidencije radnog vremena u tabličnom prikazu

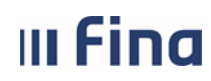

#### Odabirom opcije *Evidencija dolazaka* ispisat će se izvješće Evidencija radnog vremena.

|                                                    |                                                                                                    |               |    |    |                     |          |          |      |    |    |    |         | E       | vide<br>za r | e <b>nc</b><br>njes | ija<br>sec | rac<br>10/ | <b>Ino</b><br>/20 <sup>-</sup> | <b>g v</b><br>16. | rer<br>god | ner<br>dine  | na    |       |    |    |    |      |        |      |    |    |     |    |               |                |        |
|----------------------------------------------------|----------------------------------------------------------------------------------------------------|---------------|----|----|---------------------|----------|----------|------|----|----|----|---------|---------|--------------|---------------------|------------|------------|--------------------------------|-------------------|------------|--------------|-------|-------|----|----|----|------|--------|------|----|----|-----|----|---------------|----------------|--------|
| INS <sup>®</sup><br>OIB<br>RKP<br>INS <sup>®</sup> | FITUCIJA 1<br>64706499995<br>18547<br>FITUCIJA 1                                                                       |               |    |    |                     | BO -     | Bolova   | anje |    |    | GO | - God   | šnji od | Imor         |                     | sı         | .P - SI    | užbeni                         | put               |            | <u>eqe</u> i | nda:  |       |    |    |    |      |        |      |    |    |     |    |               |                |        |
| Fond                                               | ond sati za mjeseo 10/2016 g.: 188<br>Evidencija sati rada i razloga izostanka s rada grada i razloga izostanka s rada |               |    |    |                     |          |          |      |    |    |    |         |         |              |                     |            |            |                                |                   |            |              |       |       |    |    |    |      |        |      |    |    |     |    |               |                |        |
| Redni                                              | Prezime i ime<br>OIB                                                                                                   | Vrsta<br>rada | 1  | 2  | 3                   | 4        | 5        | 6    | 7  | 8  | 9  | 10      | 11      | 12           | 13                  | 14         | 15         | 16                             | 17                | 18         | 19           | 20    | 21    | 22 | 23 | 24 | 25   | 26     | 27   | 28 | 29 | 30  | 31 | Bolova<br>nje | Preko<br>vreme | Ukupno |
| <u> </u>                                           |                                                                                                    | 1             | S  | N  | Р                   | U        | S        | Č    | P  | S  | N  | P       | U       | S            | č                   | P          | S          | N                              | Р                 | U          | S            | č     | P     | S  | N  | Р  | U    | S      | Č    | Р  | S  | N   | Р  |               | in sau         |        |
| 1.                                                 | PREZIME 1<br>IME 1                                                                                                    | smjena        |    |    | 8                   | 8        | 8        | 8    | 8  |    |    |         |         |              |                     |            |            |                                |                   | 8          | 8            | 8     | 8     |    |    | 8  | 8    | 8      | 8    | 8  |    |     | 8  | 8 0           | 0              | 168    |
|                                                    | 60546386224                                                                                                    | Ostalo        |    |    |                     |          |          |      |    |    |    | 8<br>60 | 8<br>90 | 8<br>90      | 8<br>60             | 8<br>60    |            |                                | 8<br>90           |            |              |       |       |    |    |    |      |        |      |    |    |     |    |               |                |        |
|                                                    | PREZIME 2                                                                                                    | l.<br>smjena  |    |    | 8                   | 8        | 8        | 8    | 8  |    |    |         |         |              |                     |            |            |                                |                   | 8          | 8            | 8     | 8     |    |    | 8  | 8    | 8      | 8    | 8  |    |     | 8  |               |                |        |
| 2.                                                 | IME 2<br>74664579941                                                                                                   | Ostalo        |    |    |                     |          |          |      |    |    |    | 8       | 8       | 8            | 8                   | 8          |            |                                | 8                 |            |              |       |       |    |    |    |      |        |      |    |    |     |    | 0             | 0              | 168    |
| -                                                  | DDEZINE 2                                                                                                    | l.            |    |    |                     |          |          | 8    | 8  |    |    | 8       | 8       | 80           | 80                  | 8          |            |                                | 8                 | 8          | 8            | 8     | 8     |    |    |    | 8    | 8      | 8    |    |    |     | 8  |               |                |        |
| 3.                                                 | IME 3<br>81999295549                                                                                                   | smjena        |    |    | 8                   | 8        | 8        | -    | -  |    |    | -       | -       | -            | -                   | -          |            |                                | -                 | -          | -            | -     | -     |    |    | -  | -    | -      | -    | -  |    |     | -  | 0             | 0              | 168    |
| <u> </u>                                           | 0100000000                                                                                                    | Ostalo        |    |    | SLP                 | SUP      | SLP      |      |    |    |    |         |         |              |                     |            |            |                                | -                 |            |              |       |       |    |    |    |      |        |      |    |    |     |    |               |                |        |
| 4.                                                 | PREZIME 4<br>IME 4                                                                                                    | ı.<br>smjena  |    |    |                     |          |          | 4    | 4  |    |    | 4       | 4       | 4            | 4                   | 4          |            |                                | 4                 | 4          | 4            | 4     | 4     |    |    | 4  | 4    | 4      | 4    | 4  |    |     | 4  | 0             | 0              | 84     |
|                                                    | 37821316785                                                                                                    | Ostalo        |    |    | 4<br>SLP            | 4<br>SLP | 4<br>SLP |      |    |    |    |         |         |              |                     |            |            |                                |                   |            |              |       |       |    |    |    |      |        |      |    |    |     |    |               |                |        |
|                                                    | PREZIME 5                                                                                                    | l.<br>smiena  |    |    |                     |          |          |      |    |    |    |         |         |              |                     |            |            |                                | 8                 | 8          | 8            | 8     | 8     |    |    | 8  | 8    | 8      | 8    | 8  |    |     | 8  |               |                |        |
| 5.                                                 | IME 5<br>71156247221                                                                                                   | Ostalo        | во | во | BO BO BO BO BO BO B |          | во       | во   | во | во | во | во      | во      |              |                     |            |            |                                |                   |            |              |       |       |    |    |    |      |        |      | 80 | 0  | 168 |    |               |                |        |
| -                                                  |                                                                                                    |               |    |    | -                   |          |          |      | 1  |    |    | _       |         |              |                     |            |            |                                | -                 |            |              |       |       |    |    |    |      |        |      |    |    |     |    |               |                |        |
|                                                    |                                                                                                    |               |    |    |                     |          |          |      |    |    |    |         |         |              |                     |            |            |                                |                   |            | • .          |       |       |    |    |    | Ime  | i prez | ime: |    |    |     |    | Potp          | is:            |        |
|                                                    |                                                                                                    |               |    |    |                     |          |          |      |    |    |    |         |         |              |                     |            |            |                                |                   | adie       | ZNI RU       | IKOVO | ditel |    | -  |    | Ime  | i prez | ime: |    | -  |     |    | Potp          | is:            |        |
|                                                    |                                                                                                    |               |    |    |                     |          |          |      |    |    |    |         |         |              |                     |            |            |                                | Iz                | vješo      | će izr       | adio: |       |    |    | ŀ  | ORIS | NIKC   | OP 8 | 0  |    |     |    |               |                |        |
|                                                    |                                                                                                    |               |    |    |                     |          |          |      |    |    |    |         |         |              |                     |            |            |                                |                   |            |              |       |       |    |    |    |      |        |      |    |    |     |    |               |                |        |

Slika 90. Ispis izvješća Evidencija radnog vremena u tabličnom prikazu

Unesenu evidenciju elemenata plaće moguće je brisati za pojedinog zaposlenika, pozicioniranjem na odabranog zaposlenika te odabirom opcije **Briši evidenciju odabranog zaposlenika**.

| Način pregleda evidencije<br>• Prikaz u stablu po elementima plaće     Tablični prikaz po grupama elemenata plaće |                                        |                         |                              |           |  |  |  |  |  |  |  |  |
|----------------------------------------------------------------------------------------------------|----------------------------------------|-------------------------|------------------------------|-----------|--|--|--|--|--|--|--|--|
| Zaposlenik                                                                                                    | Ustrojstvena jedinica                  | Radno mjesto            | Element plaće                | Broj sati |  |  |  |  |  |  |  |  |
| PREZIME 1 IME 1, 60546386224                                                                                      | INSTITUCIJA 1                          | RADNO MJESTO NAJVIŠE RA | ZINE                         | 168       |  |  |  |  |  |  |  |  |
| PREZIME 2 IME 2, 74664579941                                                                                      | USTROJSTVENA JEDINICA 1                | RADNO MJESTO 1          |                              | 168       |  |  |  |  |  |  |  |  |
| PREZIME 3 IME 3, 61999895549                                                                                      | USTROJSTVENA JEDINICA 2                | RADNO MJESTO 2          |                              | 168       |  |  |  |  |  |  |  |  |
| PREZIME 4 IME 4, 37821316785                                                                                      | USTROJSTVENA JEDINICA 3                | RADNO MJESTO 3          |                              | 84        |  |  |  |  |  |  |  |  |
| PREZIME 5 IME 5, 71156247221                                                                                      | USTROJSTVENA JEDINICA 4                | RADNO MJESTO 4          |                              | 168       |  |  |  |  |  |  |  |  |
|                                                                                                    |                                        |                         |                              |           |  |  |  |  |  |  |  |  |
| 🜾 🧢 Stranica: 1                                                                                                   | ▼ od 1 🖙 🖘 Uk. re                      | edaka: 5                |                              | ×         |  |  |  |  |  |  |  |  |
| Detalji evidencije                                                                                                | Briši evidenciju odabranog zaposlenika | Briši evidenc           | iju svih zaposlenika Ispis i | I XLS     |  |  |  |  |  |  |  |  |
| Evidencija dolazaka                                                                                               |                                        |                         |                              |           |  |  |  |  |  |  |  |  |

Slika 91. Brisanje evidencije za odabranog zaposlenika

Aplikacija kroz poruku "Trajno će se izbrisati svi uneseni elementi za odabranog zaposlenika. Jeste li sigurni da želite nastaviti?" nudi mogućnost za odustajanje od radnje ili potvrđivanje radnje opcijom **Da**.

| Trajno će se izbrisati svi uneseni elementi za odabranog zaposlenika. Jeste li sigumi da želite nastaviti? Da Ne |
|----------------------------------------------------------------------------------------------------|
| Da                                                                                                    |
|                                                                                                    |

Slika 92. Poruka aplikacije kod brisanje evidencije za odabranog zaposlenika

NAPOMENA:

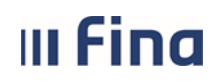

strana: 58/284

Ukoliko je zaposleniku evidencija radnog vremena unesena u podmodulu **Dnevna evidencija** radnog vremena zaposlenika te se automatizmom prikazuje u podmodulu **Generiranje i** pregled skupnih evidencija radnog vremena, opcijom *Briši evidenciju odabranog* zaposlenika evidencija zaposlenika će se obrisati i u podmodulu **Dnevna evidencija radnog** vremena zaposlenika.

Evidenciju elemenata plaće moguće je brisati za sve zaposlenike odabirom opcije **Briši** evidenciju svih zaposlenika.

| <b>Način pregleda evidencije</b><br>• Prikaz u stablu po elementima plaće • Tablični prikaz po grupama elemenata plaće |                                        |                          |                            |           |  |  |  |  |  |  |  |
|----------------------------------------------------------------------------------------------------|----------------------------------------|--------------------------|----------------------------|-----------|--|--|--|--|--|--|--|
| Zaposlenik                                                                                                    | Ustrojstvena jedinica                  | Radno mjesto             | Element plaće              | Broj sati |  |  |  |  |  |  |  |
| PREZIME 1 IME 1, 60546386224                                                                                           | INSTITUCIJA 1                          | RADNO MJESTO NAJVIŠE RAZ | INE                        | 0         |  |  |  |  |  |  |  |
| PREZIME 2 IME 2, 74664579941                                                                                           | USTROJSTVENA JEDINICA 1                | RADNO MJESTO 1           |                            | 168       |  |  |  |  |  |  |  |
| PREZIME 3 IME 3, 61999895549                                                                                           | USTROJSTVENA JEDINICA 2                | RADNO MJESTO 2           |                            | 168       |  |  |  |  |  |  |  |
| PREZIME 4 IME 4, 37821316785                                                                                           | USTROJSTVENA JEDINICA 3                | RADNO MJESTO 3           |                            | 84        |  |  |  |  |  |  |  |
| PREZIME 5 IME 5, 71156247221                                                                                           | USTROJSTVENA JEDINICA 4                | RADNO MJESTO 4           |                            | 168       |  |  |  |  |  |  |  |
|                                                                                                    |                                        |                          |                            |           |  |  |  |  |  |  |  |
| 🜾 🗘 Stranica: 1                                                                                                    | 🔻 od 1 🖙 🖘 Uk. r                       | edaka: 5                 |                            | ×         |  |  |  |  |  |  |  |
| Detalji evidencije<br>Evidencija dolazaka                                                                              | Briši evidenciju odabranog zaposlenika | a Briši evidencij        | u svih zaposlenika Ispis u | XLS       |  |  |  |  |  |  |  |

Slika 93. Brisanje evidencije za sve zaposlenike

Aplikacija kroz poruku "Trajno će se obrisati svi uneseni elementi za sve zaposlenike u instituciji! (*Napomena:* Za brisanje filtriranih podataka koristi se akcija: **Briši evidenciju odabranog zaposlenika**) Jeste li sigurni da želite nastaviti?" nudi mogućnost za odustajanje od radnje ili potvrđivanje radnje opcijom **Da**.

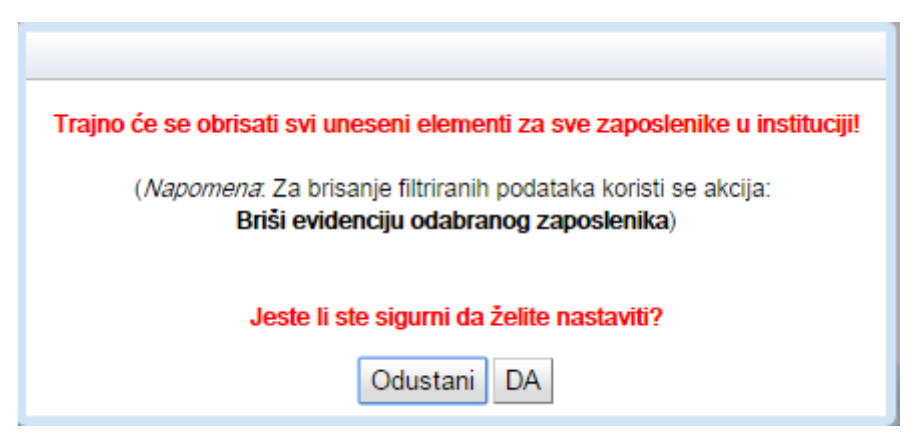

Slika 94. Poruka aplikacije kod brisanja evidencije za sve zaposlenike

#### NAPOMENA:

Ukoliko je zaposlenicima evidencija radnog vremena unesena u podmodulu **Dnevna evidencija** radnog vremena zaposlenika te se automatizmom prikazuje u podmodulu **Generiranje i** pregled skupnih evidencija radnog vremena, opcijom *Briši evidenciju svih zaposlenika* evidencija će se svim zaposlenicima obrisati i u podmodulu **Dnevna evidencija radnog vremena** zaposlenika.

Brisanje određene vrste elemenata plaće omogućeno je kroz karticu <u>Vrsta elementa plaće.</u> Uz pozicioniranje na sporni element potrebno je odabrati opciju **Brisanje vrste elementa plaće**.

| III Fina                          | KOF        | RISNIČKA UPUTA                                               |       |                   |               |              |
|-----------------------------------|------------|--------------------------------------------------------------|-------|-------------------|---------------|--------------|
|                                   | Cen        |                                                              |       |                   | strana:       | 59/284       |
| Zaposlenik                        |            | Ustrojstvena jedinica                                        | Rad   | no mjesto         |               | Element plac |
| PREZIME 1 IME 1, 605463           | 36224      | INSTITUCIJA 1                                                | RADI  | NO MJESTO NAJVIŠE | RAZINE        |              |
| PREZIME 2 IME 2, 746645           | 79941      | USTROJSTVENA JEDINICA 1                                      | RADI  | NO MJESTO 1       |               |              |
| PREZIME 3 IME 3, 619998           | 95549      | USTROJSTVENA JEDINICA 2                                      | RADI  | NO MJESTO 2       |               |              |
| PREZIME 4 IME 4, 378213           | 16785      | USTROJSTVENA JEDINICA 3                                      | RADI  | NO MJESTO 3       |               |              |
| ≪→ ← Strani<br>Detalji evidencije | ca: 1      | ▼ od 1 → → Uk. red<br>Briši evidenciju odabranog zaposlenika | daka: | 5                 | enciju svih : | aposlenika   |
| Evidencija dolazaka               |            |                                                              |       |                   |               |              |
| Vrsta elementa plaće              |            |                                                              |       | Broj zaposlenika  | Suma          | a sati       |
| 1401 - Službeni put               |            |                                                              |       | 2                 |               | 36           |
| 1370 - Bolovanje, osim za ozlj    | ede na rac | du, radi liječenja ili med. ispitivanja (do 42 dana)         |       | 1                 |               | 80           |
|                                   |            |                                                              |       | 5                 |               | 544          |
| 1010 - Redovan rad                |            |                                                              |       |                   |               |              |

Slika 95. Vrsta elemenata plaće i brisanje elementa plaće

U kartici <u>Brisanje vrste elementa plaće</u> u polju *Vrsta elementa plaće* prikazan je element plaće odabran za brisanje. Nakon odabira zaposlenika iz čije evidencije se želi izbrisati odabrani element potrebno je odabrati opciju **Briši vrstu elementa plaće**.

|                            | Brisanje vrste elementa plaće                |            |
|----------------------------|----------------------------------------------|------------|
|                            |                                              |            |
| Brisanje vrste elementa pl | ace                                          |            |
| Institucija:               | INSTITUCIJA 1                                | <b>T</b>   |
| Ustrojstvena jedinica:     | - 0 - INSTITUCIJA 1                          | <b>v</b>   |
| Datum od:                  | 01.10.2016 Datum do: 31.10.2016              |            |
| Vrsta elementa plaće       | 1401 - Službeni put                          |            |
|                            | 🔾 Briši element plaće za sve zaposlenike     |            |
|                            | 🔵 Briši element plaće za proizvoljan skup za | aposlenika |
|                            |                                              |            |
| Brisi vrstu elementa place |                                              |            |
|                            |                                              |            |
| Pomoć                      | Natra                                        | g          |

Slika 96. Brisanje odabrane vrste elementa plaće

Ukoliko je u kartici <u>Brisanje vrste elementa plaće</u> označeno polje *Briši element plaće za sve zaposlenike* aplikacija javlja poruku "Odabrali ste radnju za brisanje vrste elementa plaće za sve zaposlenike – jeste li sigurni da ju želite izvršiti?" te je za potvrdu radnje potrebno odabrati opciju **Da**.

| III Fina              | KORISNIČKA UPUTA<br>Centralizirani obračun plaća      | strana: 60/284                          |
|-----------------------|-------------------------------------------------------|-----------------------------------------|
|                       |                                                       |                                         |
| Odabrali ste radnju : | za brisanje vrste elementa plaće za sve zaposlenike - | jeste li sigurni da ju želite izvršiti? |
|                       | Do Odustani                                           |                                         |

Slika 97. Poruka aplikacije kod brisanja odabrane vrste elementa plaće za sve zaposlenike

Ukoliko je u kartici <u>Brisanje vrste elementa plaće</u> označeno polje *Briši element plaće za proizvoljan skup zaposlenika*, porukom "Radnja je uspješno obavljena!" aplikacija potvrđuje izvršenje radnje brisanja odabranog elementa plaće.

| Radnja uspješno obavljena! |
|----------------------------|
| OK                         |

Slika 98. Poruka aplikacije kod brisanja odabrane vrste elementa plaće za proizvoljan skup zaposlenika

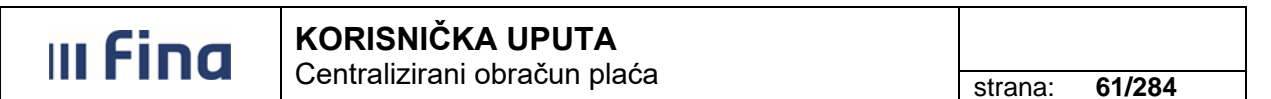

## 6.2.10. Povijesni podaci o plaćama zaposlenika

U podmodulu **Povijesni podaci o plaćama zaposlenika**, za zaposlenika odabranog kroz podmodulu **Pretraživanje**, opcijom *Unos* omogućen je unos podataka o isplatama zaposleniku izvan aplikacije Centraliziranog obračuna plaća (COP).

| (#102)                                                       | C    | Osnovni podaci odabranog zaposlenika |                    |           |           |                 |         |          |                 |                    |  |
|--------------------------------------------------------------|------|--------------------------------------|--------------------|-----------|-----------|-----------------|---------|----------|-----------------|--------------------|--|
|                                                              | Ime: | IME 1                                |                    | Prezime:  | PREZIME   | 1               |         |          |                 |                    |  |
| VLADA REPUBLIKE HRVATSKE                                     | OIB: | 6054638622                           | 4                  | MBG:      |           |                 |         |          |                 |                    |  |
| REGISTAR ZAPOSLENIH U JAVNOM SEKTORU                         |      |                                      |                    |           |           |                 |         |          |                 |                    |  |
| PORUKE                                                       | F    | ovijesni po                          | odaci o plaćama za | poslenika |           |                 |         |          |                 |                    |  |
| COP                                                          | Razo | loblje                               | OIB poslodavca     | Iz        | nos plaće | Iznos isplaćene | Broj sa | ti u pun | Broj prekovrem. | . Broj sati bolova |  |
|                                                              |      |                                      |                    |           |           |                 |         |          |                 |                    |  |
| PRAVNI AKTI                                                  |      |                                      |                    |           |           |                 |         |          |                 |                    |  |
| COP-EVIDENCIJA                                               |      |                                      |                    |           |           |                 |         |          |                 |                    |  |
| > Pretraživanje                                              |      |                                      |                    |           |           |                 |         |          |                 |                    |  |
| > Uzdržavani članovi / djeca                                 |      |                                      |                    |           |           |                 |         |          |                 |                    |  |
| > Računi                                                     |      |                                      |                    |           |           |                 |         |          |                 |                    |  |
| > Pregled obustava                                           |      |                                      |                    |           |           |                 |         |          |                 |                    |  |
| > Evidencija obustava zaposlenika                            |      |                                      |                    |           |           |                 |         |          |                 |                    |  |
| > Evidencija vjerovnika                                      |      |                                      |                    |           |           |                 |         |          |                 |                    |  |
| > Evidencija bolovanja                                       |      |                                      |                    |           |           |                 |         |          |                 |                    |  |
| > Detalji zaposlenika                                        |      |                                      |                    |           |           |                 |         |          |                 |                    |  |
| > Generiranje i pregled skupnih<br>evidencija radnog vremena |      |                                      |                    |           |           |                 |         |          |                 |                    |  |
| > POVIJESNI PODACI O<br>PLAĆAMA ZAPOSLENIKA                  |      |                                      |                    |           |           |                 |         |          |                 |                    |  |
| > Računi zaposlenika                                         | 4    |                                      |                    |           |           |                 |         |          |                 |                    |  |
| > Detalji zaposlenja                                         |      |                                      |                    |           |           |                 |         |          |                 |                    |  |
| > Kalkulator staža                                           | De   | talji Unos                           | Brisanje           |           |           |                 |         |          |                 |                    |  |

Slika 99. Unos povijesnih podataka o plaćama zaposlenika

Podaci se unose u karticu Povijesni podaci o plaći zaposlenika te spremaju opcijom Potvrdi.

| Osnovni podaci odabranog zaposlenika                                 |                                                                   |                                                |
|----------------------------------------------------------------------|-------------------------------------------------------------------|------------------------------------------------|
| Ime: IME 1 Prezime: PREZIME 1                                        |                                                                   |                                                |
| OIB: 60546386224 MBG:                                                |                                                                   |                                                |
|                                                                      |                                                                   |                                                |
| Povijesni podaci o placi zaposlenika                                 |                                                                   |                                                |
| OIB poslodavca:                                                      |                                                                   |                                                |
| Razdoblje: 12 🗸 2023 🗸                                               |                                                                   |                                                |
| Datum isplate primitka (plaće):                                      |                                                                   |                                                |
| Datum uplate proračunskih prihoda:                                   |                                                                   |                                                |
| Valuta EUR 🗸                                                         |                                                                   |                                                |
| Iznos BRUTO plaće:                                                   | Porezna osnovica:                                                 | 0,00                                           |
| Iznos doprinosa za I. stup:                                          | Obračunani porez:                                                 | 0,00                                           |
| Iznos umanjenja mjesečne osnovice za obračun doprinosa za I. stup:   | Obračunani prirez:                                                | 0,00                                           |
| Iznos doprinosa za II. stup:                                         | Ukupni obračunani porez i prirez:                                 | 0,00                                           |
| Iznos uplaćenog doprinosa za Mirovinsko osiguranje - I. Stup:        | Iznos uplaćenog poreza:                                           | 0,00                                           |
| Iznos uplaćenog doprinosa za Mirovinsko osiguranje - II. Stup:       | Iznos uplaćenog prireza:                                          | 0,00                                           |
| Osobni odbitak:                                                      | Ukupni uplaćeni porez i prirez:                                   | 0,00                                           |
| Šifra grada/općine:                                                  | Iznos isplaćene neto plaće:                                       |                                                |
| Grad/općina:                                                         |                                                                   |                                                |
| Koeficijent po kojem je obračunat prirez:                            | Dodatna oznaka primitka (IP obrazac):                             | Isplata primitka za tekuće porezno razdoblje 🗸 |
| Broj sati provedenih na radu u punom radnom vremenu: 0,00            | Oznaka povlačenja za prosjek bolovanja:                           | podatak ulazi u prosjek 🗸 🗸                    |
| Broj sati provedenih na radu duže od punog radnog vremena: 0,00      | Oznaka povlačenja za prosjek godišnjih odmora i plaćenog dopusta: | podatak ulazi u prosjek 🗸 🗸                    |
| Broj sati odsutnosti s rada s pravom na naknadu plaće po ZOR-u: 0,00 | Oznaka povlačenja za godišnji obračun:                            | podatak ulazi u godišnji obračun 🗸 🗸           |
| Broj sati bolovanja na teret HZZO-a: 0,00                            | Oznaka povlačenja za umanjenje doprinosa MIO I. stup:             | ~ ·                                            |
| Broj sati prema kalendaru radnog vremena: 0,00                       |                                                                   |                                                |
|                                                                      |                                                                   |                                                |
| Obrazac R1: Potvrda o plaći                                          | <u>^</u>                                                          |                                                |
| Plaća                                                                |                                                                   |                                                |
| Isplaćena plaća                                                      |                                                                   |                                                |
|                                                                      |                                                                   |                                                |
|                                                                      |                                                                   |                                                |
| Potvrdi                                                              |                                                                   |                                                |
|                                                                      |                                                                   |                                                |

Slika 100. Unos i spremanje detalja povijesnih podataka

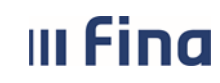

#### NAPOMENA:

Kod unosa povijesnih podataka o plaćama moguće je definirati ulaze li uneseni podaci u prosjek za izračun bolovanja, godišnjih odmora, u godišnji obračun poreza i prireza, kao dodatna oznaka primitka (IP obrazac), ulaze li u izračun osnovice za umanjenje doprinosa MIO I. stup te hoće li biti sadržani na R-1 obrascu (unosom kvačice uz naziv polja) i rekapitulaciji podataka za postupak kontrole (Tablica 02/21).

Unesene povijesne podatke o plaći zaposlenika moguće je pregledati pozicioniranjem na željeni redak te odabirom opcije *Detalji*.

| (                 | Osnovni  | podaci odabranog zap   | oslenika  |           |                 |                 |                |                  |
|-------------------|----------|------------------------|-----------|-----------|-----------------|-----------------|----------------|------------------|
| Ime:              | IME 1    |                        | Prezime:  | PREZIME   | 1               |                 |                |                  |
| OIB:              | 6054638  | 6224                   | MBG:      |           |                 |                 |                |                  |
| F                 | Povijesn | i podaci o plaćama zaj | poslenika |           |                 |                 |                |                  |
| Razo              | doblje   | OIB poslodavca         | Izr       | nos plaće | Iznos isplaćene | Broj sati u pun | Broj prekovrem | Broj sati bolova |
| 2312              |          | 64706499995            |           | 1.939,49  | 1.383,66        | 0,00            | 0,00           | 0,00             |
| 1412              |          | 64706499995            |           | 9.350,00  | 6.238,53        | 168,00          | 0,00           | 0,00             |
|                   |          |                        |           |           |                 |                 |                |                  |
|                   |          |                        |           |           |                 |                 |                |                  |
| $\Leftrightarrow$ |          |                        |           |           |                 |                 |                |                  |
| De                | etalji U | nos Brisanje           |           |           |                 |                 |                |                  |

Slika 101. Detalji povijesnih podataka o plaćama zaposlenika

U slučaju pogrešnog unosa, izmjena podataka moguća je odabirom opcije *Promjena*.

|      | Osnovni podaci odabranog z                 | aposlenika        |                      |             |         |                                                                 |                                                   |
|------|--------------------------------------------|-------------------|----------------------|-------------|---------|-----------------------------------------------------------------|---------------------------------------------------|
| Ime: | IME 1                                      | Prezime:          | PREZIME 1            |             |         |                                                                 |                                                   |
| OIB: | 60546386224                                | MBG:              |                      |             |         |                                                                 |                                                   |
|      |                                            |                   |                      |             |         |                                                                 |                                                   |
| -    | ovijesni podaci o piaci zapo               | sienika           |                      |             |         |                                                                 |                                                   |
|      |                                            |                   | OIB posiodavca:      | 64706499995 |         |                                                                 |                                                   |
|      |                                            |                   | Institucija:         |             | 547 · 🛩 |                                                                 |                                                   |
|      |                                            |                   | Razdoblje:           | 12 💙 2023   | $\sim$  |                                                                 |                                                   |
|      | 1                                          | Datum isplate     | primitka (plaće):    | 05.01.2024  |         |                                                                 |                                                   |
|      | Datur                                      | m uplate prora    | čunskih prihoda:     | 05.01.2024  |         |                                                                 |                                                   |
|      |                                            |                   | Valuta               | EUR 🗸       |         |                                                                 |                                                   |
|      |                                            | Izn               | ios BRUTO plaće:     | 1           | .939,49 | Porezna osnovic                                                 | a: 711,60                                         |
|      |                                            | Iznos dop         | rinosa za I. stup: [ |             | 290,92  | Obračunani pore                                                 | z: 0,00                                           |
| Izno | s umanjenja mjesečne osnovice za           | a obračun dopi    | rinosa za I. stup: [ |             | 0,00    | Obračunani prire                                                | z: 0,00                                           |
|      |                                            | Iznos dopr        | inosa za II. stup: [ |             | 96,97   | Ukupni obračunani porez i prire                                 | z:0,00                                            |
|      | Iznos uplaćenog doprinosa za N             | 1irovinsko osig   | juranje - I. Stup: 🛛 |             | 290,92  | Iznos uplaćenog porez                                           | a: 0,00                                           |
|      | Iznos uplaćenog doprinosa za M             | irovinsko osig    | uranje - II. Stup: 🛛 |             | 96,97   | Iznos uplaćenog prirez                                          | a: 0,00                                           |
|      |                                            |                   | Osobni odbitak:      |             | 840,00  | Ukupni uplaćeni porez i prire                                   | z:0,00                                            |
|      |                                            | Šit               | fra grada/općine: [  |             | 5185    | Iznos isplaćene neto plać                                       | 1.383,66                                          |
|      |                                            |                   | Grad/općina:         | Vukovar     |         |                                                                 |                                                   |
|      | Koeficijen                                 | t po kojem je (   | obračunat prirez:    |             |         | Dodatna oznaka primitka (IP obrazad                             | ): Isplata primitka za tekuće porezno razdoblje 🛩 |
|      | Broj sati provedenih na ra                 | idu u punom r     | adnom vremenu: [     | 0,00        |         | Oznaka povlačenja za prosjek bolovanj                           | 🕯 podatak ulazi u prosjek 🗸 🗸                     |
|      | Broj sati provedenih na radu du            | uže od punog i    | radnog vremena: [    | 0,00        |         | Oznaka povlačenja za prosjek godišnjih odmora i plaćenog dopust | a: podatak ulazi u prosjek 🗸 🗸 🗸                  |
| E    | iroj sati odsutnosti s rada s pravo        | m na naknadu      | plaće po ZOR-u:      | 0,00        |         | Oznaka povlačenja za godišnji obraču                            | 1: podatak ulazi u godišnji obračun 🗸 🗸           |
|      | Broj s                                     | ati bolovanja i   | na teret HZZO-a: [   | 0,00        |         | Oznaka povlačenja za umanjenje doprinosa MIO I. stu             | Podatak ne ulazi u izračun osnovice – bruto r 🗸   |
|      | Broj sati prer                             | na kalendaru i    | radnog vremena: [    | 0,00        |         |                                                                 |                                                   |
|      |                                            |                   |                      |             |         |                                                                 |                                                   |
| Þo   | prazac R1: Potvrda o plaći                 |                   |                      |             |         |                                                                 |                                                   |
| ≥R   | kapitulacija podataka za postupak kontrol- | e (Tablica 02/21) |                      |             |         |                                                                 |                                                   |
|      |                                            |                   |                      |             |         |                                                                 |                                                   |
|      |                                            |                   |                      |             |         |                                                                 |                                                   |
|      |                                            |                   |                      |             |         |                                                                 |                                                   |
| Pro  | njena                                      |                   |                      |             |         |                                                                 |                                                   |

Slika 102. Promjena povijesnih podataka

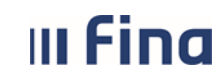

strana: 63/284

Unesene povijesne podatke o plaćama zaposlenika moguće je brisati pozicioniranjem na redak te odabirom opcije *Brisanje*.

| Osi        | novni podaci odabra   | anog zaposlenika | 1                 |                     |       |                         |                  |
|------------|-----------------------|------------------|-------------------|---------------------|-------|-------------------------|------------------|
| Ime: IME 1 |                       |                  | e: PREZIME 1      |                     | ]     |                         |                  |
| OIB: 60    | 0546386224            | MB               | G:                |                     | ]     |                         |                  |
| Ρο         | vijesni podaci o pla  | ćama zaposlenik  | a                 |                     |       |                         |                  |
| Razdob     | olje   OIB poslodavca | Iznos plaće Izno | s isplaćene plaće | Broj sati u punom r | ad    | Broj prekovremenih sati | Broj sati bolova |
| 1412       | 64706499995           | 9.550,00         | 6.607,56          | 1                   | 84,00 | 0,00                    | 0,00             |
| 1411       | 64706499995           | 9.350,00         | 6.489,96          | 1                   | 68,00 | 0,00                    | 0,00             |
| ¢ .        | ⇒                     |                  |                   |                     |       |                         |                  |
| Detalj     | i Unos Brisanje       | ]                |                   |                     |       |                         |                  |

Slika 103. Brisanje odabranih podataka

Javlja se poruka "Odabrali ste radnju za izmjenu podataka – jeste li sigurni da ju želite izvršiti?" i odabirom opcije **Da** unos se briše.

# 6.2.11. Računi zaposlenika

U podmodulu **Računi zaposlenika** polje *Institucija* inicijalno je popunjeno ako korisnik ima prava za rad na samo jednu instituciju. Ukoliko korisnik ima prava za rad na više institucija, u polju *Institucija* iz padajućeg izbornika potrebno je odabrati instituciju za koju se želi pretražiti zaposlenike.

Za dohvat svih računa zaposlenika potrebno je odabrati opciju Traži.

| VLADA REPUBLIKE HRVATSKE<br>REGISTAR ZAPOSLENIH U JAVNOM SEKTORU |                                         |
|------------------------------------------------------------------|-----------------------------------------|
| PORUKE                                                           | Uvjeti pretraživanja                    |
| COP                                                              | Institucija 64706499995 - INSTITUCIJA 1 |
| PRAVNI AKTI                                                      | pretraži račune bivših zaposlenika      |
| COP-EVIDENCIJA                                                   | Traži                                   |
| > Pretraživanje                                                  |                                         |
| > Uzdržavani članovi / djeca                                     |                                         |
| > Računi                                                         |                                         |
| > Pregled obustava                                               |                                         |
| > Evidencija obustava zaposlenika                                |                                         |
| > Evidencija vjerovnika                                          |                                         |
| > Evidencija bolovanja                                           |                                         |
| > Detalji zaposlenika                                            |                                         |
| > Generiranje i pregled skupnih<br>evidencija radnog vremena     |                                         |
| Povijesni podaci o plaćama<br>zaposlenika                        |                                         |
| > RAČUNI ZAPOSLENIKA                                             |                                         |
| > Detalji zaposlenja                                             |                                         |
| > Raspodjela olakšica                                            |                                         |
| > Kalkulator staža                                               |                                         |
| > Evidencija dodataka i odbitaka                                 |                                         |
| > Kompetencije                                                   |                                         |
| > Invalidnost                                                    |                                         |

Slika 104. Dohvaćanje računa zaposlenika

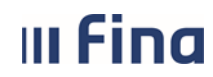

Podatke odabranog računa zaposlenika moguće je pregledati/promijeniti opcijom Odaberi.

| Uvjeti pretraživ              | anja                     |             |                       |       |
|-------------------------------|--------------------------|-------------|-----------------------|-------|
| Institucija 647064999         | 95 - INSTITUCIJA 1       | •           |                       |       |
| 🗌 pretraži r                  | ačune bivših zaposlenika |             |                       |       |
| Pretraživanje                 |                          |             |                       |       |
| Pregled računa                | zaposlenika              |             |                       |       |
| Prezime                       | Ime                      | Oib         | Broj računa           | Račun |
| PREZIME 1                     | IME 1                    | 60546386224 | HR8123600003211000000 | da    |
| PREZIME 2                     | IME 2                    | 74664579941 | HR9823400093200001111 | da    |
| PREZIME 2                     | IME 2                    | 74664579941 | HR7423400093500011000 | da    |
| PREZIME 3                     | IME 3                    | 61999895549 | HR5824020063200022000 | da    |
| PREZIME 4                     | IME 4                    | 37821316785 | HR372484008320000001  | da    |
| PREZIME 5                     | IME 5                    | 71156247221 | HR6323600003200011000 | da    |
|                               |                          |             |                       |       |
|                               |                          |             |                       |       |
| $\Leftrightarrow \Rightarrow$ |                          |             |                       |       |
| Odaberi                       |                          |             |                       |       |

Slika 105. Odabir računa zaposlenika

Osim pretraživanja računa zaposlenika koji su trenutno zaposlenici institucije, moguće je pretraživati račune bivših zaposlenika na način da se odabere opcija *Prikaži račune bivših zaposlenika* te odabere opcija *Traži*.

| Uvjet       | i pretraživanja                      |   |
|-------------|--------------------------------------|---|
| Institucija | 64706499995 - INSTITUCIJA 1          | • |
|             | 💽 pretraži račune bivših zaposlenika |   |
| Traži       |                                      |   |

Slika 106. Dohvaćanje računa bivših zaposlenika

#### 6.2.12. Detalji zaposlenja

Odabirom podmodula **Detalji zaposlenja** otvara se zaslon podijeljen na; karticu <u>Osnovni podaci</u> <u>odabranog zaposlenika</u>, karticu <u>Zapošljavanje u instituciji</u> s pregledom detalja o zapošljavanju u instituciji te karticu <u>Posebni statusi uz zaposlenje</u>.

Moguć je odabir i pregled podataka dok prava na unos podataka ima samo korisnik s ovlaštenjem za rad u Registru zaposlenih u javnom sektoru.

| III Fina                                       | KORIS<br>Central                | SNIČKA<br>izirani ob | <b>UPUTA</b><br>pračun pl  | aća                    |               |          | -                  | strana:         | 65/2       | 284      |        |
|------------------------------------------------|---------------------------------|----------------------|----------------------------|------------------------|---------------|----------|--------------------|-----------------|------------|----------|--------|
| Osn Osn                                        | vni podaci odabranog za         | poslenika            |                            |                        |               |          |                    |                 |            |          |        |
| 386 Ime: IM                                    | 5                               | Prezime: PREZIME 5   |                            |                        |               |          |                    |                 |            |          |        |
| VLADA REPUBLIKE HRVATSKE OIB: 711              | 56247221                        | MBG:                 |                            | 1                      |               |          |                    |                 |            |          |        |
| REGISTAR ZAPOSLENIH U JAVNOM SEKTORU           |                                 |                      |                            |                        |               |          |                    |                 |            |          |        |
| PORUKE Zap                                     | šljavanje u instituciji         |                      |                            |                        |               |          |                    |                 |            |          |        |
| COP OIB i n                                    | ziv institucije                 |                      | Status radnog od           | Vrsta radnog odn       | Datum zapoš   | Datum pr | Interna šifra radn | Naziv radnog mj | Datum ra   | Datum pr | Sati d |
| PRAVNI AKTI 64706499                           | 95 - INSTITUCIJA 1              |                      | raspored na sistematizir   | radni odnos na neodređ | 01.01.2010    |          | 4                  | RADNO MJESTO 4  | 01.03.2013 |          |        |
| COD FUTDENCIA                                  |                                 |                      |                            |                        |               |          |                    |                 |            |          |        |
| COP-EVIDENCIJA                                 |                                 |                      |                            |                        |               |          |                    |                 |            |          |        |
| > Pretraživanje                                |                                 |                      |                            |                        |               |          |                    |                 |            |          |        |
| > Uzdržavani članovi / djeca                   |                                 |                      |                            |                        |               |          |                    |                 |            |          |        |
| > Računi                                       |                                 |                      |                            |                        |               |          |                    |                 |            |          |        |
| > Pregled obustava                             |                                 |                      |                            |                        |               |          |                    |                 |            |          |        |
| > Evidencija obustava zaposlenika              |                                 |                      |                            |                        |               |          |                    |                 |            |          |        |
| > Evidencija Vjerovnika                        |                                 |                      |                            |                        |               |          |                    |                 |            |          |        |
| > Detalii zaposlenika                          |                                 |                      |                            |                        |               |          |                    |                 |            |          |        |
| Generirante i pregled skupnih                  |                                 |                      |                            |                        |               |          |                    |                 |            |          |        |
| evidencija radnog vremena                      |                                 |                      |                            |                        |               |          |                    |                 |            |          | •      |
| > Povijesni podaci o plaćama Odabe zaposlenika | Posebni uvjeti rada             | Prikaži staž Ispis   | Uvid u staž s po           | većanim trajanjem      | Uvećanja      |          |                    |                 |            |          |        |
| > Računi zaposlenika Pos                       | bni statusi uz zaposlenje       | •                    |                            |                        |               |          |                    |                 |            |          |        |
| > DETALJI ZAPOSLENJA                           | ia                              |                      | Posebni status             |                        | Datum početka | Datum za | vršetka Detalii    |                 |            |          |        |
| > Raspodjela olakšica                          | B INSTITUCIÓN 1. 01.01.2010     |                      | depust ili rad u skraćenom | radaom uromonu radi sk | 01.07.2016    |          |                    |                 |            |          |        |
| > Kalkulator staža                             | 55 - INSTITUCIJA I - 01.01.2010 |                      | dopust ili rad u skracenom | radnom vremenu radi sk | 01.07.2016    |          |                    |                 |            |          |        |
| > Evidencija dodataka i odbitaka               |                                 |                      |                            |                        |               |          |                    |                 |            |          |        |
| > Kompetencije                                 |                                 |                      |                            |                        |               |          |                    |                 |            |          |        |
| / Invalidnost                                  |                                 |                      |                            |                        |               |          |                    |                 |            |          |        |
| OBRASCI                                        |                                 |                      |                            |                        |               |          |                    |                 |            |          |        |
|                                                |                                 |                      |                            |                        |               |          |                    |                 |            |          |        |
| ISPISI                                         |                                 |                      |                            |                        |               |          |                    |                 |            |          |        |

Slika 107. Pregled detalja o zapošljavanju u instituciji

U tabličnom prikazu kartice <u>Zapošljavanje u instituciji</u> nalaze se zapisi o svim unesenim zapošljavanjima zaposlenika. Ako zaposlenik ima više rasporeda na radno mjesto unutar iste institucije, podaci se prikazuju u više redaka, a prvi redak u prikazu je aktivni raspored zaposlenika.

| 0    | Osnovni podaci odabranog zapo | oslenika    |                   |         |                   |           |             |            |
|------|-------------------------------|-------------|-------------------|---------|-------------------|-----------|-------------|------------|
| Ime: | IME 1                         | Prezime:    | PREZIME 1         |         |                   |           |             |            |
| OIB: | 60546386224                   | MBG:        |                   |         |                   |           |             |            |
|      |                               |             |                   |         |                   |           |             |            |
| 7    | Zapošljavanje u instituciji   |             |                   |         |                   |           |             |            |
| OIB  | i naziv institucije           |             | Status radno      | og od   | Vrsta radnog      | odn       | Datum zapoš | Datum pr   |
| 1224 | 1432855 - INSTITUCIJA 2       |             | raspored na siste | matizir | radni odnos na ne | određ     | 01.08.2016  |            |
| 6470 | 6499995 - INSTITUCIJA 1       |             | raspored na siste | matizir | radni odnos na ne | određ     | 28.02.2015  | 31.01.2016 |
|      |                               |             |                   |         |                   |           |             |            |
|      |                               |             |                   |         |                   |           |             |            |
|      |                               |             |                   |         |                   |           |             |            |
| 00   | daberi Posebni uvjeti rada    | Prikaži sta | ž Ispis           | U       | vid u staž s pove | ćanim tra | ajanjem U   | Jvećanja   |

Slika 108. Pregled svih zaposlenja i rasporeda zaposlenika

Zaposlenicima koji rade na poslovima s posebnim uvjetima rada isti se mogu pregledati odabirom opcije **Posebni uvjeti rada**.

| Zapošljavanje u instituciji         |                                                 |                        |
|-------------------------------------|-------------------------------------------------|------------------------|
| OIB i naziv institucije             | Status radnog od Vrsta radnog odn               | Datum zapoš   Datum pr |
| 12241432855 - INSTITUCIJA 2         | raspored na sistematizir radni odnos na neodređ | 01.08.2016             |
| 64706499995 - INSTITUCIJA 1         | raspored na sistematizir radni odnos na neodređ | 28.02.2015 31.01.2016  |
|                                     |                                                 |                        |
|                                     |                                                 |                        |
|                                     |                                                 |                        |
| 4                                   |                                                 |                        |
| Odaberi Posebni uvjeti rada Prikaži | taž Ispis Uvid u staž s povećanim tra           | ajanjem Uvećanja       |

Slika 109. Odabir opcija Posebni uvjeti rada i Prikaži staž

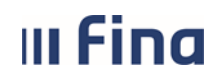

strana: 66/284

Odabirom opcije **Prikaži staž** otvara se kartica <u>Staž zaposlenika</u> s inicijalno postavljenim tekućim datumom u polju *Staž na datum*. U navedeno polje moguće je unijeti datum na koji se želi dobiti podatke za prikaz staža.

U desnom dijelu kartice inicijalno je postavljena kvačica uz polje U*kupan radni staž* te je potrebno kvačicom označiti polja pored naziva staža za koji se želi prikaz. Nakon upisanih kriterija za prikaz potrebno je odabrati opciju **Prikaži.** 

| Staž zaposlenika                      |           |               |        |                                     |
|---------------------------------------|-----------|---------------|--------|-------------------------------------|
| Staz na datum: 01.01.2022             |           |               |        |                                     |
| Radni staž                            | Prethodno | U instituciji | Ukupno | <b>•</b> • • • • •                  |
| Ukupan staž                           | 100000    | 320605        | 420605 | 🗹 ukupan radni staz                 |
| Uvećani staž                          | 000000    | 000000        | 000000 | 🗌 uvećani radni staž                |
| Ukupni staž u djelatnosti             | 100000    | 320605        | 420605 | 🗹 radni staž u djelatnosti          |
| Uvećani staž u djelatnosti            | 000000    | 000000        | 000000 | 🔲 uvećani radni staž u djelatnosti  |
| Neprekinuti staž za jubilarne nagrade | 100000    | 320605        | 420605 | 🗸 neprekinuti staž za jubilarne nag |
| Ukupan staž za uvećanje plaće 0.5%:   | 000000    | 000000        | 000000 | staž za uvećanje plaće 0,5%         |
| Prikaži                               |           |               |        |                                     |

Slika 110. Prikaz staža zaposlenika

U kartici <u>Zapošljavanje u instituciji</u> opcijom **Ispis** omogućen je ispis osnovnih podataka o zaposlenju u instituciji i rasporedu na radno mjesto, u PDF formatu.

Ukoliko zaposlenik ostvaruje pravo na staž s povećanim trajanjem podatke je moguće pregledati odabirom opcije *Uvid u staž s povećanim trajanjem*.

Odabirom opcije **Uvećanja** omogućen je uvid u postotak uvećanja koeficijenta složenosti poslova radnog mjesta zaposlenika.

#### NAPOMENA:

Opcija **Uvećanja** vidljiva je samo državnim tijelima, sukladno članku 26.c Uredbe o izmjenama i dopunama Uredbe o nazivima radnih mjesta i koeficijentima složenosti poslova u državnoj službi (NN 71/2018).

Za zaposlenike koji uz redovan opis posla radnog mjesta obavljaju i poslove sukladno posebnim propisima u sustavu znanosti i visokog obrazovanja, moguć je unos i pregled podataka o vrijednosti koeficijenta odabirom opcije *Koeficijent dodatnih poslova*.

|     | Osnovni podaci odabranog zapo | oslenika           |                    |                  |                |                 |              |
|-----|-------------------------------|--------------------|--------------------|------------------|----------------|-----------------|--------------|
| Ime | :                             | Prezime:           |                    |                  |                |                 |              |
| OIB | :                             | MBG:               |                    |                  |                |                 |              |
|     |                               |                    |                    |                  |                |                 |              |
|     | Zaposljavanje u instituciji   |                    |                    |                  |                |                 |              |
| OI  | B i naziv institucije         |                    | Status radnog od   | Vrsta radnog odn | Datum zapoš    | Datum pr Inter  | na šifra rac |
|     |                               |                    |                    |                  |                |                 |              |
|     |                               |                    |                    |                  |                |                 |              |
|     |                               |                    |                    |                  |                |                 |              |
|     |                               |                    |                    |                  |                |                 |              |
|     |                               |                    |                    |                  |                |                 |              |
|     |                               |                    |                    |                  |                |                 |              |
|     |                               |                    |                    |                  |                |                 |              |
|     |                               |                    |                    |                  |                |                 |              |
|     |                               |                    |                    |                  |                |                 |              |
|     |                               |                    |                    |                  |                |                 |              |
|     |                               |                    |                    |                  |                |                 |              |
|     |                               |                    | 1                  |                  |                |                 |              |
| 0   | daberi Posebni uvjeti rada    | Prikaži staž Ispis | Uvid u staž s pove | ecanim trajanjem | Koeficijent de | odatnih poslova |              |

Slika 111. Odabir opcije Koeficijent dodatnih poslova

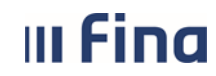

Odabirom navedene opcije otvara se kartica <u>Poslovi uz redovni opis posla radnog mjesta</u> s opcijama **Odaberi** za pregled već unesenog koeficijenta dodatnih poslova i **Dodavanje** za unos koeficijenta dodatnih poslova.

Odabirom opcije **Dodavanje** otvara se kartica za unos i spremanje obveznih podataka.

| Poslovi uz redovni opis      | ; posla radnog mjesta |
|------------------------------|-----------------------|
| Naziv posla uz redovni opis: | v                     |
| Koeficijent radnog mjesta:   |                       |
| Vrijednost koeficijenta:     |                       |
| Datum početka:               | 📰                     |
| Datum završetka:             |                       |
| Dodavanje                    |                       |

Slika 112. Dodavanje koeficijenta dodatnih poslova

Uneseni koeficijent dodatnih poslova moguće je promijeniti ili brisati odabirom odgovarajuće opcije.

| Poslovi uz redovni opis posla radnog mjesta |                                       |  |  |  |  |  |
|---------------------------------------------|---------------------------------------|--|--|--|--|--|
| Naziv posla uz redovni opis:                | Predstojnik zavoda (do 20 zaposlenih) |  |  |  |  |  |
| Koeficijent radnog mjesta:                  | 3.800                                 |  |  |  |  |  |
| Vrijednost koeficijenta:                    | 0,150                                 |  |  |  |  |  |
| Datum početka:                              | 01.03.2024                            |  |  |  |  |  |
| Datum završetka:                            |                                       |  |  |  |  |  |
| Promjena i ispravak                         | Brisanje                              |  |  |  |  |  |

Slika 113. Opcija za promjenu i ispravak ili brisanje koeficijenta dodatnih poslova

#### NAPOMENA:

Opcija **Koeficijent dodatnih poslova** vidljiva je samo institucijama iz sustava znanosti i visokog obrazovanja, sukladno članku 13., stavak 4. i stavak 5. Uredbe o nazivima radnih mjesta i koeficijentima složenosti poslova u javnim službama (NN 22/2024).

U kartici <u>Posebni statusi uz zaposlenje</u> mogu se pregledavati posebni statusi vezani uz zaposlenje odabirom opcije **Odaberi.** 

| Posebni status                                         | Datum početka                                                          | Datum završetka                                                                                   | Detalji                                                                                                    |
|--------------------------------------------------------|------------------------------------------------------------------------|---------------------------------------------------------------------------------------------------|----------------------------------------------------------------------------------------------------|
| rodiljni dopust - prema Zakonu o rodiljnim i roditeljs | 01.06.2014                                                             |                                                                                                   |                                                                                                    |
|                                                        |                                                                        |                                                                                                   |                                                                                                    |
|                                                        |                                                                        |                                                                                                   |                                                                                                    |
|                                                        |                                                                        |                                                                                                   |                                                                                                    |
|                                                        |                                                                        |                                                                                                   |                                                                                                    |
|                                                        |                                                                        |                                                                                                   |                                                                                                    |
|                                                        |                                                                        |                                                                                                   |                                                                                                    |
|                                                        |                                                                        |                                                                                                   |                                                                                                    |
|                                                        |                                                                        |                                                                                                   |                                                                                                    |
|                                                        | Posebni status<br>rodijni dopust - prema Zakonu o rodijnim i roditeljs | Posebni status Datum početka<br>rodlijni dopust - prema Zakonu o rodlijnim i roditeljs 01.06.2014 | Posebni status     Datum početka     Datum završetka       rodlijni dopust - prema Zakonu o rodlijnim i roditeljs     01.06.2014 |

Slika 114. Pregled posebnih statusa vezanih uz zaposlenje

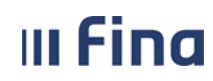

strana: 68/284

U kartici <u>Zapošljavanje u instituciji</u> označeni redak iz tabličnog prikaza otvara se opcijom **Odaberi**. Opcijom **Pregled povijesti promjena** moguće je pregledati sve promjene za zadano vremensko razdoblje u karticama <u>Zapošljavanje u instituciji</u> i <u>Raspored zaposlenika na radno mjesto.</u>

|       | Osnovni podaci odabrai         | nog zaposlenika      |                     |                    |          |                                  |                         |                          |                 |
|-------|--------------------------------|----------------------|---------------------|--------------------|----------|----------------------------------|-------------------------|--------------------------|-----------------|
| Ime:  | IME 1                          | Prezime:             | PREZIME 1           |                    |          |                                  |                         |                          |                 |
| OIB:  | 60546386224                    | MBG:                 |                     |                    |          |                                  |                         |                          |                 |
|       |                                |                      |                     |                    |          |                                  |                         |                          |                 |
|       | Zaposljavanje u instituo       | ciji                 |                     |                    |          |                                  |                         |                          |                 |
|       |                                | Institucija:         | INSTITUCIJA 1       |                    | ~        |                                  | OIB-RKP:                | 64706499995 - 18547      | ~               |
|       | Ukupni staž (                  | do zapošljavanja: 🛽  | 100000              |                    |          |                                  | Ukupni uvećani staž:    | 100000                   |                 |
|       | Staž u djelatnosti (           | do zapošljavanja: 🛽  | 100000              |                    |          | Uvećani staž u djelatn           | iosti do zapošljavanja: | 100000                   |                 |
| Ukup  | ni neprekinuti staž u službi ( | do zapošljavanja: 📋  | 100000              |                    |          | Ukupni staž do zapošljavanja za  | uvećanje plaće 0.5%:    |                          |                 |
|       | Statu                          | s radnog odnosa:     | raspored na sistema | tizirano radno mje | sto 🗸    |                                  | Vrsta radnog odnosa:    | radni odnos na neodređ   | eno vrijeme 🗸 🗸 |
|       | Datu                           | m zapošljavanja: 🛛   | 01.01.1990          |                    |          | Datum                            | prestanka zaposlenja:   |                          |                 |
|       | Postupak koji pretho           | di zapošljavanju:    | javni natječaj      |                    | ~        | Razlog pres                      | tanka radnog odnosa:    |                          | ~               |
|       |                                | Radno vrijeme:       | puno radno vrijeme  |                    | $\sim$   |                                  | Broj sati dnevno:       |                          |                 |
|       | Dokument: 1 - Dokument         |                      |                     | ~                  |          | Broj sati ukupno:                |                         |                          |                 |
|       | Datum p                        | očetka primjene:     | 01.01.1990          |                    |          | Slanj                            | e isplatne liste u OKP: | Ne želi primati isplatne | liste u OKP 🛛 🗸 |
|       | Pregled povijesti promjena     | Kalkulator sta       | iža                 |                    |          |                                  |                         |                          |                 |
|       | Raspored zaposlenika r         | <br>va radno miesto  |                     |                    |          |                                  |                         |                          |                 |
|       | Institucija:                   | INSTITUCIJA 1        |                     |                    |          | OIB-RKP:                         | 64706499995 - 1854      | 17                       |                 |
|       | Ustroistvena iedinica:         | 0 - INSTITUCIJA 1    |                     |                    | <b>Q</b> | ]                                |                         |                          |                 |
|       | Vista rasporada:               | racpored a kooficili | ontom radnog mieste | 2                  |          |                                  |                         |                          |                 |
|       | Naziv radnog miesta:           |                      |                     |                    |          | Koeficijent radnog mjesta:       | 2 037                   |                          |                 |
|       | Repeficirani radni stažu       |                      |                     |                    |          | Koeficijent heneficirenen staža. | 2,037                   |                          |                 |
| Ornal | benencirani rauni staz.        | zaposienik nema p    |                     |                    | ~        | Opio zaposlopia                  |                         | pijo zamiona 🛛 👌         |                 |
| Ozna  | ka vjezbenika/pripravnika:     |                      |                     |                    | ~        | Oznaka probog radaj              | redovno zaposienje      | - nije zamjena 🗸 🗸       |                 |
|       | Oznaka raspolaganja:           | nije na raspolaganj  | ju                  |                    | ~        | Oznaka probnog rada:             | nije probni rad         | ~                        |                 |
|       | Grad/opcina rasporeda:         | Grad Zagreb          |                     |                    |          | Datum mestanka menerada          |                         |                          |                 |
|       | Badno vrijemo:                 | pupo radno vrijom    |                     |                    |          | Broi cati doguna:                |                         |                          |                 |
|       | Dekumentu                      | 1 Delument           |                     |                    | ×        | bioj saŭ dilevilo.               |                         |                          |                 |
|       | Datum početka primiono:        | 01.01.1990           |                     |                    |          |                                  |                         |                          |                 |
|       | Datam pocerka printjelle:      | 01.01.1990           |                     |                    |          |                                  |                         |                          |                 |
|       | Pregled povijesti promjena     |                      |                     |                    |          |                                  |                         |                          |                 |

Slika 115. Pregled zaposlenja i rasporeda na radno mjesto u instituciji

U kartici <u>Zapošljavanje u instituciji</u> odabirom opcije **Kalkulator staža** moguće je izračunati staž zaposlenika kako je opisano niže u podmodulu **6.2.14. Kalkulator staža**.

# 6.2.13. Raspodjela olakšica

U podmodulu **Raspodjela olakšica** moguć je odabir i pregled podataka o korištenju poreznih olakšica zaposlenika u instituciji, sukladno podacima s Porezne kartice zaposlenika, dok prava na unos podataka ima samo korisnik s ovlaštenjem za rad u Registru zaposlenih u javnom sektoru.

Za pregled podataka u podmodulu **Raspodjela olakšica** prethodno je potrebno odabrati zaposlenika u podmodulu **Pretraživanje**.

Za odabranog zaposlenika pregled označenog retka u kartici <u>Raspodjela olakšica</u> moguć je uz opciju **Detalji**, a odabirom ikone Excel omogućen je tablični ispis svih unesenih podataka.

| III Fina                                                                               | KORISNIČKA UPUTA<br>Centralizirani obračun plaća                                                                                          | strana: <b>69/284</b>    |
|----------------------------------------------------------------------------------------|----------------------------------------------------------------------------------------------------|--------------------------|
| VLADA REPUBLIKE HRVATSKE<br>REGISTAR ZAPOSLENIH U JAVNOM SEKTORU                       | Osnovni podaci odabranog zaposlenika           Ime:         IME 1           Prezime:         PREZIME 1           OIB:         60546386224 |                          |
| PORUKE                                                                                 | Uvjeti pretraživanja                                                                                                    |                          |
| СОР                                                                                    | Institucija: INSTITUCIJA 1                                                                                                    |                          |
| PRAVNI AKTI                                                                            | Raspodjela olakšica                                                                                                    |                          |
| COP-EVIDENCIJA                                                                         | Koristi olakšice: DA/NE Vrsta PK kartice Postotak korištenja Datum p                                                                      | očetka 🔰 Datum završetka |
| > Pretraživanje<br>> Uzdržavani članovi / djeca<br>> Računi<br>> Pregled obustava      | koristi olakšice Original PK 100 01.01.1                                                                                                  | 990                      |
| > Evidencija obustava zaposlenika<br>> Evidencija vjerovnika<br>> Evidencija bolovanja |                                                                                                    |                          |
| > Detalji zaposlenika<br>> Generiranje i pregled skupnih<br>evidencija radnog vremena  |                                                                                                    |                          |
| > Povijesni podaci o plaćama<br>zaposlenika                                            |                                                                                                    |                          |
| > Računi zaposlenika                                                                   |                                                                                                    |                          |
| Detalji zaposlenja <b>RASPODJELA OLAKŠICA</b> Kalkulator staža                         | Detalji                                                                                                    |                          |

Slika 116. Opcije za pregled podataka o korištenju olakšica u instituciji

Kartica <u>Raspodjela olakšica</u> sadrži podatke o tome koristi li zaposlenik ili ne koristi olakšice u instituciji, vrsti Porezne kartice, postotku korištenja olakšica, datum od kada vrijede uneseni podaci te ukoliko su prestali vrijediti i datum do.

| C    | Osnovni podaci odabranog zaposlenika |             |          |           |          |  |  |  |  |  |
|------|--------------------------------------|-------------|----------|-----------|----------|--|--|--|--|--|
| Ime: | IME 1                                |             | Prezime: | PREZIME 1 |          |  |  |  |  |  |
| OIB: | 60546386224                          |             | MBG:     |           |          |  |  |  |  |  |
| F    | Raspodjela olakšica                  |             |          |           |          |  |  |  |  |  |
|      | Institucija:                         | INSTITUC    | IJA 1    |           | <b>T</b> |  |  |  |  |  |
|      | Korištenje olakšica:                 | koristi ola | kšice 🔻  | ]         |          |  |  |  |  |  |
|      | Vrsta PK kartice:                    | Original P  | K 🔻      | ]         |          |  |  |  |  |  |
| Post | otak korištenja olakšica:            | 100,00      |          |           |          |  |  |  |  |  |
|      | Datum od:                            | 01.01.199   | 0        |           |          |  |  |  |  |  |
|      | Datum do:                            |             |          |           |          |  |  |  |  |  |

Slika 117. Detalji raspodjele olakšice odabranog zaposlenika

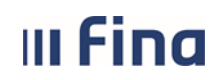

# KORISNIČKA UPUTA

Centralizirani obračun plaća

#### 6.2.14. Kalkulator staža

Odabirom podmodula **Kalkulator staža** otvara se istoimena kartica za izračun staža. Potrebno je unijeti razdoblje za koje se želi izračunati staž. U polje *Broj sati dnevno potrebno je* upisati broj sati ukoliko se radi o satnici manjoj od 8 sati. U protivnom se staž izračuna na punu satnicu. Odabirom opcije *Izračunaj staž*, u polju *Staž* prikazuju se podaci o izračunatom stažu.

| (122)                                                            | (     | snovni podaci odabranog zaposlenika   |                  |  |
|------------------------------------------------------------------|-------|---------------------------------------|------------------|--|
| 200                                                              | Tener |                                       | DDEZIME 2        |  |
|                                                                  | Ime:  | Prezime:                              |                  |  |
| VLADA REPUBLIKE HRVATSKE<br>REGISTAR ZAPOSLENIH U JAVNOM SEKTORU | OIB:  | 74664579941 MBG:                      |                  |  |
|                                                                  | _     |                                       |                  |  |
| PORUKE                                                           |       |                                       |                  |  |
| COP                                                              |       |                                       |                  |  |
|                                                                  |       |                                       |                  |  |
| PRAVNI AKTI                                                      |       |                                       |                  |  |
| COP-EVIDENCIJA                                                   |       |                                       |                  |  |
| > Pretraživanje                                                  |       |                                       |                  |  |
| > Uzdržavani članovi / djeca                                     |       |                                       |                  |  |
| > Računi                                                         | _     |                                       |                  |  |
| > Pregled obustava                                               |       |                                       | Kalkulator staža |  |
| > Evidencija obustava zaposlenika                                |       | · · · · · · · · · · · · · · · · · · · |                  |  |
| > Evidencija vjerovnika                                          |       |                                       |                  |  |
| > Evidencija bolovanja                                           |       | Datum 6d: 01.01.2000 [] Datum         | do: 01.01.2017   |  |
| > Detalji zaposlenika                                            |       | Broj sati dnevno: 8                   |                  |  |
| > Generiranje i pregled skupnih                                  |       | Staž:                                 |                  |  |
| evidencija radnog vremena                                        |       | Izračunaj staž                        |                  |  |
| zaposlenika                                                      |       | izracunaj staz                        |                  |  |
| > Računi zaposlenika                                             |       |                                       |                  |  |
| > Detalji zaposlenja                                             |       | Pomoć                                 | Izlaz            |  |
| > Raspodjela olakšica                                            |       |                                       |                  |  |
| > KALKULATOR STAŽA                                               |       |                                       |                  |  |
| > Evidencija dodataka i odbitaka                                 |       |                                       |                  |  |
| > Kompetencije                                                   |       |                                       |                  |  |
| > Invalidnost                                                    |       |                                       |                  |  |
|                                                                  |       |                                       |                  |  |

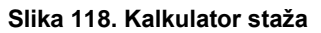

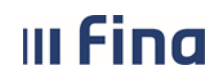

#### 6.3.15. Evidencija dodataka i odbitaka

Odabirom podmodula **Evidencija dodataka i odbitaka** moguće je pretraživati dodatke koji su već prethodno uneseni prema različitim kriterijima (pretraga zaposlenika koji imaju/nemaju aktivan dodatak, pretraga određenog zaposlenika, pretraga bivših zaposlenika).

| VLADA REPUBLIKE HRVATSKE<br>REGISTAR ZAPOSLENIH U JAVNOM SEKTORU | J                     |                    |                    |                       |
|------------------------------------------------------------------|-----------------------|--------------------|--------------------|-----------------------|
| PORUKE                                                           | Pretraživanje         | zaposlenika        |                    |                       |
| СОР                                                              | Institucija           | INSTITUCIJA 1      |                    | •                     |
|                                                                  | Ustrojstvena jedinica | 0 - INSTITUCIJA 1  | L                  | •                     |
|                                                                  |                       | 🕑 primjeni i na po | određene ustrojst  | tvene jedinice        |
| COP-EVIDENCIJA                                                   | Vrsta dodatka         |                    |                    | •                     |
| > Pretraživanje                                                  | Grupa dodataka        |                    |                    | •                     |
| > Uzdržavani članovi / djeca                                     | Element place         |                    |                    |                       |
| > Računi                                                         | Element place         |                    |                    |                       |
| > Pregled obustava                                               |                       | 🕑 prikazi samo za  | aposlenike koji in | haju aktivan dodatak  |
| > Evidencija obustava zaposlenika                                |                       | 📃 prikaži samo za  | aposlenike koji ne | emaju aktivan dodatak |
| > Evidencija bolovanja                                           | Zaposlenik            |                    |                    | OIB                   |
| > Detalji zaposlenika                                            |                       | 📄 prikaži bivše za | poslenike          |                       |
| > Generiranje i pregled skupnih<br>evidencija radnog vremena     | Traži                 |                    | -                  |                       |
| > Povijesni podaci o plaćama<br>zaposlenika                      | Zaposlenici           |                    |                    |                       |
| > Računi zaposlenika                                             | Prezime               | Ime                | OIB                | Radno mjesto          |
| > Detalji zaposlenja                                             |                       |                    |                    |                       |
| > Raspodjela olakšica                                            |                       |                    |                    |                       |
| > Kalkulator staža                                               |                       |                    |                    |                       |
| ODBITAKA                                                         |                       |                    |                    |                       |
| > Kompetencije                                                   |                       |                    |                    |                       |
| > Invalidnost                                                    |                       |                    |                    |                       |
|                                                                  |                       |                    |                    |                       |

Slika 119. Evidencija dodataka i odbitaka

Na primjer, za pretraživanje zaposlenika koji imaju unesen dodatak, potrebno je odabrati opciju *Prikaži samo zaposlenike koji imaju aktivan dodatak* te odabrati opciju *Traži*.

| Pretraživanje         | zaposlenika         |                                                       |                   |   |                     |  |  |  |  |
|-----------------------|---------------------|-------------------------------------------------------|-------------------|---|---------------------|--|--|--|--|
| Institucija           | INSTITUCIJA 1       | NSTITUCIJA 1                                          |                   |   |                     |  |  |  |  |
| Ustrojstvena jedinica | 0 - INSTITUCIJA 1   | - INSTITUCIJA 1                                       |                   |   |                     |  |  |  |  |
|                       | 🕑 primjeni i na pod | primjeni i na podređene ustrojstvene jedinice         |                   |   |                     |  |  |  |  |
| Vrsta dodatka         |                     |                                                       |                   | T |                     |  |  |  |  |
| Grupa dodataka        |                     |                                                       |                   | T |                     |  |  |  |  |
| Element plaće         |                     |                                                       |                   |   |                     |  |  |  |  |
|                       | 🕑 prikaži samo zap  | 🖌 prikaži samo zaposlenike koji imaju aktivan dodatak |                   |   |                     |  |  |  |  |
|                       | 🗌 prikaži samo zap  | oslenike koji nemaju                                  | ı aktivan dodatak |   |                     |  |  |  |  |
| Zaposlenik            |                     | 01                                                    | в                 |   |                     |  |  |  |  |
|                       | 🗌 prikaži bivše zap | oslenike                                              |                   |   |                     |  |  |  |  |
| Traži                 |                     |                                                       |                   |   |                     |  |  |  |  |
| Zaposlenici           |                     |                                                       |                   |   |                     |  |  |  |  |
| Prezime               | Ime                 | OIB                                                   | Radno mjesto      |   | Datum ras Datum pre |  |  |  |  |

Slika 120. Dohvaćanje zaposlenika koji imaju aktivan dodatak

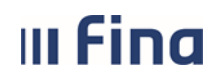

# KORISNIČKA UPUTA

Centralizirani obračun plaća

strana: 72/284

Nakon toga se dohvaćaju svi zaposlenici, a za pregled dodataka potrebno je odabrati pojedinog zaposlenika te odabrati opciju **Odaberi**.

| Pretraživanje         | zaposlenika                                   |                          |                                 |            |           |  |  |  |  |
|-----------------------|-----------------------------------------------|--------------------------|---------------------------------|------------|-----------|--|--|--|--|
| Institucija           | INSTITUCIJA 1                                 | INSTITUCIJA 1            |                                 |            |           |  |  |  |  |
| Ustrojstvena jedinica | 0 - INSTITUCIJA 1                             | 0 - INSTITUCIJA 1        |                                 |            |           |  |  |  |  |
|                       | primjeni i na podređene ustrojstvene jedinice |                          |                                 |            |           |  |  |  |  |
| Vrsta dodatka         |                                               |                          |                                 |            |           |  |  |  |  |
| Grupa dodataka        |                                               |                          |                                 |            |           |  |  |  |  |
| Element plaće         |                                               |                          | ▼                               |            |           |  |  |  |  |
|                       | 🕑 prikaži samo zapos                          | slenike koji imaju aktiv | an dodatak                      |            |           |  |  |  |  |
|                       | 📃 prikaži samo zapos                          | slenike koji nemaju akt  | tivan dodatak                   |            |           |  |  |  |  |
| Zaposlenik            |                                               | OIB                      |                                 |            |           |  |  |  |  |
|                       | prikaži bivše zapos                           | lenike                   | L1                              |            |           |  |  |  |  |
| Pretraživanje         | Unos za odabrani s                            | kup zaposlenika          |                                 |            |           |  |  |  |  |
| Zaposlenici           |                                               |                          |                                 |            |           |  |  |  |  |
| Prezime               | Ime                                           | OIB                      | Radno mjesto                    | Datum ras  | Datum pre |  |  |  |  |
| PREZIME 1             | IME 1                                         | 60546386224              | 0 - RADNO MJESTO NAJVIŠE RAZINE | 01.01.1990 |           |  |  |  |  |
| PREZIME 2             | IME 2                                         | 74664579941              | 1 - RADNO MJESTO 1              | 01.01.2000 |           |  |  |  |  |
| PREZIME 4             | IME 4                                         | 37821316785              | 3 - RADNO MJESTO 3              | 01.03.2013 |           |  |  |  |  |
| PREZIME 5             | IME 5                                         | 71156247221              | 4 - RADNO MJESTO 4              | 01.03.2013 |           |  |  |  |  |
|                       |                                               |                          |                                 |            |           |  |  |  |  |
|                       |                                               |                          |                                 |            |           |  |  |  |  |
|                       |                                               |                          |                                 |            |           |  |  |  |  |
|                       |                                               |                          |                                 |            |           |  |  |  |  |
|                       |                                               |                          |                                 |            |           |  |  |  |  |
|                       |                                               |                          |                                 |            |           |  |  |  |  |
| (÷ = =)               |                                               |                          |                                 |            |           |  |  |  |  |

Slika 121. Odabir zaposlenika koji ima unesen dodatak

Za pregled detalja dodatka potrebno je odabrati opciju **Odaberi**, a za unos novog dodatka potrebno je odabrati opciju **Dodavanje**.

|                  | Osnovni podaci odabranog zaposlenika |                     |              |                        |                    |         |              |              |  |  |
|------------------|--------------------------------------|---------------------|--------------|------------------------|--------------------|---------|--------------|--------------|--|--|
| Ime: IME 4       |                                      |                     | Prezime:     | PREZIME 4              |                    |         |              |              |  |  |
| OIB: 37821316785 |                                      |                     | MBG:         |                        |                    |         |              |              |  |  |
|                  |                                      |                     |              |                        |                    |         |              |              |  |  |
|                  | Pregled d                            | odataka zaposlenika | a            |                        |                    |         |              |              |  |  |
| In               | Institucija Radno mjesto             |                     |              | laće                   | Naziv dodatka      | Datu    | ım stjecanja | Datum isteka |  |  |
| INS              | TITUCIJA 1                           |                     | 2380 - Nakna | da za prijevoz - iznos | Naknada za prijevo | z 01.01 | .2013        |              |  |  |
|                  |                                      |                     |              |                        |                    |         |              |              |  |  |
|                  |                                      |                     |              |                        |                    |         |              |              |  |  |
|                  |                                      |                     |              |                        |                    |         |              |              |  |  |
|                  |                                      |                     |              |                        |                    |         |              |              |  |  |
|                  |                                      |                     |              |                        |                    |         |              |              |  |  |
|                  |                                      |                     |              |                        |                    |         |              |              |  |  |
|                  |                                      |                     |              |                        |                    |         |              |              |  |  |
| 0                | laberi Dod                           | lavanje             |              |                        |                    |         |              |              |  |  |

Slika 122. Odabir dodatka ili unos novog za pojedinog zaposlenika
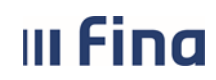

# KORISNIČKA UPUTA

Centralizirani obračun plaća

strana: 73/284

Opcijom **Odaberi**, otvara se kartica <u>Detalji dodatka zaposlenika</u>. Opcijom **Promjena** moguće je izvršiti promjenu podataka u kartici, a opcijom **Briši** moguće je brisati dodatak ukoliko nije bio predmet niti jedne plaće.

| 0     | Osnovni podaci odabranog zaposlenika |                 |             |              |  |  |  |
|-------|--------------------------------------|-----------------|-------------|--------------|--|--|--|
| Ime:  | IME 4                                |                 | Prezime:    | PREZIME 4    |  |  |  |
| OIB:  | 37821316785                          |                 | MBG:        |              |  |  |  |
|       |                                      |                 |             |              |  |  |  |
| 0     | Detalji dodatka za                   | poslenika       |             |              |  |  |  |
|       | Zaposlenje                           | INSTITUCIJA 1   |             | •            |  |  |  |
|       | Radno mjesto                         |                 |             | •            |  |  |  |
|       | Vrsta dodatka                        | iznos           |             | •            |  |  |  |
|       | Grupa dodataka                       | Dodaci/odbici z | a prijevoz  | •            |  |  |  |
|       | Element plaće                        | 2380 - Naknad   | a za prijev | oz - iznos 🔻 |  |  |  |
|       | Opis                                 | Naknada za prij | evoz        |              |  |  |  |
|       | Vrijednost                           | 290,00          |             |              |  |  |  |
|       |                                      | 🕑 ulazi u obrač | un plaće    |              |  |  |  |
|       | Datum stjecanja                      | 01.01.2013      |             |              |  |  |  |
|       | Datum isteka                         |                 | ]           |              |  |  |  |
|       | Dokument                             |                 |             | T            |  |  |  |
| Datur | n početka primjene                   | 01.01.2013      |             |              |  |  |  |
| Pror  | mjena Briši                          |                 |             |              |  |  |  |

Slika 123. Promjena detalja dodatka ili brisanje dodatka

Odabirom opcije *Dodavanje*, otvara se prozor za unos novog dodatka. Nakon unosa svih obaveznih podataka, unos se potvrđuje opcijom *Dodaj.* 

| C     | Osnovni podaci odabranog zaposlenika |                 |          |           |                     |  |  |  |
|-------|--------------------------------------|-----------------|----------|-----------|---------------------|--|--|--|
| Ime:  | IME 4                                |                 | Prezime: | PREZIME 4 |                     |  |  |  |
| OIB:  | 37821316785                          |                 | MBG:     |           |                     |  |  |  |
|       |                                      |                 |          |           |                     |  |  |  |
| 0     | )etalji dodatka za                   | poslenika       |          |           |                     |  |  |  |
|       | Zaposlenje                           | INSTITUCIJA 1   |          |           | •                   |  |  |  |
|       | Radno mjesto                         |                 |          |           | T                   |  |  |  |
|       | Vrsta dodatka                        |                 |          |           | •                   |  |  |  |
|       | Grupa dodataka                       |                 |          |           | T                   |  |  |  |
|       | Element plaće                        |                 |          |           | •                   |  |  |  |
|       | Opis                                 |                 |          |           |                     |  |  |  |
|       | Vrijednost                           |                 |          |           |                     |  |  |  |
|       |                                      | 📃 ulazi u obrač | un plaće |           |                     |  |  |  |
|       | Datum stjecanja                      |                 |          |           |                     |  |  |  |
|       | Datum isteka                         |                 | ]        |           |                     |  |  |  |
|       | Dokument                             |                 |          | •         | Dodavanje dokumenta |  |  |  |
| Datur | n početka primjene                   |                 |          |           |                     |  |  |  |
| Doda  | aj                                   |                 |          |           |                     |  |  |  |

Slika 124. Unos dodatka za pojedinog zaposlenika

Osim unosa dodatka za pojedinog zaposlenika, moguće je izvršiti unos za više zaposlenika odjednom na način da se odabere opcija **Unos za odabrani skup zaposlenika**.

|                       | KORISNIČ                                                                                                    | KA UPUTA                                                                  |              |            |                     |
|-----------------------|----------------------------------------------------------------------------------------------------|---------------------------------------------------------------------------|--------------|------------|---------------------|
|                       | Centralizirar                                                                                                    | ni obračun plaća                                                          |              | str        | ana: <b>74/28</b> 4 |
| Pretraživanje z       | aposlenika                                                                                                    |                                                                           |              |            |                     |
| Institucija           | INSTITUCIJA 1                                                                                                    |                                                                           | •            |            |                     |
| Ustrojstvena jedinica | 0 - INSTITUCIJA 1                                                                                                    |                                                                           | •            |            |                     |
|                       | 🕑 primjeni i na podređene                                                                                            | ustrojstvene jedinice                                                     |              |            |                     |
| Vrsta dodatka         |                                                                                                    |                                                                           | •            |            |                     |
| Grupa dodataka        |                                                                                                    |                                                                           | •            |            |                     |
| Element plaće         |                                                                                                    |                                                                           | <b>v</b>     |            |                     |
| Zaposlenik            | <ul> <li>✔ prikaži samo zaposlenik</li> <li>□ prikaži samo zaposlenik</li> <li>□ prikaži bivše zaposlenik</li> </ul> | e koji imaju aktivan dodatak<br>e koji nemaju aktivan dodatak<br>OIB<br>e |              |            |                     |
| Pretraživanje         | Unos za odabrani skup zap                                                                                            | oslenika                                                                  |              |            |                     |
| Zaposlenici           |                                                                                                    |                                                                           |              |            |                     |
| Prezime               | Ime OIB                                                                                                    | Radno mjesto                                                              |              | Datum ras  | Datum pre           |
| PREZIME 1             | IME 1 60546                                                                                                    | 386224 0 - RADNO M JESTO NA                                               | IVIŠE RAZINE | 01.01.1990 |                     |

Slika 125. Unos dodatka za odabrani skup zaposlenika

1 - RADNO MJESTO 1

3 - RADNO MJESTO 3

4 - RADNO MJESTO 4

01.01.2000

01.03.2013

01.03.2013

PREZIME 2

PREZIME 4

PREZIME 5

IME 2

IME 4

IME 5

74664579941

37821316785

71156247221

Nakon unosa svih obaveznih plavih polja u kartici <u>Detalji</u> potrebno je odabrati opciju želi li se unos izvršiti za sve zaposlenike ili za proizvoljan skup. Ukoliko se uključi opcija *odaberi proizvoljan skup zaposlenika*, potrebno je u tabličnom prikazu kvačicom označiti zaposlenike za koje se želi unijeti dodatak te odabrati opciju **Unesi**.

| De     | etalji             |                                                |   |   |
|--------|--------------------|------------------------------------------------|---|---|
|        | Institucija        | INSTITUCIJA 1                                  |   |   |
| Ust    | rojstvena jedinica | 0 - INSTITUCIJA 1                              |   |   |
|        |                    | 🕑 primijeni na podređene ustrojstvene jedinice |   |   |
|        | Vrsta dodatka      | iznos 🔻                                        |   |   |
|        | Grupa dodataka     | Dodaci/odbici za prijevoz 🔻                    |   |   |
|        | Element plaće      | 2380 - Naknada za prijevoz - iznos 🔹           |   |   |
|        | Opis               | Prijevoz                                       |   |   |
|        | Vrijednost         | 500,00                                         |   |   |
|        |                    | 🕑 ulazi u obračun plaće                        |   |   |
|        | Datum stjecanja    | 01.01.2014                                     |   |   |
|        | Datum isteka       |                                                |   |   |
| Datum  | početka primjene   | 01.01.2014                                     |   |   |
|        |                    | 🔾 unesi svim zaposlenicima                     |   |   |
|        |                    | 💿 odaberi proizvoljan skup zaposlenika         |   |   |
| Od     | labir zaposleni    | ka                                             |   |   |
| Zapos  | lenik              | Radno mjesto Datum rasporeda Datum prestanka   |   |   |
| PREZIN | AE 1 IME 1         | Tasporeua                                      |   | 1 |
| DDE7IN |                    |                                                | 0 | L |
| 000070 |                    |                                                |   | L |
| PREZIN | /E 4 IME 4         |                                                |   | E |
| PREZIN | IE 5 IME 5         |                                                |   | 1 |
|        |                    |                                                |   |   |
|        |                    |                                                |   |   |
|        |                    |                                                |   |   |
| \$\$P  | Stranio            | ca: 1 ▼ od 1 🖙 ⊑≫ Uk. redaka: 4                |   |   |
| Unesi  |                    |                                                |   |   |

Slika 126. Unos dodatka za proizvoljan skup zaposlenika

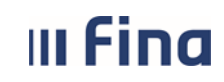

#### NAPOMENA:

Samo dodaci označeni kvačicom u opciji *ulazi u obračun plaće,* mogu se prenijeti u obračun i obračunati za isplatu.

Ukoliko postoji potreba isključenja označenog dodatka u nekom obračunskom razdoblju kvačica se može maknuti odabirom opcije **Promjena** i unosom datuma početka primjene u istoimeno polje.

# 6.2.16. Kompetencije

U podmodulu **Kompetencije** moguć je odabir i pregled podataka dok prava na unos podataka ima samo korisnik s ovlaštenjem za rad u Registru zaposlenih u javnom sektoru.

Za odabir i pregled podataka u podmodulu **Kompetencije** prethodno je potrebno odabrati zaposlenika u podmodulu **Pretraživanje**.

Podmodul Kompetencije sastoji se od četiri kartice:

- Kompetencije zaposlenika
- Obrazovanja zaposlenika
- Stručna zvanja zaposlenika
- Strani jezici zaposlenika.

| 2 <b>8</b> 2022                     |      | Osnovni podaci odabranog zaposlenika |            |           |                 |                 |  |  |  |
|-------------------------------------|------|--------------------------------------|------------|-----------|-----------------|-----------------|--|--|--|
|                                     | Ime: | IME 1                                |            | Prezime:  | PREZIME 1       |                 |  |  |  |
| VLADA REPUBLIKE HRVATSKE            | OIB: | 60546386224                          |            | MBG:      |                 |                 |  |  |  |
| EGISTAR ZAPOSLENIH U JAVNOM SEKTORU |      |                                      |            |           |                 |                 |  |  |  |
| PORUKE                              |      | Kompetencije zaposleni               | ika        |           |                 |                 |  |  |  |
| СОР                                 | Kon  | npetencija                           | Stupanj    | /oznaka   | Datum stjecanja | Datum isteka    |  |  |  |
| PRAVNI AKTI                         |      |                                      |            |           |                 |                 |  |  |  |
| COP-EVIDENCIJA                      |      |                                      |            |           |                 |                 |  |  |  |
| Protraživanja                       |      |                                      |            |           |                 |                 |  |  |  |
| > Uzdržavani članovi / dieca        |      |                                      |            |           |                 |                 |  |  |  |
| > Računi                            |      |                                      |            |           |                 |                 |  |  |  |
| > Pregled obustava                  | Od   | aberi                                |            |           |                 |                 |  |  |  |
| > Evidencija obustava zaposlenika   |      | Obrazovania zaposlenik               | a          |           |                 |                 |  |  |  |
| > Evidencija vjerovnika             | Raz  | ina obrazovania                      | Datum      | stiecania | Zvanie          |                 |  |  |  |
| > Evidencija bolovanja              | 7000 | shara ili sassialist MRSC M          | 01 40 2005 | rejecanja | 1 Zirdinje      |                 |  |  |  |
| > Detalji zaposlenika               | Znan | stvena ili specijalist - MR.SC., M   | 01.10.2005 |           | mr. sc.         |                 |  |  |  |
| evidencija radnog vremena           |      |                                      |            |           |                 |                 |  |  |  |
| > Povijesni podaci o plaćama        |      |                                      |            |           |                 |                 |  |  |  |
| zaposlenika                         |      |                                      |            |           |                 |                 |  |  |  |
| Detalii zaposlenia                  |      |                                      |            |           |                 |                 |  |  |  |
| Raspodiela olakšica                 | Od   | aberi                                |            |           |                 |                 |  |  |  |
| > Kalkulator staža                  |      | Stručna zvanja zanoslo               | nika       |           |                 |                 |  |  |  |
| > Evidencija dodataka i odbitaka    | Ctra | učno zvonjo                          | iiiku      |           | Datum ctiocania | Datum istoka    |  |  |  |
| > KOMPETENCIJE                      | Jui  | ucito zvanje                         |            |           | Datum stjecanja | Datum isteka    |  |  |  |
| > Invalidnost                       |      |                                      |            |           |                 |                 |  |  |  |
|                                     |      |                                      |            |           |                 |                 |  |  |  |
| OPPACCI                             |      |                                      |            |           |                 |                 |  |  |  |
| OBRASCI                             |      |                                      |            |           |                 |                 |  |  |  |
| ISPISI                              |      |                                      |            |           |                 |                 |  |  |  |
| DRUGI DOHODAK -                     |      | aben                                 |            |           |                 |                 |  |  |  |
| PRIMATELI                           | 1    | Strani jezici zaposlenik             | a          |           |                 |                 |  |  |  |
| OBRAČUN                             | Stra | ani jezik                            | Znanje     | jezika    | Stupanj         | Datum stjecanja |  |  |  |
| DRUGI DOHODAK - ISPISI >            |      |                                      |            |           |                 |                 |  |  |  |
|                                     |      |                                      |            |           |                 |                 |  |  |  |
|                                     |      |                                      |            |           |                 |                 |  |  |  |
|                                     |      |                                      |            |           |                 |                 |  |  |  |
|                                     |      |                                      |            |           |                 |                 |  |  |  |
|                                     | Od   | aberi                                |            |           |                 |                 |  |  |  |
|                                     | Ispi | s                                    |            |           |                 |                 |  |  |  |
|                                     |      |                                      |            |           |                 |                 |  |  |  |

Slika 127. Prikaz kompetencija zaposlenika

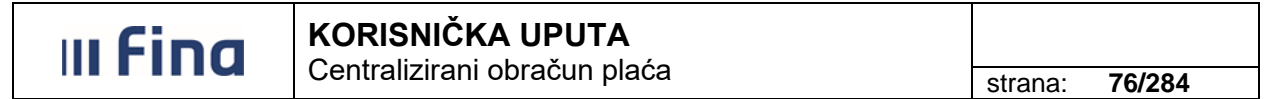

Opcijom *Odaberi* omogućen je pregled detalja kompetencija u svim karticama.

| C    | Osnovni podaci oda     | abranog zaposlenika                                |        |
|------|------------------------|----------------------------------------------------|--------|
| Ime: | IME 1                  | Prezime: PREZIME 1                                 |        |
| OIB: | 60546386224            | MBG:                                               |        |
|      |                        |                                                    |        |
| I    | Detalji obrazovanj     | a                                                  |        |
| Grup | a razina obrazovanja:  | raspored prije Bologne                             |        |
|      | Razina obrazovanja:    | 7.2 - Znanstvena ili specijalist - MR.SC., MR.ART. |        |
|      | Obveza:                |                                                    |        |
|      | Datum stjecanja:       | 01.10.2005                                         |        |
| ι    | Jlazi u obračun plaće: | ☑ DR.SC./MR.SC. Datum od: 01.10.2005 📴 Datum do:   |        |
|      | Dokument:              | 1 - Dokument                                       |        |
| 1    | Akademski naziv        |                                                    |        |
|      | Polje struke           | Ekonomija                                          | $\sim$ |
|      | Grana struke           |                                                    | $\sim$ |
| Akad | emsko/stručno zvanje   |                                                    | ~      |
|      | Zvanje                 | mr. sc.                                            |        |

Slika 128. Pregled detalja kompetencija u kartici - Obrazovanja zaposlenika

# 6.2.17. Invalidnost

U podmodulu **Invalidnost** moguć je odabir i pregled podataka dok prava na unos podataka ima samo korisnik s ovlaštenjem za rad u Registru zaposlenih u javnom sektoru.

Za odabir i pregled podataka u podmodulu **Invalidnost** prethodno je potrebno odabrati zaposlenika u podmodulu **Pretraživanje**.

Odabirom podmodula **Invalidnost** otvara se kartica <u>Invalidnost – Lista</u> za pregled podataka o invalidnosti s tabličnim prikazom invalidnosti zaposlenika.

| 0.000                                                        |        | Osnovni podaci odabranog zaposlenika |             |          |                |  |   |
|--------------------------------------------------------------|--------|--------------------------------------|-------------|----------|----------------|--|---|
|                                                              | Ime:   | IME 5                                |             | Prezime: | PREZIME 5      |  |   |
| VLADA REPUBLIKE HRVATSKE                                     | OIB:   | 71156247221                          |             | MBG:     |                |  | 7 |
| REGISTAR ZAPOSLENIH U JAVNOM SEKTO                           | RU     |                                      |             |          |                |  | _ |
| PORUKE                                                       |        | Invalidnost - Lista                  |             |          |                |  |   |
| СОР                                                          | Vrs    | ta invalidnosti                      |             | Postota  | k invalidnosti |  |   |
| PRAVNI AKTI                                                  | invali | dnost ili tjelesno oštećenje utvrđen | o rješenjem | 100      |                |  |   |
| COP-EVIDENCIJA                                               |        |                                      |             |          |                |  |   |
| > Pretraživanje                                              |        |                                      |             |          |                |  |   |
| > Uzdržavani članovi / djeca                                 |        |                                      |             |          |                |  |   |
| > Računi                                                     |        |                                      |             |          |                |  |   |
| > Pregled obustava                                           |        |                                      |             |          |                |  |   |
| > Evidencija obustava zaposlenika                            |        |                                      |             |          |                |  |   |
| > Evidencija vjerovnika                                      |        |                                      |             |          |                |  |   |
| > Evidencija bolovanja                                       |        |                                      |             |          |                |  |   |
| > Detalji zaposlenika                                        | Od     | aberi                                |             |          |                |  |   |
| > Generiranje i pregled skupnih<br>evidencija radnog vremena | 00     |                                      |             |          |                |  |   |
| > Povijesni podaci o plaćama<br>zaposlenika                  |        |                                      |             |          |                |  |   |
| > Računi zaposlenika                                         |        |                                      |             |          |                |  |   |
| > Detalji zaposlenja                                         |        |                                      |             |          |                |  |   |
| > Raspodjela olakšica                                        |        |                                      |             |          |                |  |   |
| > Kalkulator staža                                           |        |                                      |             |          |                |  |   |
| > Evidencija dodataka i odbitaka                             |        |                                      |             |          |                |  |   |
| > Kompetencije                                               |        |                                      |             |          |                |  |   |
|                                                              |        |                                      |             |          |                |  |   |
|                                                              |        |                                      |             |          |                |  |   |

Slika 129. Odabir invalidnosti zaposlenika

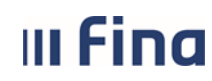

strana: 77/284

Opcijom **Odaberi** otvaraju se detalji invalidnosti. U kartici <u>Invalidnos</u>t opcijom **Pregled povijesti promjena** moguće je pregledati promjene koje su izvršene tijekom vremenskog razdoblja koje je zadano kao uvjet pretraživanja povijesnih događaja.

| C    | Osnovni podaci od        | abranog zap        | oslenika   |           |
|------|--------------------------|--------------------|------------|-----------|
| Ime: | IME 5                    |                    | Prezime:   | PREZIME 5 |
| OIB: | 71156247221              |                    | MBG:       |           |
|      |                          |                    |            |           |
| I    | nvalidnost               |                    |            |           |
|      | Vrsta invalidnosti:      | invalidnost ili tj | elesno ošt | ećenjeι ▼ |
| F    | Postotak invalidnosti:   | 100                |            |           |
|      | Dokument:                |                    |            | T         |
| Datu | m početka primjene:      | 01.01.2005         |            |           |
|      | Pregled povijesti promje | ena                |            |           |

Slika 130. Pregled detalja invalidnosti i pregled povijesti promjena

# 6.2.18. Evidencija olakšica za obračun doprinosa

U podmodulu **Evidencija olakšica za obračun doprinosa** zaposlenicima je moguće unijeti, pregledati i ažurirati podatke za umanjenje osnovice za obračun doprinosa iz plaće za mirovinsko osiguranje na temelju generacijske solidarnosti, MIO I. stup.

Odabirom navedenog podmodula otvaraju se kartice <u>Umanjenje mjesečne osnovice za obračun</u> <u>doprinosa MIO I. stup</u> i <u>Evidencija zaposlenika po kriterijima za izračun umanjenja</u>. Unos podataka omogućen je odabirom opcije **Unos**.

| Umanjenje mje          | esečne osnovice za obračun doprinosa za MIO I. stup                                        |   |
|------------------------|--------------------------------------------------------------------------------------------|---|
| Institucija:           | INSTITUCIJA 🗸                                                                              |   |
| Jstrojstvena jedinica: | │ - 0 - INSTITUCIJA ✓                                                                      |   |
|                        | 🗹 primijeni i na podređene ustrojstvene jedinice                                           |   |
| Razdoblje:             | <b>v</b> do: <b>v v</b>                                                                    |   |
| Zaposlenik:            | Q OIB: Q                                                                                   |   |
| Traži                  |                                                                                            |   |
| Evidencija zapo        | oslenika po kriterijima za izračun umanjenja                                               |   |
| Prezime   Ime   OII    | B Kriterij za izračun Razdoblje od Razdoblje do Iznos mjesečne bruto plaće Iznos umanjenja |   |
|                        |                                                                                            |   |
| $\Leftrightarrow$      |                                                                                            | × |
| Unos                   |                                                                                            |   |

Slika 131. Unos kriterija za izračun umanjenja osnovice za obračun doprinosa iz plaće za MIO I. stup

Odabirom opcije **Unos** otvara se kartica u kojoj je potrebno odabrati odgovarajuće razdoblje te odgovarajući kriterij iz padajućeg izbornika u polju *Odabir izračuna umanjenja*:

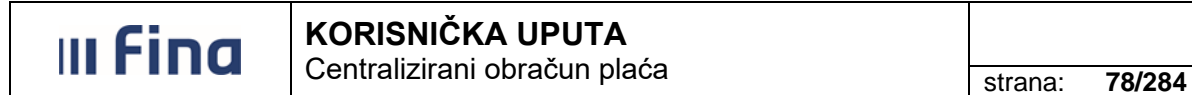

- a) Automatski izračun na temelju podataka iz obračuna
- b) Izračun na temelju podataka iz PU (iznos umanjenja)
- c) Izračun na temelju izjave zaposlenika koji rade kod više poslodavaca
- d) Nema pravo na umanjenje

| Umanjenje mjesečne osnovice za obračun doprinosa za MIO I. stup |                                                                                                    |  |  |  |  |  |  |
|-----------------------------------------------------------------|----------------------------------------------------------------------------------------------------|--|--|--|--|--|--|
| Institucija:                                                    | INSTITUCIJA V                                                                                                    |  |  |  |  |  |  |
| Ustrojstvena jedinica:                                          | - 0 - INSTITUCIJA 🗸 🗸                                                                                                    |  |  |  |  |  |  |
| Razdoblje od:                                                   | 12 V 2023 V do: V V                                                                                                    |  |  |  |  |  |  |
| Odabir izračuna umanjenja:                                      | ✓                                                                                                    |  |  |  |  |  |  |
|                                                                 |                                                                                                    |  |  |  |  |  |  |
| Spremi                                                          | Automatski izračun na temelju podataka iz obračuna<br>Izračun na temelju podataka iz PU (iznos umanjenja)<br>Izračun na temelju izjave zaposlenika koji rade kod više poslodavaca<br>Nema pravo na umanjenje |  |  |  |  |  |  |

Slika 132. Odabir kriterija za izračun umanjenja osnovice za obračun doprinosa iz plaće za MIO I. stup

#### NAPOMENA:

Prilikom unosa podataka, ako postoji potreba za unosom opcija b) - d) preporuka je da se prvo unose podaci za zaposlenike za koje vrijede kriteriji b), c) i d) te se na kraju unose podaci zaposlenicima za koje vrijedi kriterij a).

b) Izračun na temelju podataka iz PU (iznos umanjenja)

Odabirom kriterija izračuna umanjenja *Izračun na temelju podataka iz PU (iznos umanjenja)* potrebno je popuniti polja *Razdoblje od,* u polju *Zaposlenik* odabrati zaposlenika za kojeg se unosi iznos umanjenja, u polju *Broj poslodavaca* unijeti podatak u ukupnom broju poslodavaca tog zaposlenika te u polju *Iznos umanjenja* unijeti podatak o iznosu umanjenja osnovice za obračun doprinosa za MIO I. stup na temelju uvida u podatke Porezne uprave.

| Umanjenje mjesečn          | e osnovice za obračun doprinosa za MIO I. stup            |
|----------------------------|-----------------------------------------------------------|
| Institucija:               | INSTITUCIJA V                                             |
| Ustrojstvena jedinica:     | - 0 - INSTITUCIJA 🗸                                       |
| Razdoblje od:              | 12 V 2023 V do: V                                         |
| Odabir izračuna umanjenja: | Izračun na temelju podataka iz PU (iznos umanjenja) 🗸 🗸 🗸 |
|                            | Zaposlenik: PREZIME 1 IME 1 OIB: 84730042648              |
|                            | Broj poslodavca: 2                                        |
|                            | Iznos umanjenja:                                          |
| Spremi                     |                                                           |

Slika 133. Izračun na temelju podataka iz PU (iznos umanjenja)

U polju *Iznos umanjenja* unosi se iznos umanjenja na temelju podataka Porezne uprave. Ako se unese iznos koji je veći od maksimalno mogućeg iznosa umanjenja od 300,00 eura aplikacija kreira upozoravajuću poruku "Iznos mora biti veći ili jednak od 0,00, a manji ili jednak od 300,00!"

| III Fina | KORISNIČKA UPUTA<br>Centralizirani obračun plaća                       | strana: | 79/284 |
|----------|------------------------------------------------------------------------|---------|--------|
|          |                                                                        |         |        |
|          | Iznos mora biti veći ili jednak od 0,00, a manji ili jednak od 300,00! |         |        |
|          | ОК                                                                     |         |        |

Slika 134. Iznos umanjenja - upozoravajuća poruka

Uneseni podaci, neovisno o kriteriju koji je odabran za izračun umanjenja osnovice za obračun doprinosa iz plaće za MIO I. stup, spremaju se odabirom opcije **Spremi** te su vidljivi u tabličnom prikazu u kartici Evidencija zaposlenika po kriterijima za izračun umanjenja.

Za sve detalje označenog kriterija moguće je odabrati opciju Detalji.

| Inst                      | titucija:     | INSTITUCIJA        |                                                     | Y            |              |                            |                 |
|---------------------------|---------------|--------------------|-----------------------------------------------------|--------------|--------------|----------------------------|-----------------|
| Ustrojstvena je           | edinica:      | - 0 - INSTITUCI    | DA .                                                | ~            |              |                            |                 |
|                           |               | 🕜 primijeni i na j | podređene ustrojstvene jedinice                     |              |              |                            |                 |
| Raz                       | doblje:       | ~                  | 🗸 do: 🔽 🗸                                           | 3            |              |                            |                 |
| Zapo                      | slenik:       | PREZIME 1          | IME 1 OIB:                                          | 84730042648  | 2            |                            |                 |
| Pretraživanj<br>Evidencij | je<br>ja zapo | slenika po krit    | erijima za izračun umanjenja                        |              |              |                            |                 |
| Prezime                   | Ime           | OIB                | Kriterij za izračun                                 | Razdoblje od | Razdoblje do | Iznos mjesečne bruto plaće | Iznos umanjenja |
| PREZIME 1                 | IME 1         | 84730042648        | Izračun na temelju podataka iz PU (iznos umanjenja) | 12/2023      |              |                            | 150             |
| A COMPANY AND A           |               |                    |                                                     |              |              |                            |                 |

Slika 135. Evidencija zaposlenika po kriterijima za izračun umanjenja - tablični prikaz

Odabirom opcije **Promjena** moguće je izmijeniti podatak, a opcijom **Brisanje** moguće ga je obrisati. Prikaz povijesti unosa odnosno ažuriranja podataka omogućen je odabirom opcije **Pregled povijesti promjena**.

| Umanjenje mjesečn          | e osnovice za obračun doprinosa za MIO I. stup        |
|----------------------------|-------------------------------------------------------|
| Institucija:               | INSTITUCIJA 🗸                                         |
| Ustrojstvena jedinica:     | - 0 - INSTITUCIJA 🗸                                   |
| Razdoblje od:              | 12 V 2023 V do: V V                                   |
| Odabir izračuna umanjenja: | Izračun na temelju podataka iz PU (iznos umanjenja) 🗸 |
|                            | Zaposlenik: PREZIME 1 IME 1 OIB: 84730042648          |
|                            | Broj poslodavca: 2                                    |
|                            | Iznos umanjenja: 150,00                               |
| Promjena Brisanje          | Pregled povijesti promjena                            |

Slika 136. Promjena, brisanje i pregled povijesti unosa/ažuriranja podataka za kriterij umanjenja

c) Izračun na temelju izjave zaposlenika koji rade kod više poslodavaca

Zaposlenicima koji rade kod više poslodavaca, a kojima poslodavac obračunava umanjenje na temelju izjave zaposlenika o visini njihove ukupne bruto plaće kod svih poslodavaca odabire se kriterij *Izračun na temelju izjave zaposlenika koji rade kod više poslodavaca.* 

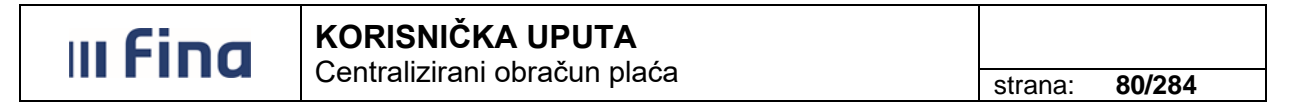

Prilikom unosa potrebno je odabrati odgovarajuće obračunsko razdoblje, u polju *Zaposlenik* odabrati zaposlenika te opcijom *Dodavanje dokumenta* dodati dokument (Izjavu).

Opcijom **Dodavanje dokumenta** otvara se kartica <u>Dokument zaposlenika</u> u kojoj se u polju *Vrsta* odabire *Izjava*, polje *Opis* se automatski popunjava i nije ga moguće mijenjati. Nakon popunjavanja svih obaveznih polja (plava polja) dokument se sprema opcijom **Dodaj**.

| Dokument zaposlenika           |                                                 |
|--------------------------------|-------------------------------------------------|
| Vrsta:                         | Izjava 🗸                                        |
| Opis:                          | Izjava radnika o broju poslodavaca i iznosu bru |
| Klasa:                         |                                                 |
| Urudžbeni broj/Broj dokumenta: |                                                 |
| Donositelj/izdavatelj:         |                                                 |
| Mjesto objave:                 |                                                 |
| Datum donošenja/izdavanja:     |                                                 |
| Datum izvršnosti/primjene:     | III III III III III III III III II              |
| Dodaj                          |                                                 |

Slika 137. Dodavanje dokumenta zaposlenika - Izjava

U polju *Broj poslodavaca* unosi se ukupan broj poslodavaca odabranog zaposlenika, a u polju *Mjesečni iznos bruto plaće* unosi se mjesečni iznos ukupne bruto plaće zaposlenika kod svih poslodavaca temeljem izjave (na slici su podaci uneseni za primjer).

Nakon popunjavanja svih obaveznih polja u kartici <u>Umanjenje mjesečne osnovice za obračun</u> doprinosa za MIO I. stup podaci se spremaju opcijom **Spremi**.

| Umanjenje mjesečn          | e osnovice za obračun doprinosa za MIO I. stup                         |
|----------------------------|------------------------------------------------------------------------|
| Institucija:               | INSTITUCIJA 🗸                                                          |
| Ustrojstvena jedinica:     | I - 0 - INSTITUCIJA V                                                  |
| Razdoblje od:              | 12 V 2023 V do: V V                                                    |
| Odabir izračuna umanjenja: | Izračun na temelju izjave zaposlenika koji rade kod više poslodavaca 🗸 |
|                            | Zaposlenik: PREZIME 10                                                 |
|                            | Dokument: 1 - Izjava radnika o bro 	 Dodavanje dokumenta               |
|                            | Broj poslodavaca: 2                                                    |
|                            | Mjesečni iznos bruto plaće: 1.100,00                                   |
| Spremi                     |                                                                        |

Slika 138. Izračun na temelju izjave zaposlenika koji rade kod više poslodavaca

# d) Nema pravo na umanjenje

Zaposleniku koji nema pravo na umanjenje osnovice za obračun doprinosa za MIO. I stup prilikom unosa podataka odabire se kriterij *Nema pravo na umanjenje* te se nakon odabira pojedinog zaposlenika u polju *Zaposlenik* podatak sprema odabirom opcije **Spremi.** 

| III Fina                   | KORISNIČKA UPUTA<br>Centralizirani obračun plaća | strana: <b>81/284</b> |
|----------------------------|--------------------------------------------------|-----------------------|
| Umanjenje mjesečn          | e osnovice za obračun doprinosa za MIO I. stup   |                       |
| Institucija:               | INSTITUCIJA                                      | ~                     |
| Ustrojstvena jedinica:     | - 0 - INSTITUCIJA                                | ~                     |
| Razdoblje od:              | 12 V 2023 V do: V V                              |                       |
| Odabir izračuna umanjenja: | Nema pravo na umanjenje                          | ~                     |
|                            | Zaposlenik: PREZIME 32                           | OIB: 50368094340      |
| Spremi                     |                                                  |                       |

Slika 139. Kriterij izračuna - Nema pravo na umanjenje

Nakon unosa podataka svim zaposlenicima za koje vrijede kriteriji b), c) i d), svim ostalim zaposlenicima koji su zaposleni samo kod jednog poslodavca moguće je unijeti podatke jednim unosom odabirom kriterija a) Automatski izračun na temelju podataka iz obračuna.

a) Automatski izračun na temelju podataka iz obračuna

Zaposlenicima koji su zaposleni samo kod jednog poslodavca cijeli mjesec podatke je moguće unijeti jednim unosom, odabirom kriterija *Automatski izračun na temelju podataka iz obračuna* te odabirom opcije:

- Unesi evidenciju za sve zaposlenike

| Umanjenje mjesečn          | e osnovice za obračun doprinosa za MIO I. stup       |  |  |  |  |  |  |
|----------------------------|------------------------------------------------------|--|--|--|--|--|--|
| Institucija:               | INSTITUCIJA V                                        |  |  |  |  |  |  |
| Ustrojstvena jedinica:     | - 0 - INSTITUCIJA 🗸 🗸                                |  |  |  |  |  |  |
| Razdoblje od:              | 12 V 2023 V do: V V                                  |  |  |  |  |  |  |
| Odabir izračuna umanjenja: | Automatski izračun na temelju podataka iz obračuna 🗸 |  |  |  |  |  |  |
|                            | Unesi evidenciju za sve zaposlenike                  |  |  |  |  |  |  |
|                            | 🔿 Unesi evidenciju za proizvoljni skup zaposlenika   |  |  |  |  |  |  |
|                            |                                                      |  |  |  |  |  |  |
| Spremi                     |                                                      |  |  |  |  |  |  |

Slika 140. Automatski izračun na temelju podataka iz obračuna za sve zaposlenike

Unos automatskog izračuna umanjenja omogućen je za proizvoljni skup zaposlenika odabirom opcije:

Unesi evidenciju za proizvoljni skup zaposlenika

Iz proizvoljnog skupa zaposlenika potrebno je kvačicom označiti zaposlenike za koje se kriterij unosi. Unos se potvrđuje odabirom opcije **Spremi**.

**III Find KORISNIČKA UPUTA** Centralizirani obračun plaća

strana: 82/284

| Umanjenje mjesečno                                                                                                | e osnovice                                  | za obračun doprin     | osa za MIO I. stup |        |   |  |  |  |
|----------------------------------------------------------------------------------------------------|---------------------------------------------|-----------------------|--------------------|--------|---|--|--|--|
| Institucija:                                                                                                    | INSTITUCIJA 1                               |                       |                    |        |   |  |  |  |
| Ustrojstvena jedinica:                                                                                            | strojstvena jedinica:   - 0 - INSTITUCIJA 1 |                       |                    |        |   |  |  |  |
| Razdoblje od:                                                                                                    | 12 🗸                                        | 2023 🗸 do:            | ~                  | ~      |   |  |  |  |
| Odabir izračuna umanjenja:                                                                                        | Automatski                                  | zračun na temelju pod | lataka iz obračuna |        | ~ |  |  |  |
| <ul> <li>Unesi evidenciju za sve zaposlenike</li> <li>Unesi evidenciju za proizvoljni skup zaposlenika</li> </ul> |                                             |                       |                    |        |   |  |  |  |
|                                                                                                    | Odabir                                      | zaposlenika           |                    |        |   |  |  |  |
|                                                                                                    | Prezime                                     | Ime                   | OIB                | Odabir |   |  |  |  |
|                                                                                                    | PREZIME 1                                   | IME 1                 | 71838161977        |        |   |  |  |  |
|                                                                                                    | PREZIME 2                                   | IME 2                 | 39698687235        |        |   |  |  |  |
|                                                                                                    |                                             |                       |                    |        |   |  |  |  |
|                                                                                                    |                                             |                       |                    |        |   |  |  |  |
| Spremi                                                                                                    |                                             |                       |                    |        |   |  |  |  |

Slika 141. Automatski izračun na temelju podataka iz obračuna za proizvoljan skup zaposlenika

# NAPOMENA:

Automatski kriterij nije moguće unijeti zaposleniku koji radi kod više poslodavaca, a poslodavci su institucije/korisnici sustava COPiHRM. U tom slučaju prilikom unosa za sve zaposlenike javlja se upozoravajuća poruka da unos nije izvršen za sve zaposlenike. Datoteku s popisom zaposlenika za koji nije izvršen unos moguće je preuzeti u modulu **PORUKE** podmodulu **Pregled poruka**.

|                | Poruka                                                                                                    |       |
|----------------|----------------------------------------------------------------------------------------------------|-------|
| Naslov poruke: | Unos evidencije olakšica za obračun uspješno završen, unos nije<br>izvršen za sve zaposlenike                                                                                                    |       |
| Tekst poruke:  | Zaposlenici koji imaju unesene olakšice doprinosa za obračun su:<br>84730042648 PREZIME 1 IME 1 5 USTROJSTVENA JEDINICA 5,<br>Kreirana je datoteka s popisom zaposlenika za koje unos nije izvršen.<br>Datoteku možete preuzeti na ekranu pregleda poruka. |       |
| Pomoć          | Označi pročitano                                                                                                    | Izlaz |

Slika 142. Poruka o izvršenom unosu olakšice doprinosa

Kod unosa kriterija za automatski izračun za pojedinog zaposlenika u sustavu postoji kontrola i aplikacija kreira poruku sa slike.

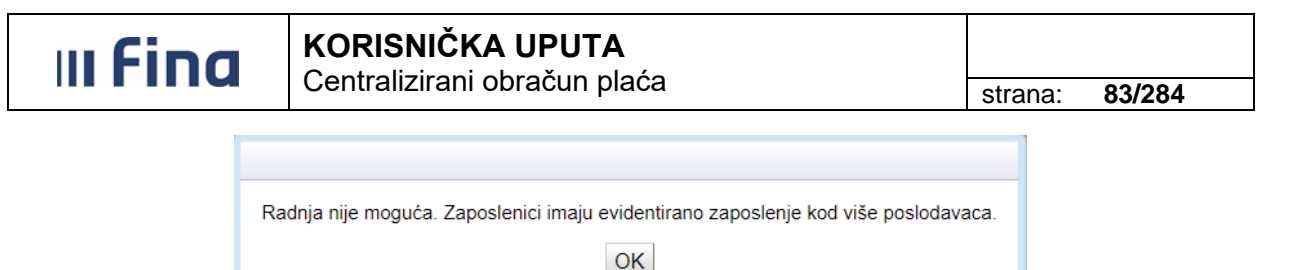

Slika 143. Kontrolna poruka kod unosa kriterija za automatski izračun

Kontrolu unesenih podataka o olakšicama za obračun doprinosa za odabrano obračunsko razdoblje moguće je napraviti u podmodulu **Evidencija olakšica za obračun doprinosa**, odabirom odgovarajućeg obračunskog razdoblja (od – do) i odabirom opcije *Pretraživanje*.

| Umanjenje mjesečne osnovice za obračun doprinosa za MIO I. stup |                                                  |     |  |  |  |  |  |  |
|-----------------------------------------------------------------|--------------------------------------------------|-----|--|--|--|--|--|--|
| Institucija:                                                    | INSTITUCIJA                                      | × . |  |  |  |  |  |  |
| Ustrojstvena jedinica:                                          | - 0 - INSTITUCIJA                                | × . |  |  |  |  |  |  |
|                                                                 | 🗹 primijeni i na podređene ustrojstvene jedinice |     |  |  |  |  |  |  |
| Razdoblje:                                                      | 12 v 2023 v do: 12 v 2023 v                      |     |  |  |  |  |  |  |
| Zaposlenik:                                                     | <b>Q</b> OIB:                                    |     |  |  |  |  |  |  |
| Pretraživanje                                                   |                                                  |     |  |  |  |  |  |  |

Slika 144. Kontrola unesenih podataka o olakšicama za obračun doprinosa

Prema odabranim kriterijima pretraživanja podaci se prikazuju u kartici <u>Evidencija zaposlenika po</u> <u>kriterijima za izračun umanjenja</u>, a moguće ih je ispisati u xls formatu odabirom ikone Excela u donjem desnom dijelu ekrana.

| Umanjenje mje                     | esečne os | snovice za obračun     | i doprinosa za MIO I. stup                         |              |              |                            |                 |   |
|-----------------------------------|-----------|------------------------|----------------------------------------------------|--------------|--------------|----------------------------|-----------------|---|
| Institucija:                      | INSTITU   | CIJA                   | ~                                                  |              |              |                            |                 |   |
| Ustrojstvena jedinica:            | - 0 - IN  | STITUCIJA              | ~                                                  |              |              |                            |                 |   |
|                                   | 🔽 primij  | eni i na podređene ust | rojstvene jedinice                                 |              |              |                            |                 |   |
| Razdoblje:                        | 12        | ✓ 2023 ✓ 0             | io: 12 🗸 2023 🗸                                    |              |              |                            |                 |   |
| Zaposlenik:                       |           |                        | <b>OIB:</b>                                        |              |              |                            |                 |   |
| Traži                             |           |                        |                                                    |              |              |                            |                 |   |
|                                   |           |                        |                                                    |              |              |                            |                 |   |
| Evidencija zap                    | oslenika  | po kriterijima za iz   | zračun umanjenja                                   |              |              |                            |                 |   |
| Prezime                           | Ime       | OIB                    | Kriterij za izračun                                | Razdoblje od | Razdoblje do | Iznos mjesečne bruto plaće | Iznos umanjenja |   |
| PREZIME 3                         | IME 3     | 74204910194            | Automatski izračun na temelju podataka iz obračuna | 12/2023      |              |                            |                 |   |
| PREZIME 4                         | IME 4     | 57682204306            | Automatski izračun na temelju podataka iz obračuna | 12/2023      |              |                            |                 |   |
| PREZIME 4                         | IME 4     | 80337512578            | Automatski izračun na temelju podataka iz obračuna | 12/2023      |              |                            |                 |   |
| PREZIME 5                         | IME 5     | 14901645752            | Automatski izračun na temelju podataka iz obračuna | 12/2023      |              |                            |                 |   |
| PREZIME 5                         | IME 5     | 31802448347            | Automatski izračun na temelju podataka iz obračuna | 12/2023      |              |                            |                 |   |
| PREZIME 6                         | IME 6     | 98893620791            | Automatski izračun na temelju podataka iz obračuna | 12/2023      |              |                            |                 |   |
| PREZIME 7                         | IME 7     | 15957869127            | Automatski izračun na temelju podataka iz obračuna | 12/2023      |              |                            |                 |   |
| PREZIME 7                         | IME 7     | 71698080905            | Automatski izračun na temelju podataka iz obračuna | 12/2023      |              |                            |                 |   |
| PREZIME 8                         | JLS OD 1  | 46268324577            | Automatski izračun na temelju podataka iz obračuna | 12/2023      |              |                            |                 | - |
| $\langle \Rightarrow \Rightarrow$ |           |                        |                                                    |              |              |                            |                 |   |

Slika 145. Ispis podataka o olakšicama za obračun doprinosa u xls formatu

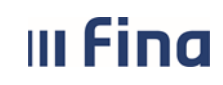

#### 6.3. COP

Modul COP sadrži 9 podmodula.

| сор                                                         |
|-------------------------------------------------------------|
| > Otvaranje obračuna                                        |
| > Priprema parametara zaposlenika                           |
| > Evidencija radnog vremena                                 |
| > Obračuni plaća zaposlenika                                |
| > Rekapitulacija obračuna plaće                             |
| > Isplate                                                   |
| > Pregled odobrenih datoteka                                |
| > Pregled odobrenih naloga                                  |
| > Isplate - podaci o plaćanju                               |
| > Pregled odobrenih naloga<br>> Isplate - podaci o plaćanju |

Slika 146. Sadržaj modula COP

#### 6.3.1. Otvaranje obračuna

Odabirom podmodula Otvaranje obračuna otvara se prozor s karticama:

- Osnovni podaci o obračunu
- <u>Uvjeti pretraživanja obračuna</u>.

| (#10)                                                            | Osnov                               | ni podaci o obračunu     |            |                                                   |
|------------------------------------------------------------------|-------------------------------------|--------------------------|------------|---------------------------------------------------|
| VLADA REPUBLIKE HRVATSKE<br>REGISTAR ZAPOSLENIH U JAVNOM SEKTORI | Status obra<br>Razd<br>J Vrsta obra | čuna:<br>oblje:<br>čuna: |            | Svrha obračuna:<br>Rbr. obračuna:<br>Institucija: |
| PORUKE                                                           | Uvjeti                              | pretraživanja obračuna   |            |                                                   |
| СОР                                                              | Institucija:                        |                          |            | •                                                 |
| > OTVARANJE OBRAČUNA                                             | OIB:                                | S Bi                     | roj RKP-a: |                                                   |
| > Priprema parametara zaposlenika                                | Razdoblje:                          | 1 🔻 2016 🔻               |            |                                                   |
| > Evidencija radnog vremena<br>> Obračuni plaća zaposlenika      | Status:                             |                          | T          |                                                   |
| > Rekapitulacija obračuna plaće                                  | Traži                               |                          |            |                                                   |
| > Isplate                                                        |                                     |                          |            |                                                   |

Slika 147. Sadržaj podmodula Otvaranje obračuna

U kartici Uvjeti pretraživanja obračuna potrebno je ispuniti polja:

- Institucija polje je inicijalno popunjeno ukoliko korisnik ima pravo obračuna za samo jednu instituciju. Ukoliko korisnik ima pravo obračuna za više institucija, u polju Institucija iz padajućeg izbornika potrebno je odabrati instituciju za koju se želi otvoriti obračun
- OIB / Broj RKP-a polja su automatski popunjena kada je popunjeno polje Institucija. Ukoliko je polje Institucija prazno, pozicioniranjem u polje OIB ili Broj RKP-a te korištenjem jednog od pretraživača, iz kartice <u>Odabir institucije</u> moguć je odabir vrijednosti kojom se popunjavaju polja Institucija, OIB i Broj RKP-a
- *Razdoblje* označava mjesec i godinu za koji se želi otvoriti obračun ili pretražiti već otvoreni obračun slobodnim izborom razdoblja obračuna iz padajućeg izbornika.

# **III Fina KORISNIČKA UPUTA** Centralizirani obračun plaća

strana: 85/284

| Uvjeti       | Uvjeti pretraživanja obračuna |                                                  |  |  |  |  |
|--------------|-------------------------------|--------------------------------------------------|--|--|--|--|
| Institucija: | INSTITUC                      | IJA 1                                            |  |  |  |  |
| OIB:         | 647064999                     | 995 Sroj RKP-a: 18547                            |  |  |  |  |
| Razdoblje:   | •                             | 2016 🔻                                           |  |  |  |  |
| Status:      | 1                             | <b></b>                                          |  |  |  |  |
| Traži        | 2                             |                                                  |  |  |  |  |
| Vrsta obra   | 5                             | tazdoblje   Redni broj   Status   Naziv obračuna |  |  |  |  |
|              | 6<br>7                        |                                                  |  |  |  |  |
|              | 8                             |                                                  |  |  |  |  |
|              | 9                             |                                                  |  |  |  |  |
|              | 10                            |                                                  |  |  |  |  |
|              | 11                            |                                                  |  |  |  |  |
|              | 12                            |                                                  |  |  |  |  |

Slika 148. Odabir razdoblja obračuna

 Status – polje označava status obračuna. Prilikom otvaranja obračuna ostaje prazno, a kada postoji nekoliko otvorenih obračuna te se pretraživanjem želi dobiti prikaz obračuna s određenim statusom, ovo polje popunjava se slobodnim izborom iz padajućeg izbornika. Status će se mijenjati ovisno o fazi u kojoj će se nadalje nalaziti obračun.

| Uvjet                               | i pretraživanja obračuna                                                                                                    |   |
|-------------------------------------|----------------------------------------------------------------------------------------------------|---|
| Institucija                         | INSTITUCIJA 1                                                                                                    |   |
| OIB                                 | 64706499995 Sroj RKP-a: 18547                                                                                                    |   |
| Razdoblje                           | ▼ 2016 ▼                                                                                                    |   |
| Status                              | <b></b>                                                                                                    |   |
| Traži<br>Vrsta obr<br>1 - osnovni o | Obračun unesen (iniciran)<br>Priprema evidencije za obračun<br>Priprema parametara za obračun<br>Obračun spreman za obradu<br>Obračun u tijeku<br>Obračun završen uz pogreške<br>Obračun čeka na izmjenu evidencije ili parametara<br>Obračun NIJE završen!<br>Obračun uspješno završen<br>Obračun uspješno završen<br>Obračun verifikaciju<br>Obračun verifikaciju<br>Obračun verificiran<br>Iniciran proces isplate<br>Obrada generiranja naloga u tijeku<br>Završena obrada generiranja naloga<br>Privremeno zaključan obračun<br>Spreman za završetak procesa isplate<br>Završen proces isplate<br>Arhiviran obračun | 6 |

Slika 149. Odabir statusa obračuna

Ukoliko niti jedan obračun za odabranu instituciju i razdoblje nije otvoren, nakon odabira opcije *Traži* aplikacija javlja poruku "Nema podataka za tražene uvjete. Promijenite uvjete pretrage ili otvorite novi obračun".

| III Fina | KORISNIČKA UPUTA<br>Centralizirani obračun plaća                    | strana:                | 86/284 |
|----------|---------------------------------------------------------------------|------------------------|--------|
| Nem      | a podataka za tražene uvjete. Promijenite uvjete pretrage ili<br>OK | otvorite novi obračun. |        |

Slika 150. Poruka kada za instituciju nije otvoren niti jedan obračun

Odabirom opcije **OK** na korisničkoj poruci, otvara se prozor s opcijama **Pretraživanje**, **Otvori** *novi obračun* i **Otvori korektivni obračun**.

#### NAPOMENA:

Otvaranje korektivnog obračuna detaljno je opisano u poglavlju 6.3.10. Korektivni .

| Osnovn                               | i podaci o obračunu                                                                                                    |                                                   |
|--------------------------------------|----------------------------------------------------------------------------------------------------|---------------------------------------------------|
| Status obrač<br>Razdo<br>Vrsta obrač | una:<br>blje:<br>una:                                                                                                    | Svrha obračuna:<br>Rbr. obračuna:<br>Institucija: |
| Uvjeti p                             | pretraživanja obračuna                                                                                                    |                                                   |
| Institucija:                         | INSTITUCIJA 1                                                                                                    | Ŧ                                                 |
| OIB:                                 | 54706499995 State State |                                                   |
| Razdoblje:                           | 1 2016 🔻                                                                                                    |                                                   |
| Status:                              | Ψ                                                                                                    |                                                   |
| Pretraživar                          | nje Otvori novi obračun Otvori korektivni obračun                                                                                                    |                                                   |

Slika 151. Odabir opcija Pretraživanje i Otvori novi obračun

Odabirom opcije **Pretraživanje**, kartica <u>Uvjeti pretraživanja obračuna</u> postaje slobodna za unos te se pretraživanje može izvršiti po novim uvjetima.

Ukoliko postoje uneseni obračuni za odabrano razdoblje i instituciju, bez popunjavanja polja *Status*, odabirom opcije *Traži* aplikacija dohvaća sve obračune za odabrano razdoblje.

| Institucija: INUT                    | INETITUCIA 1         |                 |                                         |                                 |                              |                        |                                                                                                    |                              |
|--------------------------------------|----------------------|-----------------|-----------------------------------------|---------------------------------|------------------------------|------------------------|----------------------------------------------------------------------------------------------------|------------------------------|
| 0181 64706499995                     |                      |                 |                                         |                                 |                              |                        |                                                                                                    |                              |
| Razdobije: 12                        | . 2014               | •               |                                         |                                 |                              |                        |                                                                                                    |                              |
| Status                               |                      |                 |                                         |                                 |                              |                        |                                                                                                    |                              |
| Destructionalis                      | Obvort novi o        | tralun          |                                         |                                 |                              |                        |                                                                                                    |                              |
| - renativanje                        |                      |                 |                                         |                                 |                              |                        | and the second second se | address of the second second |
| Vrsta obračuna                       | Razdoblje            | Redni broj      | Status                                  | Naziv obračuna                  | Očekivani datu               | Godišnji obračun       | Svrha obraćuna                                                                                                    | Izvor financiranja           |
| Vrsta obračuna<br>1 - smovni obračun | Razdoblje<br>12/2014 | Redni broj<br>1 | Status<br>500 - Zavrilen proces isplate | Naziv obračuna<br>Plača 12.0014 | Očekrvani datu<br>20.07.2015 | Godišnji obračun<br>NE | Svrha obračuna<br>1 - Isplata plaće                                                                                                    | 2 - Državni proračun         |

Slika 152. Prikaz svih otvorenih obračuna za odabrano razdoblje

Odabirom opcije **Otvori novi obračun**, za odabrano razdoblje, otvara se prozor u kojem je potrebno popuniti sljedeća polja:

- Vrsta obračuna u padajućem izborniku se nude tri mogućnosti: osnovni obračun, dodatni obračun, osnovni obračun – po drugoj aktivnosti
- *Naziv obračuna* proizvoljno se unosi opis obračuna ovisno o vrsti isplate. Naziv obračuna je moguće promijeniti dok obračun nije u statusu **500 Završen proces isplate**

# III Fina

- Godišnji obračun poreza i prireza polje je potrebno označiti kvačicom kod otvaranja obračuna za razdoblje u kojem će se raditi godišnji obračun poreza i prireza, kako bi u obračunu bio omogućen godišnji obračun poreza i prireza. Odabirom ove opcije i otvaranjem novog obračuna, vrsta obračuna bit će osnovni obračun – godišnji obračun poreza i prireza ili dodatni obračun – godišnji obračun poreza i prireza
- Očekivani datum isplate u polje se unosi datum na koji se planira izvršiti isplata. Uneseni datum može se promijeniti, no promjena očekivanog datuma isplate briše pripremljene parametre i poništava obračun (vraća ga na početak) te je nakon potvrde promjene datuma potrebno ponovo pripremiti parametre, obračunati plaću, te izraditi naloge
- Mjesečni broj sati automatski je unesen fond sati za odabrano razdoblje
- Prosječni mjesečni broj sati automatski je unesen prosječni mjesečni fond sati
- Svrha obračuna kroz polje se definira vrsta primanja koje se isplaćuje (isplata plaće, isplata materijalnih prava i ostalog). Svrhu obračuna je moguće promijeniti kada je status obračuna manji od 100 Obračun uspješno završen
- Izvor financiranja kroz polje se definira izvor financiranja (državni proračun grupni nalog, državni proračun – djelomično, vlastita sredstva, projekti, ostalo). Izvor financiranja je moguće promijeniti kada je status obračuna manji od **100 – Obračun uspješno** završen
- Šifra vrste osobnog primanja kroz polje se definira odgovarajuća šifra ovisno o vrsti primanja koja se isplaćuju, a prema "Standard ISO 20022 XML za iniciranje poruka kreditnog transfera (pain.001.001.03)" (100 Osobno primanje isplaćeno u cijelosti, 110 Isplata dijela osobnog primanja - zaštićeni dio, 120 Osobno primanje umanjeno za zaštićeni dio, 140 Rad za vrijeme školovanja - zaštićeni dio, 190 Prijevoz - zaštićeni dio, 200 Službeni put - zaštićeni dio, 210 Terenski dodatak, dnevnice za službena putovanja u tuzemstvui i inozemstvu, dnevnice za rad na terenu u tuzemstvu i inozemstvu i dnevnice za službena putovanja - zaštićeni dio, 220 Naknada za odvojeni život, 230 Naknada za bolovanje, 240 Naknada za korištenje privatnog automobila u službene svrhe, 250 Naknada za prekovremeni rad, bonusi, stimulacije, ostale nagrade, do propisanih iznosa do kojih se ne smatraju oporezivim primicima, 260 Regres, do propisanih iznosa do kojih se ne smatraju oporezivim primicima, 270 Božićnica, uskrsnica, do propisanih iznosa do kojih se ne smatraju oporezivim primicima, 280 Dječji dar - zaštićeni dio, 300 Pomoć u slučaju stupanja u brak, 310 Pomoć u slučaju rođenja djeteta - zaštićeni dio, 320 Otpremnina, 420 Naknada za saniranje posljedica štete od katastrofa i elementarnih nepogoda, 330 Pomoć u slučaju smrti zaposlenika/člana obitelji zaposlenika, 340 Naknada za bolovanje - zaštićeni dio, 350 Zakonsko uzdržavanie i naknade štete. 400 Rodiline i roditeliske novčane potpore. 430 Primanie po osnovi zakon. uzdržavanja, naknade štete nastale zbog narušenja zdravlja ili smanjenja, odnosno gubitka radne sposob. i naknade štete za izgubljeno uzdrž. zbog smrti davatelja uzdržavanja, 431 Primanja po osnovi naknade zbog tjelesnoga oštecnja prema propisima o invalidskom osiguranju, 432 Potpore zbog inv. rad. i neprekid. bol. rad. duljeg od 90 dana, potpore za slučaj smrti rad. i smrti čl. uže obit. rad., do propis. iznosa do kojih se ne smatraju oporez, prim, po osn, od nesam, rada, 440 Primanja po osnovi odličja i priznanja, 451 Pomorski dodatak i pomorski dodatak na brodovima međunarodne plovidbe do propisanih iznosa do kojih se ne smatraju oporezivim primicima, 630 Tjelesno oštećenje, 640 Potpore zbog invalidnosti – zaštićeni dio, 660 Isplata stambenog kredita, 690 Ostala primanja izuzeta od ovrhe, 699 Ostala osobna primanja koja nisu izuzeta od ovrhe). Šifru vrste osobnog primanja je moguće promijeniti kada je status obračuna manji od 220 – Završena obrada generiranja naloga.

Odabirom opcije *Potvrdi*, potvrđuju se uneseni podaci.

| Fina              | KORIS           |                           |                |
|-------------------|-----------------|---------------------------|----------------|
|                   | Centrali        | zirani obracun piaca      | strana: 88/284 |
| Otvaranje         | obračuna        |                           |                |
|                   | Institucija:    | INSTITUCIJA 1             | Ψ              |
|                   | Razdoblje:      | 1 7 2016 7                |                |
| Vrs               | sta obračuna:   |                           | T              |
| Na                | ziv obračuna:   |                           |                |
|                   |                 | 📃 godišnji obračun poreza |                |
| Očekivani d       | atum isplate:   |                           |                |
| Datu              | ım obračuna:    | 28.09.2016                |                |
| Datum počet       | ka obračuna:    | 01.01.2016                |                |
| Datum završet     | ka obračuna:    | 31.01.2016                |                |
| Mjes              | ečni broj sati: | 168                       |                |
| Prosječni mjes    | ečni broj sati: | 174                       |                |
| Svr               | ha obračuna:    | T                         |                |
| Izvor             | financiranja:   | T                         |                |
| Šifra vrste osobr | og primania:    | <b>T</b>                  |                |

Slika 153. Spremanje unesenih podataka

Na kartici <u>Uvjeti pretraživanja obračuna</u> pojavit će se obračun koji je otvoren te se nude opcije:

- Odaberi
- Detalji zaglavlja obračuna
- Obračuni plaća
- Arhiviranje obračuna
- Brisanje obračuna.

#### 6.3.1.1. Odabir obračuna

Pozicioniranjem na obračun te izborom opcije **Odaberi** otvara se mogućnost rada na odabranom obračunu.

| Uvjeti pretraživanja obračuna      |                            |             |                        |               |                   |  |  |
|------------------------------------|----------------------------|-------------|------------------------|---------------|-------------------|--|--|
| Institucija: INST                  | ITUCIJA 1                  |             |                        | ₹             |                   |  |  |
| OIB: 69649940088 Sroj RKP-a: 12116 |                            |             |                        |               |                   |  |  |
| Razdoblje: 1                       | Razdoblje: 1 V 2016 V      |             |                        |               |                   |  |  |
| Status:                            |                            | ₹           |                        |               |                   |  |  |
| Pretraživanje                      | Otvori novi obračun        | Otvori kore | ktivni obračun         |               |                   |  |  |
| Vrsta obračuna                     | Razdoblje                  | Redni broj  | Status                 | Na            | ziv obračuna      |  |  |
| 1 - osnovni obračun                | 01/2016                    | 1           | 10 - Obračun unesen (i | niciran) Plac | ća 01/2016        |  |  |
|                                    |                            |             |                        |               |                   |  |  |
|                                    |                            |             |                        |               |                   |  |  |
| 4                                  |                            |             |                        |               |                   |  |  |
| $\Leftrightarrow \Rightarrow$      |                            |             |                        |               |                   |  |  |
| Odaberi D                          | Detalji zaglavlja obračuna | Obračuni pl | aća Arhiviranj         | je obračuna   | Brisanje obračuna |  |  |

Slika 154. Odabir prethodno unesenog obračuna

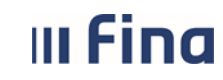

strana: 89/284

Izborom navedene opcije popunjava se kartica <u>Osnovni podaci obračuna plaća</u> sa svim podacima odabranog obračuna.

| Osnovni podaci o obračunu                       |                                                  |                                                         |
|-------------------------------------------------|--------------------------------------------------|---------------------------------------------------------|
| Status obračuna: 10 - Obračun unesen (iniciran) | Svrha obračuna: 1 - Isplata plaće                | Izvor financiranja: 2 - Državni proračun - grupni nalog |
| Razdoblje: 01 / 2016                            | Rbr. obračuna: 1                                 | Naziv obračuna: Plaća 01/2016                           |
| Vrsta obračuna: 1 - osnovni obračun             | Institucija: 69649940088 - 12116 - INSTITUCIJA 1 |                                                         |

#### NAPOMENA:

Slika 155. Svi podaci odabranog obračuna

Ukoliko se u ovom prozoru ne odabere obračun, na gore opisani način, za sve daljnje radnje kroz podmodule u modulu **COP** aplikacija javlja poruku "Prvo je potrebno odabrati obračun".

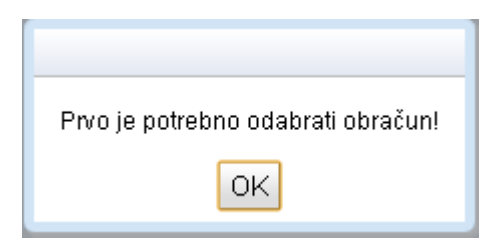

Slika 156. Poruka kada nijedan obračun nije odabran

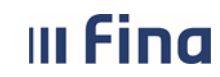

#### 6.3.1.2. Detalji zaglavlja obračuna

#### Odabirom opcije Detalji zaglavlja obračuna,

| Odaberi | Detalji zaglavlja obračuna | Obračuni plaća | Arhiviranje obračuna | Brisanje obračuna | I |
|---------|----------------------------|----------------|----------------------|-------------------|---|
|         |                            |                |                      |                   | ł |

Slika 157. Odabir detalja zaglavlja obračuna

otvara se prozor sa svim detaljima odabranog obračuna. Ovisno o statusu obračuna moguće su izmjene određenih detalja odabranog obračuna (detaljnije opisano u dijelu Otvaranje obračuna 6.3.1.).

| Osnovni podaci o obra                                                               | čunu                                      |                                                                                                    |         |
|-------------------------------------------------------------------------------------|-------------------------------------------|----------------------------------------------------------------------------------------------------|---------|
| Status obračuna: 10 - Obraču<br>Razdoblje: 02 / 2016<br>Vrsta obračuna: 1 - osnovni | n unesen (iniciran)<br>obračun            | Svrha obračuna: 1 - Isplata plaće<br>Rbr. obračuna: 1<br>Institucija: 64706499995 - 18547 - INSTITU | UCIJA 1 |
| Otvaranje obračuna                                                                  |                                           |                                                                                                    |         |
| Institucija:                                                                        | INSTITUCIJA 1                             | Ψ                                                                                                   |         |
| Razdoblje:                                                                          | 2 7 2016 7                                |                                                                                                    |         |
| Vrsta obračuna:                                                                     | osnovni obračun                           | T                                                                                                   |         |
| Naziv obračuna:                                                                     | Plaća 2/2016                              |                                                                                                    |         |
|                                                                                     | 🗌 godišnji obračun poreza                 |                                                                                                    |         |
| Očekivani datum isplate:                                                            | 30.09.2016 🐹 Status:                      | Obračun unesen (iniciran)                                                                           |         |
| Datum obračuna:                                                                     | 18.03.2016 Redni broj obračuna:           | 1                                                                                                   |         |
| Datum početka obračuna:                                                             | 01.02.2016                                |                                                                                                    |         |
| Datum završetka obračuna:                                                           | 29.02.2016                                |                                                                                                    |         |
| Mjesečni broj sati:                                                                 | 168                                       |                                                                                                    |         |
| Prosječni mjesečni broj sati:                                                       | 174                                       |                                                                                                    |         |
| Svrha obračuna:                                                                     | 1 - Isplata plaće 🔻                       |                                                                                                    |         |
| Izvor financiranja:                                                                 | 2 - Državni proračun - grupni nalog 🔹 🔻   |                                                                                                    |         |
| Šifra vrste osobnog primanja:                                                       | 100 - Osobno primanje isplaćeno u cijek 🔻 |                                                                                                    |         |

Slika 158. Detalji odabranog obračun

#### 6.3.1.3. Obračuni plaća

Opcija **Obračuni plaća** odabire se za obračun u kojem je <u>završen proces obračuna plaća</u> te ga je ovom opcijom moguće pregledati.

|   | Odaberi | Detalji zaglavlja obračuna | Obračuni plaća | Arhiviranje obračuna | Brisanje obračuna |   |
|---|---------|----------------------------|----------------|----------------------|-------------------|---|
| 1 |         |                            |                |                      |                   | 1 |

Slika 159. Odabir obračuna plaća

Pozicioniranjem na pojedinog zaposlenika te odabirom opcije **Detalji obračuna** moguće je pregledati obračun za odabranog zaposlenika.

| III Fina                                               | <b>KORISNIČK</b>                                                                                                    | A UPUTA                     |                                      |                    |              |  |
|--------------------------------------------------------|----------------------------------------------------------------------------------------------------|-----------------------------|--------------------------------------|--------------------|--------------|--|
|                                                        | Centralizitarii                                                                                                    | obracun placa               |                                      | strana:            | 91/284       |  |
|                                                        |                                                                                                    |                             |                                      |                    |              |  |
| Obračun plaća zaposlen                                 | ika                                                                                                    |                             |                                      |                    |              |  |
| Obračunaj plaće zaposlenika                            | Pošalji na verifikaciju Izn                                                                                                    | nijeni obračun Verificiraj  | obračun Poništi verifikaciju         | Provjera grešaka   | / upozorenja |  |
| Prezime                                                | Ime                                                                                                    | OIB                         | Bruto                                | Neto Uku           | pna primanja |  |
| PREZIME 1                                              | IME 1                                                                                                    | 60546386224                 | 16.947,26                            | 11.825,91          | 11.825,91    |  |
| PREZIME 2                                              | IME 2                                                                                                    | 74664579941                 | 6.533,18                             | 4.902,73           | 4.902,73     |  |
| PREZIME 3                                              | IME 3                                                                                                    | 61999895549                 | 6.260,97                             | 5.008,77           | 5.008,77     |  |
| PREZIME 4                                              | IME 4                                                                                                    | 37821316785                 | 10.106,22                            | 7.104,58           | 7.104,58     |  |
| PREZIME 5                                              | IME 5                                                                                                    | 71156247221                 | 10.792,57                            | 8.634,05           | 8.634,05     |  |
| ← ↔ Detalji obračuna                                   |                                                                                                    |                             |                                      |                    |              |  |
| Datum predaje<br>Odgovorna osoba (za potpis)<br>Format | Datum predaje obrasca: Ispis za sve zaposlenike osim zaposlenika s OKP Odgovorna osoba (za potpis) obrasca: Format obrasca: IP1 obrazac - format COP |                             |                                      |                    |              |  |
| Ispis obrasca za sve zaposler                          | nike Ispis obraso                                                                                                    | ca za pojedinog zaposlenika | Ispis obrasca po ustroj              | stvenim jedinicama |              |  |
| Kreiraj datoteku - PDF obras                           | Kreiraj datoteku - PDF obrasci                                                                                                    |                             |                                      |                    |              |  |
| Ispis potpisne liste                                   | Kontrolni izvještaj o plaćama                                                                                                    | a zaposlenika               | Ispiši izvješće o obustavama po obra | čunima             |              |  |

٦

Slika 160. Odabir obračuna za određenog zaposlenika

Uz opis radnog mjesta zaposlenika prikazuje se sintetički sumarni prikaz obračuna plaće te analitički prikaz obračuna plaće za zaposlenika po vrstama elemenata plaće.

| Ime:       IME 1       Prezime:       PREZIME 1         DB:       60546386224       MBG:       00is       176       1.2000         Stupanj stručne spreme:       MR.SC., MR,ART.       0.08000       0.0000         Ustrojstvena jedi       Naziv radnog mj       Radni odnos       Vrsta radnog od       0.08000         INSTITUCUA 1       RADNO MJESTO NAJV puno radno vrijeme       radni odnos na neodred       0.17500         Doprinosi       Opis       Stop         MO- 1. stup za osobe koje jesu u 11. stupu - redovno       15.00         Doprinosi za zajaljavaje - redovno       0.500         Doprinosi za zajaljavaje - redovno       0.500         Doprinosi za zajaljavaje - redovno       0.500         Doprinosi za zajaljavaje - redovno       0.500         Doprinosi za zajaljavaje - redovno       0.500         Doprinosi za zajaljavaje - redovno       0.500         Doprinosi za zajaljavaje - redovno       0.500         Doprinosi za zajaljavaje - redovno       10.274.999         Okupno olašice:       6.500.00       Neto za isplatu :         Porezna soncia:       4.723.57       Doprinosi na plaću:       2.413.07         Porez na dohodak i prirez porezu       Osnovica Sto       Porez       2.200.00 <td< th=""><th>Opis radnog</th><th>mjesta</th><th></th><th></th><th></th><th>Prihodi</th><th></th><th></th><th></th></td<>                                                                                                    | Opis radnog        | mjesta              |                       |                  |       | Prihodi                                             |         |           |   |
|----------------------------------------------------------------------------------------------------|--------------------|---------------------|-----------------------|------------------|-------|-----------------------------------------------------|---------|-----------|---|
| OIB:       60346386224       MBG:       Pedovan rad       176       1,9200         Stupanj stručne spreme:       MR.SC., MR.ART.       Dodatak na osnovnu plaću - mr.sc.       0,00000         Dodatak na snovnu plaću - mr.sc.       0,017500         NISTITUCIJA 1       RADNO MJESTO NALV puno radno vrijeme       radni odnos na neodred       Minuli rad       0,17500         Doprinosi       Doprinosi       Opis       Stop          MIO - I. stup za osobe koje jesu u II. stupu - redovno       15.00         MIO - I. stup za osobe koje jesu u II. stupu - redovno       5.00         Doprinosi za zdravstveno osiguranje - redovno       5.00         Doprinos za zdravstveno osiguranje - redovno       0,50         Doprinos za zdravstveno osiguranje - redovno       0,50         Doprinos za zdravstveno osiguranje - redovno       1,500         Dorinos za zdravstveno osiguranje - redovno       0,500         Doprinos za zdravstveno osiguranje - redovno       1,500         Doprinos za zdravstveno osiguranje - redovno       1,500         Doprinos za zdravstveno osiguranje - redovno       1,500         Doprinos za zdravstveno osiguranje - redovno       1,500         Dohodatki       11,223,57       Netos 10,274,99         Porezna osnovica:       4,723,57       Doprinosi na plaću:                                                                                                    |                    | Ime: IME 1          | Prezim                | e: PREZIME 1     |       | Opis                                                | Sati    | Koef      | I |
| Stupanj stručne spreme: MR.SC., MR.ART.<br>Ustrojstvena jedi Naziv radnog mj Radni odnos Vrsta radnog od<br>INSTITUCIJA 1 RADNO MJESTO NAJV puno radno vrijeme radni odnos na neodređ<br>INSTITUCIJA 1 RADNO MJESTO NAJV puno radno vrijeme radni odnos na neodređ<br>INSTITUCIJA 1 RADNO MJESTO NAJV puno radno vrijeme radni odnos na |                    | OIB: 60546386224    | MBC                   | 3:               |       | Redovan rad                                         | 176     | 1,92000   |   |
| Ustrojstvena jedi.       Naziv radnog mj       Radni odnos       Vrsta radnog od         INSTITUCIJA 1       RADNO MJESTO NAJV puno radno vrijeme       radni odnos na neodred         INSTITUCIJA 1       RADNO MJESTO NAJV puno radno vrijeme       radni odnos na neodred         Sintetika obračuna       Doprinosi       Stop         Danovna bruto plača:       11.525,54       Bruto satnica:       65,49         Doprinosi iz plača:       14.029,46       Neto:       10.274,99         Doprinosi iz plače:       2.805,89       Dodatak na neto:       0.00         Dohodaki:       11.223,57       Ukupno obustave:       0,00         Ukupno olakšice:       6.500,00       Neto za isplatu:       10.274,99         Porezna osnovica:       4.7723,57       Doprinosi na plaču:       2.413,07         Porez:       894,89       Isplata sa računa:       16.442,53         Prirez:       53,69       Osnovical Sto       Porez         Pirez       894,89       6.00                                                                                                    | Stupani stručne sp | reme: MR.SC., MR.AR | T.                    |                  |       | Dodatak na osnovnu plaću - mr.sc.                   |         | 0,08000   |   |
| Disku rightering jedini (hudir righter) industry righter righting oddining in radni odnos na neodred       Minuli rad       0,17500         Minuli rad       0,17500         Disku righter righting industry righting industry righting righting industry righting righting             | Ustroistvena jer   | li Naziv radnog m   | i Radni odnos         | Vrsta radno      | a od  | Dodatak po sporazumu                                |         | 0,13725   |   |
| Doprinosi         Opis       Stop          MO - I. stup za osobe koje jesu u II. stupu - redovno       15.00         MO - I. stup za osobe koje jesu u II. stupu - redovno       15.00         MO - I. stup za osobe koje jesu u II. stupu - redovno       15.00         Doprinos za zalnaštveno osiguranje - redovno       15.00         Doprinos za zapošljavanje - redovno       15.00         Doprinos za zapošljavanje - redovno       15.00         Doprinos za zapošljavanje - redovno       15.00         Doprinos za zapošljavanje - redovno       170         Doprinos iz plaće:       2.805,89         Dohodak:       11.223,57         Ukupno olakšice:       6.500,00         Neto za isplatu:       10.274,99         Porezna osnovica:       4.723,57         Doprinosi na plaću:       2.413,07         Porez:       894,89         Prinez:       53,69         Porez na dohodak i prirez porezu       Opis         Opis       Osnovical Sto         Porez       2200.00         Porez       2200.00         Porez       2200.00         Porez       2200.00         Porez       2200.00         Porez       2200.00         Porez<                                                                                                    | INSTITUCUA 1       | RADNO MJESTO NA     | IV puno radno vrijeme | radni odnos na r | ng du | Minuli rad                                          |         | 0,17500   |   |
| Sintetika obračuna       Opis       Stop         Doprinosi       5.00         Doprinos za zdravstveno osiguranje- redovno       15.00         MIO - II. stup za osobe koje jesu u II. stupu - redovno       5.00         Doprinos za zdravstveno osiguranje- redovno       5.00         Doprinos za zdravstveno osiguranje- redovno       0.50         Doprinos za zdravstveno osiguranje - redovno       1.70         Sintetika obračuna       0.00         Doprinosi iz plaća:       11.525,54         Bruto plaća:       11.622,67         Vukupno olakšice:       6.500,00         Neto:       10.274,99         Dohodak:       11.223,57         Ukupno olakšice:       6.500,00         Neto:       10.274,99         Porezna osnovica:       4.723,57         Doprinosi na plaću:       2.413,07         Porez:       894,89         Isplata sa računa:       16.442,53         Prinez:       53,69         Porez na dohodak i prirez porezu         Opis       Osnovical Sto         Porez       2.200,00         Porez       2.523,57         Porez       2.523,57         Porez       2.523,57         Porez       2.5                                                                                                    |                    |                     |                       |                  |       |                                                     |         |           |   |
| Opis       Stop         MIO - I. stup za osobe koje jesu u II. stupu - redovno       16.00         MIO - I. stup za osobe koje jesu u II. stupu - redovno       5.00         Doprinos za zdravstveno osiguranje - redovno       0.50         Doprinos za ozljeće na radu - redovno       0.50         Doprinosi iz plaća:       11.525,54       Bruto satnica:       65,49         Noprinosi iz plaća:       14.029,46       Neto:       10.274,99         Doprinosi iz plaće:       2.805,89       Dodatak na neto:       0,00         Ukupno olakšice:       6.500,00       Neto za isplatu:       10.274,99         Porezna osnovica:       4.723,57       Doprinosi na plaću:       2.413,07         Porez:       894,89       Isplata sa računa:       16.442,53         Prirez:       53,69       Osnovical Sto       Porez         Opis       Osnovical Sto       Porez       2.200,00       12,00         Porez       2.2523,57       25,00       Prirez       894,89       6,00                                                                                                    |                    |                     |                       |                  |       | Doprinosi                                           |         |           |   |
| Mi0 - 1. stup za osobe koje jesu u II. stupu - redovno       16.00         Mi0 - II. stup - redovno       5.00         Doprinos za zdravstveno osiguranje - redovno       0.50         Doprinos za zdravstveno osiguranje - redovno       0.50         Doprinos za zdravstveno osiguranje - redovno       17.0         Sintetika obračuna       0.00         Doprinos za zapošljavanje - redovno       1.70         Doprinos za zapošljavanje - redovno       1.70         Doprinos za zapošljavanje - redovno       1.70         Doprinosi za plaće:       2.805,89       Dodatak na neto:       0.00         Dohodak:       11.223,57       Ukupno obustave:       0.00         Ukupno olakšice:       6.500,00       Neto za isplatu:       10.274,99         Porezna osnovica:       4.723,57       Doprinosi na plaću:       2.413,07         Porez:       894,89       Isplata sa računa:       16.442,53         Prirez:       53,69       Osnovical Sto       Porez         Porez       2.200,00       12,00         Porez       2.200,00       12,00         Porez       2.200,00       12,00         Porez       2.523,57       25,00         Porez       2.523,57       25,00         Prire                                                                                                    |                    |                     |                       |                  |       | Opis                                                |         | Stop      | I |
| Sintetika obračuna     MIO - II. stup - redovno     5.00       Doprinos za zdravstveno osiguranje - redovno     15.00       Doprinos za zdravstveno osiguranje - redovno     0.50       Doprinos za zapošljavanje - redovno     1.70       Sintetika obračuna     0.00       Doprinosi iz plaće:     2.805,89       Dodatak na neto:     0.00       Dohodak:     11.223,57       Ukupno olakšice:     6.500,00       Neto:     10.274,99       Porezna osnovica:     4.723,57       Doprinosi na plaću:     2.413,07       Porez:     894,89       Isplata sa računa:     16.442,53       Prirez:     53,69       Porez na dohodak i prirez prezu       Opis     Osnovica       Porez     2200,00       Porez     2200,00       Porez     258,57       Opis     Osnovica       Porez     2200,00       Porez     2523,57       Porez     2523,57       Porez     2523,57       Porez     2523,57       Porez     2523,57       Porez     2523,57       Porez     2523,57       Porez     2523,57       Porez     2523,57       Porez     2523,57       Porez     894                                                                                                    |                    |                     |                       |                  |       | MIO - I. stup za osobe koje jesu u II. stupu - redo | vno     | 15,00     |   |
| Doprinos za zdravstveno osiguranje- redovno     16.00       Doprinos za zdravstveno osiguranje- redovno     0.00       Doprinos za zapošljavanje - redovno     1.70       Sintetika obračuna     0.00       Doprinos i z plaće:     2.805,89       Dodatak na neto:     0.00       Dohodak:     11.223,57       Ukupno olakšice:     6.500,00       Netoz a isplatu:     10.274,99       Porezna osnovica:     4.723,57       Doprinosi na plaću:     2.413,07       Porez:     894,89       Isplata sa računa:     16.442,53       Prirez:     53,69       Porez     0 Osnovica       Sto     Porez       Porez     2200,00       Porez     2200,00       Porez     2523,57       Porez     2200,00       Porez     2523,57       Porez     2523,57       Porez     2523,57       Porez     2523,57       Porez     2523,57       Porez     2520,00       Porez     2523,57       Porez     2523,57       Porez     2523,57       Porez     2523,57       Porez     2523,57       Porez     2523,57       Porez     2523,57       Porez </td <td></td> <td></td> <th></th> <td></td> <td></td> <td>MIO - II. stup - redovno</td> <td></td> <td>5,00</td> <td></td>                                                                                                    |                    |                     |                       |                  |       | MIO - II. stup - redovno                            |         | 5,00      |   |
| Sintetika obračuna     0.00       Doprinos za zapošljavanje - redovno     0.00       Doprinos za zapošljavanje - redovno     1.70       Sintetika obračuna     0.00       Doprinos i z plaće:     11.525,54       Bruto plaća:     11.4.029,46       Neto:     10.274,99       Dohodak:     11.223,57       Ukupno obuštave:     0.00       Dohodak:     11.223,57       Ukupno olakšice:     6.500,00       Neto za isplatu:     10.274,99       Porezna osnovica:     4.723,57       Doprinosi na plaću:     2.413,07       Porez:     894,89       Isplata sa računa:     16.442,53       Prirez:     S3,69       Porez na dohodak i prirez porezu       Opis     Osnovica Sto       Porez     2.200,00       Porez     2.200,00       Porez     2.83,77       Porez     2.83,77       Porez     2.89,89       Forez     2.200,00       Porez     2.89,89       Porez     2.89,89       Porez     2.89,87       Porez     2.89,89       Porez     894,89       Bruto     894,89                                                                                                    |                    |                     |                       |                  |       | Doprinos za zdravstveno osiguranje- redovno         |         | 15,00     |   |
| Sintetika obračuna         Doprinos za zapošljavanje - redovno         1,70           Donovna bruto plaća:         11.525,54         Bruto satnica:         65,49           Bruto plaća:         14.029,46         Neto:         10.274,99           Doprinosi iz plaće:         2.805,89         Dodatak na neto:         0,00           Dohodak:         11.223,57         Ukupno obustave:         0,00           Ukupno olakšice:         6.500,00         Neto za isplatu:         10.274,99           Porezna osnovica:         4.723,57         Doprinosi na plaću:         2.413,07           Porez:         894,89         Isplata sa računa:         16.442,53           Prirez:         53,69         Oprinosi na plaću:         2.413,07           Porez na dohodak i prirez porezu         0porez         2200,00           Porez         894,89         Isplata sa računa:         16.442,53           Porez         3.69         Oprino         2200,00         12.00           Porez         894,89         6,00         Prirez         894,89         6,00                                                                                                    |                    |                     |                       |                  |       | Doprinos za ozljede na radu - redovno               |         | 0,50      |   |
| Sintetika obračuna           Dsnovna bruto plaća:         11.525,54         Bruto satnica:         65,49           Bruto plaća:         14.029,46         Neto:         10.274,99           Doprinosi iz plaće:         2.805,89         Dodatak na neto:         0.00           Dohodak:         11.223,57         Ukupno obustave:         0,00           Ukupno olakšice:         6.500,00         Neto za isplatu:         10.274,99           Porezna osnovica:         4.723,57         Doprinosi na plaću:         2.413,07           Porez:         894,89         Isplata sa računa:         16.442,53           Prirez:         53,69         Osnovical Sto           Porez         2.200,00         12,00           Porez         2.200,00         12,00           Porez         894,89         6,00                                                                                                    |                    |                     |                       |                  |       | Doprinos za zapošljavanje - redovno                 |         | 1,70      |   |
| Donovna bruto plaća: 11.525,54 Bruto satnica: 65,49<br>Bruto plaća: 14.029,46 Neto: 10.274,99<br>Doprinosi iz plaće: 2.805,89 Dodatak na neto: 0,00<br>Dohodak: 11.223,57 Ukupno obustave: 0,00<br>Ukupno olakšice: 6.500,00 Neto za isplatu: 10.274,99<br>Porezna osnovica: 4.723,57 Doprinosi na plaću: 2.413,07<br>Porez: 994,89 Isplata sa računa: 16.442,53<br>Prirez: 53,69 Porez na dohodak i prirez porezu<br>Opis Osnovica Sto <br>Porez 2.200,00 12,00<br>Porez 2.523,57 25,00<br>Prirez 894,89 6,00                                                                                                    | Sintetika ob       | oračuna             |                       |                  |       |                                                     |         |           |   |
| Bruto plaća:         14.029,46         Neto:         10.274,99           Doprinosi iz plaće:         2.805,89         Dodatak na neto:         0.00           Dohodak:         11.223,57         Ukupno obustave:         0.00           Ukupno olakšice:         6.500,00         Neto za isplatu:         10.274,99           Porezna osnovica:         4.723,57         Doprinosi na plaću:         2.413,07           Porez:         894,89         Isplata sa računa:         16.442,53           Prirez:         53,69         Osnovical         Sto           Porez         2.200,00         12,00           Porez         2.200,00         12,00           Porez         2.83,57         25,00           Pirez         894,89         6,00                                                                                                    | Osnovna bruto pla  | ia: 11.525,54       | Bruto satnica:        | 65,49            | ]     | Olakšice                                            |         |           |   |
| Doprinosi iz plaće:         2.805,89         Dodatak na neto:         0,00           Dohodak:         11.223,57         Ukupno obustave:         0,00           Ukupno olakšice:         6.500,00         Neto za isplatu:         10.274,99           Porezna osnovica:         4,723,57         Doprinosi na plaću:         2.413,07           Porez:         894,89         Isplata sa računa:         16.442,53           Prirez:         53,69         Osnovical         Sto           Porez         2.200,00         12,00           Porez         2.823,57         25,00           Pirez         894,89         6,00                                                                                                    | Bruto plac         | a: 14.029,46        | Neto:                 | 10.274,99        | ]     | Onis                                                |         | Koef      | I |
| Dohodak:         11.223,57         Ukupno obustave:         0,00           Ukupno olakšice:         6,500,00         Neto za isplatu:         10.274,99           Porezna osnovica:         4,723,57         Doprinosi na plaću:         2.413,07           Porez:         894,89         Isplata sa računa:         16.442,53           Prirez:         53,69         Osnovical         Sto           Porez         2.200,00         12,00           Porez         2.523,57         25,00           Prirez         894,89         6,00                                                                                                    | Doprinosi iz plac  | ie: 2.805,89        | Dodatak na neto:      | 0,00             | ]     | Osnovni osobni odbitak                              |         | 1,00      |   |
| Ukupno olakšice:         6.500,00         Neto za isplatu:         10.274,99           Porezna osnovica:         4.723,57         Doprinosi na plaću:         2.413,07           Porez:         894,89         Isplata sa računa:         16.442,53           Prirez:         53,69         Osnovica         Sto           Porez         2.200,00         12,00           Porez         2.523,57         25,00           Prirez:         894,89         6,00                                                                                                    | Dohoda             | ak: 11.223,57       | Ukupno obustave:      | 0,00             | 1     | Osobni odbitak za uzdržavanog člana uže obitelji    |         | 1,50      |   |
| Porezna osnovica:         4,723,57         Doprinosi na plaču:         2.413,07           Porez:         894,89         Isplata sa računa:         16.442,53           Prirez:         53,69         Osnovica         Sto           Porez         2.200,00         12,00           Porez         2.523,57         25.00           Prirez:         894,89         6,00                                                                                                    | Ukupno olakši      | e: 6.500,00         | Neto za isplatu:      | 10.274,99        | ĺ     |                                                     |         |           |   |
| Porezi         894,89         Isplata sa računa:         16.442,53           Prirezi         53,69         Osnovica         Sto           Porez         2.200,00         12,00           Porez         2.523,57         25,00           Prirezi         894,89         6,00                                                                                                    | Porezna osnovi     | a: 4.723,57         | Doprinosi na plaću:   | 2.413,07         | 1     |                                                     |         |           |   |
| Opis         Osnovical Sto           Porez         2.200,00         12,00           Porez         2.523,57         25,00           Prirez         894,89         6,00                                                                                                    | Por                | ez: 894,89          | Isplata sa računa:    | 16.442,53        |       | Porez na dohodak i prirez po                        | rezu    |           |   |
| Porez         2.200,00         12,00           Porez         2.523,57         25,00           Prirez         894,89         6,00                                                                                                    | Prin               | ez: 53,69           |                       | ·                | ,     | Opis                                                | Osnovio | a Sto     | I |
| Porez 2.523,57 25,00<br>Prirez 894,89 6,00                                                                                                    |                    |                     |                       |                  |       | Porez                                               | 2.200   | .00 12,00 |   |
| Prirez 894,89 6,00                                                                                                    |                    |                     |                       |                  |       | Porez                                               | 2.523,  | 57 25,00  |   |
|                                                                                                    |                    |                     |                       |                  |       | Prirez                                              | 894,    | .89 6,00  |   |

Slika 161. Prikaz obračuna odabranog zaposlenika

Ukoliko po odabranom obračunu ranije nisu obračunate plaće, nije moguće dobiti prikaz obračuna plaća odabirom opcije **Obračuni plaća**, što će aplikacija potvrditi porukom "Nema podataka!".

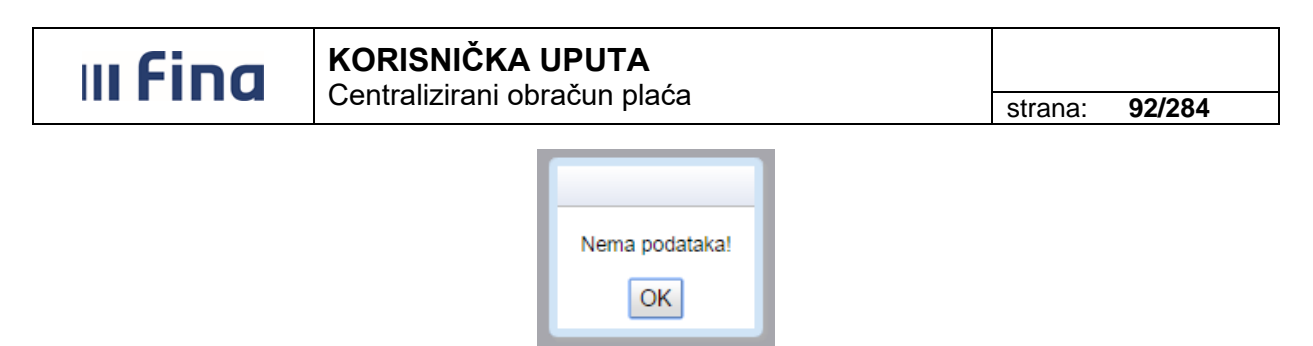

Slika 162. Poruka kada nema podataka za odabrani obračun

# 6.3.1.4. Arhiviranje obračuna

Navedena opcija koristi se samo za obračun koji ima status **500 - Završen proces isplate.** Odabrani obračun se arhivira odabirom opcije *Arhiviranje obračuna*. Nakon što je obračun arhiviran podaci obračuna će biti uključeni u izračun prosjeka za obračun naknada za godišnje odmore i bolovanja za naredna razdoblja.

| Odaberi | Detalji zaglavlja obračuna | Obračuni plaća | Arhiviranje obračuna | Brisanje obračuna |
|---------|----------------------------|----------------|----------------------|-------------------|
|         |                            |                |                      |                   |

Slika 163. Odabir arhiviranja obračuna

#### NAPOMENA:

Svi obračuni sa statusom **500 - Završen proces isplate** moraju biti arhivirani prije otvaranja obračuna za sljedeće razdoblje.

# 6.3.1.5. Brisanje obračuna

Otvoren obračun koji je u početnom statusu 10 - Obračun unesen (iniciran) može se brisati.

| Uvjeti pret                       | raživanja obračuna         |                  |                               |                       |
|-----------------------------------|----------------------------|------------------|-------------------------------|-----------------------|
| Institucija: INS                  | TITUCIJA 1                 |                  |                               | T                     |
| OIB: 6964                         | 49940088                   | Broj RKP-a: 1211 | 16                            |                       |
| Razdoblje: 1                      | ▼ 2016 ▼                   |                  |                               |                       |
| Status:                           |                            | ▼                |                               |                       |
| Pretraživanje                     | Otvori novi obrač un       | Otvori korekti   | ivni obrač un                 |                       |
| Vrsta obračuna                    | Razdoblje                  | Redni broj 🛛 🛛 S | itatus                        | Naziv obračuna        |
| 1 - osnovni obračun               | 01/2016                    | 1 10             | ) - Obračun unesen (iniciran) | Plaća 01/2016         |
|                                   |                            |                  |                               |                       |
| •                                 |                            |                  |                               |                       |
| $\langle \Rightarrow \Rightarrow$ |                            |                  |                               |                       |
| Odaberi                           | Detalji zaglavlja obračuna | Obrač uni plać a | Arhiviranje obrač             | una Brisanje obračuna |

Slika 164. Brisanje obračuna

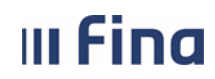

Ukoliko je u obračunu završen proces obračuna plaća, a obračun je potrebno brisati, iz statusa **100 - Obračun uspješno završen**, obračun je potrebno vratiti u status: **10 - Obračun unesen** (iniciran).

Potrebno je prvo u podmodulu **Obračuni plaća zaposlenika** odabrati opciju *Izmijeni obračun*, potom brisati evidenciju radnog vremena svim zaposlenicima u podmodulu **Evidencija radnog** vremena te u podmodulu **Priprema parametara zaposlenika** odabrati opciju *Uskladi parametre*.

Nakon usklade parametara zaposlenika, obračun će biti u početnom status **10 - Obračun unesen** (iniciran) te ga se nakon odabira može brisati opcijom *Brisanje obračuna*.

#### NAPOMENA:

Obračuni u statusu **500 - Završen proces isplate** ili **999 - Arhiviran obračun** ne mogu se brisati, a obračuni u manjem statusu od navedenih po kojima je izvršena isplata ne smiju se brisati.

# 6.3.2. Priprema parametara zaposlenika

Ukoliko obračun nije odabran u podmodulu **Otvaranje obračuna**, pri odabiru opcije *Priprema parametara zaposlenika* aplikacija javlja poruku "Prvo je potrebno odabrati obračun!".

| Prvo je potrebno odabrati obracun! |
|------------------------------------|
| <u>ok</u>                          |

Slika 165. Poruka kada obračun nije odabran

Nakon odabira obračuna, u podmodulu **Priprema parametara zaposlenika** u zaglavlju prozora vidljivi su osnovni podaci obračuna za kojeg će se pripremati parametri.

| (#20±2                                                           | Osnovni podaci                                                    | o obračunu                                           |            |                                                                                             |
|------------------------------------------------------------------|-------------------------------------------------------------------|------------------------------------------------------|------------|---------------------------------------------------------------------------------------------|
| VLADA REPUBLIKE HRVATSKE<br>REGISTAR ZAPOSLENIH U JAVNOM SEKTORU | Status obračuna: 10 -<br>Razdoblje: 01 /<br>Vrsta obračuna: 1 - 0 | Obračun unesen (iniciran)<br>2015<br>osnovni obračun |            | Svrha obračuna: 1 - Isplata plaće<br>Rbr. obračuna: 1<br>Institucija: 64706499995 - 18547 · |
| PORUKE                                                           | Pretraživanje                                                     |                                                      |            |                                                                                             |
| СОР                                                              | Ustrojstvena jedinica:                                            |                                                      |            | <ul> <li>Primjeni i na podređene ustr</li> </ul>                                            |
| > Otvaranie obračuna                                             |                                                                   | 🗌 Dohvati zaposlenike koji nemaju ras                | pored zbog | g pridruženog posebnog statusa                                                              |
| > PRIPREMA PARAMETARA<br>ZAPOSLENIKA                             | Zaposlenik:                                                       |                                                      |            | OIB:                                                                                        |
| > Evidencija radnog vremena                                      | Pretraživanje                                                     | Priprema parametara za zaposlenike                   |            |                                                                                             |
| > Obračuni plaća zaposlenika<br>> Rekapitulacija obračuna plaće  | Prezime                                                           | Ime                                                  | OIB        | Ukupno parametara                                                                           |

Slika 166. Priprema parametara

Odabirom opcije **Priprema parametara za zaposlenike** aplikacija povlači podatke unesene u Registar zaposlenih u javnom sektoru za sve zaposlenike koji su bili zaposleni u instituciji u mjesecu za koji se radi obračun i parametre iz modula **PRAVNI AKTI** kojima se određuju vrijednosti za obračun plaća.

Ako je radnja uspješno izvršena, aplikacija javlja poruku "Parametri su uspješno pripremljeni za x zaposlenika!".

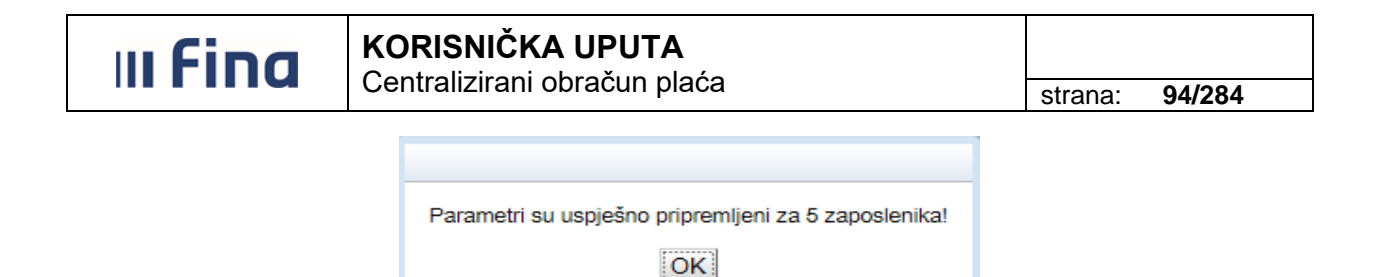

Slika 167. Poruka kada su parametri uspješno pripremljeni

Nakon potvrde poruke prikazat će se zaposlenici kojima su pripremljeni parametri.

| Pretraživanje     | Priprema parametara za   | zaposlenike              |                   |
|-------------------|--------------------------|--------------------------|-------------------|
| Prezime           | Ime                      | OIB                      | Ukupno parametara |
| PREZIME 1         | IME 1                    | 60546386224              | 12                |
| PREZIME 2         | IME 2                    | 74664579941              | 10                |
| PREZIME 3         | IME 3                    | 61999895549              | 11                |
| PREZIME 4         | IME 4                    | 37821316785              | 10                |
| PREZIME 5         | IME 5                    | 71156247221              | 12                |
|                   |                          |                          |                   |
| $\Leftrightarrow$ |                          |                          |                   |
| Detalji           | Briši sve parametre za s | ve zaposlenike Uskladi p | arametre          |

Slika 168. Popis zaposlenika za koje su parametri pripremljeni

Pozicioniranjem na pojedinog zaposlenika te odabirom opcije **Detalji** omogućava se pregled svih pripremljenih parametara za odabranog zaposlenika u kartici <u>Detalji po zaposleniku.</u>

| Prezime                | Ime                                  | OIB              | Ukupno parametara                     |               |            |            |
|------------------------|--------------------------------------|------------------|---------------------------------------|---------------|------------|------------|
| PREZIME 1              | IME 1                                | 60546386224      | 11                                    |               |            |            |
| PREZIME 2              | IME 2                                | 74664579941      | 10                                    |               |            |            |
| PREZIME 3              | IME 3                                | 61999895549      | 11                                    |               |            |            |
| PREZIME 4              | IME 4                                | 37821316785      | 10                                    |               |            |            |
| PREZIME 5              | IME 5                                | 71156247221      | 12                                    |               |            |            |
|                        |                                      |                  |                                       |               |            |            |
| $\Leftrightarrow$      |                                      |                  |                                       |               |            |            |
| Detalji Br             | iši sve parametre za sve zaposlenike | Uskladi paran    | netre                                 |               |            |            |
| Detalji po zaposleniku |                                      |                  |                                       |               |            |            |
| Ustrojstvena jedinica  | Radno mjesto                         | Śifra param.     | Opis parametra                        | Vrijednost pa | Datum od   | Datum do   |
| INSTITUCIJA 1          | RADNO MJESTO NAJVIŠE RAZINE          | OSNOVICA         | Osnovica za obračun plaće             | 5.108,84000   | 01.01.2015 | 31.01.2015 |
|                        |                                      | DOP_IZ_PL_I      | Prvi mirovinski stup                  | 0,15000       | 01.01.2015 | 31.01.2015 |
|                        |                                      | DOP_IZ_PL_II     | Drugi mirovinski stup                 | 0,05000       | 01.01.2015 | 31.01.2015 |
|                        |                                      | DOP_NA_PL_OZLJ   | Slučaj ozljede na radu                | 0,00500       | 01.01.2015 | 31.01.2015 |
|                        |                                      | DOP_NA_PL_ZAP    | Zapošljavanje                         | 0,01700       | 01.01.2015 | 31.01.2015 |
|                        |                                      | DOP_NA_PL_ZDR    | Zdrastveno osiguranje                 | 0,15000       | 01.01.2015 | 31.01.2015 |
|                        |                                      | KOEF_OSN_ODBITAK | Osnovni odbitak za utvrđivanje poreza | 1,00000       | 01.01.2015 | 31.01.2015 |
|                        |                                      | KOEF_PRIREZ      | Koeficijent prireza                   | 0,06000       | 01.01.2015 | 31.01.2015 |
|                        |                                      | OLAKSICA_OBITELJ | Olakšica za uzdržavanog člana uže o   | 1,50000       | 01.01.2015 | 31.01.2015 |
|                        |                                      | OSN_OLAKSICA     | Osnovna osobna olakšica               | 2.600,00000   | 01.01.2015 | 31.01.2015 |
|                        |                                      | STAZ_OSNOVNI     | Povećanje za svaku godinu radnog st   | 0,17500       | 01.01.2015 | 31.01.2015 |
|                        |                                      |                  |                                       |               |            |            |
|                        |                                      |                  |                                       |               |            |            |
| Brisanje Bris          | ši sve parametre zaposlenika         |                  |                                       |               |            |            |

Slika 169. Prikaz svih pripremljenih parametara za odabranog zaposlenika

Za slučaj da podaci o zaposlenicima i/ili instituciji nisu valjani, sustav javlja poruku "Parametri nisu pripremljeni! Molimo provjerite važeće podatke zaposlenika i institucije.".

| III Find |      | KORISNIČKA UPUTA<br>Centralizirani obračun plaća                                       | strana: | 95/284 |
|----------|------|----------------------------------------------------------------------------------------|---------|--------|
|          | Para | ametri nisu pripremljeni! Molimo provjerite važeće podatke zaposlenika i institu<br>OK | ucije.  |        |

Slika 170. Poruka kada parametri nisu uspješno pripremljeni

#### 6.3.2.1. Brisanje parametara

U kartici <u>Detalji po zaposleniku</u> za odabranog zaposlenika omogućeno je brisanje pojedinog parametra pozicioniranjem na parametar te odabirom opcije *Brisanje*.

| Detalji po zaposleniku |                               |                  |                                       |               |            |            |
|------------------------|-------------------------------|------------------|---------------------------------------|---------------|------------|------------|
| Ustrojstvena jedinica  | Radno mjesto                  | Śifra param.     | Opis parametra                        | Vrijednost pa | Datum od   | Datum do   |
| INSTITUCIJA 1          | RADNO MJESTO NAJVIŠE RAZINE   | OSNOVICA         | Osnovica za obračun plaće             | 5.108,84000   | 01.01.2015 | 31.01.2015 |
|                        |                               | DOP_IZ_PL_I      | Prvi mirovinski stup                  | 0,15000       | 01.01.2015 | 31.01.2015 |
|                        |                               | DOP_IZ_PL_II     | Drugi mirovinski stup                 | 0,05000       | 01.01.2015 | 31.01.2015 |
|                        |                               | DOP_NA_PL_OZLJ   | Slučaj ozljede na radu                | 0,00500       | 01.01.2015 | 31.01.2015 |
|                        |                               | DOP_NA_PL_ZAP    | Zapošljavanje                         | 0,01700       | 01.01.2015 | 31.01.2015 |
|                        |                               | DOP_NA_PL_ZDR    | Zdrastveno osiguranje                 | 0,15000       | 01.01.2015 | 31.01.2015 |
|                        |                               | KOEF_OSN_ODBITAK | Osnovni odbitak za utvrđivanje poreza | 1,00000       | 01.01.2015 | 31.01.2015 |
|                        |                               | KOEF_PRIREZ      | Koeficijent prireza                   | 0,06000       | 01.01.2015 | 31.01.2015 |
|                        |                               | OLAKSICA_OBITELJ | Olakšica za uzdržavanog člana uže o   | 1,50000       | 01.01.2015 | 31.01.2015 |
|                        |                               | OSN_OLAKSICA     | Osnovna osobna olakšica               | 2.600,00000   | 01.01.2015 | 31.01.2015 |
|                        |                               | STAZ_OSNOVNI     | Povećanje za svaku godinu radnog st   | 0,17500       | 01.01.2015 | 31.01.2015 |
|                        |                               |                  |                                       |               |            |            |
|                        |                               |                  |                                       |               |            |            |
| Brisanje Br            | iši sve parametre zaposlenika |                  |                                       |               |            |            |

Slika 171. Brisanje odabranog parametra

Opcijom **Briši sve parametre zaposlenika** obrisat će se svi parametri pripremljeni za odabranog zaposlenika.

| Detalji po zaposlenik | u                               |                |                           |               |            |            |
|-----------------------|---------------------------------|----------------|---------------------------|---------------|------------|------------|
| Ustrojstvena jedinica | Radno mjesto                    | Śifra param.   | Opis parametra            | Vrijednost pa | Datum od   | Datum do   |
| INSTITUCIJA 1         | RADNO MJESTO NAJVIŠE RAZINE     | OSNOVICA       | Osnovica za obračun plaće | 5.108,84000   | 01.01.2015 | 31.01.2015 |
|                       |                                 | DOP_IZ_PL_I    | Prvi mirovinski stup      | 0,15000       | 01.01.2015 | 31.01.2015 |
|                       |                                 | DOP_IZ_PL_II   | Drugi mirovinski stup     | 0,05000       | 01.01.2015 | 31.01.2015 |
|                       |                                 | DOP_NA_PL_OZLJ | Slučaj ozljede na radu    | 0,00500       | 01.01.2015 | 31.01.2015 |
|                       |                                 | DOP_NA_PL_ZAP  | Zapošljavanje             | 0,01700       | 01.01.2015 | 31.01.2015 |
|                       |                                 | DOP_NA_PL_ZDR  | Zdrastveno osiguranje     | 0,15000       | 01.01.2015 | 31.01.2015 |
| Brisanje              | Briši sve parametre zaposlenika |                |                           |               |            |            |

Slika 172. Brisanje svih pripremljenih parametara za odabranog zaposlenika

Za brisanje svih parametara za sve zaposlenike potrebno je odabrati opciju **Briši sve parametre** za sve zaposlenike.

| III Fina                          | KORISNIČKA UPUTA               | 2                   |                   |
|-----------------------------------|--------------------------------|---------------------|-------------------|
|                                   | Centralizirani obracun plac    | a                   | strana: 96/284    |
| Pretraživanje                     | Priprema parametara za zapos   | lenike              |                   |
| Prezime                           | Ime                            | OIB                 | Ukupno parametara |
| PREZIME 1                         | IME 1                          | 60546386224         | 13                |
| PREZIME 2                         | IME 2                          | 74664579941         | 12                |
| PREZIME 3                         | IME 3                          | 61999895549         | 11                |
| PREZIME 4                         | IME 4                          | 37821316785         | 9                 |
| PREZIME 5                         | IME 5                          | 71156247221         | 13                |
| $\langle \Rightarrow \Rightarrow$ |                                |                     |                   |
| Detalji                           | Briši sve parametre za sve zap | ooslenike Uskladi p | arametre          |
| Detalji po zapos                  | sleniku                        |                     |                   |
| Ustrojstvena jedinica             | a Radno mjesto                 | Šifra param.        | Opis parametra    |

Slika 173. Brisanje svih pripremljenih parametara za sve zaposlenike

U kartici <u>Brisanje parametara</u> za odabranu opciju brisanja svih parametara za sve zaposlenike potrebno je odabrati opciju **Potvrdi**.

| Brisanje parametara                                                                                                    |
|----------------------------------------------------------------------------------------------------|
| <ul> <li>Briši sve parametre za sve zaposlenike</li> <li>Briši parametre olakšica za bivše zaposlenike</li> </ul> Potvrdi |
| Pomoć Izlaz                                                                                                    |

Slika 174. Potvrda za brisanje svih parametara za sve zaposlenike

Omogućeno je brisanje parametara olakšica za bivše zaposlenike odabirom opcije **Briši** parametre olakšica za bivše zaposlenike.

Brisanje olakšica moguće je za sve zaposlenike ili za proizvoljan skup zaposlenika ako se odabere opcija **Odabir za proizvoljan skup zaposlenika** te kvačicom označe pojedini zaposlenici kojima je potrebno obrisati olakšice. Za dovršetak radnje potrebno je odabrati opciju **Potvrdi**.

| III Fin | Fina         KORISNIČKA UPUTA           Centralizirani obračun plaća                                                                                                    |                                                                                                    |       |  |  |  |
|---------|----------------------------------------------------------------------------------------------------|----------------------------------------------------------------------------------------------------|-------|--|--|--|
|         |                                                                                                    | Brisanje parametara                                                                                                    |       |  |  |  |
|         | <ul> <li>Briši sv</li> <li>Briši pa</li> <li>Briši pa</li> <li>Odabir zap</li> <li>Odabir</li> <li>Odabir</li> <li>Odabir</li> <li>Zaposleni</li> <li>PREZIME 2</li> </ul> | e parametre za sve zaposlenike<br>rametre olakšica za bivše zaposlenike<br>oslenika<br>za sve zaposlenike<br>za proizvoljan skup zaposlenika<br>k<br>IME 2, 74664579941 |       |  |  |  |
|         | Označ<br>Potvrdi                                                                                                    | Stranica: 1 v od 1 v w Uk. redaka: 1<br>i sve zaposlenike Ukloni odabir zaposlenika                                                                                     |       |  |  |  |
|         |                                                                                                    | Ротоć                                                                                                    | Izlaz |  |  |  |

Slika 175. Brisanje parametara olakšica za bivše zaposlenike

# 6.3.2.2. Usklađivanje parametara

Opcija **Uskladi parametre** koristi se u slučaju kada su parametri pripremljeni za sve zaposlenike, a elementi evidencije rada u podmodulu **Evidencija radnog vremena** uneseni samo određenim zaposlenicima.

Tada je potrebno izbrisati parametre zaposlenicima koji nemaju unesene elemente evidencije radnog vremena i za koje nije potrebno izvršiti obračun.

| Prezime                           | Ime                                 | OIB           | Ukupno parametara |
|-----------------------------------|-------------------------------------|---------------|-------------------|
| PREZIME 1                         | IME 1                               | 60546386224   | 11                |
| PREZIME 2                         | IME 2                               | 74664579941   | 10                |
| PREZIME 3                         | IME 3                               | 61999895549   | 11                |
| PREZIME 4                         | IME 4                               | 37821316785   | 10                |
| PREZIME 5                         | IME 5                               | 71156247221   | 12                |
|                                   |                                     |               |                   |
|                                   |                                     |               |                   |
| $\langle \Rightarrow \Rightarrow$ |                                     |               |                   |
| Detalji Bri                       | ši sve parametre za sve zaposlenike | Uskladi paran | netre             |

Slika 176. Brisanje parametara zaposlenicima bez elemenata evidencije vremena

Odabirom opcije **Uskladi parametre** aplikacija javlja poruku "Odabrali ste radnju za brisanje parametara svim zaposlenicima koji nemaju unesenu evidenciju za obračun! Jeste li sigurni da želite nastaviti?"

| III Fina                                                                                                    | KORISNIČKA UPUTA             |  |        |  |  |
|----------------------------------------------------------------------------------------------------|------------------------------|--|--------|--|--|
|                                                                                                    | Centralizirani obracun piaca |  | 98/284 |  |  |
|                                                                                                    |                              |  |        |  |  |
|                                                                                                    |                              |  |        |  |  |
| Odabrali ste radnju za brisanje parametara svim zaposlenicima koji nemaju unesenu evidenciju za obračun! Jeste li sigurni da želite nastaviti? |                              |  |        |  |  |
|                                                                                                    | Da Ne                        |  |        |  |  |

Slika 177. Poruka kod opcije Uskladi parametre

U ovom slučaju poruku je potrebno potvrditi opcijom **Da** kako bi broj zaposlenika za koje su pripremljeni parametri odgovarao broju zaposlenika za koje je unesena evidencija elemenata plaće, radi uspješnog obračunavanja plaće (materijalnih prava i ostalih isplata).

# 6.3.2.3. Pretraživanje po zadanim kriterijima

Odabirom opcije *Pretraživanje* omogućava se unos kriterija pretraživanja u ponuđena polja.

| Osnovni podaci                                                                                                    | o obračunu                                |                                                                                                    |
|----------------------------------------------------------------------------------------------------|-------------------------------------------|----------------------------------------------------------------------------------------------------|
| Status obračuna: 20 - Priprema parametara za obračun<br>Razdoblje: 01 / 2015<br>Vrsta obračuna: 1 - osnovni obračun |                                           | Svrha obračuna: 1 - Isplata plaće<br>Rbr. obračuna: 1<br>Institucija: 64706499995 - 18547 - INSTITUCIJA 1 |
| Pretraživanje                                                                                                    |                                           |                                                                                                    |
| Ustrojstvena jedinica:                                                                                              |                                           | <ul> <li>Primjeni i na podređene ustrojstvene jedinice</li> </ul>                                         |
|                                                                                                    | 🗌 Dohvati zaposlenike koji nemaju raspore | d zbog pridruženog posebnog statusa                                                                       |
| Zaposlenik:                                                                                                    |                                           | OIB:                                                                                                    |
| Pretraživanje                                                                                                    | Priprema parametara za zaposlenike        |                                                                                                    |

Slika 178. Pretraživanje zaposlenika

Pretraživati se mogu zaposlenici jedne ustrojstvene jedinice, izborom iste iz padajućeg izbornika, a ako je u pretragu potrebno uključiti i podređene ustrojstvene jedinice, kvačicom je potrebno označiti polje *Primjeni i na podređene ustrojstvene jedinice*.

| Pretraživanje          |                                         |                                                   |
|------------------------|-----------------------------------------|---------------------------------------------------|
| Ustrojstvena jedinica: | - 0 - INSTITUCIJA 1                     | 🔻 🗹 Primjeni i na podređene ustrojstvene jedinice |
|                        | 🗌 Dohvati zaposlenike koji nemaju raspo | red zbog pridruženog posebnog statusa             |
| Zaposlenik:            | <u> </u>                                | Q 0IB:                                            |
| Traži                  | Priprema parametara za zaposlenike      |                                                   |

Slika 179. Pretraživanje zaposlenika

Pojedinog zaposlenika moguće je pretražiti unosom jednog od traženih podataka u polje *Zaposlenik*. Opcijom *Traži* prikazat će se svi podaci odabranog zaposlenika.

U slučaju poruke "Nema podataka za zatražene uvjete. Promijenite uvjete pretrage!" otvara se mogućnost pripreme parametara za odabranog zaposlenika.

| III Fina               | KORISNIČKA UPUTA<br>Centralizirani obračun plaća                | strana: <b>99/284</b>      |
|------------------------|-----------------------------------------------------------------|----------------------------|
| Pretraživanje          |                                                                 |                            |
| Ustrojstvena jedinica: | ▼ (                                                             | Primjeni i na podređene us |
|                        | Dohvati zaposlenike koji nemaju raspored zbog pridruženog       | posebnog statusa           |
| Zaposlenik:            | PREZIME 1                                                       | DIB: 60546386224           |
| Pretraživanje          | Priprema parametara za zaposlenike                              |                            |
| Prezime                |                                                                 | kupno parametara           |
|                        | Nema podataka za zatražene uvjete. Promijenite uvjete pretrage. |                            |

Slika 180. Priprema parametara za odabranog zaposlenika

Zaposlenika se može dohvatiti i unosom znaka zvjezdice (\*) u prvo ili drugo polje te se uz pomoć pretraživača (ili tipkom Enter) otvara kartica <u>Zaposlenici</u> u kojoj se odabire zaposlenik.

| Pretra      | živanje     |              |                     |                 |                |             |               |                  |          |
|-------------|-------------|--------------|---------------------|-----------------|----------------|-------------|---------------|------------------|----------|
| Ustrojstven | a jedinica: |              |                     |                 | ٣              | 🗌 🔲 Primjer | niina podređe | ene ustrojstvene | jedinice |
|             |             | 📃 Dohvati za | poslenike koji ne   | maju raspored : | zbog pridružen | og posebnog | ) statusa     |                  |          |
| z           | aposlenik:  | *            | <u> </u>            |                 | ٩              | OIB:        |               |                  |          |
| Tra         | aži         | Priprema     | a parametara za zap | oslenike        |                |             |               |                  |          |
| Prezime     |             | Im           | e                   | OIB             |                | Ukupno j    | parametara    |                  |          |
|             |             |              |                     |                 |                |             |               |                  |          |
|             |             |              |                     | Zaposl          | enici          |             |               |                  |          |
| Pr          | rezime      |              | Ime                 |                 |                | OIB         |               |                  |          |
| *           |             |              | *                   |                 |                | *           |               |                  |          |
| F           | Prezime     |              |                     | Ime             |                |             | OIB           |                  |          |
| PI          | REZIME 1    |              |                     | IME 1           |                |             | 60546386224   |                  |          |
| P           | REZIME 2    |              |                     | IME 2           |                |             | 74664579941   |                  |          |
| PI          | REZIME 3    |              |                     | IME 3           |                |             | 61999895549   |                  |          |
| P           | REZIME 4    |              |                     | IME 4           |                |             | 37821316785   |                  |          |
| PI          | REZIME 5    |              |                     | IME 5           |                |             | 71156247221   |                  |          |
|             |             |              |                     |                 |                |             |               |                  |          |
|             |             |              |                     |                 |                |             | 4             | $\Rightarrow$    |          |
| Det         |             | Izlaz        |                     | Traži           |                |             | Odaberi       |                  | _        |

Slika 181. Odabir zaposlenika pretraživačem

Ako se želi dobiti prikaz rezultata svih zaposlenika uz opciju **Pretraživanje** ne popunjava se polje Zaposlenik (ono ostaje prazno) te je dovoljno izabrati ponuđenu opciju **Traži**.

Ako ne postoje zaposlenici s pripremljenim parametrima, aplikacija javlja poruku "Nema podataka za zatražene uvjete. Promijenite uvjete pretrage!" te otvara mogućnost za pripremu parametara zaposlenika.

| III Fina | KORISNIČKA UPUTA<br>Centralizirani obračun plaća               | strana: | 100/284 |
|----------|----------------------------------------------------------------|---------|---------|
|          | Nema podataka za zatražene uvjete. Promijenite uvjete pretrage | 9.      |         |

Slika 182. Poruka kada nema zaposlenika sa pripremljenim parametrima

# 6.3.2.4. Unos parametara zaposlenicima s pridruženim posebnim statusom

Ukoliko postoje zaposlenici koji za cijelo obračunsko razdoblje nemaju raspored na radno mjesto zbog pridruženog posebnog statusa (razriješeni dužnosnici, udaljenja iz službe i sl.), parametri im se pripremaju nakon što su ranije pripremljeni svim ostalim zaposlenicima.

Ukoliko u instituciji više zaposlenika nema raspored zbog pridruženog posebnog statusa, potrebno je u polju *Ustrojstvena jedinica* odabrati ustrojstvenu jedinicu nulte razine te uključiti i podređene ustrojstvene jedinice unosom kvačicom u polje *Primjeni i na podređene ustrojstvene jedinice*. Kvačicom je potrebno označiti i polje *Dohvati zaposlenike koji nemaju raspored zbog pridruženog posebnog statusa* te odabrati opciju *Traži*.

| Osnovni podaci         | o obračunu                        |                                                                   |
|------------------------|-----------------------------------|-------------------------------------------------------------------|
| Status obračuna: 10 -  | Obračun unesen (iniciran)         | Svrha obračuna: 1 - Isplata plaće                                 |
| Razdoblje: 01 /        | 2017                              | Rbr. obračuna: 1                                                  |
| Vrsta obračuna: 1 - o  | osnovni obračun                   | Institucija: 64706499995 - 18547 - INSTITUCIJA 1                  |
| Pretraživanje          |                                   |                                                                   |
| Ustrojstvena jedinica: | - 0 - INSTITUCIJA 1               | <ul> <li>Primjeni i na podređene ustrojstvene jedinice</li> </ul> |
|                        | 🗹 Dohvati zaposlenike koji nemaju | raspored zbog pridruženog posebnog statusa                        |
| Zaposlenik:            | <u> </u>                          | OIB:                                                              |
| Traži                  | Priprema parametara za zaposlenik | e                                                                 |

Slika 183. Dohvat zaposlenika bez rasporeda zbog pridruženog posebnog statusa

Aplikacija javi poruku "Nema podataka za zatražene uvjete. Promijenite uvjete pretrage." Poruku je potrebno potvrditi opcijom **OK** te odabrati opciju **Priprema parametara za zaposlenike**.

Aplikacija porukom javi da su pripremljeni parametri za x/y zaposlenika "Parametri su uspješno pripremljeni za 3 zaposlenika!" te je poruku potrebno potvrditi opcijom *OK*.

| Parametri su uspješno pripremljeni za 3 zaposlenika! |  |
|------------------------------------------------------|--|
| OK                                                   |  |

Slika 184. Poruka kada su parametri uspješno pripremljenim zaposlenicima bez rasporeda

U kartici <u>Pretraživanje</u> prikazuju se samo zaposlenici kojima su pripremljeni parametri, a nemaju raspored zbog pridruženog posebnog statusa.

| u Fin                       |                                                     |                              |                  |                    |                    |                    |               |
|-----------------------------|-----------------------------------------------------|------------------------------|------------------|--------------------|--------------------|--------------------|---------------|
|                             | Centralizirani obračun plaća                        |                              |                  |                    |                    |                    | 101/284       |
|                             |                                                     |                              |                  |                    |                    |                    |               |
| Osnovní podac               | i o obraci                                          | inu                          |                  |                    |                    |                    |               |
| Status obračuna: 20         | - Priprema                                          | parametara za obračun        |                  | Svrha obra         | ačuna: 1 - Isplata | plaće              |               |
| Razdoblje: 01               | / 2017                                              |                              |                  | Rbr. obra          | ačuna: 1           |                    |               |
| Vrsta obračuna: 1 -         | osnovni ob                                          | pračun                       |                  | Insti              | tucija: 647064999  | 95 - 18547 -       | INSTITUCIJA 1 |
| Pretraživanje               |                                                     |                              |                  |                    |                    |                    |               |
| Ustrojstvena jedinica       | trojstvena jedinica: 🛛 - 0 - INSTITUCIJA 1 🔹 💌 Prim |                              |                  | 🖉 Primjeni i na po | dređene ust        | rojstvene jedinice |               |
|                             | 🕑 Dohva                                             | ati zaposlenike koji nema    | aju raspored zbo | g pridruženog      | posebnog statusa   |                    |               |
| Zaposlenik                  | :                                                   | <u> </u>                     |                  | <u> </u>           | DIB:               | <u> </u>           |               |
| Pretraživanje               | Prip                                                | orema parametara za zaposk   | enike            |                    |                    |                    |               |
| Prezime                     |                                                     | Ime                          | OIB              |                    | Ukupno parameta    | ara                |               |
| PREZIME 3                   |                                                     | IME 3                        | 61999895         | 549 1              | 2                  |                    |               |
| PREZIME 4                   |                                                     | IME 4                        | 37821316         | 785 1              | 0                  |                    |               |
| PREZIME 5                   |                                                     | IME 5                        | 71156247         | 221 1              | 4                  |                    |               |
|                             |                                                     |                              |                  |                    |                    | -                  |               |
| $\langle \neg \neg \rangle$ |                                                     |                              |                  |                    |                    |                    |               |
| Detalji                     | Briš                                                | śi sve parametre za sve zapo | oslenike         | Uskladi parame     | tre                |                    |               |

Slika 185. Pripremljeni parametri zaposlenicima bez rasporeda

Parametri se mogu pripremiti za pojedinog zaposlenika nakon što su ranije pripremljeni svim ostalim zaposlenicima.

Potrebno je odabrati opciju **Pretraživanje**, kvačicu označiti polje *Dohvati zaposlenike koji nemaju raspored zbog pridruženog posebnog statusa,* te upisati osobni podatak zaposlenika (prezime ili OIB) u polje *Zaposlenik*.

Uz unos jednog podatka zaposlenika opcijom *Traž*i aplikacija dohvaća sve ostale podatke zaposlenika u polje *Zaposlenik* te omogućava pripremu parametara nakon poruke ,,Nema podataka za zatražene uvjete. Promijenite uvjete pretrage."

| Osnovni podaci         | o obračunu                              |                                                                   |
|------------------------|-----------------------------------------|-------------------------------------------------------------------|
| Status obračuna: 20 -  | Priprema parametara za obračun          | Svrha obračuna: 1 - Isplata plaće                                 |
| Razdoblje: 01 /        | 2015                                    | Rbr. obračuna: 1                                                  |
| Vrsta obračuna: 1 - o  | osnovni obračun                         | Institucija: 64706499995 - 18547 - INSTITUCIJA 1                  |
| Pretraživanje          |                                         |                                                                   |
| Ustrojstvena jedinica: |                                         | <ul> <li>Primjeni i na podređene ustrojstvene jedinice</li> </ul> |
|                        | 🖉 Dohvati zaposlenike koji nemaju raspo | pred zbog pridruženog posebnog statusa                            |
| Zaposlenik:            | PREZIME 1                               | OIB:                                                              |
| Traži                  | Priprema parametara za zaposlenike      |                                                                   |

Slika 186. Priprema parametara zaposleniku bez rasporeda na radno mjesto

Nakon što su parametri za zaposlenike pripremljeni, u sljedećem podmodulu dodaju im se elementi evidencije radnog vremena.

# 6.3.3. Evidencija radnog vremena

Odabirom podmodula Evidencija radnog vremena otvara se prozor s karticama:

- Osnovni podaci obračuna plaće
- Pretraživanje

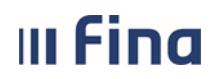

-

# KORISNIČKA UPUTA

Centralizirani obračun plaća

strana: 102/284

Detalji po zaposleniku i radnom mjestu.

| Osnovni podaci                                                    | o obračunu                                     |                            |                                                                  |                                                |                                                                           |
|-------------------------------------------------------------------|------------------------------------------------|----------------------------|------------------------------------------------------------------|------------------------------------------------|---------------------------------------------------------------------------|
| Status obračuna: 20 -<br>Razdoblje: 01 /<br>Vrsta obračuna: 1 - c | Priprema parametara<br>2017<br>Isnovni obračun | za obračun                 | Svrha obračuna: 1 - Is<br>Rbr. obračuna: 1<br>Institucija: 64706 | plata plaće<br>5499995 - 18547 - INSTITUCIJA 1 | Izvor financiranja: 6 - Državni proračun<br>Naziv obračuna: Plaća 01/2017 |
| Pretraživanje                                                     |                                                |                            |                                                                  |                                                |                                                                           |
| Element evidencije:                                               |                                                |                            | 🔻 🗌 Dohvat zaj                                                   | poslenika bez odabranog elementa               |                                                                           |
| Ustrojstvena jedinica:                                            |                                                |                            | 🔻 🗌 Primjeni i                                                   | na podređene ustrojstvene jedinice             |                                                                           |
|                                                                   | 📃 Zaposlenici nemaj                            | u raspored zbog pridru:    | ženog posebnog statusa                                           |                                                |                                                                           |
| Zaposlenik:                                                       |                                                |                            | OIB:                                                             |                                                |                                                                           |
|                                                                   | 📃 Dohvati zaposlenik                           | ke sa i bez evidencije     |                                                                  |                                                |                                                                           |
|                                                                   | 📃 Dohvati zaposlenik                           | ke bez evidencije          |                                                                  |                                                |                                                                           |
| Pretraživanje                                                     | Unos elementa za sve z                         | zaposlenike Ur             | nos elementa za zaposlenika                                      | Unos podataka iz evidencija                    |                                                                           |
| Prezime                                                           | Ime                                            | OIB                        | Ustrojstvena jedinica                                            | Radno mjesto                                   | Ukupno sati                                                               |
|                                                                   |                                                |                            |                                                                  |                                                |                                                                           |
| $\langle \Rightarrow \Rightarrow$                                 |                                                |                            |                                                                  |                                                |                                                                           |
| Detalji Unos nov                                                  | /og elementa                                   | Briši elemente dohvaćene p | oretraživanjem Br                                                | iši sve elemente evidencije za sve zaposle     | nike Ispiši evidenciju                                                    |
| Detalii po zapos                                                  | leniku i radnom mi                             | iestu                      |                                                                  |                                                |                                                                           |
| Element evidencije                                                | Vrsta                                          | Broj sati                  | Iznos Faktor uveć Koefi                                          | cijent el Koeficijent za Datu                  | ım od 🛛 Datum do 📄 Regos                                                  |
|                                                                   |                                                |                            |                                                                  |                                                |                                                                           |
| Promijeni evidenciju                                              |                                                | 1                          |                                                                  |                                                |                                                                           |

Slika 187. Podmodul Evidencija radnog vremena

U kartici Pretraživanje omogućeno je:

- Pretraživanje
- Unos elementa za sve zaposlenike
- Unos elementa za zaposlenika
- Unos podataka iz evidencije.

Za provjeru, je li evidencija unesena ili ne, koristi se opcija **Pretraživanje** te opcija **Traži**. Aplikacija porukom javi ukoliko nema podataka.

| Pretraživanje               | Unos elementa za sve | zaposlenike | Unos elementa za zaposlenika | Unos podataka iz evidencija |
|-----------------------------|----------------------|-------------|------------------------------|-----------------------------|
| Prezime                     | Ime                  | OIB         | Ustrojstvena jedinica        | Radno mjesto                |
|                             |                      |             |                              |                             |
|                             |                      | Nema pad    | atakal                       |                             |
|                             |                      | Nema poo    | атака!                       |                             |
|                             |                      | OK          |                              |                             |
|                             |                      |             |                              |                             |
| $\langle \neg \neg \rangle$ |                      |             |                              |                             |

Slika 188. Poruka kada evidencija nije unesena niti za jednog zaposlenika

# 6.3.3.1. Unos i brisanje elemenata plaće

Sve evidencije i elemente evidencije rada koji su zaposlenicima dodani u modulu COP – EVIDENCIJA prenose se u obračun odabirom opcije Unos podataka iz evidencije.

| Pretraživanje             | Unos elementa za sve z | zaposlenike | Unos elementa za zaposlenika | Unos podataka iz evidencija |             |
|---------------------------|------------------------|-------------|------------------------------|-----------------------------|-------------|
| Prezime                   | Ime                    | OIB         | Ustrojstvena jedinica        | Radno mjesto                | Ukupno sati |
|                           |                        |             |                              |                             |             |
|                           |                        |             |                              |                             |             |
|                           |                        |             |                              |                             |             |
| $\langle \varphi \rangle$ |                        |             |                              |                             |             |

Slika 189. Unos podataka iz modula COP - EVIDENCIJA

Aplikacija daje mogućnost izbora evidencije koju je potrebno prenijeti i za koje zaposlenike.

Kvačicom se označavaju vrste evidencija za prijenos u obračun. Prijenos evidencije može se odabrati za sve zaposlenike ili za proizvoljan skup zaposlenika.

| Unos podataka iz evidencije                                     |                                                 |    |  |  |  |  |  |  |
|-----------------------------------------------------------------|-------------------------------------------------|----|--|--|--|--|--|--|
| 🗌 Zaposlenici nemaju raspored zbog pridruženog posebnog statusa |                                                 |    |  |  |  |  |  |  |
| Vrsta evidencije                                                |                                                 |    |  |  |  |  |  |  |
| 🕑 Bolovanja                                                     |                                                 |    |  |  |  |  |  |  |
| Obustave                                                        |                                                 |    |  |  |  |  |  |  |
| 🕑 Dnevna evidencija rada                                        |                                                 |    |  |  |  |  |  |  |
| 💽 Evidencija dodataka i odbitaka                                | i                                               |    |  |  |  |  |  |  |
| Označi sve vrste evidencija                                     |                                                 |    |  |  |  |  |  |  |
| Odabir za sve zaposlenike                                       |                                                 |    |  |  |  |  |  |  |
| 🔵 Odabir za proizvoljan skup za                                 | poslenika                                       |    |  |  |  |  |  |  |
|                                                                 |                                                 |    |  |  |  |  |  |  |
| ID                                                              | Opis elementa                                   |    |  |  |  |  |  |  |
| 1010                                                            | Redovan rad                                     |    |  |  |  |  |  |  |
| 1020                                                            | Naknada plaće za državni blagdan i neradni dani |    |  |  |  |  |  |  |
| 2380                                                            | Naknada za prijevoz - iznos                     |    |  |  |  |  |  |  |
| 5020                                                            | BUP - članarina                                 |    |  |  |  |  |  |  |
| 5070                                                            | Kredit - otplata                                |    |  |  |  |  |  |  |
|                                                                 |                                                 |    |  |  |  |  |  |  |
|                                                                 |                                                 |    |  |  |  |  |  |  |
| Označi sve elemente plaće                                       | Ukloni odabir elemenata                         |    |  |  |  |  |  |  |
| Unesi odabrane elemente plaće                                   |                                                 |    |  |  |  |  |  |  |
|                                                                 |                                                 |    |  |  |  |  |  |  |
| Pomoć                                                           | Izi                                             | az |  |  |  |  |  |  |
|                                                                 |                                                 |    |  |  |  |  |  |  |

Slika 190. Odabir vrsta evidencija za sve zaposlenike za prijenos u obračun

Kada se želi prenijeti evidencija za proizvoljan skup zaposlenika uz odabir opcije **Odabir za proizvoljan skup zaposlenika** kvačicom se označavaju zaposlenici za koje je potrebno prenijeti evidenciju.

Kretanje kroz stranice sa popisom zaposlenika moguće je strelicama (lijevo/desno) ili izborom stranice iz padajućeg izbornika u polju *Stranica*.

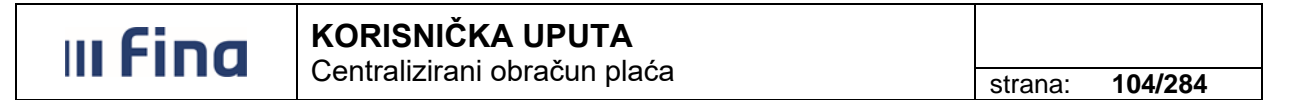

Nakon odabira zaposlenika, kvačicom se mogu označiti određeni elementi evidencije za prijenos ili se odabire opcija **Označi sve elemente evidencije**.

#### Odabrano se potvrđuje opcijom *Unesi odabrane elemente plaće.*

| <ul> <li>Zaposlenici nemaju raspored zbog pridruženog posebnog statusa</li> <li>Vrsta evidencije</li> <li>Bolovanja</li> <li>Obustave</li> <li>Dnevna evidencija rada</li> <li>Evidencija dodataka i odbitaka</li> <li>Označi sve vrste evidencija</li> <li>Odabir za sve zaposlenike</li> <li>Odabir za proizvoljan skup zaposlenika</li> <li>Zaposlenik</li> </ul> |
|----------------------------------------------------------------------------------------------------|
| Vrsta evidencije            Ø Bolovanja             Ø Obustave             Ø Dnevna evidencija rada             Ø Dnevna evidencija rada             Ø Evidencija dodataka i odbitaka             Označi sve vrste evidencija             Odabir za sve zaposlenike             Ø Odabir za proizvoljan skup zaposlenika                                             |
| <ul> <li>Ø Bolovanja</li> <li>Ø Obustave</li> <li>Ø Dnevna evidencija rada</li> <li>Ø Evidencija dodataka i odbitaka</li> <li>Označi sve vrste evidencija</li> <li>Odabir za sve zaposlenike</li> <li>Ø Odabir za proizvoljan skup zaposlenika</li> <li>Zaposlenik</li> </ul>                                                                                        |
| <ul> <li>Obustave</li> <li>Dnevna evidencija rada</li> <li>Evidencija dodataka i odbitaka</li> <li>Označi sve vrste evidencija</li> <li>Odabir za sve zaposlenike</li> <li>Odabir za proizvoljan skup zaposlenika</li> <li>Zaposlenik</li> </ul>                                                                                                    |
| <ul> <li>Dnevna evidencija rada</li> <li>Evidencija dodataka i odbitaka</li> <li>Označi sve vrste evidencija</li> <li>Odabir za sve zaposlenike</li> <li>Odabir za proizvoljan skup zaposlenika</li> <li>Zaposlenik</li> </ul>                                                                                                    |
| <ul> <li>Evidencija dodataka i odbitaka</li> <li>Označi sve vrste evidencija</li> <li>Odabir za sve zaposlenike</li> <li>Odabir za proizvoljan skup zaposlenika</li> <li>Zaposlenik</li> </ul>                                                                                                    |
| Označi sve vrste evidencija<br>Odabir za sve zaposlenike<br>Odabir za proizvoljan skup zaposlenika           Zaposlenik                                                                                                    |
| Odabir za sve zaposlenike<br>Odabir za proizvoljan skup zaposlenika<br>Zaposlenik                                                                                                    |
| <ul> <li>Odabir za proizvoljan skup zaposlenika</li> <li>Zaposlenik</li> </ul>                                                                                                    |
| Zaposlenik                                                                                                    |
|                                                                                                    |
| PREZIME 1 IME 1, 60546386224                                                                                                    |
| PREZIME 2 IME 2, 74664579941                                                                                                    |
| PREZIME 5 IME 5, 71156247221                                                                                                    |
| ≪⇒ Stranica: 1 ▼ od 1 → Uk.<br>redaka: 5                                                                                                    |
| ID Opis elementa                                                                                                    |
| 1010 Redovan rad 🕑                                                                                                    |
| 1020 Naknada plaće za državni blagdan i neradni dani 🕑                                                                                                    |
| 2380 Naknada za prijevoz - iznos 🕑                                                                                                    |
| 5070 Kredit - otplata                                                                                                    |
|                                                                                                    |
| Označi sve elemente plaće Ukloni odabir elemenata                                                                                                    |
| Lineai odobrane elemente plaće                                                                                                    |
|                                                                                                    |
| PomoćIzlaz                                                                                                    |

Slika 191. Unos odabranih elemenata plaće za dio zaposlenika

Aplikacija kroz poruku daje obavijest o prenesenoj evidenciji. Detalji se mogu ispisati u PDF i CSV formatu. Za zatvaranje poruke potrebno je odabrati Izlaz.

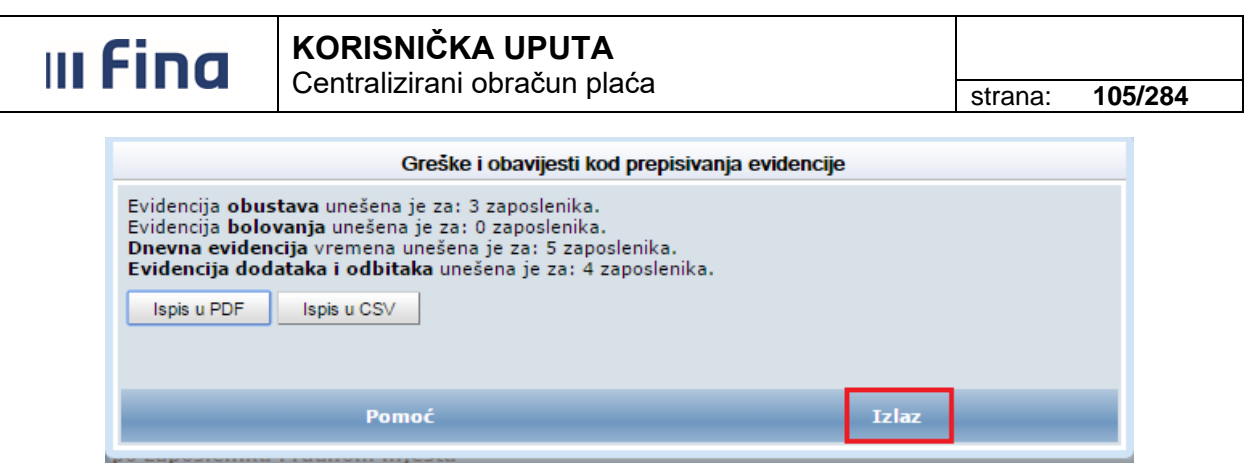

Slika 192. Obavijest o prijenosu evidencije

U tablici se prikazuju podaci svih zaposlenika kojima je prenesena evidencija u obračun.

| Pretraživanje                 | Unos elementa za sve z | aposlenike Und | s elementa za zaposlenika | Unos podataka iz evidencija |             |
|-------------------------------|------------------------|----------------|---------------------------|-----------------------------|-------------|
| Prezime                       | Ime                    | OIB            | Ustrojstvena jedinica     | Radno mjesto                | Ukupno sati |
| PREZIME 1                     | IME 1                  | 60546386224    | INSTITUCIJA 1             | RADNO MJESTO NAJVIŠE RAZINE | 88          |
| PREZIME 2                     | IME 2                  | 74664579941    | USTROJSTVENA JEDINICA 1   | RADNO MJESTO 1              | 176         |
| PREZIME 3                     | IME 3                  | 61999895549    | USTROJSTVENA JEDINICA 2   | RADNO MJESTO 2              | 176         |
| PREZIME 4                     | IME 4                  | 37821316785    | USTROJSTVENA JEDINICA 3   | RADNO MJESTO 3              | 88          |
| PREZIME 5                     | IME 5                  | 71156247221    | USTROJSTVENA JEDINICA 4   | RADNO MJESTO 4              | 176         |
|                               |                        |                |                           |                             |             |
| $\Leftrightarrow \Rightarrow$ |                        |                |                           |                             |             |

Slika 193. Prikaz zaposlenika kojima je prenesena evidencija u obračun

Pozicioniranjem na odabranog zaposlenika te opcijom **Detalji**, u kartici <u>Detalji po zaposleniku</u> i radnom mjestu prikazat će se svi njemu dodani elementi evidencije.

| Prezime In                                | me               | OIB                   | Ustrojstvena  | jedinica       |             | Radno mjesto           |             | Ukupno     | o sati    |
|-------------------------------------------|------------------|-----------------------|---------------|----------------|-------------|------------------------|-------------|------------|-----------|
| PREZIME 1 IM                              | E 1              | 60546386224           | INSTITUCIJA 1 |                |             | RADNO MJESTO NAJ       | /IŠE RAZINE | 88         |           |
| PREZIME 2 IM                              | E 2              | 74664579941           | USTROJSTVENA  | JEDINICA 1     |             | RADNO MJESTO 1         |             | 176        |           |
| PREZIME 3 IM                              | E 3              | 61999895549           | USTROJSTVENA  | JEDINICA 2     |             | RADNO MJESTO 2         |             | 176        |           |
| PREZIME 4 IM                              | E 4              | 37821316785           | USTROJSTVENA  | JEDINICA 3     |             | RADNO MJESTO 3         |             | 88         |           |
| PREZIME 5 IME                             | E 5              | 71156247221           | USTROJSTVENA  | JEDINICA 4     |             | RADNO MJESTO 4         |             | 176        |           |
|                                           |                  |                       |               |                |             |                        |             |            |           |
| $\langle \Rightarrow \Rightarrow \rangle$ |                  |                       |               |                |             |                        |             |            |           |
| Detalji Unos novog eleme                  | enta Briši eleme | ente dohvaćene pretra | živanjem      | Briši s        | sve element | te evidencije za sve z | aposlenike  | Ispiši e   | /idenciju |
| Detalji po zaposleniku                    | i radnom mjestu  |                       |               |                |             |                        |             |            |           |
| Element evidencije                        | Vrsta            | Broj sati             | Iznos Faktor  | uve  Koeficije | ent el      | Koeficijent za         | Datum od    | Datum do   | Regos     |
| 1010 - Redovan rad                        | bruto            | 88                    |               | 1              | 1           | 1.92                   | 01.01.2015  | 31.01.2015 | 1         |
| 2380 - Naknada za prijevoz - iznos        | neoporezive nak  |                       | 290,00        | 1              | 1           |                        | 01.01.2015  | 31.01.2015 | 0         |
| 5020 - BUP - članarina                    | obustave         |                       | 100,00        | 1              | 1           |                        | 01.01.2015  | 31.01.2015 | 0         |
| 5070 - Kredit - otplata                   | obustave         | 2                     | .500,00       | 1              | 1           |                        | 01.01.2015  | 31.01.2015 | 0         |
|                                           |                  |                       |               |                |             |                        |             |            |           |
|                                           |                  |                       |               |                |             |                        |             |            |           |
| Promijeni evidenciju                      | Briši evidenciju | Briši sve elemente    | evidencije    |                |             |                        |             |            |           |

Slika 194. Prikaz detalja evidencije za odabranog zaposlenika

Ukoliko je odabranom zaposleniku potrebno dodati element evidencije, opcijom **Unos novog** elementa otvara se mogućnost dodavanja.

| Detalji | Unos novog elementa | Briši elemente dohvaćene pretraživanjem | Briši sve elemente evidencije za sve zaposlenike |
|---------|---------------------|-----------------------------------------|--------------------------------------------------|
|         |                     |                                         |                                                  |

Slika 195. Opcija za unos novog elementa

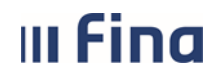

strana: 106/284

Ukoliko se želi unijeti isti element za sve zaposlenike odabire se opcija **Unos elementa za sve** *zaposlenike*.

| Pretraživanje                     | Unos elementa za sve : | zaposlenike Unos | elementa za zaposlenika | Unos podataka iz evidencija |             |
|-----------------------------------|------------------------|------------------|-------------------------|-----------------------------|-------------|
| Prezime                           | Ime                    | OIB              | Ustrojstvena jedinica   | Radno mjesto                | Ukupno sati |
| PREZIME 1                         | IME 1                  | 60546386224      | INSTITUCIJA 1           | RADNO MJESTO NAJVIŠE RAZINE | 88          |
| PREZIME 2                         | IME 2                  | 74664579941      | USTROJSTVENA JEDINICA 1 | RADNO MJESTO 1              | 176         |
| PREZIME 3                         | IME 3                  | 61999895549      | USTROJSTVENA JEDINICA 2 | RADNO MJESTO 2              | 176         |
| PREZIME 4                         | IME 4                  | 37821316785      | USTROJSTVENA JEDINICA 3 | RADNO MJESTO 3              | 88          |
| PREZIME 5                         | IME 5                  | 71156247221      | USTROJSTVENA JEDINICA 4 | RADNO MJESTO 4              | 176         |
|                                   |                        |                  |                         |                             |             |
| $\langle \Rightarrow \Rightarrow$ |                        |                  |                         |                             |             |

Slika 196. Unos elemenata za sve zaposlenike

#### NAPOMENA:

U ovom dijelu aplikacije unose se elementi evidencije koji se ne mogu iskazati u dnevnoj evidenciji zaposlenika odnosno kroz podmodul **Generiranje i pregled skupnih evidencija radnog vremena** (npr. naknada za prijevoz).

Pozicioniranjem na određeni element evidencije te opcijom *Promijeni evidenciju* moguće je napraviti promjenu elementa, a odabirom opcije *Briši evidenciju* moguće je obrisati element. Moguće je obrisati sve elemente evidencije odabranog zaposlenika izborom opcije *Briši sve elemente evidencije*.

| Detalji po zaposleniku i radnom mjestu    |                 |           |                  |            |                |                |            |            |       |
|-------------------------------------------|-----------------|-----------|------------------|------------|----------------|----------------|------------|------------|-------|
| Element evidencije                        | Vrsta           | Broj sati | Iznos            | Faktor uve | Koeficijent el | Koeficijent za | Datum od   | Datum do   | Regos |
| 1010 - Redovan rad                        | bruto           | 160       |                  | 1          | 1              | 1.92           | 01.01.2015 | 31.01.2015 | 1     |
| 1020 - Naknada plaće za državni blagdan i | bruto           | 16        |                  | 1          | 1              | 1.92           | 01.01.2015 | 31.01.2015 | 1     |
| 2380 - Naknada za prijevoz - iznos        | neoporezive nak |           | 290,00           | 1          | 1              |                | 01.01.2015 | 31.01.2015 | 0     |
| 5020 - BUP - članarina                    | obustave        |           | 100,00           | 1          | 1              |                | 01.01.2015 | 31.01.2015 | 0     |
| 5070 - Kredit - otplata                   | obustave        |           | 2.500,00         | 1          | 1              |                | 01.01.2015 | 31.01.2015 | 0     |
|                                           |                 |           |                  |            |                |                |            |            |       |
|                                           |                 |           |                  |            |                |                |            |            |       |
| Promijeni evidenciju Briši                | evidenciju      | Briši sve | elemente evidend | ije        |                |                |            |            |       |

Slika 197. Brisanje svih elemenata evidencije određenog zaposlenika

Ukoliko je potrebno obrisati sve elemente evidencije za sve zaposlenike, odabire se opcija **Briši** sve elemente evidencije za sve zaposlenike.

| u Fi                       | חח                                                                                                    | KORI             | SNIČK          |                   | TA              |                  |                          |            |            |           |
|----------------------------|----------------------------------------------------------------------------------------------------|------------------|----------------|-------------------|-----------------|------------------|--------------------------|------------|------------|-----------|
|                            | Centralizirani obracun placa                                                                                  |                  |                |                   |                 |                  |                          |            |            | 284       |
| Pretraživanje              | Destra ŝkonije - Hana alemante na sus zanaslanijo - Hana alemante na zanaslanijo - Hana adstrija ja videorija |                  |                |                   |                 |                  |                          |            |            |           |
|                            | onos cicinenta                                                                                                | 24 570 240051011 |                | enes cicinenta    | 20 20posicilita | 01103 por        |                          |            |            |           |
| Prezime                    | Ime                                                                                                    |                  | OIB            | Ustr              | ojstvena jedini | ca               | Radno mjesto             |            | Ukupn      | o sati    |
| PREZIME 1                  | IME 1                                                                                                    |                  | 605463862      | 24 INSTIT         | UCIJA 1         |                  | RADNO MJESTO NAJV        | IŠE RAZINE | 88         |           |
| PREZIME 2                  | IME 2                                                                                                    |                  | 7466457994     | 41 USTR           | DJSTVENA JEDINI | CA1              | RADNO MJESTO 1           |            | 176        |           |
| PREZIME 3                  | IME 3                                                                                                    |                  | 619998955      | 49 USTR           | DJSTVENA JEDINI | CA 2             | RADNO MJESTO 2           |            | 176        |           |
| PREZIME 4                  | IME 4                                                                                                    |                  | 378213167      | 85 USTR           | DJSTVENA JEDINI | CA 3             | RADNO MJESTO 3           |            | 88         |           |
| PREZIME 5                  | IME 5                                                                                                    |                  | 711562472      | 21 USTR           | DJSTVENA JEDINI | CA 4             | RADNO MJESTO 4           |            | 176        |           |
| Ce C                       | vog elementa                                                                                                  | Briši elen       | nente dohvaćer | ne pretraživanjer | n               | Briši sve elemer | ite evidencije za sve za | poslenike  | Ispiši e   | videnciju |
| Detalji po zapos           | sleniku i radn                                                                                                | om mjestu        |                |                   |                 |                  |                          |            |            |           |
| Element evidencije         | ·                                                                                                    | Vrsta            | Broj sati      | Iznos             | Faktor uve      | Koeficijent el   | Koeficijent za           | Datum od   | Datum do   | Regos     |
| 1010 - Redovan rad         | b                                                                                                    | ruto             | 88             |                   | 1               | 1                | 1.92                     | 01.01.2015 | 31.01.2015 | 1         |
| 2380 - Naknada za prijevoz | - iznos n                                                                                                    | eoporezive nak   |                | 290,00            | 1               | 1                |                          | 01.01.2015 | 31.01.2015 | 0         |
| 5020 - BUP - članarina     | 0                                                                                                    | bustave          |                | 100,00            | 1               | 1                |                          | 01.01.2015 | 31.01.2015 | 0         |
| 5070 - Kredit - otplata    | 0                                                                                                    | bustave          |                | 2.500,00          | 1               | 1                |                          | 01.01.2015 | 31.01.2015 | 0         |
|                            |                                                                                                    |                  |                |                   |                 |                  |                          |            |            |           |
| Promijeni evidenciju       | Briši ev                                                                                                    | videnciju        | Brišisve e     | lemente evidenc   | ije             |                  |                          |            |            |           |

Slika 198. Brisanje svih elemenata evidencije svim zaposlenicima

# NAPOMENA:

Odabirom bilo koje opcije brisanja elemenata evidencije, aplikacija će porukom tražiti potvrdu treba li brisanje biti izvršeno.

Odustajanjem od odabrane radnje, bez brisanja elementa, može se nastaviti s daljnjim radom. Ukoliko se opcijom **Da** potvrdi brisanje, element evidencije će biti obrisan.

Brisanje elemenata evidencije u ovom dijelu aplikacije nema utjecaja na podatke unesene u modulu **COP – EVIDENCIJA** te se isti mogu ponovno prenijeti u obračun odabirom opcije **Unos** *podataka iz evidencije*.

# 6.3.3.2. Unos elemenata plaće zaposlenicima bez evidencije

Ukoliko zaposlenik ima više rasporeda na radno mjesto te nema unesenu evidenciju radnog vremena, elementi mu se dodaju izborom opcije *Unos elementa za zaposlenika*.

| Pretraživanje | Unos elementa za sve zaposlenike | Unos elementa za zaposlenika | Unos podataka iz evidencija |
|---------------|----------------------------------|------------------------------|-----------------------------|
|               |                                  |                              |                             |

Slika 199. Unos elemenata rada opcijom Unosa elementa za zaposlenika

Za dodavanje elemenata ovom opcijom, pretraživanjem se otvara polje *Zaposlenik* te se nakon unosa podatka o zaposleniku u ovo polje, zaposlenika pretražuje odabirom *Traži*.

Ukoliko je zaposlenik zaposlen u više ustrojstvenih jedinica i/ili na različitim radnim mjestima dohvatit će se podaci za svaku ustrojstvenu jedinicu i/ili radno mjesto i u rezultatima pretrage ovi zaposlenici će biti prikazani u više redaka (onoliko redaka koliko ima rasporeda).

Elementi evidencije zaposleniku se dodaju za svaki raspored na radno mjesto, a prema mjesečnom broju sati provedenom na pojedinom radnom mjestu.

| ııı Fir                                                                                                    | na    | KORISNIČKA<br>Centralizirani ok | <b>UPUTA</b><br>pračun pl | aća                   |                        | strana:          | 108/284     |
|----------------------------------------------------------------------------------------------------|-------|---------------------------------|---------------------------|-----------------------|------------------------|------------------|-------------|
| Pretraživanje                                                                                                    |       |                                 |                           |                       |                        |                  |             |
| Element evidencije                                                                                                    | :     |                                 |                           | 🔻 🗌 Dohvat            | t zaposlenika bez odał | oranog element   | a           |
| Ustrojstvena jedinica                                                                                                    | a:    |                                 |                           | 🔻 📄 Primje            | ni i na podređene ustr | ojstvene jedinio | e           |
| Zaposlenik:       PREZIME 2       IME 2       OIB:       74664579941         Dohvati zaposlenike sa i bez evidencije         Dohvati zaposlenike bez evidencije         Pretraživanje       Unos elementa za sve zaposlenike       Unos elementa za zaposlenika       Unos podataka iz evidencija |       |                                 |                           |                       |                        |                  |             |
| Prezime                                                                                                    | Ime   | OIB                             | ι                         | Istrojstvena jedinica | Radn                   | o mjesto         | Ukupno sati |
| PREZIME 2                                                                                                    | IME 2 | 74664                           | 579941 U                  | STROJSTVENA JEDINICA  | A1 RADNO               | MJESTO 1         | 17          |
| PREZIME 2                                                                                                    | IME 2 | 74664                           | 579941 U                  | STROJSTVENA JEDINICA  | A 2 RADNO              | MJESTO 2         | 17          |
| PREZIME 2                                                                                                    | IME 2 | 74664                           | 579941 U                  | STROJSTVENA JEDINICA  | A 3 RADNO              | MJESTO 3         | 8           |
| PREZIME 2                                                                                                    | IME 2 | 74664                           | 579941 U                  | STROJSTVENA JEDINICA  | A4 RADNO               | MJESTO 4         | 76          |
|                                                                                                    |       |                                 |                           |                       |                        |                  |             |

Slika 200. Prikaz svih radnim mjesta zaposlenika sa više rasporeda

Zaposlenike bez evidencije radnog vremena moguće je dohvatiti opcijom **Pretraživanje**, dodavanjem kvačice u polje Dohvati zaposlenike bez evidencije te opcijom **Traži**.

| Pretraživanje                        |                                                                                   |  |  |  |  |
|--------------------------------------|-----------------------------------------------------------------------------------|--|--|--|--|
| Element evidencije:                  | Dohvat zaposlenika bez odabranog elementa                                         |  |  |  |  |
| Ustrojstvena jedinica:               | 🔻 🗌 Primjeni i na podređene ustrojstvene jedinice                                 |  |  |  |  |
|                                      | 🗌 Zaposlenici nemaju raspored zbog pridruženog posebnog statusa                   |  |  |  |  |
| Zaposlenik:                          | Q OIB: Q                                                                          |  |  |  |  |
|                                      | 🗌 Dohvati zaposlenike sa i bez evidencije                                         |  |  |  |  |
| ☑ Dohvati zaposlenike bez evidencije |                                                                                   |  |  |  |  |
| Traži Unos ele                       | menta za sve zaposlenike Unos elementa za zaposlenika Unos podataka iz evidencija |  |  |  |  |
|                                      |                                                                                   |  |  |  |  |

Slika 201. Dohvat zaposlenika koji nemaju unesene evidencije

6.3.3.3. Detalji evidencije obračuna

Kod odabira opcije za unos elementa otvara se kartica <u>Detalji evidencije obračuna</u> s poljima *Grupa elemenata evidencije* i *Element evidencije*. Pozicioniranjem na odabrano polje iz padajućeg izbornika odabire se element evidencije.
| III Fina             |                             |                 |
|----------------------|-----------------------------|-----------------|
|                      |                             | strana: 109/284 |
|                      | Detalji evidencije obračuna |                 |
| Grupa elemenata evid | lencije:                    | ▼               |
| Element evid         | lencije:                    |                 |
| Br                   | oj sati:                    |                 |
|                      | Iznos:                      |                 |
| Faktor uve           | ećanja:                     |                 |
| Koeficijent za ob    | iračun:                     |                 |
| Dat                  | um od: 01.01.2015 👿         |                 |
| Dat                  | um do: 31.01.2015 👿         |                 |
|                      | Spremi                      |                 |

Slika 202. Unos elemenata evidencije

Ovisno o tome ovisi li element evidencije, koji je potrebno unijeti, o satnici ili ne, u kartici <u>Detalji</u> evidencije obračuna mijenja se broj polja koji je potrebno popuniti.

Za elemente koji ovise o satnici unose se sljedeći podaci:

- Grupa elemenata evidencije: iz padajućeg izbornika izabire se jedna od ponuđenih grupa
- *Element evidencije*: ovisno o odabranoj grupi elemenata evidencije, u padajućem izborniku izabire se odgovarajući element evidencije
- *Broj sati*: sati rada koji se odnose na taj element plaće (ukoliko se za element unose sati rada)
- *Koeficijent za obračun*: povlači se iz radnog mjesta (kod unosa elementa za više zaposlenika se ne popunjava)
- Datum od Datum do: razdoblje za koji se unosi element plaće.

| Detalji evidencije obračuna                        |             |  |  |
|----------------------------------------------------|-------------|--|--|
| Grupa elemenata evidencije:<br>Element evidencije: | Redovan rad |  |  |
| Broj sati:<br>Koeficijent za obračun:              | 2,4250      |  |  |
| Datum od:<br>Datum do:                             |             |  |  |
|                                                    | Spremi      |  |  |

Slika 203. Prikaz polja za unos kod elemenata koji ovise o satnici

#### NAPOMENA:

Ukoliko zaposlenik ima promjenu rasporeda i/ili zaposlenja unutar obračunskog razdoblja, potrebno je prilagoditi datum od i datum do prema rasporedima zaposlenika.

Za elemente koji ne ovise o satnici unose se sljedeći podaci:

- Grupa elemenata evidencije: iz padajućeg izbornika izabere se jedna od ponuđenih grupa

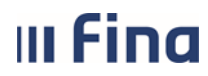

Centralizirani obračun plaća

strana: 110/284

- *Element evidencije*: ovisno o odabranoj grupi elemenata evidencije, u padajućem izborniku izabire se odgovarajući element evidencije
- Iznos: iznos koji uvećava bruto ili neto plaću ili umanjuje bruto ili neto plaću
- Datum od Datum do: razdoblje za koji se unosi element plaće.

|                             | Detalji evidencije obračuna              |
|-----------------------------|------------------------------------------|
| Grupa elemenata evidencije: | Dodaci                                   |
| Element evidencije:         | 1390 1390 - Stimulacija u fiksnom iznosu |
| Iznos:                      |                                          |
| Datum od:                   | 01.01.2015                               |
| Datum do:                   | 31.01.2015                               |
|                             | Spremi                                   |
|                             |                                          |

Slika 204. Prikaz polja za unos kod elemenata koji ne ovise o satnici

Evidencija se nakon odabira elementa unosi opcijom Spremi.

Ukoliko se element evidencije unosi za sve zaposlenike aplikacija javlja poruku za koliko je zaposlenika evidencija uspješno unesena: "Unesena je evidencija za x zaposlenika.".

Slika 205. Poruka za uspješno unesenu evidenciju

Ukoliko se unosi element plaće koji je već prethodno unesen te zbroj sati prelazi mjesečni fond sati, aplikacija javlja poruku da element nije unesen te navodi imena zaposlenika za koje unos nije uspio.

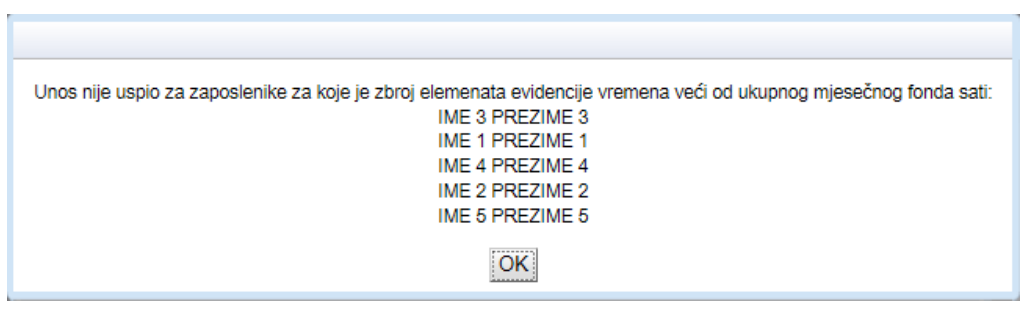

Slika 206. Poruka kada element evidencije nije unesen

Aplikacija ima kontrolu na ispravnosti koeficijenta radnog mjesta zaposlenika. Ukoliko koeficijent radnog mjesta nije važeći, što se odražava na raspored zaposlenika, aplikacija javlja poruku za koji je broj zaposlenika evidencija unesena te nakon toga za koja radna mjesta unos nije uspio. Ako niti jedan unos evidencije nije napravljen, aplikacija javlja poruku s pojašnjenjem zašto evidencija nije unesena (kao u prethodna 2 slučaja).

#### 6.3.3.4. Unos evidencije zaposlenicima s pridruženim posebnim statusom

Ukoliko postoje zaposlenici koji nemaju raspored na radno mjesto zbog pridruženog posebnog statusa (razriješeni dužnosnici, udaljenja iz službe i sl.), u podmodulu **Evidencija radnog vremena** ih je potrebno dohvatiti opcijom **Pretraživanje** da bi se oslobodio unos kvačica u polje Zaposlenici nemaju raspored zbog pridruženog posebnog statusa i u polje Dohvati zaposlenike bez evidencije.

| Pretraživanje          |                            |                                   |                                               |
|------------------------|----------------------------|-----------------------------------|-----------------------------------------------|
| Element evidencije:    |                            | •                                 | 🗌 Dohvat zaposlenika bez odabranog elementa   |
| Ustrojstvena jedinica: |                            | T                                 | Primjeni i na podređene ustrojstvene jedinice |
| Z                      | 🛿 Zaposlenici nemaju rasp  | oored zbog pridruženog posebnog s | statusa                                       |
| Zaposlenik:            |                            | ۹ ا                               | OIB:                                          |
|                        | 🛛 Dohvati zaposlenike sa i | bez evidencije                    |                                               |
| ✓                      | 🕐 Dohvati zaposlenike bez  | evidencije                        |                                               |
| Traži Unos eleme       | enta za sve zaposlenike    | Unos elementa za zaposlenika      | Unos podataka iz evidencija                   |
|                        |                            |                                   |                                               |

Slika 207. Unos evidencije vremena zaposlenicima s pridruženim posebnim statusom

Zadavanjem ovih kriterija te opcijom *Traži* podaci o zaposleniku se prikazuju u polju *Zaposlenik* te je omogućen unos elementa evidencije radnog vremena.

#### 6.3.3.5. Pregled unesenih elemenata evidencije u obračun

U kartici <u>Pretraživanje</u> moguća je provjera unosa elemenata evidencije u obračun. Polja za unos kriterija otvaraju se opcijom **Pretraživanje**.

Polje *Element evidencije* popunjava se odabirom elementa iz padajućeg izbornika.

Uz odabir elementa evidencije, kriterij pretrage može se zadati i u polju Ustrojstvena jedinica (s primjenom i na jedinice podređene odabranoj ustrojstvenoj jedinici).

Ukoliko polje *Ustrojstvena jedinica* ostane prazno, opcijom *Traži* prikazat će se svi zaposlenici institucije koji imaju unesen odabrani element.

| Pretraživanje         |                                           |                                    |                                                 |  |  |
|-----------------------|-------------------------------------------|------------------------------------|-------------------------------------------------|--|--|
| Element evidencije    | 2386 2386 - Nakna                         | la za prijevoz - godišnja karta 🔻  | 🗌 Dohvat zaposlenika bez odabranog elementa     |  |  |
| Ustrojstvena jedinica | :   - 0 - INSTITUCIJA 1                   | <b>T</b>                           | 🕑 Primjeni i na podređene ustrojstvene jedinice |  |  |
|                       | 📃 Zaposlenici nemaju ras                  | pored zbog pridruženog posebnog st | atusa                                           |  |  |
| Zaposlenik            | :                                         | S                                  | оів:                                            |  |  |
|                       | 🗌 Dohvati zaposlenike sa i bez evidencije |                                    |                                                 |  |  |
|                       | 📃 Dohvati zaposlenike be                  | z evidencije                       |                                                 |  |  |
| Traži Unos e          | lementa za sve zaposlenike                | Unos elementa za zaposlenika       | Unos podataka iz evidencija                     |  |  |

Slika 208. Kontrola unesene evidencije kroz polje Element evidencije

Ukoliko je svim prikazanim zaposlenicima potrebno obrisati prethodno dohvaćeni element evidencije, odabire se opcija *Briši elemente dohvaćene pretraživanjem*.

| III Fi                      | KORISNIČKA UPUTA           Centralizirani obračun plaća            |                                                                                                |                                                          |                 | strana:                               | 112/284 |                   |
|-----------------------------|--------------------------------------------------------------------|------------------------------------------------------------------------------------------------|----------------------------------------------------------|-----------------|---------------------------------------|---------|-------------------|
| Pretraživanje               |                                                                    |                                                                                                |                                                          |                 |                                       |         |                   |
| Element evidencije          | 2386 238                                                           | 36 - Naknada za prijev                                                                         | oz - godišnja karta 🔻                                    | Dohvat zapos    | lenika bez odabranog elementa         |         |                   |
| Ustrojstvena jedinica       | a:                                                                 |                                                                                                | Ŧ                                                        | 📄 Primjeni i na | podređene ustrojstvene jedinice       |         |                   |
| Zaposlenik<br>Pretraživanje | Zaposlenici r<br>C Dohvati zapo<br>Dohvati zapo<br>Unos elementa z | nemaju raspored zbog<br>slenike sa i bez evide<br>oslenike bez evidencija<br>a sve zaposlenike | pridruženog posebnog s<br>ncije<br>Unos elementa za zapo | oIB:            | C<br>Unos podataka iz evidencija      |         |                   |
| Prezime                     | Ime                                                                | OIB                                                                                            | Ustrojstver                                              | a jedinica      | Radno mjesto                          |         | Ukupno sati       |
| PREZIME 1                   | IME 1                                                              | 60546                                                                                          | 386224                                                   |                 |                                       |         | 0                 |
| PREZIME 2                   | IME 2                                                              | 74664                                                                                          | 579941                                                   |                 |                                       |         | 0                 |
| PREZIME 3                   | IME 3                                                              | 61999                                                                                          | 895549                                                   |                 |                                       |         | 0                 |
| PREZIME 4                   | IME 4                                                              | 3782                                                                                           | 316785                                                   |                 |                                       |         | 0                 |
| PREZIME 5                   | IME 5                                                              | 71156                                                                                          | 247221                                                   |                 |                                       |         | 0                 |
| ← ↔ Detalji Unos r          | novog elementa                                                     | Briši elemente doh                                                                             | vaćene pretraživanjem                                    | Briši s         | ve elemente evidencije za sve zaposle | nike    | Ispiši evidenciju |

Slika 209. Brisanje unesenog elementa dohvaćenog pretraživanjem

Ukoliko je potrebna provjera kojim zaposlenicima nije unesen određeni element evidencije u obračun, potrebno je kvačicom označiti polje *Dohvat zaposlenika bez odabranog elementa*. Opcijom *Traži* prikazat će se svi zaposlenici institucije kojima nije unesen odabrani element.

| Pretraživanje          |                                                           |                                                 |
|------------------------|-----------------------------------------------------------|-------------------------------------------------|
| Element evidencije:    | 2380 2380 - Naknada za prijevoz - iznos 🔻                 | 🕑 Dohvat zaposlenika bez odabranog elementa     |
| Ustrojstvena jedinica: | <b></b>                                                   | 🗌 Primjeni i na podređene ustrojstvene jedinice |
|                        | 🗌 Zaposlenici nemaju raspored zbog pridruženog posebnog s | statusa                                         |
| Zaposlenik:            | ۹ 📃 ۹                                                     | OIB:                                            |
|                        | 🗌 Dohvati zaposlenike sa i bez evidencije                 |                                                 |
|                        | 🗌 Dohvati zaposlenike bez evidencije                      |                                                 |
| Traži Unos ele         | menta za sve zaposlenike Unos elementa za zaposlenika     | Unos podataka iz evidencija                     |

Slika 210. Dohvat zaposlenika kojima nije unesen odabrani element

Odabirom opcije *Ispiši evidenciju* prikazat će se svi elementi evidencije uneseni u obračun za sve zaposlenike u tablici CSV formata.

| Prezime                       | Ime                  | OIB                  | Ustrojstvena jedinica    | Radno mjesto                      | Ukupno sati       |
|-------------------------------|----------------------|----------------------|--------------------------|-----------------------------------|-------------------|
| PREZIME 1                     | IME 1                | 60546386224          | INSTITUCIJA 1            | RADNO MJESTO NAJVIŠE RAZINE       | 88                |
| PREZIME 2                     | IME 2                | 74664579941          | USTROJSTVENA JEDINICA 1  | RADNO MJESTO 1                    | 176               |
| PREZIME 3                     | IME 3                | 61999895549          | USTROJSTVENA JEDINICA 2  | RADNO MJESTO 2                    | 176               |
| PREZIME 4                     | IME 4                | 37821316785          | USTROJSTVENA JEDINICA 3  | RADNO MJESTO 3                    | 88                |
| PREZIME 5                     | IME 5                | 71156247221          | USTROJSTVENA JEDINICA 4  | RADNO MJESTO 4                    | 176               |
|                               |                      |                      |                          |                                   |                   |
| $\Leftrightarrow \Rightarrow$ |                      |                      |                          |                                   |                   |
| Detalji Unos novog e          | lementa Briši elemer | te dohvaćene pretra: | živanjem Briši sve eleme | nte evidencije za sve zaposlenike | Ispiši evidenciju |

Slika 211. Prikaz unesenih elemenata evidencije u obračun kroz opciju Ispiši evidenciju

Nakon što su uneseni svi elemenati evidencije rada svim zaposlenicima i nakon što su napravljene potrebne kontrole, može se krenuti sa samim procesom obračuna.

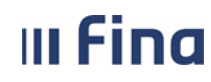

#### 6.3.4. Obračuni plaća zaposlenika

U modulu **COP**-a odabire se podmodul **Obračuni plaća zaposlenika**.

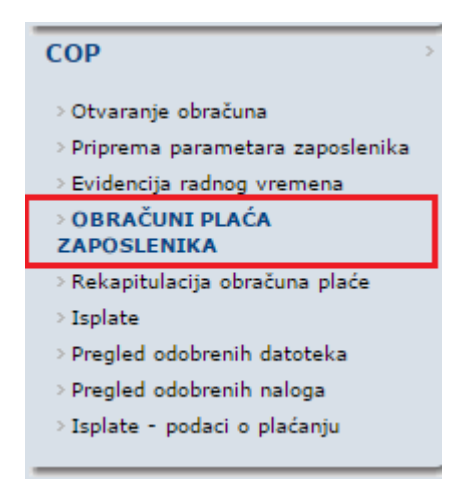

Slika 212. Podmodul Obračuni plaća zaposlenika

U zaglavlju prozora odabranog podmodula vidljivi su osnovni podaci obračuna.

U kartici <u>Podaci o evidenciji i parametrima</u> prikazuje se status unesenih podataka u obračun. Broj zaposlenika koji imaju unesenu evidenciju vremena mora odgovarati broju zaposlenika koji imaju pripremljene parametre, radi uspješnog obračunavanja plaća.

Ukoliko za obračun prethodno nisu pripremljeni parametri (broj pripremljenih parametara: 0) i/ili nije unesena evidencija radnog vremena (broj evidencije vremena: 0) aplikacija javlja poruku "Nema podataka". Nakon potvrde da je poruka pročitana izborom opcije *OK*, aplikacija u ovom slučaju ne daje mogućnost obračuna plaća zaposlenika.

Ako nisu pripremljeni parametri potrebno je u podmodulu **Priprema parametara zaposlenika** pripremiti parametre, a ako nije unesena evidencija radnog vremena potrebno je u podmodulu **Evidencija radnog vremena** unijeti evidenciju.

| Osnovni podaci o obrač                                     | unu                     |                  |                                       |                      |             |                             |
|------------------------------------------------------------|-------------------------|------------------|---------------------------------------|----------------------|-------------|-----------------------------|
| Status obračuna: 15 - Priprema<br>Bazdoblie: 06 / 2016     | a evidencije za obraču  | n                | Svrha obračuna: 1<br>Bbr. obračuna: 1 | - Isplata plaće      |             | Izvor financi<br>Naziv obra |
| Vrsta obračuna: 1 - osnovni o                              | bračun                  |                  | Institucija: 64                       | 706499995 - 18547 -  | INSTITUCIJA | 1                           |
| Podaci o evidenciji i par                                  | rametrima               | _                |                                       |                      |             |                             |
| Broj evidencija vremena:<br>Broj pripremljenih parametara: | 5<br>0                  |                  |                                       |                      |             |                             |
| Pretraživanje                                              |                         |                  |                                       |                      |             |                             |
| Zaposlenik nema raspored :                                 | zbog pridruženog pose   | bnog statusa     |                                       |                      |             |                             |
| Prezime:                                                   | OIB:                    |                  |                                       |                      |             |                             |
| Pretraživanje                                              |                         |                  |                                       |                      |             |                             |
| Obračun plaća zaposlen                                     | ika                     |                  |                                       |                      |             |                             |
| Obračunaj plaće zaposlenika                                | Pošalji na verifikaciju | Izmijeni obračun | Verificiraj obračun                   | Poništi verifikaciju | Provjera gr | ešaka / upozorenja          |
| Prezime                                                    | Ime                     | OIB              |                                       | Bruto                | Neto        | Ukupna primanja             |
|                                                            |                         |                  |                                       |                      |             |                             |
|                                                            |                         |                  | 1                                     |                      |             |                             |
|                                                            |                         | Noma podatakal   |                                       |                      |             |                             |
|                                                            |                         | Nenia podataka:  |                                       |                      |             |                             |
|                                                            |                         | OK               |                                       |                      |             |                             |
|                                                            |                         |                  |                                       |                      |             |                             |

Slika 213. Poruka kada za obračun nema potrebnih unosa

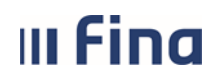

# KORISNIČKA UPUTA

Centralizirani obračun plaća

114/284 strana:

Ukoliko su odrađene sve potrebne radnje, status obračuna je 25 - Obračun spreman za obradu te se primanja zaposlenika mogu obračunati opcijom Obračunaj plaće zaposlenika.

| Osnovni podaci o obrač                                                                 | iunu                           |                          |                                                                                  |                 |                                             |
|----------------------------------------------------------------------------------------|--------------------------------|--------------------------|----------------------------------------------------------------------------------|-----------------|---------------------------------------------|
| Status obračuna: 25 - Obračur<br>Razdoblje: 06 / 2016<br>Vrsta obračuna: 1 - osnovni o | n spreman za obradu<br>obračun | Svrha<br>Rbr.<br>J       | obračuna: 1 - Isplata plaće<br>obračuna: 1<br>Institucija: 64706499995 - 18547 - | - INSTITUCIJA 1 | Izvor financiranja:<br>Naziv obračuna:<br>I |
| Podaci o evidenciji i pa<br>Broj evidencija vremena:<br>Broj pripremljenih parametara: | rametrima<br>5<br>5            |                          |                                                                                  |                 |                                             |
| Pretraživanje                                                                          |                                |                          |                                                                                  |                 |                                             |
| 📃 Zaposlenik nema raspored                                                             | zbog pridruženog pose          | bnog statusa             |                                                                                  |                 |                                             |
| Prezime:                                                                               | OIB:                           |                          |                                                                                  |                 |                                             |
| Pretraživanje                                                                          |                                |                          |                                                                                  |                 |                                             |
| Obračun plaća zaposler                                                                 | nika                           |                          |                                                                                  |                 |                                             |
| Obračunaj plaće zaposlenika                                                            | Pošalji na verifikaciju        | Izmijeni obračun Verific | iraj obračun Poništi verifikaciju                                                | Provjera gre    | šaka / upozorenja                           |
| Prezime                                                                                | Ime                            | OIB                      | Bruto                                                                            | Neto            | Ukupna primanja                             |
| PREZIME 1                                                                              | IME 1                          | 60546386224              | 14.089,16                                                                        | 10.070,22       | 10.070,22                                   |
| PREZIME 2                                                                              | IME 2                          | 74664579941              | 5.649,21                                                                         | 4.329,45        | 4.329,45                                    |
| PREZIME 3                                                                              | IME 3                          | 61999895549              | 5.409,84                                                                         | 4.327,87        | 4.327,87                                    |
| PREZIME 4                                                                              | IME 4                          | 37821316785              | 8.468,11                                                                         | 6.060,60        | 6.060,60                                    |
| PREZIME 5                                                                              | IME 5                          | 71156247221              | 8.948,84                                                                         | 7.159,07        | 7.159,07                                    |
|                                                                                        |                                |                          |                                                                                  |                 |                                             |
| $\Leftrightarrow$                                                                      |                                |                          |                                                                                  |                 |                                             |

Slika 214. Obračunavanje primanja zaposlenika

Kada su primanja zaposlenika obračunata aplikacija javlja poruku "Obračunate su plaće za X zaposlenika".

| Obračunate su plaće za 5 zaposlenika. |
|---------------------------------------|
| OK                                    |

Slika 215. Poruka nakon uspješnog obračuna

Ukoliko je obračun primanja izvršen, a pojedinom zaposleniku nije dodana evidencija vremena ili nisu pripremljeni parametri status obračuna je 50 - Obračun završen uz pogreške.

Detalji unesenih podataka su vidljivi u kartici Podaci o evidenciji i parametrima.

| Osnovni podaci o obračunu                         |                                                  |
|---------------------------------------------------|--------------------------------------------------|
| Status obračuna: 50 - Obračun završen uz pogreške | Svrha obračuna: 1 - Isplata plaće                |
| Razdoblje: 06 / 2016                              | Rbr. obračuna: 1                                 |
| Vrsta obračuna: 1 - osnovni obračun               | Institucija: 64706499995 - 18547 - INSTITUCIJA 1 |
| Podaci o evidenciji i parametrima                 |                                                  |
| Broj evidencija vremena: 4                        |                                                  |
| Broj pripremljenih parametara: 5                  |                                                  |

Slika 216. Status obračuna kada podaci za obračun nisu uneseni svim zaposlenicima

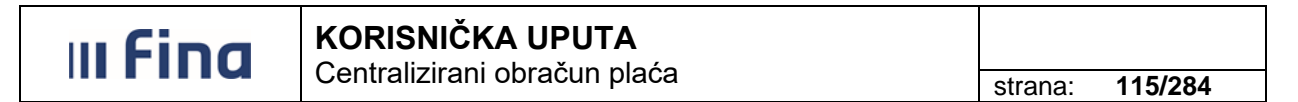

Za obračun koji je završen uz pogreške javlja se poruka s popisom zaposlenika kojima nije obračunata plaća. Poruku je moguće ispisati u PDF ili CSV formatu.

| Lista zaposlenika sa greškom / upozorenjem u podacima za obračun                                                                                                    |  |  |  |  |  |  |
|----------------------------------------------------------------------------------------------------|--|--|--|--|--|--|
| Obračun završen uz pogreške.                                                                                                    |  |  |  |  |  |  |
| Zaposlenici koji nemaju pripremljene parametre:<br>PREZIME 5 IME 5, 71156247221, 4 USTROJSTVENA JEDINICA 4<br>Zaposlenici koji nemaju popunjenu evidenciju vremena:<br>PREZIME 1 IME 1, 60546386224, 0 INSTITUCIJA 1<br>Ispis u PDF Ispis u CSV |  |  |  |  |  |  |
| Pomoć Izlaz                                                                                                    |  |  |  |  |  |  |

Slika 217. Poruka s listom zaposlenika s greškom u podacima za obračun

Izlazom iz poruke te odabirom opcije **Provjera grešaka / upozorenja** također se može dobiti ispis s greškama kod obračuna primanja.

| Obračun plaća zaposlenika   |                         |                  |                     |                      |            |                     |  |  |
|-----------------------------|-------------------------|------------------|---------------------|----------------------|------------|---------------------|--|--|
| Obračunaj plaće zaposlenika | Pošalji na verifikaciju | Izmijeni obračun | Verificiraj obračun | Poništi verifikaciju | Provjera g | rešaka / upozorenja |  |  |
| Prezime                     | Ime                     | OIB              |                     | Bruto                | Neto       | Ukupna primanja     |  |  |
| PREZIME 2                   | IME 2                   | 74664579941      |                     | 5.649,21             | 4.329,45   | 4.329,45            |  |  |
| PREZIME 3                   | IME 3                   | 61999895549      |                     | 5.409,84             | 4.327,87   | 4.327,87            |  |  |
| PREZIME 4                   | IME 4                   | 37821316785      |                     | 8.468,11             | 6.060,60   | 6.060,60            |  |  |

Slika 218. Opcija za prikaz grešaka kod izvršenog obračuna

Odabirom opcije *Izmijeni obračun* omogućava se izmjena podataka za obračun (parametara zaposlenika i/ili evidencije radnog vremena).

| Obračun plaća zaposlenika   |                         |                  |                     |                      |            |                     |  |  |
|-----------------------------|-------------------------|------------------|---------------------|----------------------|------------|---------------------|--|--|
| Obračunaj plaće zaposlenika | Pošalji na verifikaciju | Izmijeni obračun | Verificiraj obračun | Poništi verifikaciju | Provjera g | rešaka / upozorenja |  |  |
| Prezime                     | Ime                     | OIB              |                     | Bruto                | Neto       | Ukupna primanja     |  |  |
| PREZIME 1                   | IME 1                   | 60546386224      |                     | 14.089,16            | 10.070,22  | 10.070,22           |  |  |
| PREZIME 2                   | IME 2                   | 74664579941      |                     | 5.649,21             | 4.329,45   | 4.329,45            |  |  |
| PREZIME 3                   | IME 3                   | 61999895549      |                     | 5.409,84             | 4.327,87   | 4.327,87            |  |  |
| PREZIME 4                   | IME 4                   | 37821316785      |                     | 8.468,11             | 6.060,60   | 6.060,60            |  |  |

Slika 219. Opcija kojom se omogućava izmjena podataka za obračun

Status obračuna će se promijeniti u **55 - Obračun čeka na izmjenu evidencije ili parametara** nakon čega se podaci mogu mijenjati ili unositi oni koji nedostaju.

Nakon izvršenih promjena, potrebno je ponoviti obračun primanja odabirom opcije *Obračunaj plaće zaposlenika.* 

| III Fina                                                                                     | Fina KORISNIČKA UPUTA<br>Centralizirani obračun plaća |                                                                                           |                 |                                    |  |  |
|----------------------------------------------------------------------------------------------|-------------------------------------------------------|-------------------------------------------------------------------------------------------|-----------------|------------------------------------|--|--|
| Osnovni podaci o obraču                                                                      | 10                                                    |                                                                                           |                 |                                    |  |  |
| Status obračuna 55 - Obračun č<br>Razdoblje: 06 / 2016<br>Vrsta obračuna: 1 - osnovni obr    | eka na izmjenu evidencije ili parametara<br>ačun      | Svrha obračuna: 1 - Isplata plaće<br>Rbr. obračuna: 1<br>Institucija: 64706499995 - 18547 | - INSTITUCIJA : | Izvor financir<br>Naziv obrač<br>1 |  |  |
| Podaci o evidenciji i para<br>Broj evidencija vremena: 4<br>Broj pripremljenih parametara: 5 | metrima                                               |                                                                                           |                 |                                    |  |  |
| Pretraživanje<br>Zaposlenik nema raspored zb<br>Prezime:                                     | og pridruženog posebnog statusa                       |                                                                                           |                 |                                    |  |  |

| Pretraživanje               |                         |                  |                     |                      |            |                      |  |  |
|-----------------------------|-------------------------|------------------|---------------------|----------------------|------------|----------------------|--|--|
| Obračun plaća zaposlenika   |                         |                  |                     |                      |            |                      |  |  |
| Obračunaj plaće zaposlenika | Pošalji na verifikaciju | Izmijeni obračun | Verificiraj obračun | Poništi verifikaciju | Provjera g | prešaka / upozorenja |  |  |
| Prezime                     | Ime                     | OIB              |                     | Bruto                | Neto       | Ukupna primanja      |  |  |
| PREZIME 1                   | IME 1                   | 60546386224      |                     | 14.089,16            | 10.070,22  | 10.070,22            |  |  |
| PREZIME 2                   | IME 2                   | 74664579941      |                     | 5.649,21             | 4.329,45   | 4.329,45             |  |  |
| PREZIME 3                   | IME 3                   | 61999895549      |                     | 5.409,84             | 4.327,87   | 4.327,87             |  |  |
| PREZIME 4                   | IME 4                   | 37821316785      |                     | 8.468,11             | 6.060,60   | 6.060,60             |  |  |

Slika 220. Status obračuna koji čeka na određene izmjene

Kada je obračun u statusu **100 - Obračun uspješno završen** , pozicioniranjem na određenog zaposlenika uz opciju **Detalji obračuna** ponovo se može pregledati obračun odabranog zaposlenika.

| Obračunaj plaće z | aposlenika | Pošalji na verifikaciju | Izmijeni obračun | Verificiraj obračun | Poništi verifikacij |
|-------------------|------------|-------------------------|------------------|---------------------|---------------------|
| Prezime           | Ime        |                         | OIB              | Bruto               | Neto                |
| PREZIME 1         | IME 1      |                         | 60546386224      | 13.107,42           | 9.732.82            |
| PREZIME 2         | IME 2      |                         | 74664579941      | 9.932,97            | 6.790,72            |
| PREZIME 3         | IME 3      |                         | 61999695549      | 5.385,90            | 4.254,75            |
| PREZIME 4         | IME 4      |                         | 37821316785      | 4.234,06            | 3.292,78            |
| PREZIME 5         | IME 5      |                         | 71156247221      | 8.905,83            | 6.939,25            |
| 44                |            |                         |                  |                     |                     |

#### Slika 221. Detalji obračuna za odabranog zaposlenika

U otvorenom prozoru prikazuju se osnovni sintetički i analitički podaci obračuna za odabranog zaposlenika.

| ı Finc                | K              | <b>ORISNI</b><br>entralizir | ČKA UPU<br>ani obraču | JTA<br>n plać | à                                                      |      |         |          |
|-----------------------|----------------|-----------------------------|-----------------------|---------------|--------------------------------------------------------|------|---------|----------|
|                       | - 0            | Chuanzi                     |                       | n plac        |                                                        |      | strana: | 117/28   |
|                       |                |                             |                       |               |                                                        |      |         |          |
| Opis radnog mje       | esta           |                             |                       |               | Prihodi                                                |      |         |          |
| Im                    | e: IME 2       | Prez                        | ime: PREZIME 2        |               | Opis                                                   | Sati | Koef    | Iznos    |
| OIE                   | B: 74664579941 |                             | MBG:                  |               | Redovan rad                                            | 176  | 0,82400 | 4.026,65 |
| Stupanj stručne sprem | e:             |                             |                       |               | Naknada plaće za državni blagdan i neradni dani        | 8    | 0,82400 | 183,03   |
| Ustrojstvena jedin    | Naziv radnog m | je Radni odnos              | Vrsta radnog          | odno          | Dodatak po sporazumu                                   |      | 0,13725 | 681,78   |
|                       |                |                             |                       |               | Doprinosi                                              |      |         |          |
|                       |                |                             |                       |               | Opis                                                   |      | Stopa   | Iznos    |
| Sintetika obraču      | ina            |                             |                       |               | MIO - I. stup za osobe koje jesu u II. stupu - redovno |      | 15,00   | 847,38   |
| Osnovna bruto plaća:  | 4.967,4        | 2 Bruto satni               | ca: 27,00             |               | MIO - II. stup - redovno                               |      | 5,00    | 282,46   |
| Bruto plaća:          | 5.649,2        | D Ne                        | to: 4.329,44          |               | Doprinos za zdravstveno osiguranje- redovno            |      | 15,00   | 847,38   |
| Doprinosi iz plaće:   | 1.129,8        | 4 Dodatak na ne             | to: 350,00            |               | Doprinos za ozljede na radu - redovno                  |      | 0,50    | 28,25    |
| Dohodak:              | 4.519,3        | 6 Ukupno obusta             | ve: 0,00              |               | Doprinos za zapošljavanje - redovno                    |      | 1,70    | 96,04    |
| Ukupno olakšice:      | 3.800,0        | 0 Neto za ispla             | tu: 4.679,44          |               |                                                        |      |         |          |
| Porezna osnovica:     | 719,3          | 6 Doprinosi na pla          | ću: 971,67            |               | Olakšice                                               |      |         |          |
| Porez:                | 172,6          | 5 Isplata sa raču           | na: 6.970,87          |               | Opis                                                   |      | Koef    | Iznos    |
| Pricez:               | 17.2           | 7                           |                       |               | Osnovni osobni odbitak                                 |      | 1,00    | 3.800,00 |

Slika 222. Sintetički i analitički podaci obračuna za odabranog zaposlenika

#### 6.3.4.1. Ispis IP1 obrasca

Pojedinog zaposlenika može se dohvatiti odabirom opcije *Pretraživanje* unosom prezimena u polje *Prezime* ili OIB-a zaposlenika u polje *OIB*.

Ukoliko zaposlenik nema raspored na radno mjesto potrebno je označiti kvačicom polje Zaposlenik nema raspored zbog pridruženog posebnog statusa.

| Pretraživanje                                              |  |      |  |  |  |  |  |  |
|------------------------------------------------------------|--|------|--|--|--|--|--|--|
| Zaposlenik nema raspored zbog pridruženog posebnog statusa |  |      |  |  |  |  |  |  |
| Prezime:                                                   |  | OIB: |  |  |  |  |  |  |
| Traži                                                      |  |      |  |  |  |  |  |  |

Slika 223. Pretraživanje zaposlenika za dohvat IP1 obrasca

IP1 obrazac pojedinog zaposlenika može se dohvatiti u kartici <u>Obračun plaća zaposlenika</u> pozicioniranjem na zaposlenika. Ukoliko se zaposlenik ne nalazi na prvoj stranici, uz pomoć strelica moguće je pretražiti ostale stranice za odabir određenog zaposlenika.

U polju *Format obrasca* prikazan je format obrasca kojeg je moguće ispisati odabirom opcije *Ispis obrasca za pojedinog zaposlenika*.

|                                                         | Centralizirani                                                 | obracult pr              | aca                |                       |                  | strana: 1            | 18/28 |
|---------------------------------------------------------|----------------------------------------------------------------|--------------------------|--------------------|-----------------------|------------------|----------------------|-------|
| Obračun plaća zapo                                      | oslenika                                                       |                          |                    |                       |                  |                      |       |
| Obračunaj plaće zaposleni                               | a Pošalji na verifikaciju                                      | Izmijeni obračun         | Venficiraj obračun | Poništi venfikaciju   | Provjera         | prešaka / upozoranja |       |
| Prezime                                                 | Ime                                                            | OIB                      |                    | Bruto                 | Neto             | Ukupna primanja      |       |
| PREZIME 1                                               | IME 1                                                          | 80546388224              |                    | 16.947,26             | 11.825.91        | 11.825.91            |       |
| PREZIME 2                                               | IME 2                                                          | 74664573941              |                    | 6.533,18              | 4.902.73         | 4.902.73             |       |
| PREZIME 3                                               | IME 3                                                          | 61999695549              |                    | 6.260,97              | 5.008,77         | 5.008,77             |       |
| PREZIME 4                                               | IME 4                                                          | 37821316785              |                    | 10.106.22             | 7.104,58         | 7,104,58             |       |
| PREZIME 6                                               | IME 6                                                          | 71156247221              |                    | 10.782.67             | 8.634,05         | 8.634.05             |       |
| Detalji obračuna<br>Datum pri<br>Odgovorna osoba (za po | edaje obrasca:<br>tipis) obrasca:<br>rmat obrasca: IP1 obrazac | - format COP             | Ispis 28 sv        | ve zaposlenike osim z | aposlenika s     | OKP                  |       |
| Ispis obrasca za sve zi                                 | aposlenike Ispis                                               | obrasca za pojedinog zap | oslenika           | Ispis obrasca po us   | trojstvenim jedi | nicama               |       |
|                                                         |                                                                |                          |                    |                       |                  |                      |       |

Slika 224. Ispis IP1 obrasca za pojedinog zaposlenika

IP1 obrazac je moguće ispisati u dva formata: PDF ili XML. Ispis u XML formatu omogućava učitavanje podataka u drugi sustav npr. u svrhu kreiranja zatvorenih platnih lista i sl.

| Želite li ispi | s IP1 obrasca u PDF ili XML formati | J? |
|----------------|-------------------------------------|----|
|                | PDF XML Odustani                    |    |

Slika 225. Poruka za odabir formata ispisa

Prelaskom miša preko PDF pregleda IP1 obrasca prikazuju se ikone dodatnih opcija za rad s obrascem, odabirom kojih je IP1 obrazac moguće spremiti, ispisati i sl.

|   |                                                                                                    | Pregled izvj                            | ešća                            |                                                                                               |                                                                            |   |   |
|---|----------------------------------------------------------------------------------------------------|-----------------------------------------|---------------------------------|-----------------------------------------------------------------------------------------------|----------------------------------------------------------------------------|---|---|
| ≡ | reporter                                                                                                    | 1 / 2   — 100%                          | +   🕃                           | す                                                                                             | <u>+</u>                                                                   | ē | : |
|   | VIADA RETUBLIKE HRVATSKE<br>REGISTAR ZAPOSLENIH U JAVNOM SEKTORU                                                                                                    |                                         |                                 | Datum i vrijeme: 18.1<br>Stranica: 1                                                          | 0.2022. u 15:49                                                            |   | Î |
|   | Poslodavac: INSTITUCIJA 1<br>1. ULICA 25/1, 20271 Blato<br>OIB: 64706499995 RKP: 18547                                                                                                    | IBAN: HR8410010051563100472 kod HRVATSK | A NARODNA BANKA                 |                                                                                               | Obrazac IP1                                                                |   |   |
|   | OBRACUNSKA ISPRAVA ZA I<br>Posloprimac: PREZIME 1 IME 1<br>Vukovarska 44, 32000 Vukovar<br>OIB: 60546386224<br>Ustrojstvena jedinica: 0 INSTITUCIJA 1                                                                                       | SPLATU PLACE-NAKNADE ZA R               | AZDOBLJE: li                    | panj 2022.<br>Datum isplate                                                                   | : 08.07.2022                                                               |   |   |
|   | Ustrejskvena jedinica<br>Radno mjesto<br>Oznovica<br>Propisani koeficijent<br>Minuli rad<br>Dodatak za znanstveni stupanj<br>Fikas tirečji konverzije EUR-a                                                                                 |                                         |                                 | INSTITUCIJA 1<br>RADNO MJESTO NAJVIŠE RAZINE<br>6.286,29<br>2.0370<br>0.21<br>0.08<br>7.53450 |                                                                            |   | L |
|   | BRUTO           V/PF         Naživ           1010         REDOVAN RAD           1700         MINLU RAD           1081         EODATAK NA OSNOVNU PLAČU - MR-SC.           1181         DODATAK NO SPORAZUMU           UKUPNO         UKUPNO | Redovni mjesečni fond sati:             | 176<br>Sati<br>176,00<br>176,00 | Koeficijent<br>2.03700<br>0.21000<br>0.08000<br>0.13725                                       | Iznos<br>12.805,17<br>2.689,09<br>1.239,54<br>2.126,59<br><b>18.860,39</b> |   | L |
|   | UKUPNO (EUR)<br>DOPRINOSI IZ PLAĆE<br>VrPr Naziv<br>3020 MIO - II. STUP ZA OSORE KOJE JESU U II. STUPU - R<br>3030 MIO - II. STUP - REDOVNO<br>I IKI IJPNO                                                                                  | EDOVNO                                  |                                 | Stopa %<br>15,00<br>5,00                                                                      | 2.503,20<br>iznos<br>2.829,06<br>943,02<br>3.727 08                        |   |   |
|   |                                                                                                    | Postotak korištenia olakšice:           | 100.00%                         |                                                                                               | 15.088,31                                                                  |   |   |
|   | VrPr Naziv                                                                                                    |                                         |                                 | Koeficijent                                                                                   | Iznos                                                                      |   | - |
|   |                                                                                                    | Zatvori                                 |                                 |                                                                                               |                                                                            |   |   |

Slika 226. IP1 obrazac i opcije za spremanje i ispis obrasca

| III Fina | KORISNIČKA UPUTA             |         |         |
|----------|------------------------------|---------|---------|
|          | Centralizirani obračun plaća |         |         |
|          |                              | strana. | 119/284 |

Opcijom *Ispis obrasca za sve zaposlenike* aplikacija generira obrasce u PDF formatu za sve zaposlenike.

| Detalji obračuna                                                    |                                                 |
|---------------------------------------------------------------------|-------------------------------------------------|
| Datum predaje obrasca:                                              | Ispis za sve zaposlenike osim zaposlenika s OKP |
| Odgovorna osoba (za potpis) obrasca:                                |                                                 |
| Format obrasca: IP1 obrazac - format COP                            | •                                               |
| Ispis obrasca za sve zaposlenike Ispis obrasca za pojedinog zaposle | nika Ispis obrasca po ustrojstvenim jedinicama  |
| Kreiraj datoteku - PDF obrasci                                      |                                                 |

Slika 227. Ispis IP1 obrazaca za sve zaposlenike

Izborom opcije **Ispis obrasca po ustrojstvenim jedinicama** iz padajućeg izbornika odabire se ustrojstvena jedinica za koju se želi ispis te ukoliko se žele ispisati i obrasci za podređene ustrojstvene jedinice, kvačicom se označava i to polje.

Opcijom Ispis IP1 obrasca za odabranu ustrojstvenu jedinicu pokreće se generiranje obrasca.

| Odabir ustrojstvene jedinice za ispis                                                                                                    |                                                 |  |  |  |  |  |
|----------------------------------------------------------------------------------------------------|-------------------------------------------------|--|--|--|--|--|
| T                                                                                                    | 🗌 Primjeni i na podređene ustrojstvene jedinice |  |  |  |  |  |
| - 0 - INSTITUCIJA 1<br>  1 - USTROJSTVENA JEDINICA 1<br>  2 - USTROJSTVENA JEDINICA 2<br>  3 - USTROJSTVENA JEDINICA 3<br>  4 - USTROJSTVENA JEDINICA 4<br>  5 - USTROJSTVENA JEDINICA 5 |                                                 |  |  |  |  |  |
| Ispis IP1 obrasca za odabranu ustrojstvenu jedinic                                                                                                    | u                                               |  |  |  |  |  |
| Pomoć                                                                                                    | Natrag                                          |  |  |  |  |  |

Slika 228. Odabir ustrojstvene jedinice za ispis IP1 obrasca

IP1 obrasce moguće je preuzeti skupno za sve zaposlenike odabirom opcije *Kreiraj datoteku – PDF obrasci.* 

| Detalji obračuna                     |                                        |                                             |
|--------------------------------------|----------------------------------------|---------------------------------------------|
| Datum predaje obrasca:               | Ispi                                   | s za sve zaposlenike osim zaposlenika s OKP |
| Odgovorna osoba (za potpis) obrasca: |                                        |                                             |
| Format obrasca:                      | IP1 obrazac - format COP 💙             |                                             |
| Ispis obrasca za sve zaposlenike     | Ispis obrasca za pojedinog zaposlenika | Ispis obrasca po ustrojstvenim jedinicama   |
| Kreiraj datoteku - PDF obrasci       |                                        |                                             |

Slika 229. Dohvaćanje IP1 obrazaca u PDF formatu skupno za sve zaposlenike

Javlja se poruka: "Želite li grupirati datoteku po ustrojstvenim jedinicama?". Odabirom odgovora **Ne**, dohvatit će se IP1 obrasci zaposlenika institucije u .zip datoteci bez razrade po ustrojstvenim jedinicama. Odabirom odgovora **Da**, dohvatit će se IP1 obrasci zaposlenika institucije u .zip datoteci sa razradom po ustrojstvenim jedinicama.

Ukoliko se koristi web preglednik Internet Explorer prikazat će se alatna traka s opcijama za rad s datotekom (otvaranje/spremanje datoteke). Ukoliko se koristi web preglednik Google Chrome u donjem lijevom dijelu ekrana pojavljuje se .zip datoteka. Za preuzetu datoteku na strelici treba odabrati opciju "*Show in folder" ("Prikaži u mapi"*).

| III Fina | KORISNIČKA UPU<br>Centralizirani obračur | strana:                                | 120/284 |  |
|----------|------------------------------------------|----------------------------------------|---------|--|
|          |                                          | Open<br>Always open files of this type |         |  |
|          | )<br>F                                   | Show in folder                         |         |  |
| 1        | Dbracunske_ispravzip                     | ▼                                      |         |  |

Slika 230. Odabir opcije Show in folder (Prikaži u mapi)

Kad se otvori mapa u koju je datoteka preuzeta, desnom tipkom miša na .zip datoteku otvara se kontekstualni izbornik iz kojeg je potrebno odabrati opciju *"Extract All..." ("Raspakiraj sve..."*):

| 2.8.2017. 1 | 1.76 | <b>Open</b><br>Open in new window |   |
|-------------|------|-----------------------------------|---|
|             |      | Extract All                       |   |
|             |      | 7-Zip                             | • |
|             |      | CRC SHA                           | + |
|             |      | Open with                         | • |

Slika 231. Raspakiravanje .zip datoteke - IP1 obrasci

Raspakirane IP1 obrasce (u PDF formatu) moguće je ispisivati skupno. U raspakiranoj mapi potrebno je označiti više IP1 obrazaca. Desnom tipkom miša na odabrani skup otvara se izbornik u kojem je potrebno odabrati opciju *Print (Ispis).* 

| PREZIME_1_IME | Otvori u programu Adobe Acrobat Reader DC |   |
|---------------|-------------------------------------------|---|
|               | Open                                      |   |
|               | Print                                     |   |
| PREZIME 5 IME | 7-Zip                                     | × |
|               | CRC SHA                                   | × |

Slika 232. Ispis više IP1 obrazaca odjednom

Veličina skupa koji se može ispisati odjednom ovisi o vrsti i količini memorije pisača koji se koristi (moguće je npr. označiti 10 IP1 obrazaca i odabrati opciju *Print (Ispis)* pa isti postupak ponoviti za sljedećih 10 obrazaca).

#### 6.3.4.2. Slanje IP1 obrazaca u OKP

Odabirom opcije **Slanje u OKP** omogućeno je slanje IP1 obrazaca u OKP zaposlenicima koji u sustavu e-Građani imaju kreiran i aktivan osobni korisnički pretinac. Navedena opcija aktivna je za odabir tek po završetku procesa isplate primanja (obračun u statusu **500 – Završen proces isplate**, a preporuka je da se odmah nakon završetka procesa isplate obračun i arhivira, status obračuna **999 – Arhiviran obračun**, kako bi isplatne liste koje se šalju u OKP zaposlenika bile potpune).

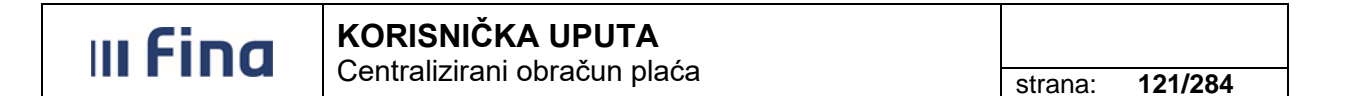

Osim navedene opcije omogućen je i ispis IP1 obrazaca za sve zaposlenike osim zaposlenika s OKP. Ukoliko se kvačicom označi polje *Ispis za sve zaposlenike osim zaposlenika s OKP* obrasci se neće generirati za zaposlenike koji imaju aktivan osobni korisnički pretinac u sustavu e-Građani. Ispis je moguće dobiti nakon što su primanja uspješno obračunata (status obračuna **100** – **Obračun uspješno završen**).

Prije odabira opcije **Slanje u OKP** omogućen je unos vrijednosti u polje *Datum predaje obrasca* i *Odgovorna osoba (za potpis) obrasca*.

| Datum predaje obrasca:<br>Odgovorna osoba (za potpis) obrasca: | IX                               | 🗹 Ispi | is za sve zaposlenike osim zaposlenika s OKP |
|----------------------------------------------------------------|----------------------------------|--------|----------------------------------------------|
| Format obrasca:                                                | IP1 obrazac - format COP         | ~      |                                              |
| Ispis obrasca za sve zaposlenike                               | Ispis obrasca za pojedinog zapos | lenika | Ispis obrasca po ustrojstvenim jedinicama    |
| Kreiraj datoteku - PDF obrasci                                 |                                  |        |                                              |

Slika 233. Slanje IP1 obrazaca u OKP

Nakon odabira opcije **Slanje u OKP**, otvara se kartica <u>Ekran za slanje i pregled u Osobni</u> <u>korisnički pretinac</u> s prikazom popisa zaposlenika koji imaju kreiran osobni korisnički pretinac.

IP1 obrasce moguće je poslati za sve zaposlenike odabirom opcije **Slanje za sve** zaposlenike.

Odabirom opcije **Slanje za pojedinog zaposlenika** IP1 obrazac se može poslati u OKP za pojedinog zaposlenika. Prije odabira navedene opcije zaposlenika je potrebno dohvatiti kroz karticu <u>Pretraživanje</u> unosom vrijednosti u polje *Prezime, Ime ili OIB* te odabirom opcije **Pretraži**.

IP1 obrasce zaposlenika je moguće poslati u OKP i prema ustrojstvenim jedinicama odabirom opcije *Slanje po ustrojstvenim jedinicama*.

#### NAPOMENA:

Pregled i/ili preuzimanje isplatne liste dostavljene u OKP moguće je isključivo uz vjerodajnicu sa stupnjem sigurnosne razine >=3. Lista prihvaćenih vjerodajnica dostupna je na linku: <u>https://gov.hr/e-gradjani/lista-prihvacenih-vjerodajnica/1667</u>.

| III Fina                       | KORISNIČKA U<br>Centralizirani obra | <b>PUTA</b><br>čun plać | a |                           | strai      | na:    | 122/284  |
|--------------------------------|-------------------------------------|-------------------------|---|---------------------------|------------|--------|----------|
| Ekran za slanje i pregle       | ed u Osobni korisnički pre          | etinac                  |   |                           |            |        |          |
| Datum predaje ob               | orasca: 10.06.2020 🗰                |                         |   |                           |            |        |          |
| Odgovorna osoba (za potpis) ob | orasca: IME 1 PREZIME 1             |                         |   |                           |            |        |          |
| Format of                      | orasca: IP1 obrazac - format C      | OP                      |   |                           |            |        |          |
| Pretraživanie                  |                                     |                         |   |                           |            |        |          |
| Prezime:                       | Ime:                                |                         |   |                           |            |        |          |
| OIB:                           |                                     |                         |   |                           |            |        |          |
| Pretraži                       |                                     |                         |   |                           |            |        |          |
| Outivitation                   |                                     |                         |   |                           |            |        |          |
| Osvjezi prikaz                 |                                     |                         |   |                           |            |        |          |
| Prezime Ime                    | OIB                                 | Status                  |   | Vrijeme slanja            | Vrijeme za | aprima | . Greška |
| PREZIME 1 IME 1                | 60546386224                         |                         |   |                           |            |        |          |
| PREZIME 2 IME 2                | 74664579941                         |                         |   |                           |            |        |          |
| PREZIME 3 IME 3                | 61999895549                         |                         |   |                           |            |        |          |
| PREZIME 4 IME 4                | 37821316785                         |                         |   |                           |            |        |          |
| PREZIME 5 IME 5                | 71156247221                         |                         |   |                           |            |        |          |
|                                |                                     |                         |   |                           |            |        |          |
| •                              |                                     |                         |   |                           |            |        |          |
| 🜾 🗘 Stranica: 1                | 🗸 od 1 🛛 🖘 🖘                        | Uk. redaka:             | 6 |                           |            |        |          |
| Ponovno slanje                 |                                     |                         |   |                           |            |        |          |
| Slanje za sve zaposlenike      | Slanje za pojedinog zapo            | oslenika                | S | anje po ustrojstvenim jed | inicama    |        |          |
| Ispis statusa poruka           |                                     |                         |   |                           |            |        |          |

Slika 234. Ekran za slanje i pregled u OKP

Nakon odabira opcije za slanje IP1 obrazaca u OKP aplikacija kroz poruku kreira obavijest o pokrenutoj radnji te poruku o završetku pozadinske obrade za slanje IP1 obrazaca u OKP. Poruku je naknadno moguće preuzeti u modulu **PORUKE**.

Odabirom opcije **Osvježi prikaz** u stupcu Status, Vrijeme slanja, Vrijeme zaprimanja, Greška prikazat će se podaci o statusu poslanih IP1 obrazaca.

Ispis podataka o statusu poslanih IP1 obrazaca moguće je dobiti u PDF i/ili CSV formatu odabirom opcije *Ispis statusa poruka*. Ispis statusa poruka moguće je preuzeti u modulu **Poruke**.

| III Fina KORISNIČKA UPUTA<br>Centralizirani obračun plaća |                 |                           |                   |                           |                  | 123/284   |  |
|-----------------------------------------------------------|-----------------|---------------------------|-------------------|---------------------------|------------------|-----------|--|
| Ekran za sla                                              | anje i pregle   | d u Osobni korisnički     | pretinac          |                           |                  |           |  |
| Dati                                                      | um predaje obi  | asca: 10.06.2020 🗔        |                   |                           |                  |           |  |
| Odgovorna osoba                                           | (za potpis) obi | asca: IME 1 PREZIME 1     |                   |                           |                  |           |  |
|                                                           | Format ob       | asca: IP1 obrazac - forma | at COP            | ]                         |                  |           |  |
| Pretraživar                                               | nje             |                           |                   |                           |                  |           |  |
| Prezime:                                                  | -               | Ime:                      |                   |                           |                  |           |  |
| OIB:                                                      |                 |                           |                   |                           |                  |           |  |
| Pretra                                                    | ži              |                           |                   |                           |                  |           |  |
| Osvieži prikaz                                            | 7               |                           |                   |                           |                  |           |  |
| Developed                                                 |                 |                           | Chabur            |                           | Nellana andrea   | Or a Marc |  |
| Prezime                                                   | Ime             | OIB                       | Status            | vrijeme slanja            | Vrijeme zaprima  | Greska    |  |
| PREZIME 2                                                 | IME 2           | 61999295549               | zaprimljeno u OKP | 10.06.2020 12:20          | 10.06.2020 12:20 |           |  |
| PREZIME 4                                                 | IME 4           | 37821316785               | zaprimljeno u OKP | 10.06.2020 12:21          | 10.06.2020 12:21 |           |  |
| PREZIME 5                                                 | IME 5           | 71156247221               | zaprimljeno u OKP | 10.06.2020 12:21          | 10.06.2020 12:21 |           |  |
|                                                           |                 |                           |                   |                           |                  |           |  |
| •                                                         |                 |                           |                   |                           |                  |           |  |
|                                                           | Stranica: 1     | ✓ od 1 🖙 🗉                | W. redaka: 6      |                           |                  |           |  |
|                                                           |                 |                           |                   |                           |                  |           |  |
| Ponovno slanj                                             | Ponovno slanje  |                           |                   |                           |                  |           |  |
| Slanje za sve :                                           | zaposlenike     | Slanje za pojedinog       | zaposlenika       | Slanje po ustrojstvenim j | edinicama        |           |  |
| Ispis statusa po                                          | oruka           |                           |                   |                           |                  |           |  |

Slika 235. Ispis statusa poruka

Za pojedinog zaposlenika omogućeno je ponovno slanje IP1 obrasca u OKP. Nakon dohvata zaposlenika kroz karticu <u>Pretraživanje</u>, potrebno je kvačicom označiti polje *Ponovno slanje*. Nakon odabira opcije **Ponovno slanje za pojedinog zaposlenika** automatizmom se brišu raniji podaci o statusu poslanog IP1 obrasca, a po završetku pozadinske obrade ponovnog slanja IP1 obrasca prikazat će se i statusni podaci.

| Ekran za slanje i pregled u Osob         | oni korisnički pretinac          |                  |                               |               |
|------------------------------------------|----------------------------------|------------------|-------------------------------|---------------|
| Datum predaje obrasca: 05.               | .06.2020                         |                  |                               |               |
| Odgovorna osoba (za potpis) obrasca: IME | E 1 PREZIME 1                    |                  |                               |               |
| Format obrasca: IP1                      | obrazac - format COP             |                  |                               |               |
| Pretraživanje                            |                                  |                  |                               |               |
| Prezime: PREZIME 2 Im                    | ne:                              |                  |                               |               |
| OIB:                                     |                                  |                  |                               |               |
| Pretraži                                 |                                  |                  |                               |               |
| Osvježi prikaz                           |                                  |                  |                               |               |
| Prezime Ime O                            | DIB Status                       | Vrijeme slanja   | Vrijeme zaprima               | Greška        |
| PREZIME 2 IME 2 74                       | 4664579941 zaprimljeno u OKP     | 10.06.2020 12:20 | 10.06.2020 12:20              |               |
|                                          |                                  |                  |                               |               |
| •                                        |                                  |                  |                               |               |
| 🜾 <- Stranica: 1 🗸 o                     | od 1 🖙 🖘 Uk. redaka: 6           |                  |                               |               |
| ✓ Ponovno slanje                         |                                  |                  |                               |               |
| Ponovno slanje za sve zaposlenike        | Ponovno slanje za pojedinog zapo | slenika          | Ponovno slanje po ustrojstven | im jedinicama |
| Ispis statusa poruka                     |                                  |                  |                               |               |

Slika 236. Ponovno slanje IP1 obrasca u OKP za pojedinog zaposlenika

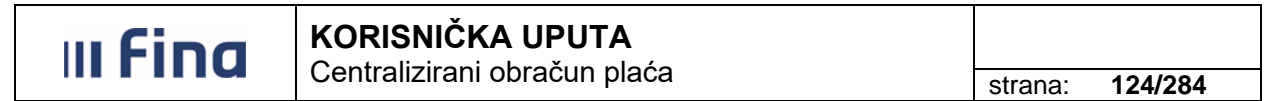

Ponovno slanje za sve zaposlenike i ponovno slanje po ustrojstvenim jedinicama bit će moguće samo ukoliko se poništi ranije slanje IP1 obrazaca (poništavanje slanja IP1 obrazaca na službeni zahtjev korisnika radi Fina).

#### 6.3.4.3. Ispis potpisne liste

Kod odabira opcije *Ispis potpisne liste* potrebno je popuniti ponuđene kriterije.

Ukoliko ispis treba sadržavati podatke grupirano po ustrojstvenim jedinicama kvačicom je potrebno označiti polje *Ispis podataka grupirano po ustrojstvenim jedinicama* te pokrenuti generiranje obrasca odabirom opcije *Ispis potpisne liste*.

| Odabir ustrojstvene jedinice za ispis                 |                                                        |  |  |  |  |  |  |
|-------------------------------------------------------|--------------------------------------------------------|--|--|--|--|--|--|
|                                                       | Primjeni i na podređene ustrojstvene jedinice          |  |  |  |  |  |  |
| 🗌 Ispis podataka grupirano po ustrojstvenim jedinicam | 🗌 Ispis podataka grupirano po ustrojstvenim jedinicama |  |  |  |  |  |  |
| Ispis potpisne liste                                  |                                                        |  |  |  |  |  |  |
| Pomoć                                                 | Natrag                                                 |  |  |  |  |  |  |

Slika 237. Ispis potpisne liste

Aplikacija generira traženo izvješće ovisno o zadanim kriterijima.

| Pregled izvješća                                                                     |                                                                                                    |                  |                                                                             |   |  |  |  |  |
|--------------------------------------------------------------------------------------|----------------------------------------------------------------------------------------------------|------------------|-----------------------------------------------------------------------------|---|--|--|--|--|
| VIAD<br>REGISTAR Z<br>Poslodava:<br>Adress /<br>2020<br>Olit-647064<br>Žiro račur: M | A REPUBLIKE HRVATSKE<br>APOSLEMIH UJAVNOM SEKTORU<br>INSTITUCIJA 1<br>LICA 25/1<br>1 Blato<br>9995<br>IRB410010051563100472 kod HRVATSKA NARODNA BANKA |                  | Datum i vrijeme: 31.07.2015. u 13:03<br>Straniča: 1                         | · |  |  |  |  |
|                                                                                      | POTPISNA LISTA ZA ISPLATU PLAĆE - NAKNADE ZA                                                                                                    | RAZDOBLJE: 01.01 | 1.2015 31.01.2015.<br>Datum obračuna: 31.07.2015.<br>Redni broj obračuna: 1 |   |  |  |  |  |
| R.br.                                                                                | Prezime i ime radnika                                                                                                    | OIB              | Potpis                                                                      | 7 |  |  |  |  |
| 1.                                                                                   | PREZIME 1 IME 1                                                                                                    | 60546386224      |                                                                             |   |  |  |  |  |
| 2.                                                                                   | PREZIME 2 IME 2                                                                                                    | 74664579941      |                                                                             |   |  |  |  |  |
| 3.                                                                                   | PREZIME 3 IME 3                                                                                                    | 61999895549      |                                                                             |   |  |  |  |  |
| 4.                                                                                   | PREZIME 4 IME 4                                                                                                    | 37821316785      |                                                                             |   |  |  |  |  |
| 5.                                                                                   | PREZIME 5 IME 5                                                                                                    | 71156247221      |                                                                             |   |  |  |  |  |
|                                                                                      |                                                                                                    |                  |                                                                             | - |  |  |  |  |
|                                                                                      | Zatvo                                                                                                    | ori              |                                                                             |   |  |  |  |  |

Slika 238. Potpisna lista za isplatu primanja

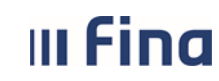

KORISNIČKA UPUTA Centralizirani obračun plaća

#### 6.3.4.4. Kontrolno izvješće o plaćama zaposlenika

Izvješće o plaćama zaposlenika može se preuzeti odabirom opcije Kontrolni izvještaj o plaćama zaposlenika.

| Ispis potpisne liste | Kontrolni izvještaj o plaćama zaposlenika | lspiši izvješće o obustavama po obračunima |
|----------------------|-------------------------------------------|--------------------------------------------|
|                      |                                           |                                            |
|                      |                                           |                                            |

Slika 239. lspis kontrolnog izvješća plaća

Nakon odabira kriterija za generiranje izvješća kroz padajuće izbornike polja u kartici <u>Odabir</u> <u>ustrojstvene jedinice za ispis</u>, ispis je moguće dohvatit u PDF,CSV i XLS formatu.

| Odabir ustrojstvene jedinice za ispis |        |  |  |  |  |  |  |
|---------------------------------------|--------|--|--|--|--|--|--|
| Ustrojstvena jedinica:                | •      |  |  |  |  |  |  |
| Pomoć                                 | Natrag |  |  |  |  |  |  |

Slika 240. Odabir kriterija za ispis kontrolnog izvješća

#### NAPOMENA:

Kriterij *Grupa zaposlenika* vidljiv je samo institucijama unutar koje su zaposlenici podijeljeni po određenim grupama (npr. zdravstveni i nezdravstveni zaposlenici) te se izvješće kreira ovisno odabiru grupe.

Kontrolno izvješće o plaćama zaposlenika sadrži podatke o satima, bruto plaći, doprinosima iz i na plaću, poreznim olakšicama, porezu i prirezu, neto plaći, naknadama, obustavama i iznosu za isplatu svih zaposlenika za koje je izvršen obračun.

|                                     |                  |          | Pregle      | d izvješća   |          |        |          |         |          |               |
|-------------------------------------|------------------|----------|-------------|--------------|----------|--------|----------|---------|----------|---------------|
|                                     |                  |          |             |              |          |        |          |         |          |               |
| 04700400005 40547 INIOTTI IOUU 4    |                  |          |             |              |          |        |          |         |          |               |
| 04/00499990 - 18047 , INSTITUCIJA 1 |                  |          |             |              |          |        |          |         |          |               |
| 1. ULICA 25/1, 202/1 Blato          |                  |          |             |              |          |        |          |         |          |               |
|                                     | KONTRO           |          | EŠTAJOI     | PLAĆAMA      | ZAPOSL   | ENIKA  |          |         |          |               |
|                                     |                  | za       | 01/2015, ob | račun rbr. 1 |          |        |          |         |          |               |
| 0 INSTITUCUA 1                      |                  |          |             |              |          |        |          |         |          |               |
| RBR. OIB Prezime i ime              | Sati Bruto       | Dop. iz  | Dop. na     | Por. olakš.  | Porez    | Prirez | Neto     | Naknade | Obustave | Za isplatu    |
| 1. 60546386224 PREZIME 1 IME 1      | 176,00 13.107,42 | 2.621,48 | 2.254,48    | 6.500,00     | 710,49   | 42,63  | 9.732,82 | 290,00  | 2,600,00 | 7.422,82      |
| Ukupno                              | 176,00 13.107,42 | 2.621,48 | 2.254,48    | 6.500,00     | 710,49   | 42,63  | 9.732,82 | 290,00  | 2.600,00 | 7.422,82      |
| 1, USTROJSTVENA JEDINICA 1          | Coti Bosto       | Den in   | Den en      | Par alaké    | Bara     | Prince | Nata     | Nakaada | Oburtaus | Za izalatu    |
| 74884570041 PREZIME 2 IME 2         | 176.00 9.932.97  | 1.986.60 | 1.708.47    | 2,600,00     | 1.050.59 | 105.06 | 6,790,72 | 350.00  | 1,500,00 | 5.640.72      |
| Jkupno                              | 176,00 9.932,97  | 1.986,60 | 1.708,47    | 2.600,00     | 1.050,59 | 105,06 | 6.790,72 | 350,00  | 1.500,00 | 5.640,72      |
| 2, USTROJSTVENA JEDINICA 2          |                  |          |             |              |          |        |          |         |          |               |
| RBR. OIB Prezime i ime              | Sati Bruto       | Dop. iz  | Dop. na     | Por. olakš.  | Porez    | Prirez | Neto     | Naknade | Obustave | Za isplatu    |
| 1. 61999895549 PREZIME 3 IME 3      | 176,00 5.385,90  | 1.077,19 | 926,38      | 3.900,00     | 49,05    | 4,91   | 4.254,75 | 0,00    | 0,00     | 4.254,75      |
| Jkupno                              | 176,00 5.385,90  | 1.077,19 | 926,38      | 3.900,00     | 49,05    | 4,91   | 4.254,75 | 0,00    | 0,00     | 4.254,75      |
| 3, USTROJSTVENA JEDINICA 3          |                  |          |             |              |          |        |          |         |          |               |
| RBR. OIB Prezime i ime              | Sati Bruto       | Dop. iz  | Dop. na     | Por. olakš.  | Porez    | Prirez | Neto     | Naknade | Obustave | Za isplatu    |
| 1. 37821316785 PREZIME 4 IME 4      | 88,00 4.234,06   | 846,81   | 728,26      | 2.600,00     | 94,47    | 0,00   | 3.292,78 | 290,00  | 100,00   | 3.482,78      |
|                                     |                  |          |             |              |          |        |          |         |          | Stranica: 1/2 |
|                                     |                  |          |             |              |          |        |          |         |          |               |

Slika 241. Kontrolni izvještaj o plaćama zaposlenika

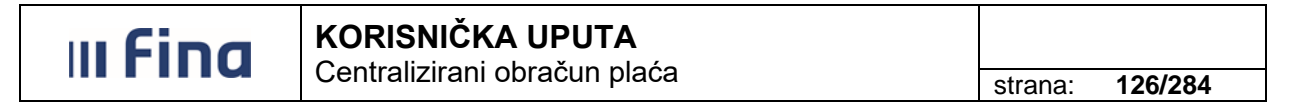

#### 6.3.4.5. Ispis izvješća o obustavama po obračunima

Odabirom opcije **Ispiši izvješće o obustavama po obračunima** omogućen je ispis u kojem će se prikazati samo one obustave koje se u obračunatom iznosu za više od 10 centi razlikuju od iznosa evidentiranog u samoj obustavi (npr. ako je iznos neto plaće i iznos obračunate obustave 299,90 eura, a iznos evidentirane obustave 300,00 eura, obustava će se prikazati u izvješću).

| Ispis potpisne liste | Kontrolni izvještaj o plaćama zaposlenika | lspiši izvješće o obustavama po obračunima |
|----------------------|-------------------------------------------|--------------------------------------------|
|                      |                                           |                                            |

Slika 242. Ispis izvješća o obustavama po obračunima

Nakon odabira opcije za ispis izvješća o obustavama po obračunima u kartici <u>Izvješće o obustavama po obračunima</u> omogućen je odabir za ispis prema statusu obustava. Polje *300 – potpuno obračunata obustava* i polje *200 – djelomično obračunata obustava* automatizmom su označena za ispis kvačicom. Kvačicu iz pojedinog polja moguće je maknuti klikom miša na polje.

Ispis izvješća o obustavama po obračunima moguće je dobiti u CSV i/ili XLS formatu.

| Izvješće o obustavama po obračunu                                                                                                    |  |  |  |  |  |  |
|----------------------------------------------------------------------------------------------------|--|--|--|--|--|--|
| <ul> <li>300 - potpuno obračunata obustava</li> <li>200 - djelomično obračunata obustava</li> <li>Ispis CVS</li> <li>Ispis XLS</li> </ul> |  |  |  |  |  |  |
| Pomoć Natrag                                                                                                    |  |  |  |  |  |  |

Slika 243. Kriteriji za ispis izvješća o obustavama po obračunu

Ukoliko nema razlike između obračunatog iznosa obustave i iznosa evidentiranog u samoj obustavi (ili razlika iznosi <= 10,00 centi), aplikacija kroz poruku kreira obavijest da nema podataka za odabrano izvješće.

| Nema podataka za odabrano izvješće! |
|-------------------------------------|
| ОК                                  |

Slika 244. Poruka aplikacije kada nije moguće kreirati ispis izvješća o obustavama po obračunu

<u>NAPOMENA</u>: opcija *Ispiši izvješće o obustavama po obračunima* aktivna je za odabir nakon što se obračun uspješno završi za sve zaposlenike te verificira (statusa obračuna **150 – Verificiran obračun**).

#### 6.3.4.6. Verificiranje obračuna

Nakon što je obračun uspješno završen za sve zaposlenike potrebno je izabrati opciju **Pošalji na** verifikaciju te opciju **Verificiraj obračun**.

### 

Centralizirani obračun plaća

strana: 127/284

| Obračun plaća zaposlenika   |                         |                       |                                    |                   |                     |  |  |
|-----------------------------|-------------------------|-----------------------|------------------------------------|-------------------|---------------------|--|--|
| Obračunaj plaće zaposlenika | Pošalji na verifikaciju | Izmijeni obrač un 🛛 🕅 | erificiraj obračun Poništi verifik | kaciju Provjera g | rešaka / upozorenja |  |  |
| Prezime                     | Ime                     | OIB                   | Bruto                              | Neto              | Ukupna primanja     |  |  |
| PREZIME 1                   | IME 1                   | 60546386224           | 14.089,16                          | 10.070,22         | 10.070,22           |  |  |
| PREZIME 2                   | IME 2                   | 74664579941           | 5.649,20                           | 4.329,44          | 4.329,44            |  |  |
| PREZIME 3                   | IME 3                   | 61999895549           | 5.409,83                           | 4.327,87          | 4.327,87            |  |  |
| PREZIME 4                   | IME 4                   | 37821316785           | 8.468,11                           | 6.060,60          | 6.060,60            |  |  |
| PREZIME 5                   | IME 5                   | 71156247221           | 8.948,84                           | 7.159,07          | 7.159,07            |  |  |

Slika 245. Slanje obračuna plaća zaposlenika na verifikaciju

Verifikacijom obračuna potvrđuje se ispravnost obračuna plaće.

| Obračun plaća zaposlenika   |                         |                      |                            |                        |                     |  |  |
|-----------------------------|-------------------------|----------------------|----------------------------|------------------------|---------------------|--|--|
| Obračunaj plaće zaposlenika | Pošalji na verifikaciju | Izmijeni obračun Ver | ificiraj obračun Poništi v | erifikaciju Provjera g | rešaka / upozorenja |  |  |
| Prezime                     | Ime                     | OIB                  | Bruto                      | Neto                   | Ukupna primanja     |  |  |
| PREZIME 1                   | IME 1                   | 60546386224          | 14.089,16                  | 10.070,22              | 10.070,22           |  |  |
| PREZIME 2                   | IME 2                   | 74664579941          | 5.649,20                   | 4.329,44               | 4.329,44            |  |  |
| PREZIME 3                   | IME 3                   | 61999895549          | 5.409,83                   | 4.327,87               | 4.327,87            |  |  |
| PREZIME 4                   | IME 4                   | 37821316785          | 8.468,11                   | 6.060,60               | 6.060,60            |  |  |
| PREZIME 5                   | IME 5                   | 71156247221          | 8.948,84                   | 7.159,07               | 7.159,07            |  |  |

#### Slika 246. Verificiranje obračuna plaća

#### NAPOMENA:

III Fina

Nakon odabira opcije *Verificiraj obračun*, u podmodulima **Generiranje i pregled skupnih** evidencija radnog vremena / Dnevna evidencija vremena zaposlenika neće biti moguće unositi, mijenjati i/ili brisati evidenciju kod institucija koje su spojene na funkcionalnost zaključavanja dnevne evidencije.

Ukoliko se naknadnim kontrolama po rekapitulaciji ili datoteci Pain001 ustanovi pogreška u obračunu (npr. pogrešan unos elementa), potrebno je odabrati opciju **Poništi verifikaciju** te se nakon odabira opcije **Izmjeni obračun** mogu izvršiti potrebne izmjene.

| Obračun plaća zaposlenika   |                         |                  |                     |                      |            |                     |  |
|-----------------------------|-------------------------|------------------|---------------------|----------------------|------------|---------------------|--|
| Obračunaj plaće zaposlenika | Pošalji na verifikaciju | Izmijeni obračun | Verificiraj obračun | Poništi verifikaciju | Provjera g | rešaka / upozorenja |  |
| Prezime                     | Ime                     | OIB              |                     | Bruto                | Neto       | Ukupna primanja     |  |
| PREZIME 1                   | IME 1                   | 60546386224      |                     | 14.089,16            | 10.070,22  | 10.070,22           |  |
| PREZIME 2                   | IME 2                   | 74664579941      |                     | 5.649,20             | 4.329,44   | 4.329,44            |  |
| PREZIME 3                   | IME 3                   | 61999895549      |                     | 5.409,83             | 4.327,87   | 4.327,87            |  |
| PREZIME 4                   | IME 4                   | 37821316785      |                     | 8.468,11             | 6.060,60   | 6.060,60            |  |
| PREZIME 5                   | IME 5                   | 71156247221      |                     | 8.948,84             | 7.159,07   | 7.159,07            |  |

Slika 247. Poništavanje verifikacije obračuna plaća

Nakon što se u podmodulu **Evidencija radnog vremena** pripremi ispravna evidencija radnog vremena zaposlenika ponovo se obračunava plaća zaposlenika odabirom opcije **Obračunaj** *plaće zaposlenika*.

#### NAPOMENA:

Nakon odabira opcije *Poništi verifikaciju*, u podmodulima Generiranje i pregled skupnih evidencija radnog vremena / Dnevna evidencija vremena zaposlenika bit će moguće unositi, mijenjati i/ili brisati evidenciju kod institucija koje su spojene na funkcionalnost zaključavanja dnevne evidencije.

#### 6.3.5. Rekapitulacija obračuna plaće

Nakon što je uspješno završen obračun, odabirom podmodula **Rekapitulacija obračuna plaće** omogućen je dohvat rekapitulacije obračuna.

| СОР                                | > |
|------------------------------------|---|
| > Otvaranje obračuna               |   |
| > Priprema parametara zaposlenika  |   |
| > Evidencija radnog vremena        |   |
| > Obračuni plaća zaposlenika       |   |
| > REKAPITULACIJA OBRAČUNA<br>PLAĆE | ] |
| > Isplate                          |   |
| > Pregled odobrenih datoteka       |   |
| > Pregled odobrenih naloga         |   |
| > Isplate - podaci o plaćanju      |   |

Slika 248. Podmodul Rekapitulacija obračuna plaće

Otvara se prozor sa zaglavljem u kojem se prikazuju osnovni podaci o obračunu.

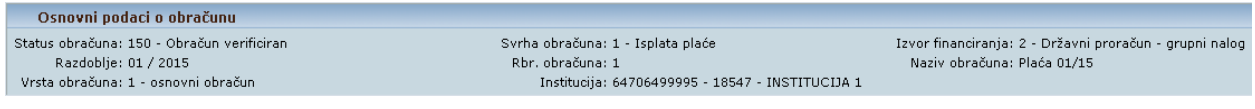

Slika 249. Osnovni podaci obračuna plaće

Dodatne kartice koje se nalaze u prozoru su:

- <u>Uvjeti pretraživanja</u>
- Rekapitulacija obračuna plaće.

U kartici <u>Uvjeti pretraživanja</u> u svako ponuđeno polje moguće je zadati kriterij pretraživanja pozicioniranjem na odabrano polje te izborom kriterija iz padajućeg izbornika.

U polju *Vrsta elemenata plaće za dohvat analitike* moguće je odabrati određeni element plaće koji se želi dohvatiti.

Rekapitulaciju je moguće dohvatiti i ispisati po ustrojstvenim jedinicama (sa ili bez dohvata za podređene ustrojstvene jedinice izabranoj ustrojstvenoj jedinici) ili za cijelu instituciju (polje *Ustrojstvena jedinica* ostaje prazno).

U polju *Oznaka službenik/namještenik/dužnosnik* moguće je odabrati odgovarajuću vrijednost za ispis.

| Uvjeti pretraživanja                       |          | -                                              |
|--------------------------------------------|----------|------------------------------------------------|
| Vrsta elemenata plaće za dohvat analitike: | ✓        |                                                |
| Ustrojstvena jedinica:                     | ×        | Primijeni i na podređene ustrojstvene jedinice |
| Oznaka službenik/namještenik/dužnosnik:    | <b>~</b> |                                                |
| Rekapitulacija obračuna plaće              |          |                                                |
| Dohvat podataka                            |          |                                                |

Slika 250. Sadržaj podmodula Rekapitulacija obračuna plaće

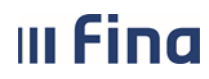

Ukoliko prethodno nisu obračunata primanja po odabranom obračunu, nije moguće dohvatiti podatke u podmodulu **Rekapitulacija obračuna plaće**.

Odabirom opcije **Dohvat podataka** u kartici <u>Rekapitulacija obračuna plaće</u> dohvaćaju se postojeći sumarni podaci o obračunu prema niže opisanim stavkama.

U tablici se dohvaća sintetički sumarni prikaz obračuna za sve zaposlenike kojima je obračun izvršen po stavkama:

- Bruto plaća (vrsta elemenata plaće za dohvat analitike)
- Doprinosi iz plaće (vrsta elemenata plaće za dohvat analitike)
- Doprinosi na plaću (vrsta elemenata plaće za dohvat analitike)
- Osobni odbici (vrsta elemenata plaće za dohvat analitike)
- Porez i prirez (vrsta elemenata plaće za dohvat analitike)
- Neto plaća
- Neoporezive naknade i dodaci (vrsta elemenata plaće za dohvat analitike)
- Obustave (vrsta elemenata plaće za dohvat analitike)
- Iznos za isplatu
- Iznos za isplatu poslodavac.

Rekapitulaciju obračuna primanja moguće je ispisati opcijom *PDF rekapitulacije – sintetika / analitika*, *CSV rekapitulacije – analitika / sintetika i XLS rekapitulacije – sintetika / analitika.* 

| Rekapitulacija obračuna plaće                                                                |           |
|----------------------------------------------------------------------------------------------|-----------|
| Dohvat podataka                                                                              |           |
| Naziv                                                                                        | Iznos     |
| Bruto plaća                                                                                  | 37.957,36 |
| Doprinosi iz plaće - ukupno                                                                  | 7.591,47  |
| Doprinosi na plaću - ukupno                                                                  | 6.528,68  |
| Osobni odbici                                                                                | 24.925,19 |
| Porez na dohodak i prirez porezu                                                             | 1.391,03  |
| Neto plaća                                                                                   | 28.974,86 |
| Neoporezive naknade i dodatci ukupno                                                         | 1.280,00  |
| Obustave ukupno                                                                              | 2.700,00  |
| Iznos za isplatu                                                                             | 27.554,86 |
| Iznos za isplatu - poslodavac                                                                | 45.766,04 |
| PDF Rekapitulacije - sintetika CSV Rekapitulacije - sintetika XLS Rekapitulacije - sintetika |           |
| PDF Rekapitulacije - analitika CSV Rekapitulacije - analitika XLS Rekapitulacije - analitika |           |

Slika 251. Prikaz postojećih podataka o obračunu

#### 6.3.5.1. Sintetička i analitička rekapitulacija

Aplikacija nudi mogućnost kreiranja dvije vrste izvješća u PDF formatu:

- Rekapitulacija sintetika
- Rekapitulacija analitika.

Sintetičko i/ili analitičko izvješće sadrži elemente prema ranije zadanim kriterijima (sve elemente ili izabrani element iz polja *Vrsta elemenata plaća za dohvat analitike,* prema kriterijima zadanim u ostalim poljima).

Sintetičko izvješće nudi sumarni prikaz obračuna za sve zaposlenike za koje je izvršen obračun.

| Pregled izvješća                                                                                                    |                                                         |          |
|----------------------------------------------------------------------------------------------------|---------------------------------------------------------|----------|
| VLADA REFUILIKE HRVATSKE<br>REGISTAR ZAPOSLENH U JAVNOM SERTORU                                                                                  | Datum i vrijeme: 28.05.2015. u 08:44<br>Stranica: 1 / 1 | <u>^</u> |
| INSTITUCIJA 1<br>1. ULICA 25/1, 20271 Blato<br>OIB: 64706499995<br>Sintetika rekapitulacije plaće za 01/2015.<br>Vrsta obračuna: OSNOVNI OBRAČUN |                                                         |          |
| Datum obračuna: 14.05.2015.<br>Sintetika rekapitulacije plaće za 5 zaposlenika.                                                                  |                                                         |          |
| Naziv                                                                                                    | Iznos                                                   |          |
| Bruto plaća                                                                                                    | 35.473,50                                               |          |
| Doprinosi iz plaće - ukupno                                                                                                    | 7.094,71                                                |          |
| Doprinosi na plaću - ukupno                                                                                                    | 6.101,44                                                |          |
| Osobni odbici                                                                                                    | 21.836,46                                               |          |
| Porez na dohodak i prirez porezu                                                                                                    | 1.304,08                                                |          |
| Neto plaća                                                                                                    | 27.074,71                                               |          |
| Neoporezive naknade i dodatci ukupno                                                                                                    | 1.280,00                                                |          |
| Obustave ukupno                                                                                                    | 4.200,00                                                |          |
| Iznos za isplatu                                                                                                    | 24.154,71                                               | -        |
| Zatvori                                                                                                    |                                                         |          |

Slika 252. Sintetičko izvješće rekapitulacije plaće

Analitičko izvješće je sumarni prikaz obračuna za sve zaposlenike kojima je obračunata plaća po vrstama elemenata plaće (sadrži sve elemente ili izabrani element iz polja *Vrsta elemenata plaća za dohvat analitike,* prema kriterijima zadanim u ostalim poljima):

- 1 bruto
- 2 neoporezive naknade
- 3 doprinosi
- 4 porez/prirez
- 5 obustave
- 6 olakšice.

| ı Fina                                                                                                    | KORISNIČKA UPUTA                           | A ,                        |                                |                                      |                    |  |  |  |  |
|----------------------------------------------------------------------------------------------------|--------------------------------------------|----------------------------|--------------------------------|--------------------------------------|--------------------|--|--|--|--|
|                                                                                                    | Centralizirani obračun plaća strana:       |                            |                                |                                      |                    |  |  |  |  |
|                                                                                                    |                                            |                            |                                |                                      |                    |  |  |  |  |
|                                                                                                    | Preg                                       | led izvješća               |                                |                                      |                    |  |  |  |  |
| VIADA REPUBLIK IN<br>REGISTAR ZAPOSLEMI U JAV<br>INSTTUCULA 1<br>1. ULICA 25/1, 20271 Blato<br>OIE: 64706469905 | Analitika rekapitulao<br>Vrsta obračuna: C | cije plaće :<br>SNOVNI OBR | za 01/2015.<br><sup>AČUN</sup> | Datum i vrijeme: 24<br>Stranica: 1/6 | 8.05.2015. u 08:47 |  |  |  |  |
| Analitika rekapitulac<br>BRUTO                                                                                  | je plače za 5 zaposlenika.                 | llerere                    | Keefeijeeti                    | Conti                                |                    |  |  |  |  |
| Naziv                                                                                                    |                                            | Окирпо                     | Koeticijenti                   | Sati                                 | IZNOS              |  |  |  |  |
| 1010 - Redovan                                                                                                  | rad                                        | 5                          | 1,0000                         | 648,00                               | 25.444,36          |  |  |  |  |
| 1020 - Naknada                                                                                                  | plaće za državni blagdan i neradni dani    | 4                          | 1,0000                         | 56,00                                | 2.053,99           |  |  |  |  |
| 1081 - Dodatak                                                                                                  | na osnovnu plaću - mr.sc.                  | 1                          | 0,0800                         |                                      | 461,02             |  |  |  |  |
| 1118 - Dodatak                                                                                                  | po sporazumu                               | 5                          | 0,1372                         |                                      | 4.225,51           |  |  |  |  |
| 1700 - Minuli ra                                                                                                | t                                          | 5                          |                                |                                      | 3.288,62           |  |  |  |  |
| SVEUKUPNO:                                                                                                    |                                            |                            |                                | 704,00                               | 35.473,50          |  |  |  |  |
|                                                                                                    | 2                                          | Zatvori                    |                                |                                      |                    |  |  |  |  |

Slika 253. Analitičko izvješće rekapitulacije plaće – PDF format

Navedene vrste izvješća mogu se kreirati u CSV i XLS formatu. CSV i XLS izvješće je tablični prikaz izvješća kroz koji je dodatnim filtriranjem moguće kreirati prikaz samo određenih elemenata.

| Rekapitulacija obračuna plaće                                                                |           |
|----------------------------------------------------------------------------------------------|-----------|
| Dohvat podataka                                                                              |           |
| Naziv                                                                                        | Iznos     |
| Bruto plaća                                                                                  | 37.957,36 |
| Doprinosi iz plaće - ukupno                                                                  | 7.591,47  |
| Doprinosi na plaću - ukupno                                                                  | 6.528,68  |
| Osobni odbici                                                                                | 24.925,19 |
| Porez na dohodak i prirez porezu                                                             | 1.391,03  |
| Neto plaća                                                                                   | 28.974,86 |
| Neoporezive naknade i dodatci ukupno                                                         | 1.280,00  |
| Obustave ukupno                                                                              | 2.700,00  |
| Iznos za isplatu                                                                             | 27.554,86 |
| Iznos za isplatu - poslodavac                                                                | 45.766,04 |
| PDF Rekapitulacije - sintetika CSV Rekapitulacije - sintetika XLS Rekapitulacije - sintetika |           |
| PDF Rekapitulacije - analitika CSV Rekapitulacije - analitika XLS Rekapitulacije - analitika |           |

Slika 254. Rekapitulacije plaća u CSV i XLS formatu

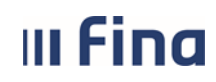

strana: 132/284

Nakon provjere elemenata obračuna po rekapitulaciji, u modulu **OBRASCI** → **Obrasci na mjesečnoj razini** potrebno je generirati JOPPD obrazac za razdoblje na koje se odnosi obračun po kojem su obračunate plaće i sa datumom izvješća jednakim datumu isplate (postupak generiranja JOPPD obrasca detaljno je opisan u poglavlju *6.4.1.4. JOPPD obrazac*).

#### NAPOMENA:

JOPPD obrazac je nakon kreiranja potrebno poslati na punu provjeru u Poreznu upravu. Obrazac mora proći punu kontrolu te biti ispravan da bi se proces isplate mogao nastaviti u podmodulu **Isplate**.

Prije ulaska u podmodul **Isplate**, u podmodulu **Isplate – podaci o plaćanju** potrebno je kreirati predložak s modelima i pozivima na broj platitelja za doprinose, porez i prirez. Način kreiranja predloška detaljno je opisan u poglavlju **6.3.9. Isplate – podaci o plaćanju.** 

#### 6.3.6. Isplate

Nakon što je obračun izvršen, verificiran te od Porezne uprave dobivena potvrda o ispravnosti JOPPD obrasca, u modulu **COP**  $\rightarrow$  **Isplate** nastavlja se proces isplate.

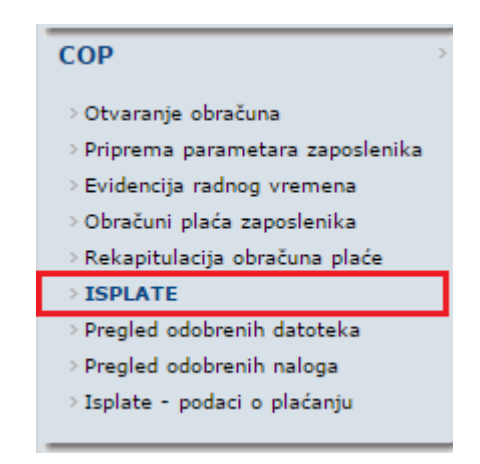

Slika 255. Podmodul Isplate

Kod pokretanja procesa isplate po prvi put, javlja se poruka da je odabrana radnja za dodavanje podataka. Da bi nastavili dalje s radom, potrebno je potvrditi radnju.

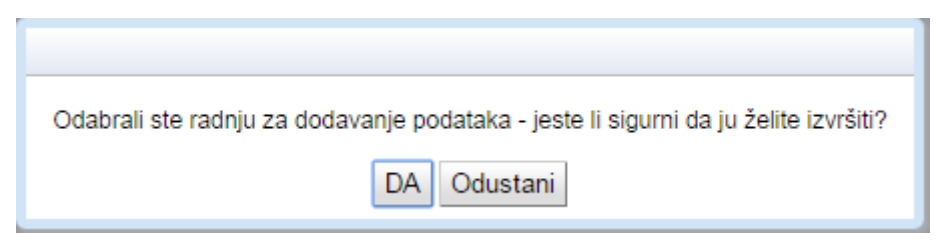

Slika 256. Odabir za početak procesa isplate

Nakon potvrđivanja radnje prikazuje se početni prozor s karticama:

- Osnovni podaci obračuna plaće
- Isplata
- Račun institucije za isplatu plaća
- <u>Ukupni iznosi obračuna i naloga</u>.

| III Fina                                                                                    | KORIS<br>Centraliz    | NIČKA UP<br>zirani obraču | <b>UTA</b><br>un plaća                     |                                                | strana: 133/                | 284        |  |  |
|---------------------------------------------------------------------------------------------|-----------------------|---------------------------|--------------------------------------------|------------------------------------------------|-----------------------------|------------|--|--|
|                                                                                             |                       |                           |                                            |                                                |                             |            |  |  |
| Osnovni podaci o obrač                                                                      | unu                   |                           |                                            |                                                |                             |            |  |  |
| Status obračuna: Iniciran proc<br>Razdoblje: 01 / 2015<br>Vrsta obračuna: 1 - osnovni c     | es isplate<br>Ibračun |                           | Svrha obračur<br>Rbr. obračur<br>Instituci | na: 1 - Isplata pl<br>na: 1<br>ja: 6470649999! | aće<br>5 - 18547 - INSTITUC | :<br>:DA 1 |  |  |
| Isplata                                                                                     |                       |                           |                                            |                                                |                             |            |  |  |
| Isplata         Datum pokretanja isplate:       31.07.2015         Datum završetka isplate: |                       |                           |                                            |                                                |                             |            |  |  |
|                                                                                             |                       |                           |                                            |                                                |                             |            |  |  |
| Ukupni iznosi obračuna                                                                      | i naloga              |                           |                                            |                                                |                             |            |  |  |
| Vrsta plaćanja                                                                              | Ukupan izr            | nos obračun               | Ukupan iznos nalozi                        | Ukupan i                                       | iznos pojedinačni           | Razlika    |  |  |
| Prirez                                                                                      | 163,66                |                           | 0,00                                       | 0,00                                           |                             | 163,66     |  |  |
| Porez                                                                                       | 2.752,15              |                           | 0,00                                       | 0,00                                           |                             | 2.752,15   |  |  |
| Doprinos                                                                                    | 17.380,68             |                           | 0,00                                       | 0,00                                           |                             | 17.380,68  |  |  |
| Ubustave<br>Noto izposi                                                                     | 0,00                  |                           | 0,00                                       | 0,00                                           |                             | 0,00       |  |  |
| 100121031                                                                                   | 04.401,00             |                           | 0,00                                       | 0,00                                           |                             | 34.461,38  |  |  |
| Pregled zaposlenika za l                                                                    | koje nisu kreiran     | i nalozi                  | Pregled detalja razlike                    |                                                |                             |            |  |  |

Slika 257. Kartice podmodula Isplate

U kartici <u>Isplata</u>, polje *Datum pokretanja isplate* automatski se popunjava datumom s kojim se pokrenuo proces isplate.

Polje *Datum završetka isplate* povezano je s opcijom *Završi proces isplate* koja se odabire nakon što su odrađene sve radnje koje su opisane u nastavku upute (izrada svih naloga) i **nakon što je potvrđeno da je isplata izvršena**. To je zadnji korak isplate koji se odrađuje s datumom isplate.

Dogovoreni datum isplate unesen kod završetka procesa isplate aplicirat će se u polje *Datum završetka isplate* i na OP liste svih zaposlenika.

Polje *Ime i prezime kontrolora isplate* popunjava se automatizmom i sadrži podatke nositelja certifikata za rad u modulu COP.

Polje *Ime i prezime ovjerovitelja isplate* popunjava se automatizmom podacima čelnika institucije ukoliko su podaci uneseni u modulu **INSTITUCIJA**.

Podaci kontrolora i/ili ovjerovitelja isplate mogu se promijeniti odabirom opcije **Promjena** te nakon unosa podataka, opcijom **Promijeni**.

| III Fina             | KORISNIČKA UPUTA                       |         |         |
|----------------------|----------------------------------------|---------|---------|
|                      |                                        | strana: | 134/284 |
| Isplata              |                                        |         |         |
| Datum pok            | retanja isplate: 07.04.2015 📰          |         |         |
| Datum zav            | /ršetka isplate: 🏢                     |         |         |
| Ime i prezime kon    | trolora isplate: KORISNIKCOP 80        |         |         |
| Ime i prezime ovjero | ovitelja isplate: OVJEROVITELJ ISPLATE |         |         |
| Promijeni Odus       | stani                                  |         |         |

Slika 258. Odabir promjene kontrolora isplate

Prije izrade zbirnih naloga, izrade obustava te datoteke Pain001, potrebno je provjeriti da li je odabrana odgovarajuća banka s pripadajućim računom za isplatu plaća.

Podatak o računu s kojeg će se izvršiti isplata nalazi se u polju Račun institucije za isplatu plaće.

U slučaju kada se u polju nalaze podaci banke tj. računa preko koje neće biti isplate potrebno je u polju *Ostali računi* izborom računa iz padajućeg izbornika odabrati odgovarajuću banku odnosno račun za isplatu plaća.

| Račun institucije za isplat         | tu plaća                                                                |
|-------------------------------------|-------------------------------------------------------------------------|
| Račun institucije za isplatu plaće: | HR8410010051563100472 - HRVATSKA NARODNA BANKA - račun za isplatu plaća |
| Ostali računi:                      | <b>▼</b>                                                                |
| Računi institucije                  |                                                                         |

Slika 259. Promjena računa za isplatu plaća

Račun s kojeg će se izvršiti isplata mora biti prikazan u polju Račun institucije za isplatu plaće.

Kada je u navedenom polju prikazan odgovarajući račun za isplatu plaća može se započeti s izradom naloga.

U kartici <u>Isplata</u> izrađuju se nalozi sljedećim redoslijedom:

- 1. Izrada zbirnih naloga (izradom zbirnih naloga izrađuju se neto iznosi)
- 2. Izrada obustava
- 3. Pregled i izrada datoteke Pain001.

| Isplata                              |              |                                |     |
|--------------------------------------|--------------|--------------------------------|-----|
| Datum pokretanja isplate:            | 11.07.2022   | <b>*</b>                       |     |
| Datum završetka isplate:             |              |                                |     |
| Ime i prezime kontrolora isplate:    | KORISNIK CO  | P 67                           |     |
| Ime i prezime ovjerovitelja isplate: | OVJEROVITEL  | J ISPLATE                      |     |
| Promjena Odustani od proces          | sa isplate   | Završi proces isplate          |     |
| Izrada zbirnih naloga                | ada obustava | Pregled i izrada datoteke Pain | 001 |

Slika 260. Izrada naloga

# III Fina

## KORISNIČKA UPUTA

Centralizirani obračun plaća

#### 6.3.6.1. Izrada zbirnih naloga

Izborom ove opcije otvara se prozor u kojem je potrebno unijeti podatak u polje Datum obrade (dogovoreni datum isplate) te odabrati opciju Dohvat podataka za datoteke i pojedinačne naloge.

| Datoteke za banke        |                           |                            |                 |                     |            |                       |            |
|--------------------------|---------------------------|----------------------------|-----------------|---------------------|------------|-----------------------|------------|
|                          |                           | Ban                        | ka:             |                     |            | ~                     |            |
|                          |                           | Ir                         | ne:             | Prezime:            |            |                       |            |
|                          |                           | Datum obra                 | de:             |                     |            |                       |            |
| Dohvat podataka za datot | eke i pojedinačne naloge  | Računi zaposlenika         | Izradi sve      | Odobri sve          | Obriši sve | Provjeri neispravne n | aloge      |
| Datoteke za banke        |                           |                            |                 |                     | · ·        |                       |            |
| Banka zaposlenika        | Vrsta naloga              | Račun institucije          | Model<br>PNBZ   | PNBZ                | Prezime    | Ime                   |            |
|                          |                           |                            |                 |                     |            |                       |            |
|                          |                           |                            |                 |                     |            |                       |            |
|                          |                           |                            |                 |                     |            |                       |            |
| - Stranica:              | ✓ od 0 🖙 🖘                | Uk. redaka: 0              |                 |                     |            |                       |            |
| Izradi dateteku Obriči   | Odebri Japia aposifikasi  | a za banku                 | lania avih anos | ifikasija za banko  | lonia na   | iodinačnog paloga     | Proj polog |
|                          | Odobri ispis specilikacij |                            | Ispis svin spec | ilikacija za barike | Ispis po   | jedinačnog naloga     | Broj halog |
| Pregled naloga s Batch   | Booking (False) opcijom   |                            |                 |                     |            |                       |            |
| Banka zaposlenika        | Vrsta naloga              | Račun<br>institucije/banke | Model<br>PNBZ   | PNBZ                | Prezime    | Ime                   |            |
|                          |                           |                            |                 |                     |            |                       |            |
|                          |                           |                            |                 |                     |            |                       |            |
| <                        |                           |                            |                 |                     |            |                       |            |
|                          |                           |                            | KORIS           |                     |            |                       |            |

Slika 261. Dohvat podataka za izradu zbirnih naloga

U karticama <u>Datoteke za banke</u> i <u>Pregled naloga s Batch Booking (False) opcijom (pojedinačni</u> nalozi za isplatu na račune primatelja plaćanja putem datoteke Pain001) prikazuju se dohvaćeni podaci ovisno o odabranom načinu isplate plaća u računima zaposlenika.

U stupcu *Banka zaposlenika*, datoteka banke koja je dohvaćena, rastvara se uz pomoć strelice uz ime banke. Time se dobiva uvid u detaljan popis zaposlenika, kojima će sredstva biti isplaćena na transakcijski račun putem datoteke.

| Datoteke za banke     |                                                            |                       |               |                     |           |       |             |                                 |            |             |
|-----------------------|------------------------------------------------------------|-----------------------|---------------|---------------------|-----------|-------|-------------|---------------------------------|------------|-------------|
| Banka zaposlenika     | Vrsta naloga                                               | Račun institucije     | Model<br>PNBZ | PNBZ                | Prezime   | Ime   | OIB         | Račun zaposlenika Model<br>PNBO | PNBO Iznos | Status      |
| ZAGREBAČKA BANKA D.D. |                                                            |                       |               |                     |           |       |             |                                 |            |             |
|                       | 100 - Nalog za isplatu puten<br>datoteke ili specifikacije | HR8823600001000000013 | HR67          | 64706499995-15079-0 | PREZIME 1 | IME 1 | 60546386224 | HR8123600003211000000 HR99      | 10.274,99  | Pripremijen |
|                       | 100 - Nalog za isplatu puten<br>datoteke ili specifikacije | HR8823600001000000013 | HR67          | 64706499995-15079-0 | PREZIME 5 | IME 5 | 71156247221 | HR6323600003200011000 HR99      | 7.124,66   | Pripremijen |

Slika 262. Pregled sadržaja datoteke

#### NAPOMENA:

Ako je institucija povezana na aplikativni parametar koji omogućuje isplatu plaća i naknada za zaposlene korištenjem opcije Batch Booking (True) te je kod transakcijskih računa zaposlenika u polju Način isplate odabrana vrijednost *isplata nalog s BB True opcijom*, kod odabira opcije **Dohvat podataka za datoteke i pojedinačne naloge**, u kartici <u>Pregled grupa naloga s Batch Booking (True) opcijom</u> dohvatit će se Vrsta naloga 320 – Nalozi za isplatu putem datoteke Pain001 (True).

Dohvaćeni nalozi kreirat će se po grupama prema vodećem broju depozitne institucije odnosno banke (VBDI) nakon izrade datoteke Pain001.

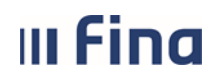

#### **KORISNIČKA UPUTA** Centralizirani obračun plaća

aća

strana: 136/284

Uz pomoć strelice ispred, pojedinu grupu naloga moguće je rastvoriti, za pregled detalja naloga koji se nalaze unutar grupe, a ponuđenim opcijama omogućen je *Ispis grupe naloga (BB)* i *Ispis svih grupa naloga (BB)*.

| Pre    | Pregled grupa naloga s Batch Booking (True) opcijom |                  |                                            |                               |            |  |  |  |  |  |
|--------|-----------------------------------------------------|------------------|--------------------------------------------|-------------------------------|------------|--|--|--|--|--|
|        | Oznaka grupe naloga                                 | Oznaka<br>valute | Ukupan iznos<br>plaćanja naloga u<br>grupi | Ukupan broj naloga u<br>grupi | Račun inst |  |  |  |  |  |
| Э      | GRUPA2-2698969277-2340009                           | HRK              | 1.677.8                                    | 21                            | HR291001   |  |  |  |  |  |
| >      | GRUPA3-2698969277-2360000                           | HRK              | 2.532.3                                    | 31                            | HR291001   |  |  |  |  |  |
| >      | GRUPA4-2698969277-2380006                           | HRK              | 13.9                                       | 1                             | HR291001   |  |  |  |  |  |
| Þ      | GRUPA5-2698969277-2386002                           | HRK              | 24.4                                       | 6                             | HR291001   |  |  |  |  |  |
| >      | GRUPA6-2698969277-2390001                           | HRK              | 431.1                                      | 5                             | HR291001   |  |  |  |  |  |
| Þ      | GRUPA7-2698969277-2400008                           | HRK              | 8.2                                        | 1                             | HR291001   |  |  |  |  |  |
| >      | GRUPA8-2698969277-2402006                           | HRK              | 753.5                                      | 11                            | HR291001   |  |  |  |  |  |
| Þ      | GRUPA9-2698969277-2407000                           | HRK              | 527.2                                      | 8                             | HR291001   |  |  |  |  |  |
|        |                                                     |                  |                                            |                               |            |  |  |  |  |  |
|        | Stranica: 1                                         | od 2 🛛 🖘         | 🖘 Uk. redaka: 14                           | 4                             |            |  |  |  |  |  |
| Obriši | Odobri Računi zaposlenik                            | ka Ispis         | grupe naloga (BB)                          | Ispis svih grupa nalo         | ga (BB)    |  |  |  |  |  |

Slika 263. Pregled grupa naloga s Batch Booking (True) opcijom

Nakon što su podaci dohvaćeni opcijom *Izradi sve* pokreće se proces izrade naloga te je obračun u statusu **210 - Obrada generiranja naloga u tijeku**.

| Osnovni podaci o obračunu                                                                                                    |                                                 |                             |                |                                     |                                                                                                    |                            |                    |                           |               |
|----------------------------------------------------------------------------------------------------|-------------------------------------------------|-----------------------------|----------------|-------------------------------------|----------------------------------------------------------------------------------------------------|----------------------------|--------------------|---------------------------|---------------|
| Status obračuna: 210 - Obrada generiranja naloga u bjeku         Svrha obračuna: 1 - Isplata plaće           Razdoblje: 01 / 2015         Rbr. obračuna: 1           Vrsta obračuna: 1 - osnovni obračun         Institucija: 64706499995 - 185 |                                                 |                             |                | isplata plaće<br>06499995 - 18547 - | Izvor financiranja: 2 - Državni proračun - grupni nalog<br>Naziv obračuna: Plaća 01/15<br>547 - INSTITUCIJA 1 |                            |                    |                           |               |
| Datoteke za banke                                                                                                    |                                                 |                             |                |                                     |                                                                                                    |                            |                    |                           |               |
|                                                                                                    |                                                 |                             |                | Banka:                              |                                                                                                    |                            | •                  |                           |               |
|                                                                                                    |                                                 |                             |                | Ime:                                | Prezime                                                                                                    | н 🗌                        |                    |                           |               |
|                                                                                                    |                                                 |                             | D              | atum obrade: 15.0                   | 08.2015                                                                                                    |                            |                    |                           |               |
| Debugt codately we detetely i point                                                                                                    | inačna palaza                                   | Pačuni zanaslanika          | Investi esse   | Odahui aua                          | Obviši sus                                                                                                    | Drouderi pelenraume celene | Dobyati isoravoa o | aloga 🔲 Dohyati paisprayo | a naloge      |
| Donvai podataka za datoteke i pojed                                                                                                    | anache haloge                                   | Racui il zaposieriika       | Izraul sve     | Odubrisve                           | Obrisi Sve                                                                                                    | Provjen neispravne nauge   |                    | lalogeDoilyau heispiavin  | 5 naiogo      |
| Datoteke za banke                                                                                                    |                                                 |                             |                |                                     |                                                                                                    |                            |                    |                           |               |
| Banka zaposlenika                                                                                                    | Vrsta naloga                                    | Račun institucije           | Model<br>PNBZ  | PNBZ                                | Prezime                                                                                                    | Ime                        | OIB                | Račun zaposlenika         | Model         |
| Image: Stranica:         1           Izradi detoteku         Obriši         Odobri                                                                                                    | od 1 👄 🛶 Ul                                     | k, redaka; 1<br>za banku Is | spis svih spec | cifikacija za banke                 | Ispis pojed                                                                                                   | načnog naloga Broj         | naloga             |                           |               |
| Pregled naloga s Batch Booking                                                                                                    | g (False) opcijom                               |                             |                |                                     | URA                                                                                                    | 27.                        |                    |                           |               |
| Banka zaposlenika                                                                                                    | Vrsta naloga                                    | Račun<br>institucije/banke  | Model<br>PNBZ  | PNBZ                                | Prezime                                                                                                    | Ime                        | OIB                | Račun zaposlenika         | Model<br>PNBO |
| PRIVREDNA BANKA ZAGREB D.D.                                                                                                    | 300 - Nalog za isplatu<br>putem zbrojnog naloga | HR84100100515631004         | 72 HR34        | 311116-5800008-18                   | 547 PREZIME 2                                                                                                 | IME 2                      | 74664579941        | HR7423400093500011000     | HR69          |
| PRIVREDNA BANKA ZAGREB D.D.                                                                                                    | 300 - Nalog za isplatu<br>putem zbrojnog naloga | HR84100100515631004         | 72 HR34        | 311116-5800008-18                   | 547 PREZIME 2                                                                                                 | IME 2                      | 74664579941        | HR9823400093200001111     | HR69          |
| ERSTE & STEIERMARKISCHE BANK D.D.                                                                                                    | 300 - Nalog za isplatu<br>putem zbrojnog naloga | HR841001005156310047        | 72 HR34        | 311116-5800008-18                   | 547 PREZIME 3                                                                                                 | IME 3                      | 61999895549        | HR5824020063200022000     | HR05          |
| RAIFFEISENBANK AUSTRIJA D.D.                                                                                                    | 300 - Nalog za isplatu<br>putem zbrojnog naloga | HR841001005156310047        | 72 HR34        | 311116-5800008-18                   | 547 PREZIME 4                                                                                                 | IME 4                      | 37821316785        | HR3724840083200000001     | HR17          |
| Stranica: 1 🔻                                                                                                    | od 1 🛶 🐝 UI                                     | k. redaka: 4                |                |                                     |                                                                                                    |                            |                    |                           |               |
| Izradi pojedinačni nalog Obriši                                                                                                    | Odobri Računi z                                 | aposlenika Ispis            |                |                                     |                                                                                                    |                            |                    |                           |               |

Slika 264. Izrada zbirnih naloga

Ukoliko se status obračuna opcijom *Izradi sve* ne promijeni, prije odobravanja naloga potrebno je ponovno odabrati opciju *Dohvat podataka za datoteke i pojedinačne naloge* sve dok se status obračuna ne promijeni u 220 - Završena obrada generiranja naloga.

Kada se status obračuna promijeni u **220 - Završena obrada generiranja naloga,** odobravaju se izrađeni nalozi opcijom **Odobri sve**.

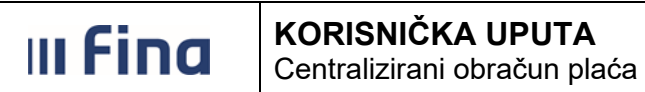

137/284 strana:

| Osnovni podaci o obračunu              |                                                 |                            |               |                    |               |                            |                              |                           |               |
|----------------------------------------|-------------------------------------------------|----------------------------|---------------|--------------------|---------------|----------------------------|------------------------------|---------------------------|---------------|
| Status obračuna: 220 - Završena obrada | generiranja naloga                              | Svrha obrad                | Śuna: 1 - I:  | splata plaće       |               | Izvor financiranja: 2 -    | Državni proračun - grupni na | alog                      |               |
| Razdoblje: 01 / 2015                   |                                                 | Rbr. obrai                 | Suna: 1       | 400005 40543       |               | Naziv obračuna: Plać       | a 01/15                      |                           |               |
| vrsta obracuna: 1 - osnovni obracun    |                                                 | Institu                    | JCIJa: 6470   | 16499995 - 18547 - | INSTITUCIDA I |                            |                              |                           |               |
| Datoteke za banke                      |                                                 |                            |               |                    |               |                            |                              |                           |               |
|                                        |                                                 |                            |               | Banka:             |               |                            | •                            |                           |               |
|                                        |                                                 |                            |               | Ime:               | Prezime       |                            |                              |                           |               |
|                                        |                                                 |                            | Da            | atum obrade: 15.0  | 8.2015        |                            |                              |                           |               |
| Dohvat podataka za datoteke i pojedin  | ačne naloge                                     | Računi zaposlenika         | Izradi sve    | Odobri sve         | Obriši sve    | Provjeri neispravne naloge | 🗌 Dohvati ispravne na        | loge 🗌 Dohvati neispravne | e naloge      |
| Datoteke za banke                      |                                                 |                            |               |                    |               |                            |                              |                           |               |
| Banka zaposlenika                      | Vrsta naloga                                    | Račun institucije          | Model<br>PNBZ | PNBZ               | Prezime       | Ime                        | OIB                          | Račun zaposlenika         | Model<br>PNBO |
| ZAGREBAČKA BANKA D.D.                  |                                                 |                            |               |                    |               |                            |                              |                           |               |
|                                        |                                                 |                            |               |                    |               |                            |                              |                           |               |
|                                        |                                                 |                            |               |                    |               |                            |                              |                           |               |
| Stranica: 1 •                          | 0d 1                                            | k. redaka: 1               |               |                    |               |                            |                              |                           |               |
| Izradi datoteku Obriši Odobri          | Ispis specifikacije z                           | ta banku Isp               | is svíh spec  | ifikacija za banke | Ispis pojed   | inačnog naloga Broj        | naloga                       |                           |               |
| Pregled naloga s Batch Booking (       | False) opcijom                                  |                            |               |                    |               |                            |                              |                           |               |
| Banka zaposlenika                      | Vrsta naloga                                    | Račun<br>institucije/banke | Model<br>PNBZ | PNBZ               | Prezime       | Ime                        | OIB                          | Račun zaposlenika         | Model<br>PNBO |
| PRIVREDNA BANKA ZAGREB D.D.            | 300 - Nalog za isplatu<br>putem zbrojnog naloga | HR8410010051563100472      | 2 HR34        | 311116-5800008-185 | 47 PREZIME 2  | IME 2                      | 74664579941                  | HR7423400093500011000     | HR69          |
| PRIVREDNA BANKA ZAGREB D.D.            | 300 - Nalog za isplatu<br>putem zbrojnog naloga | HR8410010051563100472      | 2 HR34        | 311116-5800008-185 | 47 PREZIME 2  | IME 2                      | 74664579941                  | HR9823400093200001111     | HR69          |
| ERSTE & STEIERMARKISCHE BANK D.D.      | 300 - Nalog za isplatu<br>putem zbrojnog naloga | HR8410010051563100472      | 2 HR34        | 311116-5800008-185 | 47 PREZIME 3  | IME 3                      | 61999895549                  | HR5824020063200022000     | HR05          |
| RAIFFEISENBANK AUSTRIJA D.D.           | 300 - Nalog za isplatu<br>putem zbrojnog naloga | HR8410010051563100472      | 2 HR34        | 311116-5800008-185 | 47 PREZIME 4  | IME 4                      | 37821316785                  | HR3724840083200000001     | HR17          |
|                                        |                                                 |                            |               |                    |               |                            |                              |                           |               |
| 🖉 🤤 Stranica: 1 🔻 r                    | nd 1 🖙 🖘 Uk                                     | redaka: 4                  |               |                    |               |                            |                              |                           |               |
|                                        |                                                 |                            |               |                    |               |                            |                              |                           |               |
| Izradi pojedinačni nalog Obriši        | Odobri Računi za                                | aposlenika Ispis           |               |                    |               |                            |                              |                           |               |

Slika 265. Odobravanje zbirnih naloga

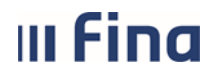

#### KORISNIČKA UPUTA Centralizirani obračun plaća

strana: 138/284

Nakon odobravanja naloga, opcijom *Natrag* moguće je provjeriti jesu li kreirani svi nalozi za neto iznose.

| Banka zaposlenika                 | Vrsta naloga                                    | Račun<br>institucije/banke | Model<br>PNBZ | PNBZ                 | Prezime   | Ime   | OIB    |
|-----------------------------------|-------------------------------------------------|----------------------------|---------------|----------------------|-----------|-------|--------|
| PRIVREDNA BANKA ZAGREB D.D.       | 300 - Nalog za isplatu putem<br>zbrojnog naloga | HR8410010051563100472      | HR34          | 311116-5800008-18547 | PREZIME 2 | IME 2 | 746645 |
| PRIVREDNA BANKA ZAGREB D.D.       | 300 - Nalog za isplatu putem<br>zbrojnog naloga | HR8410010051563100472      | HR34          | 311116-5800008-18547 | PREZIME 2 | IME 2 | 746645 |
| ERSTE & STEIERMARKISCHE BANK D.D. | 300 - Nalog za isplatu putem<br>zbrojnog naloga | HR8410010051563100472      | HR34          | 311116-5800008-18547 | PREZIME 3 | IME 3 | 619998 |
| RAIFFEISENBANK AUSTRIJA D.D.      | 300 - Nalog za isplatu putem<br>zbrojnog naloga | HR8410010051563100472      | HR34          | 311116-5800008-18547 | PREZIME 4 | IME 4 | 378213 |
|                                   |                                                 |                            |               |                      |           |       | •      |
|                                   | KORISNIKCOP 80                                  |                            |               | Р                    | omoć      | Nat   | ag     |

#### Slika 266. Opcija Natrag

Prikaz izrađenih naloga vidljiv je u tablici koja se nalazi na kartici <u>Ukupni iznosi obračuna i naloga</u> (Slika 267. Kontrola izrađenih naloga za neto iznose po stupcima).

Tablica se sastoji od pet stupaca, od kojih su tri stupca inicijalno popunjena (*Vrsta plaćanja / Ukupan iznos obračun / Razlika*).

Neto iznosi koji se prije izrade i odobravanja zbirnih naloga nalaze samo u stupcima *Ukupan iznos obračuna / Razlika*, nakon izrade i odobravanja zbirnih naloga prikazuju se i u stupcu *Ukupan iznos nalozi*. Iznos neto-a mora biti jednak u sva tri stupca.

| Ukupni iznosi obrač | una i naloga                   |                         |                                   |
|---------------------|--------------------------------|-------------------------|-----------------------------------|
| Vrsta plaćanja      | Ukupan iznos obračun           | Ukupan iznos nalozi     | Ukupan iznos pojedinačnih Razlika |
| Prirez              | 118,80                         | 0,00                    | 0.00 118,80                       |
| Porez               | 1.341,22                       | 0,00                    | 0.00 1.341,22                     |
| Doprinos            | 14.179,22                      | 0,00                    | 0,00 14.179,22                    |
| Obustave            | 4.200,00                       | 0,00                    | 0,00 4.200,00                     |
| Neto iznosi         | 26.112,92                      | 26.112,92               | 0,00 26.112,92                    |
|                     |                                |                         |                                   |
| Pregled zaposlenika | a za koje nisu kreirani nalozi | Pregled detalja razlike |                                   |

Slika 267. Kontrola izrađenih naloga za neto iznose po stupcima

Aplikacija porukom šalje izvješće o zadanim radnjama i rezultatima. Svaku poruku koja se pojavi potrebno je pročitati te označiti da je pročitana.

| Naslov poruke: | Završilo je izvršavanje obrade za generiranje naloga plaća, naručene<br>07.04.2015 u 15:07:08.                                                                                                    |       |
|----------------|----------------------------------------------------------------------------------------------------|-------|
| Tekst poruke:  | Obrada za generiranje naloga plaća je završila izvršavanje:<br>POZADINSKA OBRADA ZAVRŠILA USPJEŠNO<br>Trajanje: 15:07:08 - 15:07:18 (07.04.2015)<br>Obradu naručio/la: KORISNIKCOP 80<br>Zbirni nalozi (datoteke): dohvaćeno: 1, uspješno obrađeno: 1<br>Pojedinačni nalozi: dohvaćeno: 4, uspješno obrađeno: 4 |       |
| Pomo           | c Označi pročitano                                                                                                    | Izlaz |

Slika 268. Obavijest o zadanoj radnji

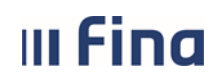

#### **KORISNIČKA UPUTA** Centralizirani obračun plaća

139/284 strana:

Ukoliko se neto iznosi isplaćuju i na zaštićene račune zaposlenika, nakon izrade te odobravanja zbirnih naloga u kartici Ukupni iznosi obračuna i naloga vidljiva je opcija Pregled zaštićenih računa kojom je moguća kontrola i izmjena iznosa koji se isplaćuju na zaštićene račune zaposlenika.

| Ukupni       | znosi obračuna i naloga                       |                         |                           |           |
|--------------|-----------------------------------------------|-------------------------|---------------------------|-----------|
| Vrsta plaćan | ja Ukupan iznos obračun                       | Ukupan iznos nalozi     | Ukupan iznos pojedinačnih | Razlika   |
| Prirez       | 111,82                                        | 0,00                    | 0,00                      | 111,82    |
| Porez        | 2.433,61                                      | 0,00                    | 0,00                      | 2.433,61  |
| Doprinos     | 15.834,25                                     | 0,00                    | 0,00                      | 15.834,25 |
| Obustave     | 0,00                                          | 0,00                    | 0.00                      | 0,00      |
| Neto iznosi  | 31.506,68                                     | 31.506,68               | 0,00                      | 31.506,68 |
|              |                                               |                         |                           |           |
|              |                                               |                         |                           |           |
|              |                                               |                         |                           |           |
| Pre          | gled zaposlenika za koje nisu kreirani nalozi | Pregled detalja razlike | Pregled zaštićenih računa |           |

Slika 269. Opcija za pregled zaštićenih računa

U kartici Zaštićeni računi zaposlenika prikazuju se zaposlenici koji imaju unesene zaštićene račune te iznos za isplatu na zaštićeni račun iz generiranog naloga (obračuna) i iznos za isplatu na zaštićeni račun iz evidencije računa zaposlenika.

Ukoliko je nakon izrade zbirnih naloga (neto iznosa) u kartici Zaštićeni računi zaposlenika prikazana razlika između iznosa iz naloga i iznosa iz evidencije računa zaposlenika podaci će biti prikazani crvenom bojom.

Za korekciju iznosa iz naloga kroz obustave odabranog zaposlenika odabire se opcija Odaberi.

| Zaštićeni r                               | Zaštićeni računi zaposlenika |                |              |                        |                 |                     |  |  |  |  |
|-------------------------------------------|------------------------------|----------------|--------------|------------------------|-----------------|---------------------|--|--|--|--|
| Prezime                                   | Ime                          | OIB            | Prioritet    | IBAN zaštićenog računa | Iznos iz naloga | Iznos iz evidencije |  |  |  |  |
| PREZIME 2                                 | IME 2                        | 74664579941    | 1            | HR7423400093500011000  | 2000,00         | 2500,00             |  |  |  |  |
|                                           |                              |                |              |                        |                 |                     |  |  |  |  |
| 4                                         |                              |                |              |                        |                 |                     |  |  |  |  |
| ≪⇒ ← Stranica: 1 • od 1 ⇒ ⇒ Uk. redaka: 1 |                              |                |              |                        |                 |                     |  |  |  |  |
| Odaberi I                                 |                              |                |              |                        |                 |                     |  |  |  |  |
| Potvrdi sve pro                           | omjene Ispis P               | DF Ispis EXCEL | Rač un zapos | lenika                 |                 |                     |  |  |  |  |

Slika 270. Opcija za kontrolu zaštićenih računa - obustava

U kartici Kontrola zaštićenih računa zaposlenika – obustave, koja prikazuje podatke o obustavama zaposlenika moguće su promjene statusa odabrane obustave oznakom kvačice u polja Postavi u mirovanje/Vrati iz mirovanja uz odabir opcije Potvrdi.

|        |                       |               | Kontrola                              | a zaštićenih računa zaposle     | nika - obustave     |         |          |              |                             |  |
|--------|-----------------------|---------------|---------------------------------------|---------------------------------|---------------------|---------|----------|--------------|-----------------------------|--|
|        | odaci zapoclonika     |               |                                       |                                 |                     |         |          |              |                             |  |
| P      | Prezime: IME 2        |               | Iznos za isplatu n                    | a tekući, štedni ili žiro račun | : 592,68 k          | n       |          |              |                             |  |
|        | Ime: PREZIME 2        |               | Iznos za isplatu na zaštićeni ra      | ačun (iz generiranog naloga)    | : 3.673,33 k        | n       |          |              |                             |  |
|        | OIB: 7466457994       | 1 Iznos       | s za isplatu na zaštićeni račun iz ev | videncije računa zaposlenika    | : 3.673,33 k        | n       |          |              |                             |  |
| Zaštić | eni račun: HR74234000 | 93500011000   |                                       |                                 |                     |         |          |              |                             |  |
| VrPr   | Naziv                 | Opis obustave | Opis obustave                         | Postotak %                      | Preostali broj rata | Iznos   |          | Postavi u mi | irovanje Vrati iz mirovanja |  |
| 5070   | Kredit - otplata      | KREDIT        | 120000                                | 0.00                            |                     | 1500.00 |          |              |                             |  |
|        |                       |               |                                       |                                 |                     |         |          |              |                             |  |
|        |                       |               |                                       |                                 |                     |         |          |              |                             |  |
| Potv   | rdi                   |               |                                       |                                 |                     |         |          |              |                             |  |
|        |                       | Pomoć         |                                       |                                 |                     | -       | Odustani | _            |                             |  |

Slika 271. Kontrola zaštićenih računa – promjena statusa obustave

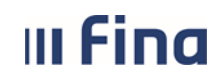

strana: 140/284

Radnju je potrebno dodatno potvrditi kroz poruku aplikacije s podacima o obustavi kojoj se mijenja status.

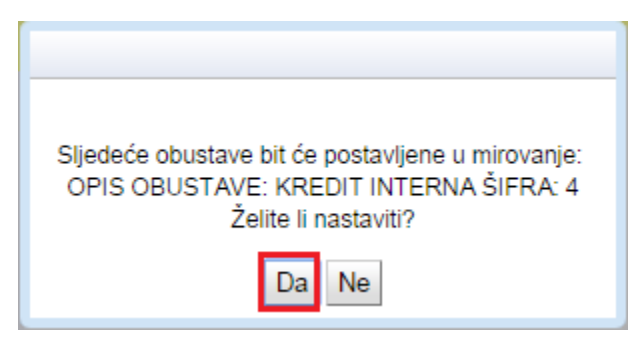

Slika 272. Poruka aplikacije za promjenu statusa obustave

U kartici Zaštićeni računi zaposlenika potrebno je odabrati opciju Potvrdi sve promjene.

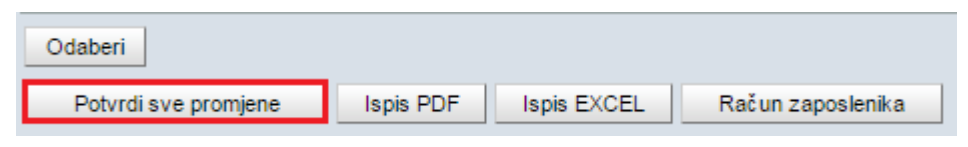

Slika 273. Potvrđivanje svih promjena statusa odabranih obustava

Dodatnom porukom aplikacija daje podatke o obustavama te statusu u koji će biti vraćen obračun nakon što se radnja potvrdi opcijom **Da**.

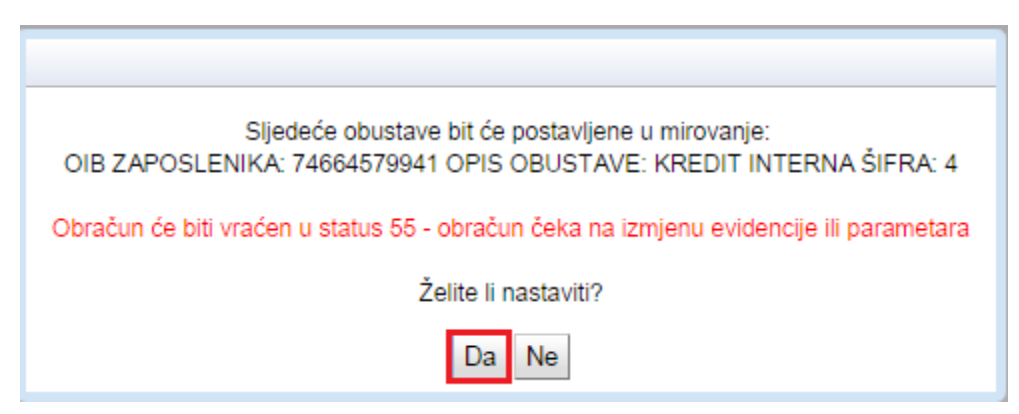

Slika 274. Poruka o promjeni statusu obustava i statusa obračuna

Obustave koje su postavljene u mirovanje aplikacija automatizmom briše iz evidencije radnog vremena zaposlenika. U podmodulu **Obračun plaća zaposlenika** potrebno je ponovo izvršiti obračun, nakon izmjene evidencije ili ponovne pripreme parametara zaposlenika te nastaviti s procesom isplate.

Kroz opciju **Računi zaposlenika** moguće je ažurirati iznos za isplatu na zaštićenom računu zaposlenika.

| III Fi                    | ina            | KORI<br>Centra | SNIČKA<br>alizirani ot | <b>UPUTA</b><br>pračun pla | ića                    |     | strana:      | 141/284             |
|---------------------------|----------------|----------------|------------------------|----------------------------|------------------------|-----|--------------|---------------------|
| Zaštićeni i               | računi zaposle | enika          |                        |                            |                        |     |              |                     |
| Prezime                   | Ime            |                | OIB                    | Prioritet                  | IBAN zaštićenog računa | Izn | os iz naloga | Iznos iz evidencije |
| PREZIME 2                 | IME 2          |                | 74664579941            | 1                          | HR7423400093500011000  |     | 2000,00      | 2500,00             |
| <                         | Stranica: 1    | ▼ od           | 1 🖙 =                  | W Uk. redak                | a: 1                   |     |              | ,<br>X              |
| Odaberi<br>Potvrdi sve pr | omjene Isp     | is PDF         | Ispis EXCEL            | Rač un zaposl              | enika                  |     |              |                     |

Slika 275. Opcija za izmjenu iznosa na zaštićenom računu

Prilikom odabira opcije **Račun zaposlenika** aplikacija potvrđuje porukom da je nakon izmjene iznosa na zaštićenom računu zaposlenika potrebno ponoviti izradu zbirnih naloga.

Nakon odabira opcije **OK** na poruci, u kartici <u>Održavanje podataka za datoteku za isplatu</u> opcijom **Promjena** moguća je izmjena iznosa na zaštićenom računu.

| Ukoliko želite da se evidentirane izmjene na računima zaposlenika prikazuju u nalozima, potrebno je kreirati nove naloge. U protivnom izmjene neće biti evidentirane. |                                                                                                    |
|----------------------------------------------------------------------------------------------------|----------------------------------------------------------------------------------------------------|
|                                                                                                    | Ukoliko želite da se evidentirane izmjene na računima zaposlenika prikazuju u nalozima,<br>potrebno je kreirati nove naloge. U protivnom izmjene neće biti evidentirane. |
| OK                                                                                                    | OK                                                                                                    |

Slika 276. Poruka za izradu naloga nakon izmjene iznosa na zaštićenom računu

Podatke iz kartice Zaštićeni računi zaposlenika moguće je ispisati u PDF i XLS formatu.

6.3.6.2. Izrada obustava

Obustave se izrađuju na isti način kao i zbirni nalozi, kako je prethodno opisano.

Odabirom opcije *Izrada obustava* u polje *Datum obrade* unosi se dogovoreni datum isplate te se opcijom *Dohvat podataka za datoteke i pojedinačne naloge* u tablice, ovisno o izboru načina isplate obustava zaposlenika, dohvaćaju podaci.

U stupcu *Vjerovnik*, datoteka vjerovnika koja je dohvaćena, rastvara se uz pomoć strelice uz ime vjerovnika. Time se dobiva uvid u popis zaposlenika sa svim detaljima.

| III Find               | KOR<br>Centr                                       | ISNIČKA UP<br>alizirani obrač   | UTA<br>un pl  | laća                |                     | strana:       | 142/284     |   |
|------------------------|----------------------------------------------------|---------------------------------|---------------|---------------------|---------------------|---------------|-------------|---|
| Datoteke/Specifikacije | 2                                                  |                                 |               |                     |                     |               |             |   |
| Vjerovnik              | Vrsta naloga                                       | Račun banke                     | Model<br>PNBZ | PNBZ                | Prezime             | Ime           | OIB         | N |
| VJEROVNIK 2            |                                                    |                                 |               |                     |                     |               |             |   |
|                        | 100 - Nalog za isplatu<br>datoteke ili specifikaci | putem HR882360000100000001      | 3 HR34        | 311116-6220004-3041 | PREZIME 1           | IME 1         | 60546386224 | П |
|                        | 100 - Nalog za isplatu<br>datoteke ili specifikaci | putem HR882360000100000001<br>e | 3 HR34        | 311116-6220004-3041 | PREZIME 4           | IME 4         | 37821316785 | П |
|                        |                                                    |                                 |               |                     |                     |               |             | 1 |
| Stranica: 1            | ▼ od 1                                             | 🔿 🖘 Uk. redaka: 3               |               |                     |                     |               |             |   |
| Izradi datoteku Obriši | datoteku Ispis                                     | specifikacije Ispi              | s svih spec   | cifikacija Ispis    | pojedinačnog naloga | Odobri Broj n | aloga       |   |
| Pojedinačni nalozi     |                                                    |                                 |               |                     |                     |               |             |   |
| Vjerovnik              | Vrsta naloga                                       | Račun<br>institucije/banke      | Model<br>PNBZ | PNBZ                | Prezime             | Ime           | OIB         | N |
| VJEROVNIK 1            | 300 - Nalog za isplatu pu<br>zbrojnog naloga       | tem HR8410010051563100472       | HR34          | 311116-6220004-3041 | PREZIME 1           | IME 1         | 60546386224 | v |
| VJEROVNIK 3            | 300 - Nalog za isplatu pu<br>zbrojnog naloga       | HR8410010051563100472           | HR34          | 311116-6220004-3041 | PREZIME 2           | IME 2         | 74664579941 | v |
|                        |                                                    |                                 |               |                     |                     |               |             |   |
| •                      |                                                    |                                 |               |                     |                     |               |             |   |
| 🌾 🤝 Stranica: 1        | ▼ od 1                                             | 🔷 🖘 Uk. redaka: 2               |               |                     |                     |               |             |   |

Slika 277. Pregled sadržaja datoteke obustava

Nakon što su nalozi za obustave izrađeni i odobreni, iznos se prikazuje i u stupcu *Ukupan iznos nalozi.* 

| Ukupni iznosi obračuna   | i naloga                  |                         |                           |           |
|--------------------------|---------------------------|-------------------------|---------------------------|-----------|
| Vrsta plaćanja           | Ukupan iznos obračun      | Ukupan iznos nalozi     | Ukupan iznos pojedinačnih | Razlika   |
| Prirez                   | 118,80                    | 0,00                    | 0,00                      | 118,80    |
| Porez                    | 1.341,22                  | 0,00                    | 0,00                      | 1.341,22  |
| Doprinos                 | 14.179,22                 | 0,00                    | 0,00                      | 14.179,22 |
| Obustave                 | 4.200,00                  | 4.200,00                | 0,00                      | 4.200,00  |
| Neto iznosi              | 26.112,92                 | 26.112,92               | 0,00                      | 26.112,92 |
|                          |                           |                         |                           |           |
|                          |                           |                         |                           |           |
|                          |                           |                         |                           |           |
|                          |                           |                         |                           |           |
|                          |                           |                         |                           |           |
|                          |                           |                         |                           |           |
| Pregled zaposlenika za l | koje nisu kreirani nalozi | Pregled detalja razlike |                           |           |

Slika 278. Kontrola izrađenih naloga za obustave po stupcima

6.3.6.3. Pregled i izrada datoteke Pain001

Odabirom opcije **Pregled i izrada datoteke Pain001** otvara se mogućnost izrade datoteke Pain001 opcijom **Pokreni kreiranje naloga**.

| III Fina                        | <b>KORISNIČ</b>                              | (A UPUTA                |                       |                  |           |                      |
|---------------------------------|----------------------------------------------|-------------------------|-----------------------|------------------|-----------|----------------------|
|                                 | Ochtralizirani                               |                         |                       |                  | strana:   | 143/284              |
|                                 |                                              |                         |                       |                  |           |                      |
| Opis naloga                     | Odabir datoteke Naz<br>Pain001 za slanje Naz | iv datoteke             | Datum naloga          | Datum valute     | Status    | Datum odobrenja      |
|                                 | ,                                            |                         |                       |                  |           |                      |
|                                 |                                              |                         |                       |                  |           |                      |
|                                 |                                              |                         |                       |                  |           |                      |
|                                 |                                              |                         |                       |                  |           | ,<br>ज               |
| Stranica: V                     | ∕od 0 🖙 ≒≫ Uk.                               | redaka: 0               |                       |                  |           | <b>A</b>             |
| Osvježi tablicu Označi sve      | Ukloni odabir                                |                         |                       |                  |           |                      |
| Detalji Odobri datoteku Pain001 | Makni odobrenje za o                         | datoteku Pain001 Bi     | riši datoteku Pain001 | Preuzmi datoteku | Pain001   | Datoteka Pain001 PDF |
| Pokreni kreiranje naloga Ge     | eneriraj datoteku Pain001                    | Pošalji datoteku Pain00 | 01 u Fina e-plaćanje  | Otvori Fina e    | -plaćanje |                      |

Slika 279. Pokretanje kreiranja datoteke Pain001

Pri kreiranju datoteke Pain001 potrebno je kroz polje *Predložak* iz padajućeg izbornika izabrati predložak za doprinose, poreze i prireze, ranije kreiran u podmodulu **Isplate – podaci o plaćanju** ili ga je, ukoliko nije kreiran, potrebno popuniti pozicioniranjem miša na polja za unos podataka.

Nakon popunjavanja svih polja, radnja se potvrđuje opcijom *Kreiraj nalog.* 

|                | Kreiranje naloga                                                                                                    |                         |                          |   |
|----------------|----------------------------------------------------------------------------------------------------|-------------------------|--------------------------|---|
| Predložak      |                                                                                                    |                         |                          |   |
| vrsta plaćanja | vrsta prihoda                                                                                                    | Model PNB<br>platitelja | Poziv na broj platitelja |   |
| Doprinosi      | Doprinos za mirovinsko osiguranje na temelju individualne kapitalizirane štednje temeljem<br>radnog odnosa                                  | HR                      |                          | - |
| Doprinosi      | Doprinos za mirovinsko osiguranje na temelju individualne kapitalizirane štednje za staž<br>osiguranja koji se računa s povećanim trajanjem | HR_                     |                          |   |
| Doprinosi      | Doprinos za mirovinsko osiguranje na temelju generacijske solidarnosti temeljem radnog<br>odnosa                                            | HR_                     |                          |   |
| Doprinosi      | Doprinos za mirovinsko osiguranje na temelju generacijske solidarnosti za staž osiguranja<br>koji se računa s povećanim trajanjem           | HR_                     |                          |   |
| Doprinosi      | Doprinos za zdravstveno osiguranje temeljem radnog odnosa                                                                                   | HR_                     |                          |   |
| Doprinosi      | Posebni doprinos za korištenje zdravstvene zaštite u inozemstvu                                                                             | HR_                     |                          |   |
| Doprinosi      | Doprinos za zaštitu zdravlja na radu na temeljem radnog odnosa                                                                              | HR_                     |                          | _ |
| Doprinosi      | Doprinos za zapošljavanje                                                                                                    | HR_                     |                          |   |
| Donrinosi      | Posebni donrinos za zanošliavanie osoba s invaliditetom                                                                                     | HR                      |                          | - |
|                |                                                                                                    |                         |                          |   |
| Kreiraj nalog  |                                                                                                    |                         |                          |   |

Slika 280. Popunjavanje predloška za doprinose, poreze i prireze

Opcijom Generiraj datoteku Pain001 dovršava se izrada datoteke Pain001.

| Osvježi                         | tablicu | Označi sve                          | e U    | Ikloni odabir          |                              |                        |  |  |  |
|---------------------------------|---------|-------------------------------------|--------|------------------------|------------------------------|------------------------|--|--|--|
| Detalji Odobri datoteku Pain001 |         | Makni odobrenje za datoteku Pain001 |        | Briši datoteku Pain001 | Preuzmi datoteku Pain001     | Datoteka Pain001 PDF   |  |  |  |
| Pokreni kreiranje naloga Gen    |         | eriraj datoteku P                   | ain001 | Pošalji datotek        | ku Pain001 u Fina e-plaćanje | Otvori Fina e-plaćanje |  |  |  |

Slika 281. Generiranje datoteke Pain001

U kartici koja se otvori popunjavaju se polja za unos podataka.

Postoji mogućnost kreiranja odvojenih datoteka Pain001, posebno za doprinose, poreze, prireze, neto iznose te posebno za obustave na način da se kvačicom označi stavka za koju se želi kreirati datoteka Pain001. Ukoliko jedna datoteka Pain001 treba uključivati sve stavke (doprinosi, porez i prirez, neto iznosi i obustave), potrebno je kvačicom označiti polje *Odaberi sve*.

U obavezna polja *Datum naloga* i *Datum valute* potrebno je unijeti datum s kojim će se isplatiti primanja.

U polju *Redni broj datoteke* inicijalno se prikazuje identifikacijska oznaka datoteke Pain001. Identifikacijska oznaka poruke mora biti jedinstvena za određenu instituciju (OIB) odnosno

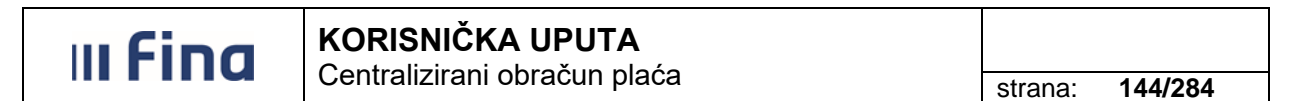

prilikom učitavanja više datoteka Pain001 u platni promet ne smije se ponavljati redni broj datoteke u istom danu za istu instituciju (OIB).

Ukoliko korisnik u aplikaciji COP izrađuje više datoteka Pain001 s istim datumom naloga, vrijednost identifikacijske oznake datoteke Pain001 će se inicijalno promijeniti (npr. institucija u aplikaciji COP ima dva obračuna s istim datumom u polju *Datumom naloga* te će kod izrade datoteke Pain001 za drugi obračun kao identifikacijska oznaka poruke inicijalno biti ponuđena vrijednost 002).

Ako je potrebno, vrijednost u polju Redni broj datoteke moguće je ručno izmijeniti.

Nakon popunjavanja svih obaveznih polja, unos se potvrđuje opcijom *Kreiraj nalog*.

|                         | Kreiranje datoteke Pain00        |
|-------------------------|----------------------------------|
|                         |                                  |
| Isplata                 |                                  |
|                         | 🗌 Doprinosi 📄 Neto iznosi        |
|                         | Porez     Obustave               |
|                         | Prirez                           |
|                         | Odaberi sve                      |
| Opis naloga:            |                                  |
| Datum naloga:           | <b></b>                          |
| Datum valute:           | III III IIII IIII IIII IIII IIII |
| Šifra izvora dokumenta: | ~                                |
| Redni broj datoteke:    | 0001                             |
| Kreiraj nalog           |                                  |
|                         |                                  |
| Ро                      | moć                              |

Slika 282. Kreiranje datoteke Pain001

Aplikacija porukom daje obavijest o zadanoj radnji i očekivanom rezultatu. Nakon označavanja da je poruka pročitana, opcijom **Osvježi tablicu** prikazuje se izrađena datoteka Pain001.

| Opis naloga                     | Odabir datoteke<br>Pain001 za slanje | Naziv datoteke                       | Datum naloga     | Datum valute        | Status    | Datum odobrenja      |
|---------------------------------|--------------------------------------|--------------------------------------|------------------|---------------------|-----------|----------------------|
| Plaća 06/22                     |                                      | UN.64706499995.20220705.0001.701.xml | 05.07.2022       | 05.07.2022          | Generiran |                      |
|                                 |                                      |                                      |                  |                     |           |                      |
|                                 |                                      |                                      |                  |                     |           |                      |
| 4                               |                                      |                                      |                  |                     |           | •                    |
| 🏀 🗁 Stranica: 1                 | vod 1 ⇔ ⇔                            | Uk redaka: 1                         |                  |                     |           | ×                    |
|                                 |                                      | on rodanar r                         |                  |                     |           |                      |
| Osvježi tablicu Označi sve      | Ukloni odabir                        |                                      |                  |                     |           |                      |
| Detalji Odobri datoteku Pain001 | Makni odobrei                        | nje za datoteku Pain001 Briši d      | latoteku Pain001 | Preuzmi datoteku Pa | iin001    | Datoteka Pain001 PDF |
| Pokreni kreiranje naloga        | Generiraj datoteku Pain001           | Pošalji datoteku Pain001 u           | Fina e-plaćanje  | Otvori Fina e-p     | laćanje   |                      |

Slika 283. Pretraživanje datoteke Pain001

#### NAPOMENA:

Ako se u obračunu nalazi zaposlenik kojemu se neto primitak isplaćuje na transakcijski račun u Revolut Bank UAB, prilikom generiranja datoteke Pain001 formirat će se i posebna datoteka Pain001 za Revolut Bank UAB.

Nakon izrade datoteke Pain001 opcijom *Natrag* potrebno je provjeriti jesu li iznosi za prirez, porez i doprinose izrađeni odnosno nalaze li se u stupcu *Ukupan iznos nalozi* u punom iznosu.
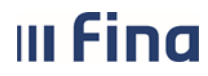

Stupac *Razlika*, nakon izrade datoteke Pain001, za svaku vrstu plaćanja mora imati iznos od 0,00 eura, što je dodatna kontrola da su svi nalozi izrađeni.

| Ukupni iznosi obračuna i naloga |                      |                     |                           |         |  |  |  |  |
|---------------------------------|----------------------|---------------------|---------------------------|---------|--|--|--|--|
| Vrsta plaćanja                  | Ukupan iznos obračun | Ukupan iznos nalozi | Ukupan iznos pojedinačnih | Razlika |  |  |  |  |
| Prirez                          | 118,80               | 118,80              | 118,80                    | 0,00    |  |  |  |  |
| Porez                           | 1.341,22             | 1.341,22            | 1.341,22                  | 0,00    |  |  |  |  |
| Doprinos                        | 14.179,22            | 14.179,22           | 14.179,22                 | 0,00    |  |  |  |  |
| Obustave                        | 4.200,00             | 4.200,00            | 4.200,00                  | 0,00    |  |  |  |  |
| Neto iznosi                     | 26.112,92            | 26.112,92           | 26.112,92                 | 0,00    |  |  |  |  |

#### Slika 284. Kontrola izrade naloga po stupcima

#### NAPOMENA:

Nalozi koji su izrađeni (osim pojedinačnih naloga za Finu) bit će sadržani na datoteci Pain001. Pojedinačne naloge za Finu potrebno je ispisati u podmodulu **Pregled odobrenih naloga.** Pojedinačni nalozi za banku bit će vidljivi u kumulativnom iznosu na datoteci Pain001, ali se neće vidjeti u datotekama za banke i specifikacijama za banke te ih je također potrebno ispisati u podmodulu **Pregled odobrenih naloga.** 

Povratkom na opciju **Pregled i izrada datoteke Pain001**, datoteka Pani001 se odobrava opcijom **Odobri datoteku Pain001**.

Klikom na polje *Ime i prezime odgovorne osobe* uz opciju pretraživanja ili tipku Enter otvara se popis *Zaposlenici* u kojem se odabire odgovorna osoba.

| Odobrenje naloga          |       |  |  |  |  |  |
|---------------------------|-------|--|--|--|--|--|
| Odgovorna osoba           |       |  |  |  |  |  |
| Ime i prezime odgovorne o | sobe: |  |  |  |  |  |
|                           | OIB:  |  |  |  |  |  |

Slika 285. Odobravanje datoteke Pain001

Pozicioniranjem na odgovornu osobu opcijom **Odaberi** potvrđuje se izbor osobe čiji se podaci potom povlače u polje *Ime i prezime odgovorne osobe*.

| Zaposlenici  |          |             |  |  |  |  |  |
|--------------|----------|-------------|--|--|--|--|--|
| Prezime<br>* | Ime<br>* | OIB<br>*    |  |  |  |  |  |
| Prezime      | Ime      | OIB         |  |  |  |  |  |
| PREZIME 1    | IME 1    | 60546386224 |  |  |  |  |  |
| PREZIME 2    | IME 2    | 74664579941 |  |  |  |  |  |
| PREZIME 3    | IME 3    | 61999895549 |  |  |  |  |  |
| PREZIME 4    | IME 4    | 37821316785 |  |  |  |  |  |
| PREZIME 5    | IME 5    | 71156247221 |  |  |  |  |  |
|              |          |             |  |  |  |  |  |
| Izlaz        | Traži    | Odaberi     |  |  |  |  |  |

Slika 286. Odabir odgovorne osobe kod odobravanja poruke Pain001

U kartici Odobrenje naloga, datoteka Pain001 se odobrava opcijom Odobri.

| III Fina          | strana:                        | 146/284 |   |
|-------------------|--------------------------------|---------|---|
|                   | otrana                         |         |   |
|                   | Odobrenje naloga               |         |   |
| Odgovorna         | osoba                          |         |   |
| Ime i prezime odg | jovorne osobe: PREZIME 5 IME 5 |         |   |
| Odobri            | OIB: 71156247221               |         |   |
|                   |                                |         |   |
| _                 | Pomoć                          | Izlaz   | _ |

Slika 287. Odobravanje datoteke Pain001

Da bi se mogao završiti proces isplate, nužno je odobriti datoteku Pain001.

Datoteka Pain001 u PDF formatu može se pregledati odabirom opcije Datoteka Pain001 PDF.

| Osvježi tablicu       | Označi sve      | Ukloni odabir        |              |                  |                             |                          |                      |
|-----------------------|-----------------|----------------------|--------------|------------------|-----------------------------|--------------------------|----------------------|
| Detalji Odobri d      | datoteku Pain00 | 01 Makni d           | odobrenje za | datoteku Pain001 | Briši datoteku Pain001      | Preuzmi datoteku Pain001 | Datoteka Pain001 PDF |
| Pokreni kreiranje nak | oga             | Generiraj datoteku P | Pain001      | Pošalji datotek  | u Pain001 u Fina e-plaćanje | Otvori Fina e-plaćanje   |                      |

Slika 288. Preuzimanje datoteke Pain001 u PDF formatu

Nalozi na datoteci Pain001 bit će prikazani abecedno po razinama ukoliko se u kartici <u>Datoteka</u> <u>Pain001 PDF</u> kvačicom označi polje *abecedni prikaz naloga (po razinama)*.

Ispis po abecednom prikazu koristi se isključivo radi korisničke kontrole naloga datoteke Pain001. Datoteka Pain001 ispisuje se bez navedenog kriterija u PDF formatu kada se zajedno s datotekom Pain001 u xml formatu podnosi na obradu u platni promet.

| Datoteka Pain001 PDF                                                   |        |  |  |  |  |
|------------------------------------------------------------------------|--------|--|--|--|--|
| Z abecedni prikaz paloga (po razinama)                                 |        |  |  |  |  |
| sakrivanje pojedinačnih naloga unutar BatchBooking (True) grupa naloga |        |  |  |  |  |
| U redu Odustani                                                        |        |  |  |  |  |
|                                                                        |        |  |  |  |  |
| Pomoć                                                                  | Natrag |  |  |  |  |
|                                                                        |        |  |  |  |  |

Slika 289. Abecedni prikaz naloga u datoteci Pain001

Ako je institucija povezana na aplikativni parametar koji omogućuje isplatu plaća i naknada za zaposlene korištenjem opcije Batch Booking (True), u kartici <u>Datoteka Pain001 PDF</u> vidljivo je polje *sakrivanje pojedinačnih naloga unutar Batch Booking (True) grupa naloga*. Ako se polje označi kvačicom, pojedinačni nalozi unutar Batch Booking (True) grupe naloga bit će skriveni na datoteci Pain001 u PDF formatu.

Sakrivanje pojedinačnih naloga unutar Batch Booking (True) grupa naloga koristi se isključivo radi korisničke kontrole naloga datoteke Pain001. Datoteka Pain001 ispisuje se bez navedenog kriterija u PDF formatu kada se zajedno s datotekom Pain001 u XML formatu podnosi na obradu u platni promet.

| III Fina KORISNIČKA UPUTA<br>Centralizirani obračun plaća       |                                                                                                    |                                                                                                    |                                                                                                    |
|-----------------------------------------------------------------|----------------------------------------------------------------------------------------------------|----------------------------------------------------------------------------------------------------|----------------------------------------------------------------------------------------------------|
| Datoteka Pa                                                     | ain001 PDF                                                                                                    |                                                                                                    | 1                                                                                                    |
| cedni prikaz naloga (po razinama)                               |                                                                                                    |                                                                                                    |                                                                                                    |
| ivanje pojedinačnih naloga unutar BatchBooki<br>U redu Odustani | ng (True) grupa naloga                                                                                                    |                                                                                                    |                                                                                                    |
|                                                                 |                                                                                                    |                                                                                                    |                                                                                                    |
| e<br>kr                                                         | Datoteka Pa<br>ecedni prikaz naloga (po razinama)<br>krivanje pojedinačnih naloga unutar BatchBooki<br>U redu Odustani<br>Pomoć | Dototeka Pain001 PDF         ecedni prikaz naloga (po razinama)         krivanje pojedinačnih naloga unutar BatchBooking (True) grupa naloga         U redu       Odustani         Pomoć       Natrag | Contrainzinalin obracean piace     strana:       Datoteka Pain001 PDF       ecedni prikaz naloga (po razinama)       krivanje pojedinačnih naloga unutar BatchBooking (True) grupa naloga       U redu     Odustani       Pomoć     Natrag |

Slika 290. Sakrivanje pojedinačnih naloga unutar BB (True) grupa naloga

Prelaskom miša preko PDF pregleda datoteke Pain001 prikazati će se ikone dodatnih opcija za rad s izvješćem (spremanje, ispis i sl.).

| Pregled izvješća |                                               |                                                          |                                          |                                   |                |                                                                                  |          |  |  |
|------------------|-----------------------------------------------|----------------------------------------------------------|------------------------------------------|-----------------------------------|----------------|----------------------------------------------------------------------------------|----------|--|--|
| reporter         | 1/1 Č 👱 🖨                                     |                                                          |                                          |                                   |                |                                                                                  |          |  |  |
|                  | VI<br>REGISTA                                 | LADA REPUBLIKE HRVATSKE<br>R ZAPOSLENIH U JAVNOM SEKTORU | Ispis porul<br>(Credit transfer instruct | ke Pain001<br>tion information re | port)          |                                                                                  |          |  |  |
|                  | Naziv                                         | institucije : IN                                         | STITUCIJA 1                              |                                   |                |                                                                                  |          |  |  |
|                  | Broj r<br>(IBAN                               | ačuna institucije<br>I platitelia) :                     | 8410010051563100472                      |                                   |                |                                                                                  |          |  |  |
|                  | Identi                                        | fikacijska oznaka poruke : UN                            | 64706499995201609280                     | 001701                            |                |                                                                                  |          |  |  |
|                  |                                               |                                                          |                                          |                                   |                |                                                                                  |          |  |  |
|                  | Rbr                                           | Naziv primatelja, adresa, opis plaćanja                  | IBAN primatelja                          | Iznos                             | Ozn.<br>valute | Jedinstveni identifikator (PNB platitelja)<br>Referentna oznaka (PNB primatelja) |          |  |  |
|                  | 1                                             | IME 4 PREZIME 4<br>Ulica 4, Milna<br>PLAĆA 02/16         | HR3724840083200000001                    | 7.882,25                          | HRK            | HR34 311116-5800008-18547<br>HR17 3200000001                                     |          |  |  |
|                  | 2                                             | IME 1 PREZIME 1<br>Ulica 1, Korčula<br>PLAĆA 02/16       | HR8123600003211000000                    | 10.035,53                         | HRK            | HR34 311116-5800008-18547<br>HR17 3211000000-50                                  |          |  |  |
|                  | 3                                             | IME 2 PREZIME 2<br>Ulica 2, Babino Polje<br>PLAĆA 02/16  | HR7423400093500011000                    | 2.000,00                          | HRK            | HR34 311116-5800008-18547<br>HR69 40002-64706499995                              | <b>.</b> |  |  |
|                  | 4                                             | IME 2 PREZIME 2<br>Ulica 2, Babino Polje<br>PLAĆA 02/16  | HR9823400093200001111                    | 3.736,55                          | HRK            | HR34 311116-5800008-18547<br>HR69 40002-64706499995                              |          |  |  |
|                  | UKUPAN IZNOS: 23.654,33 UKUPAN BROJ NALOGA: 4 |                                                          |                                          |                                   |                |                                                                                  |          |  |  |
|                  | UKUPAN IZNOS: 23.654,33                       |                                                          |                                          |                                   |                |                                                                                  |          |  |  |
|                  |                                               |                                                          | UKUPAN BROJ NAL                          | OGA: 4                            |                |                                                                                  |          |  |  |
|                  |                                               |                                                          |                                          |                                   |                |                                                                                  | -        |  |  |
|                  |                                               |                                                          | Zatvo                                    | pri                               |                |                                                                                  |          |  |  |

Slika 291. Datoteka Pain001 u PDF formatu

Nakon što je datoteka Pain001 odobrena (nema razlike između ukupnog iznosa obračuna i ukupnog iznosa naloga), obračun u statusu **220 - Završena obrada generiranja naloga** je moguće privremeno zaključati, ukoliko postoji potreba da se pojedinom zaposleniku iz tog obračuna <u>u istom razdoblju isplate</u> obračuna i isplati drugi primitak u novom obračunu u istom ili drugom obračunskom razdoblju.

Privremeno zaključavanje obračuna omogućeno je u modulu **COP**, podmodulu **Otvaranje obračuna**, odabirom opcije **Zaključaj obračun**.

| III Fina KORISNIČKA UPUTA<br>Centralizirani obračun plaća |                   |            |                             |                    |         | strana: <b>148/284</b> |
|-----------------------------------------------------------|-------------------|------------|-----------------------------|--------------------|---------|------------------------|
| Vrsta obračuna                                            | Razdoblje         | Redni broj | Status                      |                    | Naziv   | v obračuna             |
| 1 - osnovni obračun                                       | 06/2020           | 1          | 220 - Završena obrada gener | riranja naloga     | Plaća ( | 06/2020                |
| 4                                                         |                   |            |                             |                    |         |                        |
| $\Leftrightarrow \Rightarrow$                             |                   |            |                             |                    |         |                        |
| Odaberi Detal<br>Zaključaj obračun                        | ji zaglavlja obra | ačuna      | Obračuni plaća 🧍            | Arhiviranje obraču | ina     | Brisanje obračuna      |

Slika 292. Zaključavanje obračuna

Ukoliko postoji razlika između ukupnog iznosa obračuna i ukupnog iznosa naloga, prilikom zaključavanja obračuna javlja se poruka: "Nije moguće zaključati obračun, postoje razlike između obračuna i generiranih naloga."

| Nije moguće zaključati obračun, postoje razlike između obračuna i generiranih naloga. |
|---------------------------------------------------------------------------------------|
| OK                                                                                    |
|                                                                                       |

Slika 293. Poruka o razlikama između obračuna i naloga kod zaključavanja obračuna

Ukoliko datoteka Pain001 nije odobrena, prilikom zaključavanja obračuna javlja se poruka: "Nije moguće zaključati obračun, postoje generirane datoteke Pain001 koje nisu odobrene!"

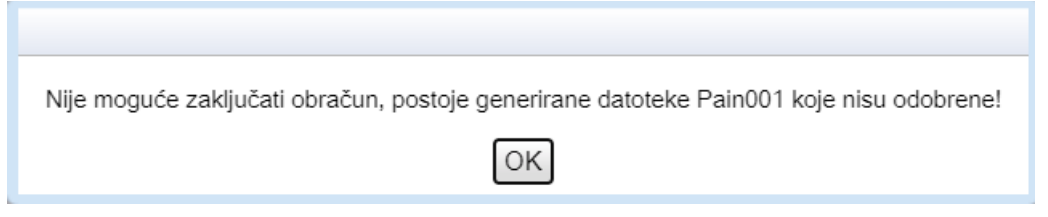

Slika 294. Poruka kod zaključavanja obračuna kada datoteka Pain001 nije odobrena

#### NAPOMENA:

Obračun u statusu **255 – Privremeno zaključan obračun** nije moguće otključati za ispravak od strane korisnika te ga je neposredno prije zaključavanja potrebno detaljno provjeriti.

Ukoliko je kod zaključanog obračuna nužan ispravak, za otključavanje obračuna potrebno je dostaviti e-mail na adresu **cop@fina.hr** te navesti razdoblje obračuna i redni broj obračuna kojeg je potrebno otključati (promjena statusa obračuna u **220 – Završena obrada generiranja naloga**) te OIB i/ili RKP institucije za koju se traži otključavanje obračuna.

Obračun koji je u statusu **220 - Završena obrada generiranja naloga** (izrađeni svi nalozi, uključujući datoteku Pain001) moguće je mijenjati.

Ukoliko je datoteka Pain001 odobrena, a uočena je pogreška u obračunu nakon kontrole datoteke Pain001, zadnji korak kod ispravka postaje prvi.

|      | KORISNIČKA UPUTA             |         |         |
|------|------------------------------|---------|---------|
| ΠΓΠΙ | Centralizirani obračun plaća | strana: | 149/284 |

Odabirom opcije **Pregled i izrada datoteke Pain001**, nakon pozicioniranja na datoteku Pain001, potrebno je odabrati opciju **Makni odobrenje za datoteku Pain001** te opciju **Briši datoteku Pain001**.

| Opis naloga                     | Odabir datoteke<br>Pain001 za slanje | Naziv datoteke          | Datum naloga                 | Datum valute Stat        | us Datum odobrenja   |
|---------------------------------|--------------------------------------|-------------------------|------------------------------|--------------------------|----------------------|
|                                 |                                      |                         |                              |                          |                      |
|                                 |                                      |                         |                              |                          |                      |
| •                               |                                      |                         |                              |                          | •                    |
| 🜾 🗘 Stranica:                   | ✓ od 0 🖙 🛶                           | Uk. redaka: 0           |                              |                          | ×                    |
| Osvježi tablicu Označi sve      | Ukloni odabir                        |                         |                              |                          |                      |
| Detalji Odobri datoteku Pain001 | Makni odobre                         | nje za datoteku Pain001 | Briši datoteku Pain001       | Preuzmi datoteku Pain001 | Datoteka Pain001 PDF |
| Pokreni kreiranje naloga        | Generiraj datoteku Pain001           | Pošalji datote          | ku Pain001 u Fina e-plaćanje | Otvori Fina e-plaćanje   |                      |

Slika 295. Brisanje datoteke Pain001

Potom se brišu izrađeni nalozi obustava odabirom opcija *Izrada obustava → Obriši sve.* 

| Dohvat podataka za datoteke i pojedinačne naloge | Izradi sve | Odobri sve | Obriši sve | ſ |
|--------------------------------------------------|------------|------------|------------|---|
|                                                  |            |            |            | _ |

Slika 296. Brisanje izrađenih naloga za obustave

Na isti način, odabirom opcija *Izrada zbirnih naloga → Obriši sve,* brišu se izrađeni nalozi za neto iznose.

Sljedeći korak je odabir opcije Odustani od procesa isplate.

| Isplata                                          |                                  |
|--------------------------------------------------|----------------------------------|
| Datum pokretanja isplate: 04.06.2018             |                                  |
| Datum završetka isplate:                         |                                  |
| Ime i prezime kontrolora isplate: KORISNIK CO    | P 80                             |
| Ime i prezime ovjerovitelja isplate: OVJEROVITEL | J ISPLATE                        |
| Promjena Odustani od procesa isplate             | Završi proces isplate            |
| Izrada zbirnih naloga Izrada obustava            | Pregled i izrada zbrojnih naloga |

Slika 297. Odustajanje od procesa isplate

U modulu **OBRASCI** → **Obrasci na mjesečnoj razini** potrebno je obrisati JOPPD obrazac te ponovnim ulaskom u modul **COP** → **Otvaranje obračuna**, odabrati obračun na kojem će se raditi ispravak.

Nakon odabira obračuna u podmodulu **Obračuni plaća zaposlenika** potrebno je odabrati opciju **Poništi verifikaciju** te opciju **Izmijeni obračun**.

Kada je status obračuna **55 - Obračun čeka na izmjenu evidencije ili parametara**, izmjene su moguće u podmodulu **Evidencija radnog vremena** i **Priprema parametara zaposlenika.** Nakon potrebnih ispravaka i nakon što se ponovi obračun nastavlja se ranije opisani proces isplate (izrada JOPPD obrasca i naloga).

Nakon što je napravljen obračun plaća te kreirani svi nalozi za isplatu (zbirni nalozi, nalozi obustava i datoteka Pain001) u podmodulu **Isplate**, izrađenu Pain001 potrebno je učitati u platni promet.

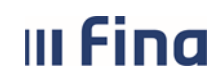

#### KORISNIČKA UPUTA Centralizirani obračun plaća

strana: 150/284

Datoteka Pain001 koja se učitava u platni promet preuzima se odabirom opcije *Preuzmi datoteku Pain001*.

Datoteka kreirana s ekstenzijom .xml sprema se na lokalno računalo.

| Osvježi tablicu Označi sv  | e Ukloni odabir            |                        |                        |                          |                      |
|----------------------------|----------------------------|------------------------|------------------------|--------------------------|----------------------|
| Detalji Odobri datoteku Pa | in001 Makni odobrenje za   | datoteku Pain001       | Briši datoteku Pain001 | Preuzmi datoteku Pain001 | Datoteka Pain001 PDF |
| Pokreni kreiranje naloga   | Generiraj datoteku Pain001 | Otvori Fina e-plaćanje |                        |                          |                      |
| .91                        | KOR                        |                        | Pomoć                  |                          |                      |
| UN.64706499995xml          | ^                          |                        |                        |                          |                      |

Slika 298. Preuzimanje datoteke Pain001

Datoteku Pain001 moguće je označiti kvačicom u stupcu Odabir datoteke Pain001 za slanje ili opcijom **Označi sve** ukoliko ih je više, te izravno poslati u Fina e-plaćanja odabirom opcije **Pošalji** datoteku Pain001 u Fina e-plaćanje.

#### NAPOMENA:

Funkcionalnost izravnog slanja datoteke Pain001 iz aplikacije COP u Fina e-plaćanja moguće je koristiti samo ukoliko korisnik na **istom** certifikatu ima dodijeljena prava za aplikaciju COP i **Fina e-plaćanje**.

| Opis naloga                                                                                                    | Odabir datoteke<br>Pain001 za slanje | Naziv datoteke                       | Datum naloga    | Datum valute       | Status Datum odobrenja |  |  |
|----------------------------------------------------------------------------------------------------|--------------------------------------|--------------------------------------|-----------------|--------------------|------------------------|--|--|
| Plaća 06/22                                                                                                    |                                      | JN.64706499995.20220705.0001.701.xml | 05.07.2022      | 05.07.2022         | Ddobren                |  |  |
|                                                                                                    |                                      |                                      |                 |                    |                        |  |  |
|                                                                                                    |                                      |                                      |                 |                    |                        |  |  |
|                                                                                                    |                                      |                                      |                 |                    |                        |  |  |
| Stranica: 1                                                                                                    |                                      | Uk. redaka: 1                        |                 |                    | <u></u>                |  |  |
| Osvježi tablicu Označi sve Ukloni odabir                                                                                                 |                                      |                                      |                 |                    |                        |  |  |
| Detalji Odobri datoteku Pain001 Makni odobrenje za datoteku Pain001 Briši datoteku Pain001 Preuzmi datoteku Pain001 Datoteka Pain001 PDF |                                      |                                      |                 |                    |                        |  |  |
| Pokreni kreiranje naloga                                                                                                    | Generiraj datoteku Pain001           | Pošalji datoteku Pain001 u           | Fina e-plaćanje | Otvori Fina e-plac | anje                   |  |  |

Slika 299. Slanje datoteke Pain001 u servis e-plaćanje

Javlja se poruka "Naručena je obrada za slanje zbrojnih naloga u e-plaćanje" koju je potrebno potvrditi odabirom opcije **OK**.

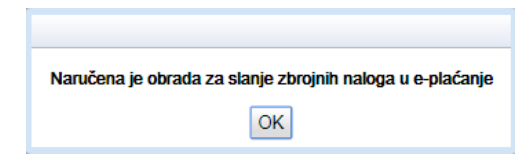

Slika 300. Poruka o naručenoj obradi za slanje datoteke Pain001 u e-plaćanju

Status datoteke moguće je pratiti u stupcu *Status slanja* (za prikaz navedenog stupca potrebno je koristiti horizontalni klizač).

| Datum odobrenja | Naziv odgovorne osobe | Tip naloga                                      | Status slanja      | Opis greške |
|-----------------|-----------------------|-------------------------------------------------|--------------------|-------------|
| 04.06.2018      | IME 1 PREZIME 1       | Doprinosi, Porez, Prirez, Neto iznosi, Obustave | PAIN datoteka prih | vaćena      |
|                 |                       |                                                 |                    |             |
| 4               |                       |                                                 |                    |             |
| 🥪 🖓 Stranie     | ca: 1 🔻 od 1 🖙 🛱      | Uk. redaka: 1                                   |                    | ×.          |

Slika 301. Status poslane datoteke u e-plaćanje

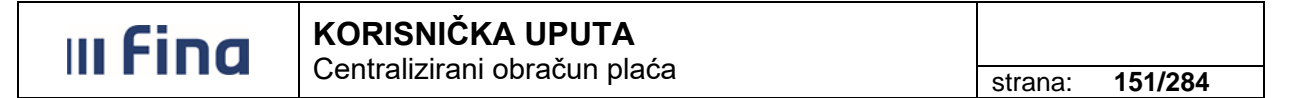

Detalji statusa datoteke prikazat će se kroz poruku aplikacije.

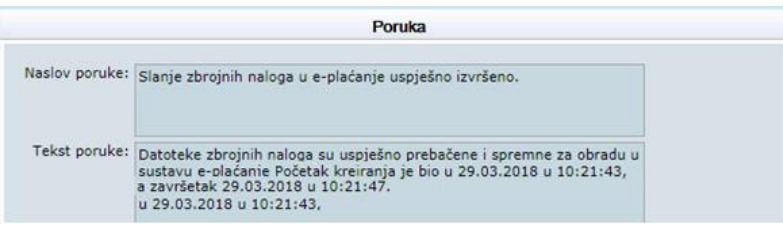

Slika 302. Poruka aplikacije o statusu datoteke poslane u e-plaćanje

Nakon uspješnog slanja datoteke Pain001 u e-plaćanje odabirom opcije **Otvori Fina e-plaćanje** nastavlja se obrada datoteke (rad s datotekom u Fina e-plaćanje opisan je u korisničkoj uputi – Servis e-plaćanje koja je dostupna na linku http://www.fina.hr/Default.aspx?sec=1301).

| Osvježi | tablicu Ozna        | či sve    | Ukloni odabir             |                          |                              |                          |                      |
|---------|---------------------|-----------|---------------------------|--------------------------|------------------------------|--------------------------|----------------------|
| Detalji | Odobri datoteł      | u Pain001 | Makni odobre              | enje za datoteku Pain001 | Briši datoteku Pain001       | Preuzmi datoteku Pain001 | Datoteka Pain001 PDF |
| Pokrei  | ni kreiranje naloga |           | Generiraj datoteku Pain00 | 1 Pošalji datotel        | ku Pain001 u Fina e-plaćanje | Otvori Fina e-plaćanje   |                      |

Slika 303. Otvaranje Fina e-plaćanje

#### NAPOMENA:

Da bi slanje datoteke Pain001 u Fina e-plaćanje bilo uspješno, prilikom generiranja poruke Pain001 u polje *Datum naloga* i *Datum valute* potrebno je unijeti istu vrijednost, u polju Š*ifra izvora dokumenta* **mora** biti odabrana vrijednost *"701 – Nalozi klijenata inicirani putem servisa e-plaćanja Fine i na šalteru jedinica Fine"*, generirana datoteka mora biti u statusu **Odobren** te ju se mora poslati u Fina e-plaćanje prema datumu naloga/valute.

Ukoliko se, prema postojećim kontrolama, prilikom slanja datoteke Pain001 u Fina e-plaćanje evidentira greška, opis greške bit će vidljivi u stupcu *Opis greške* (za prikaz navedenog stupca potrebno je koristiti horizontalni klizač). Detalji greške bit će navedeni u poruci aplikacije.

Ukoliko je potreban ispravak datoteke pain001, istu je potrebno obrisati, ispraviti pogrešne vrijednosti, ponovo generirati datoteku Pain001 s ispravnim vrijednostima, odobriti datoteku te ponoviti proces slanja u Fina e-plaćanje.

| Datum odobrenja | Naziv odgovorne osobe | Tip naloga                                      | Status slanja          | Opis greške                            |
|-----------------|-----------------------|-------------------------------------------------|------------------------|----------------------------------------|
| 04.06.2018      | IME 1 PREZIME 1       | Doprinosi, Porez, Prirez, Neto iznosi, Obustave | PAIN datoteka odbačena | Izvor dokumenta ima nedozvoljenu šifru |
|                 |                       |                                                 |                        |                                        |
| 4               |                       |                                                 |                        |                                        |
| 💭 🗘 Stranic     | a: 1 🔻 od 1 🖙 🖘       | Uk. redaka: 1                                   |                        | <b>X</b>                               |

Slika 304. Opis greške u datoteci Pain001 kod slanja u Fina e-plaćanje

Nakon uspješnog učitavanja datoteke Pain001 u platni promet te nakon potvrde da su sredstva isplaćena svim zaposlenicima, završava se proces isplate odabirom opcije **Završi proces** *isplate*.

| III Fina                         | strana:                                                   | 152/284                       |                           |              |  |  |  |  |  |
|----------------------------------|-----------------------------------------------------------|-------------------------------|---------------------------|--------------|--|--|--|--|--|
| Isplata                          |                                                           |                               |                           |              |  |  |  |  |  |
| Datum pokretanja ispl            | ate: 18.07.2022                                           |                               |                           |              |  |  |  |  |  |
| Datum završetka ispl             | ate: 📰                                                    |                               |                           |              |  |  |  |  |  |
| Ime i prezime kontrolora ispl    | Ime i prezime kontrolora isplate: KORISNIK COP 80         |                               |                           |              |  |  |  |  |  |
| Ime i prezime ovjerovitelja ispl | Ime i prezime ovierovitelia isplate: OVIEROVITELI ISPLATE |                               |                           |              |  |  |  |  |  |
| Promiena Odustani od r           | procesa isplate Završi p                                  | roces isplate                 |                           |              |  |  |  |  |  |
|                                  |                                                           |                               |                           |              |  |  |  |  |  |
| Izrada zbirnih naloga            | Izrada obustava Preg                                      | led i izrada datoteke Pain001 |                           |              |  |  |  |  |  |
| Račun institucije za is          | platu plaća                                               |                               |                           |              |  |  |  |  |  |
| Račun institucije za isplatu pla | aće: HR8410010051563100472                                | - HRVATSKA NARODNA BANKA      | - račun za isplatu plaća  |              |  |  |  |  |  |
| Računi institucije               |                                                           |                               |                           |              |  |  |  |  |  |
| ,                                |                                                           |                               |                           |              |  |  |  |  |  |
| Ukupni iznosi obračun            | na i naloga                                               |                               |                           |              |  |  |  |  |  |
| Vrsta plaćanja                   | Ukupan iznos obračun                                      | Ukupan iznos nalozi           | Ukupan iznos pojedinač    | énih Razlika |  |  |  |  |  |
| Prirez                           | 0,00                                                      | 0,00                          | 0,00                      | 0,00         |  |  |  |  |  |
| Porez                            | 1.969,64                                                  | 1.969,64                      | 1.969,64                  | 0,00         |  |  |  |  |  |
| Doprinos                         | 20.624,92                                                 | 20.624,92                     | 20.624,92                 | 0,00         |  |  |  |  |  |
| Obustave                         | 0,00                                                      | 0,00                          | 0,00                      | 0,00         |  |  |  |  |  |
| Neto iznosi                      | 43.235,61                                                 | 43.235,61                     | 43.235,61                 | 0,00         |  |  |  |  |  |
|                                  |                                                           |                               |                           |              |  |  |  |  |  |
| Pregled zaposlenika za           | a koje nisu kreirani nalozi                               | Pregled detalja razlike       | Pregled zaštićenih računa |              |  |  |  |  |  |

Slika 305. Odabir opcije za završetak procesa isplate plaća

Polje *Datum završetka isplate* je inicijalno popunjeno datumom. Ukoliko prikazani datum ne odgovara stvarnom datumu isplate, ispravan datum se unosi ručno ili se izabire preko ikone kalendara.

| Završi proces isplate    |        |  |  |  |
|--------------------------|--------|--|--|--|
| Datum završetka isplate: |        |  |  |  |
| Prihvati Odustani        |        |  |  |  |
| Domoé                    | Notese |  |  |  |
| Pomoc                    | Natrag |  |  |  |

Slika 306. Završetak procesa isplate plaća

Nakon završetka procesa isplate primanja, promjene na obračunu više nisu moguće.

Po završetku procesa isplate primanja (status obračuna **500 – Završen proces isplate**), u modulu **COP**, podmodulu **Obračuni plaća zaposlenika**, na IP1 obrascima zaposlenika bit će prikazan datum isplate koji je jednak datum završetka procesa isplate te se obrasci mogu preuzeti u PDF formatu za predaju zaposlenicima kao i poslati u OKP, kako je opisano u poglavlju *6.3.4.2. Slanje IP1 obrazaca u OKP*.

U podmodulu Evidencija obustava saldirat će se postojeće obustave zaposlenika.

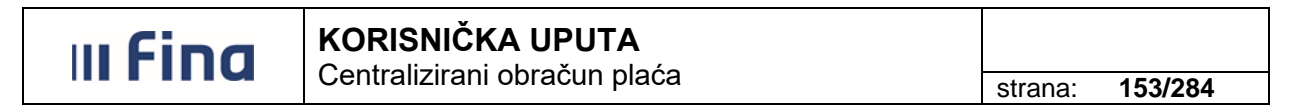

#### 6.3.6.4. Ispis specifikacije za banke

Nakon što je završen proces isplate, kroz opciju **Izrada zbirnih naloga** preuzimaju se specifikacije datoteka za banke. Prvo je potrebno dohvatiti podatke opcijom **Dohvat podataka za datoteke i pojedinačne naloge**.

Opcijom *Ispis svih specifikacija za banke* kreira se izvješće za datoteke svih banaka koje su izrađene.

Kod opcije *Izrada zbirnih naloga*, u kartici <u>Datoteke za banke</u>, pozicioniranjem na banku te odabirom opcije *Ispis specifikacije za banku* kreira se izvješće samo za odabranu banku.

U stupcu *Banka zaposlenika*, datoteka banke koja je dohvaćena, rastvara se uz pomoć strelice uz ime banke. Time se dobiva uvid u vrstu naloga za isplatu te popis zaposlenika za koje će sredstva biti isplaćena na transakcijski račun banke.

| Datoteke za banke                        |          |                                                        |                     |                  |                     |                |              |             |
|------------------------------------------|----------|--------------------------------------------------------|---------------------|------------------|---------------------|----------------|--------------|-------------|
| Banka zaposlenika                        | _        | Vrsta naloga                                           | Račun institucij    | je Model<br>PNBZ | PNBZ                | Prezime        | Ime          | 0           |
| ZAGREBAČKA BANKA D.D.                    |          |                                                        |                     |                  |                     |                |              |             |
|                                          | -        | 100 - Nalog za isplatu p<br>datoteke ili specifikacije | utem HR882360000100 | 0000013 HR67     | 64706499995-15079-0 | PREZIME 1      | IME 1        |             |
|                                          |          | 100 - Nalog za isplatu p<br>datoteke ili specifikacije | HR882360000100      | 0000013 HR67     | 64706499995-15079-0 | PREZIME 5      | IME 5        |             |
| 🜾 🤄 Stranica: 1 🔻 od 1 👄 🖘 Uk. redaka: 3 |          |                                                        |                     |                  |                     |                |              |             |
| Izradi datoteku Obri                     | i Odobri | Ispis specifikacije :                                  | za banku            | lspis svih spe   | cifikacija za banke | Ispis pojedina | ačnog naloga | Broj naloga |

Slika 307. Ispis specifikacija za banke

Prilikom ispisa specifikacija u karticu <u>Kontakt podaci</u> omogućen je unos dodatnih podataka prije ispisa. Unos podataka nije obavezan. Izvješće će se opcijom *Ispis* izraditi i bez njih.

|                                                      | Kontakt podaci |       |
|------------------------------------------------------|----------------|-------|
| Kontakt osoba:<br>Kontakt telefon:<br>Kontakt email: |                |       |
| Pomoć                                                | Izlaz          | Ispis |

Slika 308. Unos kontakt podataka

Vrsta naloga 150 – Pojedinačni nalog za isplatu u banci neće biti vidljiv na specifikaciji za banku niti sadržan u datoteci za banku. Nalog je potrebno označiti u kartici <u>Datoteke za banke</u> te ga ispisati u PDF formatu opcijom **Ispis pojedinačnog naloga**.

| Datoteke za banke             |                                               |                      |               |                     |                       |       |             |
|-------------------------------|-----------------------------------------------|----------------------|---------------|---------------------|-----------------------|-------|-------------|
| Banka zaposlenika             | Vrsta naloga                                  | Račun institucije    | Model<br>PNBZ | PNBZ                | Prezime               | Ime   |             |
| ZAGREBAČKA BANKA D.D.         |                                               |                      |               |                     |                       |       |             |
|                               | 150 - Pojedinačni nalog za<br>isplatu u banci | HR882360000100000013 | HR67          | 90629578695-17054-0 |                       |       |             |
|                               |                                               |                      |               |                     |                       |       |             |
| 🜾 🗘 Stranica: 1               | od 1 🖙 🖘 Uk                                   | k. redaka: 2         |               |                     |                       |       |             |
| Izradi datoteku Obriši Odobri | Ispis specifikacije z                         | a banku Is           | pis svih spec | ifikacija za banke  | Ispis pojedinačnog na | aloga | Broj naloga |

Slika 309. Ispis pojedinačnog naloga za isplatu u banci

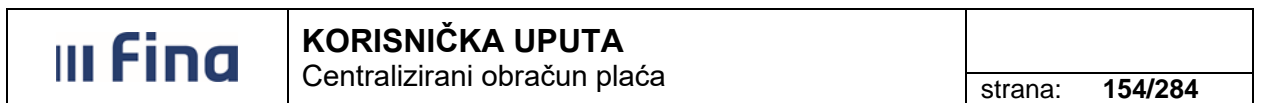

Koristeći ikonu Excel koja se nalazi na kartici <u>Datoteke za banke</u> moguće je u tabličnom prikazu dobiti podatke o neto isplatama koje imaju način isplate po vrsti naloga 100 - Nalog za isplatu putem datoteke ili specifikacije (kumulativna uplatu putem zbrojnog naloga) i/ili 150 – Pojedinačni nalog za isplatu u banci (uplatnica).

U kartici <u>Pregled naloga s Batch Booking (False) opcijom</u> koristeći ikonu Excel moguće je u tabličnom prikazu dobiti podatke o neto isplatama koje imaju način isplate po vrsti naloga 300 - *isplata naloga s BB False opcijom* i/ili 350 - Pojedinačni nalog za isplatu u Fini (uplatnica).

| Datoteke za banke                                      | 2                                                                                                    |                                                                                                    |                                       |                                                             |                                           |                                         |
|--------------------------------------------------------|----------------------------------------------------------------------------------------------------|----------------------------------------------------------------------------------------------------|---------------------------------------|-------------------------------------------------------------|-------------------------------------------|-----------------------------------------|
| Ime                                                    | OIB                                                                                                    | Račun zaposlenika                                                                                    | Model<br>PNBO                         | PNBO                                                        | Iznos                                     | Status                                  |
|                                                        |                                                                                                    |                                                                                                    |                                       |                                                             |                                           |                                         |
| IME 1                                                  | 60546386224                                                                                             | HR8123600003211000000                                                                                | HR99                                  |                                                             | 5.260,00                                  | Poslana                                 |
| IME 5                                                  | 71156247221                                                                                             | HR6323600003200011000                                                                                | HR99                                  |                                                             | 7.474,67                                  | Poslana                                 |
|                                                        |                                                                                                    |                                                                                                    |                                       |                                                             |                                           |                                         |
|                                                        |                                                                                                    |                                                                                                    |                                       |                                                             |                                           |                                         |
| 1                                                      |                                                                                                    |                                                                                                    |                                       |                                                             |                                           |                                         |
| naloga Broj naloga                                     |                                                                                                    |                                                                                                    |                                       |                                                             |                                           |                                         |
| Pregled naloga s Bat                                   | ch Booking (False) opci                                                                                 | jom                                                                                                  |                                       |                                                             |                                           |                                         |
| naloga Broj naloga Pregled naloga s Bat Ime            | ch Booking (False) opci                                                                                 | <b>jom</b><br>Račun zaposlenika                                                                      | Model<br>PNBO                         | PNBO                                                        | Iznos                                     | Status                                  |
| Pregled naloga s Bat<br>Ime<br>IME 2                   | ch Booking (False) opci<br>OIB<br>74664579941                                                           | jom<br>Račun zaposlenika<br>HR7423400093500011000                                                    | Model<br>PNBO<br>HR69                 | PNBO<br>40002-64706499995                                   | Iznos<br>3.673,33                         | Status<br>Poslana                       |
| Pregled naloga s Bat<br>Ime<br>IME 2<br>IME 2          | ch Booking (False) opci<br>OIB<br>74664579941<br>74664579941                                            | jom<br>Račun zaposlenika<br>HR7423400093500011000<br>HR9823400093200001111                           | Model<br>PNBO<br>HR69<br>H            | PNBO<br>40002-64706499995<br>40002-64706499995              | Iznos<br>3.673,33<br>1.967,39             | Status<br>Poslana<br>Poslana            |
| IME 2<br>IME 3<br>IME 3<br>IME 3                       | Ch Booking (False) opci           OIB           74664579941           74664579941           61999895549 | jom<br>Račun zaposlenika<br>HR7423400093500011000<br>HR9823400093200001111<br>HR5824020063200022000  | Model<br>PNBO<br>HR69<br>HR69<br>HR05 | PNBO<br>40002-64706499995<br>40002-64706499995<br>270000038 | Iznos<br>3.673.33<br>1.967.39<br>4.254.75 | Status<br>Poslana<br>Poslana<br>Poslana |
| Pregled naloga s Bat<br>Ime<br>IME 2<br>IME 2<br>IME 3 | ch Booking (False) opci<br>OIB<br>74664579941<br>74664579941<br>61999895549                             | jom<br>Račun zaposlenika<br>HR7423400093500011000<br>HR98234000932000011111<br>HR5824020063200022000 | Model<br>PNBO<br>HR69<br>HR69<br>HR05 | PNBO<br>40002-64706499995<br>40002-64706499995<br>270000038 | Iznos<br>3.673.33<br>1.967.39<br>4.254.75 | Status<br>Posiana<br>Posiana<br>Posiana |

Slika 310. Ispis podataka u xIs formatu

#### NAPOMENA:

Ukoliko je za način isplate odabrana vrsta naloga 350 - Pojedinačni nalog za isplatu u Fini (uplatnica) nalog neće biti vidljiv na datoteci Pain001.

Nalog je potrebno označiti u kartici <u>Pregled naloga s Batch Booking (False) opcijom</u> te ga ispisati u PDF formatu opcijom *Ispis*.

| Pregled naloga s Batch Booking (False) opcijom |                                              |                            |               |  |  |  |
|------------------------------------------------|----------------------------------------------|----------------------------|---------------|--|--|--|
| Banka zaposlenika                              | Vrsta naloga                                 | Račun<br>institucije/banke | Model<br>PNBZ |  |  |  |
| PRIVREDNA BANKA ZAGREB D.D.                    | 350 - Pojedinačni nalog za<br>isplatu u Fini | HR2310010051563101473      | HR67          |  |  |  |
|                                                |                                              |                            |               |  |  |  |
| 🖇 🗘 Stranica: 1 🔻                              | od 1 🖙 🖘 Uk                                  | . redaka: 1                |               |  |  |  |
| Izradi pojedinačni nalog Obriši                | Odobri Računi za                             | poslenika Ispis            |               |  |  |  |

Slika 311. lspis pojedinačnog naloga za isplatu u Fini

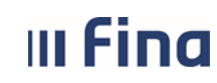

#### 6.3.6.5. Ispis obustava

Odabirom opcije **Izrada obustava,** u kartici <u>Datoteke/Specifikacije</u> preuzimaju se ispisi specifikacija za obustave. Prvo je potrebno dohvatiti podatke opcijom **Dohvat podataka za datoteke i pojedinačne naloge**.

Opcijom *Ispis svih specifikacija* kreira se izvješće za datoteke svih vjerovnika.

Pozicioniranjem na vjerovnika te odabirom opcije **Ispis specifikacije** kreira se izvješće samo za odabranog vjerovnika.

| Datoteke/Specifikacije   |                                                 |                                    |               |             |          |                   |        |             |
|--------------------------|-------------------------------------------------|------------------------------------|---------------|-------------|----------|-------------------|--------|-------------|
| Vjerovnik                | Vrsta naloga                                    | Račun banke                        | Model<br>PNBZ | PNBZ        |          | Prezime           | Ime    |             |
| VJEROVNIK 2              |                                                 |                                    |               |             |          |                   |        |             |
|                          |                                                 |                                    |               |             |          |                   |        |             |
| •                        |                                                 |                                    |               |             |          |                   |        |             |
| 🜾 🗘 Stranica: 1          | 🔻 od 1 🛛 🔿                                      | 🖘 Uk. redaka: 1                    |               |             |          |                   |        |             |
| Izradi datoteku Obriši   | datoteku Ispis sp                               | ecifikacije Ispi                   | s svih specif | ikacija     | Ispis po | jedinačnog naloga | Odobri | Broj naloga |
| Pojedinačni nalozi       |                                                 |                                    |               |             |          |                   |        |             |
| Vjerovnik                | Vrsta naloga                                    | Račun<br>institucije/banke         | Model<br>PNBZ | PNBZ        |          | Prezime           | Ime    |             |
| VJEROVNIK 1              | 300 - Nalog za isplatu puten<br>zbrojnog naloga | HR8410010051563100472              | HR34          | 311116-6220 | 004-3041 | PREZIME 1         | IME 1  |             |
| VJEROVNIK 1              | 300 - Nalog za isplatu puten<br>zbrojnog naloga | <sup>1</sup> HR8410010051563100472 | HR34          | 311116-6220 | 004-3041 | PREZIME 1         | IME 1  |             |
| VJEROVNIK 3              | 300 - Nalog za isplatu puten<br>zbrojnog naloga | HR8410010051563100472              | HR34          | 311116-6220 | 004-3041 | PREZIME 2         | IME 2  |             |
| VJEROVNIK 3              | 300 - Nalog za isplatu puten<br>zbrojnog naloga | HR8410010051563100472              | HR34          | 311116-6220 | 004-3041 | PREZIME 2         | IME 2  |             |
|                          |                                                 |                                    |               |             |          |                   |        |             |
| ▲ [                      |                                                 |                                    |               |             |          |                   |        |             |
| 🖇 🗘 Stranica: 1          | ▼ od 1 🛛 🔿                                      | 🖘 Uk. redaka: 4                    |               |             |          |                   |        |             |
| Izradi pojedinačni nalog | Obriši Ispis O                                  | dobri                              |               |             |          |                   |        |             |

Slika 312. Ispis specifikacija obustava

#### NAPOMENA:

Vrsta naloga 150 – Pojedinačni nalog za isplatu u banci neće biti vidljiv na specifikaciji za vjerovnika niti sadržan u datoteci za vjerovnika/banku. Nalog je potrebno označiti u kartici <u>Datoteke/Specifikacije</u> te ga ispisati u PDF formatu opcijom *Ispis pojedinačnog naloga*.

Ukoliko je za način isplate odabrana vrsta naloga 350 - Pojedinačni nalog za isplatu u Fini (uplatnica) nalog neće biti vidljiv na poruci Pain001.

Nalog je potrebno označiti u kartici <u>Pojedinačni nalozi</u> te ga ispisati u PDF formatu opcijom *Ispis*.

Koristeći ikonu Excel koja se nalazi posebno na kartici <u>Datoteke/Specifikacije</u>, a posebno na kartici <u>Pojedinačni nalozi</u> moguće je kreirati ispis u xls formatu te dobiti tablični prikaz podataka o isplatama te vrsti naloga za isplatu.

# III Fina

# KORISNIČKA UPUTA

Centralizirani obračun plaća

strana: 156/284

#### 6.3.7. Pregled odobrenih datoteka

Nakon izrade naloga neto iznosa te obustava, za kumulativne uplate prema bankama, u podmodulu **Pregled odobrenih datoteka** moguće je preuzeti datoteke za banke u propisanom formatu.

| СОР                               |
|-----------------------------------|
| > Otvaranje obračuna              |
| > Priprema parametara zaposlenika |
| > Evidencija radnog vremena       |
| > Obračuni plaća zaposlenika      |
| > Rekapitulacija obračuna plaće   |
| > Isplate                         |
| > PREGLED ODOBRENIH               |
| DATOTEKA                          |
| Veregieu odobrenin naloga         |
| >Isplate - podaci o placanju      |

Slika 313. Podmodul Pregled odobrenih datoteka

Potrebno je odabrati instituciju i upisati razdoblje obračuna (npr. za obračun za mjesec siječanj 2016. potrebno je upisati razdoblje 01.01.2016. – 31.01.2016.) te odabrati opciju **Pretraživanje**. Nakon dohvaćanja datoteka, potrebno je kvačicom označiti datoteku koju se želi preuzeti ili odabrati opciju **Označi sve** ukoliko postoji više datoteka koje je potrebno preuzeti. Označene datoteke preuzimaju se opcijom **Preuzmi označene datoteke**.

Datoteke je moguće pretraživati po dodatnim kriterijima kroz polja: *Naziv datoteke, Tip datoteke, Prezime/Ime, Banka, Razdoblje kreiranja datoteke.* 

Preuzete datoteke u propisanom formatu dostavljaju se bankama nakon isplate plaća, radi rasknjižavanja iznosa za isplatu na račune zaposlenika odnosno za rasknjižavanje obustava prema vjerovnicima.

| I Fina                  | KORISNIČK<br>Centralizirani | <b>A UPUT</b><br>obračun p | <b>A</b><br>Dlaća |                      | strana:      | 157/284 |
|-------------------------|-----------------------------|----------------------------|-------------------|----------------------|--------------|---------|
| Uvjeti pretraživa       | nja                         |                            |                   |                      |              |         |
| Naziv datoteke:         |                             | Tip dato                   | teke:             |                      | •            |         |
| Institucija: INSTITUCI  | JA 1                        |                            |                   | ▼ Prezime:           |              | 1       |
| Banka:                  |                             | •                          | Razdoblje obračun | a: 01.01.2016        | 31.01.201    | 6       |
| Razdoblje kreiranja dat | oteka:                      |                            |                   |                      |              |         |
| Pretraživanje           |                             |                            |                   |                      |              |         |
| Pregled datoteka        | 1                           |                            |                   |                      |              |         |
| Datoteka                |                             | Iznos                      | Datum kreiranja   | Banka                |              | Šif. vj |
| JN20160219.01.236       | 0000                        | 16.952,41                  | 19.02.2016        | 2360000 - ZAGREBAČKA | A BANKA D.D. |         |
|                         |                             |                            |                   |                      |              |         |
| 🦇 🖓 Strar               | nica: 1 • od 1              |                            | Uk. redaka: 1     |                      |              |         |
|                         |                             |                            |                   |                      |              |         |

Slika 314. Pretraživanje i preuzimanje datoteka

### 6.3.8. Pregled odobrenih naloga

Ukoliko kod zbirnih naloga ili obustava postoje pojedinačni nalozi za Finu/banku (vrsta naloga 150 – Pojedinačni nalog za isplatu u banci i/ili 350 - Pojedinačni nalog za isplatu u Fini) iste je moguće preuzeti u podmodulu **Pregled odobrenih naloga**.

| СОР                               |
|-----------------------------------|
| > Otvaranje obračuna              |
| > Priprema parametara zaposlenika |
| > Evidencija radnog vremena       |
| > Obračuni plaća zaposlenika      |
| > Rekapitulacija obračuna plaće   |
| > Isplate                         |
| > Pregled odobrenih datoteka      |
| > PREGLED ODOBRENIH NALOGA        |
| > Isplate - podaci o plaćanju     |

Slika 315. Podmodul Pregled odobrenih naloga

Potrebno je odabrati instituciju i upisati razdoblje obračuna (npr. za obračun za mjesec siječanj 2015. potrebno je upisati razdoblje 01.01.2015. – 31.01.2015) te odabrati opciju **Pretraživanje**. Nakon dohvaćanja svih naloga, potrebno je odabrati nalog koji se želi preuzeti i odabrati opciju **Ispis.** 

| III Fina KORISNIČKA UPUTA<br>Centralizirani obračun plaća |                 |       |                                  |                      | strana:                           | 158/284     |             |                    |
|-----------------------------------------------------------|-----------------|-------|----------------------------------|----------------------|-----------------------------------|-------------|-------------|--------------------|
| Uvjeti pretraž                                            | ĉivanja         |       |                                  |                      |                                   |             |             |                    |
| Broj naloga:                                              |                 | Tip   | naloga:                          | •                    |                                   |             |             |                    |
| Institucija: INSTITU                                      | CDA 1           |       |                                  | ▼ Pre:               | zime:                             | Ime:        |             |                    |
| Banka:                                                    |                 |       | <ul> <li>Razdoblje ol</li> </ul> | bračuna: 01.01.2015  | 31.01.2015                        |             |             |                    |
| Razdoblje kreiranja r<br>Pretraživanje                    | naloga:         |       | · 💽                              |                      |                                   |             |             |                    |
| Pojedinačni n                                             | alozi           |       |                                  |                      |                                   |             |             |                    |
| Nalog                                                     | Datum kreiranja | Model | PNB platitelja                   | Račun platitelja     | Banka                             | Zaposle     | enik Mo     | del PNB primatelja |
| 1388134                                                   | 08.12.2015      | HR67  | 64706499995-15079-0              | HR95240200610312621. | . 2402006 - ERSTE & STEIERMARKIS. | . IME 3 PRE | EZIME 3 HRO | 27000038           |
| <b>↓</b>                                                  |                 |       |                                  |                      |                                   |             |             |                    |
| Ispis                                                     |                 |       |                                  |                      |                                   |             |             |                    |

Slika 316. Pretraživanje i preuzimanje naloga

Nalog za plaćanje moguće je ispisati i spremiti lokalno na računalo pomoću ikona za rad s PDF dokumentom koje se pojavljuju u zaglavlju naloga koji je otvoren za pregled.

|                                                                                                    | Pregled iz                                                                                                    | zvješća                                        |
|----------------------------------------------------------------------------------------------------|----------------------------------------------------------------------------------------------------|------------------------------------------------|
| PLATITELJ (naziwime i adresa):<br>ERSTE & STEIERMARKISCHE<br>BANK D.D.                                                                  | UNIVERZAL<br>Hitno: Valuta<br>plačanja: HRK Iznos:<br>BAN ili broj računa<br>platitelja: HR952402006                 | NI NALOG ZA PLAĆANJE<br>=4254,76<br>1031262160 |
|                                                                                                    | HR67 64706499995-15                                                                                                  | 5079-0                                         |
| IBAN ili broj računa<br>primatelja: HR58240                                                                                             | 020063200022000                                                                                                    |                                                |
| PRIMATELJ (nazivime i adresa):<br>IME 3 PREZIME 3<br>Ulica 3<br>Donji Bitelić                                                           | Model: Poziv na broj primatelja:<br>HR05 270000038 5<br>Šitra namjene: Opis plačanja:<br>Datum izvršenja: 06.02.2015 |                                                |
| BIC IIII naziv banke primatelja: Primate<br>(octoa)<br>ERSTE & STEIERMARKIS<br>BANK D.D.<br>Valuta<br>pokrića: HRK Troškovna<br>opcija: | RZMA Pravna<br>CHE<br>N SF4 OUM                                                                                      | Potpis korisnika PU                            |

| Zatvoi | ri |  |
|--------|----|--|
|        |    |  |
|        |    |  |

Slika 317. Nalog za plaćanje

## 6.3.9. Isplate – podaci o plaćanju

U podmodulu **Isplate – podaci o plaćanju** nalazi se kartica <u>Odabir predloška</u> gdje se kreira predložak odabirom opcije **Dodaj predložak**.

| III Fina                                                                                                    | KORISNIČKA UPUTA<br>Centralizirani obračun pla                          | ća              | stran                   | a: <b>159/284</b>        |
|----------------------------------------------------------------------------------------------------|-------------------------------------------------------------------------|-----------------|-------------------------|--------------------------|
| PORUKE >                                                                                                    | Odabir predloška<br>Institucija 64706499995 - 18547 - INST<br>Predložak | ITUCIJA 1       | Ţ                       |                          |
| <ul> <li>Otvaranje obracuna</li> <li>Priprema parametara zaposlenika</li> <li>Evidencija radnog vremena</li> <li>Obračuni plaća zaposlenika</li> <li>Rekapitulacija obračuna plaće</li> </ul> | vrsta plaćanja                                                          | vrsta prihoda   | Model PNB<br>platitelja | Poziv na broj platitelja |
| <ul> <li>Isplate</li> <li>Pregled odobrenih datoteka</li> <li>Pregled odobrenih naloga</li> <li>ISPLATE - PODACI O PLAĆANJU</li> </ul>                                                        | Dodaj predložak Ažuriraj predložak                                      | Briši predložak |                         |                          |

Slika 318. Kreiranje predloška

Naziv predloška upisuje se proizvoljno. Polje *Oznaka prioriteta* označava se kvačicom ukoliko postoji više kreiranih predložaka, a želimo da se određeni predložak inicijalno popunjava prilikom kreiranja poruke Pain001.

#### NAPOMENA:

Ukoliko niti jedan predložak nema oznaku prioriteta, prilikom svakog kreiranja poruke Pain001 potrebno je odabrati odgovarajući predložak iz padajućeg izbornika polja *Predložak*.

Polja Model PNB platitelja, jednim klikom miša, otvaraju se za unos, kao i polja Poziv na broj platitelja.

Vertikalnom kliznom trakom na desnoj strani radi se provjera jesu li popunjene sve vrste plaćanja. Nakon unosa svih podataka, predložak se spremi opcijom **Prihvati**.

| Pi      | redložak     |                                                                                                    |                         |                          |   |
|---------|--------------|----------------------------------------------------------------------------------------------------|-------------------------|--------------------------|---|
| Naziv [ |              |                                                                                                    |                         |                          |   |
|         | 📃 Oznaka pri | ioriteta                                                                                                    |                         |                          |   |
| vrs     | sta plaćanja | vrsta prihoda                                                                                                    | Model PNB<br>platitelja | Poziv na broj platitelja |   |
|         | Doprinosi    | Doprinos za mirovinsko osiguranje na temelju individualne kapitalizirane štednje temeljem radnog<br>odnosa                                  | HR                      |                          | Ê |
|         | Doprinosi    | Doprinos za mirovinsko osiguranje na temelju individualne kapitalizirane štednje za staž osiguranja<br>koji se računa s povećanim trajanjem | HR                      |                          |   |
|         | Doprinosi    | Doprinos za mirovinsko osiguranje na temelju generacijske solidarnosti temeljem radnog odnosa                                               | HR                      |                          |   |
|         | Doprinosi    | Doprinos za zapošljavanje                                                                                                    | HR                      |                          |   |
|         | Doprinosi    | Posebni doprinos za zapošljavanje osoba s invaliditetom                                                                                     | HR_                     |                          | - |
|         |              |                                                                                                    |                         |                          |   |
| Prih    | /ati         |                                                                                                    |                         |                          |   |

Slika 319. Spremanje kreiranog predloška

#### NAPOMENA:

Ukoliko nema obveze plaćanja određenog doprinosa, u polje *Model PNB platitelja* potrebno je upisati HR99, a polje *Poziv na broj platitelja* ostaviti prazno.

Na opisani način moguće je kreirati više različitih predložaka za različite isplate.

U kartici <u>Odabir predloška</u> kroz padajući izbornik polja *Predložak* može se izabrati kreirani predložak radi ažuriranja i/ili brisanja.

| III Fina                                                        | KORISNIČKA UPUTA<br>Centralizirani obračun plaća | -                       | strana:           | 160/284              |
|-----------------------------------------------------------------|--------------------------------------------------|-------------------------|-------------------|----------------------|
| Odabir predloška<br>Institucija 64706499995 - 1854<br>Predložak | 7 - INSTITUCIJA 1                                |                         |                   |                      |
| vrsta plaćanja                                                  | vrsta prihoda                                    | Model PNE<br>platitelja | <sup>3</sup> Pozi | v na broj platitelja |
| Dodaj predložak Ažuriraj                                        | predložak Briši predložak                        | -                       | -                 |                      |

Slika 320. Dorada ili brisanje predloška

Jednom kreirani predložak (npr. za plaće) može se koristiti za svaku sljedeću izradu zbrojnog naloga za istu vrstu isplate.

### 6.3.10. Korektivni obračun

Korektivni obračun moguće je otvoriti nakon što je primanje, za koje se radi korekcija, obračunato i isplaćeno.

Preduvjeti koji trebaju biti ispunjeni za otvaranje korektivnog obračuna jesu:

- osnovni ili dodatni obračun za koji se radi korekcija treba imati status 500 Završen proces isplate ili 999 Arhiviran obračun
  - u korektivnom obračunu mogu se nalaziti isključivo zaposlenici koji se nalaze u obračunu za kojeg se radi korekcija.

Potreba za korekcijom prethodno obračunatih primanja najčešće se pojavljuje zbog sljedećih slučajeva:

- obračunato bolovanje na teret poslodavca do naknadno priznate ozljede na radu
- obračunato bolovanje kao ozljeda na radu koja nije priznata
- pogrešno obračunata vrsta bolovanja, pogrešna satnica za obračun i slično
- pogrešno obračunati sati i/ili vrsta rada
- pogrešan obračun na temelju grešaka pri unosu koeficijenta, dodataka, naknada i sl.

#### NAPOMENA:

Korektivni obračun u aplikaciji COP ne može se otvoriti za razdoblje ranije od 12. mjeseca 2013. godine.

### 6.3.10.1. Korektivni obračun - primjer naknadno priznate ozljede na radu

Kada je u referentnom<sup>1</sup> obračunu zaposleniku obračunato i isplaćeno bolovanje na teret poslodavca, a naknadno je priznato bolovanje ozljeda na radu potrebno je u podmodulu **Evidencija bolovanja** korigirati odabrano bolovanje zaposlenika.

Opcijom Prikaz razrade otvara se kartica Razrada bolovanja.

<sup>&</sup>lt;sup>1</sup> referentni obračun – obračun za koji je potrebno izvršiti korekciju

| ı Fina           | KORISNIČK<br>Centralizirani | A UPUTA<br>obračun plaća |                     |                     |  |
|------------------|-----------------------------|--------------------------|---------------------|---------------------|--|
|                  | strana:                     | 161/284                  |                     |                     |  |
| Osnovni poda     | ci odabranog zaposl         | enika                    |                     |                     |  |
| Ime: IME         | P                           | rezime: PREZIME          |                     |                     |  |
| OIB: 13599449368 |                             | MBG:                     |                     |                     |  |
| Bolovanja zap    | oslenika<br>Datum završetka | Ukunno trajanje          | Ukuppi iznos Status |                     |  |
| 15.01.2016       | 31.01.2016                  | 88                       | 3.327,85 arhivirano |                     |  |
|                  |                             |                          |                     |                     |  |
|                  |                             |                          |                     |                     |  |
|                  |                             |                          |                     |                     |  |
| Detalij Prika    | z razrade Novo bo           | lovanie Unos nove ra     | zrade Unos nove raz | rade radi korekcije |  |

Slika 321. Prikaz razrade bolovanja radi korekcije

U kartici <u>Razrada bolovanja</u> odabire se redak razrade bolovanja koje je potrebno korigirati te opcija *Korektivni obračun - korekcija razrade* (Slika 322. Korekcija razrade bolovanja je primjer elementa bolovanja koje je potrebno korigirati).

| Razrada bolovanja                                                        |            |            |         |           |          |          |                     |                                        |
|--------------------------------------------------------------------------|------------|------------|---------|-----------|----------|----------|---------------------|----------------------------------------|
| Opis                                                                     | Datum      | Datum      | Obračun | Broj sati | Postotak | Osnovica | Iznos Status        |                                        |
| 1370 - Bolovanje, osim za ozljede na radu, radi liječenja ili med. ispit | 15.01.2016 | 31.01.2016 |         | 88        | 85,00    | 44,49    | 3.327,85 arhivirano |                                        |
|                                                                          |            |            |         |           |          |          |                     |                                        |
|                                                                          |            |            |         |           |          |          |                     |                                        |
|                                                                          |            |            |         |           |          |          |                     |                                        |
| Detalji/promjena/deaktivacija Ispiši R1 obraz                            | ac         |            |         |           |          |          |                     | Korektivni obračun - korekcija razrade |

Slika 322. Korekcija razrade bolovanja

Aplikacija prikazuje poruku "Odabrali ste radnju za korigiranje razrade bolovanja - jeste li sigurni da ju želite izvršiti?"

| Odabrali ste radnju za korigiranje razrade bolovanja - jeste li sigurni da ju želite izvršiti? |
|------------------------------------------------------------------------------------------------|
| Da Odustani                                                                                    |
|                                                                                                |

Slika 323. Potvrda za korigiranje razrade bolovanja

Potvrdom poruke otvara se nova kartica u kojoj je moguće odabrati opciju *Promjena postojeće razrade* ili opciju *Unos nove razrade.* 

Ukoliko je na postojećoj razradi bolovanja potrebno promijeniti osnovicu i iznos, odabire se opcija *Promjena postojeće razrade*.

| Promjena postojeće razrade | Unos nove razrade | Odustani |
|----------------------------|-------------------|----------|

Slika 324. Promjena postojeće razrade bolovanja za korektivni obračun

Opcijom *Promjena postojeće razrade* inicijalno se prikazuju podaci iz postojeće razrade bolovanja (arhivirane) te je omogućena promjena vrijednosti u razradi bolovanja.

| III Find                |               | <b>KORISNIČK</b>        |                       |                     |                    |         |         |
|-------------------------|---------------|-------------------------|-----------------------|---------------------|--------------------|---------|---------|
|                         |               | entralizirani           | obracun pla           | ica                 |                    | strana: | 162/284 |
|                         |               |                         |                       |                     |                    |         |         |
|                         |               |                         | Razrada               | a bolovanja - uno   | os                 |         |         |
| Podaci o bolova         | nju           |                         |                       |                     |                    |         |         |
| Opis i šifra bolovanja: | 1000 - Bol    | ovanje zbog bolesti, li | iječenja ili med. isp | oitivanja           |                    |         | •       |
| Datum od:               | 15.01.2016    |                         |                       |                     |                    |         |         |
| Datum do:               | 31.01.2016    |                         |                       |                     |                    |         |         |
| Podaci o načinu         | ı izračuna    | iznosa naknade pla      | aće                   |                     |                    |         |         |
| Element bolovanja: 13   | 370 - Bolova  | nje, osim za ozljede    | na radu, radi liječe  | nja ili med. ispiti | vanja (do 42 dana) |         | •       |
| Broj sati:              | 88,00         |                         |                       |                     |                    |         |         |
| Postotak:               | 85,00 %       |                         |                       |                     |                    |         |         |
| Osnovica: 44,49         |               |                         |                       |                     |                    |         |         |
| Iznos: 3.327,85         |               |                         |                       |                     |                    |         |         |
| Status: ev              | videntirano b | olovanje                |                       |                     |                    |         |         |
| Dodaj                   |               |                         |                       |                     |                    |         |         |

Slika 325. Unos korekcije razrade bolovanja opcijom Promjena postojeće razrade

Ukoliko je u razradi bolovanja potrebno promijeniti element bolovanja, odabire se opcija **Unos** *nove razrade*.

| Promjena postojeće razrade | Unos nove razrade | Odustani |
|----------------------------|-------------------|----------|

Slika 326. Unos nove razrade za korektivni obračun

Opcijom **Unos nove razrade** moguće je napraviti promjenu razrade bolovanja odabirom odgovarajuće vrijednosti iz padajućeg izbornika u polju *Opis i šifra bolovanja* i polju *Element bolovanja* te popuniti ostala polja ispravnim vrijednostima.

|                         | Razrada bolovanja - unos                                                                     |  |  |  |  |  |  |  |
|-------------------------|----------------------------------------------------------------------------------------------|--|--|--|--|--|--|--|
|                         |                                                                                              |  |  |  |  |  |  |  |
| Podaci o bolova         | nju                                                                                          |  |  |  |  |  |  |  |
| Opis i šifra bolovanja: | · · · · · · · · · · · · · · · · · · ·                                                        |  |  |  |  |  |  |  |
| Datum od:               | 01.04.2016                                                                                   |  |  |  |  |  |  |  |
| Datum do:               |                                                                                              |  |  |  |  |  |  |  |
| Podaci o načinu         | i izračuna iznosa naknade plaće                                                              |  |  |  |  |  |  |  |
| Element bolovanja: 1    | 370 - Bolovanje, osim za ozljede na radu, radi liječenja ili med. ispitivanja (do 42 dana) 🔻 |  |  |  |  |  |  |  |
| Broj sati:              |                                                                                              |  |  |  |  |  |  |  |
| Postotak:               | %                                                                                            |  |  |  |  |  |  |  |
| Osnovica:               |                                                                                              |  |  |  |  |  |  |  |
| Iznos:                  |                                                                                              |  |  |  |  |  |  |  |
| Status: ev              | ridentirano bolovanje                                                                        |  |  |  |  |  |  |  |
| Dodaj                   |                                                                                              |  |  |  |  |  |  |  |
|                         | Pomoć Natrag                                                                                 |  |  |  |  |  |  |  |

Slika 327. Unos korekcije razrade bolovanja opcijom Unos nove razrade

Nakon što se jednom od gore navedenih opcija u razradi bolovanja unesu sve ispravne vrijednosti, potrebno je potvrditi unos korekcije razrade bolovanja opcijom **Dodaj**.

| u Fina                       | KORISNIČKA UPUTA                                                                 |         |   |  |
|------------------------------|----------------------------------------------------------------------------------|---------|---|--|
|                              | strana:                                                                          | 163/284 |   |  |
|                              |                                                                                  |         |   |  |
|                              | Razrada bolovanja - detalji                                                      |         |   |  |
| Podaci o bolovanju           |                                                                                  |         |   |  |
| Opis i šifra bolovanja: 4000 | - Ozljeda na radu ili profesionalno oboljenje                                    |         | • |  |
| Datum od: 15.01.             | 2016                                                                             |         |   |  |
| Datum do: 31.01.             | 2016                                                                             |         |   |  |
| Podaci o načinu izrač        | una iznosa naknade plaće                                                         |         |   |  |
| Element bolovanja: 2280 - B  | olovanje zbog priznate ozljede na radu ili profesionalne bolesti (na teret HZZO) |         | • |  |
| Broj sati: 88,00             |                                                                                  |         |   |  |
| Postotak: 100,00             | %                                                                                |         |   |  |
| Osnovica:                    | 32,00                                                                            |         |   |  |
| Iznos:                       | 2.816,00                                                                         |         |   |  |
|                              |                                                                                  |         |   |  |

Slika 328. Razrada bolovanja nakon korekcije

Odabirom opcije **Dodaj** u aplikaciji se javlja poruka: "Odabrali ste radnju za dodavanje razrade bolovanja – jeste li sigurni da ju želite izvršiti?"

| Odahrali ste radnju za dodavanje razrade bolovanja - jeste li sjourni da ju želite izvršiti? |
|----------------------------------------------------------------------------------------------|
| Da Odustani                                                                                  |

Slika 329. Potvrda izvršene promjene razrade bolovanja

Nakon što se potvrdno odgovori na ovu poruku, u kartici <u>Razrada bolovanja</u> vidljiva je unesena promijenjena razrada bolovanja (status: evidentirano bolovanje) koju je moguće prenijeti u korektivni obračun u modulu **COP** podmodulu **Evidencija radnog vremena** opcijom **Unos** *podataka iz evidencija*.

| Razrada bolovanja                                                                           |            |            |        |           |          |          |                                 |
|---------------------------------------------------------------------------------------------|------------|------------|--------|-----------|----------|----------|---------------------------------|
| Opis                                                                                        | Datum      | Datum      | Obr    | Broj sati | Postotak | Osnovica | Iznos Status                    |
| 2280 - Bolovanje zbog priznate ozljede na radu ili profesionalne bolesti (na teret HZZO)    | 15.01.2016 | 31.01.2016 |        | 88        | 100,00   | 32,00    | 2.816,00 evidentirano bolovanje |
| 1370 - Bolovanje, osim za ozljede na radu, radi liječenja ili med. ispitivanja (do 42 dana) | 15.01.2016 | 31.01.2016 | 1601/1 | 88        | 85,00    | 44,49    | 3.327,85 korigirano             |
| Detalji Korekcija razrade bolovanja Ispiši R1 obrazac                                       |            |            |        |           |          |          |                                 |

Slika 330. Prikaz razrade bolovanja nakon korekcije

Ukoliko korisnik prilikom unosa korekcije razrade bolovanja unese pogrešne podatke (npr. pogrešan element bolovanja), potrebno je odustati od unosa korekcije razrade bolovanja odnosno nakon gornje poruke aplikacije odabrati opciju **Odustani**.

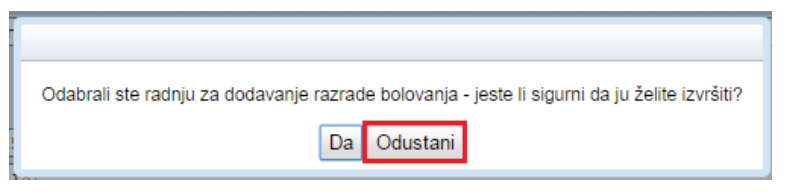

Slika 331. Opcija za odustajanje od promjene razrade bolovanja

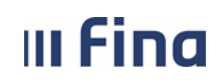

Odabirom opcije **Odustani**, moguće je promijeniti podatke u korekciji razrade bolovanja te se nakon unosa svih obaveznih i ispravnih podataka, korekcija razrade bolovanja sprema odabirom opcije **Dodaj**.

Ako u istom razdoblju postoji unesena evidencija radnog vremena u podmodulu **Generiranje i pregled skupnih evidencija radnog vremena** (i/ili podmodulu **Dnevna evidencija vremena zaposlenika**, rola RegZap) opcijom **Unos nove razrade radi korekcije** moguće je evidentirati razradu bolovanja bez brisanja dnevne evidencije vremena zaposlenika (npr. ako je dnevna evidencija vremena zaposlenika obračunata i isplaćena u referentnom obračunu).

| C      | snovni podac  | i odabranog zapo            | slenika   |                 |          |                                 |
|--------|---------------|-----------------------------|-----------|-----------------|----------|---------------------------------|
| Ime:   | IME           |                             | Prezime:  | PREZIME         |          |                                 |
| OIB:   | 13599449368   |                             | MBG:      |                 |          | ]                               |
| B      | olovanja zapo | oslenika<br>Datum završetka | 1.1140    | nno trajanje    |          | Statue                          |
| 15.01  | 2016          | 24.04.2046                  |           |                 | 2 227 05 | otatuo                          |
| 10.01. | 2010          | 51.01.2010                  |           | 00              | 0.027,00 | populo obraconato pol           |
|        |               |                             |           |                 |          |                                 |
|        |               |                             |           |                 |          |                                 |
|        |               |                             |           |                 |          |                                 |
| De     | talji Prikaz  | razrade Novo                | bolovanje | Unos nove razra | ide Ur   | nos nove razrade radi korekcije |

Slika 332. Opcija za unos nove razrade radi korekcije

#### 6.3.10.2. Otvaranje korektivnog obračuna

Korektivni obračun otvara se u modulu **COP**, podmodulu **Otvaranje obračuna**. U kartici <u>Uvjeti pretraživanja obračuna</u> potrebno je ispuniti polja:

- Institucija koje je inicijalno popunjeno ukoliko korisnik ima pravo obračuna za samo jednu instituciju. Ukoliko korisnik ima pravo obračuna za više institucija, u polju Institucija iz padajućeg izbornika potrebno je odabrati instituciju za koju se želi otvoriti korektivni obračun
- *Razdoblje* odabrati mjesec i godinu za koji se želi otvoriti korektivni obračun odnosno razdoblje za koje je potrebno izvršiti korekciju.

Nakon pretraživanja odabranog razdoblja, u donjem prikazu detalja obračuna potrebno se pozicionirati na obračun za kojeg je potrebno otvoriti korektivni obračun te odabrati opciju **Otvori** *korektivni obračun*.

| III Fina                                                                                             | strana:          | 165/284              |                                                                            |                            |                           |                                                 |
|----------------------------------------------------------------------------------------------------|------------------|----------------------|----------------------------------------------------------------------------|----------------------------|---------------------------|-------------------------------------------------|
| Osnovni podaci o obračunu                                                                            |                  |                      |                                                                            |                            |                           |                                                 |
| Status obračuna: 999 - Arhiviran obra<br>Razdoblje: 01 / 2016<br>Vrsta obračuna: 1 - osnovni obračur | ačun             | Svrt<br>Rb           | na obračuna: 1 - Isplata pla<br>r. obračuna: 1<br>Institucija: 17231519023 | će<br>- 3201 - INSTITUCIJA | Izvor financ<br>Naziv obr | iranja: 2 - Državni pro<br>ačuna: Plaća 01/2016 |
| Uvjeti pretraživanja obračun                                                                         | a                |                      |                                                                            |                            |                           |                                                 |
| Institucija: INSTITUCIJA<br>OIB: 17231519023                                                         | Sroj RKP-a: 3201 | <u> </u>             | T                                                                          |                            |                           |                                                 |
| Razdoblje: 1 V 2016 Status: Pretraživanje Otvori povi obrač                                          |                  | ni obračun           |                                                                            |                            |                           |                                                 |
| Marta shar Yuna Daadabiya Dadabi                                                                     |                  | Marchara hara Xurara |                                                                            | Codžaž skuržen             | Comba alma Xona           |                                                 |
| Vrsta obracuna   Razdoblje   Redni                                                                   | DFO]   Status    | Plaća 01/2016        | OCERIVANI datum Isplate                                                    |                            | Svrna obracuna            | 2 a Državni proračuna gr                        |

Slika 333. Odabir obračuna za izradu korektivnog obračuna

Odabirom opcije **Otvori korektivni obračun** za odabrano razdoblje, otvara se prozor u kojem su određena polja inicijalno popunjena, sukladno podacima iz referentnog obračuna.

Inicijalno popunjene podatke potrebno je provjeriti i prihvatiti ukoliko su ispravni (npr. podaci u polju *Svrha obračuna* i polju *Izvor financiranja*), a polja koja nisu inicijalno popunjena potrebno je popuniti ispravnim podacima (polje *Naziv obračuna*).

Odabirom opcije *Potvrdi*, potvrđuju se uneseni podaci i otvara se korektivni obračun.

| Osnovni podaci o obra                                                                | čunu                                                                                                    |
|--------------------------------------------------------------------------------------|----------------------------------------------------------------------------------------------------|
| Status obračuna: 999 - Arhivi<br>Razdoblje: 01 / 2016<br>Vrsta obračuna: 1 - osnovni | ran obračun Svrha obračuna: 1 - Isplata plaće Izvor financiranja: 2 - Državni proračun - grupni nalog<br>Rbr. obračuna: 1 Naziv obračuna: Plaća 01/2016<br>obračun Institucija: 17231519023 - 3201 - INSTITUCIJA |
| Otvaranje obračuna                                                                   |                                                                                                    |
| Institucija:                                                                         | INSTITUCIJA                                                                                                    |
| Razdoblje:                                                                           | 1 V 2016 V                                                                                                    |
| Vrsta obračuna:                                                                      | korektivni obračun 🔻                                                                                                    |
| Naziv obračuna:                                                                      | Plaća 01/2016 - korekcija                                                                                                    |
|                                                                                      | 🗌 godišnji obračun poreza                                                                                                    |
| Datum obračuna:                                                                      | 25.05.2017                                                                                                    |
| Datum početka obračuna:                                                              | 01.01.2016                                                                                                    |
| Datum završetka obračuna:                                                            | 31.01.2016                                                                                                    |
| Mjesečni broj sati:                                                                  | 168                                                                                                    |
| Prosječni mjesečni broj sati:                                                        | 174                                                                                                    |
| Svrha obračuna:                                                                      | 1 - Isplata plaće                                                                                                    |
| Izvor financiranja:                                                                  | 2 - Državni proračun - grupni nalog 🔻                                                                                                    |
| Šifra vrste osobnog primanja:                                                        | 100 - Osobno primanje isplaćeno u cijek 🔻                                                                                                    |
| Podaci o referentnom                                                                 | obračunu                                                                                                    |
| Vrsta obračuna: osnovni                                                              | obračun                                                                                                    |
| Naziv obračuna: Plaća 03                                                             | 1/2016                                                                                                    |
| Redni broj obračuna: 1                                                               |                                                                                                    |
| Status Arhivira                                                                      | in obračun                                                                                                    |
| Potvrdi Odustani                                                                     |                                                                                                    |

Slika 334. Otvaranje korektivnog obračuna

#### 6.3.10.3. Priprema parametara zaposlenika

Kod pripreme parametara zaposlenika za korektivni obračun moguće je pripremiti parametre zaposlenika ili prepisati parametre iz originalnog obračuna za određenog zaposlenika ili za sve zaposlenike.

Ukoliko se parametri pripremaju ili prepisuju iz originalnog obračuna za jednog zaposlenika, prije pripremanja odnosno prepisivanja parametara potrebno je kroz polje *Zaposlenik* odabrati zaposlenika te ga dohvatiti opcijom *Traži*.

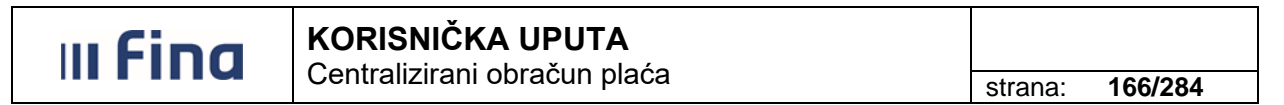

Ukoliko parametri za korektivni obračun trebaju biti u potpunosti isti kakvi su bili u obračunu koji se korigira, potrebno je prepisati parametre iz originalnog (referentnog) obračuna odabirom opcije *Prepiši parametre iz originalnog obračuna*.

| Osnovni podaci                                                    | o obračunu                                                  |                                                                                                    |
|-------------------------------------------------------------------|-------------------------------------------------------------|----------------------------------------------------------------------------------------------------|
| Status obračuna: 10 -<br>Razdoblje: 01 /<br>Vrsta obračuna: 4 - 1 | · Obračun unesen (iniciran)<br>′ 2016<br>korektivni obračun | Svrha obračuna: 1 - Isplata plaće<br>Rbr. obračuna: 1/1<br>Institucija: 17231519023 - 3201 - INSTITUCIJA |
| Pretraživanje                                                     |                                                             |                                                                                                    |
| Ustrojstvena jedinica:                                            |                                                             | <ul> <li>Primjeni i na podređene ustrojstvene jedinice</li> </ul>                                        |
|                                                                   | 📃 Dohvati zaposlenike koji nemaju raspor                    | ed zbog pridruženog posebnog statusa                                                                     |
| Zaposlenik:                                                       | PREZIME IME                                                 | Q OIB: 13599449368 Q                                                                                     |
| Pretraživanje                                                     | Priprema parametara za zaposlenike                          | Prepiši parametre iz originalnog obračuna                                                                |

Slika 335. Prepisivanje parametara iz originalnog obračuna za određenog zaposlenika

Odabirom opcije **Da** prepisat će se parametri iz originalnog obračuna u korektivni obračun za odabranog zaposlenika ili za sve zaposlenike, ovisno o zadanim uvjetima pretraživanja.

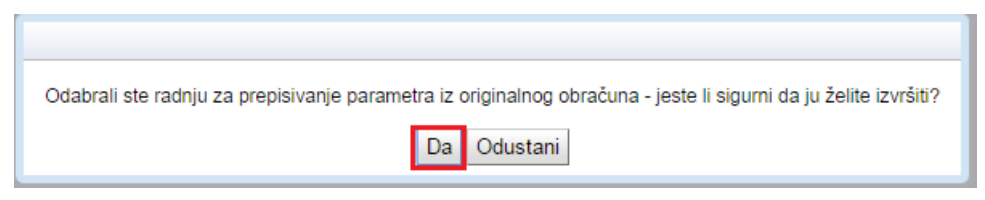

Slika 336. Potvrda prepisivanja parametara iz originalnog obračuna

Nakon potvrde poruke prikazuju se zaposlenici kojima su prepisani parametri iz originalnog obračuna.

| Osnovni podaci                                                    | o obračunu                                           |                                                                            |                                                                                                    |                                                 |  |  |
|-------------------------------------------------------------------|------------------------------------------------------|----------------------------------------------------------------------------|----------------------------------------------------------------------------------------------------|-------------------------------------------------|--|--|
| Status obračuna: 20 -<br>Razdoblje: 01 /<br>Vrsta obračuna: 4 - J | Priprema parametara za<br>2016<br>korektivni obračun | obračun                                                                    | Svrha obračuna: 1 - Isplata plaće<br>Rbr. obračuna: 1/1<br>Institucija: 17231519023 - 3201 - INSTITUCIJA |                                                 |  |  |
| Pretraživanje                                                     |                                                      |                                                                            |                                                                                                    |                                                 |  |  |
| Ustrojstvena jedinica:                                            |                                                      |                                                                            | •                                                                                                    | 🗌 Primjeni i na podređene ustrojstvene jedinice |  |  |
|                                                                   | 🗌 Dohvati zaposlenike k                              | Dohvati zaposlenike koji nemaju raspored zbog pridruženog posebnog statusa |                                                                                                    |                                                 |  |  |
| Zaposlenik:                                                       | PREZIME                                              | IME                                                                        | <u> </u>                                                                                                 | OIB: 13599449368                                |  |  |
| Pretraživanje                                                     | Priprema parametara                                  | za zaposlenike                                                             | Prepiši par                                                                                              | ametre iz originalnog obračuna                  |  |  |
| Prezime                                                           | Ime                                                  | OIE                                                                        | 3                                                                                                    | Ukupno parametara                               |  |  |
| PREZIME                                                           | IME                                                  | 1359                                                                       | 9449368                                                                                                  | 13                                              |  |  |
|                                                                   |                                                      |                                                                            |                                                                                                    |                                                 |  |  |
|                                                                   |                                                      |                                                                            |                                                                                                    |                                                 |  |  |
|                                                                   |                                                      |                                                                            |                                                                                                    |                                                 |  |  |

Slika 337. Prikaz zaposlenika za kojeg su parametri prepisani iz originalnog obračuna

#### NAPOMENA:

Ukoliko je potrebno pripremiti parametre zaposlenika koji su različiti od parametara u obračunu koji se korigira, potrebno je odabrati opciju **Priprema parametara za zaposlenike** (npr. u obračunu za kojeg se radi korekcija obračunata je plaća na osnovi pogrešnog koeficijenta radnog mjesta, nakon izvršene izmjene koeficijenta radnog mjesta u Registru, u korektivnom obračunu

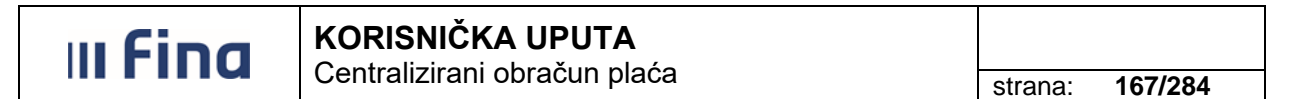

je potrebno pripremiti parametre zaposlenika, kako bi se plaća obračunala prema ispravnom koeficijentu radnog mjesta).

#### 6.3.10.4. Evidencija radnog vremena

Elementi plaće za svaki korektivni obračun unose se isključivo u modulu **COP**, podmodulu **Evidencija radnog vremena**.

Nakon odabira jednog ili više zaposlenika za koje se treba izvršiti korektivni obračun, potrebno je unijeti elemente plaće kakvi su trebali biti u originalnom obračunu:

elemente koji se ne mijenjaju potrebno je unijeti identično kao u obračunu koji se korigira, nakon pretraživanja zaposlenika za kojeg se radi korektivni obračun, opcijom *Prepiši evidenciju iz zadnjeg obračuna*. Prepisivanjem evidencije iz zadnjeg obračuna prepisuju se i pogrešno evidentirani elementi evidencije. Prepisane pogrešno evidentirane elemente moguće je nakon odabira opcije *Detalji* pozicioniranjem na pogrešno evidentirani element promijeniti opcijom *Promijeni evidenciju* ili obrisati opcijom *Briši evidenciju*.

#### NAPOMENA:

Ukoliko se u modulu **COP**, podmodulu **Priprema parametara zaposlenika** u korektivnom obračunu za zaposlenika ponovno pripremaju parametri zbog određenih promjena u Registru (npr. posebni statusi uz zaposlenje, posebni uvjeti rada i sl.), potrebno je u modulu **COP** podmodulu **Evidencija radnog vremena** ponovno unijeti elemente evidencije radnog vremena (ne prepisivati evidenciju iz zadnjeg obračuna), kako bi se ispravno obračunala plaća zaposlenika i generirao ispravan JOPPD obrazac.

| Osnovni podac                                               | i o obračunu                                                                          |                                                               |                                                |                                                                                |
|-------------------------------------------------------------|---------------------------------------------------------------------------------------|---------------------------------------------------------------|------------------------------------------------|--------------------------------------------------------------------------------|
| Status obračuna: 20<br>Razdoblje: 01<br>Vrsta obračuna: 4 - | - Priprema parametara za obračun<br>/ 2016<br>korektivni obračun                      | Svrha obračuna: 1 -<br>Rbr. obračuna: 1/1<br>Institucija: 172 | Isplata plaće<br>31519023 - 3201 - INSTITUCIJA | Izvor financiranja: 2 - Državni proraču<br>Naziv obračuna: Plaća 01/2016 - kor |
| Pretraživanje                                               |                                                                                       |                                                               |                                                |                                                                                |
| Element evidencije                                          |                                                                                       | ▼                                                             | aposlenika bez odabranog elementa              |                                                                                |
| Ustrojstvena jedinica                                       |                                                                                       | <ul> <li>Primjeni</li> </ul>                                  | i na podređene ustrojstvene jedinice           | 2                                                                              |
| Zaposlenik                                                  | Zaposlenici nemaju raspored zbog     PREZIME     Dohvati i zaposlenike bez evidenciji | pridruženog posebnog statusa<br>OIB: 1359<br>e                | 9449368                                        |                                                                                |
| Pretraživanje                                               | Unos elementa za sve zaposlenike                                                      | Unos elementa za zaposlenika                                  | Unos podataka iz evidencija                    | Prepiši evidenciju iz zadnjeg obračuna                                         |

Slika 338. Prepisivanje evidencije iz zadnjeg obračuna za određenog zaposlenika

- za elemente koji se korigiraju potrebno je unijeti promijenjeni odnosno ispravan podatak opcijom **Unos elementa za zaposlenika.** 

#### NAPOMENA:

Opcijom **Unos podataka iz evidencija** u korektivni obračun moguće je prenijeti samo bolovanja i evidencije dodataka i odbitaka (nije moguće prenijeti dnevne evidencije radnog vremena i obustave zaposlenika).

Ukoliko je iz određenog razloga potrebno prepisati evidenciju iz zadnjeg obračuna za sve zaposlenike ili za dio zaposlenika (npr. zbog pogrešno unesenog elementa evidencije za sve zaposlenike ili za dio zaposlenika), moguće je prepisati evidenciju iz zadnjeg obračuna za sve zaposlenike ili za dio zaposlenika odabirom opcije **Prepiši evidenciju iz zadnjeg obračuna za** *skup zaposlenika*.

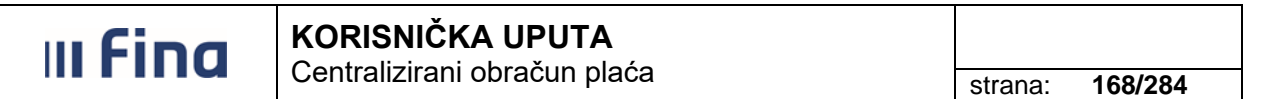

Za prepisivanje evidencije iz zadnjeg obračuna za sve zaposlenike potrebno je odabrati kriterij *Odabir za sve zaposlenike* i zatim opciju **Prepiši zadnje stanje**.

| Osnovni poda                                                                                                    | aci o obračunu                                                                |                                     |                                                |                                                                            |
|----------------------------------------------------------------------------------------------------|-------------------------------------------------------------------------------|-------------------------------------|------------------------------------------------|----------------------------------------------------------------------------|
| Status obračuna: 20 - Priprema parametara za obračun Svrha (<br>Razdoblje: 01 / 2016 Rbr. c<br>Vrsta obračuna: 4 - korektivni obračun II |                                                                               |                                     | Isplata plaće<br>31519023 - 3201 - INSTITUCIJA | Izvor financiranja: 2 - Državni prora<br>Naziv obračuna: Korektivni obraču |
| Pretraživanje                                                                                                    | e                                                                             |                                     |                                                |                                                                            |
| Element evidenci                                                                                                    | je:                                                                           | 🔻 🗌 Dohvat z                        | aposlenika bez odabranog elementa              |                                                                            |
| Ustrojstvena jedinio                                                                                                    | ca:                                                                           | 🔻 🗌 Primjeni                        | i na podređene ustrojstvene jedinice           |                                                                            |
| Zaposlen                                                                                                    | Zaposlenici nemaju raspored zbo- iik:      Oblyati i zaposlenike bez evidence | g pridruženog posebnog statusa OIB: | <b>Q</b>                                       |                                                                            |
| Pretraživanje                                                                                                    | Unos elementa za sve zaposlenike                                              | Unos elementa za zaposlenika        | Unos podataka iz evidencija                    | Prepiši evidenciju iz zadnjeg obračuna                                     |
| Prepiši e                                                                                                    | videnciju iz zadnjeg obračuna za skup zaposleni                               | ka                                  |                                                |                                                                            |
|                                                                                                    | Prepisivanje zadnjeg sl                                                       | tanja evidencije                    | Radno mjesto                                   | Ukupno sati                                                                |
| ● Odabir za s<br>○ Odabir za p<br>Prepiši za                                                                                             | ve zaposlenike<br>roizvoljan skup zaposlenika<br>adnje stanje<br><b>Pomoć</b> | Izlaz                               |                                                |                                                                            |

Slika 339. Prepisivanje evidencije iz zadnjeg obračuna za sve zaposlenike

Za prepisivanje evidencije iz zadnjeg obračuna za dio zaposlenika potrebno je odabrati kriterij *Odabir za proizvoljan skup zaposlenika*, odabrati zaposlenike za koje je potrebno prepisati evidenciju (uključiti kvačicu u polju kod zaposlenika za koje se radi korektivni obračun) i zatim opciju **Prepiši zadnje stanje**.

| Pretraživanje                                                                               |                                                                                    |                      |                            |                                |
|---------------------------------------------------------------------------------------------|------------------------------------------------------------------------------------|----------------------|----------------------------|--------------------------------|
| Element evidencije:                                                                         |                                                                                    |                      | 🔻 🗌 Dohvat za              | iposlenika bez odabranog eleme |
| Ustrojstvena jedinica:                                                                      |                                                                                    |                      | 🔻 🗌 Primjeni i             | na podređene ustrojstvene jedi |
|                                                                                             | 🔲 Zaposlenici nemaju r                                                             | aspored zbog pridruž | enog posebnog statusa      |                                |
| Zaposlenik:                                                                                 |                                                                                    |                      | OIB:                       | <u> </u>                       |
|                                                                                             | 📃 Dohvati i zaposlenike                                                            | bez evidencije       |                            |                                |
| Pretraživanje                                                                               | Unos elementa za sve zapo                                                          | oslenike Un          | os elementa za zaposlenika | Unos podataka iz evidencija    |
| Prepiši evide                                                                               | enciju iz zadnjeg obračuna za s                                                    | skup zaposlenika     |                            |                                |
| Prezime                                                                                     | Ime                                                                                | OIB                  | Ustrojstvena jedinica      | Radno mjesto                   |
|                                                                                             | Prepisivanj                                                                        | e zadnjeg stanja evi | dencije                    |                                |
| Odabir za sve<br>Odabir za proiz<br>Zaposlenik<br>PREZIME 2 IME 2, 65<br>PREZIME IME, 13599 | zaposlenike<br>zvoljan skup zaposlenika<br>635766580<br>449368<br>Stranica: 1 v od | 1 ⇒ ⇒ <sup>U</sup>   |                            | Koeficijent za                 |
|                                                                                             |                                                                                    | re                   | daka: É                    |                                |
| Prepiši zadnj                                                                               | e stanje                                                                           |                      |                            |                                |

Slika 340. Prepisivanje evidencije iz zadnjeg obračuna za proizvoljan skup zaposlenika

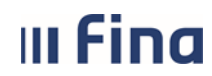

# KORISNIČKA UPUTA

Centralizirani obračun plaća

strana: 169/284

U originalnom obračunu je unesena evidencija radnog vremena: *Redovan rad* 64 sata, *Naknada plaće za državni blagdan i neradni dani 16 sati* i *Bolovanje na teret poslodavca do 42 dana* 88 sati.

| Osnovni podaci o obračuni                                                                                                    | 1                                                             |                                                            |                                                                     |                                                                                                    |  |  |
|----------------------------------------------------------------------------------------------------|---------------------------------------------------------------|------------------------------------------------------------|---------------------------------------------------------------------|----------------------------------------------------------------------------------------------------|--|--|
| Status obračuna: 999 - Arhiviran o<br>Razdoblje: 01 / 2016<br>Vrsta obračuna: 1 - osnovni obra                                                         | ibračun<br>čun                                                | Svrha obračuna: 1 -<br>Rbr. obračuna: 1<br>Institucija: 17 | Isplata plaće<br>231519023 - 3201 - INSTITUCI                       | Izvor financiranja: 2 - Državni prorač<br>Naziv obračuna: Plaća 01/2016<br>JA                                         |  |  |
| Pretraživanje                                                                                                    |                                                               |                                                            |                                                                     |                                                                                                    |  |  |
| Element evidencije:                                                                                                    | Element evidencije: Dohvat zaposlenika bez odabranog elementa |                                                            |                                                                     |                                                                                                    |  |  |
| Ustrojstvena jedinica:                                                                                                    |                                                               | <ul> <li>Primjen</li> </ul>                                | i i na podređene ustrojstvene j                                     | edinice                                                                                                    |  |  |
| 📃 Zaposler                                                                                                    | iici nemaju raspored zbog pridru:                             | ženog posebnog statusa                                     |                                                                     |                                                                                                    |  |  |
| Zaposlenik: PREZIME                                                                                                    | IME                                                           | Q OIB: 1359                                                | 9449368                                                             |                                                                                                    |  |  |
| 🔲 Dohvati i                                                                                                    | zaposlenike bez evidencije                                    |                                                            |                                                                     |                                                                                                    |  |  |
| Pretraživanje Unos eleme                                                                                                    | nta za sve zaposlenike U                                      | nos elementa za zaposlenika                                | Unos podataka iz evidencija                                         |                                                                                                    |  |  |
|                                                                                                    | · · · · · · · · · · · · · · · · · · ·                         |                                                            | · · · ·                                                             |                                                                                                    |  |  |
| Prezime Ime                                                                                                    | OIB                                                           | Ustrojstvena jedinica                                      | Radno mjesto                                                        | Ukupno sati                                                                                                    |  |  |
| PREZIME IME                                                                                                    | 13599449368                                                   | Odjel osiguranja                                           |                                                                     | 168                                                                                                    |  |  |
|                                                                                                    |                                                               |                                                            |                                                                     |                                                                                                    |  |  |
| 6 8                                                                                                    |                                                               |                                                            |                                                                     |                                                                                                    |  |  |
| VV                                                                                                    |                                                               |                                                            |                                                                     |                                                                                                    |  |  |
| Detalji Unos novog elementa                                                                                                    | Briši elemente dohvaćene                                      | pretraživanjem                                             | Briši sve elemente evidencije za sv                                 | e zaposlenike Ispiši evidenciju                                                                                       |  |  |
| Detalji Unos novog elementa<br>Detalji po zaposleniku i rad                                                                                            | Briši elemente dohvaćene<br>dnom mjestu                       | pretraživanjem                                             | Briši sve elemente evidencije za sv                                 | e zaposlenike Ispiší evidenciju                                                                                       |  |  |
| Detalji Unos novog elementa<br>Detalji po zaposleniku i rad<br>Element evidencije                                                                      | Briši elemente dohvaćene<br>dnom mjestu                       | pretraživanjem                                             | Briši sve elemente evidencije za sv<br>Iznos  Faktor uve            | e zaposlenike Ispiši evidenciju<br>Koeficijent el  Koeficijent za  Datum od                                           |  |  |
| Detalji Unos novog elementa<br>Detalji po zaposleniku i rad<br>Element evidencije<br>1010 - Redovan rad                                                | Briši elemente dohvaćene<br>dnom mjestu                       | pretraživanjem<br>Vrsta Broj sati<br>bruto 64              | Briši sve elemente evidencije za sv<br>Iznos  Faktor uve <br>1      | e zaposlenike Ispiši evidenciju<br>Koeficijent el Koeficijent za Datum od<br>1 0.921 01.01.2016                       |  |  |
| Detalji Unos novog elementa<br>Detalji po zaposleniku i rav<br>Element evidencije<br>1010 - Redovan rad<br>1020 - Naknada plaće za državni blagdan i n | Briši elemente dohvaćene<br>dnom mjestu<br>eradni dani        | vrsta Broj sati<br>bruto 64<br>bruto 16                    | Briši sve elemente evidencije za sv<br>Iznos  Faktor uve <br>1<br>1 | e zaposlenike Ispiši evidenciju<br>Koeficijent el Koeficijent za Datum od<br>1 0.921 01.01.2016<br>1 0.921 01.01.2016 |  |  |

Slika 341. Evidencija radnog vremena u obračunu koji se korigira (originalni obračun)

U korektivnom obračunu potrebno je ispravno unijeti: *Redovan rad* 64 sata, *Naknada plaće za državni blagdan i neradni dani 16 sati* i *Bolovanje zbog priznate ozljede na radu* 88 sati.

| Osnovni podaci                                                    | o obračunu                                                                                                    |                        |               |                   |                                                  |                                                                                                    |                         |              |                                     |                                     |
|-------------------------------------------------------------------|----------------------------------------------------------------------------------------------------|------------------------|---------------|-------------------|--------------------------------------------------|----------------------------------------------------------------------------------------------------|-------------------------|--------------|-------------------------------------|-------------------------------------|
| Status obračuna: 25 -<br>Razdoblje: 01 /<br>Vrsta obračuna: 4 - k | Obračun spre<br>2016<br>corektivni obr                                                                                                    | eman za obradu<br>ačun |               | Svrha<br>Rbr      | a obračuna: 1<br>. obračuna: 1<br>Institucija: 1 | - Isplata plaće<br>/1<br>7231519023 - 33                                                                      | 201 - INSTITUCIJA       | Izvor<br>Naz | financiranja: 2<br>ziv obračuna: Pl | - Državni prorač<br>aća 01/2016 - k |
| Pretraživanje                                                     | Pretraživanje                                                                                                    |                        |               |                   |                                                  |                                                                                                    |                         |              |                                     |                                     |
| Element evidencije:                                               | Element evidencije: Dohvat zaposlenika bez odabranog elementa                                                                                           |                        |               |                   |                                                  |                                                                                                    |                         |              |                                     |                                     |
| Ustrojstvena jedinica:                                            |                                                                                                    |                        |               |                   | 🔻 🗌 Primje                                       | ni i na podređen                                                                                              | ne ustrojstvene jed     | linice       |                                     |                                     |
| Zaposlenik:                                                       | Zaposlenici nemaju raspored zbog pridruženog posebnog statusa Zaposlenik: PREZIME     IME     OIB: 13599449368     Dohvati i zaposlenike bez evidencije |                        |               |                   |                                                  |                                                                                                    |                         |              |                                     |                                     |
| Pretraživanje                                                     | Unos elemen                                                                                                    | ta za sve zaposlen     | ike           | Unos elementa za  | zaposlenika                                      | Unos pod                                                                                                    | lataka iz evidencija    | Pr           | epiši evidenciju iz z               | adnjeg obračuna                     |
| Prezime                                                           | Ime                                                                                                    |                        | OIB           | Ustrojs           | tvena jedinic                                    | 9                                                                                                    | Radno mjesto            |              | Ukupr                               | no sati                             |
| PREZIME                                                           | IME                                                                                                    |                        | 135994493     | 368 Odjel osig    | uranja                                           |                                                                                                    |                         |              | 168                                 |                                     |
|                                                                   |                                                                                                    |                        |               |                   |                                                  |                                                                                                    |                         |              |                                     |                                     |
| $\langle \rangle$                                                 |                                                                                                    |                        |               |                   |                                                  |                                                                                                    |                         |              |                                     |                                     |
| Detalji Unos nov                                                  | vog elementa                                                                                                    | Briši ele              | mente dohvaće | ne pretraživanjem |                                                  | Briši sve elemen                                                                                              | nte evidencije za sve : | zaposlenike  | Ispiši                              | evidenciju                          |
| Detalji po zapos                                                  | leniku i rad                                                                                                    | nom mjestu             |               |                   |                                                  |                                                                                                    |                         |              |                                     |                                     |
| Element evidencije                                                |                                                                                                    | Vrsta                  | Broj sati     | Iznos F           | aktor uve  I                                     | <oeficijent el<="" th=""><th>Koeficijent za</th><th>Datum od</th><th>Datum do</th><th>Regos</th></oeficijent> | Koeficijent za          | Datum od     | Datum do                            | Regos                               |
| 1010 - Redovan rad                                                |                                                                                                    | bruto                  | 64            |                   | 1                                                | 1                                                                                                    | 0.921                   | 01.01.2016   | 14.01.2016                          | 1                                   |
| 1020 - Naknada plaće za drž                                       | avni blagdan i                                                                                                    | bruto                  | 16            |                   | 1                                                | 1                                                                                                    | 0.921                   | 01.01.2016   | 14.01.2016                          | 1                                   |
| 2280 - Bolovanje zbog prizna                                      | ate ozljede na r                                                                                                    | neoporezive nak        | 88            | 2.816,00          | 1                                                | 1                                                                                                    |                         | 15.01.2016   | 31.01.2016                          | 1                                   |

Slika 342. Evidencija radnog vremena zaposlenika u korektivnom obračunu

#### 6.3.10.5. Obračuni plaća zaposlenika

Nakon pripremljenih parametara i unesene ispravne evidencije radnog vremena za zaposlenika ili više njih koji se nalaze u korektivnom obračunu, potrebno je u modulu **COP**, podmodulu **Obračuni plaća zaposlenika** obračunati plaće na potpuno isti način kao kod svakog obračuna.

Generirani IP1 obrazac korektivnog obračuna razlikuje se od IP1 obrasca obračuna koji se korigira u dijelu *Iznos za isplatu/Razlika u odnosu na prethodno stanje.* 

Podatak koji se iskazuje u dijelu *Razlika u odnosu na prethodno stanje* predstavlja razliku više / manje isplaćenog iznosa u originalnom obračunu u odnosu na korektivni obračun.

| OBRAČUNSKA ISPRAVA ZA ISPLATU                                                                                       | J PLAĆE-NAKNADE ZA RA          | ZDOBLJE: siječ                                                         | anj 2016.                                    | Obrazac                   |                                                  |
|----------------------------------------------------------------------------------------------------|--------------------------------|------------------------------------------------------------------------|----------------------------------------------|---------------------------|--------------------------------------------------|
| Posloprimac: PREZIME IME                                                                                            |                                |                                                                        |                                              |                           |                                                  |
| valturska 38, 52100 Valtura                                                                                         |                                |                                                                        |                                              |                           |                                                  |
| OIB: 13599449368                                                                                                    |                                |                                                                        |                                              |                           |                                                  |
| Ustrojstvena jedinica: 6 Odjel osiguranja                                                                           |                                |                                                                        |                                              |                           |                                                  |
| Ustojstvena jedinica<br>Radno mjesto<br>Osnovica<br>Propisani koeficijent<br>Minuli rad                             |                                | Odjel osiguranja<br>pravosudni policajac<br>5.108,84<br>0,9210<br>0.04 |                                              |                           |                                                  |
| BRUTO                                                                                                    | Redovni mjesečni fond sati:    | 168                                                                    |                                              |                           |                                                  |
| VrPr Naziv<br>1010 REDOVAN RAD<br>1020 NAXIADA PLAČE ZA DRŽAVNI BLAGDAN I NERADNI DANI<br>1700 MINULI RAD<br>UKUPNO |                                | Sati<br>64,00<br>16,00<br>80,00                                        | Koeficijent<br>0,92100<br>0,92100<br>0,04000 |                           | Iznos<br>1.792,47<br>448,12<br>89,62<br>2.330,21 |
| DOPRINOSI IZ PLAĆE                                                                                                  |                                |                                                                        |                                              |                           |                                                  |
| VrPr Naziv<br>3020 MIO-I. STUP ZA OSOBE KOJE JESU U II. STUPU - REDOVNO<br>3030 MIO-II. STUP - REDOVNO<br>UKUPNO    |                                |                                                                        | Stopa %<br>15,00<br>5,00                     |                           | Iznos<br>349,53<br>116,51<br>466,04              |
| DOHODAK                                                                                                    |                                |                                                                        |                                              |                           | 1.864,17                                         |
| OLAKŠICE                                                                                                    |                                |                                                                        |                                              |                           |                                                  |
| VrPr Naziv                                                                                                    |                                |                                                                        | Koeficijent                                  |                           | Iznos                                            |
| 6010 OSNOVNI OSOBNI ODBITAK<br>6030 OSOBNI ODBITAK ZA UZDRŽAVANOG ČLANA UŽE OBITELJI<br>UKUPNO                      |                                |                                                                        | 1,00000<br>0,50000                           |                           | 2.600,00<br>1.300,00<br>1.864,17                 |
| POREZNA OSNOVICA                                                                                                    |                                |                                                                        |                                              |                           | 0,00                                             |
| POREZ NA DOHODAK I PRIREZ POREZU                                                                                    |                                |                                                                        |                                              |                           |                                                  |
| VrPr Naziv                                                                                                    |                                |                                                                        | Stopa %                                      | Osnovica                  | Iznos                                            |
| UKUPNO                                                                                                    |                                |                                                                        |                                              |                           | 0,00                                             |
| NETO                                                                                                    |                                |                                                                        |                                              |                           | 1.864,17                                         |
| NEOPOREZIVI PRIHODI                                                                                                 |                                |                                                                        |                                              |                           |                                                  |
| VrPr Naziv                                                                                                    |                                | Sati                                                                   |                                              |                           | Iznos                                            |
| 2280 BOLOVANJE ZBOG PRIZNATE OZLJEDE NA RADU ILI PROFESI<br>UKUPNO                                                  | ONALNE BOLESTI (NA TERET HZZO) | 88,00                                                                  |                                              |                           | 2.816,00                                         |
| UKUPNA PRIMANJA                                                                                                    |                                |                                                                        |                                              |                           | 4.680,17                                         |
| OBUSTAVE                                                                                                    |                                |                                                                        | Orta                                         | tak Drecetali             |                                                  |
| VrPr Naziv Vjerovnik                                                                                                | Opis obusta                    | ve                                                                     | Salda kred                                   | fita Postotak % broj rata | Iznos                                            |
| UKUPNO                                                                                                    |                                |                                                                        |                                              |                           | 0,00                                             |
| IZNOS ZA ISPLATU /RAZLIKA U ODNOSU NA P                                                                             | RETHODNO STANJE                |                                                                        |                                              | 4.680,17/                 | 146,88                                           |

#### DOPRINOSI NA PLACU

#### Slika 343. IP1 obrazac korektivnog obračuna

Ukoliko je iznos za isplatu/razlika u odnosu na prethodno stanje pozitivna vrijednost (+), za ovaj iznos će se generirati nalozi za isplatu na račun zaposlenika, a ukoliko je iznos za isplatu/razlika u odnosu na prethodno stanje negativna vrijednost (-), za taj iznos moguće je zaposleniku prilikom sljedećeg obračuna napraviti korekciju neto iznosa koristeći elemente evidencije s negativnim predznakom iz grupe elemenata evidencije *Korekcije* ili na drugi način dogovoriti povrat preplaćenog iznosa od zaposlenika.

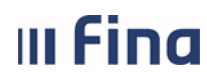

#### 6.3.10.6. Rekapitulacija obračuna plaće

U rekapitulaciji korektivnog obračuna prikazani su podaci po svim stavkama kao razlike korektivnog obračuna u odnosu na obračun koji se korigira.

| Rekapitulacija obračuna plaće        | 1                              |           |
|--------------------------------------|--------------------------------|-----------|
| Dohvat podataka                      |                                |           |
| Naziv                                |                                | Iznos     |
| Bruto plaća                          |                                | -3.444,36 |
| Doprinosi iz plaće - ukupno          |                                | -688,88   |
| Doprinosi na plaću - ukupno          |                                | -980,96   |
| Osobni odbici                        |                                | -2.035,83 |
| Porez na dohodak i prirez porezu     | -86,36                         |           |
| Neto plaća                           |                                | -2.669,12 |
| Neoporezive naknade i dodatci ukupno |                                | 2.816,00  |
| Obustave ukupno                      | 0,00                           |           |
| Razlika u odnosu na prethodno stanje |                                | 146,88    |
| Iznos za isplatu - poslodavac        |                                | -1.609,32 |
|                                      |                                |           |
|                                      |                                |           |
|                                      |                                |           |
| PDF Rekapitulacije - sintetika       | CSV Rekapitulacije - sintetika |           |
| PDF Rekapitulacije - analitika       | CSV Rekapitulacije - analitika |           |

Slika 344. Prikaz rekapitulacije korektivnog obračuna

Rekapitulaciju korektivnog obračuna moguće je preuzeti kao sintetičko izvješće u PDF formatu opcijom *PDF Rekapitulacije – sintetika* ili u CSV formatu opcijom *CSV Rekapitulacije – sintetika* ili kao analitičko izvješće u PDF formatu opcijom *PDF Rekapitulacije analitika* ili u CSV formatu opcijom *CSV Rekapitulacije – analitika*.

#### 6.3.10.7. Generiranje JOPPD obrasca

Odabrati mjesec i godinu (razdoblje originalnog obračuna) za koji je potrebno generirati korektivni JOPPD obrazac.

| Kriteriji pretraži   | vanja                                                                                            |                  |
|----------------------|--------------------------------------------------------------------------------------------------|------------------|
| Institucija: 1723151 | 9023 - 3201 - INSTITUCIJA                                                                        | •                |
| Tip obrasca: Obrazac | JOPPD                                                                                            | •                |
| Razdoblje: 1 🔻       | 2016 ▼ Generiraj izvještaj Pretraži izvještaje                                                   |                  |
| Rezultat pretraži    | ivanja                                                                                           |                  |
| Naziv obrasca        | Opis obrasca                                                                                     | Razdoblje        |
| Obrazac JOPPD        | Datum 10.02.2016 - Vrsta 1 - Oznaka 16041 - Rbr. obrac. 1 - Br.zap. 2 - Kreiran 25.01.2016 11:39 | 01. mjesec 2016. |

Slika 345. Odabir opcije za generiranje JOPPD obrasca za određeno razdoblje

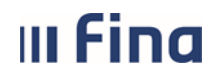

Odabirom opcije Generiraj izvještaj omogućava se unos te je potrebno:

 u polju Radnje obrasca odabrati opciju 4 - Kreiraj obrazac Vrste 2 i Vrste 3 iz korektivnog obračuna

| Naziv institucije: INSTITUCIJA                                                |   |
|-------------------------------------------------------------------------------|---|
| Tip obrasca: Obrazac JOPPD                                                    | ▼ |
| Razdoblje: 1 2016                                                             |   |
| Radnje obrasca: 4 - Kreiraj obrazac Vrste 2 i Vrste 3 iz korektivnog obračuna | • |

#### Slika 346. Odabir vrste obrazaca koji se kreiraju iz korektivnog obračuna

- u polju *Odaberite obrazac* iz padajućeg izbornika odabrati JOPPD obrazac obračuna za kojeg je izvršena korekcija
- u kartici Lista obračuna redak koji se odnosi na korektivni obračun označiti kvačicom.

| Naziv institucije: | INSTITUCIJA        |              |                |                        |                |              |                   |                       |                           |
|--------------------|--------------------|--------------|----------------|------------------------|----------------|--------------|-------------------|-----------------------|---------------------------|
| Tip obrasca:       | Obrazac JOPPD      |              |                |                        |                |              | •                 |                       |                           |
| Razdoblje:         | 1 201              | 5            | ]              |                        |                |              |                   |                       |                           |
| Radnje obrasca:    | 4 - Kreiraj obra   | ac Vrste 2   | i Vrste 3 iz l | korektivnog obraču     | na             |              | •                 |                       |                           |
| Detalji            |                    |              |                |                        |                |              |                   |                       |                           |
| Odaberite obraza   | ac: Datum: 10.0    | 2.16 - Datur | n kreiranja:   | 25.01.2016. 11:39      | ) - Oznaka: 16 | 041 - Rbr. 1 | - osnovni obračur | n - Vrsta: 1          | •                         |
| Prvi redni broj st | tavke na stranici  | 3: 3         |                |                        |                |              |                   |                       |                           |
| Detalji obr        | asca               |              |                |                        |                |              |                   |                       |                           |
|                    | Datum izvješć      | a: 10.02.20  | )16            |                        |                |              |                   |                       |                           |
| P                  | odnositelj izvješć | a: 1 - Prav  | 'na osoba      |                        |                |              |                   | T                     |                           |
|                    | Osoba za kontal    | t:           |                |                        |                |              |                   | <u> </u>              |                           |
| Kontakt osoba - I  | Prezime (slobodn   | ): PREZIM    | E              |                        |                |              |                   |                       |                           |
| Kontakt osob       | ba - Ime (slobodn  | ): IME       |                |                        |                |              |                   |                       |                           |
|                    | Kontakt e-ma       | il: prezime  | @uprava.hr     |                        |                |              |                   |                       |                           |
| Lista obrač        | čuna:              |              |                |                        |                |              |                   |                       |                           |
| Institucij         | ja                 |              |                | Vrsta                  | Razo           | loblje       | Redni broj        | Oček. dat.<br>isplate | Status                    |
| INSTITUCIJ         | A                  |              |                | 4 - korektivni obračun | 1/2016         |              | 1/1               | 15.02.2016            | 150 - Obračun verificiran |
|                    |                    |              |                |                        |                |              |                   |                       |                           |
| •                  |                    |              |                |                        |                |              |                   |                       |                           |
|                    |                    |              |                |                        |                |              |                   |                       |                           |
| Potvrdi            |                    |              |                |                        |                |              |                   |                       |                           |

Slika 347. Generiranje JOPPD obrasca

Za prvi redni broj na stranici B JOPPD obrasca Vrste 3 aplikacija će ponuditi broj nastavno na zadnji redni broj stranice B obračuna koji se korigira. Taj broj je moguće promijeniti u veći broj (promjena u manji broj od ponuđenog nije moguća) te će se pojaviti sljedeća poruka:

| Za prvi redni broj na stranici B u obrascu vrste 3 (dopunski) nudi se 3.<br>Ponuđeni redni broj možete promijeniti u bilo koji broj veći od 3. Promjena ponuđenog rednog broja u broj manji od 3 nije dopuštena. |
|----------------------------------------------------------------------------------------------------|
| OK                                                                                                    |
| Slika 348. Poruka koja se javlja za ponuđeni prvi redni broj stranice B JOPPD obrasca vrste 3                                                                                                    |

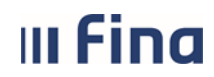

# KORISNIČKA UPUTA

Centralizirani obračun plaća

strana: 173/284

Odabirom opcije *Potvrdi* generiraju se dva nova JOPPD obrasca istog datuma i oznake izvješća kao i kod izvornog obrasca:

- JOPPD obrazac Vrsta 2 korektivni
- JOPPD obrazac Vrsta 3 dopunski.

| Kriteriji pretraživ           | /anja                                                                                              |                  |
|-------------------------------|----------------------------------------------------------------------------------------------------|------------------|
| Institucija: 1723151          | 9023 - 3201 - INSTITUCIJA                                                                          | T                |
| Tip obrasca: Obrazac          | JOPPD                                                                                              | T                |
| Razdoblje: 1 🔻                | 2016 ▼ Generiraj izvještaj Pretraži izvještaje                                                     |                  |
| Rezultat pretraži             | vanja                                                                                              |                  |
| Naziv obrasca                 | Opis obrasca                                                                                       | Razdoblje        |
| Obrazac JOPPD                 | Datum 10.02.2016 - Vrsta 1 - Oznaka 16041 - Rbr. obrac. 1 - Br.zap. 2 - Kreiran 25.01.2016 11:39   | 01. mjesec 2016. |
| Obrazac JOPPD                 | Datum 10.02.2016 - Vrsta 3 - Oznaka 16041 - Rbr. obrac. 1/1 - Br.zap. 1 - Kreiran 25.01.2016 13:27 | 01. mjesec 2016. |
| Obrazac JOPPD                 | Datum 10.02.2016 - Vrsta 2 - Oznaka 16041 - Rbr. obrac. 1/1 - Br.zap. 1 - Kreiran 25.01.2016 13:27 | 01. mjesec 2016. |
|                               |                                                                                                    |                  |
| $\Leftrightarrow \Rightarrow$ |                                                                                                    |                  |
| Pregled Brisanje              |                                                                                                    |                  |

Slika 349. Prikaz generiranih JOPPD obrazaca

JOPPD obrazac Vrste 2 poništava (anulira) podatke iz obrasca Vrste 1 za zaposlenika / zaposlenike za koje je izvršen korektivni obračun.

Podaci se poništavaju samo za redni broj retka (ili više njih) na kojem je prikazan zaposlenik / zaposlenici za koje je izvršen korektivni obračun.

| L | OIB     | odnositelja                                            | izvješća <u>17231</u>                       | 519023                                      | II. Oznaka iz                                                                                     | vješća <u>1604</u>                                                                      | 1                                                             | III. Vrsta iz                                                       | vješća <u>2</u>                      |                                                            |                                                  |                                                                                                    |                                                                                                    |                                                                           |                                                                        | i                         | stranica B -<br>V. Redni broj s                            | tranice 1                                | 1_1_                           |                                                         |
|---|---------|--------------------------------------------------------|---------------------------------------------|---------------------------------------------|---------------------------------------------------------------------------------------------------|-----------------------------------------------------------------------------------------|---------------------------------------------------------------|---------------------------------------------------------------------|--------------------------------------|------------------------------------------------------------|--------------------------------------------------|----------------------------------------------------------------------------------------------------|----------------------------------------------------------------------------------------------------|---------------------------------------------------------------------------|------------------------------------------------------------------------|---------------------------|------------------------------------------------------------|------------------------------------------|--------------------------------|---------------------------------------------------------|
|   | ni broj | 2. Šifra<br>općine/grada<br>prebivališta<br>/boravišta | 4. OIB<br>stjecatelja/osiguranika           | 6.1. Oznaka<br>sijecatelja/<br>osiguranika  | 7.1. Obveza<br>dodatnog<br>doprinosa za<br>MO za staž s<br>povećanim<br>trajanjem                 | 8. Oznaka<br>prvog/zadnjeg<br>mjeseca u<br>osiguranju po istoj<br>osnovi                | 10. Ukupni<br>sati rada<br>prema<br>kojima se<br>radi obračun | 10.0.Ukupni<br>neodrađeni<br>sati rada<br>(10odrađeni<br>sati rada) | 11. iznos primitka<br>(oporezivi)    | 12.1. Doprinos za<br>mirovinsko<br>osiguranje              | 12.3. Doprinos za<br>zdravstveno<br>osiguranje   | 12.5. Doprinos za<br>zapošljavanje                                                                                   | 12.7. Dodatni doprinos<br>za mirovinsko<br>osiguranje za staž<br>osiguranja koji se<br>računa s povećanim<br>trajanjem - II STUP | 12.9. Poseban<br>doprinos za<br>zapošljavanje<br>osoba s<br>invaliditetom | 13.2. Izdatak -<br>uplačeni<br>doprinos za<br>mirovinsko<br>osiguranje | 13.4. Osobni<br>odbitak   | 14.1. Iznos<br>obračunanog<br>poreza na<br>dohodak         | 15.1. Oznaka<br>neoporezivog<br>primitka | 16.1. Oznaka<br>načina isplate | 17. Obračunani<br>primitak od<br>nesam. rada<br>(plača) |
|   | 1 Rod   | 3. Šiltra<br>općine/grada<br>rada                      | 5. lme i prezime<br>stjecatelja/osiguranika | 6.2. Oznaka<br>primitka/obveze<br>doprinosa | 7.2. Obveza<br>posebnog<br>doprinosa za<br>poticanje<br>zapošijavanja<br>osoba s<br>invaliditetom | 9. Oznaka punog/<br>nepunog radnog<br>vremena ili rada s<br>polovicom radnog<br>vremena | Razdobije<br>obračuna<br>10.1. od                             | Razdoblje<br>obračuna<br>10.2. do                                   | 12. Osnovica za<br>obračun doprinosa | 12.2. Doprinos za<br>mirovinsko<br>osiguranje - II<br>STUP | 12.4. Doprinos za<br>zaštitu zdravlja na<br>radu | 12.6. Dodatni<br>doprinos za<br>mirovinsko osig. za<br>staž osiguranja koji<br>se računa s<br>povečanim<br>trajanjem | 12.8. Poseban<br>doprinos za korištenje<br>zdravstvene zaštite u<br>inozemstvu                                                   | 13.1. Izdatak                                                             | 13.3. Dohodak                                                          | 13.5. Porezna<br>osnovica | 14.2. Iznos<br>obračunanog<br>prireza porezu na<br>dohodak | 15.2. Iznos<br>neoporezivog<br>primitka  | 16.2. Iznos za<br>isplatu      |                                                         |
|   |         | 00043                                                  | 13599449368                                 | 0001                                        | 3                                                                                                 | 3                                                                                       | 0                                                             | •                                                                   | 0,00                                 | 0,00                                                       | 0,00                                             | 0,00                                                                                                    | 0,00                                                                                                    | 0,00                                                                      | 0,00                                                                   | 0,00                      | 0,00                                                       | 0                                        | 0                              | 0,00                                                    |
|   |         | 02356                                                  | PREZIME IME                                 | 0001                                        | 0                                                                                                 | 1                                                                                       | 01.01.2016                                                    | 31.01.2016                                                          | 0,00                                 | 0,00                                                       | 0,00                                             | 0,00                                                                                                    | 0,00                                                                                                    | 0,00                                                                      | 0,00                                                                   | 0,00                      | 0,00                                                       | 0,00                                     | 0,00                           |                                                         |

Slika 350. JOPPD obrazac Vrsta izvješća 2

JOPPD obrazac Vrste 3 popunjava se podacima za zaposlenika / zaposlenike za koje je izvršen korektivni obračun podacima iz korektivnog obračuna.

Aplikacija automatski upisuje prvi redni broj na stranici B dopunskog obrasca koji se nastavlja na posljednji redni broj predanog izvornog obrasca (to znači da ako je u izvornom obrascu bilo prikazano npr. 50 redaka na stranici B, kod dopunskog obrasca će prvi redni broj biti 51). Ovaj podatak je moguće promijeniti u veći redni broj (npr. ako je s istom oznakom izvješća već predan dopunski obrazac Vrste 3 za neku drugu isplatu koja je bila istog datuma kao i isplata iz referentnog obračuna).

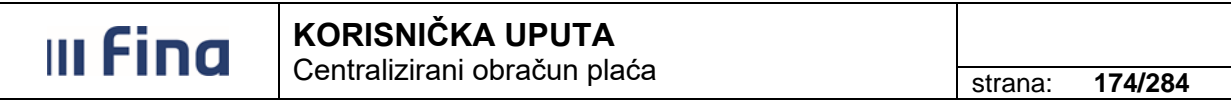

| L | OIB p  | podnositelja                                           | izvješća <u>17231</u>                       | 519023                                      | II. Oznaka iz                                                                                     | vješća <u>1604</u>                                                                      | <u> </u>                                                      | III. Vrsta iz                                                       | vješća <u>3</u>                      |                                                            |                                                  |                                                                                                    |                                                                                                    |                                                                           |                                                                        | i                         | stranica B -<br>V. Redni broj st                           | ranice 1                                 | 1_1_                           |                                                         |
|---|--------|--------------------------------------------------------|---------------------------------------------|---------------------------------------------|---------------------------------------------------------------------------------------------------|-----------------------------------------------------------------------------------------|---------------------------------------------------------------|---------------------------------------------------------------------|--------------------------------------|------------------------------------------------------------|--------------------------------------------------|----------------------------------------------------------------------------------------------------|----------------------------------------------------------------------------------------------------|---------------------------------------------------------------------------|------------------------------------------------------------------------|---------------------------|------------------------------------------------------------|------------------------------------------|--------------------------------|---------------------------------------------------------|
|   | i broj | 2. Šifra<br>općine/grada<br>prebivališta<br>/boravišta | 4. OIB<br>stjecatelja/osiguranika           | 6.1. Oznaka<br>sijecatelja/<br>osiguranika  | 7.1. Obveza<br>dodatnog<br>doprinosa za<br>MO za staž s<br>povećanim<br>trajanjem                 | 8. Oznaka<br>prvog/zadnjeg<br>mjeseca u<br>osiguranju po istoj<br>osnovi                | 10. Ukupni<br>sati rada<br>prema<br>kojima se<br>radi obračun | 10.0.Ukupni<br>neodrađeni<br>sati rada<br>(10odrađeni<br>sati rada) | 11. iznos primitka<br>(oporezivi)    | 12.1. Doprinos za<br>mirovinsko<br>osiguranje              | 12.3. Doprinos za<br>zdravstveno<br>osiguranje   | 12.5. Doprinos za<br>zapošljavanje                                                                                   | 12.7. Dodatni doprinos<br>za mirovinsko<br>osiguranje za staž<br>osiguranja koji se<br>računa s povećanim<br>trajanjem - II STUP | 12.9. Poseban<br>doprinos za<br>zapošljavanje<br>osoba s<br>invaliditetom | 13.2. Izdatak -<br>uplačeni<br>doprinos za<br>mirovinsko<br>osiguranje | 13.4. Osobni<br>odbitak   | 14.1. Iznos<br>obračunanog<br>poreza na<br>dohodak         | 15.1. Oznaka<br>neoporezivog<br>primitka | 16.1. Oznaka<br>načina isplate | 17. Obračunani<br>primitak od<br>nesam. rada<br>(plača) |
|   | 1 Red  | 3. Šifra<br>općinelgrada<br>rada                       | 5. Ime i prezime<br>stjecatelja/osiguranika | 6.2. Oznaka<br>primitka/obveze<br>doprinosa | 7.2. Obveza<br>posebnog<br>doprinosa za<br>poticanje<br>zapošljavanja<br>osoba s<br>invaliditetom | 9. Oznaka punog/<br>nepunog radnog<br>vremena ili rada s<br>polovicom radnog<br>vremena | Razdoblje<br>obračuna<br>10.1. od                             | Razdoblje<br>obračuna<br>10.2. do                                   | 12. Osnovica za<br>obračun doprinosa | 12.2. Doprinos za<br>mirovinsko<br>osiguranje - II<br>STUP | 12.4. Doprinos za<br>zaštitu zdravlja na<br>radu | 12.6. Dodatni<br>doprinos za<br>mirovinsko osig. za<br>staž osiguranja koji<br>se računa s<br>povečanim<br>trajanjem | 12.8. Poseban<br>doprinos za korištenje<br>zdravstvene zašite u<br>inozemstvu                                                    | 13.1. Izdatak                                                             | 13.3. Dohodak                                                          | 13.5. Perezna<br>osnovica | 14.2. iznos<br>obračunanog<br>prireza porezu na<br>dohodak | 15.2. Iznos<br>neoporezivog<br>primitka  | 16.2. Iznos za<br>isplatu      |                                                         |
|   |        | 00043                                                  | 13599449368                                 | 0001                                        | 3                                                                                                 | 3                                                                                       | 80                                                            | 16                                                                  | 2.330,21                             | 349,53                                                     | 349,53                                           | 39,61                                                                                                    | 67,34                                                                                                    | 0,00                                                                      | 466,04                                                                 | 1.864,17                  | 0,00                                                       | 00                                       | 1                              | 2.330,21                                                |
|   | 3      | 02356                                                  | PREZIME IME                                 | 0001                                        | •                                                                                                 | 1                                                                                       | 01.01.2016                                                    | 31.01.2016                                                          | 2.330,21                             | 116,51                                                     | 11,65                                            | 195,50                                                                                                    | 0,00                                                                                                    | 0,00                                                                      | 1.864,17                                                               | 0,00                      | 0,00                                                       | 0,00                                     | 1.864,17                       |                                                         |
| ſ |        | 00043                                                  | 13599449368                                 | 5209                                        | 0                                                                                                 | 1                                                                                       | 88                                                            | 88                                                                  | 0,00                                 | 0,00                                                       | 0,00                                             | 0,00                                                                                                    | 0,00                                                                                                    | 0,00                                                                      | 0,00                                                                   | 0,00                      | 0,00                                                       | 12                                       | 1                              | 0,00                                                    |
|   |        | 00000                                                  | PREZIME IME                                 | 0000                                        | •                                                                                                 | 0                                                                                       | 15.01.2016                                                    | 31.01.2016                                                          | 0,00                                 | 0,00                                                       | 0,00                                             | 0,00                                                                                                    | 0,00                                                                                                    | 0,00                                                                      | 0,00                                                                   | 0,00                      | 0,00                                                       | 2.816,00                                 | 2.816,00                       |                                                         |

#### Slika 351. JOPPD obrazac Vrsta izvješća 3

Generirane JOPPD obrasce Vrste izvješća 2 i 3 potrebno je preuzeti iz aplikacije COP i predati ih u sustav e-Porezna. Najprije je potrebno predati JOPPD obrazac s oznakom Vrste izvješća 2 te nakon toga predati dopunski JOPPD obrazac Vrste izvješća 3.

#### 6.3.10.8. Pokretanje procesa isplate

Proces isplate odnosno izrada naloga, datoteka/specifikacija za banku te preuzimanje istih u korektivnom obračunu jednak je kao i kod osnovnog ili dodatnog obračuna.

U korektivnom obračunu generira se zbrojni nalog i datoteke za banke, ali samo s iznosima koji su na rekapitulaciji obračuna plaće iskazani kao obveza za plaćanje (iznosi s pozitivnim predznakom). Za iznose koji su na rekapitulaciji obračuna plaće iskazani kao potraživanje (iznosi s negativnim predznakom) ne izrađuju se nalozi te je u tom slučaju potrebno po negativnim stavkama zatražiti povrat preplaćenih iznosa.

Odabirom opcije **Detaljno izvješće o razlikama** generira se izvješće u kojem su prikazani podaci iz originalnog obračuna, korektivnog obračuna te razlike po vrstama proračunskih prihoda (doprinosi, porez i prirez).

| III Fina                                                                                                    | KORISNIČKA UPU                                                                                                    | JTA                                           |                                                                  |            |
|----------------------------------------------------------------------------------------------------|----------------------------------------------------------------------------------------------------|-----------------------------------------------|------------------------------------------------------------------|------------|
|                                                                                                    | Centralizirani obraču                                                                                                    | ın plaća                                      | strana: 1                                                        | 75/284     |
|                                                                                                    | ·                                                                                                    |                                               |                                                                  | -          |
| Osnovni podaci o o                                                                                                    | bračunu                                                                                                    |                                               |                                                                  |            |
| Status obračuna: 220 - Za<br>Razdoblje: 01 / 201<br>Vrsta obračuna: 4 - kore                                                                                                    | avršena obrada generiranja naloga<br>6<br>ktivni obračun                                                                                                    | a Svrha obračun<br>Rbr. obračun<br>Institucij | a: 1 - Isplata plaće<br>a: 1/1<br>a: 17231519023 - 3201 - INSTIT | UCIJA      |
| Isplata                                                                                                    |                                                                                                    |                                               |                                                                  |            |
| Datum pokretanja<br>Datum završetka<br>Ime i prezime kontrolora<br>Ime i prezime ovjerovitelja<br>Promjena Odustani<br>Izrada zbirnih naloga<br><b>Račun institucije za</b><br>Račun institucije za isplatu<br>Računi institucije | a isplate: 25.01.2016 💮<br>a isplate: 💮<br>a isplate: KORISNIKCOP 61<br>a isplate: Control Control Cont | gled i izrada zbrojnih naloga                 | A - račun za isplatu plaća                                       |            |
| Ukupni iznosi obrac                                                                                                    | čuna i naloga                                                                                                    | Ulunan iznas nalazi                           | Ulunan iznas pajadinačni                                         | b Doortil  |
| vrsta piacarija                                                                                                    |                                                                                                    |                                               | Okupan iznos pojedinachi                                         | 1   Kazili |
| Prirez                                                                                                    | 0,00                                                                                                    | 0,00                                          | 0,00                                                             | 0,00       |
| Donrinos                                                                                                    | 0.00                                                                                                    | 0.00                                          | 0.00                                                             | 0.00       |
| Obustave                                                                                                    | 0.00                                                                                                    | 0.00                                          | 0.00                                                             | 0.00       |
| Neto iznosi                                                                                                    | 146,88                                                                                                    | 146,88                                        | 146.88                                                           | 0,00       |
|                                                                                                    |                                                                                                    |                                               |                                                                  |            |

# Detaljno izvješće o razlikama proračunskih prihoda

# Korektivni obračun 1/1, redni broj 2, za razdoblje 1 / 2016

| rihoda | Opisni naziv vrste prihoda                                                                                           | prethodnih<br>obračuna<br>(zadnje stanje) | Ukupan iznos u<br>korektivnom<br>obračunu | Razlika | Iznos zahtjeva<br>za povrat | plaćanje u<br>korektivnom<br>obračunu |
|--------|----------------------------------------------------------------------------------------------------|-------------------------------------------|-------------------------------------------|---------|-----------------------------|---------------------------------------|
| 2283 [ | DOPRINOS - MIROVINSKO OSIGURANJE II. STUP                                                                            | 288,73                                    | 116,51                                    | -172,22 | 172,22                      | 0,0                                   |
| 2321   | DODATNI DOPRINOS ZA MIROVINSKO OSIGURANJE II.STUP -<br>ZA OSIGURANIKE KOJIMA SE STAŽ RAČUNA S POVEĆANIM<br>TRAJANJEM | 166,88                                    | 67,34                                     | -99,54  | 99,54                       | 0,0                                   |
| 8168 [ | DOPRINOS - MIROVINSKO OSIGURANJE I. STUP                                                                             | 866,19                                    | 349,53                                    | -516,66 | 516,66                      | 0,0                                   |
| 8192   | DODATNI DOPRINOS ZA MIROVINSKO OSIGURANJE I.STUP -<br>ZA OSIGURANIKE KOJIMA SE STAŽ RAČUNA S POVEĆANIM<br>TRAJANJEM  | 484,49                                    | 195,50                                    | -288,99 | 288,99                      | 0,0                                   |
| 8486 F | DOPRINOS ZA ZDRAVSTVENO OSIGURANJE - PO OSNOVI<br>RADA                                                               | 866,19                                    | 349,53                                    | -516,66 | 516,66                      | 0,0                                   |
| 8630   | DOPRINOS ZA ZAŠTITU ZDRAVLJA NA RADU - PO OSNOVI<br>RADA                                                             | 28,87                                     | 11,65                                     | -17,22  | 17,22                       | 0,0                                   |
| 8753 [ | DOPRINOS ZA ZAPOŠLJAVANJE                                                                                            | 98,16                                     | 39,61                                     | -58,55  | 58,55                       | 0,0                                   |
|        |                                                                                                    |                                           |                                           | Ukupno  | 1.669,84                    | 0,0                                   |

Slika 353. Izvješće o razlikama – doprinosi

Stranica: 1 / 2

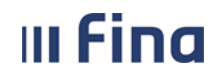

# KORISNIČKA UPUTA

Centralizirani obračun plaća

strana: 176/284

| Izvješće o razl         | ikama - vrsta plaćanja 2 - Porezi |               |                       |          |                                           |           |                             |                                                          |
|-------------------------|-----------------------------------|---------------|-----------------------|----------|-------------------------------------------|-----------|-----------------------------|----------------------------------------------------------|
| Šifra grada /<br>općine | Naziv grada / općine              | Račun grada / | Račun grada / općine  |          | Ukupan iznos u<br>korektivnom<br>obračunu | Razlika   | Iznos zahtjeva<br>za povrat | Iznos naloga za<br>plaćanje u<br>korektivnom<br>obračunu |
| 43                      | Bakar                             | HR421001005   | HR4210010051700412003 |          | 0,00                                      | -86,36    | 86,36                       | 0,00                                                     |
|                         |                                   |               |                       |          |                                           | Ukupno    | 86,36                       | 0,00                                                     |
|                         |                                   |               |                       |          |                                           |           |                             |                                                          |
|                         |                                   |               | Ukupno                | 2.885,87 | 1.129,67                                  | -1.756,20 | 1.756,20                    | 0,00                                                     |
|                         |                                   |               |                       |          |                                           |           |                             |                                                          |
|                         |                                   |               |                       |          |                                           |           |                             |                                                          |
|                         |                                   |               |                       |          |                                           |           |                             |                                                          |

Ispisao: KORISNIKCOP 61

Stranica: 2 / 2

#### Slika 354. lzvješće o razlikama – porezi

Za iznose koji su na rekapitulaciji obračuna plaća (doprinosi iz/na plaću, porez, prirez, neto) iskazani kao obveza (iznosi s pozitivnim predznakom) generirat će se nalozi za plaćanje koje poslodavac treba platiti. Time će poslodavac podmiriti obveze po svim stavkama koje su proizašle iz korektivnog obračuna.

Za iznose koji su na rekapitulaciji obračuna plaće (doprinosi iz/na plaću, porez, prirez, neto) iskazani kao potraživanje (iznosi s negativnim predznakom) ne izrađuju se nalozi te je u tom slučaju potrebno po stavkama zatražiti povrat preplaćenih iznosa od Porezne uprave ili njihovo preknjiženje na druge obveze. Ukoliko iz korektivnog obračuna plaće proizlazi da je kod zaposlenika došlo do preplaćenog iznosa, kod sljedeće isplate plaće potrebno mu je umanjiti iznos za isplatu koristeći elemente evidencije za korekciju neta s negativnim predznakom (plaće, bolovanja, ovisno o vrsti elementa koji se korigira korektivnim obračunom) iz grupe elemenata evidencije *Korekcije* ili na drugi način dogovoriti povrat preplaćenog iznosa od zaposlenika.

Nakon preuzetog zbrojnog naloga, pod uvjetom da je provedena isplata, potrebno je kao i kod ostalih obračuna završiti proces isplate te arhivirati obračun. Prilikom završetka procesa isplate, u modulu **COP** podmodulu **Isplate** odabire se opcija **Završi proces isplate** te opcija **Prihvati**.

| OPĆENITA RADNA MJESTA           | Isplata                    |                                   |                                  |                    |                        |
|---------------------------------|----------------------------|-----------------------------------|----------------------------------|--------------------|------------------------|
| ŠTEARNICI                       | Datum pokreta              | nja isplate: 14.11.2016 🗰         |                                  |                    |                        |
|                                 | Ime i prezime kontrol      | ora isplate:                      |                                  |                    |                        |
| RAD S DATOTEKAMA                | Ime i prezime ovjerovite   | elja isplate:                     |                                  |                    |                        |
| IZVJESCA                        | Završi proces isplate      |                                   |                                  |                    |                        |
| POSEBNA IZVJEŠĆA                | Zavisi proces isplate      |                                   |                                  |                    |                        |
| POSEBNA IZVJEŠĆA -              | Izrada zbirnih naloga      | Izrada obustava                   | Pregled i izrada zbrojnih naloga |                    |                        |
| MINISTARSTVO UPRAVE             | Račun institucije          | za isplatu plaća                  |                                  |                    |                        |
| PORUKE                          | Račun institucije za ispla | tu plaće: HR8823600001000         | 000013 - ZAGREBAČKA BANKA D.D    | račun za isplatu n | laća                   |
| PRAVNI AKTI                     | indean mondacije za iopie  |                                   |                                  |                    |                        |
| СОР                             |                            | Završi                            | proces isplate                   |                    |                        |
|                                 |                            |                                   |                                  |                    |                        |
| > Otvaranje obracuna            | Prihvati Odus              | tani                              |                                  |                    | pojedinačnih   Razlika |
| > Evidencija radnog vremena     |                            |                                   |                                  |                    | 0.00                   |
| > Obračuni plaća zaposlenika    | _                          | Pomoć                             | Natrag                           |                    | 0.00                   |
| > Rekapitulacija obračuna plaće |                            |                                   |                                  |                    | 0.00                   |
| SISPLATE                        | Obustave                   | 0,00                              | 0.00                             | 0,00               | 0.00                   |
| > Pregled odobrenih datoteka    | Neto iznosi                | 1.154,71                          | 1.154,71                         | 1.154,71           | 0,00                   |
| > Isplate - podaci o plaćanju   |                            |                                   |                                  |                    |                        |
| > Izvještaj o stanju obračuna   |                            |                                   |                                  |                    |                        |
| > Grupno zaključavanje obračuna |                            |                                   |                                  |                    |                        |
| OBRASCI >                       | Pregled zaposle            | nika za koje nisu kreirani nalozi | Pregled detalja razlike          | Detaljno izvje     | ešće o razlikama       |

Slika 355. Završetak procesa isplate u korektivnom obračunu

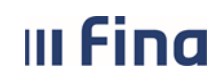

#### KORISNIČKA UPUTA Centralizirani obračun plaća

strana: 177/284

Nakon završetka procesa isplate moguće je u modulu **COP** podmodulu **Obračuni plaća zaposlenika** ispisati IP1 obrazac/obrasce zaposlenika iz korektivnog obračuna opcijom *Ispis* **obrasca za pojedinog zaposlenika** ili opcijom *Ispis IP1 obrasca za sve zaposlenike*. Na IP1 obrascu zaposlenika za korektivni obračun prikazuje se datum isplate koji je jednak datumu završetka procesa isplate originalnog (referentnog) obračuna.

|                                                               |                                                | Datum i vrijeme: 14.11.2<br>Stranica: 1 | 2016. u 15:23 |
|---------------------------------------------------------------|------------------------------------------------|-----------------------------------------|---------------|
| REGISTAR ZAPOSLENIH U JAVNOM SEKTORU                          |                                                |                                         |               |
| Poslodavac: INSTITUCIJA<br>VALTURSKO POLJE 211, 52100 Valtura | _                                              |                                         |               |
| OIB:17231519023 RKP: 3201 IBAN: HR8823600001000000013 kod ZAG | REBAČKA BANKA D.D.                             |                                         | Obrazac IP1   |
| OBRAČUNSKA ISPRAVA ZA ISPLATU PLAĆE-NAKNADE Z                 | A RAZDOBLJE: siječanj 2016                     | i.                                      |               |
| Posloprimac: PREZIME IME                                      |                                                |                                         |               |
| valturska 38, 52100 Valtura                                   |                                                | Datum isplate:                          | 10.02.2016    |
| OIB: 13599449368                                              |                                                |                                         |               |
| Ustrojstvena jedinica: 6 Odjel osiguranja                     |                                                |                                         |               |
| Ustrojstvena jedinica<br>Radno mjesto<br>Osnovica             | Odjel osiguranja<br>RADNO MJESTO 1<br>5.108,84 |                                         |               |
| Propisani koeficijent<br>Minuli rad                           | 0,9210<br>0.04                                 |                                         |               |

Slika 356. Datum isplate na IP1 obrascu korektivnog obračuna

#### NAPOMENA:

Ukoliko u korektivnom obračunu prema rekapitulaciji korektivnog obračuna nema obveze plaćanja (svi iznosi su s negativnim predznakom), nakon izrade korektivnih JOPPD obrazaca, potrebno je u modulu **COP** podmodulu **Isplate** inicirati proces isplate i završiti proces isplate opcijom **Završi proces isplate**. U ovom slučaju nije potrebno generirati naloge za neto iznose i zbrojni nalog jer nema iznosa za isplatu.

Iznimno kod korektivnog obračuna koji nema naloga za isplatu, <u>a koji ima Izvor financiranja 2 –</u> <u>Državni proračun – grupni nalog</u>, potrebno je u modulu **COP** podmodulu **Isplate** odabrati opciju *Izrada zbirnih naloga* te izraditi zbirne naloge kako bi korektivni obračun dobio status **220 – Završena obrada generiranja naloga**.

Za navedeni obračun potrebno je zatražiti izmjenu statusa, putem e-maila na adresu **cop@fina.h**r. U e-mailu je potrebno navesti razdoblje korektivnog obračuna i redni broj, OIB i/ili RKP institucije te da se status izmijeni u status **228 – Spreman za završetak procesa isplate**. Prema povratnoj obavijesti da je status obračuna izmijenjen potrebno je završiti proces isplate te zatim i arhivirati korektivni obračun.

U korektivnom obračunu potrebno je završiti proces isplate te obračun arhivirati, kako bi se prikazivao na obrascima i ispisima te uzimao u obzir za izračun prosjeka i GOPP-a.

Za zaposlenika/zaposlenike iz korektivnog obračuna potrebno je provjeriti obračune kojima je isplata u razdoblju u kojem je i isplata korektivnog obračuna (isto razdoblje isplate) te po potrebi napraviti korekcije tih obračuna (npr. zbog manjeg bruto iznosa u korektivnom obračunu u odnosu na referentni obračun).

Također, za zaposlenika/zaposlenike iz korektivnog obračuna potrebno je provjeriti i obračune nastavnih obračunskih razdoblja. Ukoliko u tim obračunima postoji određeni element koji se izračunava po prosjeku (npr. godišnji odmor, bolovanje) u čiji izračun prosjeka ulazi korektivni obračun, po potrebi je moguće napraviti korekcije tih obračuna.

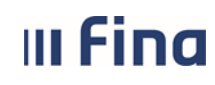

### 6.4. OBRASCI

Modul **OBRASCI** sadrži 7 podmodula.

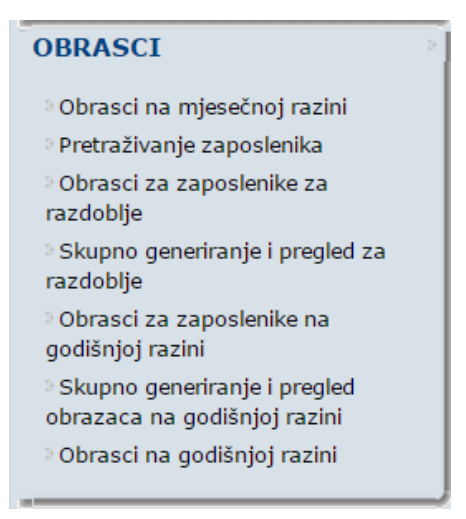

Slika 357. Sadržaj modula OBRASCI

### 6.4.1. Obrasci na mjesečnoj razini

U kartici Kriteriji pretraživanja definiraju se kriteriji za pretraživanje i/ili generiranje obrazaca:

- Institucija
- Tip obrasca.

| Kriteriji    | pretraživanja                                                                                                    |         |
|--------------|----------------------------------------------------------------------------------------------------|---------|
| Institucija: | 58045052470 - 10707 - INSTITUCIJA 1                                                                               |         |
| Tip obrasca: | •                                                                                                    | Potvrdi |
|              | RAD-1 obrazac: Mjesečni izvještaj o zaposlenima i isplaćenoj plaći<br>ID obrazac<br>Obrazac R-Sm<br>Obrazac JOPPD |         |

Slika 358. Obrasci na mjesečnoj razini – kriteriji pretraživanja

6.4.1.1. RAD-1 obrazac: Mjesečni izvještaj o zaposlenima i isplaćenoj plaći

RAD-1 obrazac generira se u modulu **OBRASCI** → **Obrasci na mjesečnoj razini.** U polju *Tip* obrasca potrebno je odabrati *RAD-1 obrazac* nakon čega se pojavljuju još dva dodatna polja:

- Grad/općina
- Ustrojstvena jedinica.

Za generiranje RAD-1 obrasca na razini cijele institucije, polja *Grad/općina* i *Ustrojstvena jedinica* treba ostaviti prazna te odabrati opciju **Potvrdi.** 

Centralizirani obračun plaća

| Kriteriji pretraži     | vanja                                                              |   |         |
|------------------------|--------------------------------------------------------------------|---|---------|
| Institucija:           | 58045052470 - 10707 - INSTITUCIJA 1                                | • |         |
| Tip obrasca:           | RAD-1 obrazac: Mjesečni izvještaj o zaposlenima i isplaćenoj plaći | • |         |
| Grad/općina:           | ostaviti prazno polje                                              | ٩ |         |
| Ustrojstvena jedinica: | ostaviti prazno polje                                              | • | Potvrdi |
|                        | Uključi i podređene ustrojstvene jedinice                          |   |         |

Slika 359. RAD-1 obrazac: Mjesečni izvještaj o zaposlenima i isplaćenoj plaći

Potrebno je odabrati razdoblje obrasca te opciju Generiraj izvještaj

| Kriteriji pretraživanja |                                                                        |  |  |  |  |  |  |
|-------------------------|------------------------------------------------------------------------|--|--|--|--|--|--|
| Institucija:            | 58045052470 - 10707 - INSTITUCIJA 1                                    |  |  |  |  |  |  |
| Tip obrasca:            | RAD-1 obrazac: Mjesečni izvještaj o zaposlenima i isplaćenoj plaći 🔹 🔻 |  |  |  |  |  |  |
| Grad/općina:            | ٩                                                                      |  |  |  |  |  |  |
| Ustrojstvena jedinica:  | <b>T</b>                                                               |  |  |  |  |  |  |
|                         | Uključi i podređene ustrojstvene jedinice                              |  |  |  |  |  |  |
| Razdoblje: 1 🔻          | 2015 ▼ Generiraj izvještaj Pretraži izvještaje                         |  |  |  |  |  |  |

Slika 360. Generiranje RAD-1 obrasca

nakon čega se javlja poruka "Zadan je zahtjev za kreiranje izvješća prema zadanim kriterijima. Izvješće će biti kreirano kroz nekoliko trenutaka" koju je potrebno potvrditi odabirom opcije **OK**.

Nakon nekoliko trenutaka obrazac se generira te je potrebno odabrati opciju **Pretraži** *izvještaje*, u rezultatima pretraživanja označiti obrazac i odabrati opciju **Pregled.** 

#### NAPOMENA:

III Fina

Ako je RAD-1 obrazac generiran na razini cijele institucije u rezultatima pretraživanja polje *Ustrojstvena jedinica* mora biti prazno.

| Razdoblje: 1 🔻 2015 🔻 Generiraj izvještaj Pretraži izvještaje |                      |                  |                       |  |  |  |  |  |  |  |
|---------------------------------------------------------------|----------------------|------------------|-----------------------|--|--|--|--|--|--|--|
| Rezultat pretraživanja                                        |                      |                  |                       |  |  |  |  |  |  |  |
| Naziv obrasca                                                 | Opis obrasca         | Razdoblje        | Ustrojstvena jedinica |  |  |  |  |  |  |  |
| RAD-1 obrazac: Mjesečni izvještaj o zaposlenima i L           | INSTITUCIJA 1 201501 | 01. mjesec 2015. |                       |  |  |  |  |  |  |  |
|                                                               |                      |                  |                       |  |  |  |  |  |  |  |
| $\langle \varphi \rangle \Rightarrow$                         |                      |                  |                       |  |  |  |  |  |  |  |
| Pregled Brisanje                                              |                      |                  |                       |  |  |  |  |  |  |  |

Slika 361. Pretraživanje i pregled RAD-1 obrasca

Nakon toga otvara se RAD-1 obrazac u PDF formatu koji je moguće ispisati i/ili preuzeti na računalo.

| u Fina |                                                                                     | KORISNIČKA UPUTA                                                                                                    |                                                                                                    |                                                                                                   |                                                                                                    |                                                      |         |
|--------|-------------------------------------------------------------------------------------|----------------------------------------------------------------------------------------------------|----------------------------------------------------------------------------------------------------|---------------------------------------------------------------------------------------------------|----------------------------------------------------------------------------------------------------|------------------------------------------------------|---------|
|        | IIIG                                                                                | Centralizirani ob                                                                                                    | pračun plača                                                                                                    |                                                                                                   |                                                                                                    | strana:                                              | 180/284 |
|        |                                                                                     |                                                                                                    | Droglad invia                                                                                                    | Čća                                                                                               |                                                                                                    |                                                      |         |
|        |                                                                                     |                                                                                                    | Pregled izvje                                                                                                    | sca                                                                                               |                                                                                                    |                                                      | 1       |
|        |                                                                                     |                                                                                                    |                                                                                                    |                                                                                                   |                                                                                                    |                                                      |         |
|        | R E P U<br>DRŽAVN                                                                   | B L I K A H R V A T S K A<br>II ZAVOD ZA STATISTIKU                                                                                                    | 10000 Zagreb, Ilica 3<br>Internetske stranice: http                                                                                                    | p://www.dzs.hr                                                                                    | Obrazac RAD-1<br>ktrativarje se proved na temetju ža<br>e skutemoj statuto (14, tr. 16862, 746                     | iona<br>9.199723                                     |         |
|        |                                                                                     | MJESEČNI IZVJEŠT<br>ZA MJ                                                                                                    | AJ O ZAPOSLENIN<br>ESEC                                                                                                    | IA I ISPLAĆENO<br>012015.                                                                         | OJ PLAĆI                                                                                                    |                                                      |         |
|        | Obveza podn<br>davanje nepo<br>zakona.<br>Podaci koje d                             | ošenja izvještaja temelji se na članku 38<br>Ipunih i netočnih podataka ili nedavan<br>ajete u ovom izvještaju koristit će se isklj                                                                                   | . Zakona o službenoj statistici je podataka u propisanom roj<br>učivo za statističke svrhe i neć                                                                    | (NN, br. 103/03., 75/09. i<br>ku povlači kaznene odre<br>je se objavljivati kao poje              | 59/12.). Odbijanje davanje<br>edbe iz članaka 69. i 70. r<br>dinačni.                                              | a podataka,<br>navedenog                             |         |
|        | Vrsta<br>posla                                                                      | 2511 Mjesec (                                                                                                    | )1 <sub>m</sub> Godina 2                                                                                                    | 015                                                                                               |                                                                                                    |                                                      |         |
|        | Mjesečni izvje<br>državne vlasti,<br>različitu od pra                               | ttaj o zaposlenima i plači na obrasou R<br>tijela državne uprave i tijela jedinica k<br>vne osobe, oni koji su na području dru                                                                                        | AD-1 podnose pravne osobe<br>skalne samouprave. Taj izvješ<br>goga grada/opčine, pravne os                                                                          | svih oblika vlasništva na<br>itaj podnose i dijelovi pr<br>sobe u osnivanju i one k               | a području Republike Hrva<br>avne osobe koji obavljaju<br>toje su u likvidaciji.                                   | tske, tijela<br>djelatnost                           |         |
|        | izvještaj se s<br>grada/općine s<br>Državnog zave<br>nadiežnome z<br>nalazi dužna r | astavlja prema organizacijsko-teritor<br>vog sjedišta, u izvještaju ne prikazuje p<br>oda za statistiku u županiji/ispostavi na<br>a poslove službene statistike. Ako taka<br>nu je oslovrati sve potrebne podatke zi | ijalnom načelu, na razini gr<br>podatke za te dijelove jer su o<br>čljem se području nalaze, a z<br>v dio pravne osobe ne raspol<br>a sastavljanje ovoo izvještaja. | ada/općine. Ako pravn<br>ni obvezni samostalno d<br>za područje Grada Zagre<br>potrebnim podacima | a osoba ima svoje dijeli<br>iostavljati izvještaj područr<br>eba Upravnom tijelu Grad<br>a, pravna osoba u čijem s | ove izvan<br>noj jedinici<br>a Zagreba<br>je sastavu |         |
|        | Izvještaj se is;<br>Državnog zavo<br>nadležnom za                                   | unjava u tri primjerka. Jedan primjerak<br>oda za statistiku u županiji/ ispostavi na<br>poslove službene statistike.                                                                                                 | ostaje pravnoj osobi za koju<br>i čijem se području nalaze, a z                                                                                                    | se podnosi izvještaj, a o<br>za područje Grada Zagn                                               | tva se dostavljaju područr<br>eba Upravnom tijelu Grad                                                             | noj jedinici<br>a Zagreba                            |         |
|        | 1. PODACI O I<br>(pravna osoba                                                      | RAVNOJ OSOBI ZA KOJU SE PODNO<br>dio pravne osobe)                                                                                                    | DSI IZVJEŠTAJ                                                                                                    |                                                                                                   |                                                                                                    |                                                      |         |
|        | a) NAZIV/TVR                                                                        |                                                                                                    |                                                                                                    |                                                                                                   |                                                                                                    |                                                      |         |
|        | Dio pravne or<br>b) OSOBNI ID                                                       | obe upisuje nazivihrtku pravne osobe u čijen<br>ENTIFIKACIJSKI BROJ PRAVNE OSO                                                                                                    | nje sastavu i svoj naziv<br>BE (OIB)                                                                                                    | 5 8 0 4 5                                                                                         | 5 0 5 2 4 7                                                                                                    | 0 (25)                                               |         |
|        | Redni broj d                                                                        | jela pravne osobe                                                                                                    |                                                                                                    |                                                                                                   |                                                                                                    | (29)                                                 |         |
|        | c) BROJCANA<br>d) OBLIK VLA                                                         | OZNAKA PRAVNO USTROJBENOG                                                                                                    | DBLIKA                                                                                                    |                                                                                                   |                                                                                                    | (21)<br>(22)                                         |         |
|        | e) ŽUPANIJA                                                                         | Karlovačka                                                                                                    |                                                                                                    |                                                                                                   |                                                                                                    |                                                      |         |
|        | Grad/općina                                                                         | Palki Mjesto Palki                                                                                                    |                                                                                                    |                                                                                                   |                                                                                                    | (27)                                                 |         |
|        | Ulica i kučni                                                                       | broj PUKOVNUA 1A Telefon                                                                                                    |                                                                                                    |                                                                                                   |                                                                                                    | _                                                    |         |
|        | f) DJELATNO                                                                         | T - razred NKD-a 2007. (NN, br. 58/07                                                                                                    | 7., 72/07. i 102/07.)                                                                                                    |                                                                                                   | 8 5 2                                                                                                    | 0 (42)                                               |         |
|        | 1. ZAPOSLE                                                                          | NI PREMA PODACIMA IZ KADRO                                                                                                    | VSKE EVIDENCIJE                                                                                                    |                                                                                                   |                                                                                                    |                                                      |         |
|        |                                                                                     |                                                                                                    |                                                                                                    | Broj zaposlenih                                                                                   | Od toga žene                                                                                                    |                                                      |         |
|        |                                                                                     |                                                                                                    | Zatvori                                                                                                    |                                                                                                   |                                                                                                    |                                                      |         |

Slika 362. RAD -1 obrazac – pregled izvješća

#### NAPOMENA:

Državni zavod za statistiku početkom 2016. prestao je prikupljati prosječne mjesečne podatke o bruto i neto plaćama te broju zaposlenih u pravnim osobama putem statističkog obrasca RAD-1, te obrazac više nije potrebno dostavljati. Prikupljanje i obrada podataka nadalje se vrši iz JOPPD obrasca.

#### 6.4.1.2. ID Obrazac

ID obrazac generira se u modulu **OBRASCI** → **Obrasci na mjesečnoj razini.** U polju *Tip obrasca* potrebno je odabrati *ID Obrazac* te odabrati opciju **Potvrdi**. Nakon toga odabere se razdoblje na koje se odnosi obrazac te se odabere opcija **Generiraj izvještaj.** Potrebno je popuniti tražene podatke te odabrati opciju **Generiraj obrazac**.
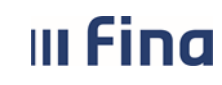

#### NAPOMENA:

Od 01.01.2014. godine ID obrazac se zamjenjuje JOPPD obrascem koji se podnosi Poreznoj upravi prilikom isplate primitaka (Pravilnik o izmjenama i dopunama pravilnika o porezu na dohodak NN 79/2016).

#### 6.4.1.3. R-Sm obrazac

R-Sm obrazac generira se u modulu **OBRASCI** → **Obrasci na mjesečnoj razini.** U polju *Tip obrasca* potrebno je odabrati *Obrazac R-Sm* i razdoblje na koje se odnosi obrazac te odabrati opciju **Generiraj izvještaj**.

#### NAPOMENA:

Od 01.01.2014. godine R-Sm obrazac se zamjenjuje JOPPD obrascem koji se podnosi Poreznoj upravi prilikom isplate primitaka (Pravilnik o izmjenama i dopunama pravilnika o porezu na dohodak NN 79/2016).

#### 6.4.1.4. JOPPD obrazac

JOPPD obrazac generira se u modulu **OBRASCI** → **Obrasci na mjesečnoj razini**. U polju *Tip obrasca* potrebno je odabrati *Obrazac JOPPD* te odabrati opciju *Potvrdi*.

| Kriteriji pretraživanja |                                     |         |  |  |  |  |  |  |  |  |
|-------------------------|-------------------------------------|---------|--|--|--|--|--|--|--|--|
| Institucija:            | 64706499995 - 18547 - INSTITUCIJA 1 |         |  |  |  |  |  |  |  |  |
| Tip obrasca:            | Obrazac JOPPD 🔹                     | Potvrdi |  |  |  |  |  |  |  |  |

Slika 363. Odabir obrasca JOPPD1

Nakon toga potrebno je odabrati razdoblje za koje se generira JOPPD obrazac te odabrati opciju *Generiraj izvještaj*.

| Kriteriji pretraživanja                                                                                                    |                                                  |  |  |  |  |  |  |  |  |  |  |  |
|----------------------------------------------------------------------------------------------------|--------------------------------------------------|--|--|--|--|--|--|--|--|--|--|--|
| Institucija:                                                                                                    | 54706499995 - 18547 - INSTITUCIJA 1              |  |  |  |  |  |  |  |  |  |  |  |
| Tip obrasca:                                                                                                    | Dbrazac JOPPD 🗸                                  |  |  |  |  |  |  |  |  |  |  |  |
| Razdoblje: 3                                                                                                    | ✓ 2023 ✓ Generiraj izvještaj Pretraži izvještaje |  |  |  |  |  |  |  |  |  |  |  |
| Za obične JOPPD obrasce razdoblje predstavlja razdoblje obračuna, a za objedinjene JOPPD obrasce razdoblje predstavlja razdoblje isplate |                                                  |  |  |  |  |  |  |  |  |  |  |  |

Slika 364. Generiranje obrasca JOPPD

U polju *Radnje obrasca* potrebno je odabrati opciju 1 - *Kreiraj redovni obrazac Vrste* 1. Za sortiranje podataka na B stranici JOPPD obrasca prema prezimenu zaposlenika moguće je kvačicom označiti polje *Sortiraj zaposlenike po prezimenu na B stranici (dugotrajnija obrada).* U kartici <u>Detalji obrasca</u> polje *Datum izvješća* mora sadržavati datum s kojim će se isplatiti primanje. Nakon unosa odgovarajućih vrijednosti u ostala polja, u kartici <u>Lista obračuna</u> potrebno je označiti kvačicom obračun za koji se generira JOPPD obrazac te odabrati opciju *Potvrdi.* 

| III Fina | KORISNIČKA UPUTA             |         |         |
|----------|------------------------------|---------|---------|
|          | Centralizirani obracun piaca | strana: | 182/284 |
|          |                              |         |         |

| Naziv institucije: INSTITUCIJA 1                                      |                         |           |                    |                             |  |  |  |  |  |  |  |
|-----------------------------------------------------------------------|-------------------------|-----------|--------------------|-----------------------------|--|--|--|--|--|--|--|
| Tip obrasca: Obrazac JOPPD                                            |                         | Ψ         | ]                  |                             |  |  |  |  |  |  |  |
| Razdoblje: 3 2017                                                     |                         |           |                    |                             |  |  |  |  |  |  |  |
| Radnje obrasca: 1 - Kreiraj redovni                                   | obrazac Vrste 1         | •         |                    |                             |  |  |  |  |  |  |  |
| Sortiraj zaposlenike po prezimenu na B stranici (dugotrajnija obrada) |                         |           |                    |                             |  |  |  |  |  |  |  |
| Detalij obrasca                                                       |                         |           |                    |                             |  |  |  |  |  |  |  |
| Datum izviešća:                                                       | 15 04 2017              |           |                    |                             |  |  |  |  |  |  |  |
| Podnositeli izviešća:                                                 | 1 - Pravna osoba        |           | •                  |                             |  |  |  |  |  |  |  |
| Osoba za kontakt:                                                     | DREZIME 1 IME 1         |           |                    |                             |  |  |  |  |  |  |  |
| Kontakt osoba - Prezime (slobodni):                                   | PREZIME 1               |           |                    |                             |  |  |  |  |  |  |  |
| Kontakt osoba - Ime (slobodni):                                       | IME 1                   |           |                    |                             |  |  |  |  |  |  |  |
| Kontakt e-mail:                                                       | prezime@institucija1.br |           |                    |                             |  |  |  |  |  |  |  |
| Lista obračuna:                                                       |                         |           |                    |                             |  |  |  |  |  |  |  |
| Institucija                                                           | Vrsta                   | Razdoblie | Redni broj Oček, d | jat. Status                 |  |  |  |  |  |  |  |
| montacija                                                             | 150                     | Razdobije | isplate            | otatao                      |  |  |  |  |  |  |  |
| INSTITUCIJA 1                                                         | 1 - osnovni obračun     | 3/2017    | 1 29.12.2017       | 7 150 - Obračun verificiran |  |  |  |  |  |  |  |
|                                                                       |                         |           |                    |                             |  |  |  |  |  |  |  |
|                                                                       |                         |           |                    |                             |  |  |  |  |  |  |  |
|                                                                       |                         |           |                    |                             |  |  |  |  |  |  |  |
| 4                                                                     |                         |           |                    | ▶                           |  |  |  |  |  |  |  |
|                                                                       |                         |           |                    |                             |  |  |  |  |  |  |  |
| Potvrdi                                                               |                         |           |                    |                             |  |  |  |  |  |  |  |

Slika 365. Unos potrebnih podataka za generiranje obrasca JOPPD

Javlja se poruka "Jeste li sigurni da želite kreirati obrazac?". Ukoliko se odabere opcija **Da**, javlja se poruka "Zadan je zahtjev za kreiranje izvješća prema zadanim kriterijima. Izvješće će biti kreirano kroz nekoliko trenutaka." koju je potrebno potvrditi odabirom opcije **OK**.

Odabirom opcije **Pretraži izvještaje** prikazuje se generirani JOPPD obrazac. Označeni JOPPD obrazac moguće je brisati odabirom opcije **Brisanje** dok je za pregled, ispis i preuzimanje JOPPD obrasca na računalo potrebno odabrati opciju **Pregled**.

| Kriteriji pretraživanja       |                                                                                                  |                  |
|-------------------------------|--------------------------------------------------------------------------------------------------|------------------|
| Institucija: 64706499995 - 1  | 8547 - INSTITUCIJA 1 🗸 🗸                                                                         |                  |
| Tip obrasca: Obrazac JOPPD    | ×                                                                                                |                  |
| Razdoblje: 3 🗸 2023           | Generiraj izvještaj Pretraži izvještaje                                                          |                  |
| Za obične JOPPD obrasce razdo | blje predstavlja razdoblje obračuna, a za objedinjene JOPPD obrasce razdoblje predstavlja razdob | lje isplate      |
| Rezultat pretraživanja        |                                                                                                  |                  |
| Naziv obrasca                 | Opis obrasca                                                                                     | Razdoblje        |
| Obrazac JOPPD                 | Datum 20.12.2023 - Vrsta 1 - Oznaka 23354 - Rbr. obrac 1 - Br.zap 5 - Kreiran 31.03.2023 15:23   | 03. mjesec 2023. |
|                               |                                                                                                  |                  |
|                               |                                                                                                  |                  |
|                               |                                                                                                  |                  |
| $\langle \varphi \rangle$     |                                                                                                  |                  |
| Pregled Brisanje              |                                                                                                  |                  |

Slika 366. Pretraživanje i pregled obrasca JOPPD

Otvaraju se kartica Detalji stranice A i kartica Detalji stranice B.

U kartici <u>Detalji stranice A</u> moguće je preuzeti stranicu A, stranicu B, datoteku u XML formatu koja se šalje u Poreznu upravu putem sustava e-Porezna (detaljno objašnjeno u poglavlju 6.4.1.4.2. Preuzimanje JOPPD obrasca u XML formatu iz aplikacije COP) i sumarnu stranicu B.

|                             | KORISN              | IIČKA UPUTA                 |                  |               |            |             |                 |     |  |  |  |  |  |
|-----------------------------|---------------------|-----------------------------|------------------|---------------|------------|-------------|-----------------|-----|--|--|--|--|--|
|                             | Centraliz           | irani obračun pla           | ća               |               |            | strana:     | 183/284         |     |  |  |  |  |  |
|                             |                     |                             |                  |               |            |             |                 |     |  |  |  |  |  |
| Detalji stranice A          |                     |                             |                  |               |            |             |                 |     |  |  |  |  |  |
| Datum izvješća:             | 20.12.2023          |                             | Prvi             | redni broj    | stavke na  | stranici B: | 1               |     |  |  |  |  |  |
| I. Oznaka izvješća:         | 23354               |                             | IV.1. Broj oso   | oba za koje   | se podnos  | i izvješća: | 5               |     |  |  |  |  |  |
| II. Vrsta izvješća:         | 1 - redovni obrazac | stranice B:                 | 5                |               |            |             |                 |     |  |  |  |  |  |
| III.1. Podnositelj izvješća |                     |                             |                  |               |            |             |                 |     |  |  |  |  |  |
| Naziv/ime i prezime:        | INSTITUCIJA 1       |                             |                  |               |            |             |                 |     |  |  |  |  |  |
| Adresa:                     | Blato, 1. ULICA 25/ | 1. ULICA 25/1               |                  |               |            |             |                 |     |  |  |  |  |  |
| Adresa elektroničke pošte:  | me@institucija.hr   |                             |                  |               |            |             |                 |     |  |  |  |  |  |
| OIB:                        | 64706499995         |                             |                  |               |            |             |                 |     |  |  |  |  |  |
| Oznaka podnositelja:        | 1 - Pravna osoba    |                             |                  |               | $\sim$     |             |                 |     |  |  |  |  |  |
| Preuzmi stranicu A          | Preuzmi stranicu B  | Preuzmi datoteku            | Preuzmi sun      | narnu stranic | u B        |             |                 |     |  |  |  |  |  |
| Radnje na obrascu:          |                     |                             |                  | ~             |            |             |                 |     |  |  |  |  |  |
|                             |                     |                             |                  |               |            |             |                 | _   |  |  |  |  |  |
| Detalji stranice B          |                     |                             |                  |               |            |             |                 |     |  |  |  |  |  |
| Pregled svih stjecatelja/   | osiguranika 🔵 Pre   | gled pojedinog stjecatelja/ | ′osiguranika 🔵 F | Pregled po r  | rednom bro | oju 🔿 Pregl | ed sumarnog ret | tka |  |  |  |  |  |
| Traži                       |                     |                             |                  |               |            |             |                 |     |  |  |  |  |  |
|                             | D.4                 |                             |                  | D.C.A.        |            |             |                 |     |  |  |  |  |  |
| B1   B2   B3                | B4   t              | 35                          |                  | B6.1          | B6.2       | B/.1   B    | 7.2   B8        | B9  |  |  |  |  |  |
|                             |                     |                             |                  |               |            |             |                 |     |  |  |  |  |  |
|                             |                     |                             |                  |               |            |             |                 |     |  |  |  |  |  |
|                             |                     |                             |                  |               |            |             |                 |     |  |  |  |  |  |
| 1                           |                     |                             |                  |               |            |             |                 |     |  |  |  |  |  |

Slika 367. Preuzimanje stranice A/B/datoteke/sumarne stranice B

Za pregled stranice A, potrebno je odabrati opciju *Preuzmi stranicu A*, za pregled stranice B odabrati opciju *Preuzmi stranicu B*, a za pregled sumarne stranice B opciju *Preuzmi sumarnu stranicu B*. Izvješća se otvaraju u PDF formatu te ih je moguće ispisati i/ili spremiti na računalo.

#### KORISNIČKA UPUTA III Fina Centralizirani obračun plaća 184/284 strana: Pregled izvješća MINISTARSTVO FINANCIJA, POREZNA UPRAVA SREDIŠNJI REGISTAR OSIGURANIKA OBRAZAC JOPPD - stranica A -IZVJEŠĆE o primicima, porezu na dohodak i prirezu te doprinosima za obvezna osiguranja na dan 30.01.2015. OZNAKA IZVJEŠĆA II. VRSTA IZVJEŠĆA ١. 15030 1 III. PODACI O: III.1. PODNOSITELJU IZVJEŠĆA III.2. OBVEZNIKU PLAĆANJA 1. Naziv/ime i prezime O.Š. PLAŠKI 2. Plaški, 143. DOMOBRANSKA PUKOVNI Adresa Adresa elektroničke pošte prusa@skole.hr 3. OIB 4. 58045052470 5 Oznaka podnositelja IV.1. BROJ OSOBA ZA KOJE SE PODNOSI IZVJEŠĆE IV.2. BROJ REDAKA NA POPISU POJEDINAČNIH 3 3 OBRAČUNA SA STRANICE B IZNOS V. PODACI O UKUPNOM IZNOSU OBRAČUNANOM PREDUJMU POREZU NA DOHODAK I PRIREZU POREZA NA DOHODAK Ukupan iznos predujma poreza na dohodak i prireza porezu na dohodak po osnovi nesamostalnog rada 1. 2.085,92 (1.1.+1.2.) 1.1. Ukupan zbroj stupaca 14.1. i 14.2. sa stranice B pod oznakom stjecatelja primitka/osiguranika (plaća) 2.085,92 1.2. Ukupan zbroj stupaca 14.1. i 14.2. sa stranice B pod oznakom stjecatelja primitka/osiguranika (mirovina) -----2. Ukupan iznos predujma poreza na dohodak i prireza porezu na dohodak po osnovi dohotka od kapitala Ukupan iznos predujma poreza na dohodak i prireza porezu na dohodak po osnovi dohotka od 3. imovinskih prava Ukupan iznos predujma poreza na dohodak i prireza porezu na dohodak po osnovi dohotka od 4. osiguranja Ukupan iznos predujma poreza na dohodak i prireza porezu na dohodak po osnovi primitka od kojeg se 5. 0.00 utvrđuje drugi dohodak VI. PODACI O UKUPNOM IZNOSU OBRAČUNANOG DOPRINOSA

#### Zatvori

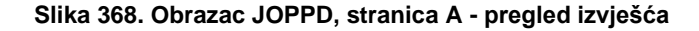

|                                          | Pregled izvješća                                                                                          |                                              |                             |                                                                            |  |            |                                |            |                                                                             |                                                                     |                                                                                                    |                                                                                                    |                                                                       |                |                        |          |            |                       |                                                          |
|------------------------------------------|----------------------------------------------------------------------------------------------------|----------------------------------------------|-----------------------------|----------------------------------------------------------------------------|--|------------|--------------------------------|------------|-----------------------------------------------------------------------------|---------------------------------------------------------------------|----------------------------------------------------------------------------------------------------|----------------------------------------------------------------------------------------------------|-----------------------------------------------------------------------|----------------|------------------------|----------|------------|-----------------------|----------------------------------------------------------|
| LOB                                      | DB podwoskeja indjukia <u>3800021079</u> K. Okusta lindjukia <u>1                                    </u> |                                              |                             |                                                                            |  |            |                                |            |                                                                             |                                                                     |                                                                                                    |                                                                                                    |                                                                       |                |                        |          |            |                       |                                                          |
| i                                        | ), data<br>approximate<br>protocolda<br>formatio                                                          | 4,00<br>specielpitagoratia                   |                             | 2.1. Obvice<br>desiring<br>destroys of<br>MC random<br>panelses<br>tigging |  | 16.64      | G rada                         |            | 12.1. Organization of<br>Million States<br>Million States<br>Million States | 11.3. Organization and<br>and the state of the<br>and participation | U.A. Organization<br>and a state of the state of the state o | 12.7. Datam ngama<br>na minakas<br>nganaga na mil<br>miganga ng mil<br>nganaga ng mil<br>nganaga ng mil<br>nganaga ng mil<br>nganaga ng mil<br>nganaga ng mil<br>nganaga ng mil<br>nganaga ng mil<br>nganaga ng mil<br>nganaga ng mil<br>nganaga ng mil<br>ng mila<br>ng mila<br>ng mi | CLA. Prantam<br>degetings of<br>angeling any<br>matters<br>prantament |                | 134. Qualest<br>addate |          | the design | <u>2007</u>           | C. Constants<br>periodic and<br>periodic and<br>periodic |
| 3                                        |                                                                                                    | C. Brasi panalites<br>Alpinatelphing a resta | 6.1. Consta<br>digeneration |                                                                            |  |            | factoria<br>statuto<br>1923 et | 1. Orașe e | ULL Capiton of<br>Ministry -1<br>STat                                       | 12.4. Cognitive an<br>material                                      |                                                                                                    | U.A. Passian<br>Agentes a tarding<br>Passian calls -<br>Passian                                                                                                    | th.t. between                                                         | 13.3. Detector | GLL Paperte            |          |            | Nali tena se<br>apart |                                                          |
| $\prod$                                  | 0.330                                                                                                    | 2007-0000                                    | -                           | •                                                                          |  | d          | •                              | 1364,30    | CHECK                                                                       | CHECK                                                               | 10,00                                                                                                    | -                                                                                                    | 3                                                                     | 10000          |                        | CHURCH I | -          | •                     | 1.764,50                                                 |
| [[                                       | -038                                                                                                    | PRUSA MUA                                    | -                           | •                                                                          |  | er.er.3015 | nanans                         | 1764,00    | 10.0                                                                        | -                                                                   |                                                                                                    |                                                                                                    | -                                                                     | 6214,85        | 6214,85                | 218,9    |            | ange                  |                                                          |
| Π                                        | *38                                                                                                    | E-SECTION -SE                                |                             | •                                                                          |  |            | •                              | -          | 1000                                                                        | 1.000,00                                                            | ŝ                                                                                                    | \$                                                                                                    | \$                                                                    | 10108          | 1.001.00               | -05,88   | -          | •                     | -                                                        |
|                                          | 60338                                                                                                    | MAILULÉ MAIND                                | -                           | •                                                                          |  | 4141385    | 2121201                        | Calling of | NUP                                                                         | 8,8                                                                 | 8                                                                                                    | 4.00                                                                                                    | 8                                                                     | 640,0          | 1467,03                | 7,4      | 6,00       | satt, o               |                                                          |
| $\left[ \right]$                         | 6993                                                                                                    | MALDINE'NG                                   | -                           | •                                                                          |  |            | •                              | 1414,17    | -                                                                           | -                                                                   | **                                                                                                    | 48                                                                                                    | \$                                                                    | 10,0           | 3386,00                | **       | -          | •                     | 1.05,37                                                  |
|                                          | 6038                                                                                                    | CAREX MADA                                   | -                           | •                                                                          |  | 8-8-385    | a a cana                       | 1414,17    | 20.00                                                                       | 34,38                                                               | 8                                                                                                    |                                                                                                    | 3                                                                     | 401,0          | uqu                    | 3        | -          | 60.3                  |                                                          |
| WA pome index out to concreau reproduces |                                                                                                    |                                              |                             |                                                                            |  |            |                                |            |                                                                             |                                                                     |                                                                                                    |                                                                                                    |                                                                       |                |                        |          |            |                       |                                                          |
|                                          |                                                                                                    |                                              |                             |                                                                            |  |            |                                |            |                                                                             | Zatvo                                                               | ri                                                                                                    |                                                                                                    |                                                                       |                |                        |          |            |                       |                                                          |

Slika 369. Obrazac JOPPD, stranica B - pregled izvješća

| u Cipa | KORISNIČKA UPUTA             |         |         |
|--------|------------------------------|---------|---------|
|        | Centralizirani obračun plaća | atronos | 405/004 |
|        | -                            | strana: | 100/204 |

U kartici <u>Detalji stranice B</u> moguće je odabrati jedan od četiri ponuđena kriterija za pregled detalja stranice B:

- Pregled svih stjecatelja/osiguranika
- Pregled pojedinog stjecatelja/osiguranika
- Pregled po rednom broju
- Pregled sumarnog retka.

| retka |
|-------|
|       |
| B9    |
|       |
|       |
|       |
|       |
| 9     |

Slika 370. Opcije za pregled detalja stranice B

Ukoliko se odabere kriterij *Pregled svih stjecatelja/osiguranika* ili *Pregled sumarnog retka* te opcija **Traži** detalji stranice B će se prikazati u tabličnom prikazu te je za kretanje kroz stranicu potrebno koristiti lijevu ili desnu strelicu.

|          | Detalji stranice B                                                                                                    |          |             |                 |      |      |      |      |    |    |     |       |            |            |          |
|----------|----------------------------------------------------------------------------------------------------|----------|-------------|-----------------|------|------|------|------|----|----|-----|-------|------------|------------|----------|
| <b>I</b> | 💽 Pregled svih stjecatelja/osiguranika 🕐 Pregled pojedinog stjecatelja/osiguranika 🕐 Pregled po rednom broju 🕐 Pregled sumarnog retka |          |             |                 |      |      |      |      |    |    |     |       |            |            |          |
| Tra      | ži                                                                                                    |          |             |                 |      |      |      |      |    |    |     |       |            |            |          |
| В        | 1   B2                                                                                                    | B3       | B4          | B5              | B6.1 | B6.2 | B7.1 | B7.2 | B8 | B9 | B10 | B10.0 | B10.1      | B10.2      | B11      |
|          | 026                                                                                                    | 00256    | 74664579941 | PREZIME 2 IME 2 | 0001 | 0001 | 0    | 0    | 3  | 1  | 176 | 0     | 01.01.2017 | 31.01.2017 | 5.786,61 |
|          | 2 014                                                                                                    | 81 00256 | 61999895549 | PREZIME 3 IME 3 | 0001 | 0001 | 0    | 0    | 3  | 1  | 176 | 0     | 01.01.2017 | 31.01.2017 | 5.542,44 |
|          | 3 015                                                                                                    | 88 00256 | 37821316785 | PREZIME 4 IME 4 | 0001 | 0001 | 0    | 0    | 3  | 2  | 176 | 0     | 01.01.2017 | 31.01.2017 | 8.676,74 |
| · ·      | + 002                                                                                                    | 6 00256  | 71156247221 | PREZIME 5 IME 5 | 0001 | 0001 | 0    | 0    | 3  | 3  | 176 | 0     | 01.01.2017 | 31.01.2017 | 9.171,71 |
|          |                                                                                                    |          |             |                 |      |      |      |      |    |    |     |       |            |            |          |
|          |                                                                                                    |          |             |                 |      |      |      |      |    |    |     |       |            |            |          |
|          |                                                                                                    |          |             |                 |      |      |      |      |    |    |     |       |            |            |          |
| 4        | $\Rightarrow$                                                                                                    |          |             |                 |      |      |      |      |    |    |     |       |            |            |          |

Slika 371. Pregled detalja stranice B svih stjecatelja/osiguranika

Ukoliko se odabere kriterij *Pregled pojedinog stjecatelja/osiguranika* potrebno je polje *Stjecatelj/osiguranik* označiti klikom miša te kroz pretraživač odabrati stjecatelja/osiguranika iz kartice <u>Pretraži stjecatelja/osiguranika sa obrasca</u> (ili ručno unijeti prezime/ime stjecatelja/osiguranika).

| III Fina                   | <b>III Fina KORISNIČKA UPUTA</b>          |                         |            |           |                 |  |  |  |  |  |
|----------------------------|-------------------------------------------|-------------------------|------------|-----------|-----------------|--|--|--|--|--|
|                            |                                           | aca                     |            | strana:   | 186/284         |  |  |  |  |  |
| Detalji stranice B         |                                           |                         |            |           |                 |  |  |  |  |  |
| O Pregled svih stjecatelja | /osiguranika 💿 Pregled pojedinog          | stjecatelja/osiguranika | O Pregled  | po rednom | broju 🔵 Pregled |  |  |  |  |  |
| Stjecatelj/Osiguranik: *   |                                           |                         |            |           |                 |  |  |  |  |  |
| Traži Preuzmi              | stranicu B za odabranog stjecatelja/osigu | ranika                  |            |           |                 |  |  |  |  |  |
| B1 B2 B3                   | B4 B5                                     |                         | B6.1       | B6.2      | B7.1   B7.2     |  |  |  |  |  |
|                            |                                           |                         |            |           |                 |  |  |  |  |  |
|                            | Pretraži stjecatelja/                     | osiguranika sa obrasca  |            |           |                 |  |  |  |  |  |
| Prezime i ime              |                                           | OIB                     |            |           |                 |  |  |  |  |  |
| *                          |                                           | *                       |            |           |                 |  |  |  |  |  |
| Prezime i ime              |                                           |                         | OIB        |           |                 |  |  |  |  |  |
| PREZIME 4 IME 4            |                                           |                         | 3782131678 | 5         |                 |  |  |  |  |  |
| PREZIME 5 IME 5            |                                           |                         | 7115624722 | 1         |                 |  |  |  |  |  |
| PREZIME 3 IME 3            |                                           |                         | 6199989554 | 9         |                 |  |  |  |  |  |
| PREZIME 2 IME 2            |                                           |                         | 7466457994 | 1         |                 |  |  |  |  |  |
|                            |                                           |                         |            | 0-        |                 |  |  |  |  |  |
| Izlaz                      | Traži                                     |                         | 0          | daberi    |                 |  |  |  |  |  |

Slika 372. Odabir pojedinog stjecatelja/osiguranika za pregled detalja stranice B

Nakon odabira stjecatelja/osiguranika te opcije **Traži** detalji stranice B se prikazuju u tabličnom prikazu. Odabirom opcije **Preuzmi stranicu B za odabranog stjecatelja/osiguranika** detalji stranice B prikazuju se u PDF formatu te ih je moguće ispisati i/ili spremiti na računalo.

| Deta     | Detalji stranice B                                                                                                    |       |             |                 |  |      |      |      |      |    |    |     |       |            |           |
|----------|----------------------------------------------------------------------------------------------------|-------|-------------|-----------------|--|------|------|------|------|----|----|-----|-------|------------|-----------|
| O Preg   | 🔾 Pregled svih stjecatelja/osiguranika 💿 Pregled pojedinog stjecatelja/osiguranika 🔿 Pregled po rednom broju 🔿 Pregled sumarnog retka |       |             |                 |  |      |      |      |      |    |    |     |       |            |           |
| Stjecate | Stjecatelj/Osiguranik: PREZIME 3 IME 3                                                                                                |       |             |                 |  |      |      |      |      |    |    |     |       |            |           |
| Traži    | Traži Preuzmi stranicu B za odabranog stjecatelja/osiguranika                                                                         |       |             |                 |  |      |      |      |      |    |    |     |       |            |           |
| B1       | B2                                                                                                    | B3    | B4          | B5              |  | B6.1 | B6.2 | B7.1 | B7.2 | B8 | B9 | B10 | B10.0 | B10.1      | B10.2     |
| 2        | 01481                                                                                                    | 00256 | 61999895549 | PREZIME 3 IME 3 |  | 0001 | 0001 | 0    | 0    | 3  | 1  | 176 | 0     | 01.01.2017 | 31.01.201 |
|          |                                                                                                    |       |             |                 |  |      |      |      |      |    |    |     |       |            |           |
| •        | <>                                                                                                    |       |             |                 |  |      |      |      |      |    |    |     |       |            |           |
| <        |                                                                                                    |       |             |                 |  |      |      |      |      |    |    |     |       |            |           |

Slika 373. Preuzimanje stranice B za odabranog stjecatelja/osiguranika

Ukoliko se odabere kriterij *Pregled po rednom broju* potrebno je unijeti vrijednost u polje *Redni broj retka* te odabrati opciju *Traži.* Detalji stranice B za odabrani redak se prikazuju u tabličnom prikazu. Odabirom opcije *Preuzmi stranicu B za odabrani redni broj* detalji stranice B odabranog retka prikazuju se u PDF formatu te ih je moguće ispisati i/ili spremiti na računalo.

| Deta      | ilji strar                                                                                                    | ice B |             |                 |  |      |      |      |      |    |    |     |       |            |           |
|-----------|----------------------------------------------------------------------------------------------------|-------|-------------|-----------------|--|------|------|------|------|----|----|-----|-------|------------|-----------|
| O Pregl   | 🔾 Pregled svih stjecatelja/osiguranika 🕥 Pregled pojedinog stjecatelja/osiguranika 💽 Pregled po rednom broju 🕓 Pregled sumarnog retka |       |             |                 |  |      |      |      |      |    |    |     |       |            |           |
| Redni bro | oj retka:                                                                                                    | 3     |             |                 |  |      |      |      |      |    |    |     |       |            |           |
| Traži     | aži Preuzmi stranicu B za odabrani redni broj                                                                                         |       |             |                 |  |      |      |      |      |    |    |     |       |            |           |
| B1        | B2                                                                                                    | B3    | B4          | B5              |  | B6.1 | B6.2 | B7.1 | B7.2 | B8 | B9 | B10 | B10.0 | B10.1      | B10.2     |
| 3         | 01538                                                                                                    | 00256 | 37821316785 | PREZIME 4 IME 4 |  | 0001 | 0001 | 0    | 0    | 3  | 2  | 176 | 0     | 01.01.2017 | 31.01.201 |
| ٠         |                                                                                                    |       |             |                 |  |      |      |      |      |    |    |     |       |            |           |
|           | >                                                                                                    |       |             |                 |  |      |      |      |      |    |    |     |       |            | _         |

Slika 374. Preuzimanje stranice B za odabrani redni broj

| m Fina | KORISNIČKA UPUTA             |         |         |
|--------|------------------------------|---------|---------|
|        | Centralizirani obracun piaca | strana: | 187/284 |

6.4.1.4.1. Pretvaranje JOPPD obrasca Vrste 1 u Vrstu 3 i objedinjavanje obrazaca

U slučaju da na isti datum postoje dvije isplate (npr. osnovni obračun i dodatni obračun), potrebno je JOPPD obrazac jednog obračuna pretvoriti iz Vrste 1 – redovni obrazac u Vrstu 3 – dopunski obrazac.

Za oba obračuna prvo je potrebno generirati JOPPD obrazac Vrste 1, a zatim se jedan generirani obrazaca Vrste 1 pretvara u Vrstu 3 na sljedeći način:

1. U modulu **OBRASCI** podmodulu **Obrasci na mjesečnoj razini** odabrati obrazac JOPPD koji je potrebno pretvoriti u Vrstu 3 te odabrati opciju *Generiraj izvještaj*.

| Kriteriji pretraživanja           |                                                                                                    |                                                                                                    |  |  |  |  |  |  |  |  |
|-----------------------------------|----------------------------------------------------------------------------------------------------|----------------------------------------------------------------------------------------------------|--|--|--|--|--|--|--|--|
| Institucija:                      | 64706499995 - 18547 - INSTITUCIJA 1                                                                                                    |                                                                                                    |  |  |  |  |  |  |  |  |
| Tip obrasca:                      | Obrazac JOPPD                                                                                                    | <ul> <li>Image: A set of the set of the</li></ul> |  |  |  |  |  |  |  |  |
| Razdoblje: 🖪<br>Za obične JO      | 2023     Generiraj izvještaj     Pretraži izvještaj  PD obrasce razdoblje predstavlja razdoblje obračuna, a za objedinjene JOPPD obrasce razdoblje predstavlj | a razdoblje isplate                                                                                                    |  |  |  |  |  |  |  |  |
| Rezulta                           | pretraživanja                                                                                                    |                                                                                                    |  |  |  |  |  |  |  |  |
| Naziv obras                       | a Opis obrasca                                                                                                    | Razdoblje                                                                                                    |  |  |  |  |  |  |  |  |
| Obrazac JOPPE                     | Datum 20.12.2023 - Vrsta 1 - Oznaka 23354 - Rbr. obrac 1 - Br.zap 5 - Kreiran 31.03.2023 15:23                                                                | 03. mjesec 2023.                                                                                                    |  |  |  |  |  |  |  |  |
|                                   |                                                                                                    |                                                                                                    |  |  |  |  |  |  |  |  |
|                                   |                                                                                                    |                                                                                                    |  |  |  |  |  |  |  |  |
| $\langle \Rightarrow \Rightarrow$ |                                                                                                    |                                                                                                    |  |  |  |  |  |  |  |  |
| Pregled                           | Brisanje                                                                                                    |                                                                                                    |  |  |  |  |  |  |  |  |

Slika 375. Odabir obrasca koji će se mijenjati iz Vrste 1 u Vrstu 3

2. U polju Radnje obrasca odabrati točku 3 – Promijeni obrazac Vrste 1 u Vrstu 3.

| Naziv institucije: | NSTITUCIJA 1                                                                                                    |  |  |  |  |  |  |  |  |
|--------------------|----------------------------------------------------------------------------------------------------|--|--|--|--|--|--|--|--|
| Tip obrasca:       | Obrazac JOPPD V                                                                                                    |  |  |  |  |  |  |  |  |
| Razdoblje:         | 3 2023                                                                                                    |  |  |  |  |  |  |  |  |
| Radnje obrasca:    | ×                                                                                                    |  |  |  |  |  |  |  |  |
|                    | 1 - Kreiraj redovni obrazac Vrste 1<br>2 - Kreiraj obrazac Vrste 2 - storni<br>3 - Promijeni obrazac Vrste 1 u Vrstu 3<br>4 - Kreiraj obrazac Vrste 2 i Vrste 3 iz korektivnog obračuna<br>5 - Kreiraj objedinjeni obrazac |  |  |  |  |  |  |  |  |

Slika 376. Odabir radnje obrasca - promijeni obrazac Vrste 1 u Vrstu 3

3. U kartici <u>Detalji</u>, u polju *Osnovni obrazac* odabere se JOPPD obrazac Vrste 1 koji se pretvara u Vrstu 3 (npr. JOPPD obrazac osnovnog obračuna). U polje *Prvi redni broj stavke na stanici B* upisuje se broj koji se nastavlja na zadnji redni broj stavke stranice B obrasca koji ostaje Vrsta 1 (npr. JOPPD obrazac dodatnog obračuna), odnosno ako je na obrascu koji ostaje Vrsta 1 na stranici B zadnji broj retka 8, prvi redni broj na stranici B obrasca koji se pretvara u Vrstu 3 je 9.

| III Fina                        | KORISNIČKA UPUTA<br>Centralizirani obračun plaća                     | strana: <b>188/284</b> |  |  |  |  |  |  |  |
|---------------------------------|----------------------------------------------------------------------|------------------------|--|--|--|--|--|--|--|
|                                 |                                                                      |                        |  |  |  |  |  |  |  |
| Naziv institucije: INSTITUCIJA  | 1                                                                    |                        |  |  |  |  |  |  |  |
| Tip obrasca: Obrazac JOF        | Tip obrasca: Obrazac JOPPD                                           |                        |  |  |  |  |  |  |  |
| Razdoblje: 3                    | 2023                                                                 |                        |  |  |  |  |  |  |  |
| Radnje obrasca: 3 - Promijer    | i obrazac Vrste 1 u Vrstu 3                                          | ~                      |  |  |  |  |  |  |  |
| Detalji                         |                                                                      |                        |  |  |  |  |  |  |  |
| Osnovni obrazac: Datum: 20      | .12.23 - Datum kreiranja: 31.03.2023. 15:23 - Oznaka: 23354 - Rbr. 1 | osnovni obračun 🗸 🗸    |  |  |  |  |  |  |  |
| Prvi redni broj stavke na strar | ici B: 9                                                             |                        |  |  |  |  |  |  |  |
| Potvrdi                         |                                                                      |                        |  |  |  |  |  |  |  |

Slika 377. Promjena obrasca Vrste 1 u Vrstu 3 - detalji

Javlja se poruka "Jeste li sigurni da želite kreirati obrazac?". Ukoliko se odabere opcija **Da**, javlja se poruka "Jeste li sigurni da želite promijeniti vrstu obrasca?".

| Jeste li sigurni da želite promijeniti vrstu ol | orasca? |
|-------------------------------------------------|---------|
| Da Ne                                           |         |

Slika 378. Poruka za promjenu vrste obrasca

Odabirom opcije **Da** javlja se poruka "Zadan je zahtjev za kreiranje izvješća prema zadanim kriterijima. Izvješće će biti kreirano kroz nekoliko trenutaka." koju je potrebno potvrditi odabirom opcije **OK**.

4. Nakon odabira opcije *Pretraži izvještaje* pojavljuje se obrazac JOPPD Vrste 3 – dopunski.

JOPPD obrazac Vrste 3 moguće je brisati odabirom opcije *Brisanje*. Odabirom opcije *Pregled* prikazuju se dodatne opcije za rad na obrascu.

| Kriteriji pre                     | raživanja                                                                                                    |                  |
|-----------------------------------|----------------------------------------------------------------------------------------------------|------------------|
| Institucija: 647                  | 6499995 - 18547 - INSTITUCIJA 1                                                                                                    |                  |
| Tip obrasca: Obra                 | zac JOPPD 🗸                                                                                                    |                  |
| Razdoblje: 3<br>Za obične JOPPD o | Correctional de la construcción de la construcción de la construc | azdoblje isplate |
| Rezultat pre                      | traživanja                                                                                                    |                  |
| Naziv obrasca                     | Opis obrasca                                                                                                    | Razdoblje        |
| Obrazac JOPPD                     | Datum 20.12.2023 - Vrsta 3 - Oznaka 23354 - Rbr. obrac 1 - Br.zap 5 - Kreiran 03.04.2023 09:02                                                                                                    | 03. mjesec 2023. |
|                                   |                                                                                                    |                  |
| $\Leftrightarrow \Rightarrow$     |                                                                                                    |                  |
| Pregled Brisa                     | nie                                                                                                    |                  |

Slika 379. Pretraga JOPPD obrasca Vrste 3

Obrazac je moguće pregledati, ispisati, preuzeti te napraviti ažuriranje početnog rednog broja na stranici B, ako je potrebno.

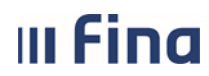

#### KORISNIČKA UPUTA Centralizirani obračun plaća

strana: 189/284

Ažuriranje početnog rednog broja na stranici B moguće je napraviti odabirom opcije za ažuriranje vrijednosti u polju *Radnje na obrascu*, unosom vrijednosti u polju *Prvi redni broj stavke na stranici B* te odabirom opcije **Potvrdi**.

| Detalji stranice A                                            |                                                                                         |   |  |  |  |  |  |  |  |
|---------------------------------------------------------------|-----------------------------------------------------------------------------------------|---|--|--|--|--|--|--|--|
| Datum izvješća:                                               | 11.04.2023         Prvi redni broj stavke na stranici B:                                | 6 |  |  |  |  |  |  |  |
| I. Oznaka izvješća:                                           | 23101         IV.1. Broj osoba za koje se podnosi izvješća:                             | 5 |  |  |  |  |  |  |  |
| II. Vrsta izvješća:                                           | 3 - dopunski obrazac 🗸 IV.2. Broj redaka na popisu pojedinačnih obračuna sa stranice B: | 5 |  |  |  |  |  |  |  |
| III.1. Podnositelj izvješća                                   |                                                                                         |   |  |  |  |  |  |  |  |
| Naziv/ime i prezime:                                          | INSTITUCIJA 1                                                                           |   |  |  |  |  |  |  |  |
| Adresa:                                                       | Blato, 1. ULICA 25/1                                                                    |   |  |  |  |  |  |  |  |
| Adresa elektroničke pošte:                                    | ime1@inst.hr                                                                            |   |  |  |  |  |  |  |  |
| OIB:                                                          | 64706499995                                                                             |   |  |  |  |  |  |  |  |
| Oznaka podnositelja:                                          | 1 - Pravna osoba 🗸                                                                      |   |  |  |  |  |  |  |  |
| Preuzmi stranicu A                                            | Preuzmi stranicu B Preuzmi datoteku Preuzmi sumarnu stranicu B                          |   |  |  |  |  |  |  |  |
| Radnje na obrascu: 1 - Ažuriraj početni redni broj stranice B |                                                                                         |   |  |  |  |  |  |  |  |
| Prvi redni broj stavke na stranici B:                         |                                                                                         |   |  |  |  |  |  |  |  |
|                                                               |                                                                                         |   |  |  |  |  |  |  |  |
| Potvrdi                                                       |                                                                                         |   |  |  |  |  |  |  |  |

Slika 380. Ažuriranje početnog radnog broja stranice B

Ažurirani obrazac dohvaća se u kartici Kriterij pretraživanja odabirom opcije Pretraži izvještaje.

Na dan isplate na stranicama e-Porezne prvo je potrebno potpisati JOPPD obrazac Vrste 1, a nakon toga JOPPD obrazac Vrste 3.

Za učitavanje i potpisivanje na stranicama e-Porezna kreirane JOPPD obrasce Vrste 1 – redovni obrazac i Vrste 3 – dopunski obrazac koji imaju isti datum izviješća moguće je objediniti u jedan JOPPD obrazac Vrste 1 – redovni obrazac.

Na slici niže, za primjer, prikazani su JOPPD obrasci Vrste 1 i 3 koji su kreirani za obračunsko razdoblje 03/2023. Moguće ih je objediniti u jedan JOPPD obrazac Vrste 1 – redovni obrazac odabirom opcije *Generiraj izvještaj*.

| Kriteriji pretra              | ıživanja                                                                                                    |                       |
|-------------------------------|----------------------------------------------------------------------------------------------------|-----------------------|
| Institucija: 647064           | 499995 - 18547 - INSTITUCIJA 1                                                                                                    | ×                     |
| Tip obrasca: Obraza           | IC JOPPD                                                                                                    | ✓                     |
| Razdoblje: 3                  | <ul> <li><u>2023</u> Generiraj izvještaj</li> <li>Pretraži izvještaje</li> <li>asce razdoblje predstavlja razdoblje obračuna, a za objedinjene JOPPD obrasce razdoblje predstavl</li> </ul> | lja razdoblje isplate |
| Rezultat pretr                | aživanja                                                                                                    |                       |
| Naziv obrasca                 | Opis obrasca                                                                                                    | Razdoblje             |
| Obrazac JOPPD                 | Datum 11.04.2023 - Vrsta 1 - Oznaka 23101 - Rbr. obrac 1 - Br.zap 5 - Kreiran 06.04.2023 11:02                                                                                              | 03. mjesec 2023       |
| Obrazac JOPPD                 | Datum 11.04.2023 - Vrsta 3 - Oznaka 23101 - Rbr. obrac 2 - Br.zap 5 - Kreiran 06.04.2023 15:10                                                                                              | 03. mjesec 2023       |
|                               |                                                                                                    |                       |
| $\Leftrightarrow \Rightarrow$ |                                                                                                    |                       |
| Pregled Brisanje              | 2                                                                                                    |                       |

Slika 381. Generiranje objedinjenog JOPPD obrasca

U polju Radnje obrasca, iz padajućeg izbornika potrebno je odabrati vrijednost 5 - Kreiraj

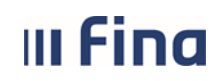

strana: 190/284

objedinjeni obrazac. Nakon popunjavanja svih polja u kartici <u>Detalji obrasca</u> potrebno je odabrati opciju **Dohvati obrasce za objedinjavanje**.

| Naziv institucije: INSTITUCIJA 1    |                     |
|-------------------------------------|---------------------|
| Tip obrasca: Obrazac JOPPD          |                     |
| Radnje obrasca: 5 - Kreiraj objedin | jeni obrazac 🗸      |
| Detalji obrasca                     |                     |
| Datum izvješća:                     | Odabir novog datuma |
| Podnositelj izvješća:               | <br>V               |
| Osoba za kontakt:                   | <u>्</u>            |
| Kontakt osoba - Prezime (slobodni): |                     |
| Kontakt osoba - Ime (slobodni):     |                     |
| Kontakt e-mail:                     |                     |
| Dohvati obrasce za objedinjavanje   |                     |

Slika 382. Dohvat JOPPD obrazaca za objedinjavanje

Dohvaćene obrasce potrebno je označiti kvačicom te odabrati opciju Potvrdi.

| Svrha obračuna        | Razdoblje        | Naziv obračuna           | Opis obrasca                                                                                   | Rbr. prvi | Rbr. zadnji | Odabir |
|-----------------------|------------------|--------------------------|------------------------------------------------------------------------------------------------|-----------|-------------|--------|
| Isplata plaće         | 03. mjesec 2023. | Plaća 03/2023            | Datum 11.04.2023 - Vrsta 1 - Oznaka 23101 - Rbr. obrac 1 - Br.zap 5 - Kreiran 06.04.2023 11:02 | 1         | 5           |        |
| Isplata plaće         | 03. mjesec 2023. | Plaća 03/2023 -izostanak | Datum 11.04.2023 - Vrsta 3 - Oznaka 23101 - Rbr. obrac 2 - Br.zap 5 - Kreiran 06.04.2023 15:10 | 6         | 10          |        |
|                       |                  |                          |                                                                                                |           |             |        |
|                       |                  |                          |                                                                                                |           |             |        |
| 🖇 🗘 Stranica:         | 1 💙 od 1         | 🖙 🖘 Uk. redaka           | a: 2                                                                                           |           |             |        |
| Odaberi sve Ukloni od | abir             |                          |                                                                                                |           |             |        |
| Potvrdi               |                  |                          |                                                                                                |           |             |        |

Slika 383. Kreiranje objedinjenog JOPPD obrasca

Objedinjeni obrazac JOPPD dohvaća se u kartici <u>Kriterij pretraživanja</u> kroz razdoblje koje predstavlja razdoblje isplate primitka, odabirom opcije **Pretraži izvještaje**.

Daljnje opcije za rad na obrascu prikazuju se nakon odabira opcije Pregled.

| Kriteriji pretraživanja    |                                                  |          |                                                                                     |                |              |             |                |             |                  |           |          |             |    |
|----------------------------|--------------------------------------------------|----------|-------------------------------------------------------------------------------------|----------------|--------------|-------------|----------------|-------------|------------------|-----------|----------|-------------|----|
| Institucija:               | Institucija: 64706499995 - 18547 - INSTITUCIJA 1 |          |                                                                                     |                |              |             |                |             |                  |           |          |             |    |
| Tip obrasca: Obrazac JOPPD |                                                  |          |                                                                                     |                |              |             |                |             |                  |           |          |             |    |
| Razdoblje: 4               | ~                                                | 2023     | ~                                                                                   | Generira       | ij izvještaj | Pretr       | aži izvještaje |             |                  |           |          |             |    |
| Za obične JOP              | PD obras                                         | ce razdo | blje predsta                                                                        | ivlja razdoblj | je obračuna, | a za objedi | njene JOPPD    | ) obrasce r | azdoblje p       | redstavlj | a razdob | lje isplate |    |
| Rezultat                   | pretraž                                          | ivanja   |                                                                                     |                |              |             |                |             |                  |           |          |             |    |
| Naziv obraso               | а                                                |          | Opis obra                                                                           | asca           |              | _           |                | _           | _                |           |          | Razdobl     | je |
| Objedinjeni obraz          | ac JOPPD                                         |          | Datum 11.04.2023 - Vrsta 1 - Oznaka 23101 - Br.zap 5 - Kreiran 06.04.2023 15:53 - O |                |              |             |                |             | 04. mjesec 2023. |           |          |             |    |
|                            |                                                  |          |                                                                                     |                |              |             |                |             |                  |           |          |             |    |
|                            |                                                  |          |                                                                                     |                |              |             |                |             |                  |           |          |             |    |
|                            |                                                  |          |                                                                                     |                |              |             |                |             |                  |           |          |             |    |
| Pregled Brisanje           |                                                  |          |                                                                                     |                |              |             |                |             |                  |           |          |             |    |

Slika 384. Dohvat objedinjenog JOPPD obrasca

6.4.1.4.2. Preuzimanje JOPPD obrasca u XML formatu iz aplikacije COP

Generirani JOPPD obrazac preuzima se na način da se najprije odabere razdoblje obračuna, a zatim opcija **Pretraži izvještaje**. JOPPD obrazac kojeg se preuzima potrebno je označiti te odabrati opciju **Pregled**.

| Kriteriji         | pretraživanja                                                                                                    |                   |
|-------------------|----------------------------------------------------------------------------------------------------|-------------------|
| Institucija:      | 64706499995 - 18547 - INSTITUCIJA 1 🔹 🗸 🗸                                                                                                    |                   |
| Tip obrasca:      | Obrazac JOPPD 🗸 🗸                                                                                                    |                   |
| Razdoblje:        | 2023     Generiraj izvještaj     Pretraži izvještaje  PD obrasce razdoblje predstavlja razdoblje obračuna, a za objedinjene JOPPD obrasce razdoblje predstavlja | razdoblie isplate |
| D                 | · · · · ·                                                                                                    |                   |
| Rezulta           | pretrazivanja                                                                                                    |                   |
| Naziv obras       | a Opis obrasca                                                                                                    | Razdoblje         |
| Obrazac JOPPE     | Datum 20.12.2023 - Vrsta 1 - Oznaka 23354 - Rbr. obrac 1 - Br.zap 5 - Kreiran 31.03.2023 15:23                                                                  | 03. mjesec 2023.  |
|                   |                                                                                                    |                   |
| $\Leftrightarrow$ |                                                                                                    |                   |
| Pregled           | Brisanje                                                                                                    |                   |

Slika 385. Pretraživanje izvještaja – JOPPD obrasca

Nakon toga potrebno je odabrati opciju Preuzmi datoteku.

| Detalji stranice A          |                                                                                        |   |
|-----------------------------|----------------------------------------------------------------------------------------|---|
| Datum izvješća:             | 26.03.2015 Prvi redni broj stavke na stranici B:                                       | 1 |
| I. Oznaka izvješća:         | 15085 IV.1. Broj osoba za koje se podnosi izvješća:                                    | 5 |
| II. Vrsta izvješća:         | 1 - redovni obrazac 🔹 IV.2. Broj redaka na popisu pojedinačnih obračuna sa stranice B: | 5 |
| III.1. Podnositelj izvješća |                                                                                        |   |
| Naziv/ime i prezime:        | INSTITUCIJA 1                                                                          |   |
| Adresa:                     | Blato, 1. ULICA 25/1                                                                   |   |
| Adresa elektroničke pošte:  | ime1.prezime1@gmail.com                                                                |   |
| OIB:                        | 64706499995                                                                            |   |
| Oznaka podnositelja:        | 1 - Pravna osoba 🔻                                                                     |   |
| Preuzmi stranicu A          | Preuzmi stranicu B Preuzmi datoteku Preuzmi sumarnu stranicu B                         |   |

Slika 386. Preuzimanje JOPPD obrasca – datoteke

Ukoliko se koristi web preglednik Internet Explorer prikazat će se alatna traka s opcijama za rad s datotekom (otvaranje/spremanje datoteke). Ukoliko se koristi web preglednik Google Chrome u donjem lijevom dijelu ekrana pojavljuje se XML datoteka. Za preuzetu datoteku na strelici treba odabrati opciju "*Show in folder" ("Prikaži u mapi"*).

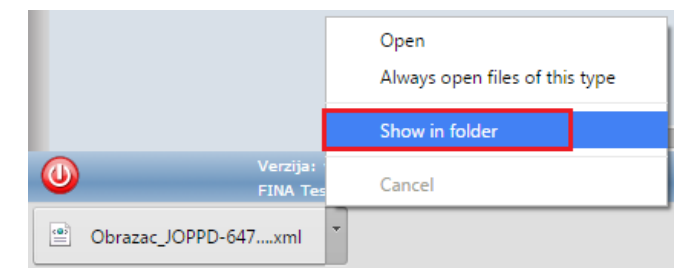

Slika 387. Preuzimanje XML datoteke putem web preglednika Google Chrome

Datoteka se prikazuje u mapi u kojoj je spremljena i može se kopirati bilo gdje na računalo ili USB stick.

# III Fina

#### 6.4.2. Pretraživanje zaposlenika

Pretraživanje zaposlenika je opisano u modulu **COP – EVIDENCIJA** (poglavlje **6.3.1.** *Pretraživanje*).

#### 6.4.3. Obrasci za zaposlenike za razdoblje

Prethodno je potrebno odabrati zaposlenika u podmodulu **Pretraživanje**, čiji podaci se zatim prikazuju u kartici <u>Osnovni podaci odabranog zaposlenika</u>.

U kartici Kriteriji pretraživanja definiraju se kriteriji za pretraživanje i/ili generiranje obrazaca:

- Institucija
- Tip obrasca
- Od razdoblja (mjesec i godina početka)
- Do razdoblja (mjesec i godina završetka).

| Kriteriji p   | pretraživanja                                                          |
|---------------|------------------------------------------------------------------------|
| Institucija:  | 64706499995 - 18547 - INSTITUCIJA 1                                    |
| Tip obrasca:  | ▼                                                                      |
| Od razdoblja: | Obrazac IP1<br>Obrazac DNR: Evidencija o dohotku od nesamostalnog rada |
| Rezultat      | Obrazac R1: Potvrda o plaći<br>Obrazac MPP-1                           |

Slika 388. Obrasci za zaposlenike za razdoblje – kriteriji pretraživanja

#### 6.4.3.1. Obrazac IP1

U modulu **OBRASCI**, podmodulu **Obrasci za zaposlenike za razdoblje** za pojedinog zaposlenika moguće je generirati IP1 obrazac za jedno ili više razdoblja za koja su obračuni najmanje u statusu **500 - Završen proces isplate.** 

U polju *Tip obrasca* potrebno je odabrati Obrazac IP1. U poljima *Od razdoblja - Do razdoblja* odabrati razdoblje za koje je potrebno generirati izvještaj (npr. ukoliko je uz obrazac R1: Potvrda o plaći potrebno dostaviti IP1 obrasce za šestomjesečno razdoblje, potrebno je odabrati odgovarajuće razdoblje).

U polju *Vrsta obračuna* iz padajućeg izbornika odabrati vrstu obračuna za koje je potrebno generirati IP1 obrasce te potom opciju *Generiraj izvještaj*.

| C     | Osnovni po    | daci odabranog zapo   | slenika    |             |        |   |                     |                     |
|-------|---------------|-----------------------|------------|-------------|--------|---|---------------------|---------------------|
| Ime:  | IME 1         |                       | Prezime: P | REZIME 1    |        |   |                     |                     |
| OIB:  | 605463862     | 24                    | MBG:       |             |        |   |                     |                     |
| K     | (riteriji pre | etraživanja           |            | _           | _      |   |                     |                     |
|       | Institucija:  | 64706499995 - 18547 - | INSTITUCI  | JA 1        |        |   |                     | •                   |
| т     | ip obrasca:   | Obrazac IP1           |            |             |        |   |                     | *                   |
| Od    | l razdoblja:  | 1 🔻 2016              | Do ra      | zdoblja: 10 | ▼ 2016 | • | Pretraži izvještaje | Generiraj izvještaj |
| Vrsta | obračuna:     | Svi obračuni          |            | •           |        |   |                     |                     |

Slika 389. Generiranje obrasca IP1

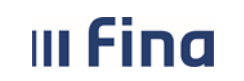

Opcijom **Pretraži izvještaje** IP1 obrasci prikazuju se u kartici <u>Rezultat pretraživanja</u> te su moguće dodatne radnje s obrascima opcijom **Pregled, Obriši** (brisanje samo odabranog obrasca), **Obriši sve** kao i preuzimanje obrazaca iz aplikacije opcijom **Preuzmi sve.** 

| Rezultat pretraživanja            |                                                                                             |                  |                  |
|-----------------------------------|---------------------------------------------------------------------------------------------|------------------|------------------|
| Naziv obrasca                     | Opis obrasca                                                                                | Od razdoblja     | Do razdoblja     |
| Obrazac IP1                       | Obrazac IP1 za siječanj 2016., 1 - osnovni obračun, redni broj 1, Kreiran: 03.10.2016 09:41 | 01. mjesec 2016. | 01. mjesec 2016. |
|                                   |                                                                                             |                  |                  |
| $\langle \Rightarrow \Rightarrow$ |                                                                                             |                  |                  |
| Pregled Obriši Obriši sve         | Preuzmi sve                                                                                 |                  |                  |

Slika 390. Pregled, brisanje i preuzimanje obrasca IP1

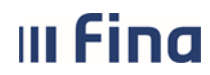

Odabirom opcije *Pregled*, obrazac IP1 prikazuje se u PDF formatu.

| <b>**</b>                                                        |                               |                  | Datum i vrijeme: 19.10<br>Stranica: 1 | 0.2022. u 08:38 |
|------------------------------------------------------------------|-------------------------------|------------------|---------------------------------------|-----------------|
| VLADA REPUBLIKE HRVATSKE<br>REGISTAR ZAPOSLENIH U JAVNOM SEKTORU |                               |                  |                                       |                 |
| Poslodavac: INSTITUCIJA 1                                        |                               |                  |                                       |                 |
| 1. ULICA 25/1, 20271 Blato                                       |                               |                  |                                       | *               |
| OIB: 64706499995 RKP: 18547 IBAN: HR8                            | 410010051563100472 kod HRVATS | KA NARODNA BANKA |                                       | Obrana ID1      |
| OBRAČUNSKA ISPRAVA ZA ISPLAT                                     | J PLAĆE-NAKNADE ZA F          | RAZDOBLJE: lip   | oanj 2022.                            |                 |
| Posloprimac: PREZIME 1 IME 1                                     |                               |                  |                                       |                 |
| Vukovarska 44, 32000 Vukovar                                     |                               |                  | Datum inslate:                        | 00.07.0000      |
| OIB: 60546386224                                                 |                               |                  | Datum isplate.                        | 00.07.2022      |
|                                                                  |                               |                  |                                       |                 |
| Ustrojstvena jedinica: 0 INSTITUCIJA 1                           |                               |                  |                                       |                 |
| Ustrojstvena jedinica<br>Radno miesto                            |                               |                  | RADNO MJESTO NAJVIŠE RAZINE           |                 |
| Osnovica                                                         |                               |                  | 6.286,29                              |                 |
| Propisani koeficijent                                            |                               |                  | 2,0370                                |                 |
| Minuli rad                                                       |                               |                  | 0.21                                  |                 |
| Fiksni tečaj konverzije EUR-a                                    |                               |                  | 7.53450                               |                 |
| BRUTO                                                            | Redovni mjesečni fond sati:   | 176              |                                       |                 |
| VrPr Naziv                                                       |                               | Sati             | Koeficijent                           | Iznos           |
| 1010 REDOVAN RAD                                                 |                               | 176,00           | 2,03700                               | 12.805,17       |
| 1700 MINULI RAD                                                  |                               |                  | 0,21000                               | 2.689,09        |
| 1081 DODATAK NA OSNOVNU PLAĆU - MR.SC.                           |                               |                  | 0,08000                               | 1.239,54        |
|                                                                  |                               | 176.00           | 0,13725                               | 18 860 39       |
|                                                                  |                               | 170,00           |                                       | 2 503 20        |
|                                                                  |                               |                  |                                       | 2.000,20        |
| VrPr Naziv                                                       |                               |                  | Stopa %                               | Iznos           |
| 3020 MIO - I. STUP ZA OSOBE KOJE JESU U II. STUPU - REDOVNO      |                               |                  | 15.00                                 | 2.829.06        |
| 3030 MIO - II. STUP - REDOVNO                                    |                               |                  | 5,00                                  | 943,02          |
| UKUPNO                                                           |                               |                  |                                       | 3.772,08        |
| DOHODAK                                                          |                               |                  |                                       | 15.088,31       |
| OLAKŠICE                                                         | Postotak korištenja olakšice: | 100.00%          |                                       |                 |
| VrPr Naziv                                                       |                               |                  | Koeficijent                           | Iznos           |
| 6010 OSNOVNI OSOBNI ODBITAK                                      |                               |                  | 1,60000                               | 4.000,00        |
| 6030 OSOBNI ODBITAK ZA UZDRŽAVANOG ČLANA UŽE OBITELJI            |                               |                  | 1,10000                               | 2.750,00        |
| UKUPNO                                                           |                               |                  |                                       | 6.750,00        |
| POREZNA OSNOVICA                                                 |                               |                  |                                       | 8.338,31        |
| POREZ NA DOHODAK I PRIREZ POREZU                                 |                               |                  |                                       |                 |

Slika 391. Obrasca IP1 – pregled izvješća

#### 6.4.3.2. Obrazac DNR: Evidencija o dohotku od nesamostalnog rada

DNR obrazac za pojedinog zaposlenika generira se u modulu **OBRASCI** → **Obrasci za zaposlenike za razdoblje**. U polju *Tip obrasca* potrebno je odabrati *Obrazac DNR: Evidencija o dohotku od nesamostalnog rada*, razdoblje na koje se odnosi obrazac i odgovornu osobu te odabrati opciju **Generiraj izvještaj**.

| 0    | Osnovni poda    | ici odabranog zapo  | slenika     |                    |          |   |                     |                     |
|------|-----------------|---------------------|-------------|--------------------|----------|---|---------------------|---------------------|
| Ime: | IME 1           |                     | Prezime:    | PREZIME 1          |          |   |                     |                     |
| OIB: | 95823698749     |                     | MBG:        |                    |          |   |                     |                     |
| ŀ    | Kriteriji pretr | aživanja            |             |                    |          |   |                     |                     |
|      | Institucija:    | 58045052470 - 1070  | 7 - INSTITU | ICIJA 1            |          |   |                     | <b>v</b>            |
|      | Tip obrasca:    | Obrazac DNR: Evider | ncija o doh | otku od nesamostal | nog rada |   |                     | <b>T</b>            |
|      | Od razdoblja:   | 1 🔻 2014            | • 0         | o razdoblja: 12    | ▼ 2014   | • | Pretraži izvještaje | Generiraj izvještaj |
| Odgo | ovorna osoba:   | IME 1               |             | PREZIME 1          | <u> </u> |   |                     |                     |

Slika 392. Generiranje obrasca DNR

Javlja se poruka "Zadan je zahtjev za kreiranje izvješća prema zadanim kriterijima. Izvješće će biti kreirano kroz nekoliko trenutaka." koju je potrebno potvrditi odabirom opcije **OK**.

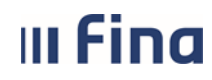

#### Nakon toga se otvara obrazac DNR za zaposlenika u PDF formatu.

|                                                      |               |                                                   |                                                         |                   |             |                   | Pregled izvješća        |                                                   |                                                         |                     |          |  |  |  |  |  |  |
|------------------------------------------------------|---------------|---------------------------------------------------|---------------------------------------------------------|-------------------|-------------|-------------------|-------------------------|---------------------------------------------------|---------------------------------------------------------|---------------------|----------|--|--|--|--|--|--|
|                                                      |               |                                                   |                                                         |                   |             |                   |                         |                                                   |                                                         |                     |          |  |  |  |  |  |  |
|                                                      |               |                                                   |                                                         |                   |             |                   |                         |                                                   |                                                         |                     |          |  |  |  |  |  |  |
|                                                      | OBRAZAC DNR   |                                                   |                                                         |                   |             |                   |                         |                                                   |                                                         |                     |          |  |  |  |  |  |  |
| EVIDENCIJA O DOHOTKU OD NESAMOSTALNOG RADA           |               |                                                   |                                                         |                   |             |                   |                         |                                                   |                                                         |                     |          |  |  |  |  |  |  |
|                                                      |               |                                                   |                                                         |                   |             |                   |                         |                                                   |                                                         |                     |          |  |  |  |  |  |  |
|                                                      |               |                                                   |                                                         |                   |             |                   |                         |                                                   |                                                         |                     |          |  |  |  |  |  |  |
| I. PODACI O POSLODAVCU - ISPLATITELJU PLAĆE/MIROVINE |               |                                                   |                                                         |                   |             |                   |                         |                                                   |                                                         |                     |          |  |  |  |  |  |  |
| 1. NAZIV/IN                                          |               | FZIME INS                                         | TITUCIJA 1                                              |                   |             | 1. IMF            |                         | AF IME 1 PR                                       | EZIME 1                                                 |                     |          |  |  |  |  |  |  |
| 2. ADRESA                                            | 143. D        | OMOBRANS                                          | A PUKOVNIJA 1A                                          | , Plaški          |             | 2. ADF            | RESA A. C               | G. Matoša 10,                                     | Sisak                                                   |                     |          |  |  |  |  |  |  |
| 3. OIB 58                                            | 0450524       | 70                                                |                                                         |                   |             | 3. OIB            | 958236                  | 98749                                             |                                                         |                     |          |  |  |  |  |  |  |
|                                                      |               |                                                   |                                                         |                   |             |                   |                         |                                                   |                                                         |                     |          |  |  |  |  |  |  |
| III. PODAC                                           | CI O PR       |                                                   | D NESAMOSTA                                             | LNOG F            | RADA, DO    | OPRINC            | SIMA, P                 | OREZU I PI                                        | RIREZU                                                  |                     |          |  |  |  |  |  |  |
|                                                      |               | DOBBINOSI                                         |                                                         |                   |             |                   |                         | UPI                                               | AĆENO                                                   | _                   |          |  |  |  |  |  |  |
|                                                      | IZNOS         | OSK                                               | GURANJE                                                 | OSOBNI<br>ODBITAK | 0005714     | OBRA-             |                         | IZNOS DOPRI<br>SKO O                              | NOSA ZA MIROVIN-<br>SIGURANJE                           | 171100              | NETO     |  |  |  |  |  |  |
| ISPLATE                                              | PRIMIT-<br>KA | NA TEMELJU<br>GENERACIJ-<br>SKE SOLIDAR-<br>NOSTI | NA TEMELJU<br>INDIVIDUALNE<br>KAPITALIZIRANE<br>ŠTEDNJE |                   | OSNOVICA    | POREZ I<br>PRIREZ | NAD-<br>NEVAK<br>UPLATE | NA TEMELJU<br>GENERACIJ-<br>SKE SOLIDAR-<br>NOSTI | NA TEMELJU<br>INDIVIDUALNE<br>KAPITALIZIRANE<br>ŠTEDNJE | POREZA I<br>PRIREZA | ISPLATA  |  |  |  |  |  |  |
| 1                                                    | 2             | 3                                                 | 4                                                       | 5                 | 6 (2-3-4-5) | 7                 | 8                       | 9                                                 | 10                                                      | 11                  | 12       |  |  |  |  |  |  |
| Ukupno u 1.                                          | 0,00          | 0,00                                              | 0,00                                                    | 0,00              | 0,00        | 0,00              |                         | 0,00                                              | 0,00                                                    | 0,00                | 0,00     |  |  |  |  |  |  |
| 10.02.2014                                           | 7.218,28      | 1.082,74                                          | 360,91                                                  | 2.200,00          | 3.574,63    | 717,04            | 10.02.2014              | 1.082,74                                          | 360,91                                                  | 717,04              | 5.057,59 |  |  |  |  |  |  |
| 10.03.2014                                           | 7.218,28      | 1.082,74                                          | 360,91                                                  | 2.200,00          | 3.574,63    | 717,04            | 10.03.2014              | 1.082,74                                          | 360,91                                                  | 717,04              | 5.057,59 |  |  |  |  |  |  |
| Ukupno u 4.                                          | 0,00          | 0,00                                              | 0,00                                                    | 0,00              | 0,00        | 0,00              |                         | 0,00                                              | 0,00                                                    | 0,00                | 0,00     |  |  |  |  |  |  |
| 20.05.2014                                           | 0,00          | 0,00                                              | 0,00                                                    | 0,00              | 0,00        | 0,00              | 20.05.2014              | 0,00                                              | 0,00                                                    | 0,00                | 0,00     |  |  |  |  |  |  |
| 13.06.2014                                           | 3.486,10      | 522,92                                            | 1/4,31                                                  | 2.200,00          | 588,87      | 83,38             | 13.07.2014              | 522,92                                            | 1/4,31                                                  | 83,38               | 2.705,49 |  |  |  |  |  |  |
| Ukupno u 8                                           | 0.00          | 0,00                                              | 0,00                                                    | 0,00              | 0,00        | 0,00              |                         | 0,00                                              | 0,00                                                    | 0.00                | 0.00     |  |  |  |  |  |  |
| 01.09.2014                                           | 6.317,37      | 947.61                                            | 315.87                                                  | 2.200,00          | 2.853,89    | 504,41            | 01.09.2014              | 947.61                                            | 315.87                                                  | 504,41              | 4.549,48 |  |  |  |  |  |  |
| 29.09.2014                                           | 6.317,37      | 947,61                                            | 315,87                                                  | 2.200,00          | 2.853,89    | 470,22            | 29.09.2014              | 947,61                                            | 315,87                                                  | 470,22              | 4.583,67 |  |  |  |  |  |  |
|                                                      |               |                                                   |                                                         |                   |             |                   |                         |                                                   |                                                         |                     |          |  |  |  |  |  |  |
|                                                      |               |                                                   |                                                         |                   |             |                   |                         |                                                   |                                                         |                     |          |  |  |  |  |  |  |
|                                                      |               |                                                   |                                                         |                   |             |                   |                         |                                                   |                                                         |                     |          |  |  |  |  |  |  |
|                                                      |               |                                                   |                                                         |                   | 7.          | tuori             |                         |                                                   |                                                         |                     |          |  |  |  |  |  |  |

Slika 393. Obrazac DNR - pregled izvješća

#### NAPOMENA:

Obrazac DNR - Evidencija o dohotku od nesamostalnog rada ukinut je člankom 5. Pravilnika o izmjenama i dopunama Pravilnika o porezu na dohodak Narodne novine broj 1/2019.

#### 6.4.3.3. Obrazac R1: Potvrda o plaći

Obrazac R1: Potvrda o plaći za pojedinog zaposlenika generira se u modulu **OBRASCI** → **Obrasci za zaposlenike za razdoblje**. Obrazac R1 sadrži podatke o plaćama zaposlenika koji se dohvaćaju iz obračuna u statusu **999 - Arhivirani obračun** i iz podmodula **Povijesni podaci o plaćama zaposlenika**, ukoliko su isti označeni za prikaz na obrascu. U polju *Tip obrasca* potrebno je odabrati *Obrazac R1: Potvrda o plaći* i razdoblje na koje se odnosi obrazac te odabrati opciju **Generiraj izvještaj**.

|       | II Fina                  | KORISNIČ<br>Centralizira | <b>KA UPU</b><br>ni obračur | <b>TA</b><br>n plaća |   |                     | strana: | 196/284       |
|-------|--------------------------|--------------------------|-----------------------------|----------------------|---|---------------------|---------|---------------|
| C     | )snovni podaci odabra    | nog zaposlenika          |                             |                      |   |                     |         |               |
| Ime:  | IME 1                    | Prezime:                 | PREZIME 1                   |                      |   |                     |         |               |
| OIB:  | 95823698749              | MBG:                     |                             |                      |   |                     |         |               |
| K     | (riteriji pretraživanja  |                          |                             |                      |   |                     |         |               |
| In    | stitucija: 58045052470 - | 10707 - INSTITUCIJA      | 1                           |                      |   |                     | •       |               |
| Tip   | obrasca: Obrazac R1: Po  | tvrda o plaći            |                             |                      |   |                     | ۲       |               |
| Od ra | zdoblja: 10 🔻 201        | 14 🔻 Do raz              | doblja: 12                  | ▼ 2014               | T | Pretraži izvještaje | Generi  | raj izvještaj |

Slika 394. Generiranje obrasca R1

Nakon toga, potrebno je odabrati način kreiranja obrasca odnosno Automatski ili Ručno.

| Odabrali ste radnju za generiranje obrasca. Želite li automatski generirati obrazac ili ručno upisati podatke? |
|----------------------------------------------------------------------------------------------------|
| Automatski Ručno                                                                                               |

Slika 395. Automatski ili ručni način kreiranja obrasca R1

- A) Odabirom opcije Automatski kreira se R1 obrazac s podacima iz aplikacije u PDF formatu
- B) Odabirom opcije *Ručno* moguće je unositi podatke na način da se unose novi redovi klikom na opciju +, nakon čega je poslije svakog popunjenog retka potrebno odabrati opciju *Potvrdi redove*.

Osim unosa novih redova, iste je moguće ažurirati odabirom opcije **Ažuriraj redove** ili brisati odabirom opcije **×**.

Nakon svih unesenih podataka potrebno je odabrati opciju Generiraj obrazac.

|    | Podaci o iznosima plaće razdoblja za zaposlenika                                                                                                    |    |
|----|----------------------------------------------------------------------------------------------------|----|
|    | Isplata za Plaća Isplaćena plaća Br. sati prov. u pun. Br. sati prov. u duž. Odsut. s rada s<br>mj./god. Plaća Isplaćena plaća r. vd. od pun. r. vr. prav. na nak. pl. po Ukupno sati teret HZZO vr<br>ZOR-u |    |
|    |                                                                                                    | 2. |
|    |                                                                                                    |    |
|    |                                                                                                    |    |
|    |                                                                                                    |    |
|    |                                                                                                    |    |
|    |                                                                                                    |    |
|    |                                                                                                    |    |
|    |                                                                                                    |    |
|    | 🛨 🛨 🛨 🛨 🛨 🛨 🛨 🛨 🛨 🛨 🛨 🛨 🛨                                                                                                    |    |
| з. | Potvrdi redove Ažuriraj redove 1.                                                                                                    |    |
| 1  | Generiraj obrazac                                                                                                    |    |
|    | 4.                                                                                                    |    |

Slika 396. Ručni način kreiranja obrasca R1

Kreirani R-1 obrazac moguće je pronaći odabirom opcije **Pretraži izvještaje** te nakon toga moguće odabirom opcije **Pregled** otvoriti obrazac u PDF formatu.

| Fir | סר                   | KORIS                   | NIČKA               | UPU                        |                                     |                                                 |             |                                                   |                                    |         |         |
|-----|----------------------|-------------------------|---------------------|----------------------------|-------------------------------------|-------------------------------------------------|-------------|---------------------------------------------------|------------------------------------|---------|---------|
|     |                      | Centrali                | zirani or           | oracu                      | n plac                              | a                                               |             |                                                   |                                    | strana: | 197/284 |
|     |                      |                         |                     |                            |                                     |                                                 |             |                                                   |                                    |         | _       |
|     | _                    |                         |                     | Pre                        | gled izvje                          | sća                                             |             |                                                   |                                    |         |         |
|     |                      |                         |                     |                            |                                     |                                                 |             |                                                   | Hrvatski                           |         | Ê.      |
|     | INSTITUCIJA 1        |                         |                     |                            |                                     |                                                 |             |                                                   |                                    |         |         |
|     |                      |                         | TTOCIA              |                            |                                     |                                                 |             |                                                   | osiguranje                         |         |         |
|     | Broj obve            | ze:                     |                     |                            |                                     | POTVRD                                          | A           |                                                   |                                    |         |         |
|     |                      |                         |                     |                            |                                     | o plaći                                         |             |                                                   |                                    |         |         |
|     | 1. POD               | ACI O OSIGURANIKL       |                     |                            |                                     |                                                 |             |                                                   |                                    |         |         |
|     | Prezime:             | F                       | REZIME 1            |                            | Ime:                                |                                                 | I           | ME 1                                              |                                    |         |         |
|     | Dan, mjes            | ec, godina rođenja:     | 09.09.19            | 970                        | OIB:                                | _                                               | 38          | 3742025959                                        |                                    |         |         |
|     |                      |                         |                     |                            | MBO osi                             | aurane osobe:                                   |             |                                                   |                                    |         |         |
|     | Osigurar             | ik individualna kanital | zirano čtodnio - II | etup mirovir               |                                     | ania                                            |             | DA                                                |                                    | -       |         |
|     | 2. POD               |                         | ĆE KOJA JE OSI      | GURANIKU                   | SPLAĆENA                            | U POSLJEDNJI                                    | H ŠEST MJE  | SECI                                              |                                    | -       |         |
|     | PRIJ                 | E MJESECA U KOJE        | JE NASTUPIO S       | SLUČAJ NA                  | DSNOVI KO                           | JEG SE STJEČE                                   | PRAVO NA    |                                                   |                                    |         |         |
|     | y. u raz             |                         | 1.01.2014           |                            | 30.00.20                            | , a za                                          | i injesece. |                                                   |                                    |         |         |
|     | Isplata              |                         | leolaóana           | provedenił                 | ı na radu u                         | Broj :<br>Odsutnost s rada                      | sati        |                                                   | Sati prema                         |         |         |
|     | izvršena<br>mj./god. | za Plaća (3)<br>(2)     | plaća (4)           | punom<br>radnom<br>vremenu | dužem od<br>punog radnog<br>vremena | s pravom<br>na naknadu<br>plaće po ZOR-u<br>(5) | Ukupno sati | Sati privremene<br>nasposobnosti<br>na teret HZZO | kalendaru<br>radnog<br>vremena (6) |         |         |
|     | 1                    | 2                       | 3                   | 4                          | 5                                   | 6                                               | 7           | 8                                                 | 9                                  |         |         |
|     | 03/20                | 9.888,6                 | 7.806,42            | 336                        | 0                                   | 0                                               | 336         | 0                                                 | 168                                |         |         |
|     | Ukupn                | 0: 9.888,60             | 7.806,42            | 336                        | 0                                   | 0                                               | 336         | 0                                                 | 168                                |         |         |
|     |                      |                         |                     |                            |                                     |                                                 |             |                                                   |                                    | 1       | -       |
|     |                      |                         |                     |                            | Zatvori                             |                                                 |             |                                                   |                                    |         |         |

Slika 397. Obrazac R1 - pregled izvješća

Ukoliko je potrebno, generirani R-1 obrazac moguće je ažurirati odabirom opcije *Ažuriraj* obrazac.

| $\langle \Rightarrow \Rightarrow$ |        |             |                  |
|-----------------------------------|--------|-------------|------------------|
| Pregled                           | Obriši | Preuzmi CSV | Ažuriraj obrazac |

Slika 398. Opcija za ažuriranje R1 obrasca

Kako bi se omogućilo ažuriranje redova, potrebno je najprije odabrati opciju *Ažuriraj redove*. Nakon unosa potrebnih promjena, unos se potvrđuje opcijom *Potvrdi redove* i zatim se obrazac generira opcijom *Generiraj obrazac*.

| Tip obrasca: Obrazac R1: Potvrda o plaći Tip obrasca: Obrazac R1: Potvrda o plaći Tip obrasca: Tip obrazdoblja: 7 Tip 2015 Tip 2015 Tip 20 |     |                |                    |                                 |                                            |                                                  |                |                               |                            |
|----------------------------------------------------------------------------------------------------|-----|----------------|--------------------|---------------------------------|--------------------------------------------|--------------------------------------------------|----------------|-------------------------------|----------------------------|
| Podaci o iznosima plaće razdoblja za zaposlenika                                                                                                    |     |                |                    |                                 |                                            |                                                  |                |                               |                            |
| Isplata za<br>mj./god.                                                                                                    | Pla | aća            | Isplaćena<br>plaća | Br. sati prov. u<br>pun. r. vd. | Br. sati prov. u<br>duž. od pun. r.<br>vr. | Odsut. s rada s<br>prav. na nak. pl.<br>po ZOR-u | Ukupno<br>sati | Sati bol.<br>na teret<br>HZZO | Sati prema kal.<br>rad. vr |
| 11/2015                                                                                                    | 2.  | 13.621,53      | 8.020,01           | 168                             | 0                                          | 0                                                | 168            | 0                             | 168                        |
|                                                                                                    |     |                |                    |                                 |                                            |                                                  |                |                               |                            |
| 3.                                                                                                    |     | 1.             |                    |                                 |                                            |                                                  |                |                               | + ×                        |
| Potvrdi redove                                                                                                    |     | Ažuriraj redov | e                  |                                 |                                            |                                                  |                |                               |                            |
| Generiraj obraz                                                                                                    | zac | 4.             |                    |                                 |                                            |                                                  |                |                               |                            |

Slika 399. Ažuriranje R-1 obrasca

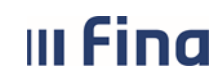

6.4.3.4. Obrazac MPP-1

MPP-1 obrazac za pojedinog zaposlenika generira se u modulu **OBRASCI** → **Obrasci za zaposlenike za razdoblje**. U polju *Tip obrasca* potrebno je odabrati Obrazac MPP-1, odabrati obračunsko razdoblje na koje se odnosi obrazac i odgovornu osobu te odabrati opciju *Generiraj izvještaj*.

| (    | Osnovni podaci odabranog zaposlenika |                    |             |                 |          |   |                     |                     |
|------|--------------------------------------|--------------------|-------------|-----------------|----------|---|---------------------|---------------------|
| Ime: | Ime: IME 3                           |                    | Prezime:    | ime: PREZIME 3  |          |   |                     |                     |
| OIB: | OIB: 58963289459                     |                    | MBG:        |                 |          | ] |                     |                     |
| -    | Kriteriji pretraživanja              |                    |             |                 |          |   |                     |                     |
|      | Institucija:                         | 58045052470 - 1070 | 7 - INSTITU | JCIJA 1         |          |   |                     | •                   |
|      | Tip obrasca:                         | Obrazac MPP-1      |             |                 |          |   |                     | •                   |
|      | Od razdoblja:                        | 1 🔻 2014           | •           | o razdoblja: 12 | ▼ 2014   | • | Pretraži izvještaje | Generiraj izvještaj |
| Odgo | ovorna osoba:                        | IME 1              |             | PREZIME 1       | <u> </u> |   |                     |                     |

Slika 400. Generiranje obrasca MPP-1

Otvara se kartica za slobodan unos podataka o utvrđenom stažu i stažu osiguranja s povećanim trajanjem. Podaci u polju *Utvrđeni staž Mjeseci* i polju *Dani* prikazuju se automatski, ali ih je moguće ručno promijeniti.

Ako zaposlenik ostvaruje pravo na staž osiguranja s povećanim trajanjem (raspoređen je na radno mjesto s pripadajućim koeficijentom beneficiranog staža), podaci u poljima *Podatak 1,2,3,4* koji se odnose na staž osiguranja s povećanim trajanjem također se prikazuju automatski te ih je moguće ručno promijeniti.

Odabirom opcije Generiraj izvještaj kreirat će se obrazac MPP-1 prema zadanim kriterijima.

| Osnovni podaci odabranog              | zaposlenika          |                 |                                                |                |               |                                   |
|---------------------------------------|----------------------|-----------------|------------------------------------------------|----------------|---------------|-----------------------------------|
| Ime: IME 1                            | Prezime: PRE         | EZIME 1         |                                                |                |               |                                   |
| OIB: 60546386224                      | MBG:                 |                 |                                                |                |               |                                   |
|                                       |                      |                 |                                                |                |               |                                   |
| MPP1 obrazac - slobodan u             | inos podataka        |                 |                                                |                |               |                                   |
| Ime osiguranika:                      | IME 1                |                 |                                                |                |               |                                   |
| Prezime osiguranika:                  | PREZIME 1            |                 |                                                |                |               |                                   |
| Registarski broj obveznika doprinosa: |                      | 3038024301      |                                                |                |               |                                   |
| Razdoblje od: 1                       | 2015                 |                 |                                                |                |               |                                   |
| Razdoblje do: 5                       | 2015                 |                 |                                                |                |               |                                   |
| Utvrđeni staž Mjeseci:                | 4 Dani:              | 29              |                                                |                |               |                                   |
| Podaci o stažu osiguranja             | a s povećanim trajan | njem            |                                                |                |               |                                   |
|                                       | Efektivno trajan     | nje Poslovi-rao | lna mjesta, zanimanja i osiguranici inv. osobe | e: Šifra staža | Razdoblje od: | Razdoblje do:                     |
| Mj                                    | eseci:               | Dani:           |                                                |                |               |                                   |
| Podatak 1:                            |                      |                 |                                                |                |               | III III III III III III III III I |
| Podatak 2:                            |                      |                 |                                                |                |               |                                   |
| Podatak 3:                            |                      |                 |                                                |                |               |                                   |
| Podatak 4:                            |                      | ĺ               |                                                |                |               |                                   |
| Generirai izvieštai                   |                      |                 |                                                |                |               |                                   |

Slika 401. Obrazac MPP-1 - slobodan unos podataka

Javlja se poruka "Zadan je zahtjev za kreiranje izvješća prema zadanim kriterijima. Izvješće će biti kreirano kroz nekoliko trenutaka." koju je potrebno potvrditi odabirom opcije **OK**.

Odabirom opcije **Pretraži izvještaje** generirani obrazac prikazuje se u kartici <u>Rezultati</u> <u>pretraživanja</u>. *Opcijom Pregled* obrazac MPP-1 otvara u PDF formatu te ga je moguće ispisati i/ili spremiti na računalo.

| III Fi                        | na              | KORISNIČKA UPUTA<br>Centralizirani obračun plaća | strana:             | 199/284          |
|-------------------------------|-----------------|--------------------------------------------------|---------------------|------------------|
| Kriteriji pret                | raživanja       |                                                  |                     |                  |
| Institucija:                  | 64706499995 - 1 | 8547 - INSTITUCIJA 1                             | T                   |                  |
| Tip obrasca:                  | Obrazac MPP-1   |                                                  | T                   |                  |
| Od razdoblja:                 | 1 🔻 2016        | ▼ Do razdoblja: 12 ▼ 2016 ▼ Pretraži izvještaje  | Generiraj izvještaj |                  |
| Odgovorna osoba: [            |                 |                                                  |                     |                  |
| Rezultat pret                 | traživanja      |                                                  |                     |                  |
| Naziv obrasca                 |                 | Opis obrasca Od                                  | l razdoblja         | Do razdoblja     |
| Obrazac MPP-1                 |                 | Obrazac MPP-1 INSTITUCIJA 1 2016/1 - 2016/12 01. | mjesec 2016.        | 12. mjesec 2016. |
|                               |                 |                                                  |                     |                  |
| $\Leftrightarrow \Rightarrow$ |                 |                                                  |                     |                  |
| Pregled Obriši                |                 |                                                  |                     |                  |

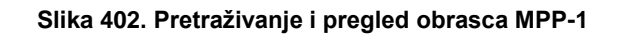

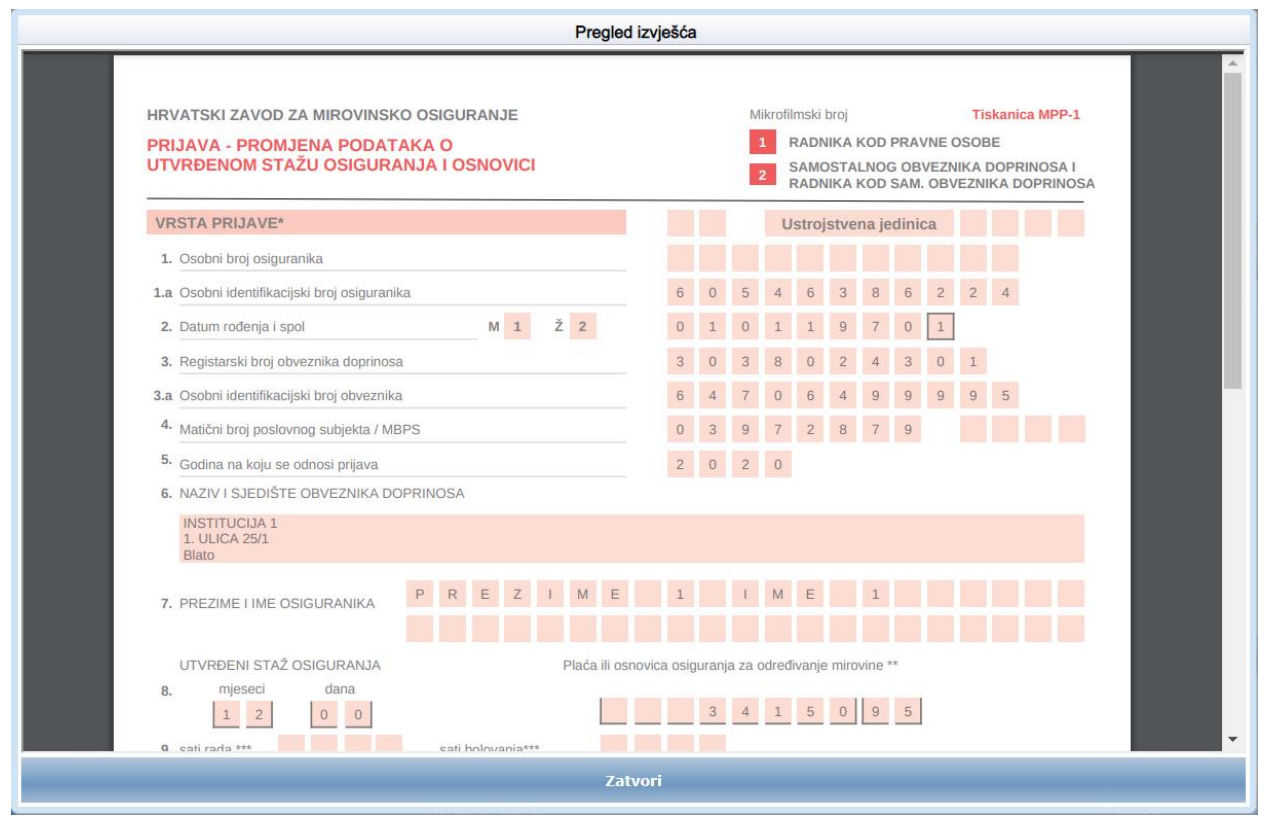

Slika 403. Obrazac MPP-1 - pregled izvješća

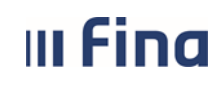

#### NAPOMENA:

Od 01.01.2003. godine poslodavac nije obavezan podnositi podatke o bolovanju na teret HZZO te se isti ne prikazuju na MPP-1 obrascu.

### 6.4.4. Skupno generiranje i pregled za razdoblje

U podmodulu **Skupno generiranje i pregled za razdoblje** moguće je generirati i/ili pretražiti obrazac DNR: Evidencija o dohotku od nesamostalnog rada skupno za sve zaposlenike institucije za odabrano razdoblje. Obrasce R1: Potvrda o plaći nije moguće skupno generirati, ali ih je moguće pretražiti, ako su ranije kreirani pojedinačno po zaposleniku u podmodulu **Obrasci za zaposlenike za razdoblje.** 

U kartici Kriteriji pretraživanja definiraju se kriteriji za pretraživanje i/ili generiranje obrazaca:

- Institucija
- Tip obrasca
- Od razdoblja (mjesec i godina početka)
- Do razdoblja (mjesec i godina završetka).

| Kriteriji p   | pretraživanja                                                                          |
|---------------|----------------------------------------------------------------------------------------|
| Institucija:  | 64706499995 - 18547 - INSTITUCIJA 1                                                    |
| Tip obrasca:  | <b>T</b>                                                                               |
|               | Obrazac DNR: Evidencija o dohotku od nesamostalnog rada<br>Obrazac R1: Potvrda o plaći |
| Od razdoblja: | ▼ Do razdoblja: ▼ Pretraži izvještaje Generiraj izvještaje                             |

Slika 404. Skupno generiranje i pregled za razdoblje - kriteriji pretraživanja

Za skupno generiranje DNR obrazaca u polju *Tip obrasca* potrebno je odabrati *Obrazac DNR: Evidencija o dohotku od nesamostalnog rada*. U polju *Od razdoblja – Do razdoblja* odabrati razdoblje na koje se odnosi obrazac te odgovornu osobu u istoimenom polju. Nakon odabira vrijednosti u navedenim poljima odabrati opciju **Generiraj izvještaj**.

#### NAPOMENA:

Ukoliko se kvačicom označi polje *Ponovno generirati za zaposlenike za koje već postoji izvještaj* te odabere opcija **Generiraj izvještaje** svi ranije kreirani DNR obrasci zamijenit će se novim obrascima.

| Kriteriji pretr                                                 | aživanja                                                  |                      |  |  |  |  |
|-----------------------------------------------------------------|-----------------------------------------------------------|----------------------|--|--|--|--|
| Institucija:                                                    | 64706499995 - 18547 - INSTITUCIJA 1                       | T                    |  |  |  |  |
| Tip obrasca:                                                    | Obrazac DNR: Evidencija o dohotku od nesamostalnog rada 🔹 |                      |  |  |  |  |
| Od razdoblja:                                                   | 1 ▼ 2016 ▼ Do razdoblja: 12 ▼ 2016 ▼ Pretraži izvještaje  | Generiraj izvještaje |  |  |  |  |
| Odgovorna osoba:                                                | IME 1 REZIME 1                                            |                      |  |  |  |  |
| Ponovno generirati za zaposlenike za koje već postoji izvještaj |                                                           |                      |  |  |  |  |

Slika 405. Skupno generiranje obrasca DNR

Generirani DNR obrasci dohvaćaju se opcijom **Pretraži izvještaje**. Opcijom **Pregled** odabrani obrazac moguće je dohvatiti u PDF formatu te ga ispisati i/ili spremiti na računalo, a opcijom **Obriši** moguće ga je obrisati.

| III Fina                                    | KORISNIČKA UPUTA<br>Centralizirani obračun plaća                             | KORISNIČKA UPUTA<br>Centralizirani obračun plaća |                  |     | 201/284     |
|---------------------------------------------|------------------------------------------------------------------------------|--------------------------------------------------|------------------|-----|-------------|
| Rezultat pretraživanja                      |                                                                              |                                                  |                  |     |             |
| Naziv obrasca                               | Opis obrasca                                                                 | Od razdoblja                                     | Do razdoblja     | Za  | poslenik    |
| Obrazac DNR: Evidencija o dohotku od nesam  | Obrazac DNR: Evidencija o dohotku od nesamostalnog rada INSTITUCIJA 1 2016/1 | 01. mjesec 2016.                                 | 12. mjesec 2016. | IME | 1 PREZIME 1 |
| Observe DND: Evidencia a debativo ed excern | Observe DND: Evidencia e deballor ed econocidates ando INSTITUCIUM A 2040/4  | 04                                               | 40               | INC |             |

| Obrazac DNR: Evidencija o dohotku od nesam | Obrazac DNR: Evidencija o dohotku od nesamostalnog rad | da INSTITUCIJA 1 2016/1 0 | 01. mjesec 2016. | 12. mjesec 2016. | IME 2 PREZIME 2 |
|--------------------------------------------|--------------------------------------------------------|---------------------------|------------------|------------------|-----------------|
| Obrazac DNR: Evidencija o dohotku od nesam | Obrazac DNR: Evidencija o dohotku od nesamostalnog rad | da INSTITUCIJA 1 2016/1 0 | )1. mjesec 2016. | 12. mjesec 2016. | IME 3 PREZIME 3 |
| Obrazac DNR: Evidencija o dohotku od nesam | Obrazac DNR: Evidencija o dohotku od nesamostalnog rad | da INSTITUCIJA 1 2016/1 0 | 01. mjesec 2016. | 12. mjesec 2016. | IME 4 PREZIME 4 |
| Obrazac DNR: Evidencija o dohotku od nesam | Obrazac DNR: Evidencija o dohotku od nesamostalnog rad | da INSTITUCIJA 1 2016/1 0 | 01. mjesec 2016. | 12. mjesec 2016. | IME 5 PREZIME 5 |
|                                            |                                                        |                           |                  |                  |                 |
|                                            |                                                        |                           |                  |                  |                 |
| $\langle \rangle$                          |                                                        |                           |                  |                  |                 |
|                                            |                                                        |                           |                  |                  |                 |
| Pregled Obriši                             |                                                        |                           |                  |                  |                 |
|                                            |                                                        |                           |                  |                  |                 |

Slika 406. Pregled odabranog DNR obrasca

Za pretragu obrazaca R1: Potvrda o plaći potrebno je odabrati obrazac u polju *Tip obrasca*, razdoblje na koje se odnosi obrazac u polju *Od razdoblja – Do razdoblja* te opciju **Pretraži** *izvještaje*.

Odabrani obrazac moguće je dohvatiti u PDF formatu te ispisati i/ili spremiti na računalo odabirom opcije *Pregled*, obrisati odabirom opcije *Obriši* i dohvatiti u tabličnom prikazu odabirom opcije *Preuzmi CSV*.

| Kriteriji pretraživanja          |                                                           |                     |                  |                 |
|----------------------------------|-----------------------------------------------------------|---------------------|------------------|-----------------|
| Institucija: 64706499995 - 18547 | - INSTITUCIJA 1                                           | T                   |                  |                 |
| Tip obrasca: Obrazac R1: Potvrda | o plaći                                                   | ▼                   |                  |                 |
| Od razdoblja: 1 🔻 2016           | ▼ Do razdoblja: 12 ▼ 2016 ▼                               | Pretraži izvještaje |                  |                 |
|                                  |                                                           |                     |                  |                 |
| Rezultat pretraživanja           |                                                           |                     |                  |                 |
| Naziv obrasca                    | Opis obrasca                                              | Od razdoblja        | Do razdoblja     | Zaposlenik      |
| Obrazac R1: Potvrda o plaći      | Obrazac R1: Potvrda o plaći INSTITUCIJA 1 2016/1 - 2016/6 | 01. mjesec 2016.    | 06. mjesec 2016. | IME 1 PREZIME 1 |
| Obrazac R1: Potvrda o plaći      | Obrazac R1: Potvrda o plaći INSTITUCIJA 1 2016/1 - 2016/6 | 01. mjesec 2016.    | 06. mjesec 2016. | IME 2 PREZIME 2 |
| Obrazac R1: Potvrda o plaći      | Obrazac R1: Potvrda o plaći INSTITUCIJA 1 2016/1 - 2016/6 | 01. mjesec 2016.    | 06. mjesec 2016. | IME 3 PREZIME 3 |
|                                  |                                                           |                     |                  |                 |
|                                  |                                                           |                     |                  |                 |
| Pregled Obriši Preuzmi CSV       |                                                           |                     |                  |                 |

Slika 407. Pretraživanje R1 obrazaca

## 6.4.5. Obrasci za zaposlenike na godišnjoj razini

U podmodulu **Obrasci za zaposlenike na godišnjoj razini** za pojedinog zaposlenika moguće je kreirati i/ili pretraživati obrasce:

- IP obrazac
- GOD-DOP obrazac.

U kartici <u>Kriteriji pretraživanja</u>, iz padajućeg izbornika polja *Tip obrasca* potrebno je odabrati obrazac za kreiranje i/ili pretraživanje.

| Kriteriji    | Kriteriji pretraživanja       |  |  |  |  |  |  |
|--------------|-------------------------------|--|--|--|--|--|--|
| Tip obrasca: | ▼                             |  |  |  |  |  |  |
|              | IP obrazac<br>GOD-DOP obrazac |  |  |  |  |  |  |

Slika 408. Obrasci za zaposlenike na godišnjoj razini

Nakon odabira tipa obrasca, otvaraju se polja *Institucija* i *Godina* u kojima je moguć odabir kriterija za kreiranje i/ili pretraživanje obrazaca.

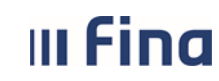

6.4.5.1. IP obrazac

6.4.5.1.1. Pojedinačno kreiranje IP obrasca za pojedinog zaposlenika

Zaposlenika za kojeg se želi kreirati IP obrazac prethodno je potrebno odabrati u podmodulu **Pretraživanje.** 

Nakon što su u poljima kartice <u>Kriteriji pretraživanja</u> odabrane vrijednosti, za izradu IP obrasca potrebno je odabrati opciju **Kreiraj**.

| (     | Osnovni podaci odabranog zaposlenika |            |                  |           |           |   |  |  |
|-------|--------------------------------------|------------|------------------|-----------|-----------|---|--|--|
| Ime:  | IME 1                                |            |                  | Prezime:  | PREZIME 1 |   |  |  |
| OIB:  | 605463                               | 86224      |                  | MBG:      |           |   |  |  |
|       | Kriteriji pretraživanja              |            |                  |           |           |   |  |  |
| Tip o | brasca:                              | IP obrazac |                  |           |           | T |  |  |
| Inst  | titucija:                            | 647064999  | 95 - 18547 - INS | STITUCIJA | 1         | • |  |  |
|       | Godina:                              | 2017 🔻     |                  |           |           |   |  |  |
| Pr    | etraži                               |            |                  |           |           |   |  |  |
| Kr    | reiraj                               |            |                  |           |           |   |  |  |

Slika 409. Kreiranje IP obrasca za pojedinog zaposlenika

Nakon toga, odabrati način kreiranja obrasca, odnosno Automatski ili Ručni unos.

| Odabrali ste radnju kreiranja obrasca, na koji način želite kreirati?                                                                    |  |  |  |  |  |  |  |
|----------------------------------------------------------------------------------------------------|--|--|--|--|--|--|--|
| Automatski - kreira sa podacima iz baze<br>Ručni unos - slobodan unos ili ažuriranje podataka dohvaćenih iz baze prije kreiranja obrasca |  |  |  |  |  |  |  |
| Automatski Ručni unos Odustani                                                                                                    |  |  |  |  |  |  |  |

Slika 410. Automatski ili ručni način kreiranja IP obrasca

#### A) Automatski unos

Odabirom opcije **Automatski** otvara se kartica <u>Uvjeti kreiranja</u>. U polju Odgovorna osoba potrebno je odabrati odgovornu osobu (potpisnik obrasca), a u polju *Identifikator* odabrati identifikator obrasca:

1 - Za poslodavce kod kojih je Obrazac PK (ako zaposlenik kod poslodavca koristi porezne olakšice djelomično ili u cijelosti i poslodavac ima original PK)

2 - Za druge poslodavce - ne popunjavaju stupac 6 (kod kojih zaposlenik ne koristi porezne olakšice)

3 - Za poslodavce koji isplaćuju plaće ili mirovine za prethodna porezna razdoblja (godine) (čl.
45. st. 3. Zakona i čl. st. 10. Pravilnika) (ako zaposlenik ima unesene oporezive isplate u podmodulu **Povijesni podaci o plaćama zaposlenika** te u polju *Dodatna oznaka primitka (IP obrazac)* imaju odabranu vrijednost *Isplata primitka za prethodna porezna razdoblja (godine)*4 - Za poslodavce kod kojih je Obrazac PK (duplikat) (ako zaposlenik kod poslodavca koristi porezne olakšice djelomično i poslodavac ima duplikat PK).

Nakon unosa vrijednosti u navedena polja odabrati opciju Kreiraj obrazac.

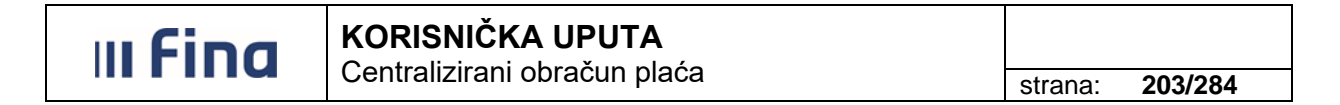

| Osnovni podac          | Osnovni podaci odabranog zaposlenika                                              |                                                         |                                                                                                    |                                 |                                             |      |  |  |  |  |  |
|------------------------|-----------------------------------------------------------------------------------|---------------------------------------------------------|----------------------------------------------------------------------------------------------------|---------------------------------|---------------------------------------------|------|--|--|--|--|--|
| Ime: IME 5             |                                                                                   | Prezime:                                                | PREZIME 5                                                                                                  |                                 |                                             |      |  |  |  |  |  |
| OIB: 71156247221       | MBG:                                                                              |                                                         |                                                                                                    |                                 |                                             |      |  |  |  |  |  |
| Detalii kreirani       | Datalii krairania                                                                 |                                                         |                                                                                                    |                                 |                                             |      |  |  |  |  |  |
| Tip obrasca:           | IP obrazac                                                                        |                                                         |                                                                                                    |                                 | T                                           |      |  |  |  |  |  |
| Institucija:           | 64706499995 - 18                                                                  | 547 - INST                                              | TTUCIJA 1                                                                                                  |                                 | Ŧ                                           |      |  |  |  |  |  |
| Ustrojstvena jedinica: |                                                                                   |                                                         |                                                                                                    |                                 | Ŧ                                           |      |  |  |  |  |  |
|                        | 📃 Uključi i podređ                                                                | ene ustrojs                                             | stvene jedinice                                                                                            |                                 |                                             |      |  |  |  |  |  |
| Godina:                | 2017 🔻                                                                            |                                                         |                                                                                                    |                                 |                                             |      |  |  |  |  |  |
| Uvjeti kreiranja       | a                                                                                 |                                                         |                                                                                                    |                                 |                                             |      |  |  |  |  |  |
| Odgovorna osoba:       | PREZIME 1                                                                         |                                                         | S IME 1                                                                                                    | <u> </u>                        |                                             |      |  |  |  |  |  |
| Identifikator:         |                                                                                   |                                                         |                                                                                                    |                                 | •                                           |      |  |  |  |  |  |
| Kreiraj obrazac        | 1 - Za poslodavce<br>2 - Za druge poslo<br>3 - Za poslodavce<br>4 - Za poslodavce | kod kojih j<br>davce (ne<br>koji isplaću<br>kod kojih j | e Obrazac PK<br>popunjavaju stupac 6)<br>nju plaće ili mirovine za prethodna po<br>e Obrazac PK (duplikat) | rezna razdoblja (godine)(čl. 45 | 45. st. 3. Zakona i čl. 61. st. 10. Praviln | ika) |  |  |  |  |  |

Slika 411. Automatski način kreiranja IP obrasca

Nakon nekoliko trenutaka IP obrazac se kreira i automatski otvara u PDF formatu te ga je moguće ispisati i/ili spremiti na računalo.

B) Ručni unos

IP obrazac se može kreirati i odabirom opcije *Ručni unos*. Ručnim unosom moguće je kreirati IP obrazac sa dohvatom podataka iz aplikacije, tako da se nakon odabira identifikatora odabere opcija *Dohvati podatke*.

| Osnovni podac           | Osnovni podaci odabranog zaposlenika                     |                 |  |  |  |  |  |  |  |
|-------------------------|----------------------------------------------------------|-----------------|--|--|--|--|--|--|--|
| Ime: IME 5              | Prezime:                                                 | PREZIME 5       |  |  |  |  |  |  |  |
| OIB: 71156247221        | MBG:                                                     |                 |  |  |  |  |  |  |  |
| Detalji kreiranj        | ja                                                       |                 |  |  |  |  |  |  |  |
| Tip obrasca:            | IP obrazac                                               | Ψ               |  |  |  |  |  |  |  |
| Institucija:            | 64706499995 - 18547 - INS                                | TITUCIJA 1      |  |  |  |  |  |  |  |
| Ustrojstvena jedinica:  |                                                          | Ψ               |  |  |  |  |  |  |  |
|                         | 📃 Uključi i podređene ustroj:                            | stvene jedinice |  |  |  |  |  |  |  |
| Godina:                 | 2017 🔻                                                   |                 |  |  |  |  |  |  |  |
| Uvjeti kreiranja        | a                                                        |                 |  |  |  |  |  |  |  |
| Identifikator: 1 - Za p | Identifikator: 1 - Za poslodavce kod kojih je Obrazac PK |                 |  |  |  |  |  |  |  |
| Dohvati podatke         | Unos bez podataka                                        |                 |  |  |  |  |  |  |  |

Slika 412. Dohvaćanje podataka u svrhu kreiranja IP obrasca

U kartici <u>Uvjeti kreiranja</u> potrebno je odabrati odgovornu osobu (potpisnik obrasca). Odabirom opcije **Omogući uređivanje podataka** u kartici <u>Razdoblja IP obrasca</u> u odabranom retku, ukoliko je potrebno, moguć je unos podataka (npr. unos podataka o oporezivom primanju koje zaposleniku nije isplaćeno putem aplikacije COP niti su podaci o isplati uneseni u podmodul **Povijesni podaci o plaćama zaposlenika** ili u slučaju kada su korekcije obračuna napravljene izvan aplikacije COP, a podaci o razlikama nakon korekcije nisu uneseni u podmodul **Povijesni podaci o plaćama zaposlenika** i sl.).

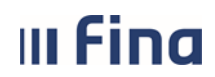

Centralizirani obračun plaća

strana: 204/284

Odabirom opcije **Završi uređivanje podataka** potrebno je potvrditi da su radnje na obrascu gotove. Za izradu obrasca odabrati opciju **Kreiraj obrazac**.

| Uvjet     | ti kreiranja          |                               |                                |          |                |                  |                            |              |  |  |  |  |  |
|-----------|-----------------------|-------------------------------|--------------------------------|----------|----------------|------------------|----------------------------|--------------|--|--|--|--|--|
| Odgovorna | a osoba: PREZIM       | E 1                           | IME 1                          |          | <u>a</u>       |                  |                            |              |  |  |  |  |  |
| Ident     | tifikator: 1 - Za j   | poslodavce kod kojił          | n je Obrazac PK                |          | •              |                  |                            |              |  |  |  |  |  |
| Razd      | Razdoblja IP obrasca  |                               |                                |          |                |                  |                            |              |  |  |  |  |  |
| Mjesec    | Sifra<br>općine/grada | Isplaćena plaća i<br>mirovina | Uplaćeni doprinosi iz<br>plaće | Dohodak  | Osobni odbitak | Porezna osnovica | Uplaćeni porez i<br>prirez | Neto isplata |  |  |  |  |  |
| 1         |                       | 0,00                          | 0,00                           | 0.00     | 0,00           | 0,00             | 0,00                       | 0,00         |  |  |  |  |  |
| 2         | 179                   | 6.568,97                      | 1.313,79                       | 5.255,18 | 2.200,00       | 3.055,18         | 535,14                     | 4.720,04     |  |  |  |  |  |
| 3         | 179                   | 6.568,97                      | 1.313,79                       | 5.255,18 | 2.200,00       | 3.055,18         | 535,14                     | 4.720,04     |  |  |  |  |  |
| 4         |                       | 0,00                          | 0,00                           | 0,00     | 0,00           | 0,00             | 0,00                       | 0,00         |  |  |  |  |  |
| 5         | 179                   | 0,00                          | 0,00                           | 0,00     | 0,00           | 0,00             | 0,00                       | 0,00         |  |  |  |  |  |
| 6         | 179                   | 6.721,74                      | 1.344,35                       | 5.377,39 | 2.200,00       | 3.177,39         | 569,35                     | 4.808,04     |  |  |  |  |  |
| 7         |                       | 0,00                          | 0,00                           | 0,00     | 0,00           | 0,00             | 0,00                       | 0,00         |  |  |  |  |  |
| 8         |                       | 0,00                          | 0,00                           | 0,00     | 0,00           | 0,00             | 0,00                       | 0,00         |  |  |  |  |  |
| 9         | 179                   | 7.031,07                      | 1.406,21                       | 5.624,86 | 2.200,00       | 3.424,86         | 638,65                     | 4.986,21     |  |  |  |  |  |
| 10        | 179                   | 7.031,07                      | 1.406,21                       | 5.624,86 | 2.200,00       | 3.424,86         | 638,65                     | 4.986,21     |  |  |  |  |  |
| 11        |                       | 0,00                          | 0,00                           | 0,00     | 0,00           | 0,00             | 0,00                       | 0,00         |  |  |  |  |  |
| 12        |                       | 0,00                          | 0,00                           | 0,00     | 0,00           | 0,00             | 0,00                       | 0.00         |  |  |  |  |  |
|           |                       |                               |                                |          |                |                  |                            |              |  |  |  |  |  |
| Omog      | ući uređivanje podata | aka Završi u                  | uređivanje podataka            |          |                |                  |                            |              |  |  |  |  |  |
| Kreiraj o | obrazac Odus          | tani                          |                                |          |                |                  |                            |              |  |  |  |  |  |

Slika 413. Kreiranje IP obrasca

Nakon nekoliko trenutaka kreira se IP obrazac i automatski otvara u PDF formatu te ga je moguće ispisati i/ili spremiti na računalo.

Ručnim unosom moguće je kreirati IP obrazac upisivanjem svih podataka bez dohvaćanja podataka iz aplikacije, tako da se nakon odabira identifikatora odabere opcija **Unos bez podataka**.

| Osnovni podac           | i odabranog zaposlenika                                  |                 |  |  |  |  |  |  |  |  |
|-------------------------|----------------------------------------------------------|-----------------|--|--|--|--|--|--|--|--|
| Ime: IME 5              | Prezime:                                                 | PREZIME 5       |  |  |  |  |  |  |  |  |
| OIB: 71156247221        | MBG:                                                     |                 |  |  |  |  |  |  |  |  |
| Detalji kreiranj        | Detalji kreiranja                                        |                 |  |  |  |  |  |  |  |  |
| Tip obrasca:            | IP obrazac                                               | Ψ               |  |  |  |  |  |  |  |  |
| Institucija:            | 64706499995 - 18547 - INST                               | TTUCHA 1        |  |  |  |  |  |  |  |  |
| Ustrojstvena jedinica:  |                                                          | Ψ               |  |  |  |  |  |  |  |  |
|                         | 📃 Uključi i podređene ustrojs                            | stvene jedinice |  |  |  |  |  |  |  |  |
| Godina:                 | 2017 🔻                                                   |                 |  |  |  |  |  |  |  |  |
| Uvjeti kreiranja        | a                                                        |                 |  |  |  |  |  |  |  |  |
| Identifikator: 1 - Za 🛛 | Identifikator: 1 - Za poslodavce kod kojih je Obrazac PK |                 |  |  |  |  |  |  |  |  |
| Dohvati podatke         | Unos bez podataka                                        |                 |  |  |  |  |  |  |  |  |

Slika 414. Kreiranje IP obrasca - ručni unos podataka

Nakon odabira odgovorne osobe, odabirom opcije **Omogući uređivanje podataka** u kartici <u>Razdoblja IP obrasca</u> u odabranom retku moguć je unos podataka (npr. unos podataka o oporezivom primanju koje zaposleniku nije isplaćeno putem aplikacije COP niti su podaci o isplati uneseni u podmodul **Povijesni podaci o plaćama zaposlenika**).

Odabirom opcije **Završi uređivanje podataka** potrebno je potvrditi da su radnje na obrascu gotove. Za izradu obrasca odabrati opciju **Kreiraj obrazac**.

| u Fina                               | KORISNIČKA UPU                                            |                    |                  |                            |              |
|--------------------------------------|-----------------------------------------------------------|--------------------|------------------|----------------------------|--------------|
|                                      | Centralizirani obracu                                     | n piaca            |                  | st                         | rana: 205/2  |
| the start backwards                  |                                                           |                    |                  |                            |              |
| Odgovorna osoba: PREZIME 1           |                                                           | 0                  |                  |                            |              |
| Identifikator: 1 - Za posloda        | avce kod kojih je Obrazac PK                              |                    |                  |                            |              |
| Deedelike TD else ere                |                                                           |                    |                  |                            |              |
| Mjesec Sifra Ispla<br>općine/grada m | ćena plaća i Uplaćeni doprinosi iz Doho<br>nirovina plaće | dak Osobni odbitak | Porezna osnovica | Uplaćeni porez i<br>prirez | Neto isplata |
| 1                                    | 4.258.84                                                  |                    |                  |                            |              |
| 2                                    |                                                           |                    |                  |                            |              |
| 3                                    |                                                           |                    |                  |                            |              |
| 4                                    |                                                           |                    |                  |                            |              |
| 5                                    |                                                           |                    |                  |                            |              |
| 6                                    |                                                           |                    |                  |                            |              |
| 7                                    |                                                           |                    |                  |                            |              |
| 8                                    |                                                           |                    |                  |                            |              |
| 9                                    |                                                           |                    |                  |                            |              |
| 10                                   |                                                           |                    |                  |                            |              |
| 11                                   |                                                           |                    |                  |                            |              |
| 12                                   |                                                           |                    |                  |                            |              |
|                                      |                                                           |                    |                  |                            |              |
| Omogući uređivanje podataka          | Završi uređivanje podataka<br>1.                          |                    |                  |                            |              |

Slika 415. Kreiranje IP obrasca - potvrda unosa i kreiranje

Nakon nekoliko trenutaka kreira se IP obrazac i automatski otvara u PDF formatu te ga je moguće ispisati i/ili spremiti na računalo.

|                                                              |                           |                               |                                   |               |                             |                        | (iznosi                    | u kunama i lipar    |
|--------------------------------------------------------------|---------------------------|-------------------------------|-----------------------------------|---------------|-----------------------------|------------------------|----------------------------|---------------------|
| I. PODA                                                      | CI O POSI                 | LODAVCU - ISPI                | LATITELJU PLA                     | CE/MIROVINE   | II. PODACI O I<br>OSTVARUJE | RADNIKU, UMIF<br>PLAĆU | ROVLJENIKU, O              | SOBI KOJA           |
| 1. NAZIV                                                     | /IME I PRE                | EZIME INSTITUC                | CIJA 1                            |               | 1. IME I PREZI              | ME IME 5 PREZIN        | IE 5                       |                     |
| 2. ADRE                                                      | SA Blato 1.               | ULICA 25/1                    |                                   |               | 2. ADRESA Bla               | to Ulica 5             |                            |                     |
| 3. OIB                                                       | 64706499995               |                               |                                   |               | 3. OIB 7115624              | 7221                   |                            |                     |
| III. POD                                                     | CI O PLA                  | ĆI, MIROVINI, D               | OPRINOSIMA,                       | POREZU I PRIR | EZU ZA 201                  | 7 GODINU               | <b>IDENTIFIK</b>           | ATOR <sup>1</sup> 1 |
| MJESEC<br>ISPLATE                                            | ŠIFRA<br>OPĆINE/<br>GRADA | ISPLAĆENA PLAĆA<br>I MIROVINA | UPLAĆENI<br>DOPRINOSI IZ<br>PLAĆE | DOHODAK       | OSOBNI ODBITAK              | POREZNA<br>OSNOVICA    | UPLAĆENI POREZ I<br>PRIREZ | NETO ISPLATA        |
| 1                                                            | 2                         | 3                             | 4                                 | 5(3-4)        | 6                           | 7(5-6)                 | 8                          | 9(5-8)              |
| 1                                                            |                           | 0,00                          | 0,00                              | 0,00          | 0,00                        | 0,00                   | 0,00                       | 0,00                |
| 2                                                            | 025                       | 9.171,71                      | 1.834,35                          | 7.337,36      | 7.337,36                    | 0,00                   | 0,00                       | 7.337,36            |
| 3                                                            | 025                       | 10.381,43                     | 2.076,28                          | 8.305,15      | 8.305,15                    | 0,00                   | 0,00                       | 8.305,15            |
| 4                                                            |                           | 0,00                          | 0,00                              | 0,00          | 0,00                        | 0,00                   | 0,00                       | 0,00                |
| 5                                                            |                           | 0,00                          | 0,00                              | 0,00          | 0,00                        | 0,00                   | 0,00                       | 0,00                |
| 6                                                            |                           | 0,00                          | 0,00                              | 0,00          | 0,00                        | 0,00                   | 0,00                       | 0,00                |
| 7                                                            |                           | 0,00                          | 0,00                              | 0,00          | 0,00                        | 0,00                   | 0,00                       | 0,00                |
| 8                                                            |                           |                               |                                   |               |                             |                        |                            |                     |
| 9                                                            |                           |                               |                                   |               |                             |                        |                            |                     |
| 10                                                           |                           |                               |                                   |               |                             |                        |                            |                     |
| 11                                                           |                           |                               |                                   |               |                             |                        |                            |                     |
| 12                                                           |                           | 10.550.44                     |                                   | 45.040.54     | 15.010.51                   |                        |                            | 15 0 10 51          |
| UKL                                                          | IPNO                      | 19.553,14                     | 3.910,63                          | 15.642,51     | 15.642,51                   | 0,00                   | 0,00                       | 15.642,51           |
| DATUM SASTAVLJANJA 04.08.2017 PEČAT I POTPIS OVLAŠTENE OSOBE |                           |                               |                                   |               |                             |                        |                            |                     |

Slika 416. IP obrazac - pregled izvješća

6.4.5.1.2. Ažuriranje podataka na IP obrascu

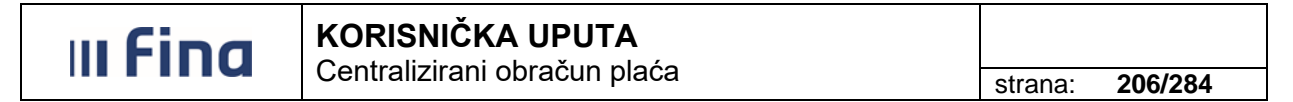

Podatke na IP obrascu (određeni redak) potrebno je ažurirati npr. u slučaju kada oporezivo primanje zaposleniku nije isplaćeno putem aplikacije COP niti su podaci o isplati uneseni u podmodul **Povijesni podaci o plaćama zaposlenika** ili u slučaju kada su korekcije obračuna napravljene izvan aplikacije COP, a podaci o razlikama nakon korekcije nisu uneseni u podmodul **Povijesni podaci o plaćama zaposlenika** i sl.

Kreirani IP obrazac za pojedinog zaposlenika moguće je ažurirati u modulu **OBRASCI** → *Obrasci za zaposlenike na godišnjoj razini*.

U polju *Tip obrasca* potrebno je odabrati IP obrazac i godinu te odabrati opciju *Pretraži*, a zatim, u kartici <u>Rezultati pretraživanja</u>, opciju *Promijeni*.

| 0:       | snovni podaci odabranog zapo      | slenika  |           |   |        |               |
|----------|-----------------------------------|----------|-----------|---|--------|---------------|
| Ime: 1   | IME 5                             | Prezime: | PREZIME 5 |   |        |               |
| OIB:     | 71156247221                       | MBG:     |           |   |        |               |
|          |                                   |          |           |   |        |               |
| К        | riteriji pretraživanja            |          |           |   |        |               |
| Tip ob   | rasca: IP obrazac                 |          |           | ▼ |        |               |
| Insti    | tucija: 64706499995 - 18547 - INS | TITUCIJA | 1         | ▼ |        |               |
| G        | odina: 2017 🔻                     |          |           |   |        |               |
| Pre      | traži                             |          |           |   |        |               |
|          |                                   |          |           |   |        |               |
| Krei     | iraj                              |          |           |   |        |               |
| R        | ezultati pretraživanja            |          |           |   |        |               |
| Naziv    | obrasca   Opis obrasca            |          |           |   | Godina | Identifikator |
| IP obraz | zac INSTITUCIJA 1                 |          |           |   | 2017   | 1             |
|          |                                   |          |           |   |        |               |
|          |                                   |          |           |   |        |               |
|          |                                   |          |           |   |        |               |
|          | $\Rightarrow$                     |          |           |   |        |               |
| Preg     | eledaj Obriši Promijeni           |          |           |   |        |               |

Slika 417. Pretraživanje IP obrasca koji je potrebno ažurirati

Javlja se poruka "Odabrali ste radnju za promjenom podataka? Jeste li sigurni da želite promijeniti podatke u obrascu?" koju je potrebno potvrditi odabirom opcije **Da**.

Nakon odabira opcije **Omogući uređivanje podataka** moguće je promijeniti vrijednost nakon pozicioniranja u polje koje se želi izmijeniti.

| III Fina                            | KOF                     |                                   |            |                |                     |                     |                |                  |
|-------------------------------------|-------------------------|-----------------------------------|------------|----------------|---------------------|---------------------|----------------|------------------|
|                                     | Cent                    | ralizirani o                      | pracun pla | aca            |                     |                     | strana         | a: <b>207/28</b> |
|                                     |                         |                                   |            |                |                     |                     |                |                  |
| Uvjeti kreiranja                    |                         |                                   |            |                |                     |                     |                |                  |
| Odgovorna osoba: PREZIME            | 1                       | IME 1                             |            | <u> </u>       |                     |                     |                |                  |
| Identifikator: 1 - Za p             | oslodavce kod kojih     | je Obrazac PK                     |            |                | Ŧ                   |                     |                |                  |
| Datum kreiranja: 04.08.20           | 17                      |                                   |            |                |                     |                     |                |                  |
| Razdoblja IP obrasca                |                         |                                   |            |                |                     |                     |                |                  |
| 1jesec Sifra Ispl<br>općine/grada i | aćena plaća<br>mirovina | Uplaćeni<br>doprinosi iz<br>plaće | Dohodak    | Osobni odbitak | Porezna<br>osnovica | Uplaćeni j<br>prire | porez i j<br>z | Neto isplata     |
| 1                                   | 0,00                    | 0,00                              | 0,00       | 0,00           |                     | 0,00                | 0,00           | 0,00             |
| 2 25                                | 9.171,71                | 1.834,35                          | 7.337,36   | 7.337,36       |                     | 0,00                | 0,00           | 7.337,36         |
| 3 25                                | 10.381,43               | 2.076,28                          | 8.305,15   | 8.305,15       |                     | 0,00                | 0,00           | 8.305,15         |
| 4                                   | 0,00                    | 0,00                              | 0,00       | 0,00           |                     | 0,00                | 0,00           | 0,00             |
| 5                                   | 0,00                    | 0,00                              | 0,00       | 0,00           |                     | 0,00                | 0,00           | 0,00             |
| 6                                   | 0,00                    | 0,00                              | 0,00       | 0,00           |                     | 0,00                | 0,00           | 0,00             |
| 7                                   | 0,00                    | 0,00                              | 0,00       | 0,00           |                     | 0,00                | 0,00           | 0,00             |
| 8                                   |                         |                                   |            |                |                     |                     |                |                  |
| 9                                   |                         |                                   |            |                |                     |                     |                |                  |
| 10                                  |                         |                                   |            |                |                     |                     |                |                  |
| 11                                  |                         |                                   |            |                |                     |                     |                |                  |
| 12                                  |                         |                                   |            |                |                     |                     |                |                  |
|                                     |                         |                                   |            |                |                     |                     |                |                  |
| Omogući uređivanje podataka         | Završi ure              | đivanje podataka                  |            |                |                     |                     |                |                  |
| Ažurirai Odustani                   |                         |                                   |            |                |                     |                     |                |                  |

Slika 418. Ažuriranje podataka na IP obrascu

Kada se izvrše izmjene potrebno je odabrati opcije Završi uređivanje podataka te Ažuriraj.

| Razd                   | oblja IP obras        | ca                            |                                |          |                |                  |                            |              |
|------------------------|-----------------------|-------------------------------|--------------------------------|----------|----------------|------------------|----------------------------|--------------|
| Mjesec                 | Sifra<br>općine/grada | Isplaćena plaća i<br>mirovina | Uplaćeni doprinosi iz<br>plaće | Dohodak  | Osobni odbitak | Porezna osnovica | Uplaćeni porez i<br>prirez | Neto isplata |
| 1                      |                       | 0,00                          | 0,00                           | 0,00     | 0,00           | 0,00             | 0,00                       | 0,00         |
| 2                      | 179                   | 6.568,97                      | 1.313,79                       | 5.255,18 | 2.200,00       | 3.055,18         | 535,14                     | 4.720,04     |
| 3                      | 179                   | 6.568,97                      | 1.313,79                       | 5.255,18 | 2.200,00       | 3.055,18         | 535,14                     | 4.720,04     |
| 4                      |                       | 0,00                          | 0,00                           | 0,00     | 0,00           | 0,00             | 0,00                       | 0,00         |
| 5                      | 179                   | 0,00                          | 0,00                           | 0,00     | 0,00           | 0,00             | 0,00                       | 0,00         |
| 6                      | 179                   | 6.721,74                      | 1.344,35                       | 5.377,39 | 2.200,00       | 3.177,39         | 569,35                     | 4.808,04     |
| 7                      |                       | 0,00                          | 0,00                           | 0,00     | 0,00           | 0,00             | 0,00                       | 0,00         |
| 8                      |                       | 0,00                          | 0,00                           | 0,00     | 0,00           | 0,00             | 0,00                       | 0,00         |
| 9                      | 179                   | 7.031,07                      | 1.406,21                       | 5.624,86 | 2.200,00       | 3.424,86         | 638,65                     | 4.986,21     |
| 10                     | 179                   | 7.031,07                      | 1.406,21                       | 5.624,86 | 2.200,00       | 3.424,86         | 638,65                     | 4.986,21     |
| 11                     |                       | 0,00                          | 0,00                           | 0,00     | 0,00           | 0,00             | 0,00                       | 0,00         |
| 12                     |                       | 0,00                          | 0,00                           | 0,00     | 0,00           | 0,00             | 0,00                       | 0,00         |
|                        |                       |                               |                                |          |                |                  |                            |              |
| Omog<br>Ažuriraj<br>2. | ući uređivanje podat  | aka Završi u                  | uređivanje podataka<br>1.      |          |                |                  |                            |              |

Slika 419. IP obrazac - potvrda unosa i ažuriranje

Nakon toga, podaci na IP obrascu su ažurirani sukladno unesenim promjenama.

#### 6.4.5.2. GOD-DOP obrazac

Obrazac GOD–DOP moguće je kreirati pojedinačno za zaposlenika kojeg je prethodno potrebno odabrati u podmodulu **Pretraživanje zaposlenika** 

Nakon odabira vrijednosti u poljima kartice <u>Kriteriji pretraživanja</u> za izradu GOD–DOP obrasca potrebno je odabrati opciju **Kreiraj**.

| Fina                                                 | KORISNIČKA                                                                | UPUTĄ              |         |          |
|------------------------------------------------------|---------------------------------------------------------------------------|--------------------|---------|----------|
|                                                      | Centralizirani obi                                                        | racun placa        | strana: | 208/284  |
| Osnovni                                              | podaci odabrano                                                           | g zaposlenika      |         |          |
| Ime: IME 2                                           |                                                                           | Prezime: PREZIME 2 |         |          |
| 010. 746645                                          |                                                                           |                    |         |          |
| OIB: 746645                                          | 79941                                                                     | MBG:               |         |          |
| Kriteriji                                            | 79941<br><b>pretraživanja</b><br>GOD-DOP obrazac                          | MBG:               |         |          |
| Kriteriji<br>Tip obrasca:<br>Institucija:            | 79941<br>pretraživanja<br>GOD-DOP obrazac<br>64706499995 - 1854           | 47 - INSTITUCIJA 1 |         | •<br>•   |
| Kriteriji<br>Tip obrasca:<br>Institucija:<br>Godina: | 79941<br>pretraživanja<br>GOD-DOP obrazac<br>64706499995 - 1854<br>2016 ▼ | 47 - INSTITUCIJA 1 |         | <b>T</b> |

Slika 420. Kreiranje GOD-DOP obrasca za pojedinog zaposlenika

Otvara se kartica <u>Uvjeti kreiranja</u>, te je u polju *Odgovorna osoba* omogućen odabir odgovorne osobe (potpisnik obrasca).

| 0      | Osnovni podaci odabranog zaposlenika |                           |           |           |   |  |  |  |  |  |  |
|--------|--------------------------------------|---------------------------|-----------|-----------|---|--|--|--|--|--|--|
| Ime:   | IME 2                                |                           | Prezime:  | PREZIME 2 |   |  |  |  |  |  |  |
| OIB:   | 746645                               | 79941                     | MBG:      |           |   |  |  |  |  |  |  |
| D      | Detalji kreiranja                    |                           |           |           |   |  |  |  |  |  |  |
| Tip ob | orasca:                              | GOD-DOP obrazac           |           |           | Ŧ |  |  |  |  |  |  |
| Inst   | itucija:                             | 64706499995 - 18547 - INS | STITUCIJA | 1         | Ŧ |  |  |  |  |  |  |
| G      | Godina:                              | 2016 🔻                    |           |           |   |  |  |  |  |  |  |
| U      | lvjeti k                             | reiranja                  |           |           |   |  |  |  |  |  |  |
| Odgov  | Odgovorna osoba:                     |                           |           |           |   |  |  |  |  |  |  |
| Krei   | Kreiraj                              |                           |           |           |   |  |  |  |  |  |  |

Slika 421. Odabir odgovorne osobe za potpis GOD-DOP obrasca

Nakon odabira opcije *Kreiraj* aplikacija porukom javlja da je obrazac uspješno kreiran te ga je u kartici <u>Rezultati pretraživanja</u> moguće pregledati, obrisati ili promijeniti.

| III Fina                       | KORISNIČKA UPUTA<br>Centralizirani obračun plaća | strana: | 209/284 |
|--------------------------------|--------------------------------------------------|---------|---------|
| Osnovni podaci odabrano        | og zaposlenika                                   |         |         |
| Ime: IME 2                     | Prezime: PREZIME 2                               |         |         |
| OIB: 74664579941               | MBG:                                             |         |         |
| Kritoriji protraživanja        |                                                  |         |         |
| Tin obrasca: GOD-DOP obrazac   |                                                  | <b></b> |         |
| Institucija: 64706499995 - 185 | 47 - INSTITUCIJA 1                               |         |         |
| Godina: 2016                   |                                                  |         |         |
| Destrati                       |                                                  |         |         |
| Pretrazi                       |                                                  |         |         |
| Kreiraj                        |                                                  |         |         |
| Rezultati pretraživanja        |                                                  |         |         |
| Naziv obrasca   Opis obrasca   |                                                  |         | Godina  |
| Obrazac GOD-DOP INSTITUCIJA 1  |                                                  |         | 2016    |
|                                |                                                  |         |         |
|                                |                                                  |         |         |
|                                |                                                  |         |         |
| $\Leftrightarrow \Rightarrow$  |                                                  |         |         |
| Pregledaj Obriši Promije       | ni                                               |         |         |

Slika 422. Moguće radnje na kreiranom GOD-DOP obrascu

Odabirom opcije **Pregledaj** GOD-DOP obrazac se otvara u PDF formatu. Moguće ga je ispisati i/ili spremiti na računalo uz pomoć ikona za rad s PDF obrascem.

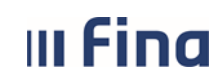

## KORISNIČKA UPUTA

Centralizirani obračun plaća

strana: 210/284

| Pregled izvješća                                                                                                    |                            |               |                            |                    |                                       |               |                           |                   |                                     |    |
|----------------------------------------------------------------------------------------------------|----------------------------|---------------|----------------------------|--------------------|---------------------------------------|---------------|---------------------------|-------------------|-------------------------------------|----|
|                                                                                                    |                            |               |                            |                    |                                       |               |                           | c                 | DBRAZAC GOD-D                       | OP |
|                                                                                                    |                            |               | Na temelju članka          | 245. stavak 1.     | Pravilnika o doprinos                 | ima izdaje    | se                        |                   |                                     |    |
|                                                                                                    |                            |               |                            | POT                | VRDA                                  |               |                           |                   |                                     |    |
|                                                                                                    | o izn                      | osima o       | osnovica te doprinosa za n | nirovinsko osigu   | ranje na temelju gen                  | eracijske s   | olidarnost                | ti za godinu 2016 | _                                   |    |
| I. PODACI (                                                                                                    | O POSLODA                  | VCU/I         | SPLATITELJU PRIMIT         | ГКА                | II. PODACI O O                        | SIGURA        | NIKU                      |                   |                                     |    |
| 1. NAZIV / IME                                                                                                    | E I PREZIME                | INSTITU       | UCIJA 1                    |                    | 1. IME I PREZIME                      |               | IME 2 PR                  | EZIME 2           |                                     |    |
| 2. ADRESA                                                                                                    |                            | 1. ULIC       | A 25/1, Blato              |                    | 2. ADRESA                             |               | Ulica 2, Ba               | abino Polje       |                                     |    |
| 3. POREZNI B                                                                                                    | ROJ                        | 647064        | 99995                      |                    | 3. POREZNI BROJ                       |               | 74664579                  | 941               |                                     |    |
| III. PODACI                                                                                                    | O OSNOVIC                  | I, DOI        | PRINOSIMA I RAZDO          | BLJU OSIGL         | JRANJA                                |               |                           |                   |                                     |    |
|                                                                                                    |                            |               | IZNOS OSNOVICE             |                    | IZNOS                                 |               |                           |                   | IZNOS                               |    |
| Red.<br>broj                                                                                                    | Prema pla<br>ostalim primi | ći i<br>icima | Prema drugom dohotku       | Ukupna<br>osnovica | OBRAČUNATOG<br>DOPRINOSA <sup>1</sup> | OZN/<br>RAZDO | aka<br>DBLJA <sup>2</sup> | DATUM<br>UPLATE   | UPLAĆENOG<br>DOPRINOSA <sup>3</sup> |    |
| 1                                                                                                    | 2                          |               | 3                          | 4 (2 + 3)          | 5                                     | 6             |                           | 7                 | 8                                   |    |
| 1                                                                                                    | 14.990,61                  |               |                            | 14.990,61          | 2.998,12                              | 151           | 12                        | 08.02.2016.       | 7.476,47                            |    |
| 2                                                                                                    | 15.590,24                  |               |                            | 15.590,24          | 3.118,05                              | 160           | )3                        | 08.07.2016.       | 10.568,95                           |    |
| 3                                                                                                    | 15.590,23                  |               |                            | 15.590,23          | 3.118,05                              | 160           | )4                        | 08.07.2016.       | 9.421,66                            |    |
| 4                                                                                                    | 15.590,24                  |               |                            | 15.590,24          | 3.118,05                              | 160           | )5                        | 08.07.2016.       | 9.420,26                            |    |
| 5                                                                                                    | 15.590,23                  |               |                            | 15.590,23          | 3.118,05                              | 160           | )2                        | 08.07.2016.       | 7.529,58                            |    |
| 6                                                                                                    | 15.590,23                  |               |                            | 15.590,23          | 3.118,05                              | 160           | 01                        | 08.07.2016.       | 7.849,44                            |    |
| 7                                                                                                    | 15.590,24                  |               |                            | 15.590,24          | 3.118,05                              | 160           | 6                         | 08.07.2016.       | 9.420,26                            |    |
| 8                                                                                                    | 15.590,24                  |               |                            | 15.590,24          | 3.118,05                              | 160           | )7                        | 16.08.2016.       | 9.846,80                            |    |
| 9                                                                                                    | 22.885,47                  |               |                            | 22.885,47          | 4.577,09                              | 160           | 8                         | 15.11.2016.       | 18.589,88                           |    |
| 10                                                                                                    | 35.928,40                  | )             |                            | 35.928,40          | 7.185,68                              | 160           | 9                         | 15.11.2016.       | 29.175,34                           |    |
| 11                                                                                                    | 22.859,49                  |               |                            | 22.859,49          | 4.571,90                              | 161           | 10                        | 15.11.2016.       | 18.218,12                           |    |
| UKUPNO                                                                                                    | 205.795,62                 | 2             | 0,00                       | 205.795,62         | 41.159,14                             |               |                           |                   | 137.516,76                          |    |
| V. Pod materijalnom i krivičnom odgovornošću izjavljujem da su upisani podaci istiniti, potpuni i točni.<br>Datum sastavljanja29.05.2017Žig i potpis ovlaštene osobe                                                                                                    |                            |               |                            |                    |                                       |               |                           |                   |                                     |    |
| IME 3 PREZIME 3                                                                                                    |                            |               |                            |                    |                                       |               |                           |                   |                                     |    |
| <sup>1</sup> Iznos obračunatog doprinosa za mirovinsko osiguranje na temelju generacijske solidarnosti iznosi 20% ili 15% od iznosa osnovice iskazane u stupcu 4 <sup>2</sup> Upisuje se oznaka mjeseca i godine (MMGG) kada je u stupcu 2 upisan podatak o iznosu osnovice - plači ili ostalim primicima uz plaču koji se odnose na određeni mjesec i godinu na koje se odnosi potvrda ili samo oznaka godine (00/GG) kada je u stupcu 2 upisan podatak o ostalim primicima uz plaču koji se odnose na određeni mjesec i godinu na koje se odnosi potvrda ili samo oznaka godine (00/GG) kada je u stupcu 2 upisan podatak o ostalim primicima uz plaču koji se odnose na godinu i kada je u stupcu 3 upisan podatak o iznosu osnovice - primirima od koji se utvrđuje drugi dohodak <sup>3</sup> Upisuje se iznos doprinosa koji je uplaćen a kada je doprinos plaćen zbirnim nalogom (za više osiguranika) upisuje se iznos sa zbirnog naloga |                            |               |                            |                    |                                       |               |                           |                   |                                     |    |
|                                                                                                    |                            |               |                            | Zi                 | atvori                                |               |                           |                   |                                     |    |

Slika 423. GOD-DOP obrazac u PDF formatu

Odabirom opcije **Obriši** obrazac GOD-DOP moguće je brisati.

#### NAPOMENA:

Podnošenjem zahtjeva Poreznoj upravi putem propisanog GOD-DOP obrasca zaposlenik može zatražiti povrat preplaćenog doprinosa za mirovinsko osiguranje na temelju generacijske solidarnosti (I. stup).

#### 6.4.5.2.1. Ažuriranje podataka na GOD-DOP obrascu

U kartici <u>Kriterij pretraživanja</u> potrebno je odabrati tip obrasca GOD-DOP, godinu te opciju **Pretraži**. Za dohvaćeni obrazac u kartici <u>Rezultati pretraživanja</u> potrebno je odabrati opciju **Promijeni**.

|                            | Centralizirani obracun piaca | strana: 211/284 |
|----------------------------|------------------------------|-----------------|
| Osnovni podaci odabr       | anon zanoslenika             |                 |
| e: IME 2                   | Prezime: PREZIME 2           |                 |
| B: 74664579941             | MBG:                         |                 |
|                            |                              |                 |
| Kriteriji pretraživanja    |                              |                 |
| o obrasca: GOD-DOP obra    | zac                          | <b>•</b>        |
| Institucija: 64706499995 - | 18547 - INSTITUCIJA 1        | <b>•</b>        |
| Godina: 2016 🔻             |                              |                 |
| Pretraži                   |                              |                 |
| Kreirai                    |                              |                 |
|                            |                              |                 |
| Rezultati pretraživanj     | a                            |                 |
| aziv obrasca 🛛 Opis obras  | ca                           | Godina          |
| brazac GOD-DOR INSTITUCIA  | 1                            | 2016            |

Slika 424. Pretraživanje GOD-DOP obrasca kojeg je potrebno ažurirati

U kartici <u>Podaci o osnovici, doprinosima i razdoblju osiguranja</u> moguće je promijeniti vrijednosti nakon pozicioniranja u polje koje se želi izmijeniti.

Odabirom znaka "**x**" u desnom uglu kartice označeni redak moguće je brisati, a odabirom znaka "+" moguće je dodati novi redak za unos. Za spremanje unesenih vrijednosti potrebno je odabrati opciju **Potvrdi**.

Za odustajanje od radnje potrebno je odabrati opciju Odustani.

Pregledaj Obriši Promijeni

|       | Osnovni poda      | ci odabranog zapo                    | oslenika             |                           |                    |                                   |                     |              |                                 |
|-------|-------------------|--------------------------------------|----------------------|---------------------------|--------------------|-----------------------------------|---------------------|--------------|---------------------------------|
| Ime:  | IME 2             |                                      | Prezime:             | PREZIME 2                 |                    |                                   |                     |              |                                 |
| OIB:  | 74664579941       |                                      | MBG:                 |                           |                    |                                   |                     |              |                                 |
|       |                   |                                      |                      |                           |                    |                                   |                     |              |                                 |
|       | Detalji kreiran   | ija                                  |                      |                           |                    |                                   |                     |              |                                 |
| Tip o | brasca: GOD-DO    | )P obrazac                           |                      |                           |                    | Ŧ                                 |                     |              |                                 |
| Inst  | titucija: 6470649 | 99995 - 18547 - INSTI                | TUCIJA 1             |                           |                    | •                                 |                     |              |                                 |
| (     | Godina: 2016      | •                                    |                      |                           |                    |                                   |                     |              |                                 |
|       | Uvjeti kreiranj   | ja                                   |                      |                           |                    |                                   |                     |              |                                 |
| Odgo  | ovorna osoba:     |                                      |                      | <u> </u>                  |                    | <u> </u>                          |                     |              |                                 |
|       | Podaci o osno     | vici, doprinosima                    | i razdob             | lju osiguranja            |                    |                                   |                     |              |                                 |
| R     | Redni broj        | Osnovica (plaća<br>i ostali primici) | Osnovi<br>dru<br>doł | ca prema<br>Igom<br>Iotku | Ukupna<br>osnovica | Iznos<br>obračunatog<br>doprinosa | Oznaka<br>razdoblja | Datum uplate | Iznos<br>uplaćenog<br>doprinosa |
|       | 1                 | 14.990,61                            |                      |                           | 14.990,61          | 2.998,12                          | 1512                | 08.02.2016   | 7.476,47                        |
|       | 2                 | 15.590,24                            |                      |                           | 15.590,24          | 3.118,05                          | 1603                | 08.07.2016   | 10.568,95                       |
|       | 3                 | 15.590,23                            |                      |                           | 15.590,23          | 3.118,05                          | 1604                | 08.07.2016   | 9.421,66                        |
|       | 4                 | 15.590,24                            |                      |                           | 15.590,24          | 3.118,05                          | 1605                | 08.07.2016   | 9.420,26                        |
|       | 5                 | 15.590,23                            |                      |                           | 15.590,23          | 3.118,05                          | 1602                | 08.07.2016   | 7.529,58                        |
|       | 6                 | 15.590,23                            |                      |                           | 15.590,23          | 3.118,05                          | 1601                | 08.07.2016   | 7.849,44                        |
|       | 7                 | 15.590,24                            |                      |                           | 15.590,24          | 3.118,05                          | 1606                | 08.07.2016   | 9.420,26                        |
|       | 8                 | 15.590,24                            |                      |                           | 15.590,24          | 3.118,05                          | 1607                | 16.08.2016   | 9.846,80                        |
|       | 9                 | 22.885,47                            |                      |                           | 22.885,47          | 4.577,09                          | 1608                | 15.11.2016   | 18.589,88                       |
|       | 10                | 35.928,40                            |                      |                           | 35.928,40          | 7.185,68                          | 1609                | 15.11.2016   | 29.175,34                       |
|       | 11                | 22.859,49                            |                      |                           | 22.859,49          | 4.571,90                          | 1610                | 15.11.2016   | 18.218,12                       |
|       |                   |                                      |                      |                           |                    |                                   |                     |              | + ×                             |

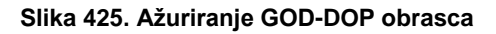

### 6.4.6. Skupno generiranje i pregled obrazaca na godišnjoj razini

IP obrasce moguće je generirati skupno za sve zaposlenike u modulu **OBRASCI** → *Skupno generiranje i pregled obrazaca na godišnjoj razini.* 

|                                                                   | _ |
|-------------------------------------------------------------------|---|
| OBRASCI                                                           | > |
| > Obrasci na mjesečnoj razini                                     |   |
| > Pretraživanje zaposlenika                                       |   |
| > Obrasci za zaposlenike za<br>razdoblje                          |   |
| > Skupno generiranje i pregled za<br>razdoblje                    |   |
| > Obrasci za zaposlenike na<br>godišnjoj razini                   |   |
| > SKUPNO GENERIRANJE I<br>PREGLED OBRAZACA NA<br>GODIŠNJOJ RAZINI |   |
| > Obrasci na godišnjoj razini                                     |   |

Slika 426. Skupno generiranje i pregled obrazaca na godišnjoj razini

6.4.6.1. Skupno generiranje IP obrazaca za sve zaposlenike

U kartici Kriteriji pretraživanja definiraju se kriteriji za kreiranje/pretraživanje obrazaca:

- Tip obrasca
- Institucija
- Ustrojstvena jedinica (IP obrasce moguće je kreirati i za određenu ustrojstvenu jedinicu odabirom ustrojstvene jedinice iz padajućeg izbornika istoimenog polja sa ili bez kvačice u polju Uključi i podređene ustrojstvene jedinice)
- · Godina.

Nakon definiranja kriterija te odabira vrijednosti u polju *Godina*, potrebno je odabrati opciju *Kreiraj*.

| Kriteriji pretraž        | ivanja                                      |  |  |  |  |  |
|--------------------------|---------------------------------------------|--|--|--|--|--|
| Tip obrasca:             | azac                                        |  |  |  |  |  |
| Institucija:             | 06499995 - 18547 - INSTITUCIJA 1            |  |  |  |  |  |
| Ustrojstvena jedinica:   | - 0 - INSTITUCIJA 1                         |  |  |  |  |  |
|                          | 🕑 Uključi i podređene ustrojstvene jedinice |  |  |  |  |  |
| Godina:                  | 2016 🔻                                      |  |  |  |  |  |
|                          | Pretraži samo datoteke                      |  |  |  |  |  |
| Pretraži                 |                                             |  |  |  |  |  |
| Kreiraj Kreiraj datoteku |                                             |  |  |  |  |  |

Slika 427. Generiranje IP obrazaca za sve zaposlenike

U kartici <u>Uvjeti kreiranja</u>, u polju *Odgovorna osoba* potrebno je odabrati odgovornu osobu, a u polju *Identifikator* odabrati identifikator:

- 1 Za poslodavce kod kojih je Obrazac PK
- 2 Za druge poslodavce (ne popunjavaju stupac 6)

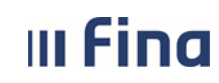

#### **KORISNIČKA UPUTA** Centralizirani obračun plaća

strana: 213/284

3 - Za poslodavce koji isplaćuju plaće ili mirovine za prethodna porezna razdoblja (godine) (čl. 45. st. 3. Zakona i čl. st. 10. Pravilnika)

4 - Za poslodavce kod kojih je Obrazać PK (duplikat).

| Uvjeti kreiranja | a                                                                                                    |
|------------------|----------------------------------------------------------------------------------------------------|
| Odgovorna osoba: | PREZIME 1 SIME 1                                                                                                    |
| Identifikator:   | <b>•</b>                                                                                                    |
| Kreiraj obrazac  | 1 - Za poslodavce kod kojih je Obrazac PK<br>2 - Za druge poslodavce (ne popunjavaju stupac 6)<br>3 - Za poslodavce koji isplaćuju plaće ili mirovine za prethodna porezna razdoblja (godine)(čl. 45. st. 3. Zakona i čl. 61. st. 10. Pravilnika)<br>4 - Za poslodavce kod kojih je Obrazac PK (duplikat) |

Slika 428. Odabir uvjeta kreiranja IP obrazaca

Ukoliko kod poslodavca pojedini zaposlenici ne koriste porezne olakšice za njih je potrebno kreirati IP obrasce s identifikatorom 2.

Ukoliko kod poslodavca pojedini zaposlenici koriste porezne olakšice djelomično i kod poslodavca je duplikat PK za njih je potrebno kreirati IP obrasce s identifikatorom 4.

U tom slučaju poslodavac će kreirati IP obrasce s identifikatorom 2, posebno IP obrasce s identifikatorom 1 (za zaposlenike koji kod poslodavca koriste porezne olakšice djelomično ili u cijelosti), a posebno IP obrasce s identifikatorom 4 (za zaposlenike koji kod poslodavca koriste porezne olakšice djelomično i poslodavac ima duplikat PK).

Za zaposlenike koji su dio godine kod poslodavca koristili olakšice, a dio godine nisu ili su ih koristili djelomično potrebno je generirati i IP obrazac s identifikatorom 1 i IP obrazac s identifikatorom 2 ili 4.

Identifikator 3 moguće je kreirati za zaposlenike koji imaju unesene oporezive isplate u podmodulu **Povijesni podaci o plaćama zaposlenika** te u polju *Dodatna oznaka primitka (IP obrazac)* imaju odabranu vrijednost *Isplata primitka za prethodna porezna razdoblja (godine).* 

Nakon odabira odgovorne osobe te identifikatora potrebno je odabrati opciju *Kreiraj obrazac.* <u>NAPOMENA</u>:

Polje *Ponovno kreiraj za zaposlenike za koje već postoji obrazac* potrebno je označiti kvačicom samo ukoliko je potrebno zamijeniti ranije generirane obrasce (npr. ukoliko su ranije generirani obrasci nepotpuni odnosno ne sadrže sve isplate u godini).

| Detalji kreiranja                                          |                                           |   |  |  |  |  |  |  |
|------------------------------------------------------------|-------------------------------------------|---|--|--|--|--|--|--|
| Tip obrasca:                                               | P obrazac                                 |   |  |  |  |  |  |  |
| Institucija:                                               | 4706499995 - 18547 - INSTITUCIJA 1        |   |  |  |  |  |  |  |
| Ustrojstvena jedinica:                                     | - 0 - INSTITUCIJA 1                       |   |  |  |  |  |  |  |
|                                                            | Vključi i podređene ustrojstvene jedinice |   |  |  |  |  |  |  |
| Godina:                                                    | Godina: 2016 🔻                            |   |  |  |  |  |  |  |
| Uvjeti kreiranja                                           | 3                                         |   |  |  |  |  |  |  |
| Odgovorna osoba:                                           | PREZIME 1 IME 1                           | • |  |  |  |  |  |  |
| Identifikator:                                             | 1 - Za poslodavce kod kojih je Obrazac PK | • |  |  |  |  |  |  |
| Ponovno kreiraj za zaposlenike za koje već postoji obrazac |                                           |   |  |  |  |  |  |  |
|                                                            |                                           |   |  |  |  |  |  |  |
| Kreiraj obrazac                                            |                                           |   |  |  |  |  |  |  |

Slika 429. Generiranje IP obrazaca za sve zaposlenika - uvjeti kreiranja

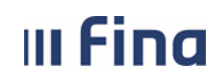

Javlja se poruka "Kreiranje obrasca uspješno zadano!" koju je potrebno potvrditi odabirom opcije **OK**.

Nakon kreiranja IP obrazaca potrebno je odabrati opciju **Pretraži** te se prikazuju svi kreirani IP obrasci.

#### NAPOMENA:

Ukoliko je potrebno kreirati IP obrasce s različitim identifikatorom, preporuka je da se kreiraju svi IP obrasci prije preuzimanja obrazaca opcijom **Dohvati sve**, kako bi se IP obrasci s različitim identifikatorima mogli dohvatiti u jednoj kreiranoj .zip datoteci.

IP obrazac za pojedinog zaposlenika može se pregledati označavanjem IP obrasca zaposlenika i odabirom opcije **Pregledaj**.

| Kriteriji pret                                                                                                    | raživanja                                                                                                    |                                                |                                                     |                                                                                                    |  |  |  |  |  |
|----------------------------------------------------------------------------------------------------|----------------------------------------------------------------------------------------------------|------------------------------------------------|-----------------------------------------------------|----------------------------------------------------------------------------------------------------|--|--|--|--|--|
| Tip obras                                                                                                    | ca: IP obrazac                                                                                                    | ٣                                              |                                                     |                                                                                                    |  |  |  |  |  |
| Instituci                                                                                                    | a: 64706499995 - 18547 - INSTITUCIJA 1                                                                                                    |                                                |                                                     |                                                                                                    |  |  |  |  |  |
| Ustrojstvena jedini                                                                                                    | - 0 - INSTITUCIJA 1                                                                                                    |                                                |                                                     |                                                                                                    |  |  |  |  |  |
|                                                                                                    | 🕑 Uključi i podređene ustrojstvene jedinice                                                                                                    |                                                |                                                     |                                                                                                    |  |  |  |  |  |
| Godii                                                                                                    | na: 2016 🔻                                                                                                    |                                                |                                                     |                                                                                                    |  |  |  |  |  |
|                                                                                                    | Pretraži samo datoteke                                                                                                    |                                                |                                                     |                                                                                                    |  |  |  |  |  |
| Pretraži                                                                                                    |                                                                                                    |                                                |                                                     |                                                                                                    |  |  |  |  |  |
|                                                                                                    |                                                                                                    |                                                |                                                     |                                                                                                    |  |  |  |  |  |
| Kreiraj Krei                                                                                                    | raj datoteku                                                                                                    |                                                |                                                     |                                                                                                    |  |  |  |  |  |
| Rezultati pre                                                                                                    | traživanja                                                                                                    | Rezultati pretraživanja                        |                                                     |                                                                                                    |  |  |  |  |  |
|                                                                                                    |                                                                                                    |                                                |                                                     |                                                                                                    |  |  |  |  |  |
| Naziv obrasca 🛛 🕻                                                                                                    | Dpis obrasca                                                                                                    | Godina                                         | Identifikator                                       | Zaposlenik                                                                                                |  |  |  |  |  |
| Naziv obrasca 0                                                                                                    | Dpis obrasca                                                                                                    | Godina<br>2016                                 | Identifikator<br>1                                  | Zaposlenik                                                                                                |  |  |  |  |  |
| Naziv obrasca 0<br>IP obrazac 0<br>IP obrazac 0                                                                                                    | Dpis obrasca                                                                                                    | Godina<br>2016<br>2016                         | Identifikator<br>1<br>1                             | Zaposlenik<br>IME 1 PREZIME 1<br>IME 2 PREZIME 2                                                          |  |  |  |  |  |
| Naziv obrasca     O       IP obrazac     U       IP obrazac     U       IP obrazac     U                                                                                                    | Opis obrasca         Istrojstvena jedinica: INSTITUCIJA 1           Istrojstvena jedinica: USTROJSTVENA JEDINICA 1           Istrojstvena jedinica: USTROJSTVENA JEDINICA 2                                                                                                    | Godina<br>2016<br>2016<br>2016                 | Identifikator<br>1<br>1<br>1                        | Zaposlenik<br>IME 1 PREZIME 1<br>IME 2 PREZIME 2<br>IME 3 PREZIME 3                                       |  |  |  |  |  |
| Naziv obrasca     O       IP obrazac     U       IP obrazac     U       IP obrazac     U       IP obrazac     U       IP obrazac     U                                                                      | Opis obrasca         Opisobrasca           Istrojstvena jedinica: INSTITUCIJA 1           Istrojstvena jedinica: USTROJSTVENA JEDINICA 1           Istrojstvena jedinica: USTROJSTVENA JEDINICA 2           Istrojstvena jedinica: USTROJSTVENA JEDINICA 3                                                          | Godina<br>2016<br>2016<br>2016<br>2016         | Identifikator<br>1<br>1<br>1<br>1<br>1              | Zaposlenik<br>IME 1 PREZIME 1<br>IME 2 PREZIME 2<br>IME 3 PREZIME 3<br>IME 4 PREZIME 4                    |  |  |  |  |  |
| Naziv obrasca     O       IP obrazac     U       IP obrazac     U       IP obrazac     U       IP obrazac     U       IP obrazac     U       IP obrazac     U       IP obrazac     U       IP obrazac     U | Opis obrasca         Opisobrasca           Istrojstvena jedinica: INSTITUCIJA 1           Istrojstvena jedinica: USTROJSTVENA JEDINICA 1           Istrojstvena jedinica: USTROJSTVENA JEDINICA 2           Istrojstvena jedinica: USTROJSTVENA JEDINICA 3           Istrojstvena jedinica: USTROJSTVENA JEDINICA 4 | Godina<br>2016<br>2016<br>2016<br>2016<br>2016 | Identifikator 1 1 1 1 1 1 1 1 1 1 1 1 1 1 1 1 1 1 1 | Zaposlenik<br>IME 1 PREZIME 1<br>IME 2 PREZIME 2<br>IME 3 PREZIME 3<br>IME 4 PREZIME 4<br>IME 5 PREZIME 5 |  |  |  |  |  |
| Naziv obrasca (U<br>IP obrazac U<br>IP obrazac U<br>IP obrazac U<br>IP obrazac U<br>IP obrazac U<br>IP obrazac U                                                                                            | Opis obrasca         Opisobrasca           Istrojstvena jedinica: INSTITUCIJA 1           Istrojstvena jedinica: USTROJSTVENA JEDINICA 1           Istrojstvena jedinica: USTROJSTVENA JEDINICA 2           Istrojstvena jedinica: USTROJSTVENA JEDINICA 3           Istrojstvena jedinica: USTROJSTVENA JEDINICA 4 | Godina<br>2016<br>2016<br>2016<br>2016<br>2016 | Identifikator<br>1<br>1<br>1<br>1<br>1<br>1<br>1    | Zaposlenik<br>IME 1 PREZIME 1<br>IME 2 PREZIME 2<br>IME 3 PREZIME 3<br>IME 4 PREZIME 4<br>IME 5 PREZIME 5 |  |  |  |  |  |
| Naziv obrasca C<br>P obrazac U<br>IP obrazac U<br>IP obrazac U<br>IP obrazac U<br>IP obrazac U<br>IP obrazac U<br>IP obrazac U<br>IP obrazac U                                                              | Opis obrasca         Opisobrasca           Istrojstvena jedinica: INSTITUCIJA 1           Istrojstvena jedinica: USTROJSTVENA JEDINICA 1           Istrojstvena jedinica: USTROJSTVENA JEDINICA 2           Istrojstvena jedinica: USTROJSTVENA JEDINICA 3           Istrojstvena jedinica: USTROJSTVENA JEDINICA 4 | Godina<br>2016<br>2016<br>2016<br>2016<br>2016 | Identifikator<br>1<br>1<br>1<br>1<br>1<br>1<br>1    | Zaposlenik<br>IME 1 PREZIME 1<br>IME 2 PREZIME 2<br>IME 3 PREZIME 3<br>IME 4 PREZIME 4<br>IME 5 PREZIME 5 |  |  |  |  |  |

Slika 430. Pretraživanje i pregled IP obrazaca

IP obrazac za odabranog zaposlenika otvara se u PDF formatu. Moguće ga je ispisati i/ili spremiti lokalno na računalo pomoću ikona za rad s PDF dokumentom koje se pojavljuju u zaglavlju IP obrasca koji je otvoren za pregled.

Moguće je brisanje IP obrasca pojedinog zaposlenika. Potrebno ga je označiti te odabrati opciju **Obriši.** 

#### 6.4.6.2. Ispis IP obrazaca za sve zaposlenike

IP obrasce moguće je preuzeti skupno za sve zaposlenike odabirom opcije Dohvati sve.

| III Fi                        | na                        | KORISNIČKA UPUTA<br>Centralizirani obračun plaća | 1 | str    | ana: <b>21</b> : | 5/284           |
|-------------------------------|---------------------------|--------------------------------------------------|---|--------|------------------|-----------------|
|                               |                           |                                                  |   |        |                  |                 |
| Kriteriji pretr               | raživanja                 |                                                  |   |        |                  |                 |
| Tip obraso                    | ca: IP obrazac            |                                                  |   | •      |                  |                 |
| Institucij                    | ja: 64706499995           | - 18547 - INSTITUCIJA 1                          |   | •      |                  |                 |
| Ustrojstvena jedinio          | a:   - 0 - INSTIT         | UCIJA 1                                          |   | •      |                  |                 |
|                               | 🕑 Uključi i po            | dređene ustrojstvene jedinice                    |   |        |                  |                 |
| Godir                         | na: 2016                  | •                                                |   |        |                  |                 |
|                               | 📃 Pretraži sa             | mo datoteke                                      |   |        |                  |                 |
| Pretraži                      |                           |                                                  |   |        |                  |                 |
|                               |                           |                                                  |   |        |                  |                 |
| Kreiraj Kreir                 | raj datoteku              |                                                  |   |        |                  |                 |
| Rezultati pret                | traživanja                |                                                  |   |        |                  |                 |
| Naziv obrasca 🛛 🕻             | )pis obrasca              |                                                  |   | Godina | Identifikator    | Zaposlenik      |
| IP obrazac U                  | strojstvena jedinica: INS | STITUCIJA 1                                      |   | 2016   | 1                | IME 1 PREZIME 1 |
| IP obrazac U                  | strojstvena jedinica: US  | TROJSTVENA JEDINICA 1                            |   | 2016   | 1                | IME 2 PREZIME 2 |
| IP obrazac U                  | strojstvena jedinica: US  | TROJSTVENA JEDINICA 2                            |   | 2016   | 1                | IME 3 PREZIME 3 |
| IP obrazac U                  | strojstvena jedinica: US  | TROJSTVENA JEDINICA 3                            |   | 2016   | 1                | IME 4 PREZIME 4 |
| IP obrazac U                  | strojstvena jedinica: US  | TROJSTVENA JEDINICA 4                            |   | 2016   | 1                | IME 5 PREZIME 5 |
| $\Leftrightarrow \Rightarrow$ |                           |                                                  |   |        |                  |                 |
| Pregledaj Obr                 | iši Obriši sve            | Dohvati sve Preuzmi pomoćno izvješće             |   |        |                  |                 |

Slika 431. Pretraživanje i dohvaćanje IP obrazaca za sve zaposlenike

Javlja se poruka "Da li ste sigurni da želite dohvatiti sve izvještaje za odabranu instituciju i razdoblje?" koju je potrebno potvrditi odabirom opcije **Da**.

Nakon odabira potvrdne poruke da se žele dohvatiti svi obrasci za odabranu instituciju i razdoblje, u aplikaciji se javlja poruka: "Želite li grupirati datoteku po ustrojstvenim jedinicama?". Odabirom odgovora **Ne**, dohvatit će se IP obrasci zaposlenika institucije u .zip datoteci bez razrade po ustrojstvenim jedinicama. Odabirom odgovora **Da**, dohvatit će se IP obrasci zaposlenika institucije u .zip datoteci sa razradom po ustrojstvenim jedinicama.

Ukoliko se koristi web preglednik Internet Explorer prikazat će se alatna traka s opcijama za rad s datotekom (otvaranje/spremanje datoteke). Ukoliko se koristi web preglednik Google Chrome u donjem lijevom dijelu ekrana pojavljuje se .zip datoteka. Za preuzetu datoteku na strelici treba odabrati opciju "*Show in folder" ("Prikaži u mapi"*).

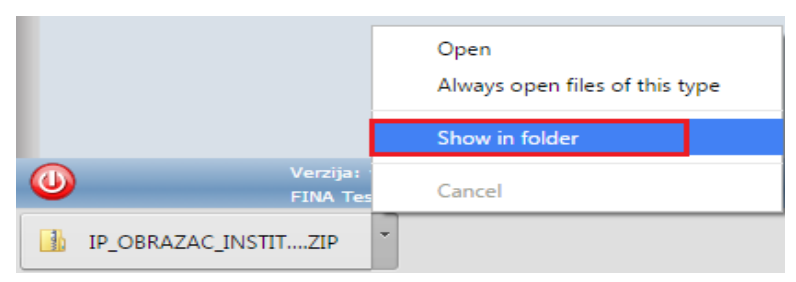

Slika 432. Odabir opcije Show in folder

Kad se otvori mapa u koju je datoteka preuzeta, desnom tipkom miša na .zip datoteku otvara se kontekstualni izbornik iz kojeg je potrebno odabrati opciju *"Extract All..." ("Raspakiraj sve..."*):

| III Fina | KORISNIČP<br>Centraliziran                                                                                                    | strana:                                 | 216/284 |  |  |
|----------|----------------------------------------------------------------------------------------------------|-----------------------------------------|---------|--|--|
|          | Kangara<br>Kangara<br>Kanga | <b>Open</b><br>Open in new window       |         |  |  |
|          | 🖃 U                                                                                                    | Extract All                             |         |  |  |
|          | 🖳 re                                                                                                    | 7-Zip                                   | +       |  |  |
|          | 🔊 re                                                                                                    | Open with                               |         |  |  |
|          |                                                                                                    | Share with<br>Restore previous versions | •       |  |  |
|          | ⊡ 0<br> ■ 0                                                                                                    | Send to                                 | •       |  |  |
|          | U 🗐                                                                                                    | Cut<br>Copy                             |         |  |  |
|          | 🛐 er                                                                                                    | Create shortcut                         |         |  |  |
|          | 🔁 m                                                                                                    | Delete                                  |         |  |  |
|          | 🔁 m                                                                                                    | Rename                                  |         |  |  |
|          |                                                                                                    | Properties                              |         |  |  |

Slika 433. Raspakiravanje .zip datoteke – IP obrasci

Raspakirane IP obrasce (u PDF formatu) moguće je ispisivati skupno. U raspakiranoj mapi potrebno je označiti više IP obrazaca. Desnom tipkom miša na odabrani skup otvara se izbornik u kojem je potrebno odabrati opciju *Print (Ispis).* 

| 1 IP OBRAZA |                           | 32   | Adobe Acrobat D | 7 KB |
|-------------|---------------------------|------|-----------------|------|
| 🔁 IP OBRAZA | Open with Adobe Reader XI | :32  | Adobe Acrobat D | 7 KB |
| 1 IP OBRAZA | Open                      | 32   | Adobe Acrobat D | 7 KB |
| 1 IP OBRAZA | Print                     | 32   | Adobe Acrobat D | 7 KB |
| 🔁 IP OBRAZA | 7-Zip                     | 32   | Adobe Acrobat D | 7 KB |
| 🔁 IP OBRAZA | Share with                | • 32 | Adobe Acrobat D | 7 KB |
| 1 IP OBRAZA | Condition (1997)          | 32   | Adobe Acrobat D | 7 KB |
| 1 IP OBRAZA | Send to                   | 32   | Adobe Acrobat D | 7 KB |
| 1 IP OBRAZA | Cut                       | :32  | Adobe Acrobat D | 8 KB |
| 🔁 IP OBRAZA | Сору                      | :32  | Adobe Acrobat D | 7 KB |
| 🔁 IP OBRAZA | Create shortcut           | :32  | Adobe Acrobat D | 8 KB |
| 🔁 IP OBRAZA | Delete                    | :32  | Adobe Acrobat D | 7 KB |
| 🔁 IP OBRAZA | Delete                    | :32  | Adobe Acrobat D | 7 KB |
| 1 IP OBRAZA | Rename                    | :32  | Adobe Acrobat D | 7 KB |
| 🔁 IP OBRAZA | Properties                | :32  | Adobe Acrobat D | 7 KB |

Slika 434. Ispis više IP obrazaca odjednom

Veličina skupa koji se može ispisati odjednom ovisi o vrsti i količini memorije pisača koji se koristi (moguće je npr. označiti 10 IP obrazaca i odabrati opciju *Print (Ispis)* pa isti postupak ponoviti za sljedećih 10 obrazaca).
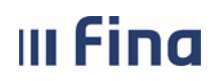

### KORISNIČKA UPUTA Centralizirani obračun plaća

Nakon što se za skupno generirane IP obrasce odabere opcija **Dohvati sve** te se preuzme .zip datoteka s IP obrascima zaposlenika na računalo, .zip datoteku je naknadno moguće pretražiti unosom kvačice u polje *Pretraži samo datoteke* te odabirom opcije **Pretraži**.

| Kriteriji pretraž      | ivanja                                                                                                    |        |
|------------------------|----------------------------------------------------------------------------------------------------|--------|
| Tip obrasca:           | IP obrazac                                                                                                    | •      |
| Institucija:           | 69649940088 - 12116 - INSTITUCIJA 1                                                                                        | •      |
| Ustrojstvena jedinica: | - 0 - INSTITUCIJA 1                                                                                                    | •      |
|                        | Uključi i podređene ustrojstvene jedinice                                                                                  |        |
| Godina:                | 2016 🔻                                                                                                    |        |
|                        | ✓ Pretraži samo datoteke                                                                                                   |        |
| Pretraži               |                                                                                                    |        |
|                        |                                                                                                    |        |
| Kreiraj Kreiraj d      | latoteku                                                                                                    |        |
| Rezultati pretra       | živanja                                                                                                    |        |
| Naziv obrasca   Opis   | s obrasca                                                                                                    | Godina |
| IP obrazac Datur       | n kreiranja 18.01.2017 10:38:28 - Datoteka: ZIP - Obrazaca: 6 - Ustrojstvena jedinica: INSTITUCIJA 1 - Podredene ukljucene | 2016   |
|                        |                                                                                                    |        |
|                        |                                                                                                    |        |
|                        |                                                                                                    |        |
|                        |                                                                                                    |        |
|                        |                                                                                                    |        |
| Preuzmi datoteku       | Obriši Preuzmi pomoć no izvješće                                                                                           |        |

Slika 435. Preuzimanje .zip datoteke s IP obrascima zaposlenika

Opcijom *Preuzmi datoteku* .zip datoteku je moguće ponovo preuzeti na računalo.

Odabranu datoteku je moguće brisati opcijom **Obriši**. Nakon brisanja .zip datoteke, IP obrasce je moguće ponovo dohvatiti skupno, odabirom opcije **Dohvati sve** kojom će se na računalo preuzeti nova .zip datoteka s IP obrascima zaposlenika.

### NAPOMENA:

Ukoliko .zip datoteka nije obrisana, nije moguće ponoviti skupni dohvat IP obrazaca opcijom **Dohvati sve**. Aplikacija javlja poruku "Kreiranje ZIP datoteke nije moguće. Datoteka već postoji. Potrebno je izbrisati postojeću datoteku kako bi se kreirala nova." Poruku je potrebno potvrditi odabirom opcije **OK**.

| Kreiranje ZIP datoteke nije moguće. Datoteka već postoji. Potrebno je izbrisati postojeću datoteku kako bi se kreirala nova. |
|----------------------------------------------------------------------------------------------------|
| ОК                                                                                                    |
|                                                                                                    |

Slika 436. Poruka aplikacije o nemogućnosti kreiranja .zip datoteke

Za kreirane IP obrasce zaposlenika moguće je kreirati .xml datoteku odabirom opcije *Kreiraj datoteku*.

| III F            | ina                        |                              |           |               |                 |
|------------------|----------------------------|------------------------------|-----------|---------------|-----------------|
|                  |                            | 5                            | strana: 2 | 218/284       |                 |
|                  |                            |                              |           |               |                 |
| Kriteriji pr     | etraživanja                |                              |           |               |                 |
| Tip obr          | asca: IP obrazac           |                              | •         |               |                 |
| Instit           | ucija: 69649940088 ·       | 12116 - INSTITUCIJA 1        | •         |               |                 |
| Ustrojstvena jed | inica:   - 0 - INSTITU     | CIJA 1                       | •         |               |                 |
|                  | 🕑 Uključi i pod            | ređene ustrojstvene jedinice |           |               |                 |
| Go               | dina: 2016 🔻               |                              |           |               |                 |
|                  | 🔲 Pretraži san             | -<br>no datoteke             |           |               |                 |
| Drotroži         | _                          |                              |           |               |                 |
| Field21          |                            |                              |           |               |                 |
| Kreiraj K        | íreiraj datoteku           |                              |           |               |                 |
| Rezultati p      | retraživanja               |                              |           |               |                 |
| Naziv obrasca    | Opis obrasca               |                              | Godina    | Identifikator | Zaposlenik      |
| IP obrazac       | Ustrojstvena jedinica: INS | TITUCIJA 1                   | 2016      | 1             | IME PREZIME     |
| IP obrazac       | Ustrojstvena jedinica: INS | TITUCIJA 1                   | 2016      | 1             | IME 1 PREZIME 1 |
| IP obrazac       | Ustrojstvena jedinica: INS | TITUCIJA 1                   | 2016      | 1             | IME 2 PREZIME 2 |
| IP obrazac       | Ustrojstvena jedinica: INS | TITUCIJA 1                   | 2016      | 1             | IME 3 PREZIME 3 |
| IP obrazac       | Ustrojstvena jedinica: INS | TITUCIJA 1                   | 2016      | 1             | IME 4 PREZIME 4 |
| IP obrazac       | Ustrojstvena jedinica: INS | TITUCIJA 1                   | 2016      | 1             | IME 5 PREZIME 5 |

Slika 437. Kreiranje .xml datoteke

U kartici <u>Uvjeti kreiranja</u> potrebno je popuniti obvezna polja te odabrati opciju *Kreiraj datoteku*. Aplikacija javlja poruka: "Želite li grupirati datoteku po ustrojstvenim jedinicama?". Odabirom odgovora *Ne*, kreirat će se .xml datoteka bez razrade po ustrojstvenim jedinicama. Odabirom odgovora *Da*, kreirat će se .xml datoteka sa razradom po ustrojstvenim jedinicama.

| Detalji kreiranja                                                 | 1                                                                                   |    |
|-------------------------------------------------------------------|-------------------------------------------------------------------------------------|----|
| Tip obrasca:                                                      | IP obrazac 🔻                                                                        |    |
| Institucija:                                                      | 64706499995 - 18547 - INSTITUCIJA 1                                                 |    |
| Ustrojstvena jedinica:                                            | - 0 - INSTITUCIJA 1                                                                 |    |
|                                                                   | 🕑 Uključi i podređene ustrojstvene jedinice                                         |    |
| Godina:                                                           | 2016 🔻                                                                              |    |
| United Inclusion                                                  |                                                                                     |    |
| Uvjeti kreiranja                                                  |                                                                                     |    |
| Odgovorna osoba:                                                  | PREZIME 1 IME 1                                                                     | ٩  |
| Odgovorna osoba:<br>E-mail:                                       | PREZIME 1 IME 1                                                                     | ۹. |
| Odgovorna osoba:<br>E-mail:<br>Telefon:                           | PREZIME 1 IME 1 prezime@institucija.hr +385(1)123456                                | ۹. |
| Odgovorna osoba:<br>E-mail:<br>Telefon:<br>Nadležna ispostava PU: | PREZIME 1<br>prezime@institucija.hr<br>+385(1)123456<br>NAZIV NADLEŽNE ISPOSTAVE PU | •  |

Slika 438. Unos uvjeta za kreiranje .xml datoteke

Kreiranu .xml datoteku moguće je dohvatiti unosom kvačice u polje *Pretraži samo datoteke* te odabirom opcije *Pretraži*.

| III Fina               |                     | KORISNIČKA UPUTA<br>Centralizirani obračun plaća |  | 2 |         |         |  |  |
|------------------------|---------------------|--------------------------------------------------|--|---|---------|---------|--|--|
|                        |                     |                                                  |  | a | strana: | 219/284 |  |  |
|                        |                     |                                                  |  |   |         |         |  |  |
| Kriteriji pretraž      | ivanja              |                                                  |  |   |         |         |  |  |
| Tip obrasca:           | IP obra             | IP obrazac 🔹                                     |  |   |         |         |  |  |
| Institucija:           | 696499              | 69649940088 - 12116 - INSTITUCIJA 1              |  |   |         |         |  |  |
| Ustrojstvena jedinica: | - 0 - INSTITUCIJA 1 |                                                  |  |   |         |         |  |  |
|                        | 🕑 Uklju             | Uključi i podređene ustrojstvene jedinice        |  |   |         |         |  |  |
| Godina:                | 2016                | •                                                |  |   |         |         |  |  |
|                        | 🗹 Pret              | raži samo datoteke                               |  |   |         |         |  |  |

Godina 2016 2016

| Naziv obrasca | Opis obrasca                                                                                                    |
|---------------|----------------------------------------------------------------------------------------------------|
| IP obrazac    | Datum kreiranja 18.01.2017 11:39:33 - Datoteka: XML - Ustrojstvena jedinica: INSTITUCIJA 1 - Podredene ukljucene               |
| IP obrazac    | Datum kreiranja 18.01.2017 10:38:28 - Datoteka: ZIP - Obrazaca: 6 - Ustrojstvena jedinica: INSTITUCIJA 1 - Podredene ukljucene |
|               | Slika 439. Dohvat .xml datoteke                                                                                                |

Odabirom opcije *Preuzmi datoteku* moguće je preuzeti .xml datoteku. Odabirom opcije *Obriši*, datoteku je moguće brisati.

Pretraži

Kreiraj

Kreiraj datoteku

Rezultati pretraživanja

Za kreirane IP obrasce zaposlenika moguće je dohvatiti pomoćno izvješće odabirom opcije **Preuzmi pomoćno izvješće** koje sadrži sumarne podatke o isplatama svih zaposlenika institucije.

| Pregledaj | Obriši | Obriši sve | Dohvati sve | E | Preuzmi pomoćno izvješće |
|-----------|--------|------------|-------------|---|--------------------------|
|           |        |            |             | - |                          |

Slika 440. Preuzimanje pomoćnog izvješća o IP obrascima

U kartici <u>Kreiranje pomoćnog izvješća o IP obrascima</u>, sa ili bez odabira kriterija u polju *Razrada podataka po vrijednostima identifikatora*, moguće je preuzeti izvješće u PDF i CSV formatu.

|                                                 | Kreiranje pomoćnog izvješća o IP obrascima |        |  |  |  |  |  |
|-------------------------------------------------|--------------------------------------------|--------|--|--|--|--|--|
| Razrada podataka po vrij<br>Preuzmi odfizuječće | iednostima identifikatora                  |        |  |  |  |  |  |
| Preuzini .purizvjesce                           | Preuzini itav izvjeste                     | ]      |  |  |  |  |  |
| Pomoć                                           |                                            | Natrag |  |  |  |  |  |

Slika 441. Kreiranje pomoćnog izvješća o IP obrascima

Odabirom opcije *Preuzmi .pdf izvješće* kreira se Pomoćno izvješće o IP obrascima.

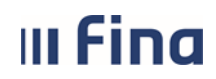

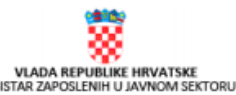

### Pomoćno izvješće o IP obrascima

| I. PODACI O POSLODAVCU - ISPLATITELJU | PLAĆE / MIROVINE |
|---------------------------------------|------------------|
|---------------------------------------|------------------|

1. NAZIV: INSTITUCIJA 1

2. ADRESA: 1. ULICA 25/1, Blato

3. OIB: 64706499995

| II. PODACI O PLAĆI, MIROVINI, DOPRINOSIMA, POREZU I PRIREZU ZA GODINU 2016 |                                                                                                    |             |              |              |             |             |              |  |  |
|----------------------------------------------------------------------------|----------------------------------------------------------------------------------------------------|-------------|--------------|--------------|-------------|-------------|--------------|--|--|
|                                                                            |                                                                                                    |             |              |              |             |             |              |  |  |
|                                                                            | Isplaćena plaća i Uplaćeni doprinosi iz plaće Dohodak Osobni odbitak Porezna osnovica Uplaćeni porez i prirez Neto isplata |             |              |              |             |             |              |  |  |
| UKUPNO                                                                     | 28.475,98 Kn                                                                                                    | 5.695,20 Kn | 22.780,78 Kn | 16.259,07 Kn | 6.521,71 Kn | 1.067,44 Kn | 21.713,34 Kn |  |  |
| UKUPNO<br>OBRAZACA 5 UKUPNO<br>ZAPOSLENIKA 5                               |                                                                                                    |             |              |              |             |             |              |  |  |

### Slika 442. Pomoćno izvješće o IP obrascima

Ukoliko se kvačicom označi polje *Razrada podataka po vrijednostima identifikatora*, prikazuju se posebno sumarni podaci o isplatama zaposlenika koji koriste olakšice u instituciji (identifikator 1), sumarni podaci o isplatama zaposlenika koji ne koriste olakšice u instituciji (identifikator 2) i sumarni podaci o isplatama zaposlenika koji se odnose na isplate za prethodna razdoblja uneseni u podmodulu **Povijesni podaci o plaćama zaposlenika** (identifikator 3).

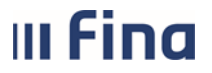

### Pomoćno izvješće o IP obrascima

#### I. PODACI O POSLODAVCU - ISPLATITELJU PLAĆE / MIROVINE

1. NAZIV: INSTIITUCIJA 1

2. ADRESA: TRG KATARINE

3. OIB: 89594809853

### II. PODACI O PLAĆI, MIROVINI, DOPRINOSIMA, POREZU I PRIREZU ZA GODINU 2016

| IDENTIFIKATOR      | 1                             |                                |               |                |                  |                            |               |
|--------------------|-------------------------------|--------------------------------|---------------|----------------|------------------|----------------------------|---------------|
|                    | Isplaćena plaća i<br>mirovina | Uplačeni doprinosi<br>iz plače | Dohodak       | Osobni odbitak | Porezna osnovica | Uplaćeni porez i<br>prirez | Neto isplata  |
| UKUPNO             | 408.507,84 Kn                 | 81.701,53 Kn                   | 326.806,31 Kn | 127.470,34 Kn  | 199.335,97 Kn    | 47.062,51 Kn               | 279.743,80 Kn |
| UKUPNO<br>OBRAZACA | 15                            | UKUPNO<br>ZAPOSLENIKA          | 15            |                |                  |                            |               |
| IDENTIFIKATOR      | 2                             |                                |               |                |                  |                            |               |
|                    | Isplaćena plaća i<br>mirovina | Uplaćeni doprinosi<br>iz plaće | Dohodak       | Osobni odbitak | Porezna osnovica | Uplaćeni porez i<br>prirez | Neto isplata  |
| UKUPNO             | 582.140,81 Kn                 | 116.428,13 Kn                  | 465.712,68 Kn | 770,61 Kn      | 464.942,07 Kn    | 184.171,66 Kn              | 281.541,02 Kn |
| UKUPNO<br>OBRAZACA | 4                             | UKUPNO<br>ZAPOSLENIKA          | 4             |                |                  |                            |               |
|                    |                               |                                |               |                |                  |                            |               |
| UKUPNO             | 990.648,65 Kn                 | 198.129,66 Kn                  | 792.518,99 Kn | 128.240,95 Kn  | 664.278,04 Kn    | 231.234,17 Kn              | 561.284,82 Kn |
| UKUPNO<br>OBRAZACA | 19                            | UKUPNO<br>ZAPOSLENIKA          | 19            |                |                  |                            |               |

#### Slika 443. Pomoćno izvješće o IP obrascima s razradom podataka po vrijednosti identifikatora

Izvješće o IP obrascima moguće je ispisati i u tabličnom prikazu odabirom opcije *Preuzmi .csv izvješće.* 

IP obrasce koji su dohvaćeni u kartici <u>Rezultati pretraživanja</u> moguće je skupno brisati odabirom opcije **Obriši sve**.

| Kriteriji pre      | traživanja                                            |        |               |                 |  |  |  |  |  |
|--------------------|-------------------------------------------------------|--------|---------------|-----------------|--|--|--|--|--|
| Tip obra           | sca: IP obrazac                                       | ۲      |               |                 |  |  |  |  |  |
| Institu            | Institucija: 64706499995 - 18547 - INSTITUCIJA 1      |        |               |                 |  |  |  |  |  |
| Ustrojstvena jedir | nica:   - 0 - INSTITUCIJA 1                           | •      |               |                 |  |  |  |  |  |
|                    | 🕑 Uključi i podređene ustrojstvene jedinice           |        |               |                 |  |  |  |  |  |
| God                | lina: 2016 🔻                                          |        |               |                 |  |  |  |  |  |
|                    | Pretraži samo datoteke                                |        |               |                 |  |  |  |  |  |
| Pretraži           |                                                       |        |               |                 |  |  |  |  |  |
|                    |                                                       |        |               |                 |  |  |  |  |  |
| Kreiraj Kre        | eiraj datoteku                                        |        |               |                 |  |  |  |  |  |
| Rezultati pr       | etraživanja                                           |        |               |                 |  |  |  |  |  |
| Naziv obrasca      | Opis obrasca                                          | Godina | Identifikator | Zaposlenik      |  |  |  |  |  |
| IP obrazac         | Ustrojstvena jedinica: INSTITUCIJA 1                  | 2016   | 1             | IME 1 PREZIME 1 |  |  |  |  |  |
| IP obrazac         | Ustrojstvena jedinica: USTROJSTVENA JEDINICA 1        | 2016   | 1             | IME 2 PREZIME 2 |  |  |  |  |  |
| IP obrazac         | Ustrojstvena jedinica: USTROJSTVENA JEDINICA 2        | 2016   | 1             | IME 3 PREZIME 3 |  |  |  |  |  |
| IP obrazac         | Ustrojstvena jedinica: USTROJSTVENA JEDINICA 3        | 2016   | 1             | IME 4 PREZIME 4 |  |  |  |  |  |
| IP obrazac         | Ustrojstvena jedinica: USTROJSTVENA JEDINICA 4        | 2016   | 1             | IME 5 PREZIME 5 |  |  |  |  |  |
| $\langle \rangle$  |                                                       |        |               |                 |  |  |  |  |  |
| Pregledaj O        | briši Obriši sve Dohvati sve Preuzmi pomoćno izvješće |        |               |                 |  |  |  |  |  |

Slika 444. Skupno brisanje IP obrazaca

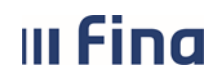

### 6.4.7. Obrasci na godišnjoj razini

U kartici Kriteriji pretraživanja definiraju se kriteriji za pretraživanje i/ili generiranje obrazaca:

- Institucija
- Tip obrasca.

| Kriteriji    | pretraživanja                                                                                                    |         |
|--------------|----------------------------------------------------------------------------------------------------|---------|
| Institucija: | 64706499995 - 18547 - INSTITUCIJA 1                                                                                                    |         |
| Tip obrasca: | •                                                                                                    | Potvrdi |
|              | RAD-1G obrazac: Godišnji izvještaj o zaposlenima i plaći<br>Rekapitulacija podataka za postupak kontrole (Tablica 01/11)<br>Popis radnika kojima se staž osiguranja računa s povećanim trajanjem (Tablica 02/11) |         |

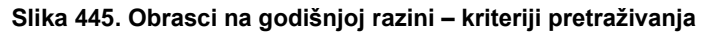

### 6.4.7.1. RAD-1G obrazac: Godišnji izvještaj o zaposlenima i plaći

RAD-1G obrazac: Godišnji izvještaj o zaposlenima i plaći generira se u modulu **OBRASCI** → **Obrasci na godišnjoj razini**. U polju *Tip obrasca* potrebno je odabrati *RAD-1G obrazac: Godišnji izvještaj o zaposlenima i plaći* nakon čega se pojavljuju dodatna polja:

- Grad/općina
- Županija
- Ustrojstvena jedinica.

Za generiranje RAD-1G obrasca na razini čitave institucije, polja *Grad/općina, Županija* i *Ustrojstvena jedinica* treba ostaviti prazna te odabrati opciju **Potvrdi**.

| Kriteriji pretraž      | ivanja                                                       |    |     |      |
|------------------------|--------------------------------------------------------------|----|-----|------|
| Institucija:           | 64706499995 - 18547 - INSTITUCIJA 1                          | )  |     |      |
| Tip obrasca:           | RAD-1G obrazac: Godišnji izvještaj o zaposlenima i plaći 🔹 🗸 | ]  |     |      |
| Grad/općina:           |                                                              | 0, |     |      |
| Županija:              | ~                                                            | ]  |     |      |
| Ustrojstvena jedinica: | ~                                                            | ]  | Pot | vrdi |
|                        | Uključi i podređene ustrojstvene jedinice                    |    |     |      |

Slika 446. RAD-1G obrazac - kriteriji pretraživanja

Za dohvat povijesnih podataka potrebno je uključiti kvačicu u polju *Dohvati podatke za tablice 1 i 2,* odabrati razdoblje te odabrati opciju **Generiraj izvještaj**,

| Kriteriji pretraž      | ivanja                                                                         |        |   |
|------------------------|--------------------------------------------------------------------------------|--------|---|
| Institucija:           | 64706499995 - 18547 - INSTITUCIJA 1                                            | $\sim$ |   |
| Tip obrasca:           | RAD-1G obrazac: Godišnji izvještaj o zaposlenima i plaći                       | $\sim$ |   |
| Grad/općina:           |                                                                                |        | ٩ |
| Županija:              |                                                                                | $\sim$ |   |
| Ustrojstvena jedinica: |                                                                                | $\sim$ |   |
|                        | 🗌 Uključi i podređene ustrojstvene jedinice 🗹 Dohvati podatke za tablice 1 i 2 |        |   |
| Razdoblje: 2023        | Generiraj izvještaj     Pretraži izvještaje                                    |        |   |

Slika 447. Generiranje RAD-1G obrasca

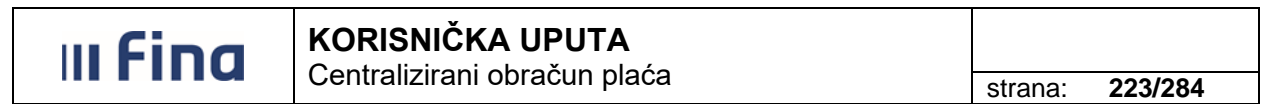

nakon čega se javlja poruka "Zadan je zahtjev za kreiranje izvješća prema zadanim kriterijima. Izvješće će biti kreirano kroz nekoliko trenutaka." koju je potrebno potvrditi sa opcijom *OK*.

Nakon nekoliko trenutaka obrazac se generira te je potrebno odabrati opciju **Pretraži** *izvještaje*, u rezultatima pretraživanja označiti obrazac i odabrati opciju **Pregled.** 

| Razdoblje: 2019 🔻 Generiraj izvješ                       | taj Pretraži izvještaje |           |                       |  |  |  |  |  |
|----------------------------------------------------------|-------------------------|-----------|-----------------------|--|--|--|--|--|
| Rezultat pretraživanja                                   | Rezultat pretraživanja  |           |                       |  |  |  |  |  |
| Naziv obrasca                                            | Opis obrasca            | Razdoblje | Ustrojstvena jedinica |  |  |  |  |  |
| RAD-1G obrazac: Godišnji izvještaj o zaposlenima i plaći | INSTITUCIJA 1 201900    | 2019.     |                       |  |  |  |  |  |
|                                                          |                         |           |                       |  |  |  |  |  |
|                                                          |                         |           |                       |  |  |  |  |  |
| $\langle \varphi \rangle \Rightarrow$                    |                         |           |                       |  |  |  |  |  |
| Pregled Brisanje                                         |                         |           |                       |  |  |  |  |  |

Slika 448. Pretraživanje i pregled RAD-1G obrasca

Nakon toga otvara se RAD-1G obrazac u PDF formatu te ga je moguće ispisati i/ili spremiti na računalo.

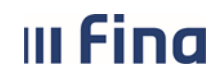

### KORISNIČKA UPUTA

Centralizirani obračun plaća

### Pregled izvješća

| R E P U B L I K A H R V A T S K A<br>DRŽAVNI ZAVOD ZA STATISTIKU                                                                                                    | 10000 Zagreb, Ilica 3<br>Internetske stranice: http://www.c                                                                         | dzs.hr<br>Hvatske (Nk, br. 653/17).                                                                                                    |  |  |  |  |  |  |  |
|----------------------------------------------------------------------------------------------------|----------------------------------------------------------------------------------------------------|----------------------------------------------------------------------------------------------------|--|--|--|--|--|--|--|
| GODIŠNJI IZVJEŠTAJ<br>O ZAPOSLENIMA I ISPLAĆENOJ PLAĆI ZA OŽUJAK 2019.                                                                                                    |                                                                                                    |                                                                                                    |  |  |  |  |  |  |  |
| Obveza podnošenja izvještaja temelji se na članku 3<br>podataka, davanje nepotpunih i netočnih podataka<br>navedenog zakona.<br>Podaci koje dajete u ovom izvještaju koristit će se isklj                                                                                                    | 36. i 38. Zakona o službenoj statistici (N<br>ili nedavanje podataka u propisanom i<br>učivo za statističke svrhe i neće se obiav   | IN, br. 103/03., 75/09. i 59/12.). Odbijanje davanja<br>roku povlači kaznene odredbe iz članaka 69. i 70.<br>/liivati kao pojedinačni.                                |  |  |  |  |  |  |  |
| Vrsta 2521 <sub>«</sub> Razdoblje ()                                                                                                    | 01 <sub>∞</sub> Godina 2019                                                                                                    | (8) (Insuring D25) (14)                                                                                                    |  |  |  |  |  |  |  |
| (uponjivis D25)<br>Godišnji izvještaj o zaposlenima i isplaćenoj plaći za ožujak 2019. (RAD-1G) podnose sve pravne osobe (trgovačka društva, poduzeća, ustanove,<br>tijela, fondovi, udruge, organizacije i dijelovi pravne osobe koji obavljaju djelatnost različitu od pravne osobe te oni koji su na području drugoga<br>grada/općine). Izvještaj podnose i pravne osobe u osnivanju te one koje su u likvidaciji.<br>Izvještaj se sastavlja prema organizacijsko-teritorijalnom načelu, na razini grada/općine, a u tablici 6. na razini naselja odnosno gradskih četvrti za |                                                                                                    |                                                                                                    |  |  |  |  |  |  |  |
| tko pravna osoba ima dijelove izvan svog sjedišta, u o<br>ivoj zaseban izvještaj.<br>Njelovi pravne osobe koji u istom sjedištu obavljaju d<br>zvještaj. Ako dio pravne osobe ne raspolaže potrebi<br>lodatke za sastavljanje ovog izvještaja.                                                                                                    | wom izvještaju <b>ne iskazuje</b> podatke za t<br>jelatnost različitu od pravne osobe (razl<br>nim podacima, pravna osoba u čijem s | e jedinice jer su one obvezne samostalno dostavljati<br>ičit razred NKD-a 2007.) trebaju podnijeti poseban<br>e sastavu nalazi <b>dužna</b> je osigurati sve potrebne |  |  |  |  |  |  |  |
| ODACI O JEDINICI ZA KOJU SE PODNOSI IZVJEŠT                                                                                                    | AJ (pravna osoba, dio pravne osobe)                                                                                                 |                                                                                                    |  |  |  |  |  |  |  |
| NAZIV (TVRTKA) INSTITUCIJA 1                                                                                                    |                                                                                                    |                                                                                                    |  |  |  |  |  |  |  |
| Dio pravne osobe upisuje nazivitvrtku pravne osobe u b<br>) OSOBNI IDENTIFIKACIJSKI BROJ PRAVNE OSOBI                                                                                                    | Sijem je sastavu i svoj naziv.<br>E (OIB)                                                                                           | 6 4 7 0 6 4 9 9 9 9 5 (25)                                                                                                    |  |  |  |  |  |  |  |
| Redni broj dijela pravne osobe                                                                                                    |                                                                                                    | (29)                                                                                                    |  |  |  |  |  |  |  |
| BROJČANA OZNAKA PRAVNO-USTROJBENOG O                                                                                                    | BLIKA                                                                                                    | (31)                                                                                                    |  |  |  |  |  |  |  |
| ŽUPANIJA Dubrovačko-neretvanska                                                                                                    |                                                                                                    | (33)                                                                                                    |  |  |  |  |  |  |  |
| GRAD/OPĆINA Blato                                                                                                    |                                                                                                    | (40)                                                                                                    |  |  |  |  |  |  |  |
| Naselje, ulica i broj Blato, 1. ULICA 25/1                                                                                                    |                                                                                                    | (46)                                                                                                    |  |  |  |  |  |  |  |
|                                                                                                    | Zatvori                                                                                                    |                                                                                                    |  |  |  |  |  |  |  |

Slika 449. RAD-1G obrazac - pregled izvješća

### NAPOMENA:

Ako je RAD-1G obrazac generiran na razini cijele institucije u rezultatima pretraživanja polje *Ustrojstvena jedinica* mora biti prazno.

6.4.7.2. Rekapitulacija podataka za postupak kontrole (Tablica 01/11)

U polju *Tip obrasca* potrebno je odabrati *Rekapitulacija podataka za postupak kontrole (Tablica* 01/11) te opciju **Potvrdi**.

| III Fina | KORISNIČKA UPUTA<br>Centralizirani obračun plaća | strana: | 225/284 |
|----------|--------------------------------------------------|---------|---------|
|          |                                                  |         |         |

| Kriteriji    | pretraživanja                                                |   |         |
|--------------|--------------------------------------------------------------|---|---------|
| Institucija: | 64706499995 - 18547 - INSTITUCIJA 1                          | ¥ |         |
| Tip obrasca: | Rekapitulacija podataka za postupak kontrole (Tablica 01/11) | • | Potvrdi |

Slika 450. Rekapitulacija podataka za postupak kontrole (Tablica 01/11)

Nakon odabira vrijednosti u polju *Razdoblje*, odabirom opcije *Generiraj izvještaj* otvara se kartica <u>Uvjeti kreiranja.</u> Klikom na polje *Ime i prezime odgovorne osobe* te odabirom pretraživača otvara se popis zaposlenika za odabir odgovorne osobe.

Odabirom opcije *Generiraj* zadaje se zahtjev za kreiranje izvješća prema zadanim kriterijima.

| Kriteriji pretraživanja                |                                                  |  |  |  |  |  |  |  |
|----------------------------------------|--------------------------------------------------|--|--|--|--|--|--|--|
| Institucija: 64706499995 - 18547 - I   | Institucija: 64706499995 - 18547 - INSTITUCIJA 1 |  |  |  |  |  |  |  |
| Tip obrasca: Rekapitulacija podataka z | a postupak kontrole (Tablica 01/11)              |  |  |  |  |  |  |  |
| Razdoblje: 2019 T Gener                | riraj izvještaj Pretraži izvještaje              |  |  |  |  |  |  |  |
| Rezultat pretraživanja                 |                                                  |  |  |  |  |  |  |  |
| Naziv obrasca Opis o                   | obrasca                                          |  |  |  |  |  |  |  |
|                                        | Uvjeti kreiranja                                 |  |  |  |  |  |  |  |
| Ime i prezime odgovorne osobe:<br>OIB: | PREZIME 1 IME 1                                  |  |  |  |  |  |  |  |
| Generiraj                              |                                                  |  |  |  |  |  |  |  |
| Pomoć Natrag                           |                                                  |  |  |  |  |  |  |  |

Slika 451. Generiranje izvještaja Rekapitulacija podataka za postupak kontrole (Tablica 01/11)

Odabirom opcije **Pretraži izvještaje** dohvaća se generirano izvješće koje je moguće pregledati opcijom **Pregled** i/ili brisati opcijom **Brisanje**.

| Kriteriji pretraživanja                                                                                                |           |
|----------------------------------------------------------------------------------------------------|-----------|
| Institucija: 64706499995 - 18547 - INSTITUCIJA 1                                                                       | <b>v</b>  |
| Tip obrasca: Rekapitulacija podataka za postupak kontrole (Tablica 01/11)                                              | <b>v</b>  |
| Razdoblje: 2019 🔻 Generiraj izvještaj Pretraži izvještaje                                                              |           |
| Rezultat pretraživanja                                                                                                 |           |
| Naziv obrasca Opis obrasca                                                                                             | Razdoblje |
| Rekapitulacija podataka za postupak Rekapitulacija podataka za postupak kontrole (Tablica 01/11) za INSTITUCIJA 1 2019 | 2019.     |
|                                                                                                    |           |
|                                                                                                    |           |
| $\langle \Rightarrow \Rightarrow \rangle$                                                                              |           |
| Pregled Brisanje                                                                                                    |           |

Slika 452. Pretraživanje izvještaja Rekapitulacija podataka za postupak kontrole (Tablica 01/11)

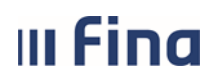

### KORISNIČKA UPUTA Centralizirani obračun plaća

strana: 226/284

Odabirom opcije **Pregled**, izvješće Rekapitulacija podataka za postupak kontrole (Tablica 01/11) otvara se u PDF formatu te ga je moguće ispisati i spremiti lokalno na računalo pomoću ikona za rad s PDF dokumentom koje se pojavljuju u zaglavlju izvješća koji je otvoren za pregled.

| Pregled izvješća                                                                                                    |        |                            |                                                                       |                                      |                                                                                                    |            |   |                        |   |    |    |
|----------------------------------------------------------------------------------------------------|--------|----------------------------|-----------------------------------------------------------------------|--------------------------------------|----------------------------------------------------------------------------------------------------|------------|---|------------------------|---|----|----|
| NAZIV I ADRESA OBVEZNIKA:         INSTITUCIJA 1         Tablica 01/11           20271 Blato         1. ULICA 25/1         MIKROFILMSKI BROJ:            OIB :         64706499995         MBPS:         03972879         REGISTARSKI BROJ:            Datum preuzimanja:                                                                                                    |        |                            |                                                                       |                                      |                                                                                                    |            |   | Tablica 01/11<br>3ROJ: |   |    |    |
| R.br.                                                                                                    | Mjesec | Broj<br>radnika<br>na radu | Broj<br>radnika<br>koji<br>primaju<br>naknadu<br>( HZZO<br>RH<br>CSS) | Osnovica za<br>plaćanje<br>doprinosa | PITULACIJA PODATAKA ZA POSTUPAK KONTROLE         2019_<br>2019_         GODINE           Obračunata<br>Plaća         Isplaćena<br>Plaća         Broj radnika<br>sa stažem<br>povećanim<br>trajanjem -<br>stupanj<br>12/14         Broj radnika<br>sa stažem<br>povećanim<br>trajanjem -<br>stupanj         Broj radnika<br>sa stažem<br>osiguranja s<br>povećanim<br>trajanjem -<br>stupanj         Broj radnika<br>sa stažem<br>osiguranja s<br>povećanim<br>trajanjem -<br>stupanj         Broj radnika<br>sa stažem<br>povećanim<br>trajanjem -<br>stupanj         Broj radnika<br>sa stažem<br>osiguranja s<br>povećanim<br>trajanjem -<br>stupanj         Broj radnika<br>sa stažem<br>povećanim<br>trajanjem -<br>trajanjem -<br>trajanjem         Broj radnika<br>sa stažem<br>osiguranja s<br>povećanim<br>trajanjem -<br>trajanjem -<br>trajanjem         Broj radnika<br>sa stažem<br>osiguranja s<br>povećanim<br>trajanjem -<br>trajanjem -<br>trajanjem         Broj radnika<br>sa stažem<br>osiguranja s<br>povećanim<br>trajanjem -<br>trajanjem -<br>trajanjem         Broj radnika<br>sa stažem<br>osiguranja s<br>povećanim<br>trajanjem -<br>trajanjem         Broj radnika<br>sa stažem<br>osiguranja s<br>povećanim<br>trajanjem -<br>trajanjem         Broj radnika<br>sa stažem<br>osiguranja s<br>povećanim<br>trajanjem -<br>trajanjem         Broj radnika<br>sa stažem<br>osiguranja s<br>povećanim<br>trajanjem -<br>trajanjem         Broj radnika<br>sa stažem<br>osiguranja s<br>povećanim<br>trajanjem -<br>trajanjem         Broj radnika<br>sa stažem<br>osiguranja s<br>povećanim<br>trajanjem -<br>trajanjem         Broj radnika<br>sa stažem<br>trajanjem -<br>trajanjem         Broj radnika<br>sa stažem<br>trajanjem -<br>trajanjem         Broj radnika<br>tradnika<br>tradni |            |   |                        |   |    |    |
| 0                                                                                                    | 1      | 2                          | 3                                                                     | 4                                    | 5                                                                                                    | 6          | 7 | 8                      | 9 | 10 | 11 |
| 1.                                                                                                    | 01     | 10                         | 0                                                                     | 0,00                                 | 126.090,75                                                                                                    | 126.090,75 | 0 | 0                      | 8 | 0  | 8  |
| 2.                                                                                                    | 02     | 10                         | 1                                                                     | 0,00                                 | 88.593,49                                                                                                    | 88.593,49  | 0 | 0                      | 7 | 0  | 7  |
| 3.                                                                                                    | 03     | 0                          | 0                                                                     | 0,00                                 | 0,00                                                                                                    | 0,00       | 0 | 0                      | 0 | 0  | 0  |
| 4.                                                                                                    | 04     | 10                         | 2                                                                     | 0,00                                 | 73.001,31                                                                                                    | 73.001,31  | 0 | 0                      | 6 | 0  | 6  |
| 5.                                                                                                    | 05     | 0                          | 0                                                                     | 0,00                                 | 0,00                                                                                                    | 0,00       | 0 | 0                      | 0 | 0  | 0  |
| 0.                                                                                                    | 00     | 0                          | 0                                                                     | 0,00                                 | 0,00                                                                                                    | 0,00       | 0 | 0                      | 0 | 0  | 0  |
| 8.                                                                                                    | 08     | 0                          | 0                                                                     | 0.00                                 | 0.00                                                                                                    | 0.00       | 0 | 0                      | 0 | 0  | 0  |
| 9.                                                                                                    | 09     | 0                          | 0                                                                     | 0,00                                 | 0,00                                                                                                    | 0,00       | 0 | 0                      | 0 | 0  | 0  |
| 10.                                                                                                    | 10     | 0                          | 0                                                                     | 0,00                                 | 0,00                                                                                                    | 0,00       | 0 | 0                      | 0 | 0  | 0  |
| 11.                                                                                                    | 11     | 0                          | 0                                                                     | 0,00                                 | 0,00                                                                                                    | 0,00       | 0 | 0                      | 0 | 0  | 0  |
| 12.                                                                                                    | 12     | 0                          | 0                                                                     | 0,00                                 | 0,00                                                                                                    | 0,00       | 0 | 0                      | 0 | 0  | 0  |
| Uku                                                                                                    | pno    |                            |                                                                       | 0,00                                 | 287.685,55                                                                                                    | 287.685,55 |   |                        |   |    |    |
| NAPOMENA: Ovu tabilicu popunjava obveznik obračunavanja i plaćanja doprinosa za 2005.god. i dalje.<br>Rekapitulaciji treba priložiti popis radnika koji rade na radnom mjestu sa stažem osiguranja s povećanim trajanjem i to prema stupnju povećanja           PREZIME 1 IME 1 60546386224         M.P.           OVLAŠTENA OSOBA OBVEZNIKA/OIB         OVLAŠTENA OSOBA ZA KONTROLU |        |                            |                                                                       |                                      |                                                                                                    |            |   |                        |   |    |    |
| Zatvori                                                                                                    |        |                            |                                                                       |                                      |                                                                                                    |            |   |                        |   |    |    |

Slika 453. Pregled izvještaja Rekapitulacija podataka za postupak kontrole (Tablica 01/11)

6.4.7.3. Popis radnika kojima se staž osiguranja računa s povećanim trajanjem (Tablica 02/11)

U polju *Tip obrasca* potrebno je odabrati *Popis radnika kojima se staž osiguranja računa s povećanim trajanjem (Tablica 02/11)* te opciju **Potvrdi**.

| Kriterij     | i pretraživanja                                                                        |         |
|--------------|----------------------------------------------------------------------------------------|---------|
| Institucija: | 64706499995 - 18547 - INSTITUCIJA 1                                                    |         |
| Tip obrasca: | Popis radnika kojima se staž osiguranja računa s povećanim trajanjem (Tablica 02/11) 🔻 | Potvrdi |

Slika 454. Popis radnika kojima se staž osiguranja računa s povećanim trajanjem (Tablica 02/11)

Nakon odabira razdoblja za koje se radi izvješće te stupnja povećanja iz padajućeg izbornika polja *Stupanj povećanja*, za izradu izvješća potrebno je odabrati opciju *Generiraj izvještaj*.

| III Fina             | KORISNIČKA UPUTA<br>Centralizirani obračun plaća |         |         |
|----------------------|--------------------------------------------------|---------|---------|
|                      |                                                  | strana: | 227/284 |
|                      |                                                  |         |         |
| Kriteriji pretraživa |                                                  |         |         |

| Institucija: 64706499995 - 18547 - INSTITUCIJA 1                                                  |           |        |                   |                |   |   | T                   |                     |  |
|---------------------------------------------------------------------------------------------------|-----------|--------|-------------------|----------------|---|---|---------------------|---------------------|--|
| Tip obrasca: Popis radnika kojima se staž osiguranja računa s povećanim trajanjem (Tablica 02/11) |           |        |                   |                |   |   |                     |                     |  |
| Razdoblje:                                                                                        | 2019      | •      | Stupanj povećanja |                | 7 | C | Generiraj izvještaj | Pretraži izvještaje |  |
| Rezult                                                                                            | tat pretr | aživan | ja                | 12=14          |   |   |                     |                     |  |
| Naziv obr                                                                                         | asca      |        | Op                | 12=15<br>12=16 |   |   |                     |                     |  |
|                                                                                                   |           |        |                   | 12=18          |   |   |                     |                     |  |

Slika 455 Kriteriji za generiranje izvještaja Popis radnika kojima se staž osiguranja računa s povećanim trajanjem (Tablica 02/11)

Otvara se kartica <u>Uvjeti kreiranja.</u> za unos odgovorne osobe u polju *Ime i prezime odgovorne* osobe te za odabir opcije **Generiraj** kojom se zadaje zahtjev za kreiranje izvješća prema zadanim kriterijima.

| Uvjeti kreiranja                                    |                 |  |  |  |  |
|-----------------------------------------------------|-----------------|--|--|--|--|
| Ime i prezime odgovorne osobe:<br>OIB:<br>Generiraj | PREZIME 1 IME 1 |  |  |  |  |
| Pomoć                                               | Natrag          |  |  |  |  |

Slika 456. Generiranje izvještaja Popis radnika kojima se staž osiguranja računa s povećanim trajanjem (Tablica 02/11)

Odabirom opcije **Pretraži izvještaje** dohvaća se generirano izvješće koje je moguće pregledati opcijom **Pregled** i/ili brisati opcijom **Brisanje**.

| Kriteriji pretraživanja                |                                                       |                                              |           |                   |
|----------------------------------------|-------------------------------------------------------|----------------------------------------------|-----------|-------------------|
| Institucija: 64706499995 -             | 18547 - INSTITUCIJA 1                                 |                                              | <b>T</b>  |                   |
| Tip obrasca: Popis radnika ko          | jima se staž osiguranja računa s povećanim tr         | ajanjem (Tablica 02/11)                      | T         |                   |
| Razdoblje: 2019 🔻 S                    | stupanj povećanja 🔹 🔹 Generi                          | raj izvještaj Pretraži izvještaje            |           |                   |
| Rezultat pretraživanja                 | a                                                     |                                              |           |                   |
| Naziv obrasca                          | Opis obrasca                                          |                                              | Razdoblje | Stupanj povećanja |
| Popis radnika kojima se staž osiguranj | ja računa s p Popis radnika kojima se staž osiguranja | računa s povećanim trajanjem (Tablica 02/11) | . 2019.   | 12=16             |
|                                        |                                                       |                                              |           |                   |
|                                        |                                                       |                                              |           |                   |
|                                        |                                                       |                                              |           |                   |
| $\Leftrightarrow \Rightarrow$          |                                                       |                                              |           |                   |
| Pregled Brisanje                       |                                                       |                                              |           |                   |

Slika 457. Pretraživanje izvještaja Popis radnika kojima se staž osiguranja računa s povećanim trajanjem (Tablica 02/11)

Odabirom opcije **Pregled**, izvješće Popis radnika kojima se staž osiguranja računa s povećanim trajanjem (Tablica 02/11) otvara se u PDF formatu te ga je moguće ispisati i spremiti lokalno na

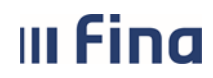

### KORISNIČKA UPUTA Centralizirani obračun plaća

strana:

228/284

računalo pomoću ikona za rad s PDF dokumentom koje se pojavljuju u zaglavlju izvješća koji je otvoren za pregled.

|               | Pregled izvješća                                                                                                    |       |             |             |                |             |             |
|---------------|----------------------------------------------------------------------------------------------------|-------|-------------|-------------|----------------|-------------|-------------|
| NAZI<br>OIB : | NAZIV I ADRESA OBVEZNIKA: <u>INSTITUCIJA 1</u><br><u>20271 Blato 1. ULICA 25/1</u><br>OIB : <u>64706499995</u><br>MIKROFILMSKI BROJ: |       |             |             |                |             |             |
| MATI<br>REGI  | MATIČNI BROJ POSLOVNOG SUBJEKTA: <u>03972879</u><br>REGISTARSKI BROJ: <u>3038024301</u> Datum preuzimanja:                           |       |             |             |                |             |             |
|               | POPIS RADNIKA KOJIMA SE STAZ OSIGURANJA RACUNA SA POVECANIM TRAJANJEM<br>GODINA <u>2019</u> STUPANJ POVEĆANJA 12/ <u>16</u>          |       |             |             |                |             |             |
| Red.<br>broj. | Prezime                                                                                                    | Ime   | Osobni broj | OIB         | Radno mjesto   | Od          | Do          |
| 1.            | PREZIME 1                                                                                                    | IME 1 |             | 29863514758 | RADNO MJESTO 1 | 01.01.2019. | 30.04.2019  |
| 2.            | PREZIME 2                                                                                                    | IME 2 |             | 98632597841 | RADNO MJESTO 2 | 01.01.2019. | 30.04.2019. |
| -             |                                                                                                    |       |             |             |                |             | ⊢ – –       |
| -             |                                                                                                    |       |             |             |                |             |             |
|               |                                                                                                    |       |             |             |                |             |             |
|               |                                                                                                    |       |             |             |                |             |             |
| -             |                                                                                                    |       |             | -           |                |             |             |
| -             |                                                                                                    |       |             |             |                |             |             |
|               |                                                                                                    |       |             |             |                |             |             |
|               |                                                                                                    |       |             |             |                |             |             |
|               | PREZIME 1 IME 1, 60546386224     OVLAŠTENA OSOBA OBVEZNIKA/OIB       OVLAŠTENA OSOBA ZA KONTROLU                                     |       |             |             |                |             |             |
|               | Zatvori                                                                                                    |       |             |             |                |             |             |

Slika 458. Pregled izvještaja Popis radnika kojima se staž osiguranja računa s povećanim trajanjem (Tablica 02/11)

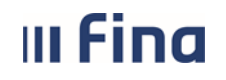

### 6.5. ISPISI

Modul ISPISI sadrži 27 podmodula.

| ISPISI                                                              |  |
|---------------------------------------------------------------------|--|
| > Računi zaposlenika                                                |  |
| <sup>&gt;</sup> Popis zaposlenika i uzdržavanih<br>članova          |  |
| > Popis zaposlenika i djece                                         |  |
| > Staževi na datum                                                  |  |
| > Ispis zaposlenika - pravo na<br>jubilarnu nagradu                 |  |
| > Posebni uvjeti rada                                               |  |
| > Posebni statusi                                                   |  |
| > Ispis zaposlenika i uvećanja                                      |  |
| › Podaci iz evidencije obustava                                     |  |
| > Podaci iz evidencije bolovanja                                    |  |
| > Ispis raspodjele olakšica                                         |  |
| > Ispis prekovremenih                                               |  |
| > Popis zaposlenika i invalidnosti                                  |  |
| > Povijesni podaci o plaćama<br>zaposlenika za razdoblje            |  |
| <sup>&gt;</sup> Analitička evidencija plaća i<br>primanja           |  |
| > Podaci iz evidencije dodataka i<br>odbitaka                       |  |
| > Rekapitulacija za period                                          |  |
| > Kontrolni izvještaj o plaćama za<br>razdoblje                     |  |
| > Prava iz KU za djelatnost<br>zdravstva i zdravstvenog osiguranja  |  |
| > Ispis evidencije radnog vremena<br>zaposlenika za razdoblje       |  |
| > Potvrda o neto plaći                                              |  |
| > Ispis po elementima rada                                          |  |
| > Podaci o oznaci slanja isplatnih<br>lista u OKP/otvorenim OKP-ima |  |
| Osobni karton zaposlenika                                           |  |
| > Ispis zaposlenika i vjernosti u<br>razdoblju                      |  |
| > Ispis vježbenički/pripravnički staž i<br>probni rad               |  |
| > Ispis državnih ispita                                             |  |

Slika 459. Sadržaj modula ISPISI

Odabirom određene vrste ispisa omogućeno je kreiranje ispisa u PDF ili CSV formatu.

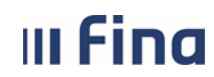

### 6.5.1. Računi zaposlenika

Ispis u podmodulu **Računi zaposlenika** prikazuje podatke o svim računima zaposlenika, koji su uneseni u podmodul **Računi.** 

Ispis je omogućen za cijelu instituciju ili po ustrojstvenim jedinicama, odabirom ustrojstvene jedinice u polju *Ustrojstvena jedinica* (sa ili bez kriterija za dohvat ustrojstvenih jedinica koje su podređene odabranoj ustrojstvenoj jedinici).

Omogućen je ispis po zaposlenicima i njihovim računima u svim bankama (kriterij pretrage *Zaposlenici*) ili po pojedinim bankama (kriterij pretrage *Banka*) na odabrani datum.

Uz odabir kriterija pretrage *Zaposlenici* te unos datuma u polje *Ispis na datum* potrebno je odabrati format ispisa.

| Ispis računa zaposl    | enika                                           |                                            |
|------------------------|-------------------------------------------------|--------------------------------------------|
| Institucija:           | INSTITUCIJA 1                                   | ]                                          |
| Ustrojstvena jedinica: | - 0 - INSTITUCIJA 1                             | 🕑 Ispiši i podređene ustrojstvene jedinice |
|                        | 🗌 Ispis bez razrade po ustrojstvenim jedinicama |                                            |
| Kriterij pretrage:     | 💽 Zaposlenici 🕒 Banka                           |                                            |
| Banka:                 | <b>v</b>                                        |                                            |
| Ispis na datum:        | 17.03.2015                                      |                                            |
| Kreiraj PDF ispis      | Kreiraj CSV ispis                               |                                            |

Slika 460. Ispis računa zaposlenika prema kriteriju Zaposlenici

Ispise je moguće kreirati u PDF formatu i/ili u CSV formatu u kojem je moguće filtriranje i uređivanje podataka.

Odabirom opcije za ispis izvješća u PDF formatu kreirat će se izvješće ISPIS ZAPOSLENIKA I RAČUNA – kriterij pretrage: zaposlenici.

| III Fina KORISNIČKA UPUTA                                                                                                    |                  |                                   |                       |             |        |          |                 |                     |                  |                        |                    |
|----------------------------------------------------------------------------------------------------|------------------|-----------------------------------|-----------------------|-------------|--------|----------|-----------------|---------------------|------------------|------------------------|--------------------|
| Centralizirani obracun placa                                                                                                    |                  |                                   |                       |             |        |          | strai           | na: <b>2</b> :      | 31/284           |                        |                    |
|                                                                                                    |                  |                                   | Pre                   | egled izvje | ešća   |          |                 |                     |                  |                        |                    |
| VLADA REPUBLIKE HRVATSKE<br>REGISTAR ZAPOSLEHIH U JAVNEM SEKTO<br>INSTITUCIJA 1<br>OIB: 64706499995<br>1. ULICA 25/1, 20271 Bla | nu<br>Ito        |                                   |                       |             |        |          |                 |                     | Da               | tum i vrijeme: 08.02.3 | ▲<br>2017. u 12:27 |
|                                                                                                    |                  |                                   | ISPIS ZAPOS           | SLENIKA     | I RAČI | UNA      |                 |                     |                  |                        | - 1                |
|                                                                                                    | Ispis na datur   | n: 08.02.2017                     |                       |             |        |          |                 |                     |                  |                        |                    |
|                                                                                                    | Kriterij pretrag | e: zaposlenici                    |                       |             |        |          |                 |                     |                  |                        | - 11               |
| Interna oznaka ustrojstve                                                                                                    | ene jedinice - N | laziv institucije / ustr          | rojstvene jedinice    |             |        |          |                 |                     |                  |                        | - 1                |
| 0 - INSTITUCIJA 1                                                                                                    |                  |                                   |                       |             |        |          |                 |                     |                  |                        |                    |
| Prezime i ime                                                                                                    | OIB              | Naziv banke                       | Broj računa           | Tip računa  | Valuta | Iznos    | Postotak<br>(%) | Početak<br>primjene | Datum<br>gašenja | Način ispla            | te P               |
| PREZIME 1 IME 1                                                                                                    | 60546386224      | PRIVREDNA<br>BANKA ZAGREB<br>D.D. | HR1523400093256222544 | Tekući      | HRK    |          |                 | 01.01.2017          |                  |                        |                    |
| PREZIME 1 IME 1                                                                                                    | 60546386224      | ZAGREBAČKA<br>BANKA D.D.          | HR8123600003211000000 | Tekući      | HRK    |          |                 | 01.01.2010          |                  | Zbrojni nalog          | 0                  |
| 1 - USTROJSTVENA JED                                                                                                    | DINICA 1         |                                   |                       |             |        |          |                 |                     |                  |                        |                    |
| Prezime i ime                                                                                                    | OIB              | Naziv banke                       | Broj računa           | Tip računa  | Valuta | Iznos    | Postotak<br>(%) | Početak<br>primjene | Datum<br>gašenja | Način ispla            | te P               |
| PREZIME 2 IME 2                                                                                                    | 74664579941      | PRIVREDNA<br>BANKA ZAGREB<br>D.D. | HR7423400093500011000 | Zaštićeni   | HRK    | 2.500,00 |                 | 01.01.2005          |                  | Zbrojni nalog          | 1                  |
| PREZIME 2 IME 2                                                                                                    | 74664579941      | PRIVREDNA<br>BANKA ZAGREB<br>D.D. | HR9823400093200001111 | Tekući      | HRK    |          |                 | 01.01.2005          |                  | Zbrojni nalog          | 0                  |
|                                                                                                    |                  |                                   |                       |             |        |          |                 |                     |                  |                        |                    |
|                                                                                                    |                  |                                   |                       |             |        |          |                 |                     |                  |                        |                    |
|                                                                                                    |                  |                                   |                       |             |        |          |                 |                     |                  |                        | I •                |
|                                                                                                    |                  |                                   |                       |             |        |          |                 |                     |                  |                        |                    |

Slika 461. Ispis zaposlenika i računa – kriterij pretrage Zaposlenici

Odabirom kriterija pretrage *Banka,* otvara se polje *Banka* u kojem je potrebno odabrati naziv banke iz padajućeg izbornika za ispis računa zaposlenika. U polje *Ispis na datum* potrebno je unijeti datum te odabrati format ispisa.

| Ispis računa zaposlenika                        |                                                              |
|-------------------------------------------------|--------------------------------------------------------------|
| Institucija: INSTITUCIJA 1                      | ▼                                                            |
| Ustrojstvena jedinica: 🛛 - 0 - INSTITUCIJA 1    | <ul> <li>Ispiši i podređene ustrojstvene jedinice</li> </ul> |
| 📃 Ispis bez razrade po ustrojstvenim jedinicama |                                                              |
| Kriterij pretrage: 🕜 Zaposlenici 💽 Banka        |                                                              |
| Banka: ZAGREBAČKA BANKA D.D.                    | •                                                            |
| Ispis na datum: 17.03.2015                      |                                                              |
| Kreiraj PDF ispis Kreiraj CSV ispis             |                                                              |

Slika 462. Ispis računa zaposlenika prema kriteriju Banka

Odabirom opcije za ispis izvješća u PDF formatu kreirat će se izvješće ISPIS ZAPOSLENIKA I RAČUNA – kriterij pretrage: banka.

| ina                                              | KOR                | RISNIČ                   |                       | A                 |        |          |                 |                     |                  |                               |       |     |
|--------------------------------------------------|--------------------|--------------------------|-----------------------|-------------------|--------|----------|-----------------|---------------------|------------------|-------------------------------|-------|-----|
|                                                  | Cent               | ralizirar                | ii obracun            | olaca             | 3      |          |                 |                     |                  | strana:                       | 23    | 2/2 |
|                                                  |                    |                          | Pre                   | egled izvje       | ešća   |          |                 |                     |                  |                               |       |     |
|                                                  |                    |                          |                       |                   |        |          |                 |                     |                  |                               |       |     |
|                                                  |                    |                          |                       |                   |        |          |                 |                     |                  |                               | - H   |     |
| KAZNIONICA U TUROF                               | TORU<br>POLIU      |                          |                       |                   |        |          |                 |                     |                  |                               | - 8   |     |
| OIB: 19085780732                                 | 7 Turonolie        |                          |                       |                   |        |          |                 |                     | D                | atum i vrijeme: 08.02.2017. u | 12:24 |     |
|                                                  | raropoje           |                          |                       |                   |        |          |                 |                     |                  | ,                             | - 11  |     |
|                                                  |                    |                          | ISPIS ZAPOS           | SLENIKA           | I RAČ  | UNA      |                 |                     |                  |                               | - 8   |     |
|                                                  | Ispis na datum     | : 08.02.2017             |                       |                   |        |          |                 |                     |                  |                               | - 8   |     |
|                                                  | Kriterij pretrage  | : banke                  |                       |                   | Banka: | ZAGREBAČ | KA BANKA        | D.D.                |                  |                               | - 8   |     |
| Interna oznaka ustrojst                          | vene jedinice - N  | ziv institucija / ust    | rojetvene jedinice    |                   |        |          |                 |                     |                  |                               | - 8   |     |
|                                                  | vene jedinice - re | sziv mandaje / dan       | ojstvene jedinice     |                   |        |          |                 |                     |                  |                               | — III |     |
| 0 - KAZNIONICA U TUR                             | ROPOLJU            |                          |                       |                   |        |          |                 |                     |                  |                               | - 11  |     |
| Prezime i ime                                    | OIB                | Naziv banke              | Broj računa           | Tip računa        | Valuta | Iznos    | Postotak<br>(%) | Početak<br>primiene | Datum<br>gašenia | Način isplate                 | Р     |     |
| KAZNIONICE<br>RAVNATEL 1                         | 11908086403        | ZAGREBAČKA<br>BANKA D D  | HR0423600003207890014 | Tekući            | HRK    |          |                 | 01.01.2000          |                  | Zbrojni nalog                 | •     |     |
| POLICAJAC STARIJI                                | 02157895469        | ZAGREBAČKA               | HR5323600002266545454 | Tekući            | HRK    |          |                 | 01.01.2000          |                  | Zbrojni nalog                 | 0     |     |
| PRAVOSUDNI<br>SPETIĆ BUBIKA                      | 10427915607        | ZAGREBAČKA               | HP2122600007201924659 | Tokući            | UDV    |          |                 | 01 01 2014          |                  | Zhroini nalog                 |       |     |
| SILE TIC BOBIN                                   | 1943/01305/        | BANKA D.D.               | 11/212300007391024030 | TENUCI            | HKK    |          |                 | 01.01.2014          |                  | Zurojni nalog                 | Ŭ.    |     |
| 1-1                                              |                    |                          |                       |                   |        |          |                 |                     |                  |                               | — II  |     |
| Prezime i ime                                    | OIB                | Naziv banke              | Broj računa           | Tip računa        | Valuta | Iznos    | Postotak<br>(%) | Početak<br>primiene | Datum<br>gašenia | Način isplate                 | Р     |     |
| FAB ENKA                                         | 80091042726        | ZAGREBAČKA               | HR9423600009764312588 | Tekući            | HRK    |          |                 | 01.01.2014          | 0                | Datoteka za banke             | •     |     |
|                                                  | 28915678916        | ZAGREBAČKA               | HR1923600002225954185 | Tekući            | HRK    |          |                 | 01.01.2016          |                  | Datoteka za banke             | 0     |     |
| SKOKIĆ RUŽICA                                    |                    | BANKA D.D.<br>ZAGREBAČKA | HR1423600008999663222 | Tekući            | HRK    |          |                 | 01.01.2000          |                  | Zbroini nalog                 |       |     |
| SKOKIĆ RUŽICA<br>VETREINARSKE                    | 98187258952        | LAGITEDAGITA             |                       | - to Photo to the |        |          |                 |                     |                  | and she county                | -     |     |
| SKOKIĆ RUŽICA<br>VETREINARSKE<br>MEDICINE DOKTOR | 98187258952        | BANKA D.D.               |                       |                   |        |          |                 |                     |                  |                               |       |     |
| SKOKIĆ RUŽICA<br>VETREINARSKE<br>MEDICINE DOKTOR | 98187258952        | BANKA D.D.               |                       |                   |        |          |                 |                     |                  |                               | ,     |     |
| SKOKIĆ RUŽICA<br>VETREINARSKE<br>MEDICINE DOKTOR | 98187258952        | BANKA D.D.               |                       |                   |        |          |                 |                     |                  |                               |       |     |

Ukoliko je odabrana banka u kojoj nema unesenih računa zaposlenika kod odabira kriterija za ispis aplikacija javlja poruku "Nema podataka za odabrani ispis!"

| Nema podataka za odabrani ispis! |
|----------------------------------|
| ОК                               |
| ОК                               |

Slika 464. Poruka aplikacije kada nema podataka o računu zaposlenika odabrane banke

### 6.5.2. Popis zaposlenika i uzdržavanih članova

Ispis u podmodulu **Popis zaposlenika i uzdržavanih članova** prikazuje podatke o zaposlenicima i uzdržavanim članovima zaposlenika koji su uneseni u podmodul **Uzdržavani članovi/djeca.** 

Popis zaposlenika i uzdržavanih članova omogućen je za cijelu instituciju ili po ustrojstvenim jedinicama, odabirom ustrojstvene jedinice u istoimenom polju (sa ili bez kriterija za dohvat ustrojstvenih jedinica koje su podređene odabranoj ustrojstvenoj jedinici).

Popis zaposlenika i uzdržavanih članova omogućen je prema četiri kriterija ispisa:

- Ispis zaposlenika kod kojih u odabranom razdoblju ima promjena uzdržavanih članova
- Ispis zaposlenika kod kojih u odabranom razdoblju nema promjena uzdržavanih članova
- Ispis zaposlenika na datum

III Fina

- Ispis zaposlenika sa i bez promjena uzdržavanih članova u odabranom razdoblju.

| Ispis uzdržavar        | ih članova zaposlenika                                                                                                    |                                                       |
|------------------------|----------------------------------------------------------------------------------------------------|-------------------------------------------------------|
| Institucija:           | INSTITUCIJA 1                                                                                                    |                                                       |
| Ustrojstvena jedinica: | - 0 - INSTITUCIJA 1                                                                                                    | 🕑 Ispiši i podređene ustrojstvene jedinice            |
|                        |                                                                                                    |                                                       |
| Kriterij ispisa        | •                                                                                                    |                                                       |
|                        | Ispis zaposlenika kod kojih u odabranom razdoblju ima promjena uzd<br>Ispis zaposlenika kod kojih u odabranom razdoblju nema promjena u<br>Ispis zaposlenika na datum<br>Ispis zaposlenika sa i bez promjena uzdržavanih članova u odabranor | ržavanih članova<br>zdržavanih članova<br>n razdoblju |

Slika 465. Kriteriji za ispis uzdržavanih članova zaposlenika

Odabirom vrste ispisa iz polja Kriterij ispisa:

- Ispis zaposlenika kod kojih u odabranom razdoblju ima promjena uzdržavanih članova
- Ispis zaposlenika kod kojih u odabranom razdoblju nema promjena uzdržavanih članova
- Ispis zaposlenika sa i bez promjena uzdržavanih članova u odabranom razdoblju.

otvara se polje *Ispis za razdoblje* u koje je potrebno odabrati razdoblja za koje će se kreirati ispis. Prema ovim kriterijima, ispis je moguće dobiti u CSV formatu.

| Ispis uzdržavan        | ih članova zaposlenika                                           |                                             |
|------------------------|------------------------------------------------------------------|---------------------------------------------|
| Institucija:           | INSTITUCIJA 1                                                    | •                                           |
| Ustrojstvena jedinica: | - 0 - INSTITUCIJA 1                                              | 🔹 💽 Ispiši i podređene ustrojstvene jedinic |
| Kriterij ispisa        | Ispis zaposlenika sa i bez promjena uzdržavanih članova u odabra |                                             |
| Ispis za razdoblje:    | 1 V 2015 V do: 12 V 2015 V                                       |                                             |
| Kreiraj CSV ispis      |                                                                  |                                             |

Slika 466. Kriteriji za ispis uzdržavanih članova zaposlenika u odabranom razdoblju

Odabirom vrste ispisa Ispis zaposlenika na datum iz polja *Kriterij ispisa, otvara se* polje *Ispis na datum*, u koje je moguće unijeti određeni datum za kreiranje ispisa. Ispis je moguće dobit u PDF ili CSV formatu.

| III Find                 | III Fina KORISNIČKA UPUTA<br>Centralizirani obračun plaća |                       |            |            |             | 234/284              |
|--------------------------|-----------------------------------------------------------|-----------------------|------------|------------|-------------|----------------------|
| Ispis uzdržavani         | ih član                                                   | ova zaposlenika       |            |            |             |                      |
| Institucija:             | INSTIT                                                    | UCIJA 1               | ]          |            |             |                      |
| Ustrojstvena jedinica: [ | -0-                                                       | INSTITUCIJA 1         | <b>V</b> 1 | (spiši i p | određene us | strojstvene jedinice |
| Kriterij ispisa          | Ispis z                                                   | aposlenika na datum 🔻 | ]          |            |             |                      |
| Ispis na datum:          | 17.03.2                                                   | 015                   |            |            |             |                      |
| Kreiraj PDF ispis        | Kre                                                       | iraj CSV ispis        |            |            |             |                      |

### Slika 467. Kriteriji za ispis uzdržavanih članova zaposlenika na datum

Odabirom opcije za ispis izvješća u PDF formatu kreirat će se izvješće ISPIS ZAPOSLENIKA I UZDRŽAVANIH ČLANOVA.

| Pregled izvješća                                                                                                    |                           |                                              |                                                                                        |                                          |                                             |                                                             |                                                                            |                                                                |
|----------------------------------------------------------------------------------------------------|---------------------------|----------------------------------------------|----------------------------------------------------------------------------------------|------------------------------------------|---------------------------------------------|-------------------------------------------------------------|----------------------------------------------------------------------------|----------------------------------------------------------------|
| VLADA REPUBLIKE HRVATSKE<br>REGISTAR ZAPOLEDINU U JAVROM SEKTORU                                                                                                    |                           |                                              |                                                                                        |                                          |                                             |                                                             |                                                                            |                                                                |
|                                                                                                    |                           |                                              |                                                                                        |                                          |                                             |                                                             | Datum i vrijer                                                             | me: 17.03.2015. u 12:0                                         |
|                                                                                                    | ISF                       | PIS ZAPOSL                                   | ENIKA I UZDRŽAV                                                                        | ANIH ČLANO                               | AVG                                         |                                                             |                                                                            |                                                                |
| Ispis na datum: 1                                                                                                    | 17.03.2015                |                                              |                                                                                        |                                          |                                             |                                                             |                                                                            |                                                                |
| Interna oznaka ustrojstvene jedinice -<br>Naziv institucije / ustrojstvene jedinice                                                                                                    |                           |                                              |                                                                                        |                                          |                                             |                                                             |                                                                            |                                                                |
| ) - INSTITUCIJA 1                                                                                                    |                           |                                              |                                                                                        |                                          |                                             |                                                             |                                                                            |                                                                |
|                                                                                                    |                           |                                              |                                                                                        |                                          |                                             |                                                             |                                                                            |                                                                |
| DIB Prezime i ime<br>80949645565 PREZIME 3 IME 3                                                                                                    |                           |                                              |                                                                                        |                                          |                                             |                                                             |                                                                            |                                                                |
| DIB Prezime i ime<br>80949645565 PREZIME 3 IME 3<br>Prezime i ime uzdržavane osobe                                                                                                    | OIB                       | Datum rođenja                                | Status uzdržavanja                                                                     | Srodstvo                                 | %<br>uzdržavanja                            | Status<br>invaliditeta                                      | Datum početka<br>uzdržavanja                                               | Datum završetk<br>uzdržavanja                                  |
| OIB Prezime i ime 80949645565 PREZIME 3 IME 3 Prezime i ime uzdržavane osobe DIJETE PRVO                                                                                                    | OIB<br>87317023246        | Datum rođenja<br>01.01.2005                  | Status uzdržavanja<br>uzdržavana osoba (tj.<br>porezna olakšica)                       | Srodstvo<br>prvo dijete (D1)             | %<br>uzdržavanja<br>100                     | Status<br>invaliditeta<br>invalid                           | Datum početka<br>uzdržavanja<br>01.01.2005                                 | Datum završetk<br>uzdržavanja                                  |
| OIB     Prezime i ime       80949645565     PREZIME 3 IME 3       Prezime i ime uzdržavane osobe       DIJETE PRVO       OIB     Prezime i ime       65895895890     PREZIME 4 IME 4                                      | OIB<br>87317023246        | Datum rođenja<br>01.01.2005                  | Status uzdržavanja<br>uzdržavana osoba (lj.<br>porezna olakšica)                       | Srodstvo<br>prvo dijete (D1)             | %<br>uzdržavanja<br>100                     | Status<br>invaliditeta<br>invalid                           | Datum početka<br>uzdržavanja<br>01.01.2005                                 | Datum završetk<br>uzdržavanja                                  |
| DIB     Prezime i ime       80949645565     PREZIME 3 IME 3       Prezime i ime uzdržavane osobe       DJJETE PRVO       DIB     Prezime i ime       65895895890     PREZIME 4 IME 4       Prezime i ime uzdržavane osobe | OIB<br>87317023246<br>OIB | Datum rođenja<br>01.01.2005<br>Datum rođenja | Status uzdržavanja<br>uzdržavana osoba (tj.<br>porezna olakšica)<br>Status uzdržavanja | Srodstvo<br>prvo dijete (D1)<br>Srodstvo | %<br>uzdržavanja<br>100<br>%<br>uzdržavanja | Status<br>invaliditeta<br>invalid<br>Status<br>invaliditeta | Datum početka<br>uzdržavanja<br>01.01.2005<br>Datum početka<br>uzdržavanja | Datum završetk<br>uzdržavanja<br>Datum završetk<br>uzdržavanja |

Slika 468. Ispis zaposlenika i uzdržavanih članova na datum

### 6.5.3. Popis zaposlenika i djece

Ispis u podmodulu **Popis zaposlenika i djece** prikazuje podatke o zaposlenicima i djeci zaposlenika koji su uneseni u podmodul **Uzdržavani članovi/djeca.** 

Ispis zaposlenika i djece omogućen je za cijelu instituciju ili po ustrojstvenim jedinicama, odabirom ustrojstvene jedinice u istoimenom polju (sa ili bez kriterija za dohvat ustrojstvenih jedinica koje su podređene odabranoj ustrojstvenoj jedinici).

U polje *Ispis na datum* moguće je unijeti određeni datum za kreiranje ispisa. Ispis je omogućen u PDF ili CSV formatu.

| linice |
|--------|
|        |
|        |
| 1      |

Slika 469. Kriteriji za ispis djece zaposlenika

Odabirom opcije za ispis izvješća u PDF formatu kreirat će se izvješće ISPIS ZAPOSLENIKA I DJECE.

| Pregled izvješća                                        |                                                         |                           |             |               |                        |  |  |  |  |
|---------------------------------------------------------|---------------------------------------------------------|---------------------------|-------------|---------------|------------------------|--|--|--|--|
| VADA NIPASIKE HIVATIKE<br>REGISTATIOLINI U JANGM SKROBU |                                                         |                           |             |               |                        |  |  |  |  |
|                                                         | Datum i vijeme: 17.03.2015. u 12:08                     |                           |             |               |                        |  |  |  |  |
|                                                         |                                                         | ISPIS ZAPOSLENIKA I DJECE |             |               |                        |  |  |  |  |
|                                                         | Ispis na datum: 17.03.2015                              |                           |             |               |                        |  |  |  |  |
| Interna oznaka                                          | ustrojstvene jedinice - Naziv institucije / ustrojstven | e jedinice                |             |               |                        |  |  |  |  |
| 0 - INSTITUCI                                           | IA 1                                                    |                           |             |               |                        |  |  |  |  |
| ОІВ                                                     | Prezime i ime                                           | Prezime i ime djeteta     | OIB djeteta | Datum rođenja | Starost                |  |  |  |  |
| 80949645565                                             | PREZIME 3 IME 3                                         | DIJETE PRVO               | 87317023246 | 01.01.2005    | GODINA: 10, MJESECI: 2 |  |  |  |  |
| 65895895890                                             | PREZIME 4 IME 4                                         | DUETE DRUGO               | 56679667389 | 01.05.2012    | GODINA: 2, MJESECI: 10 |  |  |  |  |
| 65895895890                                             | PREZIME 4 IME 4                                         | DIJETE PRVO               | 65465465120 | 15.05.2008    | GODINA: 6, MJESECI: 10 |  |  |  |  |
| 97522402002                                             | PREZIME 5 IME 5                                         | DIJETE PRVO               | 65656565653 | 01.01.2009    | GODINA: 6, MJESECI: 2  |  |  |  |  |
| 111-223 - Ustro                                         | ojstvena jedinica 1                                     |                           |             |               |                        |  |  |  |  |
|                                                         |                                                         |                           |             |               |                        |  |  |  |  |

Slika 470. Ispis zaposlenika i djece

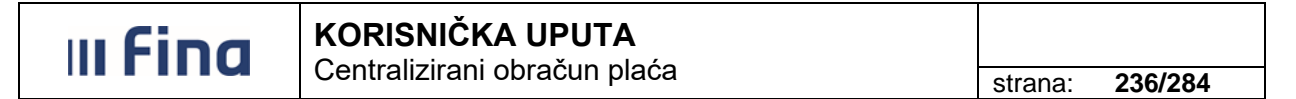

### 6.5.4. Ispis zaposlenika – pravo na jubilarnu nagradu

Ispis u podmodulu **Ispis zaposlenika – pravo na jubilarnu nagradu** omogućen je za cijelu instituciju ili po ustrojstvenim jedinicama, odabirom ustrojstvene jedinice u istoimenom polju (sa ili bez kriterija za dohvat ustrojstvenih jedinica koje su podređene odabranoj ustrojstvenoj jedinici).

U kreiranom ispisu dohvaćaju se zaposlenici koji na određeni datum u razdoblju odabranom u polju *Ispis za razdoblje* stječu pravo na jubilarnu nagradu.

Ispis je moguće kreirati u PDF, CSV i/ili XLS formatu.

| Ispis zaposlenika - pravo na jubilarnu nagradu        |                                              |
|-------------------------------------------------------|----------------------------------------------|
| Institucija:                                          | <b>~</b>                                     |
| Ustrojstvena jedinica:                                | 💙 🗹 Ispiši i podređene ustrojstvene jedinice |
| Ispis za razdoblje: 🗰 do: 🗰                           |                                              |
| Kreiraj PDF ispis Kreiraj CSV ispis Kreiraj XLS ispis |                                              |

Slika 471. Ispis zaposlenika - pravo na jubilarnu nagradu

Odabirom opcije za kreiranje ispisa u PDF formatu kreirat će se ISPIS ZAPOSLENIKA – PRAVO NA JUBILARNU NAGRADU za odabrano razdoblje u kojem se prikazuje datum stjecanja prava na jubilarnu nagradu.

|                                                           | Pregled izvješća                                                                     |                      |                    |                        |                            |                                                            |                                                                              |                     |                      |  |
|-----------------------------------------------------------|--------------------------------------------------------------------------------------|----------------------|--------------------|------------------------|----------------------------|------------------------------------------------------------|------------------------------------------------------------------------------|---------------------|----------------------|--|
| VLADA<br>REGISTAR ZAPS<br>INSTITUC<br>OIB: 0420<br>AUGUST | REPUBLIKE HRVATSKE<br>DSLENIH U JAVNOM SEKTORU<br>UJA 1<br>005850<br>A ŠENOE 34, 100 | 00 Zagreb            |                    |                        |                            |                                                            |                                                                              | Datum i vrijeme: 08 | 1.09.2021. u 10:04   |  |
|                                                           |                                                                                      |                      | ISPIS ZAF          | POSLENIKA              | - PRAVO                    | NA JUBILARNU                                               | NAGRADU                                                                      |                     |                      |  |
|                                                           | R                                                                                    | azdoblje ispisa: 0   | )1.01.2021 -       | 31.12.2021             |                            |                                                            |                                                                              |                     |                      |  |
| Naziv in                                                  | stitucije / ustrojstv                                                                | ene jedinice - Inter | na oznaka ustrojst | vene jedinice          |                            |                                                            |                                                                              |                     |                      |  |
| INSTITUC                                                  | INSTITUCIJA 1                                                                        |                      |                    |                        |                            |                                                            |                                                                              |                     |                      |  |
|                                                           |                                                                                      |                      |                    |                        |                            |                                                            |                                                                              |                     |                      |  |
| R.br.                                                     | Prezime                                                                              | Ime                  | OIB                | Datum<br>zapošljavanja | Oznaka<br>radnog<br>mjesta | Prethodni neprekinuti<br>staž u službi do<br>zapošljavanja | Neprekinuti staž u službi na<br>datum sjecanja prava na<br>jubilarnu nagradu | Datum stjecanja     | Jubilarna<br>nagrada |  |
| 1.                                                        | PREZIME 1                                                                            | IME 1                | 12049501210        | 01.09.1996             | službenik                  | 000000                                                     | 250000                                                                       | 01.09.2021          | 25 god.              |  |

Slika 472. Ispis zaposlenika – pravo na jubilarnu nagradu u PDF formatu

## III Fina

### 6.5.5. Staževi na datum

Ispis staževa na datum omogućen je za cijelu instituciju ili po ustrojstvenim jedinicama, odabirom ustrojstvene jedinice u istoimenom polju (sa ili bez kriterija za dohvat ustrojstvenih jedinica koje su podređene odabranoj ustrojstvenoj jedinici).

Ispis staževa moguće je kreirati (po svim kriterijima) na određeni datum koji se unosi u polju *Ispis na datum*. Ispis je omogućen u PDF ili CSV formatu.

| Ispis staževa zapo     | slenika                                                                                                 |   |
|------------------------|----------------------------------------------------------------------------------------------------|---|
| Institucija:           | INSTITUCIJA 1                                                                                           |   |
| Ustrojstvena jedinica: | I - 0 - INSTITUCIJA 1    ✓ Ispiši i podređene ustrojstvene jedinio                                      | e |
|                        | Staž                                                                                                    |   |
| Kriterij pretrage:     | 🔾 Ukupni radni 💿 Ukupni uvećani radni 🔾 Radni u djelatnosti 🚫 Uvećani radni u djelatnosti 🚫 Neprekinuti |   |
|                        | Godine: Mjeseci: Dani:                                                                                  |   |
| Ispis na datum:        | 17.03.2015                                                                                              |   |
| Kreiraj PDF ispis      | Kreiraj CSV ispis                                                                                       |   |

Slika 473. Kriteriji za ispis staževa zaposlenika bez kriterija pretrage

Odabirom opcije za ispis izvješća u PDF formatu kreirat će se izvješće ISPIS ZAPOSLENIKA I STAŽEVA. Ispis staža na uneseni datum prikazuje podatke zaposlenika, radnog mjesta na koje je zaposlenik raspoređen te vrste staža.

| Pregled izvješća                                                               |                           |                                  |                                  |                                          |  |  |  |  |
|--------------------------------------------------------------------------------|---------------------------|----------------------------------|----------------------------------|------------------------------------------|--|--|--|--|
|                                                                                |                           |                                  |                                  | Datum i vrijeme: 17.03.2915. u 12.       |  |  |  |  |
|                                                                                | ISF                       | PIS ZAPOSLENIKA I STAŽE          | EVA                              |                                          |  |  |  |  |
| Ispis na datum: 17.03.2015                                                     |                           |                                  |                                  |                                          |  |  |  |  |
| Kriterij na staž (GGMMDD): Bez kriterija                                       |                           |                                  |                                  |                                          |  |  |  |  |
| Zaposlenika koji zadovoljavaju 5                                               |                           |                                  |                                  |                                          |  |  |  |  |
| nterna oznaka ustrojstvene jedinice<br>Jaziv institucije / ustrojstvene jedini | e -                       |                                  |                                  |                                          |  |  |  |  |
| - INSTITUCIJA 1                                                                |                           |                                  |                                  |                                          |  |  |  |  |
| edni broj OIB Prezime                                                          | i ime                     | Radno mjesto                     |                                  |                                          |  |  |  |  |
| 51401063283 PREZIM                                                             | E 1 IME 1                 | Radno mjesto 1                   |                                  |                                          |  |  |  |  |
| Ukupni radni staž                                                              | Ukupni uvećani radni staž | Radni staž u djelatnosti         | Uvećani radni staž u djelatnosti | Neprekinuti staž za jubilarne<br>nagrade |  |  |  |  |
| GG: 13, MM: 02, DD: 16                                                         | GG: 13, MM: 02, DD: 16    | GG: 08, MM: 02, DD: 16           | GG: 08, MM: 02, DD: 16           | GG: 06, MM: 02, DD: 16                   |  |  |  |  |
| edni broj OIB Prezime                                                          | ime                       | Radno mjesto                     |                                  |                                          |  |  |  |  |
| 29570199723 PREZIM                                                             | E 2 IME 2                 | Radno mjesto 3                   |                                  |                                          |  |  |  |  |
| Ukupni radni staž                                                              | Ukupni uvećani radni staž | Radni staž u djelatnosti         | Uvećani radni staž u djelatnosti | Neprekinuti staž za jubilarne<br>nagrade |  |  |  |  |
| GG: 05. MM: 07. DD: 14                                                         | GG: 05, MM: 07, DD: 14    | Nema prethodnih podataka za staž | Nema prethodnih podataka za staž | Nema prethodnih podataka za staž         |  |  |  |  |

Slika 474. Ispis zaposlenika i staževa bez kriterija pretrage

### III Fina

U polju *Kriterij pretrage,* u kartici <u>Staž</u>, moguće je dodatno odrediti kriterije ispisa odabirom jedne vrste staža, za primjer je odabran kriterij *Ukupni radni* (Slika 475. Kriteriji za ispis staževa zaposlenika – Ukupni radni), za koji se odabire dodatni kriterija za ispis u poljima *Operator kriterija* ( <, <=, =, >, >= ), *Godine, Mjeseci, Dani*.

Ovisno o odabranoj vrsti staža i upisanim kriterijima pretrage u ispisu za odabrani datum biti će prikazani sljedeći podaci:

- Ukupni radni zbroj staža zaposlenika do datuma zaposlenja u instituciji (unesen u polje Ukupni staž do zapošljavanja, modul ZAPOSLENICI, podmodul Detalji zaposlenja) i staža ostvarenog od datuma zaposlenja u instituciji do datuma unesenog u polje Ispisi na datum
- Ukupni uvećani radni zbroj staža zaposlenika do datuma zaposlenja u instituciji (unesen u polje Ukupni uvećani staž, modul ZAPOSLENICI, podmodul Detalji zaposlenja) i staža ostvarenog od datuma zaposlenja u instituciji do datuma unesenog u polje Ispisi na datum
- Radni u djelatnosti zbroj staža zaposlenika do datuma zaposlenja u instituciji (unesen u polje Staž u djelatnosti do zapošljavanja, modul ZAPOSLENICI, podmodul Detalji zaposlenja) i staža ostvarenog od datuma zaposlenja u instituciji do datuma unesenog u polje *Ispisi na datum.* Radni staž u djelatnosti uzima se u obzir za izračun dodataka za vjernost
- Uvećani radni u djelatnosti zbroj staža zaposlenika do datuma zaposlenja u instituciji (unesen u polje Uvećani staž u djelatnosti do zapošljavanja, modul ZAPOSLENICI, podmodul Detalji zaposlenja) i staža ostvarenog od datuma zaposlenja u instituciji do datuma unesenog u polje Ispisi na datum
- Neprekinuti zbroj staža zaposlenika do datuma zaposlenja u instituciji (unesen u polje Ukupni neprekinuti staž u službi do zapošljavanja, modul ZAPOSLENICI, podmodul Detalji zaposlenja) i staža ostvarenog od datuma zaposlenja u instituciji do datuma unesenog u polje *Ispisi na datum*. Neprekinuti staž u službi do zapošljavanja uzima se u obzir za izračun jubilarne nagrade.

| Ispis staževa zapo     | slenika                                                                                                    |
|------------------------|----------------------------------------------------------------------------------------------------|
| Institucija:           | INSTITUCIJA 1                                                                                                    |
| Ustrojstvena jedinica: | Ispiši i podređene ustrojstvene jedinice                                                                                                    |
| Kriterij pretrage:     | Staž         ● Ukupni radni       Ukupni uvećani radni       Radni u djelatnosti       Uvećani radni u djelatnosti       Neprekinuti         =       Godine:       25       Mjeseci:       0       Dani:       0 |
| Ispis na datum:        | 01.01.2015                                                                                                    |
| Kreiraj PDF ispis      | Kreiraj CSV ispis                                                                                                    |

Slika 475. Kriteriji za ispis staževa zaposlenika – Ukupni radni

Odabirom opcije za ispis izvješća u PDF formatu kreirat će se izvješće ISPIS ZAPOSLENIKA I STAŽEVA po odabranom kriteriju pretrage *Ukupni radni*.

|                                                                                                    | KORISNIČKA                                                                    |                                                          |                                         |                                          |
|----------------------------------------------------------------------------------------------------|-------------------------------------------------------------------------------|----------------------------------------------------------|-----------------------------------------|------------------------------------------|
|                                                                                                    | Centralizirani ob                                                             | -                                                        | strana: 239/284                         |                                          |
| REGINAR ZACENNEL HIVATSKE<br>REGINAR ZACENNEL JANKOM SETORU<br>INSTITUCIJA 1<br>OIB: 64706499995<br>1. ULICA 25/1, 20271 Blato                                                                                                    |                                                                               |                                                          |                                         | Datum i vrijeme: 27.10.2016. u 11.22     |
|                                                                                                    | ISF                                                                           | PIS ZAPOSLENIKA I STAŽE                                  | EVA                                     |                                          |
| Ispis na                                                                                                    | datum: 01.01.2015                                                             |                                                          |                                         |                                          |
| Kriterij na staž (GGN                                                                                                    | IMDD): Ukupni radni = 250000                                                  |                                                          |                                         |                                          |
|                                                                                                    |                                                                               |                                                          |                                         |                                          |
| Zaposlenika koji zadovoljavaju                                                                                                    | kriterij: 1                                                                   |                                                          |                                         |                                          |
| Zaposlenika koji zadovoljavaju<br>Interna oznaka ustrojstvene jedinic<br>Naziv institucije / ustrojstvene jedin<br>0 - INSTITUCIJA 1                                                                                                    | kriterij: 1<br>e -<br>ice                                                     |                                                          |                                         |                                          |
| Zaposlenika koji zadovoljavaju<br>Interna oznaka ustrojstvene jedinic<br>Naziv institucije / ustrojstvene jedin<br>0 - INSTITUCIJA 1<br>1 - USTROJSTVENA JEDINICA 1                                                                                                    | kriterij: 1<br>e -<br>ice                                                     |                                                          |                                         |                                          |
| Zaposlenika koji zadovoljavaju<br>Interna oznaka ustrojstvene jedinic<br>Naziv institucije / ustrojstvene jedin<br>0 - INSTITUCIJA 1<br>1 - USTROJSTVENA JEDINICA 1<br>2 - USTROJSTVENA JEDINICA 2                                                                        | kriterij: 1<br>e -<br>ice                                                     |                                                          |                                         |                                          |
| Zaposlenika koji zadovoljavaju<br>Interna oznaka ustrojstvene jedinic<br>Naziv institucije / ustrojstvene jedin<br>0 - INSTITUCIJA 1<br>1 - USTROJSTVENA JEDINICA 1<br>2 - USTROJSTVENA JEDINICA 2<br>Redni broj OIB Prezime<br>1 61999895549 PREZIM                      | kriterij: 1<br>e -<br>ice<br>i ime<br>IE 3 IME 3                              | Radno mjesto<br>RADNO MJESTO                             |                                         |                                          |
| Zaposlenika koji zadovoljavaju<br>Interna oznaka ustrojstvene jedinio<br>Naziv institucije / ustrojstvene jedin<br>0 - INSTITUCIJA 1<br>1 - USTROJSTVENA JEDINICA 1<br>2 - USTROJSTVENA JEDINICA 2<br>Redni broj OIB Prezime<br>1 61999895549 PREZIM<br>Ukupni radni staž | kriterij: 1<br>e -<br>ice<br>i ime<br>IE 3 IME 3<br>Ukupni uvećani radni staž | Radno mjesto<br>RADNO MJESTO<br>Radni staž u djelatnosti | ) 2<br>Uvećani radni staž u djelatnosti | Neprekinuti staž za jubilarne<br>nagrade |

Slika 476. Ispis zaposlenika i staževa s odabranim kriterijem - Ukupni radni

### 6.5.6. Posebni uvjeti rada

Ispis u podmodulu **Posebni uvjeti rada** prikazuje podatke o posebnim uvjetima rada, ukoliko su isti zaposleniku uneseni u podmodulu **Detalji zaposlenja** te je omogućen za cijelu instituciju ili po ustrojstvenim jedinicama, odabirom ustrojstvene jedinice u istoimenom polju (sa ili bez kriterija za dohvat ustrojstvenih jedinica koje su podređene odabranoj ustrojstvenoj jedinici).

Ispis posebnih uvjeta rada zaposlenika moguće je kreirati na određeni datum koji se unosi u polju *Ispis na datum* te ga je moguće ispisati u PDF ili CSV formatu.

| Ispis posebnih uvjeta rada zaposlenika       |                                            |
|----------------------------------------------|--------------------------------------------|
| Institucija: INSTITUCIJA 1                   | T                                          |
| Ustrojstvena jedinica:   - 0 - INSTITUCIJA 1 | ▼ Ispiši i podređene ustrojstvene jedinice |
| Ispis na datum: 17.03.2015                   |                                            |
| Kreiraj PDF ispis Kreiraj CSV ispis          |                                            |

Slika 477. Kriteriji za ispis posebnih uvjeta rada zaposlenika

Odabirom opcije za ispis izvješća u PDF formatu kreirat će se izvješće ISPIS ZAPOSLENIKA I POSEBNIH UVJETA RADA.

|                                                                                               | <b>III Fing</b> KORISNIČKA UPUTA |                             |              |                      |   |    |                                  |  |  |
|-----------------------------------------------------------------------------------------------|----------------------------------|-----------------------------|--------------|----------------------|---|----|----------------------------------|--|--|
|                                                                                               | Centralizirani obracun piaca     |                             |              |                      |   |    |                                  |  |  |
|                                                                                               | Pregled izvješća                 |                             |              |                      |   |    |                                  |  |  |
| VIADA REPUBLIKE HRVATSKE<br>REGISTAR ZAPOSLENIH U JAVNOM SEKTORU                              |                                  |                             |              |                      |   |    |                                  |  |  |
|                                                                                               | ISPIS 2                          | APOSLENIKA                  | I POSEBNIH U | VJETA RADA           |   | Da | um i vnjeme: 17.03.2015. u 12:40 |  |  |
| Ispis na c<br>Interna oznaka ustrojstvene jedinice<br>Naziv institucije / ustrojstvene jedini | latum: 17.03.2015<br>!-<br>ce    |                             |              |                      |   |    |                                  |  |  |
| 0 - INSTITUCIJA 1                                                                             |                                  |                             |              |                      |   |    |                                  |  |  |
| 111-223 - USTROJSTVENA JEDINI                                                                 | CA 1                             |                             |              |                      |   |    |                                  |  |  |
| OIB Prezime i ime<br>43672652341 PREZIME 1 IME 1                                              |                                  | Radno mjesto<br>RADNO MJEST | 01           | Koeficijent<br>1.086 |   |    |                                  |  |  |
| Opis posebnog uvjeta                                                                          | rada Koeficij                    | ent Uvećanje                | Vrijedi od   | Vrijedi do           | ] |    |                                  |  |  |
| POSEBNI UVJET RADA                                                                            | 1.086                            | 1.25                        | 01.05.2014   |                      | ] |    |                                  |  |  |

### Slika 478. Ispis zaposlenika i posebnih uvjeta rada

### 6.5.7. Posebni statusi

Ispis u podmodulu **Posebni statusi** prikazuje podatke o posebnim statusima zaposlenika.

Ispis je omogućen za cijelu instituciju ili po ustrojstvenim jedinicama, odabirom ustrojstvene jedinice u istoimenom polju (sa ili bez kriterija za dohvat ustrojstvenih jedinica koje su podređene odabranoj ustrojstvenoj jedinici).

U polju *Posebni statusi*, u kartici <u>Naziv posebnog statusa</u> prikazuju se posebni statusi zaposlenika uneseni u podmodulu **Detalji zaposlenja** u kartici <u>Posebni statusi uz zaposlenje</u>.

Svi prikazani posebni statusi inicijalno su označeni kvačicom kao kriterij za ispis. Omogućeno je pojedinačno isključivanje kvačice te ponovno dodavanje kvačice za određenog/određenih posebnih statusa. Na taj način moguć je odabir određenih posebnih statusa kao kriterij ispisa.

U kriteriju *Ispis za razdoblje* inicijalno je ponuđen tekući datum, no ispis je moguće kreirati i na određeni datum ili za određeno razdoblje, upisivanjem datuma ili odabirom razdoblja iz ikone kalendara u polju *Ispis za razdoblje* koje je ograničeno je na razdoblje unutar godinu dana.

Ispis je omogućen u PDF ili CSV formatu.

| Ispis posebnih stat    | usa zaposlenika                                                                                                    |                |                  |               |
|------------------------|----------------------------------------------------------------------------------------------------|----------------|------------------|---------------|
| Institucija:           | INSTITUCIJA 1                                                                                                    |                |                  |               |
| Ustrojstvena jedinica: | I - 0 - INSTITUCIJA 1                                                                                                    | 🕑 Ispiši i pod | dređene ustrojst | vene jedinice |
| Posebni statusi:       | dopust trudnice ili majke koja doji dijete - prema Zakonu o rodiljnim i roditeljskim potporama<br>rodiljni dopust - prema Zakonu o rodiljnim i roditeljskim potporama<br>studijski dopust | 9<br>0<br>9    | 2<br>2<br>2      |               |

Slika 479. Kriteriji za ispis posebnih statusa zaposlenika

### NAPOMENA:

Prema zadanim kriterijima u ispisu se prikazuju zaposleni u instituciji te bivši zaposlenici koji nakon odjave iz Registra imaju unesen poseban status uz zaposlenje (npr. neplaćeni dopust, mirovanje radnog odnosa do treće godine života djeteta - prema Zakonu o rodiljnim i roditeljskim potporama i dr.).

Odabirom opcije za ispis izvješća u PDF formatu kreirat će se izvješće ISPIS ZAPOSLENIKA I POSEBNIH STATUSA.

|                                                               |                              |                                | Pregl          | ed izvješća                                                            |         |               |                         |
|---------------------------------------------------------------|------------------------------|--------------------------------|----------------|------------------------------------------------------------------------|---------|---------------|-------------------------|
| INSTITUCIJA 1<br>OIB: 64706499995<br>1. ULICA 25/1, 20271 Bla | ıto                          |                                |                |                                                                        |         | Datum i vri   | eme: 25.01.2017. u 09:1 |
|                                                               |                              | ISPIS ZAPOS                    | <b>SLENIKA</b> | I POSEBNIH STATUSA                                                     | ι.      |               |                         |
|                                                               | Razdoblje ispisa: 25.01.     | 2017 - 25.01.2017              |                |                                                                        |         |               |                         |
| Interna oznaka ustrojstve                                     | ene jedinice - Naziv institu | ucije / ustrojstvene jedinice  |                |                                                                        |         |               |                         |
| 0 - INSTITUCIJA 1                                             |                              |                                |                |                                                                        |         |               |                         |
| Prezime i ime                                                 | ОІВ                          | Radno mjesto                   | Koeficijent    | Vrsta posebnog statusa                                                 | Detalji | Datum početka | Datum završetka         |
| PREZIME 1 IME 1                                               | 60546386224                  | RADNO MJESTO NAJVIŠE<br>RAZINE | 1.92           | studijski dopust                                                       |         | 01.01.2017    |                         |
| 1 - USTROJSTVENA JEI                                          | DINICA 1                     |                                |                | •                                                                      |         |               |                         |
| Prezime i ime                                                 | ОІВ                          | Radno mjesto                   | Koeficijent    | Vrsta posebnog statusa                                                 | Detalji | Datum početka | Datum završetka         |
| PREZIME 2 IME 2                                               | 74664579941                  | RADNO MJESTO 1                 | 0.824          | rodiljni dopust - prema Zakonu o<br>rodiljnim i roditeljskim potporama |         | 01.06.2014    |                         |
| 3 - USTROJSTVENA JEI                                          | DINICA 3                     |                                |                |                                                                        |         | 1             |                         |
| Prezime i ime                                                 | ОІВ                          | Radno mjesto                   | Koeficijent    | Vrsta posebnog statusa                                                 | Detalji | Datum početka | Datum završetka         |
| PREZIME 4 IME 4                                               | 37821316785                  | RADNO MJESTO 3                 | 1.325          | dopust trudnice ili majke koja<br>doji dijete - prema Zakonu o         |         | 01.06.2016    |                         |

Stranica: 1 / 2

Slika 480. Ispis zaposlenika i posebnih statusa na određeni datum

## KORISNIČKA UPUTA strana: 242/284

### 6.5.8. Ispis zaposlenika i uvećanja

Ispis u podmodulu **Ispis zaposlenika i uvećanja** omogućen je za cijelu instituciju ili po ustrojstvenim jedinicama, odabirom ustrojstvene jedinice u istoimenom polju (sa ili bez kriterija za dohvat ustrojstvenih jedinica koje su podređene odabranoj ustrojstvenoj jedinici).

Ispis zaposlenika i uvećanja dohvaća podatke o postotku uvećanja koeficijenta složenosti poslova radnog mjesta zaposlenika ukoliko je postotak uvećanja zaposleniku evidentiran u modulu **ZAPOSLENICI**, podmodulu **Detalji zaposlenja** pod opcijom **Uvećanja**.

U polju *Ispis za razdoblje* inicijalno je postavljen tekući datum. Ukoliko se kreira ispis dohvaćaju se podaci o zaposlenicima koji na tekući datum imaju evidentirano uvećanje.

Odabirom određenog vremenskog razdoblja u polju *Ispis za razdoblje,* u kreiranom ispisu dohvaćaju se zaposlenici koji u promatranom razdoblju imaju evidentirano uvećanje.

Odabirom opcije **Označi sve** za ispis je moguće označiti sva uvećanja prikazana u kartici <u>Naziv</u> <u>uvećanja</u>. Odabir je moguće ukloniti opcijom **Ukloni odabir.** 

### NAPOMENA:

Ispis u podmodulu Ispis zaposlenika i uvećanja omogućen je samo državnim tijelima.

| Ispis zaposlenika i    | uvećenja                                                                                 |                                      |        |
|------------------------|------------------------------------------------------------------------------------------|--------------------------------------|--------|
| Institucija:           | INSTITUCIJA 1                                                                            |                                      |        |
| Ustrojstvena jedinica: | - 0 - INSTITUCIJA 1                                                                      | ✓ Ispiši i podređene ustrojstvene je | dinice |
| Ispis za razdoblje:    | 26.05.2021 do: 26.05.2021                                                                |                                      |        |
|                        | Naziv uvećanja                                                                           |                                      |        |
|                        | Projekt financiran iz fondova i programa Europske unije                                  |                                      |        |
|                        | Projekt financiran iz financijskog mehanizma Europskog gospodarskog prostora 2014 - 2021 |                                      |        |
|                        | Projekt financiran iz Norveškog financijskog mehanizma 2014 - 2021                       |                                      |        |
| Uvećanja:              |                                                                                          |                                      |        |
|                        |                                                                                          |                                      |        |
|                        |                                                                                          |                                      |        |
|                        |                                                                                          |                                      |        |
|                        | Označi sve Ukloni odabir                                                                 |                                      |        |
| Kreiraj PDF ispis      | Kreiraj CSV ispis Kreiraj XLS ispis                                                      |                                      |        |

Ispis je moguće kreirati u PDF, CSV i/ili XLS formatu.

Slika 481. lspis zaposlenika i uvećanja

Odabirom opcije za kreiranje ispisa u PDF formatu kreirat će se ISPIS ZAPOSLENIKA I UVEĆANJA za razdoblje (prikazat će se razdoblje od-do uneseno u polju *Ispis za razdoblje*).

| III Fina KORISNIČKA UPUTA<br>Centralizirani obračun plaća                                                                      |                      |                              |                              |                                       |                                                   |             |                                         | 243/284                     |
|----------------------------------------------------------------------------------------------------|----------------------|------------------------------|------------------------------|---------------------------------------|---------------------------------------------------|-------------|-----------------------------------------|-----------------------------|
|                                                                                                    |                      |                              |                              | Pregled i                             | zvješća                                           |             |                                         |                             |
| VIAN REPAIL INVATURE<br>REGISTAT 2A/ODE INVI JANNOM SEKTORU<br>INSTITUCIJA 1<br>OIB: 64706499995<br>1. ULICA 25/1, 20271 Blato |                      |                              |                              |                                       |                                                   |             | Datum i vi                              | jeme: 27.05.2021. u 12:43   |
|                                                                                                    |                      |                              | ISPIS Z                      | APOSLENIK                             | A I UVEĆANJA                                      |             |                                         |                             |
| Naziv institucije / ustrojstvene<br>Kabinet ministra-1.                                                                        | jedinice - Interna d | Interna                      | tvene jedinice               | Koeficijent                           | Naziv uvećanja                                    | Uvećanje(%) | Datum početka                           | Datum završetka             |
| PREZIME 1 IME 1                                                                                                    | 11111111111          | oznaka RM<br>5.              | glasnogovornik               | radnog mjesta<br>2.91                 | Projekt financiran iz fondova i                   | 15          | 01.03.2021                              | uvećanja                    |
| Ddjel za probacijske poslove-1<br>rrezime i ime<br>PREZIME 2 IME 2                                                             | 0.<br>OIB            | Interna<br>oznaka RM<br>554. | Radno mjesto<br>viši stručni | Koeficijent<br>radnog mjesta<br>1.523 | Naziv uvećanja<br>Projekt financiran iz fondova i | Uvećanje(%) | Datum početka<br>uvećanja<br>01.02.2021 | Datum završetk<br>uvećanja  |
|                                                                                                    | davetvo-9            |                              | savjetnik                    |                                       | programa Europske unije                           |             |                                         | 1                           |
| οιαευα 2α οιαευθητισκό Ζάκοποι                                                                                                 | uavs(VU=8.           |                              |                              |                                       |                                                   |             |                                         |                             |
| Prezime i ime                                                                                                    | ОІВ                  | Interna<br>oznaka RM         | Radno mjesto                 | Koeficijent<br>radnog mjesta          | Naziv uvećanja                                    | Uvećanje(%) | Datum početka<br>uvećanja               | Datum završetka<br>uvećanja |
|                                                                                                    | Slik                 | a 482. Is                    | spis zap                     | oslenika i                            | uvećania u PDF f                                  | ormatu      |                                         |                             |

### 6.5.9. Podaci iz evidencije obustava

Ispis u podmodulu **Podaci iz evidencije obustava** prikazuje podatke o obustavama zaposlenika koje su unesene u podmodulu **Evidencija obustava zaposlenika**. Omogućen je ispis za cijelu instituciju ili po ustrojstvenim jedinicama, odabirom ustrojstvene jedinice u istoimenom polju (sa ili bez kriterija za dohvat ustrojstvenih jedinica koje su podređene odabranoj ustrojstvenoj jedinici). Bez odabira vrijednosti u polju *Uključi obustave* ispis prikazuje podatke evidentiranih i aktivnih obustava zaposlenika.

Odabirom podmodula **Podaci iz evidencije obustava** u *polju Ispis na datum* inicijalno je prikazan trenutni datum te ga nije moguće mijenjati. Polje *Uključi obustave* sadrži karticu <u>Status</u> u kojoj se unosi kvačica za odabir statusa obustave koja se žele dodatno uključiti u ispis. Ispis je moguće kreirati u CSV formatu (tablični prikaz).

| Ispis obustava zap     | oslenika                                                                     |   |                                          |
|------------------------|------------------------------------------------------------------------------|---|------------------------------------------|
| Institucija:           | INSTITUCIJA 1                                                                | • |                                          |
| Ustrojstvena jedinica: | - 0 - INSTITUCIJA 1                                                          | • | Ispiši i podređene ustrojstvene jedinice |
| Uključi obustave:      | Status<br>300 - potpuno obračunate<br>400 - deaktivirane<br>500 - arhivirane |   |                                          |
| Ispis na datum:        | 17.03.2015.                                                                  |   |                                          |
| Kreiraj CSV ispis      |                                                                              |   |                                          |

Slika 483. Kriteriji za ispis obustava zaposlenika

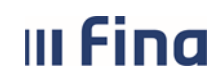

Centralizirani obračun plaća

### NAPOMENA:

Završetkom procesa isplate plaća saldiraju se rate/iznosi obustava koje su bile predmet plaće (broj rata, početni/trenutni saldo). Odabirom formata CSV kreirat će se ISPIS ZAPOSLENIKA I OBUSTAVA s podacima svih obustava zaposlenika.

| INSTITUCIJA 1                                 |                   |               |          |       |              |          |            |          |        |        |         |           |            |                |              |             |          |            |          |
|-----------------------------------------------|-------------------|---------------|----------|-------|--------------|----------|------------|----------|--------|--------|---------|-----------|------------|----------------|--------------|-------------|----------|------------|----------|
| OIB: 64706499995                              |                   |               |          |       |              |          |            |          |        |        |         |           |            |                |              |             |          |            |          |
| 1. ULICA 25/1, 20271 Blato                    |                   |               |          |       |              |          |            |          |        |        |         |           |            |                |              |             |          |            |          |
| ISPIS ZAPOSLENIKA I OBUSTAVA Datum i v        | ijeme: 31.10.2016 | . u 08:27     |          |       |              |          |            |          |        |        |         |           |            |                |              |             |          |            |          |
| Ispis na da 31.10.2016                        |                   |               |          |       |              |          |            |          |        |        |         |           |            |                |              |             |          |            |          |
| Naziv inst Interna oznaka ustroj: Prezime i i | ne OIB            | Opis obustave | Datum po | Datum | z Iznos rate | Postotak | Početni iz | Trenutni | Valuta | Predvi | Broj ot | Oznaka p  | Status ob  | Naziv vje      | r Broj račur | Način isp   | Model po | Poziv na b | Model po |
| INSTITUCI. 0                                  |                   |               |          |       |              |          |            |          |        |        |         |           |            |                |              |             |          |            |          |
| INSTITUCI. 0 PREZIME 1                        | ME 1 6054638622   | 4 BUP         | 1.1.2014 | L .   | 100          | 0        | 100        | 900      | HRK    |        | 0       | aktivna o | evidentir  | VJEROVN        | II HR082360  | isplata pu  | HR34     | 311116-62  | HR00     |
| INSTITUCI. 0 PREZIME 1                        | ME 1 6054638622   | 4 KREDIT      | 1.3.2014 | L .   | 2500         | 0        | 250000     | 180000   | HRK    |        | 0       | aktivna o | evidentir  | VJEROVN        | II HR952402  | (isplata pu | HR34     | 311116-62  | HR05     |
| USTROJS' 1 PREZIME 2                          | VE 2 7466457994   | 1 KREDIT      | 1.1.2014 | L .   | 1500         | 0        | 150000     | 120000   | HRK    |        | 0       | privreme  | revidentir | <b>VJEROVN</b> | II HR574124  | isplata pu  | HR34     | 311116-62  | HR14     |
| USTROJS 3 PREZIME 4                           | ME 4 3782131678   | IS BUP        | 1.1.2014 | L .   | 100          | 0        | 100        | 900      | HRK    |        | 0       | aktivna o | evidentir  | VJEROVN        | II HR082360  | isplata pu  | HR34     | 311116-62  | HR00     |

Slika 484. Ispis podataka iz evidencije obustava

### 6.5.10. Ispis prekovremenih

Ispis u podmodulu **Ispis prekovremenih** omogućen je za cijelu instituciju ili po ustrojstvenim jedinicama, odabirom ustrojstvene jedinice u istoimenom polju (sa ili bez kriterija za dohvat ustrojstvenih jedinica koje su podređene odabranoj ustrojstvenoj jedinici).

Ispis prekovremenih sati omogućen je po tri kriterija ispisa:

- Prekovremeni rad ispis prikazuje listu prekovremenih sati po zaposlenicima, broju sati i iznosima za određeno razdoblje, ispis je moguće zadati za sve zaposlenike, za odabrani skup zaposlenika ili za jednog zaposlenika
- Prekovremeni rad rukovodećih službenika ispis prikazuje prekovremeni rad po zaposlenicima, nazivu radnog mjesta, broju sati i iznosima za određeno razdoblje, ispis je moguće zadati za sve zaposlenike, za odabrani skup zaposlenika ili za jednog zaposlenika
- Prekovremeni rad službenika i namještenika ispis prikazuje sumarno ukupan broj zaposlenika s brojem prekovremenih sati i iznosima.

Odabirom kriterija Vrsta ispisa, ispis je moguće ispisati kao:

- Ispis svih zaposlenika
- Ispis odabranih zaposlenika
- Ispis za zaposlenika.

Svi navedeni ispisi omogućeni su u PDF ili CSV formatu.

| Institucija:           | INSTITUCIJA 1                                                                                             |
|------------------------|----------------------------------------------------------------------------------------------------|
| Ustrojstvena jedinica: | 🛛 - O - INSTITUCIJA 1 🔹 🗹 Ispiši i podređene ustrojstvene jedinice                                        |
|                        |                                                                                                    |
| Kriterij ispisa        | Prekovremeni rad 🔹                                                                                        |
|                        | Prekovremeni rad<br>Prekovremeni rad rukovodećih službenika<br>Prekovremeni rad službenika i namještenika |
| Ispis za razdoblje:    | Ispis svih zaposlenika                                                                                    |
| Vrsta ispisa:          | ○ Ispis odabranih zaposlenika                                                                             |
|                        | O Ispis za zaposlenika                                                                                    |
| Kreiraj PDF ispis      | Kreiraj CSV ispis                                                                                         |

Slika 485. Kriteriji za ispis prekovremenih sati – dodani kriteriji ispisa na slici

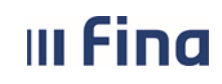

### KORISNIČKA UPUTA Centralizirani obračun plaća

strana: 245/284

Ispis prekovremenih sati sadržava podatke na osnovu prethodno odabranog kriterija ispisa i upisanog razdoblja za obračun/obračune koji se nalaze najmanje u statusu **500 - Završen proces isplate**. Odabirom PDF formata za ispis kreirat će se izvješće LISTA PREKOVREMENIH SATI (SA IZNOSIMA).

|                                     | Pregled izvješća                      |                               |                 |                                           |                               |        |   |  |  |
|-------------------------------------|---------------------------------------|-------------------------------|-----------------|-------------------------------------------|-------------------------------|--------|---|--|--|
| VLADA REPUBL<br>REGISTAR ZAPOSLENIH | e hrvatske<br>Jannom Sektoru          |                               |                 |                                           |                               |        |   |  |  |
| LI                                  | STA PREKOVREMENI<br>Isplata za travan | H SATI (SA IZNOSIN<br>j, 2014 | MA)             |                                           |                               |        |   |  |  |
| Redni broj                          | OIB                                   | Prezime                       | Ime             | Broj sati (isplaćeni)<br>prekovremeni rad | Neplaćeni<br>prekovremeni rad | Iznos  |   |  |  |
| 1                                   | 38742025959                           | PREZIME 1                     | IME 1           | 4,00                                      | 0,00                          | 148,22 | 1 |  |  |
|                                     | Ukupno:                               |                               | 1               | 4,00                                      | 0,00                          | 148,22 |   |  |  |
|                                     |                                       |                               | -               |                                           |                               |        |   |  |  |
|                                     |                                       | Slika 48                      | 6. Ispis prekov | vremenih sati                             |                               |        |   |  |  |

# KORISNIČKA UPUTA strana: 246/284

### 6.5.11. Podaci iz evidencije bolovanja

Ispis u podmodulu **Podaci iz evidencije bolovanja** omogućen je za cijelu instituciju ili po ustrojstvenim jedinicama, odabirom ustrojstvene jedinice u istoimenom polju (sa ili bez kriterija za dohvat ustrojstvenih jedinica koje su podređene odabranoj ustrojstvenoj jedinici). Ispis je omogućen u PDF, CSV i/ili XLS formatu.

Ispis iz evidencije bolovanja moguć je po dva kriterija:

- Ispis iz evidencije bolovanja prikazuje ispis bolovanja koje je uneseno u **Evidenciji bolovanja** u svrhu kontrole evidentiranih bolovanja prije obračuna
- Ispis podataka o bolovanju iz obračuna prikazuje ispis bolovanja koja su obračunata u odabranom razdoblju.

| PODACI IZ EVI          | DENCIJE BOLOVANJA                                                        |
|------------------------|--------------------------------------------------------------------------|
| Institucija:           | INSTITUCIJA 1                                                            |
| Ustrojstvena jedinica: | - 0 - INSTITUCIJA 1 🔹 🗹 Ispiši i podređene ustrojstvene jedinice         |
|                        | Ispis bez razrade po ustrojstvenim jedinicama                            |
|                        | <u>.</u>                                                                 |
|                        | 🔿 Ispis iz evidencije bolovanja 🕜 Ispis podataka o bolovanju iz obračuna |
|                        |                                                                          |
|                        |                                                                          |
|                        | Ispis zaposlenika po trenutnom rasporedu                                 |
| Kreiraj PDF ispis      | Kreiraj CSV ispis Kreiraj XLS ispis                                      |

Slika 487. Odabir ispisa iz evidencije bolovanja

Odabirom kriterija *Ispis iz evidencije bolovanja*, otvaraju se dodatna polja za odabir kriterija za kreiranje ispisa.

Ispis je moguće dobiti za jedno obračunsko razdoblje odabirom mjeseca i godine u polju *Ispis za razdoblje.* 

Unosom kvačice u polje *Dohvati zaposlenike bez razrade* prikazati će se zaposlenici koji u podmodulu **Evidencija bolovanja** nemaju unesenu razradu bolovanja za upisano razdoblje. Kroz polje *Vrsta ispisa* moguć je odabir dodatnog kriterija za ispis:

- Ispis svih zaposlenika
- Ispis odabranih zaposlenika
- Ispis za zaposlenika
- Ispis za grupu zaposlenika.

| Fina            | KOF<br>Cent | RISNIČKA UPUT.<br>tralizirani obračun p | strana:                   | 247/284     |              |        |
|-----------------|-------------|-----------------------------------------|---------------------------|-------------|--------------|--------|
|                 |             |                                         |                           |             | o li ci i ci | ,_•.   |
| PODACI IZ       | EVID        | ENCIJE BOLOVANJA                        | 4                         |             |              |        |
| Insti           | tucija:     | INSTITUCIJA 1                           |                           |             |              | •      |
| Ustrojstvena je | dinica:     | - 0 - INSTITUCIJA 1                     |                           |             |              | ▼      |
|                 |             | 📃 Ispis bez razrade po                  | o ustrojstvenim jedinican | na          |              |        |
|                 |             |                                         |                           |             |              |        |
| Kriterij        | ispisa:     | <ul> <li>Ispis iz evidencije</li> </ul> | bolovanja 🔵 Ispis poda    | taka o bolo | vanju iz ob  | računa |
| Ispis za razo   | doblje:     | 1 🔻 2016                                | •                         |             |              |        |
|                 |             | 📃 Dohvati zaposlenike                   | e bez razrade u razdoblju | ı           |              |        |
|                 |             | 🔿 Ispis svih zaposleni                  | ika                       |             |              |        |
|                 |             | 🔵 Ispis odabranih zap                   | ooslenika                 |             |              |        |
| Vrsta           | ispisa:     | 🔵 Ispis za zaposlenik                   | а                         |             |              |        |
|                 |             | 🔵 Ispis za grupu zapo                   | oslenika                  |             |              |        |
|                 |             |                                         |                           |             |              |        |
|                 |             |                                         |                           |             |              |        |
|                 |             | 📃 Ispis zaposlenika po                  | o trenutnom rasporedu     |             |              |        |
| Kreiraj PDF isp | pis         | Kreiraj CSV ispis                       | Kreiraj XLS ispis         |             |              |        |
|                 |             |                                         |                           |             |              |        |

Slika 488. Odabir kriterija za ispis podataka o bolovanju iz evidencije bolovanje

### NAPOMENA:

Ukoliko se u polju *Vrsta ispisa* odabere kriterij *Ispis za grupu zaposlenika*, a institucija nema definirane grupe zaposlenika aplikacija javlja upozoravajuću poruku "Institucija nema definirane grupe zaposlenika."

Odabirom opcije za ispis izvješća u PDF formatu kreirat će se izvješće ISPIS IZ EVIDENCIJE BOLOVANJA ZA RAZDOBLJE (prikazat će se razdoblje uneseno u polju *Ispis za razdoblje*).

|                                                                                           | Pregled                                             | izvješća |           |          |          |                      |                  |
|-------------------------------------------------------------------------------------------|-----------------------------------------------------|----------|-----------|----------|----------|----------------------|------------------|
| VADA REFERENCE INVATIVE<br>INSTITUCIA 1<br>DIB: 64706499965<br>1. ULICA 25/1, 20271 Biato |                                                     |          |           |          |          |                      |                  |
| ISPIS IZ EVI                                                                              | DENCIJE BOLOVANJA ZA RAZDOB                         | LJE SIJE | ČANJ 201  | 6        |          | Datum i vrijeme: 31. | 10.2016. u 10:21 |
| Ustrojstvena jedinica: 0 - INSTITUCIJA 1                                                  | Bolovanje - rodiljni ili roditeljski dopust i prava | Od Do    | Broj sati | Postotak | Primitak | Naknada              | Početak          |
| 2320                                                                                      | PREZIME 1 IME 1                                     | 01 31    | 168       | 0        |          | 0,00                 | · · · · ·        |
| Broj djelatnika: 1                                                                        |                                                     | Ukupno:  | 168       | Ukupno:  |          | 0,00                 |                  |
|                                                                                           | Zatv                                                | rori     |           |          |          | Passa at a se        |                  |

Slika 489. Ispis iz evidencije bolovanja

Odabirom kriterija *Ispis podataka o bolovanju iz obračuna* otvaraju se polja za odabir dodatnih kriterija za kreiranja ispisa kao i kod kriterija *Ispis iz evidencije bolovanja*, ali je ispis po ovom kriteriju moguće dobiti za više obračunskih razdoblja odabirom određenog vremenskog razdoblja u polju *Ispis za razdoblje*.

| II F | ina                           | KORISNIČKA UPUTA                                                                                                    |                  |
|------|-------------------------------|----------------------------------------------------------------------------------------------------|------------------|
|      |                               |                                                                                                    | strana: 248/284  |
|      | PODACI IZ                     | EVIDENCIJE BOLOVANJA                                                                                                    |                  |
|      | Institu                       | icija: INSTITUCIJA 1                                                                                                    | •                |
|      | Ustrojstvena jedi             | nica:   - 0 - INSTITUCIJA 1                                                                                                    | 🔻 🗹 Ispiši       |
|      |                               | Ispis bez razrade po ustrojstvenim jedinicama                                                                                                    |                  |
|      | Kriterij is<br>Ispis za razdo | pisa: OIspis iz evidencije bolovanja OIspis podataka o bolova                                                                                     | anju iz obračuna |
|      | Vrsta is                      | <ul> <li>Ispis svih zaposlenika</li> <li>Ispis odabranih zaposlenika</li> <li>Ispis za zaposlenika</li> <li>Ispis za grupu zaposlenika</li> </ul> |                  |
|      | Krairai DDE jeni              | Ispis zaposlenika po trenutnom rasporedu Kreiraj CSV ispis Kreiraj XLS ispis                                                                      |                  |

Slika 490. Odabir kriterija za ispis podataka o bolovanju iz obračuna

Ispis iz evidencije bolovanja prema kriteriju *Ispis podataka o bolovanju iz obračuna* i upisanog razdoblja, sadrži podatke iz obračuna koji se nalaze najmanje u statusu **500 - Završen proces isplate**. Odabirom opcije za ispis izvješća u PDF formatu kreirat će se izvješće ISPIS IZ EVIDENCIJE BOLOVANJA ZA RAZDOBLJE (prikazat će se razdoblje uneseno u polju *Ispis za razdoblje*).

|                                                                                  | Pregled                                             | zvješća  |             |          |          |                       |                 |
|----------------------------------------------------------------------------------|-----------------------------------------------------|----------|-------------|----------|----------|-----------------------|-----------------|
| MARAN REPORT HANNE<br>HIGTINE AND AND AND AND AND AND AND AND AND AND            | BOLOVANJA ZA RAZDOBLJE SUE                          | ČANJ 201 | 16 - L ISTO | PAD 2016 |          | Datum i vrijeme: 31.1 | 0.2016. u 10:23 |
| Evidencija za: 01. mjesec 2016.<br>—<br>Ustrojstvena jedinica: 0 - INSTITUCIJA 1 |                                                     |          |             |          |          |                       |                 |
|                                                                                  |                                                     |          |             |          |          |                       |                 |
| 5000                                                                             | Bolovanje - rodiljni ili roditeljski dopust i prava | Od Do    | Broj sati   | Postotak | Primitak | Naknada               | Početak         |
| 2320                                                                             | PREZIME 1 IME 1                                     | 01 31    | 168         | 0        |          | 0,00                  |                 |
| Broj djelatnika: 1                                                               |                                                     | Ukupno:  | 168         | Ukupno:  |          | 0,00                  |                 |
|                                                                                  |                                                     |          |             |          |          | 01                    |                 |
|                                                                                  | Zatv                                                | ori      |             |          |          |                       |                 |

Slika 491. Ispis podataka o bolovanju iz obračuna

Ispis iz evidencije bolovanja i ispis podataka o bolovanju iz obračuna za odabrano razdoblje moguće je dobiti i prema kriteriju *Ispis zaposlenika po trenutnom rasporedu* koji će sadržavati podatak o bolovanju zaposlenika te ustrojstvenoj jedinici u kojoj je zaposlenik trenutno raspoređen.

Ukoliko zaposlenik ima više aktivnih rasporeda na radno mjesto u nekoliko ustrojstvenih jedinica, podaci o bolovanju zaposlenika prikazat će se u svim ustrojstvenim jedinicama u kojima je zaposlenik trenutno raspoređen.

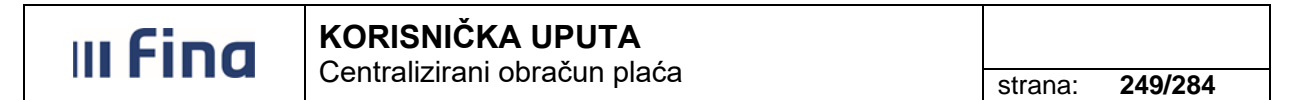

### 6.5.12. Popis zaposlenika i invalidnosti

Ispis u podmodulu **Popis zaposlenika i invalidnosti** omogućen je za cijelu instituciju ili po ustrojstvenim jedinicama, odabirom ustrojstvene jedinice u istoimenom polju (sa ili bez kriterija za dohvat ustrojstvenih jedinica koje su podređene odabranoj ustrojstvenoj jedinici).

Ispisi u podmodulu **Popis zaposlenika i invalidnosti** prikazuju podatke o invalidnosti zaposlenika koji su uneseni u podmodul **Invalidnost**.

Ispis zaposlenika i invalidnosti omogućen je po četiri kriterija ispisa:

- Ispis zaposlenika i invalidnosti na datum
- Ispis zaposlenika kod kojih u odabranom razdoblju nema promjena invalidnosti
- Ispis zaposlenika sa i bez promjene invalidnosti u određenom razdoblju
- Ispis zaposlenika kod kojih u određenom razdoblju ima promjena invalidnosti.

| Institucija:           | INSTITUCIJA 1                                                                                                    | ]                                          |
|------------------------|----------------------------------------------------------------------------------------------------|--------------------------------------------|
| Ustrojstvena jedinica: | - 0 - INSTITUCIJA 1                                                                                                    | 🗹 Ispiši i podređene ustrojstvene jedinice |
|                        |                                                                                                    |                                            |
| Kriterij ispisa        | •                                                                                                    |                                            |
|                        | Janis zanoslonika i invalidnosti na datum                                                                                   |                                            |
|                        | Ispis zaposlenika i invalidnosti na datum<br>Ispis zaposlenika kod kojih u odabranom razdoblju nema promjena invali         | dnosti                                     |
| Kreiraj PDF ispis      | Ispis zaposlenika sa i bez promjena invalidnosti<br>Ispis zaposlenike kod kojih u odabranom razdoblju ima promjena invalidr | nosti                                      |

Slika 492. Kriteriji za ispis invalidnosti zaposlenika

Ukoliko se odabere kriterija ispisa u polju Kriterij ispisa:

- Ispis zaposlenika i invalidnosti na datum

potrebno je upisati datum u polje *Ispis na datum* te odabrati jednu od opcija ispisa iz polja *Vrsta ispisa*.

Ispis je moguće kreirati u PDF ili CSV formatu neovisno o odabranom kriteriju ispisa te vrste ispisa.

| Institucija:           | INSTITUCIJA 1                                                                 | ]                                          |
|------------------------|-------------------------------------------------------------------------------|--------------------------------------------|
| Ustrojstvena jedinica: | - 0 - INSTITUCIJA 1                                                           | ✓ Ispiši i podređene ustrojstvene jedinice |
| Kriterij ispisa        | Ispis zaposlenika i invalidnosti na datum 🔻                                   | ]                                          |
| Ispis na datum:        | 17.03.2015                                                                    |                                            |
|                        | ● Ispis svih zaposlenika                                                      |                                            |
| Vrsta ispisa:          | <ul> <li>Ispis odabranih zaposlenika</li> <li>Ispis za zaposlenika</li> </ul> |                                            |
|                        |                                                                               |                                            |
| Kreiraj PDF ispis      | Kreiraj CSV ispis                                                             |                                            |

Slika 493. Kriterij za ispis zaposlenika i invalidnosti na datum

Odabirom opcije za ispis izvješća u PDF formatu kreirat će se izvješće ISPIS ZAPOSLENIKA I INVALIDNOSTI na uneseni datum.

| III Fina KORISNIČKA UPUTA<br>Centralizirani obračun plaća            |             |                                         |                 |             |            |          |                                                | 250/284                  |  |
|----------------------------------------------------------------------|-------------|-----------------------------------------|-----------------|-------------|------------|----------|------------------------------------------------|--------------------------|--|
| Pregled izvješća                                                     |             |                                         |                 |             |            |          |                                                |                          |  |
| VLADA REPUBLICE HINVATSKE<br>REGISTAR ZAPOLENH U JAVIKOM SEKTORU     |             |                                         |                 |             |            |          |                                                |                          |  |
| ISPIS ZAPOSLENIKA I INVALIDNOSTI Datum i vijeme: 17.03.2015. u 14:45 |             |                                         |                 |             |            |          |                                                |                          |  |
| Ispi                                                                 | s za datum: | 17.03.2015.                             |                 |             |            |          |                                                |                          |  |
| Naziv institucije / ustrojstvene jed                                 | linice      | Interna oznaka<br>ustrojstvene jedinice | Prezime i ime   | OIB         | Datum od   | Datum do | Invalidnost                                    | Postotak<br>invalidnosti |  |
| INSTITUCIJA 1                                                        |             | 0                                       | PREZIME 5 IME 5 | 97522402002 | 01/01/2000 |          | Invalidnost ili tjelesno<br>oštećenje utvrđeno | 25,00                    |  |

### Slika 494. Ispis zaposlenika i invalidnosti na datum

Ukoliko se odabere neki od kriteriji ispisa u polju Kriterij ispisa:

- Ispis zaposlenika kod kojih u odabranom razdoblju nema promjena invalidnosti
- Ispis zaposlenika sa i bez promjene invalidnosti u određenom razdoblju
- Ispis zaposlenika kod kojih u određenom razdoblju ima promjena invalidnosti.

potrebno je upisati razdoblje u polje *Ispis za razdoblje* te odabrati jednu od opcija ispisa iz polja *Vrsta ispisa*.

| Institucija:           | INSTITUCIJA 1                                                    |                                            |
|------------------------|------------------------------------------------------------------|--------------------------------------------|
| Ustrojstvena jedinica: | - 0 - INSTITUCIJA 1                                              | ✓ Ispiši i podređene ustrojstvene jedinice |
| Kriterij ispisa        | Ispis zaposlenika kod kojih u odabranom razdoblju nema promjen 🔻 | ]                                          |
| Ispis za razdoblje:    | • • • • • • • • • • • • • • • • • • •                            |                                            |
|                        | <ul> <li>Ispis svih zaposlenika</li> </ul>                       |                                            |
| Vrsta ispisa:          | 🔾 Ispis odabranih zaposlenika                                    |                                            |
|                        | 🔾 Ispis za zaposlenika                                           |                                            |
| Kreiraj PDF ispis      | Kreiraj CSV ispis                                                |                                            |

Slika 495. Kriterij za ispis zaposlenika i invalidnosti u odabranom razdoblju

Odabirom opcije za ispis izvješća u PDF formatu kreirat će se izvješće ISPIS ZAPOSLENIKA I INVALIDNOSTI za odabrano razdoblje.

| I Fina KORISNIČKA UPUTA<br>Centralizirani obračun plaća                                                       |                                                |                 |             |            |          |                                                             | 054/00                   |
|----------------------------------------------------------------------------------------------------|------------------------------------------------|-----------------|-------------|------------|----------|-------------------------------------------------------------|--------------------------|
|                                                                                                    |                                                |                 |             |            |          |                                                             | 251/284                  |
|                                                                                                    |                                                | Pregled izvje   | ešća        |            |          |                                                             |                          |
| HARA EXPERIMENTATION<br>FIGHTRE AND EXTORU<br>INSTITUCIJA 1<br>OIE: 64706499995<br>1. ULICA 25/1, 20271 Blato | OSLENIKA I INVALIDNOS                          | ті              |             |            |          | Datum i vrijeme:                                            | 27.02.2017. u 14-28      |
| Ispis za razdoblje : 01/2015-12                                                                               | 2015                                           |                 |             |            |          |                                                             |                          |
| Naziv institucije / ustrojstvene j                                                                            | edinice Interna oznaka<br>ustrojstvene jedinic | e Prezime i ime | OIB         | Datum od   | Datum do | Invalidnost                                                 | Postotak<br>invalidnosti |
| USTROJSTVENA JEDINICA 4                                                                                       | 4                                              | PREZIME 5 IME 5 | 71156247221 | 01.01.2005 |          | Invalidnost ili tjelesno<br>oštećenje utvrđeno<br>rješenjem | 100,00                   |

| Slika 496. Ispis zaposlenika | i invalidnosti u | odabranom | razdoblju |
|------------------------------|------------------|-----------|-----------|
|------------------------------|------------------|-----------|-----------|

### 6.5.13. Ispis raspodjele olakšica

Ispis u podmodulu **Ispis raspodjele olakšica** omogućen je za cijelu instituciju ili po ustrojstvenim jedinicama, odabirom ustrojstvene jedinice u istoimenom polju (sa ili bez kriterija za dohvat ustrojstvenih jedinica koje su podređene odabranoj ustrojstvenoj jedinici).

Ispis raspodjele olakšica sadrži podatke o korištenju olakšice koji su zaposleniku evidentirani u modulu **COP – EVIDENCIJA**, podmodulu **Raspodjela olakšica**.

Potrebno je upisati razdoblje u polje *Ispis za razdoblje* te odabrati jedan od kriterija ispisa iz polja *Vrsta ispisa:* 

- Ispis svih zaposlenika
- Ispis odabranih zaposlenika
- Ispis za zaposlenika.

Omogućeno je kreiranje ispisa zaposlenika bez podataka o korištenju olakšice unosom kvačice u polje *Ispis zaposlenika bez podataka o korištenju olakšice.* 

| Ispis raspodjel        | e olakšica                                                                                                    |                                            |
|------------------------|----------------------------------------------------------------------------------------------------|--------------------------------------------|
| Institucija:           | INSTITUCIJA 1                                                                                                    | ]                                          |
| Ustrojstvena jedinica: | - 0 - INSTITUCIJA 1                                                                                                    | 🔽 Ispiši i podređene ustrojstvene jedinice |
|                        | Ispis bez razrade po ustrojstvenim jedinicama                                                                                                    |                                            |
|                        |                                                                                                    |                                            |
| Ispis za razdoblje:    | (do: (the second second s |                                            |
|                        | ● Ispis svih zaposlenika                                                                                                    |                                            |
| Vrsta ispisa:          | 🔿 Ispis odabranih zaposlenika                                                                                                    |                                            |
|                        | 🔾 Ispis za zaposlenika                                                                                                    |                                            |
|                        |                                                                                                    |                                            |
|                        |                                                                                                    |                                            |
|                        | Ispis zaposlenika bez podataka o korištenju olakšice                                                                                                    |                                            |
| Kreiraj PDF ispis      | Kreiraj CSV ispis Kreiraj XLS ispis                                                                                                    |                                            |

Slika 497. Ispis raspodjele olakšica

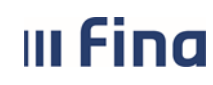

Odabirom opcije za kreiranje ispisa u PDF formatu kreirat će se Ispis raspodjele olakšica za razdoblje (prikazat će se razdoblje od-do uneseno u polju *Ispis za razdoblje*).

| Pregled izvješća                                                                                              |                              |                                     |                     |                   |                              |                  |                     |  |  |
|----------------------------------------------------------------------------------------------------|------------------------------|-------------------------------------|---------------------|-------------------|------------------------------|------------------|---------------------|--|--|
| VIADA REPUERIE HEVA<br>REDITARI ANDRELIEN U JANGO<br>INSTITUCIJA 1<br>OIB: 64706499995<br>1. ULICA 25/1, 2027 | nise<br>Misonosu<br>71 Biato |                                     |                     |                   |                              | Datum i vrijeme: | 06.08.2020 09:46:40 |  |  |
|                                                                                                    |                              |                                     |                     |                   |                              |                  |                     |  |  |
|                                                                                                    |                              |                                     | ISPIS RA            | SPODJELE OLAKŠICA | N N                          |                  |                     |  |  |
|                                                                                                    |                              |                                     |                     |                   |                              |                  |                     |  |  |
| Razdoblie ispisa:                                                                                             | 01.07.2020 - 31.0            | 7.2020                              |                     |                   |                              |                  |                     |  |  |
| nterna oznaka ustro                                                                                           | ojstvene jedinice - Naziv    | institucije / ustrojstvene jedinice |                     |                   |                              |                  |                     |  |  |
| - INSTITUCIJA 1                                                                                               |                              |                                     |                     |                   |                              |                  |                     |  |  |
| NB                                                                                                    | Ime                          | Prezime                             | Korištenje olakšica | Vrsta PK kartice  | Postotak korištenja olakšica | Datum početka    | Datum završetka     |  |  |
|                                                                                                    |                              |                                     |                     |                   |                              |                  |                     |  |  |
| 0546386224                                                                                                    | IME 1                        | PREZIME 1                           | koristi olakšice    | Original PK       | 100,00 %                     | 01.01.1990       |                     |  |  |
| - USTROJSTVEN                                                                                                 | A JEDINICA 1                 |                                     |                     |                   |                              |                  |                     |  |  |
| iΒ                                                                                                    | Ime                          | Prezime                             | Korištenje olakšica | Vrsta PK kartice  | Postotak korištenja olakšica | Datum početka    | Datum završetka     |  |  |
| 4664579941                                                                                                    | IME 2                        | PREZIME 2                           | koristi olakšice    | Original PK       | 100,00 %                     | 01.01.2000       |                     |  |  |
| - USTROJSTVEN                                                                                                 | A JEDINICA 2                 |                                     |                     |                   |                              |                  |                     |  |  |
| NB                                                                                                    | Ime                          | Prezime                             | Korištenje olakšica | Vrsta PK kartice  | Postotak korištenja olakšica | Datum početka    | Datum završetka     |  |  |
|                                                                                                    |                              |                                     |                     |                   |                              |                  |                     |  |  |
| 1999895549                                                                                                    | IME 3                        | PREZIME 3                           | koristi olakšice    | Original PK       | 100,00 %                     | 01.01.2005       |                     |  |  |
| - USTROJSTVEN                                                                                                 | A JEDINICA 3                 |                                     |                     |                   |                              |                  | $\sim$              |  |  |
| NB                                                                                                    | Ime                          | Prezime                             | Korištenje olakšica | Vrsta PK kartice  | Postotak korištenja olakšica | Datum početka    | Datum završetka     |  |  |
| 7821316785                                                                                                    | IME 4                        | PREZIME 4                           | koristi olakšice    | Original PK       | 100,00 %                     | 01.01.2005       | +                   |  |  |
| - USTROJSTVEN/                                                                                                | A JEDINICA 4                 |                                     |                     |                   |                              |                  |                     |  |  |
|                                                                                                    |                              |                                     |                     |                   |                              |                  |                     |  |  |
|                                                                                                    |                              |                                     |                     |                   |                              |                  |                     |  |  |

Slika 498. Ispis raspodjele olakšica u PDF formatu

### 6.5.14. Povijesni podaci o plaćama zaposlenika za razdoblje

Ispis u podmodulu **Povijesni podaci o plaćama zaposlenika** omogućen je za cijelu instituciju ili po ustrojstvenim jedinicama, odabirom ustrojstvene jedinice u istoimenom polju (sa ili bez kriterija za dohvat ustrojstvenih jedinica koje su podređene odabranoj ustrojstvenoj jedinici). Ispis povijesnih podataka o plaćama zaposlenika sadrži podatke koji su evidentirani u podmodulu **Povijesni podaci o plaćama zaposlenika**.

Potrebno je upisati razdoblje u polje *Ispis za razdoblje* te odabrati jedan od kriterija ispisa iz polja *Vrsta ispisa:* 

- Ispis svih zaposlenika
- Ispis odabranih zaposlenika
- Ispis za zaposlenika.

Ispisi je moguće kreirati u CSV formatu.
| III Find               | a                         | KORISNIČKA UPUTA<br>Centralizirani obračun plaća | strana: 253/284                      |
|------------------------|---------------------------|--------------------------------------------------|--------------------------------------|
|                        |                           |                                                  |                                      |
| Institucija:           | INSTITU                   | JCIJA 1                                          |                                      |
| Ustrojstvena jedinica: | - 0 - I                   | NSTITUCIJA 1 🔹 🗹 Ispi                            | ši i podređene ustrojstvene jedinice |
| Ispis za razdoblje:    | <ul> <li>Ispis</li> </ul> | 🔻 💌 do: 💌 👻                                      |                                      |
| Vrsta ispisa:          | <ul> <li>Ispis</li> </ul> | odabranih zaposlenika                            |                                      |
|                        | <ul> <li>Ispis</li> </ul> | za zaposlenika                                   |                                      |
| Kreiraj CSV ispis      |                           |                                                  |                                      |

Slika 499. Kriteriji za ispis povijesnih podataka o plaćama zaposlenika

Odabirom opcije za ispis izvješća u CSV formatu kreirat će se izvješće Ispis povijesnih podataka o plaćama zaposlenika za razdoblje (prikazat će se razdoblje od-do uneseno u polju *Ispis za razdoblje*).

| Ispis povij | jesnih  | podataka o p  | laćama zapi    | oslenika za | razdoblje oc | 01.09.201   | 4. do 30.09  | .2014.      |              |       |           |           |             |          |           |           |          |           |      |
|-------------|---------|---------------|----------------|-------------|--------------|-------------|--------------|-------------|--------------|-------|-----------|-----------|-------------|----------|-----------|-----------|----------|-----------|------|
| Naziv inst  | Inter   | OIB zaposlen  | Prezime        | Ime         | OIB posloda  | Razdoblje   | Iznos brut   | Iznos ispla | Nadnevak     | Grad  | Šifra gra | Koeficij  | Doprinos    | Doprinos | Osobni oc | Porezna o | Obračuna | Obračunai | Ukup |
|             |         |               |                |             |              |             |              |             |              |       |           |           |             |          |           |           |          |           |      |
| INSTITUCI   | . 0     | 38742025959   | PREZIME 1      | IME 1       | 4,813E+10    | 1409        | 8.353,31     | 6.486,93    | 25.10.2014   |       |           |           | 1.253,00    | 417,67   | 5.200,00  | 1.482,64  | 177,92   | 17,79     | 19   |
| USTROJST    | 2       | 38742025959   | PREZIME 1      | IME 1       | 4,813E+10    | 1409        | 8.353,31     | 6.486,93    | 25.10.2014   |       |           |           | 1.253,00    | 417,67   | 5.200,00  | 1.482,64  | 177,92   | 17,79     | 19   |
|             |         |               |                |             |              |             |              |             |              |       |           |           |             |          |           |           |          |           |      |
| * Zaposle   | nici im | naju promjenu | ustrojstve     | ne jedinice | unutar pron  | natranog ra | azdoblja ili | su u razdo  | iblju raspor | eđeni | i unutar  | više ustr | ojstvenih j | edinica  |           |           |          |           |      |
| **Zaposle   | enik je | bivši zaposle | nik ili je evi | dentirana   | promjena za  | ooslenja u  | razdoblju    |             |              |       |           |           |             |          |           |           |          |           |      |
| Ispisao: K  | ORISP   | VIKCOP        |                |             | Datum i vr   | ijeme: 17.  | 03.2015. u   | 15:04       |              |       |           |           |             |          |           |           |          |           |      |
|             |         |               |                |             |              |             |              |             |              |       |           |           |             |          |           |           |          |           |      |
|             |         |               |                |             |              |             |              |             |              |       |           |           |             |          |           |           |          |           |      |

Slika 500. Ispis povijesnih podataka o plaćama zaposlenika za odabrano razdoblje

#### 6.5.15. Analitička evidencija plaća i primanja

Ispis u podmodulu **Analitička evidencija plaća i primanja** omogućen je za cijelu instituciju ili po ustrojstvenim jedinicama, odabirom ustrojstvene jedinice u istoimenom polju (sa ili bez kriterija za dohvat ustrojstvenih jedinica koje su podređene odabranoj ustrojstvenoj jedinici).

Ovisno o odabranim kriterijima ispis Analitička evidencija plaća i primanja sadrži podatke iz obračuna koji se nalaze najmanje u statusu **500 - Završen proces isplate**.

Potrebno je upisati razdoblje u polje *Ispis za razdoblje* te odabrati jedan od kriterija ispisa iz polja *Vrsta ispisa*:

- Ispis svih zaposlenika analitika
- Ispis svih zaposlenika sintetika
- Ispis za zaposlenika analitika
- Ispis za zaposlenika sintetika.

Analitička evidencija plaća i primanja uključuje sljedeće ispise:

- Analitika obračuna i obustave
- Analitika obračuna
- Obustave
- Lista elemenata plaće (CSV).

Ispise je moguće kreirati u PDF ili CSV formatu.

| Fina                        | KORISNIČKA UPUTA                                |                             |
|-----------------------------|-------------------------------------------------|-----------------------------|
|                             |                                                 | strana: 254/28              |
| Ispis analitička ka         | artica                                          |                             |
| Institucija:                | INSTITUCIJA 1                                   |                             |
| Ustrojstvena jedinica:      | - 0 - INSTITUCIJA 1 🔻 🕑 Ispiši i podre          | ađene ustrojstvene jedinice |
|                             | 🗌 Ispis bez razrade po ustrojstvenim jedinicama |                             |
| Ispis za razdoblje:         | • • • • • • • • • • • • • • • • • • •           |                             |
|                             | 🖲 Ispis svih zaposlenika analitika              |                             |
| Verte inning.               | 🔘 Ispis svih zaposlenika sintetika              |                             |
| vrsta ispisa;               | 🔾 Ispis za zaposlenika analitika                |                             |
|                             | 🔾 Ispis za zaposlenika sintetika                |                             |
|                             | O Analitika akas tura i akastara                |                             |
|                             |                                                 |                             |
| Dodatni kriteriji za ispis: | O Obustave                                      |                             |
|                             | O Lista elemenata plaće(CSV)                    |                             |
|                             |                                                 |                             |
|                             | Izvješće kreirao:                               |                             |
| Izviešće kreirao - Ime i j  | prezime(slobodan unos): KORISNIKCOP 80          |                             |

Slika 501. Kriteriji za ispis iz analitičke evidencije plaća i primanja

Odabirom opcije za ispis izvješća u PDF formatu kreirat će se izvješće Analitička evidencija plaća i primanja za razdoblje (prikazat će se razdoblje od-do uneseno u polju *Ispis za razdoblje*).

|                                                                 |                                          |             |              | Pregl  | ed izvješća |          |           |             |          |         |                 |  |
|-----------------------------------------------------------------|------------------------------------------|-------------|--------------|--------|-------------|----------|-----------|-------------|----------|---------|-----------------|--|
| Naziv institucija:                                              |                                          |             |              |        |             |          |           |             |          |         |                 |  |
| Naziv monucije.                                                 | 58045052470-10707                        | , INSTITUCI | JA 1         |        |             |          |           |             |          |         |                 |  |
| Adresa institucije:                                             | resa instrucije: Ulica 25/1, 20271 Blato |             |              |        |             |          |           |             |          |         |                 |  |
| Analilička evidencija plača i primanja za razdoblje 1.14 12.14. |                                          |             |              |        |             |          |           |             |          |         |                 |  |
| Naziv ustrojstvene                                              | Odjel razredne nastave                   | 9           |              |        |             |          |           |             |          |         |                 |  |
|                                                                 |                                          |             |              |        |             |          |           |             |          |         |                 |  |
| OIB zaposlenika:                                                | 20130731679                              |             |              |        |             |          |           |             |          |         |                 |  |
| Prezime i ime zaposlenika:                                      | PREZIME 2 IME 2                          |             |              |        |             |          |           |             |          |         |                 |  |
| Razdoblje                                                       | Šifra i naziv vrste plaćanja             | Bruto       | Doprinosi na | Sati   | Dohodak     | Olakšice | Porez     | Prirez      | Neto     | Naknade | Ukupna primanja |  |
| veljača 2014                                                    | 1010-REDOVAN RAD                         | 5.747,45    |              | 160,00 |             |          |           |             | 3.699,96 | 0,00    |                 |  |
| veljača 2014                                                    | 1118-DODATAK PO<br>SPORAZUMU             | 788,84      |              |        |             |          |           |             | 507,82   | 0,00    |                 |  |
| Ukupno za obr.mj.: 1402                                         |                                          | 6.536,29    | 1.000,05     | 160,00 | 5.229,04    | 0,00     | 1.021,26  | 0,00        | 4.207,78 | 0,00    | 4.207,78        |  |
| Dopr. za MIO I.st./II.st.                                       | 980,44 326,81                            |             |              |        |             |          |           |             |          |         |                 |  |
| Sveukupno za mbr :                                              |                                          | 6.536,29    | 1.000,05     | 160,00 | 5.229,04    | 0,00     | 1.021,26  | 0,00        | 3.699,96 | 0,00    | 4.207,78        |  |
| Dopr.za MIO I.st.                                               | 980,44                                   |             |              |        |             |          |           |             |          |         |                 |  |
| Dopr.za MIO II.st.                                              | 326,81                                   |             |              |        |             |          |           |             |          |         |                 |  |
| Ukupno doprinosi za                                             | 1.307,25                                 |             |              |        |             |          |           |             |          |         |                 |  |
|                                                                 |                                          |             |              |        |             |          |           |             |          |         |                 |  |
| Ukupni iznos po elementir                                       | na za razdoblje:                         | 1.14 12     | .14.         |        |             |          | _         |             |          |         |                 |  |
|                                                                 | Sitra i naziv vrste plaćanja             | Bruto       | Doprinosi na | Sati   | Dohodak     | Olakšice | Porez     | Prirez      | Neto     | Naknade | Ukupna primanja |  |
|                                                                 | 1010-REDOVAN RAD                         | 5.747,45    |              | 160,00 |             |          |           |             | 3.699,96 | 0,00    |                 |  |
|                                                                 | 1118-DODATAK PO<br>SPORAZUMU             | 788,84      |              |        |             |          |           |             | 507,82   | 0,00    |                 |  |
|                                                                 |                                          |             |              |        |             | 1        |           |             |          |         |                 |  |
|                                                                 |                                          |             |              |        |             | Isp      | nsao: IME | 1 PREZIME 1 | 1        |         |                 |  |

Slika 502. Analitika obračuna i obustave

#### 6.5.16. Podaci iz evidencije dodataka i odbitaka

Ispis u podmodulu **Podaci iz evidencije dodataka i odbitaka** omogućen je za cijelu instituciju ili po ustrojstvenim jedinicama, odabirom ustrojstvene jedinice u istoimenom polju (sa ili bez kriterija za dohvat ustrojstvenih jedinica koje su podređene odabranoj ustrojstvenoj jedinici). Ispis evidencije dodataka i odbitaka sadrži podatke koji su zaposlenicima uneseni u podmodulu **Evidencija dodataka i odbitaka**.

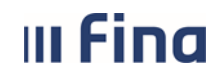

Kriterij ispisa potrebno je odabrati u polju *Grupa i vrsta dodataka/odbitaka* unosom kvačice u određenu Vrstu dodataka/odbitaka te u polju *Element plaće* unosom kvačice u jedan ili više elemenata plaće.

Ispis iz evidencije dodataka i odbitaka omogućen je po nekoliko kriterija:

- Ispis zaposlenika koji imaju dodatak/odbitak
- Ispis zaposlenika koji nemaju dodatak/odbitak
- Ispis dodataka/odbitaka koji ulaze u obračun
- Ispis dodataka/odbitaka koji ne ulaze u obračun
- Ispis samo trenutno zaposlenih.

U polje Ispis za razdoblje unosi se razdoblje ispisa.

U polju Vrsta ispisa moguće je odabrati sljedeće kriterije:

- Ispis svih zaposlenika
- Ispis odabranih zaposlenika
- Ispis za zaposlenika

Ispise je moguće kreirati u PDF ili CSV formatu.

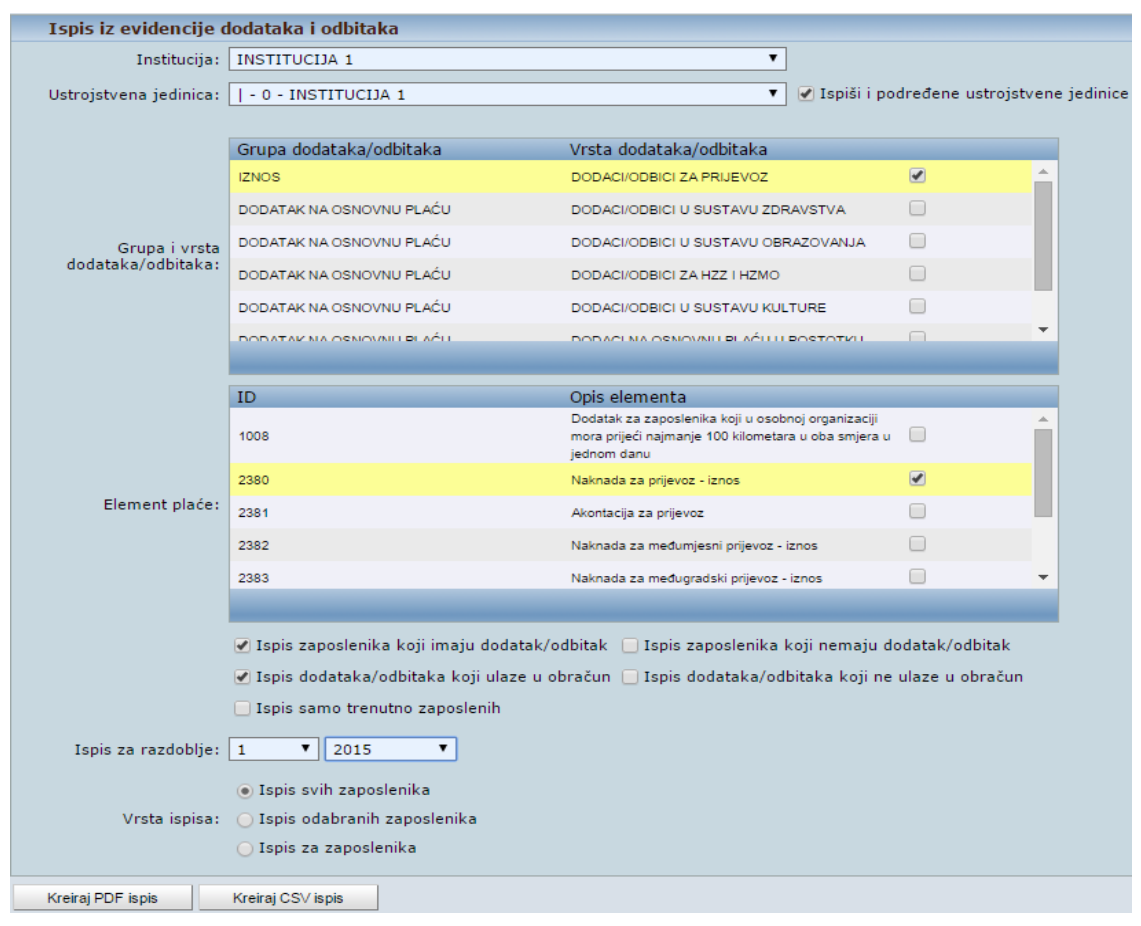

Slika 503. Kriteriji za ispis iz evidencije dodataka i odbitaka

## III Fina

#### 

Centralizirani obračun plaća

strana: 256/284

Odabirom opcije za ispis izvješća u PDF formatu kreirat će se izvješće ISPIS IZ EVIDENCIJE DODATAKA I ODBITAKA.

| F                                                                                                    | Pregled izvješća |
|----------------------------------------------------------------------------------------------------|------------------|
| VIADA REPUBLIKE HINATSKE<br>REGISTA ZAVGEINIH U JANGON SECTORU<br>INSTITUCIJA 1<br>OIB: 69649940088<br>ARŽANO BB, 21256 Cista Provo |                  |
| ISPIS IZ EVIDENCIJE DODATAKA I ODBITAKA                                                                                             |                  |

#### Za razdoblje: siječanj 2016

Vrsta dodatka/odbitka: Dodaci/odbici za prijevoz

Grupa dodatka/odbitka: Iznos Element plaće: 2380 Uvjeti kreiranja: Ispis z

2380 - Naknada za prijevoz - iznos, 2381 - Akontacija za prijevoz, 2386 - Naknada za prijevoz - godišnja karta Ispis zaposlenika koji imaju dodatak/odbitak

#### 0 - INSTITUCIJA 1

| Prezim  | ne i ime | OIB         | Radno mjesto   | Raspored<br>vrijedi od | Raspored<br>vrijedi do | Vrsta dodatka | Grupa<br>dodatka              | Element plaće                                                     | Vrijednost<br>dodatka | Ulazi u<br>obračun | Datum<br>stjecanja | Datum<br>isteka |
|---------|----------|-------------|----------------|------------------------|------------------------|---------------|-------------------------------|-------------------------------------------------------------------|-----------------------|--------------------|--------------------|-----------------|
| PREZIME | IME      | 28089821134 | Radno mjesto 3 | 01.03.2015             |                        | iznos         | Dodaci/odbic<br>i za prijevoz | 2381 -<br>Akontacija za<br>prijevoz -<br>prijevoz                 | 250,00                | DA                 | 01.03.2015         |                 |
| PREZIME | IME      | 28089821134 | Radno mjesto 3 | 01.03.2015             |                        | iznos         | Dodaci/odbic<br>i za prijevoz | 2380 - Naknada<br>za prijevoz -<br>iznos - Naknada<br>za prijevoz | 290,00                | DA                 | 01.03.2015         |                 |
| PREZIME | IME      | 28089821134 | Radno mjesto 3 | 01.03.2015             |                        | iznos         | Dodaci/odbic<br>i za prijevoz | 2380 - Naknada<br>za prijevoz -<br>iznos - Naknada<br>za prijevoz | 290,00                | DA                 | 01.03.2015         |                 |
| PREZIME | IME      | 28089821134 | Radno mjesto 3 | 01.03.2015             |                        | iznos         | Dodaci/odbic<br>i za prijevoz | 2380 - Naknada<br>za prijevoz -<br>iznos - Naknada<br>za prijevoz | 290,00                | DA                 | 01.01.2015         |                 |
| PREZIME | IME      | 28089821134 | Radno mjesto 3 | 01.03.2015             |                        | iznos         | Dodaci/odbic<br>i za prijevoz | 2380 - Naknada<br>za prijevoz -<br>iznos - Naknada<br>za prijevoz | 290,00                | DA                 | 01.12.2014         |                 |

#### Slika 504. Ispis iz evidencije dodataka i odbitaka

#### 6.5.17. Rekapitulacija za period

Ispis u podmodulu **Rekapitulacija za period** omogućen je za cijelu instituciju ili po ustrojstvenim jedinicama, odabirom ustrojstvene jedinice u istoimenom polju (sa ili bez kriterija za dohvat ustrojstvenih jedinica koje su podređene odabranoj ustrojstvenoj jedinici).

Prilikom odabira ispisa rekapitulacije za period u polju *Razdoblje* potrebno je odabrati razdoblje te u polju *Vrsta obračuna* iz padajućeg izbornika vrstu obračuna (svi obračuni/svi osnovni obračuni/svi dodatni obračuni).

Kriterije za ispis moguće je odabrati iz padajućih izbornika sljedećih polja:

- Vrsti elemenata plaće za dohvat analitike (bruto, neoporezive naknade, doprinosi, porez/prirez, obustave, olakšice)
- Ustrojstvena jedinica (sa ili bez kriterija za dohvat ustrojstvenih jedinica koje su podređene odabranoj ustrojstvenoj jedinici)
- Oznaka službenik/namještenik/ dužnosnik.

Aplikacija nudi mogućnost kreiranja dvije vrste izvješća u PDF, CSV i XLS formatu:

- Rekapitulacija sintetika
- Rekapitulacija analitika.

| III Fina                        | strana: <b>257/284</b> |                           |   |                                                |
|---------------------------------|------------------------|---------------------------|---|------------------------------------------------|
| Uvjeti pretraživanja            |                        |                           |   |                                                |
| I                               | nstitucija:            | INSTITUCIJA 1             |   | T                                              |
| R                               | azdoblje:              | 1 V 2016 V do: 3 V 2016 V |   |                                                |
| Vrsta o                         | bračuna:               | Svi osnovni obračuni      | • |                                                |
| Vrsta elemenata plaće za dohvat | analitike:             |                           | T |                                                |
| Ustroistvena                    | iedinica:              |                           | • | Primijeni i na podređene ustrojstvene jedinice |

| Oznaka službenik/namještenik/dužnosnik:                       |                                |  |  |  |  |  |  |  |  |  |
|---------------------------------------------------------------|--------------------------------|--|--|--|--|--|--|--|--|--|
| Rekapitulacija obračuna plaće                                 |                                |  |  |  |  |  |  |  |  |  |
| PDF Rekapitulacije - sintetika CSV Rekapitulacije - sintetika | XLS Rekapitulacije - sintetika |  |  |  |  |  |  |  |  |  |
| PDF Rekapitulacije - analitika CSV Rekapitulacije - analitika | XLS Rekapitulacije - analitika |  |  |  |  |  |  |  |  |  |

Slika 505. Kriteriji za ispis rekapitulacije za period

Odabirom opcije **PDF Rekapitulacije – sintetika** kreirat će se izvješće Sintetika rekapitulacije plaća za razdoblje (prikazat će se razdoblje od-do uneseno u polju *Ispis za razdoblje*).

| VLADA REPUBLIKE HRVATSKE<br>REGISTAR ZAPOSLENIH U JAVNOM SEKTORU | Datum i vrijeme: 01.06.2017. u 14:42<br>Stranica: 1 / 1 |
|------------------------------------------------------------------|---------------------------------------------------------|
| INSTITUCIJA 1<br>1. ULICA 25/1, 20271 Bisto                      |                                                         |
|                                                                  | His 1/2010 2/2010                                       |
| Sintelika rekapitulacije place za razdo                          | blje 1/2016 - 3/2016                                    |
| Vrsta obračuna: Svi osnovni obračuni                             |                                                         |
| Sintetika rekapitulacije plaće za 5 zaposlenika.                 |                                                         |
| Naziv                                                            | Iznos                                                   |
| Bruto plaća                                                      | 10 <mark>4</mark> .764,43                               |
| Doprinosi iz plaće - ukupno                                      | 20.952,88                                               |
| Doprinosi na plaću - ukupno                                      | 18.019,52                                               |
| Osobni odbici                                                    | 66.408,45                                               |
| Porez na dohodak i prirez porezu                                 | 3.849,50                                                |
| Neto plaća                                                       | 79.962,05                                               |
| Neoporezive naknade i dodatci ukupno                             | 2.560,00                                                |
| Obustave ukupno                                                  | 5.400,00                                                |
| Iznos za isplatu                                                 | 77.122,05                                               |

#### Slika 506. Ispis rekapitulacije za period

#### NAPOMENA:

Sintetičko i/ili analitičko izvješće sadržavati će podatke prema odabranim kriterijima, iz obračuna koji se nalaze u statusu **999 - Arhiviran obračun**.

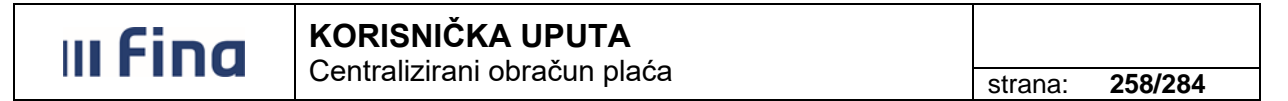

#### 6.5.18. Ispis evidencije radnog vremena zaposlenika za razdoblje

U podmodulu **Ispis evidencije radnog vremena zaposlenika za razdoblje** omogućen je ispis dnevne evidencije radnog vremena za pojedinog zaposlenika za odabrano razdoblje.

U polju *Ispis za razdoblje* potrebno je odabrati razdoblje ispisa. Zaposlenika za kojeg se želi kreirati ispis potrebno je odabrati u polju *Ispis za zaposlenika OIB*, unosom OIB-a, prezimena ili imena zaposlenika te opcijom Enter na tipkovnici ili unosom znaka zvjezdice (\*) u navedeno polje te uz pomoć pretraživača (ili opcijom Enter), odabirom zaposlenika u kartici <u>Odabir zaposlenika</u>.

Ispis je moguće kreirati u XLS formatu.

| Institucija:              | INSTITUCIJA 1         | <b>v</b>                                     |
|---------------------------|-----------------------|----------------------------------------------|
| Ustrojstvena jedinica:    | - 0 - INSTITUCIJA 1   | 🔻 🗹 Ispiši i podređene ustrojstvene jedinice |
| Ispis za razdoblje:       | 1 ▼ 2019 ▼ 7 ▼ 2019 ▼ |                                              |
| Ispis za zaposlenika OIB: | 60546386224           | S Ime: IME 1                                 |
| Kreiraj XLS ispis         |                       |                                              |

Slika 507. Ispis evidencije radnog vremena zaposlenika za razdoblje

Nakon odabira opcije Kreiraj XLS ispis aplikacija javlja poruku o pokrenutoj obradi.

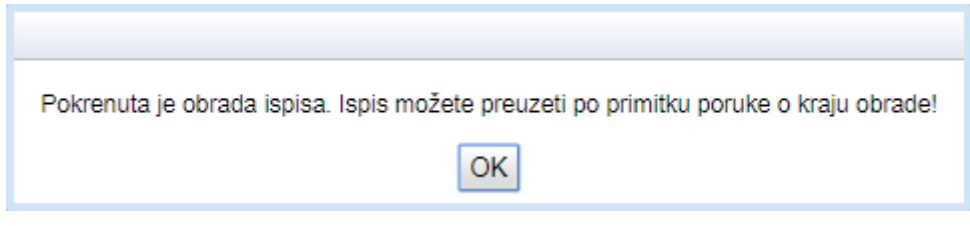

Slika 508. Poruka o obradi ispisa evidencije radnog vremena zaposlenika

U modulu **PORUKE**, podmodulu **Pregled poruka** omogućen je odabir poruke o kreiranom ispisu evidencije radnog vremena zaposlenika te preuzimanje ispisa u .zip datoteci odabirom opcije **Preuzmi izvješće**.

#### NAPOMENA:

Preuzimanje i rad sa .zip datotekom detaljno je opisano u poglavlju 6.4.6.2. Ispis IP obrazaca za sve zaposlenike.

Ispis u XLS formatu evidenciju radnog vremena zaposlenika prikazuje na zasebnom radnom listu za svako zadano razdoblje za koje se ispis kreira.

|                               |                 | Fi                         | in                            | a                                                                                                   |                             | KOF<br>Cent              | <b>RISN</b><br>traliz        | <b>llČk</b><br>irani        | <b>(A l</b><br>obr                             | <b>JPUTA</b><br>ačun pla                                                                         | ića                                                                                                    |                 |                          |                                           |                                                             | st                          | trana:                                                                                                    | 259                                                                                        | <del>)</del> /284                  | ļ                              |
|-------------------------------|-----------------|----------------------------|-------------------------------|----------------------------------------------------------------------------------------------------|-----------------------------|--------------------------|------------------------------|-----------------------------|------------------------------------------------|--------------------------------------------------------------------------------------------------|----------------------------------------------------------------------------------------------------|-----------------|--------------------------|-------------------------------------------|-------------------------------------------------------------|-----------------------------|----------------------------------------------------------------------------------------------------|--------------------------------------------------------------------------------------------|------------------------------------|--------------------------------|
|                               |                 |                            |                               |                                                                                                    |                             |                          |                              |                             | E                                              | videncija o rad                                                                                  | nom vremen                                                                                             | u               |                          |                                           |                                                             |                             |                                                                                                    |                                                                                            |                                    |                                |
| Im                            | e i prezim      | e radnika:                 | IME 2 PF                      | REZIME 2                                                                                            |                             |                          |                              |                             |                                                |                                                                                                  | Poslodavac                                                                                             |                 | INSTITU                  | CIJA 1                                    |                                                             |                             |                                                                                                    |                                                                                            |                                    |                                |
|                               | . 01            | B radnika:                 | 7466457                       | 9941                                                                                                |                             |                          |                              |                             |                                                |                                                                                                  |                                                                                                    |                 |                          |                                           |                                                             |                             |                                                                                                    |                                                                                            |                                    |                                |
|                               |                 | Godina:<br>Mjesec:         | 2019                          |                                                                                                    |                             |                          |                              |                             |                                                |                                                                                                  | Org. jedinica:                                                                                         |                 | 1 - USTR                 | OJSTVEN                                   | A JEDINIC                                                   | A 1                         |                                                                                                    |                                                                                            |                                    |                                |
|                               |                 |                            | 1                             | 1                                                                                                   | 1                           |                          |                              |                             |                                                |                                                                                                  |                                                                                                    |                 |                          | 1                                         |                                                             |                             | 1                                                                                                    |                                                                                            |                                    | 1                              |
|                               |                 |                            |                               | Vrijeme i<br>sati                                                                                   |                             | Dnevno r                 | adno vrijen                  | ne u satima                 |                                                |                                                                                                  |                                                                                                    |                 |                          |                                           |                                                             |                             | Sati                                                                                                    | Sati<br>nenazoč                                                                            |                                    |                                |
| Red.br. /<br>Dan u<br>mjesecu | Dan u<br>tjednu | Početak<br>rada<br>(hh:mm) | Završet<br>ak rada<br>(hh:mm) | prekida<br>rada i sl.<br>do kojeg<br>je došlo<br>kriv.posl<br>od.ili<br>uslijed<br>dr.okolno<br>sti | Ukupno<br>dnevno<br>vrijeme | od toga:<br>rada<br>noću | od toga:<br>dvokratni<br>rad | od toga:<br>smjenski<br>rad | od toga:<br>sati<br>prekovre-<br>menog<br>rada | Sati rada<br>nedjeljom,<br>blagdanom ili<br>neradnim danima<br>utvrđenim<br>posebnim<br>propisom | Sati u dane<br>blagdana ili<br>neradnih dana<br>utvrđenih poseb.<br>propisom u kojim<br>radnik ne radi | Terenski<br>rad | Sati<br>pripravn<br>osti | Sati<br>korištenja<br>godišnjeg<br>odmora | Sati<br>privreme<br>nesposo<br>b. za rad<br>(bolovanj<br>e) | Sati<br>plaćenog<br>dopusta | tijeku dnevnog<br>rasporeda<br>rad.vremena, u<br>kojima radnik<br>svojom<br>krivnjom ne<br>obavlja ugov.<br>poslove | nosti u<br>tijeku<br>dnevnog<br>raspored<br>a<br>rad.vrem<br>ena po<br>zahtjevu<br>radnika | Sati<br>provede<br>ni u<br>štrajku | Sati<br>isključenj<br>a s rada |
| 1                             | UTO             | :                          | :                             | . 0                                                                                                 | (                           |                          | 0                            | 0                           | 0                                              | 0                                                                                                | 0                                                                                                    | 0               | 0                        | 0                                         | 8                                                           | 0                           | 0                                                                                                    | 0                                                                                          | 0                                  | 0                              |
| 2                             | SRI<br>ČET      | :                          |                               | . 0                                                                                                 |                             |                          |                              | 0                           | 0                                              | 0                                                                                                | 0                                                                                                    | 0               | 0                        |                                           | 8                                                           | 0                           |                                                                                                    | 0                                                                                          | 0                                  |                                |
| 4                             | PET             |                            |                               |                                                                                                    |                             |                          |                              | 0                           | 0                                              | 0                                                                                                |                                                                                                    | 0               | 0                        |                                           | 8                                                           | 0                           |                                                                                                    | 0                                                                                          | 0                                  |                                |
| 5                             | SUB             |                            |                               | . 0                                                                                                 |                             |                          |                              | 0                           | 0                                              | 0                                                                                                | 0                                                                                                    | 0               | 0                        | 0                                         | 0                                                           | 0                           |                                                                                                    | 0                                                                                          | 0                                  |                                |
| 6                             | NED             | ;                          | :                             | . 0                                                                                                 | (                           | ) (                      | 0                            | 0                           | 0                                              | 0                                                                                                | 0                                                                                                    | 0               | 0                        | 0                                         | 0                                                           | 0                           | 0                                                                                                    | 0                                                                                          | 0                                  | (                              |
| 7                             | PON             |                            | )                             | . 0                                                                                                 | (                           | ) (                      | 0                            | 0                           | 0                                              | 0                                                                                                | 0                                                                                                    | 0               | 0                        | 0                                         | 8                                                           | 0                           | 0                                                                                                    | 0                                                                                          | 0                                  | (                              |
| 8                             | UTO             | ;                          | ;                             | . 0                                                                                                 | (                           | 0 0                      | 0                            | 0                           | 0                                              | 0                                                                                                | 0                                                                                                    | 0               | 0                        | 0                                         | 8                                                           | 0                           | 0                                                                                                    | 0                                                                                          | 0                                  | (                              |
| 9                             | SRI             |                            |                               | . 0                                                                                                 | (                           | ) (                      | 0 0                          | 0                           | 0                                              | 0                                                                                                | 0                                                                                                    | 0               | 0                        | 0                                         | 8                                                           | 0                           | 0                                                                                                    | 0                                                                                          | 0                                  | (                              |
| 10                            | ČET             | ;                          | ;                             | . 0                                                                                                 | (                           | 0 0                      | 0                            | 0                           | 0                                              | 0                                                                                                | 0                                                                                                    | 0               | 0                        | 0                                         | 8                                                           | 0                           | 0                                                                                                    | 0                                                                                          | 0                                  | (                              |
| 11                            | PET             | :                          | ;                             | . 0                                                                                                 | (                           | 0 0                      | 0                            | 0                           | 0                                              | 0                                                                                                | 0                                                                                                    | 0               | 0                        | 0                                         | 8                                                           | 0                           | 0                                                                                                    | 0                                                                                          | 0                                  | 0                              |
| 12                            | SUB             | ;                          | ;                             | 0                                                                                                   | (                           | 0 0                      | 0 0                          | 0                           | 0                                              | 0                                                                                                | 0                                                                                                    | 0               | 0                        | 0                                         | 0                                                           | 0                           | 0                                                                                                    | 0                                                                                          | 0                                  | (                              |
| 13                            | NED             |                            |                               | . 0                                                                                                 | (                           |                          |                              | 0                           | 0                                              | 0                                                                                                | 0                                                                                                    | 0               | 0                        | 0                                         | 0                                                           | 0                           |                                                                                                    | 0                                                                                          | 0                                  | (                              |
| 15                            |                 |                            |                               |                                                                                                    |                             |                          |                              | 0                           | 0                                              | 0                                                                                                | 0                                                                                                    |                 | 0                        |                                           | 8                                                           | 0                           |                                                                                                    |                                                                                            | 0                                  |                                |
| 16                            | SRI             | 08:00                      | 16:00                         | 0                                                                                                   | 8                           | 3 (                      |                              | 0                           | 0                                              | 0                                                                                                | 0                                                                                                    | 0               | 0                        | 0                                         | 0                                                           | 0                           | 0                                                                                                    | 0                                                                                          | 0                                  |                                |
| 17                            | ČET             | 08:00                      | 16:00                         | 0                                                                                                   | 8                           | 3 (                      | 0                            | 0                           | 0                                              | 0                                                                                                | 0                                                                                                    | 0               | 0                        | 0                                         | 0                                                           | 0                           | 0                                                                                                    | 0                                                                                          | 0                                  | (                              |
| 18                            | PET             | 08:00                      | 16:00                         | 0                                                                                                   | 8                           | з с                      | 0 0                          | 0                           | 0                                              | 0                                                                                                | 0                                                                                                    | 0               | 0                        | 0                                         | 0                                                           | 0                           | 0                                                                                                    | 0                                                                                          | 0                                  | (                              |
| 19                            | SUB             |                            |                               | . 0                                                                                                 | (                           | ) (                      | 0 0                          | 0                           | 0                                              | 0                                                                                                | 0                                                                                                    | 0               | 0                        | 0                                         | 0                                                           | 0                           | 0                                                                                                    | 0                                                                                          | 0                                  | 0                              |
| 20                            | NED             | ;                          | ;                             | . 0                                                                                                 | (                           | 0 0                      | 0                            | 0                           | 0                                              | 0                                                                                                | 0                                                                                                    | 0               | 0                        | 0                                         | 0                                                           | 0                           | 0                                                                                                    | 0                                                                                          | 0                                  | 0                              |
| 21                            | PON             | 08:00                      | 16:00                         | 0                                                                                                   | 8                           | 3 0                      | 0 0                          | 0                           | 0                                              | 0                                                                                                | 0                                                                                                    | 0               | 0                        | 0                                         | 0                                                           | 0                           | 0                                                                                                    | . 0                                                                                        | 0                                  | (                              |
| 22                            | UTO             | 08:00                      | 16:00                         | 0                                                                                                   | 8                           | 3 (                      | 0 0                          | 0                           | 0                                              | 0                                                                                                | 0                                                                                                    | 0               | 0                        | 0                                         | 0                                                           | 0                           | 0                                                                                                    | 0                                                                                          | 0                                  | (                              |
| 23                            | SRI<br>ČET      | 08:00                      | 16:00                         | 0                                                                                                   | 2                           |                          |                              | 0                           | 0                                              | 0                                                                                                |                                                                                                    | 0               | 0                        |                                           | 0                                                           | 0                           |                                                                                                    | 0                                                                                          | 0                                  |                                |
| 25                            | PET             | 08:00                      | 16:00                         |                                                                                                    | 5                           |                          |                              | 0                           | 0                                              | 0                                                                                                |                                                                                                    | 0               | 0                        |                                           | 0                                                           | 0                           |                                                                                                    |                                                                                            | 0                                  |                                |
| 26                            | SUB             |                            |                               | 0                                                                                                   |                             |                          |                              | 0                           | 0                                              | 0                                                                                                | 0                                                                                                    | 0               | 0                        | 0                                         | 0                                                           | 0                           | 0                                                                                                    | 0                                                                                          | 0                                  |                                |
| 27                            | NED             |                            |                               | 0                                                                                                   | 0                           |                          | 0                            | 0                           | 0                                              | 0                                                                                                | 0                                                                                                    | 0               | 0                        | 0                                         | 0                                                           | 0                           | 0                                                                                                    | 0                                                                                          | 0                                  | 0                              |
| 28                            | PON             | 08:00                      | 16:00                         | 0                                                                                                   | 8                           | 3 (                      | 0                            | 0                           | 0                                              | 0                                                                                                | 0                                                                                                    | 0               | 0                        | 0                                         | 0                                                           | 0                           | 0                                                                                                    | 0                                                                                          | 0                                  | 0                              |
| 29                            | UTO             | 08:00                      | 16:00                         | 0                                                                                                   | 8                           | 3 (                      | 0                            | 0                           | 0                                              | 0                                                                                                | 0                                                                                                    | 0               | 0                        | 0                                         | 0                                                           | 0                           | 0                                                                                                    | 0                                                                                          | 0                                  | (                              |
| 30                            | SRI             | 08:00                      | 16:00                         | 0                                                                                                   | 8                           | 3 0                      | 0                            | 0                           | 0                                              | 0                                                                                                | 0                                                                                                    | 0               | 0                        | 0                                         | 0                                                           | 0                           | 0                                                                                                    | 0                                                                                          | 0                                  | C                              |

H ERV\_1901 / ERV\_1902

31

UKUPNO

ČET

Prema čl. 5 stavka 4 Zakona o radu

08:00 16:00

čl. 8. Pravilnika o sadržaju i načinu vođenja evidencije o radnicima - NN 73/17

ERV\_1903

Slika 509. Ispis evidencije radnog vremena zaposlenika za razdoblje u XLS formatu

ERV\_1907

(potpis zaposlenika)

[ ◀ [

(potpis poslodavca)

#### 6.5.19. Kontrolni izvještaj o plaćama za razdoblje

ERV\_1904

ERV\_1905

ERV\_1906

Ispis u podmodulu Kontrolni izvještaj o plaćama za razdoblje omogućen je za cijelu instituciju ili po ustrojstvenim jedinicama, odabirom ustrojstvene jedinice u istoimenom polju (sa ili bez kriterija za dohvat ustrojstvenih jedinica koje su podređene odabranoj ustrojstvenoj jedinici).

U polje Ispis za razdoblje potrebno je unijeti razdoblje ispisa. Ispis je omogućen u PDF, CSV i XLS formatu.

| III Find               | ג       | KORISN<br>Centralizi | IČKA UPUTA<br>rani obračun p | <b>A</b><br>blaća |   |            | strana:      | 260/284              |
|------------------------|---------|----------------------|------------------------------|-------------------|---|------------|--------------|----------------------|
| Ispis plaća zapo       | slenika | a za razdoblje       |                              |                   |   |            |              |                      |
| Institucija:           | INSTI   | TUCIJA 1             |                              |                   | • |            |              |                      |
| Ustrojstvena jedinica: | -0-     | INSTITUCIJA 1        |                              |                   | • | 🕑 Ispiši i | podređene us | strojstvene jedinice |
|                        | 🗌 Ispi  | s bez razrade p      | o ustrojstvenim jedi         | nicama            |   |            |              |                      |
| Ispis za razdoblje:    | 1       | ▼ 2016               | ▼ do: 3                      | 2016              | T |            |              |                      |
| Kreiraj PDF ispis      | Krei    | iraj CSV ispis       | Kreiraj XLS ispis            |                   |   |            |              |                      |

Slika 510. Kriteriji za ispis plaća zaposlenika za razdoblje

Odabirom opcije za ispis izvješća u PDF formatu kreirat će se izvješće KONTROLNI IZVJEŠTAJ O PLAĆAMA ZAPOSLENIKA ZA RAZDOBLJE (prikazat će se razdoblje od-do uneseno u polju *Ispis za razdoblje*).

| R<br>IN<br>O<br>1 | IB: 6                                                                               | ADA REPUBL<br>R ZAPOSLENIH<br>TUCIJA<br>54706499<br>ICA 25/1 | IKE HRVATSKE<br>U JAVNOM SEKT<br>1<br>9995<br>, 20271 Bł | тояц<br>ato |                                |                   |                      |                      |                     |          |        |           |         |          | Datum i vrijeme: (   | 11.06.2017. u 14:37 |
|-------------------|-------------------------------------------------------------------------------------|--------------------------------------------------------------|----------------------------------------------------------|-------------|--------------------------------|-------------------|----------------------|----------------------|---------------------|----------|--------|-----------|---------|----------|----------------------|---------------------|
| -                 | KONTROLNI IZVJEŠTAJ O PLAĆAMA ZAPOSLENIKA<br>za razdoblje: 01/2016 - 03/2016        |                                                              |                                                          |             |                                |                   |                      |                      |                     |          |        |           |         |          |                      |                     |
| _                 | Ispis na datum: 01.06.2017                                                          |                                                              |                                                          |             |                                |                   |                      |                      |                     |          |        |           |         |          |                      |                     |
| li<br>N           | Interna oznaka ustrojstvene jedinice -<br>Naziv institucije / ustrojstvene jedinice |                                                              |                                                          |             |                                |                   |                      |                      |                     |          |        |           |         |          |                      |                     |
| 0                 | - IN                                                                                | STITUCI                                                      | JA 1                                                     |             |                                |                   |                      |                      |                     |          |        |           |         |          |                      |                     |
|                   | Rb<br>1.                                                                            | r. zap.                                                      | OIB zaposlenika<br>60546386224                           |             | Prezime Ime<br>PREZIME 1 IME 1 |                   | L                    |                      |                     |          |        |           |         |          |                      |                     |
|                   | Rbr                                                                                 | Razdob<br>lje                                                | Sati                                                     | Bruto       | Minuli rad                     | Minuli<br>rad [%] | Doprinos IZ<br>plaće | Doprinos<br>NA plaću | Porezna<br>olakšica | Porez    | Prirez | Neto      | Naknade | Obustave | Bolovanje<br>naknada | Za isplatu          |
|                   | 2                                                                                   | 01/2016                                                      | 168,00                                                   | 0,00        | 0,00                           |                   | 0,00                 | 0,00                 | 0,00                | 0,00     | 0,00   | 0,00      | 0,00    | 0,00     | 0,00                 | 0,00                |
|                   | 1                                                                                   | 02/2016                                                      | 168,00                                                   | 14.089,16   | 1.765,61                       | 0,180             | 2.817,83             | 2.423,34             | 6.550,00            | 1.133,12 | 67,99  | 10.070,22 | 290,00  | 2.600,00 | 0,00                 | 7.760,22            |
|                   | 1                                                                                   | 03/2016                                                      | 184,00                                                   | 14.089,18   | 1.765,62                       | 0,180             | 2.817,84             | 2.423,35             | 6.550,00            | 1.133,12 | 67,99  | 10.070,23 | 290,00  | 2.600,00 | 0,00                 | 7.760,23            |
|                   | U                                                                                   | kupno:                                                       | 520,00                                                   | 28.178,34   | 3.531,23                       |                   | 5.635,67             | 4.846,69             | 13.100,00           | 2.266,24 | 135,98 | 20.140,45 | 580,00  | 5.200,00 | 0,00                 | 15.520,45           |
| Γ                 | Ukup                                                                                | no ustr.:                                                    | 520,00                                                   | 28.178,34   | 3.531,23                       |                   | 5.635,67             | 4.846,69             | 13.100,00           | 2.266,24 | 135,98 | 20.140,45 | 580,00  | 5.200,00 | 0,00                 | 15.520,45           |
| -                 |                                                                                     |                                                              |                                                          |             |                                |                   |                      |                      |                     |          |        |           |         |          |                      |                     |

Slika 511. Ispis kontrolnog izvještaja o plaćama za razdoblje

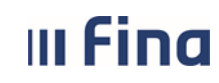

#### NAPOMENA:

Ispis KONTROLNI IZVJEŠTAJ O PLAĆAMA ZA RAZDOBLJE sadržavati će podatke prema odabranim kriterijima iz obračuna koji se nalaze u statusu **999 - Arhiviran obračun**.

#### 6.5.20. Prava iz KU za djelatnost zdravstva i zdravstvenog osiguranja

Ispis je omogućen za potrebe Ministarstva zdravstva. Prilikom kreiranja ispisa potrebno je odabrati razdoblje. Ispis je omogućen u PDF ili CSV formatu.

Institucijama kojima nije omogućen ispis javit će se poruka "Nemate prava za kreiranje izvješća!".

#### 6.5.21. Potvrda o neto plaći

U podmodulu **Potvrda o neto plaći** omogućeno je kreiranje potvrde o neto plaćama za zaposlenika.

U polju *Isplate u razdoblju* potrebno je odabrati razdoblje ispisa. Zaposlenika za kojeg se želi kreirati potvrda potrebno je odabrati u polju *Ispis za zaposlenika*, unosom prezimena zaposlenika te opcijom Enter ili unosom znaka zvjezdice (\*) u navedeno polje te uz pomoć pretraživača (ili opcijom Enter), odabirom zaposlenika u kartici <u>Odabir zaposlenika</u>.

U polje *Potvrda se izdaje u svrhe (slobodan unos)* potrebno je upisati svrhu zbog koje se izdaje potvrda. Upisani tekst ispisat će se u sadržaju obrasca kojeg se može kreirati u PDF formatu.

| Ispis potvrde o neto plaći                 |                            |                                              |
|--------------------------------------------|----------------------------|----------------------------------------------|
| Institucija:                               | INSTITUCIJA 1              | •                                            |
| Ustrojstvena jedinica:                     | - 0 - INSTITUCIJA 1        | ▼ 🕑 Ispiši i podređene ustrojstvene jedinice |
|                                            |                            |                                              |
| Isplate u razdoblju:                       | 1 ▼ 2016 ▼ do: 12 ▼ 2016 ▼ |                                              |
|                                            |                            |                                              |
| Ispis za zaposlenika:                      | PREZIME 1 IME 1            |                                              |
| Potvrda se izdaje u svrhu (slobodan unos): | dječjeg doplatka           |                                              |
|                                            |                            |                                              |
| Kreiraj PDF ispis                          |                            |                                              |

Slika 512. Kriteriji za ispis potvrde o neto plaći

#### NAPOMENA:

Odabirom ustrojstvene jedince u istoimenom polju, omogućit će se dohvat zaposlenika u polju *Ispis za zaposlenika* samo za prethodno odabranu ustrojstvenu jedinicu.

Potvrda o neto plaćama zaposlenika za razdoblje sadržavati će podatke prema odabranim kriterijima ispisa iz obračuna koji ima najmanje status **500 - Završen proces isplate**.

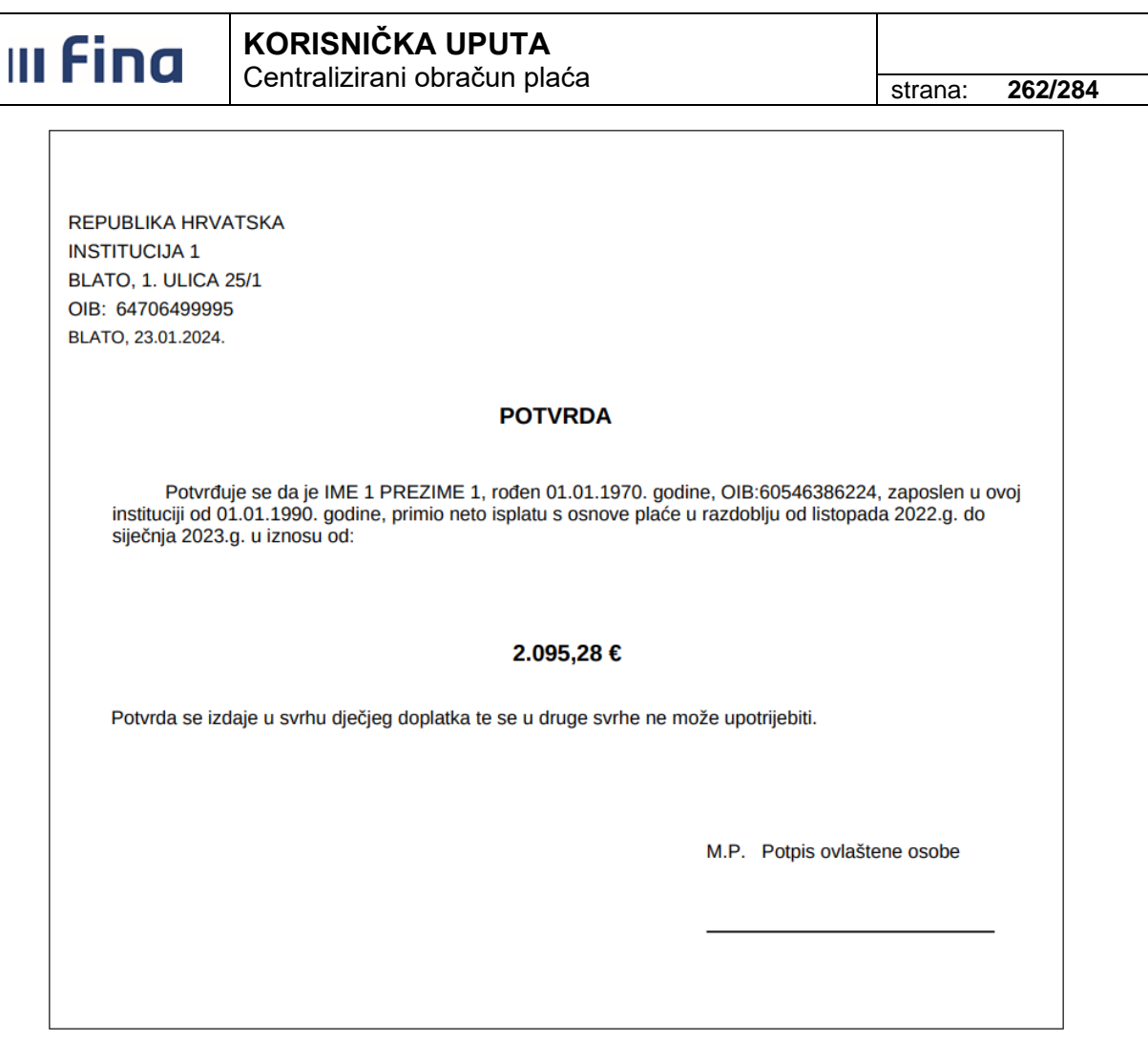

Slika 513. Potvrda o neto plaći

#### 6.5.22. Ispis po elementima rada

Ispis u podmodulu **Ispis po elementima rada** omogućen je za cijelu instituciju ili po ustrojstvenim jedinicama, odabirom ustrojstvene jedinice u istoimenom polju (sa ili bez kriterija za dohvat ustrojstvenih jedinica koje su podređene odabranoj ustrojstvenoj jedinici).

Ispis po elementima rada moguće je izraditi odabirom kriterija za ispis u istoimenoj kartici. Kroz padajući izbornik polja *Kriterij ispisa* moguć je odabir četiri vrste ispisa:

- Ispis iz COP evidencije radnog vremena ispis prikazuje listu elemenata rada iz podmodula Evidencija radnog vremena
- Ispis iz dnevne evidencije radnog vremena ispis prikazuje listu elemenata rad iz podmodula Generiranje i pregled skupnih evidencija radnog vremena
- Ispis iz obračuna ispis prikazuje listu elementa rada iz podmodula Obračunaj plaće zaposlenika
- Ispis nakon isplate ispis prikazuje listu elementa rada nakon završenog procesa isplate.

U polju *lspis za razdoblje* unosi se razdoblje koje može biti jedan mjesec do maksimalno 12 mjeseci. Inicijalno je ponuđeno zadnje obračunsko razdoblje.

Odabirom kriterija kroz polje Vrsta ispisa, omogućen je:

Ispis svih zaposlenika

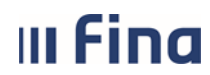

- Ispis odabranih zaposlenika moguć je izbor skupa zaposlenika unosom kvačice na odabrane zaposlenike
- Ispis za zaposlenika u polju je moguće pretražiti zaposlenika unosom prezimena zaposlenika u polje te opcijom Enter ili unosom znaka zvjezdice (\*) te uz pomoć pretraživača (ili opcijom Enter), odabirom zaposlenika u kartici <u>Odabir zaposlenika</u>
- Ispis za grupu zaposlenika ukoliko institucija ima definiranu grupu zaposlenika moguće je odabrati grupu zaposlenika.

U polju *Vrsta radnog mjesta* te istoimenoj kartici, kvačicom su inicijalno označena sva polja. Odabirom opcije **Ukloni odabir vrste radnog mjesta** maknut će se kvačice u kartici <u>Vrste radnog</u> <u>mjesta</u> iz svih označenih polja. Odabirom opcije **Označi sve vrste radnog mjesta** moguće je ponovo označiti sva polja.

Klikom miša u polje određene vrste radnog mjesta moguće je označiti ili ukloniti odabir za ispis po određenoj vrsti radnog mjesta.

U polju *Odabir predloška,* iz padajućeg izbornika, potrebno je odabrati način kreiranja predloška. Nakon odabira svih kriterija, ispis po elementima rada moguće je kreirati u PDF i CSV formatu.

| Ispis po elementi        | ma rada                                                     |                                            |
|--------------------------|-------------------------------------------------------------|--------------------------------------------|
| Institucija:             | INSTITUCIJA 1                                               |                                            |
| Ustrojstvena jedinica:   | -0-INSTITUCIJA 1                                            | ✓ Ispiši i podređene ustrojstvene jedinice |
| Kriterij ispisa          | <b></b>                                                     |                                            |
| Ispis za razdoblje       | 🔹 🔹 🗸 do: 🔍 🔍                                               |                                            |
|                          | ● Ispis svih zaposlenika                                    |                                            |
|                          | o Ispis odabranih zaposlenika                               |                                            |
| Vrsta ispisa:            | Ispis za zaposlenika                                        |                                            |
|                          | 🔾 Ispis za grupu zaposlenika                                |                                            |
|                          |                                                             |                                            |
|                          |                                                             |                                            |
|                          | Vrste radnog mjesta                                         |                                            |
|                          | 0 - nepoznato                                               |                                            |
|                          | 1 - dužnosnik                                               | ✓                                          |
|                          | 2 - službenik                                               |                                            |
| Vrsta radnog mjesta:     | 3 - namještenik                                             |                                            |
|                          | 4 - pravosudni dužnosnik                                    |                                            |
|                          |                                                             |                                            |
|                          |                                                             |                                            |
|                          | Označi sve vrste radnog mjesta Ukloni odabir vrste radnog m | njesta                                     |
| Odabir predloška:        | <b>T</b>                                                    |                                            |
|                          | Dodaj predložak Ažuriraj predložak Briši predložak          |                                            |
|                          | Izvješće kreirao:                                           |                                            |
| Izvješće kreirao - Ime i | prezime(slobodan unos):                                     |                                            |
| Kreiraj PDF ispis        | Kreiraj CSV ispis                                           |                                            |

Slika 514. Zadavanje kriterija za ispis po elementima rada

Odabirom predloška Predložak – PDF te opcije *Kreiraj PDF ispis*, kreirat će se ispis po elementima rada po svim zadanim kriterijima.

## III Fina

## KORISNIČKA UPUTA

Centralizirani obračun plaća

strana: 264/284

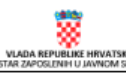

Datum i vrijeme: 03.11.2016. u 15:25 Stranica: 1 / 1

INSTITUCIJA 1 OIB:64706499995 1. ULICA 25/1, 20271 Blato

Predložak - PDF

|         | Za razdoblje: 1. mj 20<br>Vrsta ispisa: Ispis svit<br>Vrsta radnog mjesta: 0 - nepo<br>Ustrojstvena jedinica: 0 - INST | 16. do 10. mj 2016.<br>n zaposlenika<br>znato, 1 - dužnosnik<br>ITUCIJA 1 | , 2 - službenik, 3 - namješteni | ik, 4 - pravosudni dužno                            | snik                           |                             |           |     |
|---------|----------------------------------------------------------------------------------------------------|---------------------------------------------------------------------------|---------------------------------|-----------------------------------------------------|--------------------------------|-----------------------------|-----------|-----|
| Rbr     | OIB Prezime                                                                                                    | Ime                                                                       | Naziv ustrojstvene<br>iedinice  | Naziv radnog mjesta                                 | Opis radnog mjesta             | Opis elementa               | Broj sati | Izn |
| 1.      | 60546386224 PREZIME 1                                                                                                  | IME 1                                                                     | INSTITUCIJA 1                   | ravnatelj srednje<br>škole od 301 do 600<br>učenika | RADNO MJESTO<br>NAJVIŠE RAZINE | Prekovremeni rad            | 50,00     | 0,0 |
| 2.      | 60546386224 PREZIME 1                                                                                                  | IME 1                                                                     | INSTITUCIJA 1                   | ravnatelj srednje<br>škole od 301 do 600<br>učenika | RADNO MJESTO<br>NAJVIŠE RAZINE | Prekovremeni rad<br>subotom | 8,00      | 0,0 |
| 3.      | 74664579941 PREZIME 2                                                                                                  | IME 2                                                                     | USTROJSTVENA<br>JEDINICA 1      | administrativni tajnik                              | RADNO MJESTO 1                 | Prekovremeni rad<br>subotom | 8,00      | 0,0 |
| 4.      | 74664579941 PREZIME 2                                                                                                  | IME 2                                                                     | USTROJSTVENA<br>JEDINICA 1      | administrativni tajnik                              | RADNO MJESTO 1                 | Prekovremeni rad            | 50,00     | 0,0 |
| 5.      | 61999895549 PREZIME 3                                                                                                  | IME 3                                                                     | USTROJSTVENA<br>JEDINICA 2      | računovodstveni<br>referent                         | RADNO MJESTO 2                 | Prekovremeni rad<br>subotom | 8,00      | 0,0 |
| 6.      | 61999895549 PREZIME 3                                                                                                  | IME 3                                                                     | USTROJSTVENA<br>JEDINICA 2      | računovodstveni<br>referent                         | RADNO MJESTO 2                 | Prekovremeni rad            | 50,00     | 0,0 |
| 7.      | 37821316785 PREZIME 4                                                                                                  | IME 4                                                                     | USTROJSTVENA<br>JEDINICA 3      | nastavnik                                           | RADNO MJESTO 3                 | Prekovremeni rad<br>subotom | 8,00      | 0,0 |
| 8.      | 37821316785 PREZIME 4                                                                                                  | IME 4                                                                     | USTROJSTVENA<br>JEDINICA 3      | nastavnik                                           | RADNO MJESTO 3                 | Prekovremeni rad            | 50,00     | 0,0 |
| 9.      | 71156247221 PREZIME 5                                                                                                  | IME 5                                                                     | USTROJSTVENA                    | nastavnik - mentor                                  | RADNO MJESTO 4                 | Prekovremeni rad            | 50,00     | 0,0 |
| 10.     | 71156247221 PREZIME 5                                                                                                  | IME 5                                                                     | USTROJSTVENA<br>JEDINICA 4      | nastavnik - mentor                                  | RADNO MJESTO 4                 | Prekovremeni rad<br>subotom | 8,00      | 0,0 |
| Jkupno: | 5                                                                                                    |                                                                           |                                 |                                                     |                                |                             | 290,00    | 0,0 |

#### Slika 515. Ispis po elementima rada

Omogućeno je proizvoljno definirati izvješće odabirom opcije Dodaj predložak.

| Odabir predloška: |                 | •                  |                 |
|-------------------|-----------------|--------------------|-----------------|
|                   | Dodaj predložak | Ažuriraj predložak | Briši predložak |

Slika 516. Dodavanje predložaka

U kartici <u>Definiranje izvješća</u>, u polje *Naziv predloška* unosi se proizvoljan naziv predloška te ostali kriteriji za izvješće.

U kartici <u>Definiranje izgleda izvješća</u> moguć je odabir više vrsta atributa za definiranje izgleda izvješća unosom kvačice uz odabrani atribut kroz stupce:

- Grupiranje po navedenom kriteriju odabrani atributi grupirati će se po označenim kriterijima
- Odabir za ispis odabrani atributi biti će sadržani u ispisu
- Redoslijed odabire se redoslijed kolona u kojima će se prikazivati odabrani podaci
- Sortiranje odabir atributa po kojima će se raditi sortiranje koje je moguće samo prema jednom kriteriju, odnosno ne može se odabrati prvo sortiranje po prezimenu te potom po imenu i sl.
- Način sortiranja može biti uzlazno i silazno.

U kartici <u>Odabir elemenata ispisa</u> unosom kvačice uz određeni element moguć je odabir elementa za ispis.

Definirani predložak sprema se odabirom opcije *Potvrdi* te se može koristiti za slijedeća razdoblja.

#### KORISNIČKA UPUTA

III Fina

Centralizirani obračun plaća

strana: 265/284

|                           | Naziv      | predloska:                                     |                                  |            |            |                  |
|---------------------------|------------|------------------------------------------------|----------------------------------|------------|------------|------------------|
| opuni predložak pren      | na drugom  | predlošku:                                     | Popuni                           |            |            |                  |
| Definiranje izgl          | leda izvj  | ešća                                           |                                  |            |            |                  |
| laziv stupca              |            | Grupiranje po<br>navedenom<br>kriteriju        | Odabir za ispis                  | Redoslijed | Sortiranje | Način sortiranja |
| Zaposlenik                |            |                                                |                                  |            |            |                  |
| Opis radnog mjesta        |            | ê                                              | ē                                |            |            |                  |
| Interna šifra radnog mjes | ta         |                                                |                                  |            |            |                  |
| Oznaka radnog mjesta      |            |                                                |                                  |            |            |                  |
| Ostali atributi ispisa    |            |                                                |                                  |            |            |                  |
| Mjesec ispisa             |            |                                                |                                  |            |            |                  |
|                           |            |                                                |                                  |            |            |                  |
| Odabir elemena            | ata ispisa | s                                              |                                  |            |            |                  |
|                           | ID         | Opis elementa                                  |                                  |            |            |                  |
| Prekovremeni rad          |            |                                                |                                  |            |            | <b>^</b>         |
| 1                         | 1180       | Prekovremeni rad                               |                                  |            |            |                  |
|                           | 1182       | Prekovremeni rad - I. zaposlenje               |                                  |            |            |                  |
|                           | 1236       | Prekovremeni rad blagdanom, nedj               | eljom - posebni uvjeti rada      |            |            |                  |
|                           | 1238       | Prekovremeni rad blagdanom, nedj<br>zaposlenje | eljom - posebni uvjeti rada - I. |            |            |                  |
|                           | 1355       | Prekovremeni rad blaodanom, nedi               | eliom, noću                      |            |            | *                |

Slika 517. Definiranje dodatnih atributa za ispis elemenata rada

Spremljeni predložak odabire se u polju *Odabir predloška* te se može dodatno ažurirati opcijom *Ažuriraj predložak* i/ili brisati opcijom *Briši predložak*.

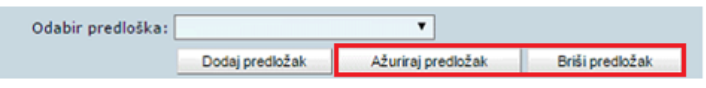

Slika 518. Ažuriranje i brisanje predloška za ispis elemenata rada

#### 6.5.23. Podaci o oznaci slanja isplatnih lista u OKP/otvorenim OKP - ima

U podmodulu **Podaci o oznaci slanja isplatnih lista u OKP/otvorenim OKP – ima** omogućen je ispis podataka o oznaci slanja isplatnih lista u OKP / otvorenim OKP-ima.

Ispis podataka o evidentiranim oznakama slanja isplatnih lista te otvorenih OKP-a evidentiranih u Registru zaposlenih u javnom sektoru (RegZap) moguće je kreirati prema sljedećim kriterijima:

- Ispis podataka o otvorenim OKP-ima
- Ispis podataka o oznaci slanja isplate liste u OKP
- Ispis podataka o oznaci slanja isplatne liste u OKP i otvorenim OKP-ima
- Ispis podataka o različitoj oznaci slanja isplatne liste u OKP i otvorenim OKP-ima.

Ispise je moguće kreirati u PDF, CSV i/ili XLS formatu.

| III Find               | ג                    | KORISNI<br>Centralizir               | ČKA UPUTA<br>ani obračun plać             | strana                | 266/284 |   |  |
|------------------------|----------------------|--------------------------------------|-------------------------------------------|-----------------------|---------|---|--|
|                        |                      |                                      |                                           |                       |         |   |  |
| Institucija:           | INSTIT               | UCIJA 1                              |                                           | •                     | •       |   |  |
| Ustrojstvena jedinica: | - 0 - 1              | INSTITUCIJA 1                        | podređene                                 | ustrojstvene jedinice |         |   |  |
|                        |                      |                                      |                                           |                       |         |   |  |
| Kriterij ispisa:       |                      |                                      |                                           |                       |         | ~ |  |
|                        | Ispis po<br>Ispis po | odataka o otvore<br>odataka o oznaci | nim OKP-ima<br>slanja isplatne liste u Oł | (P                    |         |   |  |
|                        | Ispis po<br>Ispis po |                                      |                                           |                       |         |   |  |
| Ispis na datum:        | 29.06.2              | 020                                  |                                           |                       |         |   |  |
| Kreiraj PDF ispis      | Kre                  | eiraj CSV ispis                      | Kreiraj XLS ispis                         |                       |         |   |  |

Slika 519. Kriteriji za ispis podataka o OKP-ima zaposlenika

#### 6.5.24. Osobni karton zaposlenika

Ispis u podmodulu **Osobni karton zaposlenika** omogućen je za cijelu instituciju ili po ustrojstvenim jedinicama, odabirom ustrojstvene jedinice u istoimenom polju (sa ili bez kriterija za dohvat ustrojstvenih jedinica koje su podređene odabranoj ustrojstvenoj jedinici). U polju *Odabir godine* potrebno je odabrati godinu za koju se kreira ispis.

| Osobni karton               |                        |                |          |                                            |
|-----------------------------|------------------------|----------------|----------|--------------------------------------------|
| Institucija:                | INSTITUCIJA 1          |                | ۲        |                                            |
| Ustrojstvena jedinica:      | - 0 - INSTITUCIJA 1    |                | •        | 🕑 Ispiši i podređene ustrojstvene jedinice |
| Odabir godine:              | 2016 🔻                 |                |          |                                            |
| Ispis za zaposlenika OIB:   | ۹.                     | Prezime:       |          | Ime:                                       |
|                             |                        |                |          |                                            |
|                             | Izvješće kreirao:      |                | <u> </u> |                                            |
| Izvješće kreirao - Ime i pr | rezime(slobodan unos): | KORISNIKCOP 81 |          |                                            |
| Kreiraj PDF ispis           | Kreiraj Excel ispis    |                |          |                                            |

Slika 520. Kriteriji za ispis Osobni karton zaposlenika

Za odabir zaposlenika, kriteriji pretraživanja omogućeni su u poljima *Ispis za zaposlenika OIB*, *Prezime*, *Ime.* Unosom podatka u jedno od navedenih polja te odabirom pretraživača ili opcijom Enter dohvatit će se odabrani zaposlenik.

Unosom znaka zvjezdice (\*) u prvo, drugo ili treće polje te uz pomoć pretraživača (ili opcijom Enter) moguće je dohvatiti zaposlenika kroz karticu <u>Odabir zaposlenika</u> u kojoj je potrebno označiti zaposlenika i odabrati ga opcijom **Odaberi.** 

| III Fina                    |          | KORISNIČKA U<br>Centralizirani obr | <b>JPUTA</b><br>ačun plaća |                      | strana: <b>267/284</b>   |  |  |  |
|-----------------------------|----------|------------------------------------|----------------------------|----------------------|--------------------------|--|--|--|
| Osobni karton               |          |                                    |                            |                      |                          |  |  |  |
| Institucija:                | INSTITU  | CIJA 1                             |                            | •                    |                          |  |  |  |
| Ustrojstvena jedinica:      | - 0 - IN | ISTITUCIJA 1                       |                            | 🔻 🗹 Ispiši i podređe | ne ustrojstvene jedinice |  |  |  |
| Odabir godine:              | 2016     | ▼                                  |                            | S Ime:               | ٩                        |  |  |  |
|                             | -        |                                    |                            |                      |                          |  |  |  |
|                             |          |                                    |                            | Odabir zaposlenika   |                          |  |  |  |
|                             | Prezime  |                                    | Ime                        |                      | OIB                      |  |  |  |
| Izviečće kreirzo - Ime i pr | *        |                                    | *                          |                      | *                        |  |  |  |
| 12vjesce kreirub Tine i pri | Prezim   | ie                                 | Ime                        |                      | OIB                      |  |  |  |
| Kreiraj PDF ispis           | PREZIME  | ≣1                                 | IME 1                      |                      | 60546386224              |  |  |  |
|                             | PREZIME  | E 2                                | IME 2                      |                      | 74664579941              |  |  |  |
|                             | PREZIME  | Ξ 3                                | IME 3                      |                      | 61999895549              |  |  |  |
|                             | PREZIME  | Ξ 4                                | IME 4                      |                      | 37821316785              |  |  |  |
|                             | PREZIME  | 5                                  | IME 5                      |                      | 71156247221              |  |  |  |
|                             |          |                                    |                            |                      |                          |  |  |  |
|                             |          | Izlaz                              | т                          | raži                 | Odaberi                  |  |  |  |

Slika 521. Kriteriji pretrage zaposlenika

Nakon unesenih kriterija za ispis, osobni karton zaposlenika moguće je kreirati u PDF i Excel formatu.

Odabirom opcije za ispis izvješća u PDF formatu kreirat će se izvješće OSOBNI KARTON PRIMANJA ZA (prikazat će se godina odabrana u polju *Odabir godine*).

| OSOBNI  | KARTON   | PRIMANJA   | ZA | 2016. | GODINU  |
|---------|----------|------------|----|-------|---------|
| 0000141 | NALL OIL | 1 Humanioa | 20 | 2010. | aobiito |

|               |        |      | Sati bolovanja         |                   |             | Denvironilia          |           | _                   |          |        |            | Bolov.na             |          | Ostale                 |          |
|---------------|--------|------|------------------------|-------------------|-------------|-----------------------|-----------|---------------------|----------|--------|------------|----------------------|----------|------------------------|----------|
| Datum isplate | Mjesec | sati | na teret<br>poslodavca | na teret<br>fonda | Bruto plaća | Doprinosi iz<br>plaće | Dohodak   | Porezna<br>olakšica | Porez    | Prirez | Neto plaća | teret fonda<br>iznos | Prijevoz | neoporezive<br>naknade | primanja |
| 10.02.        | 1      | 250  | 0                      | 0                 | 12.051,43   | 2.500,28              | 10.301,15 | 2.000,00            | 1.054,20 | 207,77 | 8.400,00   | 0,00                 | 0,00     | 0,00                   | 8.400,00 |
| 10.03.        | 2      | 205  | 0                      | 0                 | 10.003,02   | 2.000,72              | 8.002,00  | 2.000,00            | 1.004,73 | 101,05 | 0.740,52   | 0,00                 | 0,00     | 0,00                   | 0.740,52 |
| 08.04.        | 3      | 200  | 0                      | 0                 | 8.508,78    | 1.713,70              | 0.855,02  | 2.000,00            | 777,70   | 140,00 | 5.037,20   | 0,00                 | 0,00     | 0,00                   | 5.037,20 |
| 10.05.        | 4      | 105  | 0                      | 0                 | 0.111,44    | 1.822,20              | 7.280,15  | 2.000,00            | 880,20   | 150,53 | 0.243,33   | 0,00                 | 0,00     | 0,00                   | 0.243,33 |
| 10.00.        | 5      | 103  | 0                      | 0                 | 8.171,30    | 1.034,27              | 0.537,00  | 2.000,00            | 008,27   | 125,00 | 5.713,13   | 0,00                 | 0,00     | 0,00                   | 5.713,13 |
| 14.00.        | 5      | 0    | 0                      | 0                 | 0,00        | 0,00                  | 0,00      | 0,00                | 0,00     | 0,00   | 0,00       | 0,00                 | 270,00   | 0,00                   | 270,00   |
| 08.07.        | •      | 170  | 0                      | 0                 | 7.227,01    | 1.445,50              | 5.782,32  | 2.000,00            | 500,58   | 01,72  | 5.181,02   | 0,00                 | 0,00     | 0,00                   | 5.181,02 |

Slika 522. Ispis osobnog kartona zaposlenika

#### NAPOMENA:

Izvješće Osobni karton primanja zaposlenika sadržava podatke prema odabranim kriterijima iz obračuna koji se nalaze najmanje u statusu **500 - Završen proces isplate**.

#### 6.5.25. Ispis zaposlenika i vjernosti u razdoblju

Ispis u podmodulu **Ispis zaposlenika i vjernosti u razdoblju** omogućen je za cijelu instituciju ili po ustrojstvenim jedinicama, odabirom ustrojstvene jedinice u istoimenom polju (sa ili bez kriterija za dohvat ustrojstvenih jedinica koje su podređene odabranoj ustrojstvenoj jedinici).

Ispis zaposlenika i vjernosti u razdoblju dohvaća zaposlenike koji imaju pravo na vjernost (uvećanje koeficijenta složenosti poslova radnog mjesta za radni staž ostvaren u državnim tijelima).

U polju *Ispis za razdoblje* inicijalno je postavljen tekući datum. Ukoliko se kreira ispis, dohvaćaju se podaci o zaposlenicima koji na tekući datum imaju pravo na vjernost. Odabirom određenog

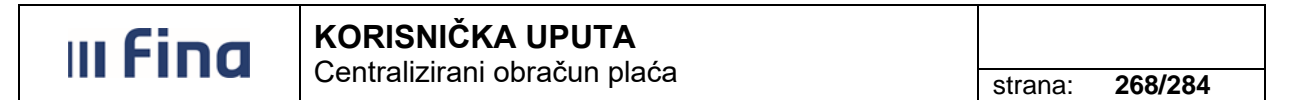

vremenskog razdoblja u polju *Ispis za razdoblje,* u kreiranom ispisu dohvaćaju se zaposlenici koji u promatranom razdoblju imaju pravo na vjernost u pripadajućem postotku.

#### NAPOMENA:

Ispis u podmodulu **Ispis zaposlenika i vjernosti u razdoblju** omogućen je samo državnim tijelima.

Ispis je moguće kreirati u PDF, CSV i/ili XLS formatu.

| Ispis zaposlenika i v  | /jernosti u razdoblju               |   |                                            |
|------------------------|-------------------------------------|---|--------------------------------------------|
| Institucija:           | INSTITUCIJA 1                       | ~ |                                            |
| Ustrojstvena jedinica: | - 0 - INSTITUCIJA 1                 | ~ | ✓ Ispiši i podređene ustrojstvene jedinice |
| Ispis za razdoblje: [  | 26.05.2021 in do: 26.05.2021 in     |   |                                            |
| Kreiraj PDF ispis      | Kreiraj CSV ispis Kreiraj XLS ispis |   |                                            |

Slika 523. Ispis zaposlenika i vjernosti u razdoblju

Odabirom opcije za kreiranje ispisa u PDF formatu kreirat će se ISPIS ZAPOSLENIKA I VJERNOSTI U RAZDOBLJU za razdoblje (prikazat će se razdoblje od-do uneseno u polju *Ispis za razdoblje*).

| Pregled izvješća                                                                  |                                          |                     |                               |                                      |                          |                       |              |                       |                                |
|-----------------------------------------------------------------------------------|------------------------------------------|---------------------|-------------------------------|--------------------------------------|--------------------------|-----------------------|--------------|-----------------------|--------------------------------|
| VLADA REPUBLIKE HRVATSKE<br>REGISTAR ZAPOSLEVNI U JAVNOM SEKTORU<br>INSTITUCIJA 1 |                                          |                     |                               |                                      |                          |                       |              |                       |                                |
| OIB: 64706499995                                                                  |                                          |                     |                               |                                      |                          |                       |              |                       |                                |
| 1. ULICA 25/1, 20271 Blato                                                        |                                          |                     |                               |                                      |                          |                       |              | Datum                 | i vrijeme: 27.05.2021. u 13:40 |
|                                                                                   |                                          | ISF                 | PIS ZAPOSLEI                  | NIKA I VJERNOSTI                     | U RAZDO                  | BLJU                  |              |                       |                                |
| Ra                                                                                | Razdoblje ispisa: 01.01.2021 31.05.2021. |                     |                               |                                      |                          |                       |              |                       |                                |
| Naziv institucije / ustrojstven                                                   | ne jedinice - Interna                    | a oznaka ust        | rojstvene jedinice            |                                      |                          |                       |              |                       |                                |
| Sjedište                                                                          |                                          |                     |                               |                                      |                          |                       |              |                       |                                |
| Prezime i ime                                                                     | OIB                                      | Datum<br>zaposlenja | Datum prestanka<br>zaposlenja | Radno mjesto                         | Propisani<br>koeficijent | Staž u<br>djelatnosti | Raspon staža | Postotak<br>vjernosti | Datum<br>stjecanja/promjene    |
| PREZIME 1 IME 1                                                                   | 11111111111                              | 01.01.2019          |                               | sudski zapisničar                    | 0,920                    | 210918                | 20-30        | 4,00                  |                                |
| Sjedište 01                                                                       |                                          |                     |                               |                                      |                          |                       |              |                       |                                |
| Prezime i ime                                                                     | OIB                                      | Datum<br>zaposlenja | Datum prestanka<br>zaposlenja | Radno mjesto                         | Propisani<br>koeficijent | Staž u<br>djelatnosti | Raspon staža | Postotak<br>vjernosti | Datum<br>stjecanja/promjene    |
| PREZIME 2 IME 2                                                                   | 222222222222                             | 01.01.2019          |                               | Voditelj posebne sudske<br>pisarnice | 0,972                    | 280217                | 20-30        | 4,00                  |                                |
| PREZIME 3 IME 3                                                                   | 33333333333                              | 01.01.2019          |                               | Sudski zapisničar                    | 0,920                    | 240126                | 20-30        | 4,00                  |                                |
|                                                                                   | Slika 52                                 | 4. Ispis            | zaposlenik                    | a i vjernosti u r                    | azdoblju                 | u PDF f               | ormatu       |                       |                                |

#### 6.5.26. Ispis vježbenički/pripravnički staž i probni rad

Ispis u podmodulu **Ispis vježbenički/pripravnički staž i probni rad** omogućen je za cijelu instituciju ili po ustrojstvenim jedinicama, odabirom ustrojstvene jedinice u istoimenom polju (sa ili bez kriterija za dohvat ustrojstvenih jedinica koje su podređene odabranoj ustrojstvenoj jedinici).

Ispisi prikazuju podatke koji su zaposlenicima evidentirani u modulu **ZAPOSLENICI**, podmodulu **Vježbenički/pripravnički staž i probni rad** te ga je moguće kreirati na tekući datum koji se prikazuje u polju *Ispis na datum*.

Ispis vježbeničkog/pripravničkog staža i probnog rada omogućen je po četiri vrste ispisa:

- Ispis svih zaposlenika
- Ispis odabranih zaposlenika
- Ispis za zaposlenika

Ispis je moguće kreirati u PDF, CSV i/ili XLS formatu.

| Ispis vježbeničk       | i/pripravnički staž i probni rad                                                                              |                                            |
|------------------------|----------------------------------------------------------------------------------------------------|--------------------------------------------|
| Institucija:           | INSTITUCIJA 1                                                                                                 | )                                          |
| Ustrojstvena jedinica: | I - 0 - INSTITUCIJA 1                                                                                         | 🗹 Ispiši i podređene ustrojstvene jedinice |
| Ispis na datum:        | Ispis bez razrade po ustrojstvenim jedinicama                                                                 |                                            |
| Vrsta ispisa:          | <ul> <li>Ispis svih zaposlenika</li> <li>Ispis odabranih zaposlenika</li> <li>Ispis za zaposlenika</li> </ul> |                                            |
|                        |                                                                                                    |                                            |
| Kreiraj PDF ispis      | Kreiraj CSV ispis Kreiraj XLS ispis                                                                           |                                            |

Slika 525. Ispis vježbenički/pripravnički staž i probni rad

#### 6.5.27. Ispis državnih ispita

Ispis u podmodulu **Ispis državnih ispita** omogućen je za cijelu instituciju ili po ustrojstvenim jedinicama, odabirom ustrojstvene jedinice u istoimenom polju (sa ili bez kriterija za dohvat ustrojstvenih jedinica koje su podređene odabranoj ustrojstvenoj jedinici).

Ispisi prikazuju podatke o državnim ispitima koji su zaposlenicima evidentirani u podmodulu **Državni ispit** te ga je moguće kreirati na tekući datum koji se prikazuje u polju *Ispis na datum*.

Ispis državnih ispita omogućen je po četiri vrste ispisa:

- Ispis svih zaposlenika
- Ispis odabranih zaposlenika
- Ispis za zaposlenika

Ispis je moguće kreirati u PDF, CSV i/ili XLS formatu.

| III Find                         | <b>NO KORISNIČKA UPUTA</b> Centralizirani obračun plaća |                                                                                      |                                                |       |   |            | strana:      | 270/284              |
|----------------------------------|---------------------------------------------------------|--------------------------------------------------------------------------------------|------------------------------------------------|-------|---|------------|--------------|----------------------|
| Ispis državnih is                | spita                                                   |                                                                                      |                                                |       |   |            |              |                      |
| Institucija:                     | INSTI                                                   | TUCIJA 1                                                                             |                                                |       | ~ | )          |              |                      |
| Ustrojstvena jedinica:           | -0-                                                     | INSTITUCIJA 1                                                                        |                                                |       | ~ | 🔽 Ispiši i | podređene us | strojstvene jedinice |
| Ispis na datum:<br>Vrsta ispisa: | ☐ Isp<br>13.09.<br>() Isp<br>() Isp<br>() Isp           | is bez razrade p<br>2021<br>is svih zaposlen<br>is odabranih zap<br>is za zaposlenik | o ustrojstvenim jedin<br>ika<br>poslenika<br>a | icama |   |            |              |                      |
| Kreiraj PDF ispis                | Kre                                                     | iraj CSV ispis                                                                       | Kreiraj XLS ispis                              |       |   |            |              |                      |

Slika 526. Ispis državnih ispita

#### NAPOMENA:

Podatke o državnim ispitima moguće je ispisati samo za zaposlenike državnih tijela. Prilikom pokušaja ispisa podataka o državnim ispitima za institucije javne uprave, aplikacija putem poruke kreira obavijestiti da nema podataka.

#### 7. PORUKE

Ovisno o potrebi, korisnici primaju poruke u kojima se obavještavaju o izmjenama u aplikaciji ili drugim važnim informacijama o radu aplikacije. Nove poruke se pojavljuju prilikom ulaska u aplikaciju. Nakon što se poruka pročita, zatvara se odabirom opcije **Označi pročitano**.

Sve poruke se spremaju u podmodulu **Pregled poruka**. Odabirom ovog podmodula dobije se popis svih ranije primljenih poruka.

| > Pregled poruka | >      |
|------------------|--------|
| СОР              | ,<br>, |
| PRAVNI AKTI      | >      |
| COP-EVIDENCIJA   | >      |
| OBRASCI          | >      |
| ISPISI           | >      |

Slika 527. Sadržaj modula PORUKE

Poruku koju se želi pročitati potrebno je označiti te odabrati opciju **Odaberi**.

## III Fina

### KORISNIČKA UPUTA

Centralizirani obračun plaća

strana: 271/284

| Popis poruka                                                                                         |                 |                 |
|----------------------------------------------------------------------------------------------------|-----------------|-----------------|
| Naslov                                                                                               | Datum početka v | Datum kraja važ |
| Dbavijest o prekidu rada                                                                             | 06.03.2015      | 06.03.2015      |
| Obavijest o prekidu rada                                                                             | 05.03.2015      | 05.03.2015      |
| Završilo je izvršavanje obrade za provjeru neispravnih naloga plaća, naručene 04.03.2015 u 14:15:22. | 04.03.2015      | 09.03.2015      |
| Obavijest o prekidu rada aplikacije                                                                  | 27.02.2015      | 27.02.2015      |
| Obavijest                                                                                            | 06.02.2015      | 06.02.2015      |
| Obavijest o prekidu rada aplikacije                                                                  | 05.02.2015      | 05.02.2015      |
| Obavijest o prekidu rada aplikacije                                                                  | 05.02.2015      | 05.02.2015      |
| Obavijest o prekidu rada aplikacije                                                                  | 04.02.2015      | 04.02.2015      |
| Obavijest                                                                                            | 02.02.2015      | 02.02.2015      |
| Obavijest o kratkom prekidu rada aplikacije                                                          | 28.01.2015      | 28.01.2015      |
| Obavijest                                                                                            | 26.01.2015      | 26.01.2015      |
| Obavijest o kratkom prekidu rada                                                                     | 21.01.2015      | 21.01.2015      |
| Obavijest                                                                                            | 19.01.2015      | 19.01.2015      |
| Obavijest                                                                                            | 16.01.2015      | 18.01.2015      |
| Obavijest o prekidu rada aplikacije                                                                  | 08.01.2015      | 08.01.2015      |
| Obavijest o prekidu rada                                                                             | 07.01.2015      | 07.01.2015      |
| Obavijest o prekidu rada                                                                             | 06.01.2015      | 06.01.2015      |
| Obavijest o prekidu rada                                                                             | 05.01.2015      | 05.01.2015      |
| Obavijest o prekidu rada                                                                             | 02.01.2015      | 02.01.2015      |
| Obavijest                                                                                            | 02.01.2015      | 02.01.2015      |
|                                                                                                    |                 |                 |
|                                                                                                    |                 |                 |
| Odaberi                                                                                              |                 |                 |

Slika 528. Poruka o prekidu rada aplikacije

U kartici <u>Poruka</u> prikazuje se naslov poruke, tekst poruke te datumi početka važenja i kraja važenja poruke. Poruku je moguće ispisati opcijom *Ispiši poruku*.

| Poruka                 |                                                                                                    |
|------------------------|----------------------------------------------------------------------------------------------------|
| Naslov poruke:         | B       I       U       S       x2       x2       Image: Image: |
| Tekst poruke:          | B I U S X₂ X² E E E E E E E A A T         Pozadina ▼         Boja slova ▼         Font ▼         Veličina ▼         Poštovani korisnici,         dana 6.3.2015.g. u vremenu od 16:00 do 16:30 sati doći će do kraćeg prekida rada aplikacije.         Zahvaljujemo na razumijevanju!                                                                                                    |
| Datum početka važenja: | 06.03.2015                                                                                                    |
| Datum kraja važenja:   | 06.03.2015                                                                                                    |
| Ispiši poruku          |                                                                                                    |

Slika 529. Detalji poruke o prekidu rada aplikacije

Osim zaprimanja obavijesti o radu aplikacije, u podmodulu **Pregled poruka** moguće je preuzeti i određene korisničke upute za rad u aplikaciji te izvješća koja se zbog velikog obujma kreiraju u pozadini ("batch" obrada).

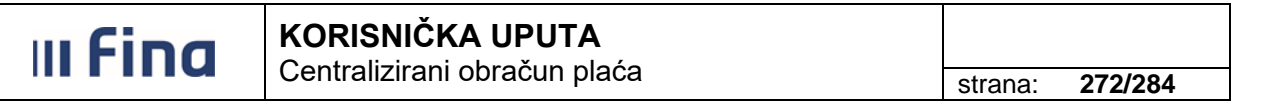

Za preuzimanje određenih korisničkih uputa ili drugih dokumenata koji su dostavljene kroz poruke u aplikaciji, potrebno je označiti redak u popisu poruka te odabrati opciju **Odaberi**.

| Popis poruka                                                                         |                       |                 |  |  |
|--------------------------------------------------------------------------------------|-----------------------|-----------------|--|--|
| Naslov                                                                               | Datum početka v       | Datum kraja važ |  |  |
| Obavijest o kraćem prekidu rada                                                      | 01.02.2017            | 01.02.2017      |  |  |
| Obavijest - detaljnija uputa za Unos i ažuriranje uzdržavanih članova i djece (v1.2) | 01.02.2017            | 24.02.2017      |  |  |
| Upitnik Ministarstva uprave                                                          | 30.01.2017 18.02.2017 |                 |  |  |
|                                                                                      |                       |                 |  |  |
| $\Leftrightarrow$ $\Rightarrow$                                                      |                       |                 |  |  |
| Odaberi                                                                              |                       |                 |  |  |

Slika 530. Poruka s korisničkom uputom u prilogu

Nakon odabira poruke s prilogom, u novom prozoru otvaraju se detalji poruke u kojem je moguće odabirom opcije *Preuzimanje priloga* preuzeti korisničku uputu ili drugi dostavljeni dokument.

| Poruka                  |                                                                                                    |
|-------------------------|----------------------------------------------------------------------------------------------------|
| Naslov poruke:          | B       I       U       S       x₂       x²       x² |
| Tekst poruke:           | B I U S X₂ X² ≣ ≣ ≣ ≣ ≡ ≡ ⊑ I I A A T<br>Pozadina ▼ Boja slova ▼ Font ▼ Veličina ▼<br>Poštovani korisnici,<br>zbog daljnjih učestalih upita o ispravnom načinu ažuriranja uzdržavanih<br>članova i djece u sustavu Registra, Korisnička uputa "Unos i ažuriranje<br>uzdržavanih članova i djece" inicijalno dostavljena 20. siječnja 2017.<br>godine dorađena je sa primjerima pogrešnog i ispravnog načina<br>evidentiranja promjena kod uzdržavanih članova i djece zaposlenika,                                                                                                    |
| Datum početka vačenja i | Preuzimanje priloga<br>Ukupno priloga: 1                                                                                                    |
| Datum pocetka vazenja:  |                                                                                                    |
| Ispiši poruku           | 24.02.2017 pm                                                                                                    |

Slika 531. Preuzimanje priloga poruke

Otvara se nova kartica <u>Upravljanje prilozima</u> u kojoj je potrebno odabrati opciju **Preuzmi**, nakon čega se prilog iz poruke preuzima na računalo korisnika.

| II Fina       | KORISNIČKA UPUTA                    |                 |
|---------------|-------------------------------------|-----------------|
|               |                                     | strana: 273/284 |
|               |                                     |                 |
|               | opravijanje prilozima               |                 |
| Naziv priloga |                                     |                 |
| KORISNICKA UP | UTA - UNOS I AZURIRANJE UZDRZAVANIH |                 |
|               |                                     |                 |
|               |                                     |                 |
|               |                                     |                 |
|               |                                     |                 |
| Preuzmi       |                                     |                 |
|               |                                     |                 |
|               |                                     |                 |

Slika 532. Opcija za preuzimanje priloga poruke

Za preuzimanje izvješća potrebno je označiti redak u popisu poruka te odabrati opciju Odaberi.

| Popis poruka                                                                                         |                       |                 |
|----------------------------------------------------------------------------------------------------|-----------------------|-----------------|
| Naslov                                                                                               | Datum početka važenja | Datum kraja važ |
| Kreiran je ispis podataka iz evidencije obustava u CSV formatu zadan na dan 14.05.2015.              | 14.05.2015            | 16.05.2015      |
| Obavijest o prekidu rada aplikacije                                                                  | 12.05.2015            | 12.05.2015      |
| Obavijest                                                                                            | 11.05.2015            | 11.05.2015      |
| Obavijest o prekidu rada                                                                             | 08.05.2015            | 08.05.2015      |
| Obavijest                                                                                            | 05.05.2015            | 05.05.2015      |
| Obavijest o prekidu rada aplikacije                                                                  | 04.05.2015            | 04.05.2015      |
| Kreiran je ispis prava iz ku za djelatnost zdravstva i zdravstvenog osiguranja u PDF formatu zadan   | 30.04.2015            | 02.05.2015      |
| Kreiran je ispis prava iz ku za djelatnost zdravstva i zdravstvenog osiguranja u PDF formatu zadan   | 30.04.2015            | 02.05.2015      |
| Kreiran je ispis posebnih statusa u CSV formatu zadan na dan 27.04.2015.                             | 27.04.2015            | 29.04.2015      |
| Obavijest                                                                                            | 24.04.2015            | 24.04.2015      |
| Obavijest o kratkom prekidu rada                                                                     | 20.04.2015            | 20.04.2015      |
| Obavijest o prekidu rada aplikacije                                                                  | 02.04.2015            | 02.04.2015      |
| Obavijest                                                                                            | 30.03.2015            | 30.03.2015      |
| Obavijest o prekidu rada                                                                             | 06.03.2015            | 06.03.2015      |
| Obavijest o prekidu rada                                                                             | 05.03.2015            | 05.03.2015      |
| Završilo je izvršavanje obrade za provjeru neispravnih naloga plaća, naručene 04.03.2015 u 14:15:22. | 04.03.2015            | 09.03.2015      |
| Obavijest o prekidu rada aplikacije                                                                  | 27.02.2015            | 27.02.2015      |
| Obavijest                                                                                            | 06.02.2015            | 06.02.2015      |
| Obavijest o prekidu rada aplikacije                                                                  | 05.02.2015            | 05.02.2015      |
| Obavijest o prekidu rada aplikacije                                                                  | 05.02.2015            | 05.02.2015      |
| $\langle \varphi \rangle$                                                                            |                       |                 |
| Odaberi                                                                                              |                       |                 |

Slika 533. Odabir izvješća iz popisa poruka

Poruku je moguće ispisati opcijom *Ispiši poruku*. Opcijom *Preuzmi izvješće* moguće je preuzeti kreirani ispis podataka.

| ı Fina                                   | KORISNIČKA UPUTA<br>Centralizirani obračun plaća                                                                                                    |                              |
|------------------------------------------|----------------------------------------------------------------------------------------------------|------------------------------|
|                                          |                                                                                                    | strana: 274/284              |
| Poruka                                   |                                                                                                    |                              |
| Naslov porul                             | B     I     B     Xi     xi     E     E< | Veličina V                   |
| Tekst porul                              | (e: B) [I] [U] [S] X <sub>i</sub> x <sup>i</sup> E E E E E E E E E E E E E E E E E E E                                                                                                    | Veličina 🔻                   |
|                                          | Kreiranje je zadao korisnik KORISNIK INSTITUCIJE 1Početak iz<br>pozadinske obrade bio je 14.05.2015 u 13:37:40, a završetal<br>13:39:02.                                                                                                    | tvršavanja<br>t 14.05.2015 u |
| Datum početka važen<br>Datum kraja važen | ja: 14.05.2015                                                                                                    |                              |

Slika 534. Preuzimanje izvješća iz podmodula Pregled poruka

Ispis zaposlenika i obustava kreiran je u CSV formatu te u tabličnom prikazu preuzet iz podmodula **Pregled poruka**.

| INSTITUCIJA 1                       |             |                 |                |               |               |       |            |          |            |            |        |          |
|-------------------------------------|-------------|-----------------|----------------|---------------|---------------|-------|------------|----------|------------|------------|--------|----------|
| OIB: 64706499995                    |             |                 |                |               |               |       |            |          |            |            |        |          |
| 1. ULICA 25/1, 20271 Blato          |             |                 |                |               |               |       |            |          |            |            |        |          |
| ISPIS ZAPOSLENIKA I OBUSTAVA        |             | Datum i vrijeme | e: 14.05.2015. | u 13:39       |               |       |            |          |            |            |        |          |
| Ispis na datum:                     | 14.05.2015  | •               |                |               |               |       |            |          |            |            |        |          |
| Naziv institucije / ustrojstvene je | Interna ozr | Prezime i ime   | OIB            | Opis obustave | Datum početka | Datum | Iznos rate | Postotak | Početni iz | Trenutni i | Valuta | Predviđe |
| INSTITUCIJA 1                       | 0           |                 |                |               |               |       |            |          |            |            |        |          |
| INSTITUCIJA 1                       | 0           | PREZIME 1 IME 1 | 60546386224    | BUP           | 1.1.2014      |       | 100        | 0        | 100        | 900        | HRK    | 1        |
| INSTITUCIJA 1                       | 0           | PREZIME 1 IME 1 | 60546386224    | KREDIT        | 1.3.2014      |       | 2500       | 0        | 250000     | 180000     | HRK    | 20       |
| USTROJSTVENA JEDINICA 1             | 1           | PREZIME 2 IME 2 | 74664579941    | KREDIT        | 1.1.2014      |       | 1500       | 0        | 150000     | 120000     | HRK    | 10       |
| USTROJSTVENA JEDINICA 3             | 3           | PREZIME 4 IME 4 | 37821316785    | BUP           | 1.1.2014      |       | 100        | 0        | 100        | 900        | HRK    | 1        |

Slika 535. Ispis zaposlenika i obustava preuzet iz podmodula Pregled poruka

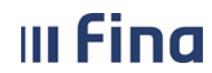

#### PRILOG

Preduvjeti za obračun i isplatu plaća:

- Da bi bilo moguće izvršiti obračun, svi zaposlenici moraju biti zaposleni u instituciji, mora im biti dodijeljen raspored na radno mjesto koji mora biti važeći najmanje jedan dan te im moraju biti ispravno uneseni podaci u Registru zaposlenih u javnom sektoru;
  - Za izračun minulog rada povlače se podaci iz podmodula **Detalji zaposlenja** iz polja *Ukupan staž do zapošljavanja* ili *Ukupni staž do zapošljavanja za uvećanje plaće 0,5%*, ako je isto popunjeno.
  - Za izračun dodatka na znanstveni stupanj potrebno je imati evidentirano završeno školovanje u podmodulu **Kompetencije** te označiti da ulazi u obračun
  - Za izračun osobnih odbitaka potrebno je imati evidentirane uzdržavane članove u podmodulu Uzdržavani članovi/djeca uz pripadajuće podatke (invalidnost, postotak uzdržavanja), podatke o invalidnosti za zaposlenika u podmodulu Detalji zaposlenika i Invalidnost te podatak o korištenju olakšica u podmodulu Raspodjela olakšica.
- 2. Da bi bilo moguće izraditi naloge, svi zaposlenici trebaju imati unesen račun u IBAN konstrukciji sa pripadajućim načinom isplate, a institucija treba imati unesen račun za isplatu plaće
- 3. Parametri pravnih akata moraju biti uneseni sa svojim vrijednostima pod pripadajuće akte ili ugovore i povezani s institucijom na koju se odnose, a navedeno radi Fina.

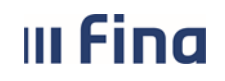

# KORISNIČKA UPUTA Centralizirani obračun plaća

276/284 strana:

#### **POPIS SLIKA**

| Slika 1. URL adresa za pristup aplikaciji                                                                                                  | 7        |
|----------------------------------------------------------------------------------------------------|----------|
| Slika 2. Odabir certifikata                                                                                                    | 7        |
| Slika 3. Unos PIN-a                                                                                                    | 7        |
| Slika 4. Prihvaćanje pravila korištenja aplikacije                                                                                         | 8        |
| Slika 5. Izbornik – osnovna podjela aplikativnih modula                                                                                    | 8        |
| Slika 6. Sadržaj modula PRAVNI AKTI                                                                                                    | 9        |
| Slika 7. Pregled pravnih akata i parametara                                                                                                | 9        |
| Slika 8. Popis parametara odabranog pravnog akta                                                                                           | 10       |
| Slika 9. Sadržaj modula COP-EVIDENCIJA                                                                                                    | 11       |
| Slika 10. Dohvaćanje svih zaposlenika                                                                                                    | 12       |
| Silka 11. Dohvacanje pojedinog zaposlenika                                                                                                 | 12       |
| Slika 12. Pretraga bivših zaposlenika                                                                                                    | 12       |
| Silka 13. Odabir zaposlenika                                                                                                    | 13       |
| Silka 14. Zaposlenik za kojeg se podaci unose ili pregledavaju                                                                             | 13       |
| Silka 15. Pregled uzdrzavanin clanova / djeće                                                                                              | 15       |
| Silka 16. Opcije za odabir, ispis i arnivu uzorzavanin cianova                                                                             | 15       |
| Silka 17. ispis uzorzavanin cianova zaposienika                                                                                            | 16       |
| Silka 18. Arniva uzdrzavanin Clanova                                                                                                    | 16       |
| Silka 19. Unos racuna zaposienika                                                                                                    | 17       |
| Silka 20. Primjer unosa tekuceg racuna zaposienika                                                                                         | 18       |
| Silka 21. Odabir računa zaposlenika                                                                                                    | 18       |
| Silka 22. Opcija za prikaz podataka vezanin za način isplate na račun zaposlenika                                                          | 19       |
| Silka 23. Opcija za unos podataka vezanin za način isplate na račun zaposlenika                                                            | 19       |
| Silka 24. Potvrča unosa podataka vezanin za način isplate na račun zaposlenika                                                             | 20       |
| Silka 25. Opcije za promjenu i prisanje računa zaposlenika                                                                                 | 21       |
| Silka 26. Spremanje promijenjenih detalja računa                                                                                           | 21       |
| Silka 27. Promjena podataka za datoteku za isplatu                                                                                         | 22       |
| Silka 28. Promjena podataka vezanin za način isplate na račun zaposlenika                                                                  | 22       |
| Silka 29. Racun zaposienika koji se ne koristi                                                                                             | 23       |
| Silka 30. Pregled obustava                                                                                                    | 24       |
| Silka ST. Frégled obustava po ouredenim knernjina                                                                                          | 24<br>25 |
| Silka 32. Evidencija obustava                                                                                                    | 23       |
| Silka 33. Douavanje nove obustave                                                                                                    | 25<br>26 |
| Silka 34. Fregled Svin porces viscovnika                                                                                                   | 20       |
| Silka SS. Douavanje novog vjerovnika                                                                                                    | 21<br>27 |
| Silka 30. Detalji vjetovnika<br>Silka 37. Dobvaćanjo vjetovnika koji su ranjjo unosoni u aplikaciju                                        | 21<br>20 |
| Silka 37. Donvacanje vjetovnika koji su ralnje uneseni u aplikaciju                                                                        | 20       |
| Silka 30. Generizanja kartica obustava nojednog zanoslanika                                                                                | 30       |
| Slika 39. Ochemianje kantica obustava pojedinog zaposlenika<br>Slika 40. Odabir vrste obustava za generiranje kartice obustava zaposlenika | 30       |
| Silka 40. Odabil viste obuštava za generalnje kalitiče obuštava zaposlenika                                                                | 31       |
| Silka 42 Dohvaćanje svih vjerovnika                                                                                                    | 32       |
| Silka 42. Ddahir vjerovnika                                                                                                    | 32       |
| Silka 4. Promiena detalia vierovnika i bricanje vierovnika                                                                                 | 32<br>33 |
| Silka 45. Dodavanje novog vjerovnika                                                                                                    | 00<br>33 |
| Slika 46. Unos vierovnika s isplatom putem pojedinačnog naloga za svaku obustavu                                                           | 34       |
| Slika 47. Unos tečane liste odabranog vierovnika                                                                                           | 34       |
| Silka 48. Dodavanje novog tečaja vjerovnika                                                                                                | 35       |
| Silka 40. Doduvlajo novog ocelaja vjerovnika                                                                                               | 35       |
| Slika 50. Provjera podataka o obustavama i vierovnicima                                                                                    | 36       |
| Slika 51. Poruka aplikacije o pokrenutoj obradi Provjeri podatke za plaćanje                                                               | 36       |
| Slika 52. izviešće s greškama kod podataka obustava i vierovnika                                                                           | 36       |
| Slika 53. Unos novog bolovanja                                                                                                    | 37       |
| Slika 54. Evidencija bolovanja – unos                                                                                                    | 37       |
| Slika 55. Unos razrade bolovanja                                                                                                    | 38       |
| Slika 56. Kartica Razrada bolovania – unos                                                                                                 |          |
| Slika 57. Opcije za pregled bolovanja i razrade bolovanja                                                                                  | 39       |
| Slika 58. Opcije za promjenu i brisanje razrade bolovanja                                                                                  | 39       |
| Slika 59. Unos nastavnog bolovanja                                                                                                    | 40       |
| Slika 60. Ispis R1 obrasca                                                                                                    | 40       |
| Slika 61. Ažuriranje obrasca R1: Potvrda o plaći                                                                                           | 41       |
| Slika 62. Pregled osnovnih podataka o zaposleniku                                                                                          | 42       |

# KORISNIČKA UPUTA Centralizirani obračun plaća

strana: 277/284

| Slika 63. Pretraživanje povijesnih događaja                                                                                                    | 42                                                                                            |
|----------------------------------------------------------------------------------------------------|-----------------------------------------------------------------------------------------------|
| Slika 64. Pregled povijesti promjena                                                                                                    | 43                                                                                            |
| Slika 65. Pregled povijesti promjena - detalji                                                                                                    | 43                                                                                            |
| Slika 66. Podmodul Generiranje i pregled skupnih evidencija radnog vremena                                                                                                    | 44                                                                                            |
| Slika 67. Dohvat zaposlenika u podmodulu Generiranje i pregled skupnih evidencija radnog vremena                                                                                                    | 45                                                                                            |
| Slika 68. Zadavanje kriterija za pregled i unos evidencije radnog vremena opcijom Pretraživanje                                                                                                    | 45                                                                                            |
| Slika 69. Dohvat zaposlenika kroz polje Zaposlenik                                                                                                    | 46                                                                                            |
| Slika 70. Prikaz samo onih zaposlenika koji imaju evidenciju                                                                                                    | 46                                                                                            |
| Slika 71. Prikaz za razdoblje                                                                                                    | 47                                                                                            |
| Slika 72. Unos elementa uz Prikaz za razdoblje                                                                                                    | 47                                                                                            |
| Slika 73. Unos elemenata evidencije za sve zaposlenike                                                                                                    | 48                                                                                            |
| Slika 74. Poruka aplikacije kad nije unesena evidencija                                                                                                    | 48                                                                                            |
| Slika 75. Poruka kod evidentiranja više od 8 sati dnevno                                                                                                    | 49                                                                                            |
| Slika 76. Prikaz za datume                                                                                                    | 49                                                                                            |
| Slika 77. Unos elementa uz Prikaz za datume                                                                                                    | 50                                                                                            |
| Slika 78. Unos elemenata evidencije za proizvoljan skup zaposlenika                                                                                                    | 50                                                                                            |
| Slika 79. Unos elemenata evidencije uz opciju Pregazi postojeću evidenciju                                                                                                    | 51                                                                                            |
| Slika 80. Pregled evidencije – Prikaz u stablu po elementima plaće                                                                                                    | 52                                                                                            |
| Slika 81. Detalji evidencije pojedinog zaposlenika                                                                                                    | 52                                                                                            |
| Slika 82. Pregled detalja evidencije zaposlenika i dodatnih opcija za rad s evidencijom                                                                                                    | 53                                                                                            |
| Slika 83. Tablični prikaz Evidencija o radnom vremenu pojedinog zaposlenika                                                                                                    | 54                                                                                            |
| Slika 84. Pregled detalja bolovanja zaposlenika                                                                                                    | 54                                                                                            |
| Slika 85. Pregled detalja posebnog uvjeta rada i posebnog statusa pojedinog zaposlenika                                                                                                    | 55                                                                                            |
| Slika 86. Pregled evidencije uz Prikaz prema grupama elemenata plaće                                                                                                    | 55                                                                                            |
| Slika 87. Opcija Natrag za povrat na prethodni zaslon                                                                                                    | 56                                                                                            |
| Slika 88. Ispis skupne evidencije radnog vremena                                                                                                    | 56                                                                                            |
| Slika 89. Pregled skupne evidencije radnog vremena u tabličnom prikazu                                                                                                    | 56                                                                                            |
| Slika 90. Ispis izvješća Evidencija radnog vremena u tabličnom prikazu                                                                                                    | 57                                                                                            |
| Slika 91. Brisanje evidencije za odabranog zaposlenika                                                                                                    | 57                                                                                            |
| Slika 92. Poruka aplikacije kod brisanje evidencije za odabranog zaposlenika                                                                                                    | 57                                                                                            |
| Slika 93. Brisanje evidencije za sve zaposlenike                                                                                                    | 58                                                                                            |
| Slika 94. Poruka anlikacije kod brisanja evidencije za sve zanoslenike                                                                                                    | 58                                                                                            |
| onka 54. i oruka apirkacije kou brišanja evidencije za 5ve zaposlenike                                                                                                    |                                                                                               |
| Slika 95. Vrsta elemenata plaće i brisanje elementa plaće                                                                                                    | 59                                                                                            |
| Slika 95. Vrsta elemenata plaće i brisanje elementa plaće<br>Slika 96. Brisanje odabrane vrste elementa plaće                                                                                                    | 59<br>59                                                                                      |
| Slika 95. Vrsta elemenata plaće i brisanje elementa plaće<br>Slika 96. Brisanje odabrane vrste elementa plaće<br>Slika 97. Poruka aplikacije kod brisanja odabrane vrste elementa plaće za sve zaposlenike                                                                                                    | 59<br>59<br>60                                                                                |
| Slika 95. Vrsta elemenata plaće i brisanje elementa plaće<br>Slika 96. Brisanje odabrane vrste elementa plaće<br>Slika 97. Poruka aplikacije kod brisanja odabrane vrste elementa plaće za sve zaposlenike<br>Slika 98. Poruka aplikacije kod brisanja odabrane vrste elementa plaće za proizvoljan skup zaposlenika                                                                                                    | 59<br>59<br>60<br>60                                                                          |
| Slika 95. Vrsta elemenata plaće i brisanje elementa plaće<br>Slika 96. Brisanje odabrane vrste elementa plaće<br>Slika 97. Poruka aplikacije kod brisanja odabrane vrste elementa plaće za sve zaposlenike<br>Slika 98. Poruka aplikacije kod brisanja odabrane vrste elementa plaće za proizvoljan skup zaposlenika<br>Slika 99. Unos povijesnih podataka o plaćama zaposlenika                                                                                                    | 59<br>59<br>60<br>60<br>61                                                                    |
| Slika 95. Vrsta elemenata plaće i brisanje elementa plaće<br>Slika 96. Brisanje odabrane vrste elementa plaće<br>Slika 97. Poruka aplikacije kod brisanja odabrane vrste elementa plaće za sve zaposlenike<br>Slika 98. Poruka aplikacije kod brisanja odabrane vrste elementa plaće za proizvoljan skup zaposlenika<br>Slika 99. Unos povijesnih podataka o plaćama zaposlenika<br>Slika 100. Unos i spremanje detalja povijesnih podataka                                                                                                    | 59<br>59<br>60<br>60<br>61<br>61                                                              |
| Slika 95. Vrsta elemenata plaće i brisanja evidencije za sve zaposlenike<br>Slika 96. Brisanje odabrane vrste elementa plaće<br>Slika 97. Poruka aplikacije kod brisanja odabrane vrste elementa plaće za sve zaposlenike<br>Slika 98. Poruka aplikacije kod brisanja odabrane vrste elementa plaće za proizvoljan skup zaposlenika<br>Slika 99. Unos povijesnih podataka o plaćama zaposlenika<br>Slika 100. Unos i spremanje detalja povijesnih podataka<br>Slika 101. Detalji povijesnih podataka o plaćama zaposlenika                                                                                                    | 59<br>59<br>60<br>60<br>61<br>61<br>62                                                        |
| Slika 95. Vrsta elemenata plaće i brisanja evidencije za sve zaposlenike<br>Slika 96. Brisanje odabrane vrste elementa plaće<br>Slika 97. Poruka aplikacije kod brisanja odabrane vrste elementa plaće za sve zaposlenike<br>Slika 98. Poruka aplikacije kod brisanja odabrane vrste elementa plaće za proizvoljan skup zaposlenika<br>Slika 99. Unos povijesnih podataka o plaćama zaposlenika<br>Slika 100. Unos i spremanje detalja povijesnih podataka<br>Slika 101. Detalji povijesnih podataka o plaćama zaposlenika<br>Slika 102. Promjena povijesnih podataka                                                                                                    | 59<br>59<br>60<br>60<br>61<br>61<br>62<br>62                                                  |
| Slika 95. Vrsta elemenata plaće i brisanje evidencije za sve zaposlenike<br>Slika 96. Brisanje odabrane vrste elementa plaće<br>Slika 97. Poruka aplikacije kod brisanja odabrane vrste elementa plaće za sve zaposlenike<br>Slika 98. Poruka aplikacije kod brisanja odabrane vrste elementa plaće za proizvoljan skup zaposlenika<br>Slika 99. Unos povijesnih podataka o plaćama zaposlenika<br>Slika 100. Unos i spremanje detalja povijesnih podataka<br>Slika 101. Detalji povijesnih podataka o plaćama zaposlenika<br>Slika 102. Promjena povijesnih podataka<br>Slika 103. Brisanje odabranih podataka                                                                                                    | 59<br>59<br>60<br>61<br>61<br>61<br>62<br>62<br>63                                            |
| Slika 95. Vrsta elemenata plaće i brisanje elementa plaće<br>Slika 96. Brisanje odabrane vrste elementa plaće<br>Slika 97. Poruka aplikacije kod brisanja odabrane vrste elementa plaće za sve zaposlenike<br>Slika 98. Poruka aplikacije kod brisanja odabrane vrste elementa plaće za proizvoljan skup zaposlenika<br>Slika 99. Unos povijesnih podataka o plaćama zaposlenika<br>Slika 100. Unos i spremanje detalja povijesnih podataka<br>Slika 101. Detalji povijesnih podataka o plaćama zaposlenika<br>Slika 102. Promjena povijesnih podataka<br>Slika 103. Brisanje odabranih podataka<br>Slika 104. Dohvaćanje računa zaposlenika                                                                                                    | 59<br>59<br>60<br>61<br>61<br>61<br>62<br>62<br>63<br>63                                      |
| Slika 95. Vrsta elemenata plaće i brisanje elementa plaće<br>Slika 96. Brisanje odabrane vrste elementa plaće<br>Slika 97. Poruka aplikacije kod brisanja odabrane vrste elementa plaće za sve zaposlenike<br>Slika 98. Poruka aplikacije kod brisanja odabrane vrste elementa plaće za proizvoljan skup zaposlenika<br>Slika 99. Unos povijesnih podataka o plaćama zaposlenika<br>Slika 100. Unos i spremanje detalja povijesnih podataka<br>Slika 101. Detalji povijesnih podataka o plaćama zaposlenika<br>Slika 102. Promjena povijesnih podataka<br>Slika 103. Brisanje odabranih podataka<br>Slika 104. Dohvaćanje računa zaposlenika<br>Slika 105. Odabir računa zaposlenika                                                                                                    | 59<br>59<br>60<br>61<br>61<br>62<br>62<br>63<br>63<br>64                                      |
| Slika 95. Vrsta elemenata plaće i brisanja evidencije za sve zaposlenike<br>Slika 96. Brisanje odabrane vrste elementa plaće<br>Slika 97. Poruka aplikacije kod brisanja odabrane vrste elementa plaće za sve zaposlenike<br>Slika 98. Poruka aplikacije kod brisanja odabrane vrste elementa plaće za proizvoljan skup zaposlenika<br>Slika 99. Unos povijesnih podataka o plaćama zaposlenika<br>Slika 100. Unos i spremanje detalja povijesnih podataka<br>Slika 101. Detalji povijesnih podataka o plaćama zaposlenika<br>Slika 102. Promjena povijesnih podataka<br>Slika 103. Brisanje odabranih podataka<br>Slika 104. Dohvaćanje računa zaposlenika<br>Slika 105. Odabir računa zaposlenika<br>Slika 107. Progled detalja razopošlenika                                                                                                    | 59<br>59<br>60<br>61<br>61<br>61<br>62<br>62<br>63<br>63<br>64<br>64                          |
| Slika 95. Vrsta elemenata plaće i brisanje elementa plaće<br>Slika 96. Brisanje odabrane vrste elementa plaće<br>Slika 97. Poruka aplikacije kod brisanja odabrane vrste elementa plaće za sve zaposlenike<br>Slika 98. Poruka aplikacije kod brisanja odabrane vrste elementa plaće za proizvoljan skup zaposlenika<br>Slika 99. Unos povijesnih podataka o plaćama zaposlenika<br>Slika 100. Unos i spremanje detalja povijesnih podataka<br>Slika 101. Detalji povijesnih podataka o plaćama zaposlenika<br>Slika 102. Promjena povijesnih podataka<br>Slika 103. Brisanje odabranih podataka<br>Slika 104. Dohvaćanje računa zaposlenika<br>Slika 105. Odabir računa zaposlenika<br>Slika 106. Dohvaćanje računa bivših zaposlenika<br>Slika 107. Pregled detalja o zapošljavanju u instituciji                                                                                                    | 59<br>59<br>60<br>61<br>61<br>61<br>62<br>62<br>63<br>63<br>64<br>64<br>65                    |
| Slika 95. Vrsta elemenata plaće i brisanje elementa plaće                                                                                                    | 59<br>59<br>60<br>61<br>61<br>61<br>62<br>62<br>63<br>63<br>64<br>64<br>65<br>65              |
| Slika 95. Vrsta elemenata plaće i brisanje elementa plaće                                                                                                    | 59<br>59<br>60<br>61<br>61<br>62<br>62<br>63<br>63<br>64<br>65<br>65<br>65<br>65              |
| Slika 95. Vrsta elemenata plaće i brisanja evidencije za sve zaposlenike<br>Slika 96. Brisanje odabrane vrste elementa plaće<br>Slika 97. Poruka aplikacije kod brisanja odabrane vrste elementa plaće za sve zaposlenike<br>Slika 98. Poruka aplikacije kod brisanja odabrane vrste elementa plaće za proizvoljan skup zaposlenika<br>Slika 99. Unos povijesnih podataka o plaćama zaposlenika<br>Slika 100. Unos i spremanje detalja povijesnih podataka<br>Slika 101. Detalji povijesnih podataka o plaćama zaposlenika<br>Slika 102. Promjena povijesnih podataka o plaćama zaposlenika<br>Slika 103. Brisanje odabranih podataka<br>Slika 104. Dohvaćanje računa zaposlenika<br>Slika 105. Odabir računa zaposlenika<br>Slika 106. Dohvaćanje računa bivših zaposlenika<br>Slika 107. Pregled detalja o zapošljavanju u instituciji<br>Slika 108. Pregled svih zaposlenija i rasporeda zaposlenika<br>Slika 109. Odabir opcija Posebni uvjeti rada i Prikaži staž<br>Slika 110. Prikaz staža zaposlenika                                                                                                    | 59<br>59<br>60<br>61<br>61<br>62<br>62<br>62<br>63<br>63<br>64<br>64<br>65<br>65<br>65<br>666 |
| Slika 95. Vrsta elemenata plaće i brisanja evidencije za sve zaposlenike                                                                                                    |                                                                                               |
| Slika 95. Vrsta elemenata plaće i brisanje elementa plaće                                                                                                    |                                                                                               |
| Slika 95. Vrsta elemenata plaće i brisanja evidencije za šve zaposlenike                                                                                                    |                                                                                               |
| Slika 95. Vrsta elemenata plaće i brisanje evleticije za sve zaposlenike                                                                                                    |                                                                                               |
| Slika 95. Vrsta elemenata plaće i brisanje elementa plaće<br>Slika 96. Brisanje odabrane vrste elementa plaće<br>Slika 97. Poruka aplikacije kod brisanja odabrane vrste elementa plaće za sve zaposlenike<br>Slika 98. Poruka aplikacije kod brisanja odabrane vrste elementa plaće za proizvoljan skup zaposlenika<br>Slika 99. Unos povijesnih podataka o plaćama zaposlenika<br>Slika 100. Unos i spremanje detalja povijesnih podataka.<br>Slika 101. Detalji povijesnih podataka o plaćama zaposlenika<br>Slika 102. Promjena povijesnih podataka<br>Slika 103. Brisanje odabranih podataka<br>Slika 104. Dohvaćanje računa zaposlenika<br>Slika 105. Odabir računa zaposlenika<br>Slika 106. Dohvaćanje računa zaposlenika<br>Slika 107. Pregled detalja o zapošljavanju u instituciji<br>Slika 108. Pregled svih zaposlenja i rasporeda zaposlenika<br>Slika 109. Odabir opcija Posebni uvjeti rada i Prikaži staž<br>Slika 110. Prikaz staža zaposlenika<br>Slika 111. Odabir opcije Koeficijent dodatnih poslova<br>Slika 112. Dodavanje koeficijenta dodatnih poslova<br>Slika 113. Opcija za promjenu i ispravaki ili brisanje koeficijenta dodatnih poslova<br>Slika 114. Pregled posebnih statusa vezanih uz zaposlenje<br>Slika 115. Pregled zaposleni i rasporeda na radno mjesto u instituciji<br>Slika 116. Opcija za prodel podataka o korišteniju olakšica u instituciji<br>Slika 116. Opcija za prodel podataka do korišteniju olakšica u instituciji<br>Slika 116. Opcija za prodel podataka do korišteniju olakšica u instituciji<br>Slika 116. Opcija za predled podataka o korišteniju olakšica u instituciji<br>Slika 116. Opcija za predled podataka o korišteniju olakšica u instituciji<br>Slika 116. Opcije za predled podataka o korišteniju olakšica u instituciji                                                                                                    |                                                                                               |
| Slika 95. Vrsta elemenata plaće i brisanje elementa plaće zaposlenike<br>Slika 95. Vrsta elemenata plaće i brisanje elementa plaće<br>Slika 97. Poruka aplikacije kod brisanja odabrane vrste elementa plaće za sve zaposlenike<br>Slika 98. Poruka aplikacije kod brisanja odabrane vrste elementa plaće za proizvoljan skup zaposlenika<br>Slika 99. Unos povijesnih podataka o plaćama zaposlenika<br>Slika 100. Unos i spremanje detalja povijesnih podataka.<br>Slika 101. Detalji povijesnih podataka o plaćama zaposlenika<br>Slika 102. Promjena povijesnih podataka o plaćama zaposlenika<br>Slika 103. Brisanje odabranih podataka o plaćama zaposlenika<br>Slika 104. Detalji povijesnih podataka o plaćama zaposlenika<br>Slika 105. Odabir računa zaposlenika<br>Slika 106. Dohvaćanje računa bivših zaposlenika<br>Slika 106. Dohvaćanje računa bivših zaposlenika<br>Slika 106. Dohvaćanje računa bivših zaposlenika<br>Slika 106. Dohvaćanje računa bivših zaposlenika<br>Slika 107. Pregled detalja o zapošljavanju u instituciji<br>Slika 108. Pregled svih zaposlenja i rasporeda zaposlenika<br>Slika 109. Odabir opcija Posebni uvjeti rada i Prikaži staž<br>Slika 110. Orabir opcija Koeficijent dodatnih poslova<br>Slika 111. Odabir opcija Koeficijent dodatnih poslova<br>Slika 112. Dodavanje koeficijent dodatnih poslova<br>Slika 113. Opcija za promjenu i ispravak ili brisanje koeficijenta dodatnih poslova<br>Slika 114. Pregled posebnih statusa vezanih uz zaposlenje<br>Slika 115. Pregled zaposlenja i rasporeda na radno mjesto u instituciji<br>Slika 116. Opcije za pregled podataka o korištenju olakšica u instituciji<br>Slika 117. Detalji raspodela na radno mjesto u instituciji<br>Slika 117. Detalji raspodjele olakšice odabranog zaposlenika                                                                                                    |                                                                                               |
| Slika 95. Vrsta elemenata plaće i brisanje elementa plaće<br>Slika 95. Vrsta elemenata plaće i brisanje elementa plaće<br>Slika 97. Poruka aplikacije kod brisanja odabrane vrste elementa plaće za sve zaposlenike<br>Slika 98. Poruka aplikacije kod brisanja odabrane vrste elementa plaće za proizvoljan skup zaposlenika<br>Slika 99. Unos povijesnih podataka o plaćama zaposlenika<br>Slika 100. Unos i spremanje detalja povijesnih podataka<br>Slika 101. Detalji povijesnih podataka o plaćama zaposlenika<br>Slika 102. Promjena povijesnih podataka o plaćama zaposlenika<br>Slika 103. Brisanje odabranih podataka<br>Slika 104. Dohvaćanje računa zaposlenika<br>Slika 105. Odabir računa zaposlenika<br>Slika 106. Dohvaćanje računa bivših zaposlenika<br>Slika 106. Dohvaćanje računa bivših zaposlenika<br>Slika 107. Pregled detalja o zapošljavanju u instituciji<br>Slika 108. Pregled svih zaposlenika<br>Slika 109. Odabir opcija Posebni uvjeti rada i Prikaži staž<br>Slika 109. Odabir opcija Posebni uvjeti rada i Prikaži staž<br>Slika 110. Prikaz staža zaposlenika<br>Slika 110. Prikaz staža zaposlenika<br>Slika 111. Odabir opcije Koeficijent dodatnih poslova<br>Slika 112. Dodavanje koeficijenta dodatnih poslova<br>Slika 113. Opcija za promjenu i ispravak ili birsanje koeficijenta dodatnih poslova<br>Slika 114. Pregled posebnih statusa vezanih uz zaposlenje<br>Slika 115. Pregled zaposlenja i rasporeda na radno mjesto u instituciji<br>Slika 116. Opcije za pregled podataka o korištenju olakšica u instituciji<br>Slika 117. Detalji raspodjele olakšice odabranog zaposlenika<br>Slika 118. Kalkulator staža                                                                                                    |                                                                                               |
| Slika 95. Vrsta elemenata plaće i brisanje elementa plaće<br>Slika 95. Vrsta elemenata plaće i brisanje elementa plaće<br>Slika 97. Poruka aplikacije kod brisanja odabrane vrste elementa plaće za sve zaposlenike                                                                                                    |                                                                                               |
| Slika 95. Vrsta elemenata plaće i brisanja ordoroznoje za sve zaposlenike<br>Slika 95. Vrsta elemenata plaće i brisanje elementa plaće<br>Slika 97. Poruka aplikacije kod brisanja odabrane vrste elementa plaće za sve zaposlenike.<br>Slika 98. Poruka aplikacije kod brisanja odabrane vrste elementa plaće za proizvoljan skup zaposlenika<br>Slika 99. Unos povijesnih podataka o plaćama zaposlenika<br>Slika 100. Unos i spremanje detalja povijesnih podataka.<br>Slika 101. Detalji povijesnih podataka o plaćama zaposlenika<br>Slika 102. Promjena povijesnih podataka<br>Slika 103. Brisanje odabranih podataka<br>Slika 104. Dohvaćanje računa zaposlenika<br>Slika 105. Odabir računa zaposlenika<br>Slika 105. Odabir računa zaposlenika<br>Slika 106. Dohvaćanje računa bivših zaposlenika<br>Slika 107. Pregled detalja o zapošljavanju u instituciji<br>Slika 108. Pregled svih zaposlenika<br>Slika 109. Odabir opcija Posebni uvjeti rada i Prikaži staž<br>Slika 110. Prikaz staža zaposlenika<br>Slika 110. Prikaz staža zaposlenika<br>Slika 111. Odabir opcije Koeficijent dodatnih poslova<br>Slika 112. Dodavanje koeficijenta dodatnih poslova<br>Slika 113. Opcija za promjenu i ispravak ili brisanje koeficijenta dodatnih poslova<br>Slika 114. Pregled zaposlenja i rasporeda na radno mjesto u instituciji<br>Slika 115. Pregled zaposlenja i rasporeda na radno mjesto u instituciji<br>Slika 116. Opcije za pregled podataka o korištenju olakšica u instituciji<br>Slika 117. Detalji raspodjele olakšice odabranog zaposlenika<br>Slika 117. Detalji raspodjele olakšice odabranog zaposlenika<br>Slika 119. Evidencija dodataka i odbitaka<br>Slika 119. Evidencija dodataka i odbitaka<br>Slika 120. Dohvaćanje zaposlenika koji imaju aktivan dodatak                                                                                                    |                                                                                               |
| Silka 95. Vrsta elemenata plaće i brisanje elementa plaće                                                                                                    |                                                                                               |
| Silka 95. Vrsta elemenata plaće i brisanje elementa plaće                                                                                                    |                                                                                               |
| Silka 95. Vrsta elemenata plaće i brisanje elementa plaće                                                                                                    |                                                                                               |
| Silka 95. Vrsta elemenata plače i brisanje elementa plaće<br>Silka 97. Poruka aplikacije kod brisanja odabrane vrste elementa plaće za sve zaposlenike<br>Silka 97. Poruka aplikacije kod brisanja odabrane vrste elementa plaće za sve zaposlenike<br>Silka 99. Unos povijesnih podataka o plaćama zaposlenika<br>Silka 100. Unos i spremanje detalja povijesnih podataka                                                                                                    |                                                                                               |
| Silka 95. Vrsta elemenata plače i brisanje elementa plače<br>Silka 96. Brisanje odabrane vrste elementa plače<br>Silka 97. Poruka aplikacije kod brisanja odabrane vrste elementa plače za sve zaposlenike<br>Silka 99. Druka aplikacije kod brisanja odabrane vrste elementa plaće za proizvoljan skup zaposlenika<br>Silka 99. Unos povijesnih podataka o plaćama zaposlenika<br>Silka 100. Unos i spremanje detalja povijesnih podataka<br>Silka 100. Detalji povijesnih podataka o plaćama zaposlenika<br>Silka 100. Detalji povijesnih podataka o plaćama zaposlenika<br>Silka 101. Detalji povijesnih podataka<br>Silka 102. Promjena povijesnih podataka<br>Silka 103. Brisanje odabranih podataka<br>Silka 104. Dohvaćanje računa zaposlenika<br>Silka 105. Odabir računa zaposlenika<br>Silka 106. Dohvaćanje računa bivših zaposlenika<br>Silka 107. Pregled detalja o zapošljavanju u instituciji<br>Silka 108. Pregled svih zaposlenja i rasporeda zaposlenika<br>Silka 109. Odabir opcija Posebni uvjeti rada i Prikaži staž<br>Silka 110. Prikaz staža zaposlenika<br>Silka 110. Prikaz staža zaposlenika<br>Silka 111. Odabir opcija Posebni uvjeti rada i Prikaži staž<br>Silka 112. Dodavanje koeficijenta dodatnih poslova<br>Silka 113. Opcija za promjenu i ispravak ili brisanje koeficijenta dodatnih poslova<br>Silka 115. Pregled zaposlenija i rasporeda na radno mjesto u instituciji<br>Silka 116. Opcije za pregled podataka o korištenju olakšica u instituciji<br>Silka 117. Detalji raspodjele olakšice odabranog zaposlenika<br>Silka 118. Kalkulator staža<br>Silka 119. Evidencija dodatak i odbitaka<br>Silka 119. Evidencija dodatak i odbitaka<br>Silka 119. Evidencija dodataka i odbitaka<br>Silka 120. Dohvaćanje zaposlenika koji imaju aktivan dodatak<br>Silka 121. Odabir zaposlenika koji imaju aktivan dodatak<br>Silka 122. Odabir dodatka ili brisanje dodatka<br>Silka 123. Promjena detalja dodatka ili brisanje dodatka<br>Silka 124. Unos dodatka za odabrani skup zaposlenika<br>Silka 125. Unos dodatka za odabrani skup zaposlenika |                                                                                               |

| <b>W</b> Fina            | KORISNIČKA UPUTA             |         |         |
|--------------------------|------------------------------|---------|---------|
|                          | Centralizirani obracun placa | strana: | 278/284 |
| Slika 127. Prikaz kompet | encija zaposlenika           |         |         |

| Ulina                                                                                                    | 127                                                                                                    | Prikaz kompetencija zaposlenika                                                                                                    | 75                                                                                                    |
|----------------------------------------------------------------------------------------------------|----------------------------------------------------------------------------------------------------|----------------------------------------------------------------------------------------------------|----------------------------------------------------------------------------------------------------|
| Cliles                                                                                                    | 121.                                                                                                    | Prinaz kompetencija zaposlenika.                                                                                                    | - 75                                                                                                    |
| Slika                                                                                                    | 120.                                                                                                    | Pregleu detalja kompetencija u kartiči - Obrazovanja zaposlenika                                                                                                    |                                                                                                    |
| Slika                                                                                                    | 129.                                                                                                    | Odabir invalionosti zaposlenika.                                                                                                    | . 76                                                                                                    |
| Slika                                                                                                    | 130.                                                                                                    | Pregled detalja invalidnosti i pregled povijesti promjena                                                                                                    |                                                                                                    |
| Slika                                                                                                    | 131.                                                                                                    | Unos kriterija za izračun umanjenja osnovice za obračun doprinosa iz plače za MIO I. stup                                                                                                    | 77                                                                                                    |
| Slika                                                                                                    | 132.                                                                                                    | Odabir kriterija za izračun umanjenja osnovice za obračun doprinosa iz plaće za MIO I. stup                                                                                                    | . 78                                                                                                    |
| Slika                                                                                                    | 133.                                                                                                    | Izračun na temelju podataka iz PU (iznos umanjenja)                                                                                                    | . 78                                                                                                    |
| Slika                                                                                                    | 134.                                                                                                    | Iznos umanjenja - upozoravajuća poruka                                                                                                    | . 79                                                                                                    |
| Slika                                                                                                    | 135.                                                                                                    | Evidencija zaposlenika po kriterijima za izračun umanjenia - tablični prikaz                                                                                                    | . 79                                                                                                    |
| Slika                                                                                                    | 136                                                                                                    | Promjena, brisanje i predled povijesti unosa/ažuriranja podataka za kriterij umanjenja                                                                                                    | 79                                                                                                    |
| Slika                                                                                                    | 137                                                                                                    | Dodavanje dokumenta zanoslenika - Iziava                                                                                                    | 80                                                                                                    |
| Slika                                                                                                    | 138                                                                                                    | bračun na temelju izi za oslonika koji rade kod više noslodavaca                                                                                                    |                                                                                                    |
| Clika                                                                                                    | 120.                                                                                                    | Izraduli ha temerju izjave zaposlenika koji rade kou više poslodavaća                                                                                                    |                                                                                                    |
| Olika                                                                                                    | 139.                                                                                                    | Rinterij izlačulia - Nelila plavo na umanjenje.                                                                                                    | .01                                                                                                    |
| Slika                                                                                                    | 140.                                                                                                    | Automatski izračun na temelju podataka iz obračuna za sve zaposlenike                                                                                                    |                                                                                                    |
| Slika                                                                                                    | 141.                                                                                                    | Automatski izračun na temelju podataka iz obračuna za proizvoljan skup zaposlenika                                                                                                    | 82                                                                                                    |
| Slika                                                                                                    | 142.                                                                                                    | Poruka o izvršenom unosu olakšice doprinosa                                                                                                    | . 82                                                                                                    |
| Slika                                                                                                    | 143.                                                                                                    | Kontrolna poruka kod unosa kriterija za automatski izračun                                                                                                    | . 83                                                                                                    |
| Slika                                                                                                    | 144.                                                                                                    | Kontrola unesenih podataka o olakšicama za obračun doprinosa                                                                                                    | . 83                                                                                                    |
| Slika                                                                                                    | 145.                                                                                                    | Ispis podataka o olakšicama za obračun doprinosa u xls formatu                                                                                                    | . 83                                                                                                    |
| Slika                                                                                                    | 146.                                                                                                    | Sadržaj modula COP                                                                                                    | . 84                                                                                                    |
| Slika                                                                                                    | 147.                                                                                                    | Sadržaj podmodula Otvaranje obračuna                                                                                                    | . 84                                                                                                    |
| Slika                                                                                                    | 148.                                                                                                    | Odabir razdoblia obračuna                                                                                                    | . 85                                                                                                    |
| Slika                                                                                                    | 149.                                                                                                    | Odabir statusa obračuna                                                                                                    | . 85                                                                                                    |
| Slika                                                                                                    | 150                                                                                                    | Poruka kada za instituciju nije otvoren niti jedan obračun                                                                                                    | 86                                                                                                    |
| Slika                                                                                                    | 151                                                                                                    | Odahir opcija Pretraživanje i Otvori povi obračun                                                                                                    |                                                                                                    |
| Slika                                                                                                    | 151.                                                                                                    |                                                                                                    |                                                                                                    |
| Slike                                                                                                    | 152.                                                                                                    |                                                                                                    |                                                                                                    |
| Slika                                                                                                    | 153.                                                                                                    | Spremanje unesenin podataka                                                                                                    | 88                                                                                                    |
| Slika                                                                                                    | 154.                                                                                                    | Odabir pretnodno unesenog obracuna                                                                                                    | . 88                                                                                                    |
| Slika                                                                                                    | 155.                                                                                                    | Svi podaci odabranog obračuna                                                                                                    | . 89                                                                                                    |
| Slika                                                                                                    | 156.                                                                                                    | Poruka kada nijedan obračun nije odabran                                                                                                    | . 89                                                                                                    |
| Slika                                                                                                    | 157.                                                                                                    | Odabir detalja zaglavlja obračuna                                                                                                    | . 90                                                                                                    |
| Slika                                                                                                    | 158.                                                                                                    | Detalji odabranog obračun                                                                                                    | . 90                                                                                                    |
| Slika                                                                                                    | 159.                                                                                                    | Odabir obračuna plaća                                                                                                    | . 90                                                                                                    |
| Slika                                                                                                    | 160.                                                                                                    | Odabir obračuna za odrođenog zanoslonika                                                                                                    |                                                                                                    |
|                                                                                                    |                                                                                                    |                                                                                                    | . 91                                                                                                    |
| Slika                                                                                                    | 161.                                                                                                    | Prikaz obračuna odabranog zaposlenika                                                                                                    | 91                                                                                                    |
| Slika<br>Slika                                                                                                    | 161.<br>162                                                                                                    | Prikaz obračuna odabranog zaposlenika<br>Poruka kada nema podataka za odabrani obračun                                                                                                    | 91<br>91<br>92                                                                                                    |
| Slika<br>Slika<br>Slika                                                                                                    | 161.<br>162.<br>163                                                                                                    | Prikaz obračuna odabranog zaposlenika<br>Poruka kada nema podataka za odabrani obračun<br>Odabir arbiviranja obračuna                                                                                                    | 91<br>91<br>92<br>92                                                                                                    |
| Slika<br>Slika<br>Slika                                                                                                    | 161.<br>162.<br>163.                                                                                                    | Prikaz obračuna za odrenog zaposlenika<br>Prikaz obračuna odabranog zaposlenika<br>Poruka kada nema podataka za odabrani obračun<br>Odabir arhiviranja obračuna                                                                                                    | 91<br>91<br>92<br>92<br>92                                                                                                    |
| Slika<br>Slika<br>Slika<br>Slika                                                                                                    | 161.<br>162.<br>163.<br>164.                                                                                                    | Prikaz obračuna odabranog zaposlenika<br>Poruka kada nema podataka za odabrani obračun<br>Odabir arhiviranja obračuna<br>Brisanje obračuna<br>Poruka kada obračuna pijo odabran                                                                                                    | 91<br>91<br>92<br>92<br>92                                                                                                    |
| Slika<br>Slika<br>Slika<br>Slika<br>Slika                                                                                                    | 161.<br>162.<br>163.<br>164.<br>165.                                                                                                    | Prikaz obračuna odabranog zaposlenika<br>Poruka kada nema podataka za odabrani obračun<br>Odabir arhiviranja obračuna<br>Brisanje obračuna<br>Poruka kada obračun nije odabran.                                                                                                    | 91<br>91<br>92<br>92<br>92<br>93                                                                                                    |
| Slika<br>Slika<br>Slika<br>Slika<br>Slika<br>Slika                                                                                                    | 161.<br>162.<br>163.<br>164.<br>165.<br>166.                                                                                                    | Prikaz obračuna odabranog zaposlenika<br>Poruka kada nema podataka za odabrani obračun<br>Odabir arhiviranja obračuna<br>Brisanje obračuna<br>Poruka kada obračun nije odabran<br>Priprema parametara                                                                                                    | 91<br>91<br>92<br>92<br>92<br>93<br>93                                                                                                    |
| Slika<br>Slika<br>Slika<br>Slika<br>Slika<br>Slika                                                                                                    | 161.<br>162.<br>163.<br>164.<br>165.<br>166.<br>167.                                                                                                    | Prikaz obračuna odabranog zaposlenika<br>Poruka kada nema podataka za odabrani obračun<br>Odabir arhiviranja obračuna<br>Brisanje obračuna<br>Poruka kada obračun nije odabran<br>Priprema parametara<br>Poruka kada su parametri uspješno pripremljeni                                                                                                    | 91<br>92<br>92<br>92<br>93<br>93<br>94                                                                                                    |
| Slika<br>Slika<br>Slika<br>Slika<br>Slika<br>Slika<br>Slika                                                                                                    | 161.<br>162.<br>163.<br>164.<br>165.<br>165.<br>166.<br>167.<br>168.                                                                                                    | Prikaz obračuna odabranog zaposlenika<br>Poruka kada nema podataka za odabrani obračun<br>Odabir arhiviranja obračuna<br>Brisanje obračuna<br>Poruka kada obračun nije odabran<br>Priprema parametara<br>Poruka kada su parametri uspješno pripremljeni<br>Popis zaposlenika za koje su parametri pripremljeni                                                                                                    | 91<br>92<br>92<br>92<br>93<br>93<br>94<br>94                                                                                                    |
| Slika<br>Slika<br>Slika<br>Slika<br>Slika<br>Slika<br>Slika<br>Slika                                                                                                    | 161.<br>162.<br>163.<br>164.<br>165.<br>165.<br>166.<br>167.<br>168.<br>169.                                                                                                    | Prikaz obračuna odabranog zaposlenika<br>Poruka kada nema podataka za odabrani obračun<br>Odabir arhiviranja obračuna<br>Brisanje obračuna<br>Poruka kada obračun nije odabran<br>Priprema parametara<br>Poruka kada su parametri uspješno pripremljeni<br>Popis zaposlenika za koje su parametri pripremljeni<br>Prikaz svih pripremljenih parametara za odabranog zaposlenika                                                                                                    | 91<br>92<br>92<br>92<br>93<br>93<br>94<br>94<br>94                                                                                                    |
| Slika<br>Slika<br>Slika<br>Slika<br>Slika<br>Slika<br>Slika<br>Slika<br>Slika                                                                                                    | 161.<br>162.<br>163.<br>164.<br>165.<br>165.<br>166.<br>167.<br>168.<br>169.<br>170.                                                                                                    | Prikaz obračuna odabranog zaposlenika<br>Poruka kada nema podataka za odabrani obračun<br>Odabir arhiviranja obračuna<br>Brisanje obračuna<br>Poruka kada obračun nije odabran<br>Priprema parametara<br>Poruka kada su parametri uspješno pripremljeni<br>Popis zaposlenika za koje su parametri pripremljeni<br>Prikaz svih pripremljenih parametara za odabranog zaposlenika<br>Poruka kada parametri nisu uspješno pripremljeni                                                                                                    | 91<br>92<br>92<br>92<br>93<br>93<br>93<br>94<br>94<br>94                                                                                                    |
| Slika<br>Slika<br>Slika<br>Slika<br>Slika<br>Slika<br>Slika<br>Slika<br>Slika<br>Slika                                                                                                    | 161.<br>162.<br>163.<br>164.<br>165.<br>166.<br>167.<br>168.<br>169.<br>170.<br>171.                                                                                                    | Prikaz obračuna odabranog zaposlenika<br>Poruka kada nema podataka za odabrani obračun<br>Odabir arhiviranja obračuna<br>Brisanje obračuna<br>Poruka kada obračun nije odabran<br>Priprema parametara<br>Poruka kada su parametri uspješno pripremljeni<br>Popis zaposlenika za koje su parametri pripremljeni<br>Prikaz svih pripremljenih parametara za odabranog zaposlenika<br>Poruka kada parametri nisu uspješno pripremljeni<br>Brisanje odabranog parametra                                                                                                    | 91<br>92<br>92<br>92<br>93<br>93<br>93<br>94<br>94<br>95<br>95                                                                                                    |
| Slika<br>Slika<br>Slika<br>Slika<br>Slika<br>Slika<br>Slika<br>Slika<br>Slika<br>Slika                                                                                                    | 161.<br>162.<br>163.<br>164.<br>165.<br>165.<br>167.<br>168.<br>169.<br>170.<br>171.<br>172.                                                                                                    | Prikaz obračuna odabranog zaposlenika<br>Poruka kada nema podataka za odabrani obračun<br>Odabir arhiviranja obračuna<br>Brisanje obračuna<br>Poruka kada obračun nije odabran<br>Poruka kada obračun nije odabran<br>Poruka kada su parametri uspješno pripremljeni<br>Porika kada su parametri uspješno pripremljeni<br>Popis zaposlenika za koje su parametri pripremljeni<br>Prikaz svih pripremljenih parametara za odabranog zaposlenika<br>Poruka kada parametri nisu uspješno pripremljeni<br>Brisanje odabranog parametra                                                                                                    | 91<br>92<br>92<br>92<br>93<br>93<br>93<br>94<br>94<br>95<br>95<br>95                                                                                                    |
| Slika<br>Slika<br>Slika<br>Slika<br>Slika<br>Slika<br>Slika<br>Slika<br>Slika<br>Slika<br>Slika<br>Slika                                                                                                    | 161.<br>162.<br>163.<br>164.<br>165.<br>166.<br>167.<br>168.<br>169.<br>170.<br>171.<br>172.<br>173.                                                                                                    | Prikaz obračuna odabranog zaposlenika<br>Poruka kada nema podataka za odabrani obračun<br>Odabir arhiviranja obračuna<br>Brisanje obračuna<br>Poruka kada obračun nije odabran<br>Poruka kada obračun nije odabran<br>Poruka kada su parametri uspješno pripremljeni<br>Poruka kada su parametri uspješno pripremljeni<br>Popis zaposlenika za koje su parametri pripremljeni<br>Prikaz svih pripremljenih parametara za odabranog zaposlenika<br>Poruka kada parametri nisu uspješno pripremljeni<br>Brisanje odabranog parametra<br>Brisanje svih pripremljenih parametara za odabranog zaposlenika<br>Brisanje svih pripremljenih parametara za odabranog zaposlenika                                                                                                    | 91<br>92<br>92<br>92<br>93<br>93<br>93<br>93<br>94<br>94<br>95<br>95<br>95                                                                                                    |
| Slika<br>Slika<br>Slika<br>Slika<br>Slika<br>Slika<br>Slika<br>Slika<br>Slika<br>Slika<br>Slika<br>Slika<br>Slika                                                                                                    | 161.<br>162.<br>163.<br>164.<br>165.<br>166.<br>167.<br>168.<br>169.<br>170.<br>171.<br>172.<br>173.<br>174.                                                                                                    | Prikaz obračuna odabranog zaposlenika<br>Poruka kada nema podataka za odabrani obračun<br>Odabir arhiviranja obračuna<br>Brisanje obračuna<br>Poruka kada obračun nije odabran<br>Poruka kada obračun nije odabran<br>Poruka kada su parametri uspješno pripremljeni<br>Porika kada su parametri uspješno pripremljeni<br>Popis zaposlenika za koje su parametri pripremljeni<br>Porikaz svih pripremljenih parametara za odabranog zaposlenika<br>Poruka kada parametri nisu uspješno pripremljeni<br>Brisanje odabranog parametra<br>Brisanje svih pripremljenih parametara za odabranog zaposlenika<br>Brisanje svih pripremljenih parametara za sve zaposlenike<br>Potvrda za brisanje svih parametara za sve zaposlenike                                                                                                    | 91<br>92<br>92<br>92<br>93<br>93<br>93<br>93<br>94<br>94<br>95<br>95<br>95<br>96                                                                                                    |
| Slika<br>Slika<br>Slika<br>Slika<br>Slika<br>Slika<br>Slika<br>Slika<br>Slika<br>Slika<br>Slika<br>Slika<br>Slika                                                                                                    | 161.<br>162.<br>163.<br>164.<br>165.<br>165.<br>166.<br>167.<br>168.<br>169.<br>170.<br>171.<br>172.<br>173.<br>174.<br>175.                                                                                                    | Prikaz obračuna za ouredenog zaposlenika<br>Poruka kada nema podataka za odabrani obračun<br>Odabir arhiviranja obračuna<br>Brisanje obračuna<br>Poruka kada obračun nije odabran<br>Poruka kada obračun nije odabran<br>Priprema parametara<br>Poruka kada su parametri uspješno pripremljeni<br>Popis zaposlenika za koje su parametri pripremljeni<br>Porikaz svih pripremljenih parametara za odabranog zaposlenika<br>Poruka kada parametri nisu uspješno pripremljeni<br>Brisanje odabranog parametra<br>Brisanje svih pripremljenih parametara za odabranog zaposlenika<br>Brisanje svih pripremljenih parametara za sve zaposlenike<br>Brisanje svih pripremljenih parametara za sve zaposlenike<br>Brisanje svih parametara za bivše zaposlenike<br>Brisanje parametara olakšica za bivše zaposlenike                                                                                                    | 91<br>92<br>92<br>92<br>93<br>93<br>93<br>94<br>95<br>95<br>95<br>96<br>96<br>97                                                                                                    |
| Slika<br>Slika<br>Slika<br>Slika<br>Slika<br>Slika<br>Slika<br>Slika<br>Slika<br>Slika<br>Slika<br>Slika<br>Slika                                                                                                    | 161.<br>162.<br>163.<br>164.<br>165.<br>166.<br>167.<br>168.<br>169.<br>170.<br>171.<br>171.<br>171.<br>173.<br>174.<br>175.                                                                                                    | Prikaz obračuna za ouredenog zaposlenika<br>Poruka kada nema podataka za odabrani obračun<br>Odabir arhiviranja obračuna<br>Brisanje obračuna<br>Poruka kada obračun nije odabran<br>Poruka kada obračun nije odabran<br>Priprema parametara<br>Poruka kada su parametri uspješno pripremljeni<br>Popis zaposlenika za koje su parametri pripremljeni<br>Prikaz svih pripremljenih parametara za odabranog zaposlenika<br>Poruka kada parametri nisu uspješno pripremljeni<br>Brisanje odabranog parametra<br>Brisanje svih pripremljenih parametara za odabranog zaposlenika<br>Brisanje svih pripremljenih parametara za sve zaposlenike<br>Brisanje svih pripremljenih parametara za sve zaposlenike<br>Brisanje parametara olakšica za bivše zaposlenike<br>Brisanje parametara zaposlenicima bez elemenata evidencije vremena                                                                                                    | 91<br>92<br>92<br>92<br>93<br>94<br>94<br>95<br>95<br>95<br>95<br>96<br>97<br>97                                                                                                    |
| Slika<br>Slika<br>Slika<br>Slika<br>Slika<br>Slika<br>Slika<br>Slika<br>Slika<br>Slika<br>Slika<br>Slika<br>Slika<br>Slika                                                                                                    | 161.<br>162.<br>163.<br>164.<br>165.<br>166.<br>167.<br>168.<br>170.<br>171.<br>172.<br>173.<br>174.<br>175.<br>176.<br>177.                                                                                                    | Prikaz obračuna za ouretenog zaposlenika<br>Poruka kada nema podataka za odabrani obračun<br>Odabir arhiviranja obračuna<br>Brisanje obračuna<br>Poruka kada obračun nije odabran<br>Poruka kada obračun nije odabran<br>Poruka kada su parametri uspješno pripremljeni<br>Porika kada su parametri uspješno pripremljeni<br>Popis zaposlenika za koje su parametri pripremljeni<br>Porikaz svih pripremljenih parametara za odabranog zaposlenika<br>Poruka kada parametri nisu uspješno pripremljeni<br>Brisanje odabranog parametra<br>Brisanje svih pripremljenih parametara za odabranog zaposlenika<br>Brisanje svih pripremljenih parametara za sve zaposlenike<br>Brisanje svih pripremljenih parametara za sve zaposlenike<br>Brisanje parametara olakšica za bivše zaposlenike<br>Brisanje parametara zaposlenicima bez elemenata evidencije vremena<br>Poruka kado opcije Uskladi parametre                                                                                                    | 91<br>92<br>92<br>92<br>93<br>93<br>93<br>94<br>94<br>95<br>95<br>95<br>95<br>96<br>97<br>97<br>98                                                                                                    |
| Slika<br>Slika<br>Slika<br>Slika<br>Slika<br>Slika<br>Slika<br>Slika<br>Slika<br>Slika<br>Slika<br>Slika<br>Slika<br>Slika<br>Slika                                                                                                    | 161.<br>162.<br>163.<br>164.<br>165.<br>166.<br>167.<br>168.<br>169.<br>170.<br>171.<br>172.<br>173.<br>174.<br>175.<br>176.<br>177.                                                                                                 | Prikaz obračuna za odredenog zaposlenika                                                                                                    | 91<br>92<br>92<br>92<br>93<br>93<br>93<br>93<br>94<br>94<br>95<br>95<br>95<br>95<br>96<br>97<br>98<br>98                                                                                                    |
| Slika<br>Slika<br>Slika<br>Slika<br>Slika<br>Slika<br>Slika<br>Slika<br>Slika<br>Slika<br>Slika<br>Slika<br>Slika<br>Slika<br>Slika                                                                                                    | 161.<br>162.<br>163.<br>164.<br>165.<br>166.<br>167.<br>168.<br>170.<br>171.<br>172.<br>177.<br>175.<br>177.<br>177.<br>177.                                                                                                    | Prikaz obračuna odabranog zaposlenika<br>Poruka kada nema podataka za odabrani obračun<br>Odabir arhiviranja obračuna<br>Brisanje obračuna<br>Poruka kada obračun nije odabran.<br>Priprema parametara<br>Poruka kada su parametri uspješno pripremljeni<br>Popis zaposlenika za koje su parametri pripremljeni<br>Popis zaposlenika za koje su parametri pripremljeni<br>Prikaz svih pripremljenih parametara za odabranog zaposlenika<br>Poruka kada parametri nisu uspješno pripremljeni<br>Brisanje odabranog parametra<br>Brisanje odabranog parametra<br>Brisanje svih pripremljenih parametara za odabranog zaposlenika.<br>Brisanje svih pripremljenih parametara za sve zaposlenike<br>Potvrda za brisanje svih parametara za sve zaposlenike<br>Brisanje parametara olakšica za bivše zaposlenike<br>Brisanje parametara zaposlenicima bez elemenata evidencije vremena<br>Poruka kod opcije Uskladi parametre<br>Pretraživanje zaposlenika                                                                                                    | 91<br>92<br>92<br>92<br>93<br>93<br>93<br>93<br>94<br>94<br>95<br>95<br>95<br>95<br>95<br>96<br>97<br>98<br>98<br>98<br>98                                                                                                    |
| Slika<br>Slika<br>Slika<br>Slika<br>Slika<br>Slika<br>Slika<br>Slika<br>Slika<br>Slika<br>Slika<br>Slika<br>Slika<br>Slika<br>Slika<br>Slika                                                                                                    | 161.<br>162.<br>163.<br>164.<br>165.<br>166.<br>167.<br>168.<br>169.<br>170.<br>171.<br>172.<br>173.<br>174.<br>175.<br>177.<br>177.<br>177.<br>178.<br>179.                                                                         | Prikaz obračuna za odabranog zaposlenika<br>Poruka kada nema podataka za odabrani obračun<br>Odabir arhiviranja obračuna<br>Brisanje obračuna<br>Poruka kada obračun nije odabran<br>Priprema parametara<br>Poruka kada su parametri uspješno pripremljeni<br>Popis zaposlenika za koje su parametri pripremljeni<br>Porikaz svih pripremljenih parametara za odabranog zaposlenika<br>Poruka kada parametri nisu uspješno pripremljeni<br>Brisanje odabranog parametra<br>Brisanje odabranog parametra<br>Brisanje svih pripremljenih parametara za odabranog zaposlenika<br>Brisanje svih pripremljenih parametara za sve zaposlenike<br>Brisanje parametara olakšica za bivše zaposlenike<br>Brisanje parametara zaposlenicima bez elemenata evidencije vremena<br>Pretraživanje zaposlenika<br>Pretraživanje zaposlenika                                                                                                    | 91<br>92<br>92<br>92<br>93<br>93<br>93<br>93<br>94<br>94<br>95<br>95<br>95<br>95<br>95<br>96<br>97<br>98<br>98<br>98                                                                                                    |
| Slika<br>Slika<br>Slika<br>Slika<br>Slika<br>Slika<br>Slika<br>Slika<br>Slika<br>Slika<br>Slika<br>Slika<br>Slika<br>Slika<br>Slika<br>Slika                                                                                                    | 161.<br>162.<br>163.<br>164.<br>165.<br>166.<br>167.<br>168.<br>170.<br>171.<br>172.<br>173.<br>174.<br>175.<br>176.<br>177.<br>178.<br>179.<br>180.                                                                                 | Prikaz obračuna za obredenog zaposlenika                                                                                                    | 91<br>91<br>92<br>92<br>93<br>93<br>94<br>94<br>94<br>95<br>95<br>95<br>95<br>96<br>97<br>97<br>98<br>98<br>98<br>98<br>98                                                                                                    |
| Slika<br>Slika<br>Slika<br>Slika<br>Slika<br>Slika<br>Slika<br>Slika<br>Slika<br>Slika<br>Slika<br>Slika<br>Slika<br>Slika<br>Slika<br>Slika                                                                                                    | 161.<br>162.<br>163.<br>164.<br>165.<br>166.<br>167.<br>168.<br>170.<br>171.<br>172.<br>173.<br>174.<br>175.<br>177.<br>178.<br>177.<br>178.<br>179.<br>180.<br>181.                                                                 | Prikaz obračuna odabranog zaposlenika                                                                                                    | 91<br>91<br>92<br>92<br>93<br>93<br>94<br>94<br>94<br>95<br>95<br>95<br>95<br>96<br>97<br>97<br>98<br>98<br>98<br>98<br>98<br>99                                                                                                   |
| Slika<br>Slika<br>Slika<br>Slika<br>Slika<br>Slika<br>Slika<br>Slika<br>Slika<br>Slika<br>Slika<br>Slika<br>Slika<br>Slika<br>Slika<br>Slika<br>Slika<br>Slika                                                                                                    | 161.<br>162.<br>163.<br>164.<br>165.<br>166.<br>167.<br>168.<br>169.<br>170.<br>171.<br>172.<br>173.<br>174.<br>175.<br>177.<br>178.<br>177.<br>178.<br>179.<br>180.<br>181.                                                         | Prikaz obračuna odabranog zaposlenika                                                                                                    | 91<br>91<br>92<br>92<br>93<br>93<br>93<br>94<br>94<br>95<br>95<br>95<br>95<br>95<br>96<br>97<br>98<br>98<br>98<br>98<br>99<br>99<br>100                                                                                            |
| Slika<br>Slika<br>Slika<br>Slika<br>Slika<br>Slika<br>Slika<br>Slika<br>Slika<br>Slika<br>Slika<br>Slika<br>Slika<br>Slika<br>Slika<br>Slika<br>Slika<br>Slika<br>Slika                                                                                                    | 161.<br>162.<br>163.<br>164.<br>165.<br>166.<br>167.<br>168.<br>169.<br>170.<br>171.<br>172.<br>173.<br>174.<br>175.<br>177.<br>178.<br>177.<br>178.<br>179.<br>180.<br>181.<br>182.                                                 | Prikaz obračuna odabranog zaposlenika                                                                                                    | 91<br>91<br>92<br>92<br>93<br>93<br>93<br>94<br>94<br>95<br>95<br>95<br>95<br>95<br>95<br>96<br>97<br>98<br>98<br>98<br>99<br>99<br>1000                                                                                           |
| Slika<br>Slika<br>Slika                                                                                                    | 161.<br>162.<br>163.<br>164.<br>165.<br>166.<br>166.<br>167.<br>168.<br>170.<br>171.<br>172.<br>173.<br>174.<br>175.<br>177.<br>178.<br>177.<br>178.<br>179.<br>180.<br>181.<br>182.                                                 | Prikaz obračuna odabranog zaposlenika                                                                                                    | 91<br>91<br>92<br>92<br>93<br>93<br>93<br>93<br>93<br>93<br>93<br>94<br>94<br>95<br>95<br>95<br>95<br>95<br>95<br>96<br>97<br>98<br>98<br>98<br>99<br>100<br>100<br>100                                                            |
| Slika<br>Slika<br>Slika                                                                                                    | 161.<br>162.<br>163.<br>164.<br>165.<br>166.<br>167.<br>168.<br>170.<br>171.<br>172.<br>177.<br>177.<br>177.<br>177.<br>177.<br>178.<br>177.<br>180.<br>181.<br>182.<br>183.                                                         | Prikaz obračuna odabranog zaposlenika                                                                                                    | 91<br>91<br>92<br>92<br>93<br>93<br>93<br>93<br>93<br>93<br>93<br>93<br>93<br>93<br>95<br>95<br>95<br>95<br>95<br>95<br>96<br>97<br>98<br>98<br>98<br>98<br>99<br>100<br>100<br>100                                                |
| Slika<br>Slika<br>Slika | 161.<br>162.<br>163.<br>164.<br>165.<br>166.<br>167.<br>168.<br>169.<br>170.<br>171.<br>172.<br>173.<br>174.<br>175.<br>177.<br>178.<br>177.<br>178.<br>180.<br>181.<br>182.<br>184.<br>185.                                         | Prikaz obračuna odabranog zaposlenika                                                                                                    | 91<br>91<br>92<br>92<br>92<br>93<br>93<br>93<br>93<br>93<br>93<br>93<br>93<br>93<br>93<br>93<br>95<br>95<br>95<br>95<br>95<br>95<br>95<br>96<br>97<br>98<br>98<br>99<br>100<br>100<br>100<br>100<br>101                            |
| Slika<br>Slika<br>Slika | 161.<br>162.<br>163.<br>164.<br>165.<br>166.<br>167.<br>168.<br>169.<br>170.<br>171.<br>172.<br>173.<br>174.<br>175.<br>177.<br>178.<br>177.<br>180.<br>181.<br>182.<br>183.<br>184.<br>185.<br>186.<br>187.                         | Prikaz obračuna odabranog zaposlenika                                                                                                    | 91<br>91<br>92<br>92<br>92<br>93<br>93<br>93<br>93<br>93<br>93<br>93<br>93<br>93<br>93<br>93<br>95<br>95<br>95<br>95<br>95<br>95<br>95<br>96<br>97<br>98<br>98<br>99<br>100<br>100<br>100<br>101<br>101                            |
| Slika<br>Slika<br>Slika | 161.<br>162.<br>163.<br>164.<br>165.<br>166.<br>167.<br>168.<br>169.<br>170.<br>171.<br>172.<br>173.<br>174.<br>175.<br>177.<br>178.<br>180.<br>181.<br>182.<br>183.<br>184.<br>185.<br>186.<br>187.<br>188.                         | Prikaz obračuna va odabranog zaposlenika.<br>Poruka kada nema podataka za odabrani obračun.<br>Odabir arhiviranja obračuna<br>Brisanje obračuna obračun nije odabran.<br>Priprema parametara .<br>Poruka kada su parametri uspješno pripremljeni .<br>Poruka kada su parametri uspješno pripremljeni .<br>Poruka kada parametri uspješno pripremljeni .<br>Poruka kada parametri nisu uspješno pripremljeni .<br>Poruka kada parametri nisu uspješno pripremljeni .<br>Poruka kada parametri nisu uspješno pripremljeni .<br>Brisanje odabranog parametra .<br>Brisanje odabranog parametra .<br>Brisanje odabranog parametra .<br>Brisanje svih pripremljenih parametara za odabranog zaposlenika.<br>Brisanje svih pripremljenih parametara za odabranog zaposlenika.<br>Brisanje svih pripremljenih parametara za sve zaposlenike .<br>Brisanje parametara olakšica za bivše zaposlenike .<br>Brisanje parametara za olabiranog zaposlenike .<br>Brisanje parametara za odabranog zaposlenike .<br>Brisanje parametara za olabiranog zaposlenike .<br>Brisanje parametara za olabiranog zaposlenike .<br>Brisanje parametara za odabranog zaposlenike .<br>Pretraživanje zaposlenika .<br>Pretraživanje zaposlenika .<br>Priprema parametara za odabranog zaposlenika .<br>Priprema parametara za odabranog zaposlenika .<br>Priprema parametara za odabranog zaposlenika .<br>Priprema parametara za odabranog zaposlenika .<br>Priprema parametara za odabranog zaposlenika .<br>Priprema parametara za odabranog zaposlenika .<br>Poruka kada nema zaposlenika sa pripremljenim parametrima .<br>Dohvat zaposlenika bez rasporeda zbog pridruženog posebnog statusa .<br>Poruka kada su parametri uspješno pripremljenim zaposlenicima bez rasporeda .<br>Pripremljeni parametri zaposlenicima bez rasporeda .<br>Priprema parametara zaposlenika bez rasporeda .<br>Priprema parametara zaposlenika bez rasporeda .<br>Priprema parametara zaposlenika bez rasporeda .<br>Priprema parametara zaposlenika bez rasporeda .<br>Priprema parametara zaposlenika bez rasporeda .<br>Priprema parametara zaposlenika bez rasporeda .<br>Priprema parametara zaposlenika bez rasporeda .<br>Priprema parametara z | 91<br>91<br>92<br>92<br>92<br>93<br>93<br>93<br>93<br>93<br>93<br>93<br>93<br>93<br>93<br>93<br>93<br>95<br>95<br>95<br>95<br>95<br>95<br>96<br>97<br>98<br>99<br>100<br>100<br>100<br>100<br>101<br>102<br>102                    |
| Slika<br>Slika<br>Slika | 161.<br>162.<br>163.<br>164.<br>165.<br>166.<br>167.<br>168.<br>169.<br>170.<br>171.<br>172.<br>177.<br>177.<br>177.<br>177.<br>177.<br>178.<br>177.<br>180.<br>181.<br>182.<br>183.<br>184.<br>185.<br>186.<br>185.<br>188.<br>188. | Prikaz obračuna od obracenog zaposlenika.<br>Poruka kada nema podataka za odabrani obračun.<br>Odabir arhiviranja obračuna<br>Brisanje obračuna obračuna.<br>Poruka kada obračun nije odabran.<br>Priprema parametara                                                                                                    | 91<br>91<br>92<br>92<br>92<br>93<br>93<br>93<br>93<br>93<br>93<br>93<br>93<br>93<br>93<br>93<br>93<br>95<br>95<br>95<br>95<br>95<br>95<br>96<br>97<br>98<br>99<br>100<br>100<br>100<br>100<br>100<br>100<br>100<br>100<br>100<br>1 |

|                                                            | KORISNIČKA UPUTA                                                                     |                 |
|------------------------------------------------------------|--------------------------------------------------------------------------------------|-----------------|
|                                                            | Centralizirani obračun plaća                                                         | strana: 279/284 |
| Slika 191. Unos odabrani                                   | ih elemenata plaće za dio zaposlenika                                                |                 |
| Slika 192. Obavijest o pri                                 | ijenosu evidencije                                                                   |                 |
| Slika 193. Prikaz zaposle                                  | nika kojima je prenesena evidencija u obračun                                        |                 |
| Slika 194. Prikaz detalja                                  | evidencije za odabranog zaposlenika                                                  |                 |
| Slika 195. Opcija za unos                                  | s novog elementa                                                                     |                 |
| Slika 196. Unos elemena                                    | ta za sve zaposlenike                                                                |                 |
| Slika 197. Brisanje svih e                                 | elemenata evidencije određenog zaposlenika                                           |                 |
| Slika 198. Brisanje svih e                                 | elemenata evidencije svim zaposlenicima                                              |                 |
| Slika 199. Unos elemena                                    | ta rada opcijom Unosa elementa za zaposlenika                                        |                 |
| Slika 200. Prikaz svih rac                                 | inim mjesta zaposlenika sa više rasporeda                                            |                 |
| Slika 201. Dohvat zaposl                                   | enika koji nemaju unesene evidencije                                                 |                 |
| Slika 202. Unos elemena                                    | ta evidencije                                                                        |                 |
| Slika 203. Prikaz polja za                                 | unos kod elemenata koji ovise o satnici                                              |                 |
| Slika 204. Prikaz polja za                                 | unos kod elemenata koji ne ovise o satnici                                           |                 |
| Slika 205. Poruka za usp                                   | jesno unesenu evidenciju                                                             |                 |
| Slika 206. Poruka kada e                                   | iement evidencije nije unesen                                                        |                 |
| Slike 207. Unos evidenci                                   | je vremena zaposienicima s prioruzenim posebnim statusor                             | n               |
| Slike 200. Reisenie unes                                   | ene evidencije kroz polje Element evidencije                                         |                 |
| Slika 209. Brisanje unese<br>Slika 210. Dobyat zaposl      | enog elementa donvacenog pretrazivanjem<br>onika kojima nijo unoson odabrani olomont | LIZ<br>112      |
| Slika 210. Dollvat Zaposl                                  | ih olomonata ovidoncijo u obračun kroz onciju Isniči ovidono                         | 112<br>Siiu 112 |
| Slika 212 Podmodul Obr                                     | računi plaća zaposlonika                                                             | /ju112<br>113   |
| Slika 213. Poruka kada z                                   | a obračun nema notrebnih unosa                                                       |                 |
| Slika 214 Obračunavani                                     | e primania zanoslenika                                                               | 114             |
| Slika 215 Poruka nakon                                     | uspiešnog obračuna                                                                   | 114             |
| Slika 216. Status obraču                                   | na kada podaci za obračun nisu uneseni svim zaposlenicim                             | a               |
| Slika 217. Poruka s listor                                 | m zaposlenika s greškom u podacima za obračun                                        |                 |
| Slika 218. Opcija za prika                                 | az grešaka kod izvršenog obračuna                                                    |                 |
| Slika 219. Opcija kojom s                                  | se omogućava izmiena podataka za obračun                                             |                 |
| Slika 220. Status obraču                                   | na koji čeka na određene izmjene                                                     |                 |
| Slika 221. Detalji obraču                                  | na za odabranog zaposlenika                                                          |                 |
| Slika 222. Sintetički i ana                                | ilitički podaci obračuna za odabranog zaposlenika                                    |                 |
| Slika 223. Pretraživanje z                                 | zaposlenika za dohvat IP1 obrasca                                                    |                 |
| Slika 224. Ispis IP1 obras                                 | sca za pojedinog zaposlenika                                                         |                 |
| Slika 225. Poruka za oda                                   | bir formata ispisa                                                                   |                 |
| Slika 226. IP1 obrazac i o                                 | ppcije za spremanje i ispis obrasca                                                  | 118             |
| Slika 227. Ispis IP1 obraz                                 | zaca za sve zaposlenike                                                              | 119             |
| Slika 228. Odabir ustrojs                                  | tvene jedinice za ispis IP1 obrasca                                                  |                 |
| Slika 229. Dohvaćanje IP                                   | 1 obrazaca u PDF formatu skupno za sve zaposlenike                                   |                 |
| Slika 230. Odabir opcije                                   | Show in folder (Prikaži u mapi)                                                      |                 |
| Slika 231. Raspakiravanj                                   | e .zip datoteke - IP1 obrasci                                                        |                 |
| Slika 232. Ispis više IP1 o                                | obrazaca odjednom                                                                    |                 |
| Slika 233. Slanje IP1 obra                                 | azaca u OKP                                                                          |                 |
| Slika 234. Ekran za slanje                                 | e i pregled u OKP                                                                    |                 |
| Slika 235. Ispis statusa p                                 | oruka<br>a ID1 abrassa u OKD za najadinag zanaslanika                                |                 |
| Slika 236. Ponovno Slanj                                   | e ipi obrasca u OKP za pojedinog zaposienika                                         |                 |
| Slika 237. ISpis potpisne                                  | TISTE                                                                                | 124<br>124      |
| Slika 230. FOLPISIIA lista .<br>Slika 230. Jania kontrolny | za izviočća plaća                                                                    |                 |
| Slika 240 Odabir kritorija                                 | za jenie kontrolnog izviočća                                                         |                 |
| Slika 240. Odabli Killerija<br>Slika 241. Kontrolni izvio  | štaj o nlaćama zanoslanika                                                           |                 |
| Slika 242 Isnis izviešća                                   | o obustavama no obračunima                                                           | 120             |
| Slika 243. Kriteriji za ispi                               | s izviešća o obustavama po obračunu                                                  |                 |
| Slika 244. Poruka aplika                                   | cije kada nije moguće krejrati ispis izvješća o obustavama p                         | o obračunu      |
| Slika 245. Slanie obraču                                   | na plaća zaposlenika na verifikaciju                                                 |                 |
| Slika 246. Verificiranie ol                                | bračuna plaća                                                                        |                 |
| Slika 247. Poništavanie v                                  | verifikacije obračuna plaća                                                          |                 |
| Slika 248. Podmodul Rek                                    | apitulacija obračuna plaće                                                           |                 |
| Slika 249. Osnovni poda                                    | ci obračuna plaće                                                                    |                 |
| Slika 250. Sadržaj podmo                                   | odula Rekapitulacija obračuna plaće                                                  |                 |
| Slika 251. Prikaz postoje                                  | ćih podataka o obračunu                                                              |                 |
| Slika 252. Sintetičko izvje                                | ešće rekapitulacije plaće                                                            |                 |
| Slika 253. Analitičko izvje                                | ešće rekapitulacije plaće – PDF format                                               |                 |
| Slika 254. Rekapitulacije                                  | plaća u CSV i XLS formatu                                                            |                 |

|                             | KORISNIČKA UPUTA                                          |                        |
|-----------------------------|-----------------------------------------------------------|------------------------|
| шгши                        | Centralizirani obračun plaća                              | strana: <b>280/284</b> |
|                             |                                                           |                        |
| Slika 255. Podmodul Ispl    | ate                                                       |                        |
| Slika 256. Odabir za poče   | etak procesa isplate                                      |                        |
| Slika 257. Kartice podmo    | odula Isplate                                             |                        |
| Slika 258. Odabir promje    | ne kontrolora isplate                                     |                        |
| Slika 259. Promjena raču    | na za isplatu plaća                                       |                        |
| Slika 260. Izrada naloga.   |                                                           |                        |
| Slika 261. Dohvat podata    | ka za izradu zbirnih naloga                               |                        |
| Slika 262. Pregled sadrža   | aja datoteke                                              |                        |
| Slika 263. Pregled grupa    | naloga s Batch Booking (True) opcijom                     |                        |
| Slika 264. Izrada zbirnih i | naloga                                                    |                        |
| Slika 265. Odobravanje z    | birnih naloga                                             |                        |
| Slika 266. Opcija Natrag.   |                                                           |                        |
| Slika 267, Kontrola izrađ   | enih naloga za neto iznose po stuncima                    | 138                    |
| Slika 268. Obavijest o zac  | danoi radnii                                              | 138                    |
| Slika 269 Opcija za pred    | led zaštićenih računa                                     | 130                    |
| Slika 270 Opcija za kont    | rolu zaštićenih računa - obustava                         | 130                    |
| Slika 271 Kontrola zaštić   | čenih računa – promiena statusa obustave                  | 130                    |
| Slika 272 Poruka anlika     | sije za promjenu statusa obustave                         | 1/1                    |
| Slika 272. Poluka aplikat   | vih promiona statusa odahranih ohustava                   |                        |
| Slika 273. Fotviulvalije S  | vin promjena statusa oudbranih obustava                   |                        |
| Slika 274. Poruka o prom    | ijeni statusu obustava i statusa obracuna                 |                        |
| Slika 275. Opcija za izmje  | enu iznosa na zasticenom racunu                           |                        |
| Silka 276. Poruka za izra   | du naloga nakon izmjene iznosa na zasticenom racunu       |                        |
| Slika 277. Pregled sadrza   | aja datoteke obustava                                     |                        |
| Slika 278. Kontrola izrado  | enih naloga za obustave po stupcima                       |                        |
| Slika 279. Pokretanje kre   | iranja datoteke Pain001                                   |                        |
| Slika 280. Popunjavanje     | predloška za doprinose, poreze i prireze                  |                        |
| Slika 281. Generiranje da   | toteke Pain001                                            |                        |
| Slika 282. Kreiranje datot  | teke Pain001                                              |                        |
| Slika 283. Pretraživanje o  | latoteke Pain001                                          |                        |
| Slika 284. Kontrola izrade  | e naloga po stupcima                                      |                        |
| Slika 285. Odobravanje d    | latoteke Pain001                                          |                        |
| Slika 286. Odabir odgovo    | orne osobe kod odobravanja poruke Pain001                 |                        |
| Slika 287. Odobravanje d    | latoteke Pain001                                          |                        |
| Slika 288. Preuzimanje da   | atoteke Pain001 u PDF formatu                             |                        |
| Slika 289. Abecedni prika   | az naloga u datoteci Pain001                              |                        |
| Slika 290. Sakrivanje poje  | edinačnih naloga unutar BB (True) grupa naloga            |                        |
| Slika 291. Datoteka Pain(   | 001 u PDF formatu                                         |                        |
| Slika 292. Zaključavanje    | obračuna                                                  |                        |
| Slika 293. Poruka o razlik  | kama između obračuna i naloga kod zaključavanja obračuna  | ۱ <b>14</b> 8          |
| Slika 294. Poruka kod za    | ključavanja obračuna kada datoteka Pain001 nije odobrena. |                        |
| Slika 295. Brisanje datote  | eke Pain001                                               |                        |
| Slika 296. Brisanje izrađe  | enih naloga za obustave                                   |                        |
| Slika 297. Odustajanje od   | d procesa isplate                                         |                        |
| Slika 298. Preuzimanje da   | atoteke Pain001                                           |                        |
| Slika 299. Slanje datotek   | e Pain001 u servis e-plaćanie                             |                        |
| Slika 300. Poruka o naru    | čenoj obradi za slanje datoteke Pain001 u e-plaćaniu      |                        |
| Slika 301. Status poslane   | e datoteke u e-plaćanie                                   |                        |
| Slika 302. Poruka aplikac   | ie o statusu datoteke poslane u e-plaćanie                |                        |
| Slika 303. Otvaranie Fina   | e-nlaćanie                                                | 151                    |
| Slika 304 Onis groško u     | datoteci Pain001 kod slania u Fina e-nlaćanie             |                        |
| Slika 305 Odabir oncije     | za završetak nrocesa jenlate nlaća                        | 151                    |
| Slika 306 Završatak proc    | za zavisotan procesa ispiale piaca                        |                        |
| Slika 307 Janie sposifika   | cia za hanko                                              |                        |
| Slike 209 Lines kontekt     | uja za valine                                             |                        |
| Slika 300. UNUS KUNIAKI P   | joualana<br>čnog paloga za jeplatu u banci                |                        |
| Sinka SUS. ISPIS pojedinad  | chog naloga za isplatu u banci                            |                        |

 Slika 310. Ispis podataka u xls formatu
 154

 Slika 311. Ispis pojedinačnog naloga za isplatu u Fini
 154

 Slika 312. Ispis specifikacija obustava
 155

 Slika 313. Podmodul Pregled odobrenih datoteka
 156

 Slika 314. Pretraživanje i preuzimanje datoteka
 157

 Slika 315. Podmodul Pregled odobrenih naloga
 157

 Slika 316. Pretraživanje i preuzimanje naloga
 158

 Slika 317. Nalog za plaćanje
 158

 Slika 318. Kreiranje predloška
 159

| u Cina                      | KORISNIČKA UPUTA                                             |           |         |
|-----------------------------|--------------------------------------------------------------|-----------|---------|
| шгши                        | Centralizirani obračun plaća                                 | strana:   | 281/284 |
|                             |                                                              | onanai    |         |
| Slika 319. Spremanje kre    | iranog predloška                                             |           | 159     |
| Slika 320. Dorada ili brisa | anje predloška                                               |           |         |
| Slika 321. Prikaz razrade   | bolovanja radi korekcije                                     |           |         |
| Slika 322. Korekcija razra  | ade bolovanja                                                |           |         |
| Slika 323. Potvrda za kor   | igiranje razrade bolovanja                                   | •••••     |         |
| Slika 324. Promjena post    | ojeće razrade bolovanja za korektivni obraćun                |           |         |
| Slika 325. Unos korekcije   | e razrade bolovanja opcijom Promjena postojece razrade       | •••••     |         |
| Slika 326. Unos nove raz    | rade za korektivni obracun                                   | •••••     |         |
| Slike 329. Degrade below    | e razrade polovanja opcijom Unos nove razrade                |           |         |
| Slika 320. Razrada bolov    | anja nakon korekcije                                         |           |         |
| Slika 329. Folviud Izvise   | bolovanja nakon korokcija                                    | •••••     |         |
| Slika 331 Opcija za odus    | stajanje od promjene razrade bolovanja                       |           |         |
| Slika 332 Opcija za unos    | s nove razrade radi korekcije                                |           |         |
| Slika 333 Odabir obraču     | na za izradu korektivnog obračuna                            |           | 165     |
| Slika 334 Otvaranje kore    | aktivnog obračuna                                            |           | 165     |
| Slika 335. Prepisivanje p   | arametara iz originalnog obračuna za određenog zaposlenik    | a         |         |
| Slika 336. Potvrda prepis   | sivania parametara iz originalnog obračuna                   |           |         |
| Slika 337. Prikaz zaposle   | nika za kojeg su parametri prepisani iz originalnog obračun  | а         |         |
| Slika 338. Prepisivanie ev  | videncije iz zadnjeg obračuna za određenog zaposlenika       |           |         |
| Slika 339. Prepisivanie ev  | videncije iz zadnjeg obračuna za sve zaposlenike             |           |         |
| Slika 340. Prepisivanje e   | videncije iz zadnjeg obračuna za proizvoljan skup zaposleni  | ka        |         |
| Slika 341. Evidencija rad   | nog vremena u obračunu koji se korigira (originalni obračur  | n)        |         |
| Slika 342. Evidencija rad   | nog vremena zaposlenika u korektivnom obračunu               | ,<br>     |         |
| Slika 343. IP1 obrazac ko   | prektivnog obračuna                                          |           |         |
| Slika 344. Prikaz rekapitu  | ılacije korektivnog obračuna                                 |           | 171     |
| Slika 345. Odabir opcije z  | za generiranje JOPPD obrasca za određeno razdoblje           |           | 171     |
| Slika 346. Odabir vrste o   | brazaca koji se kreiraju iz korektivnog obračuna             |           | 172     |
| Slika 347. Generiranje JC   | OPPD obrasca                                                 |           | 172     |
| Slika 348. Poruka koja se   | e javlja za ponuđeni prvi redni broj stranice B JOPPD obraso | a vrste 3 | 172     |
| Slika 349. Prikaz generira  | anih JOPPD obrazaca                                          |           | 173     |
| Slika 350. JOPPD obraza     | c Vrsta izvješća 2                                           |           | 173     |
| Slika 351. JOPPD obraza     | c Vrsta izvješća 3                                           |           | 174     |
| Slika 352. Isplate: Prikaz  | iznosa obračuna i naloga                                     |           | 175     |
| Slika 353. Izvješće o razli | ikama – doprinosi                                            |           |         |
| Slika 354. Izvješće o razli | ikama – porezi                                               | •••••     |         |
| Slika 355. Završetak proc   | cesa isplate u korektivnom obračunu                          |           |         |
| Slika 356. Datum isplate    | na IP1 obrascu korektivnog obracuna                          | •••••     |         |
| Slika 357. Sadrzaj modul    | a UBRASCI                                                    | •••••     |         |
| Slika 358. Obrasci na mje   | esecnoj razini – kriteriji pretrazivanja                     | •••••     |         |
| Slika 359. RAD-1 Obrazac    | z: Mjesechi izvjestaj o zaposlenima i isplacenoj placi       |           |         |
| Slika 360. Generiranje KA   | AD-1 Oprasca                                                 | •••••     |         |
| Slika 362 PAD -1 obraza     | pregleu RAD-1 ubrasca                                        |           |         |
| Slika 363 Odabir obraso     |                                                              |           |         |
| Slika 364 Generiranie ob    | a con i Drimming                                             |           | 181     |
| Slika 365 Unos potrebni     | h podataka za generiranje obrasca JOPPD                      |           | 182     |
| Slika 366. Pretraživanje i  | pregled obrasca JOPPD                                        |           |         |
| Slika 367. Preuzimanie st   | tranice A/B/datoteke/sumarne stranice B                      |           |         |
| Slika 368, Obrazac JOPP     | D. stranica A - pregled izviešća                             |           |         |
| Slika 369. Obrazac JOPP     | D, stranica B - pregled izvješća                             |           |         |
| Slika 370. Opcije za pred   | led detalja stranice B                                       |           |         |
| Slika 371. Pregled detalia  | a stranice B svih stjecatelja/osiguranika                    |           |         |
| Slika 372. Odabir pojedin   | nog stjecatelja/osiguranika za pregled detalja stranice B    |           |         |

 Slika 373. Preuzimanje stranice B za odabranog stjecatelja/osiguranika
 186

 Slika 374. Preuzimanje stranice B za odabrani redni broj
 186

 Slika 375. Odabir obrasca koji će se mijenjati iz Vrste 1 u Vrstu 3
 187

 Slika 376. Odabir radnje obrasca - promijeni obrazac Vrste 1 u Vrstu 3
 187

 Slika 377. Promjena obrasca Vrste 1 u Vrstu 3 – detalji.
 188

 Slika 378. Poruka za promjenu vrste obrasca
 188

 Slika 379. Pretraga JOPPD obrasca Vrste 3
 188

 Slika 380. Ažuriranje početnog radnog broja stranice B.
 189

 Slika 381. Generiranje objedinjenog JOPPD obrasca
 189

 Slika 382. Dohvat JOPPD obrazaca za objedinjavanje
 190

|                                                          | KORISNIČKA UPUTA                                           |                        |          |
|----------------------------------------------------------|------------------------------------------------------------|------------------------|----------|
|                                                          | Centralizirani obračun plaća                               | strana: <b>282/284</b> |          |
| Slika 383 Kreiranie obier                                | dinienog JOPPD obrasca                                     | 10                     | 90       |
| Slika 384. Dohvat objedir                                | njenog JOPPD obrasca                                       |                        | 90       |
| Slika 385. Pretraživanje iz                              | zvještaja – JOPPD obrasca                                  |                        | 91       |
| Slika 386. Preuzimanje J                                 | OPPD obrasca – datoteke                                    |                        | 91       |
| Slika 387. Preuzimanje X                                 | ML datoteke putem web preglednika Google Chrome            |                        | 91       |
| Slika 388. Obrasci za zap                                | ooslenike za razdoblje – kriteriji pretrazivanja           |                        | 92       |
| Slika 309. Generitanje ob<br>Slika 390. Pregled brisar   | nie i preuzimanie obrasca IP1                              |                        | 92<br>93 |
| Slika 391. Obrasca IP1 –                                 | pregled izviešća                                           |                        | 94       |
| Slika 392. Generiranje ob                                | prasca DNR                                                 |                        | 94       |
| Slika 393. Obrazac DNR -                                 | - pregled izvješća                                         |                        | 95       |
| Slika 394. Generiranje ob                                | prasca R1                                                  |                        | 96       |
| Slika 395. Automatski ili                                | ručni način kreiranja obrasca R1                           |                        | 96       |
| Slika 396. Ruchi nacin Kr                                | eiranja oprasca R1                                         |                        | 96<br>07 |
| Slika 397. Obrazač KT - p<br>Slika 398. Opcija za ažuri  | iranie R1 obrasca                                          |                        | 91<br>97 |
| Slika 399. Ažuriranie R-1                                | obrasca                                                    |                        | 97       |
| Slika 400. Generiranje ob                                | orasca MPP-1                                               |                        | 98       |
| Slika 401. Obrazac MPP-                                  | 1 - slobodan unos podataka                                 |                        | 98       |
| Slika 402. Pretraživanje i                               | pregled obrasca MPP-1                                      |                        | 99       |
| Slika 403. Obrazac MPP-                                  | 1 - pregled izvješća                                       |                        | 99       |
| Slika 404. Skupno generi                                 | iranje i pregled za razdoblje - kriteriji pretraživanja    |                        | 00       |
| Slika 405. Skupno generi                                 | iranje obrasca DNR                                         |                        | 00       |
| Slika 406. Pregled odabra                                | anog DNR obrasca                                           |                        | 01       |
| Slika 408 Obrasci za zan                                 | oslenike na godišnici razini                               |                        | 01       |
| Slika 409. Kreiranie IP ob                               | prasca za pojedinog zaposlenika                            |                        | 02       |
| Slika 410. Automatski ili                                | ručni način kreiranja IP obrasca                           |                        | 02       |
| Slika 411. Automatski na                                 | čin kreiranja IP obrasca                                   |                        | 03       |
| Slika 412. Dohvaćanje po                                 | odataka u svrhu kreiranja IP obrasca                       |                        | 03       |
| Slika 413. Kreiranje IP ob                               | prasca                                                     |                        | 04       |
| Slika 414. Kreiranje IP ob                               | prasca - ručni unos podataka                               |                        | 04       |
| Slika 415. Kreiranje IP ob                               | orasca - potvrda unosa i kreiranje<br>rodod izviočća       |                        | 05       |
| Slika 410. IP Oblazac - pl<br>Slika 417 Protraživanje II | egieu izvjesca<br>P obrasca koji je potrebno ažurirati     |                        | 05       |
| Slika 418. Ažuriranje pod                                | lataka na IP obrascu                                       |                        | 07       |
| Slika 419. IP obrazac - po                               | otvrda unosa i ažuriranje                                  |                        | 07       |
| Slika 420. Kreiranje GOD                                 | -DOP obrasca za pojedinog zaposlenika                      |                        | 08       |
| Slika 421. Odabir odgovo                                 | orne osobe za potpis GOD-DOP obrasca                       |                        | 08       |
| Slika 422. Moguće radnje                                 | e na kreiranom GOD-DOP obrascu                             |                        | 09       |
| Slika 423. GOD-DOP obra                                  | azac u PDF formatu                                         |                        | 10       |
| Slika 424. Fieli azivalije C                             | D-DOP obrasca kojeg je potrebno azurirati                  | ۲<br>مربع              | 11       |
| Slika 426. Skupno generi                                 | iranje i pregled obrazaca na godišnioj razini              |                        | 12       |
| Slika 427. Generiranje IP                                | obrazaca za sve zaposlenike                                |                        | 12       |
| Slika 428. Odabir uvjeta I                               | kreiranja IP obrazaca                                      | 2 <sup>.</sup>         | 13       |
| Slika 429. Generiranje IP                                | obrazaca za sve zaposlenika - uvjeti kreiranja             | 2 <sup>r</sup>         | 13       |
| Slika 430. Pretraživanje i                               | pregled IP obrazaca                                        | 2 <sup>r</sup>         | 14       |
| Slika 431. Pretraživanje i                               | dohvačanje IP obrazaca za sve zaposlenike                  |                        | 15       |
| Slika 432. Odabir opcije 3                               | Snow In folder                                             |                        | 15       |
| Slika 433. Raspakilavallj<br>Slika 434. Isnis više IP of | e .zip datoteke – if oblasti<br>brazaca odjednom           |                        | 10       |
| Slika 435. Preuzimanie .z                                | zip datoteke s IP obrascima zaposlenika                    |                        | 17       |
| Slika 436. Poruka aplikad                                | cije o nemogućnosti kreiranja .zip datoteke                |                        | 17       |
| Slika 437. Kreiranje .xml                                | datoteke                                                   | 2 <sup>.</sup>         | 18       |
| Slika 438. Unos uvjeta za                                | a kreiranje .xml datoteke                                  | 2 <sup>.</sup>         | 18       |
| Slika 439. Dohvat .xml da                                | atoteke                                                    |                        | 19       |
| Slika 440. Preuzimanje po                                | omocnog izvješca o IP obrascima                            | 2′                     | 19       |
| Slika 441. Kreiranje pomo                                | uchuy izvjesca o ir obrascima                              |                        | 19       |
| Slika 443 Pomoćno izvje                                  | sice o IP obrascima s razradom nodataka no vrijednosti ide | ntifikatora 2          | ∠0<br>21 |
| Slika 444. Skupno brisan                                 | ie IP obrazaca                                             |                        | 21       |
| Slika 445. Obrasci na goo                                | dišnjoj razini – kriteriji pretraživanja                   |                        | 22       |
| Slika 446. RAD-1G obraza                                 | ac - kriteriji pretraživanja                               |                        | 22       |
|                                                          |                                                            |                        |          |

٦

Γ

# KORISNIČKA UPUTA Centralizirani obračun plaća

III Fina

283/284 strana:

| <b></b> . |                                                                                                    |       |
|-----------|----------------------------------------------------------------------------------------------------|-------|
| Slika     | 447. Generiranje RAD-1G obrasca                                                                                | 222   |
| Slika     | 448. Pretraživanje i pregled RAD-1G obrasca                                                                    | 223   |
| Slika     | 449. RAD-1G obrazac - pregled izviešća                                                                         | 224   |
| Slika     | 450. Rekapitulacija podataka za postupak kontrole (Tablica 01/11)                                              | 225   |
| Slika     | 151 Conperimento izvioštaja Dekanitulacija podataka za postupak kontrolo (Tablica 01/11)                       | 225   |
| Clilica   | 451. Generinanje izvjestaja rekapitulacija podataka za posuplak kontrole (Tablica of 11)                       | 225   |
| Slika     | 452. Pretrazivanje izvjestaja Rekapitulacija podataka za postupak kontrole (Tablica 01/11)                     | 225   |
| Slika     | 453. Pregled izvještaja Rekapitulacija podataka za postupak kontrole (Tablica 01/11)                           | 226   |
| Slika     | 454. Popis radnika kojima se staž osiguranja računa s povećanim trajanjem (Tablica 02/11)                      | 226   |
| Slika     | 455 Kriteriji za generiranje izvještaja Popis radnika kojima se staž osiguranja računa s poveća                | nim   |
|           | traianiem (Tablica 02/11)                                                                                      | 227   |
| Clika     | 156 Conorrania izvioštaja Bonis radnika kojima so staž osiguranja računa s novoćanim trajan                    | iom   |
| Slika     | $430.$ Generitalije izvjestaja Popis radinka kojima se staž osiguralija računa s povećanim trajan $(T_{a}, b)$ | Jenn  |
| <b>.</b>  | (Tablica 02/11)                                                                                                | 221   |
| Slika     | 457. Pretraživanje izvještaja Popis radnika kojima se staž osiguranja računa s povećanim trajan                | jem   |
|           | (Tablica 02/11)                                                                                                | 227   |
| Slika     | 458. Pregled izvieštaja Popis radnika kojima se staž osiguranja računa s povećanim trajanjem (Tak              | olica |
|           | 02/11)                                                                                                    | 228   |
| Clika     | 62   1)                                                                                                    | 220   |
| Slika     |                                                                                                    | 229   |
| Slika     | 460. Ispis racuna zaposienika prema kriteriju Zaposienici                                                      | 230   |
| Slika     | 461. Ispis zaposlenika i računa – kriterij pretrage Zaposlenici                                                | 231   |
| Slika     | 462. Ispis računa zaposlenika prema kriteriju Banka                                                            | 231   |
| Slika     | 463. Ispis zaposlenika i računa – kriterij pretrage Banka                                                      | 232   |
| Slika     | 164 Poruka anlikacije kada nema nodataka o računu zanoslanika odahrane hanke                                   | 232   |
| Clilica   | 404. Folia a pinacije kada nema polataka o racionu zaposlenika odabi ane banke                                 | 232   |
| Silka     | 465. Kriteriji za ispis uzorzavanih članova zaposlenika                                                        | 233   |
| Slika     | 466. Kriteriji za ispis uzdržavanih članova zaposlenika u odabranom razdoblju                                  | 233   |
| Slika     | 467. Kriteriji za ispis uzdržavanih članova zaposlenika na datum                                               | 234   |
| Slika     | 468. lspis zaposlenika i uzdržavanih članova na datum                                                          | 234   |
| Slika     | 469 Kriteriji za isnis djece zanoslenika                                                                       | 235   |
| Clika     |                                                                                                    | 200   |
| Silka     | 470. ispis zaposienika i djeće                                                                                 | 235   |
| Slika     | 471. Ispis zaposlenika - pravo na jubilarnu nagradu                                                            | 236   |
| Slika     | 472. Ispis zaposlenika – pravo na jubilarnu nagradu u PDF formatu                                              | 236   |
| Slika     | 473. Kriteriji za ispis staževa zaposlenika bez kriterija pretrage                                             | 237   |
| Slika     | 474 Isnis zanoslenika i staževa bez kriterija pretrage                                                         | 237   |
| Slika     | 75 Kriteriji za jenje staževa zanoslanika – Hkunni radni                                                       | 238   |
|           |                                                                                                    | 230   |
| Silka     | 476. Ispis zaposlenika i stazeva s odabranim kriterijem - Okupni radni                                         | 239   |
| Slika     | 477. Kriteriji za ispis posebnih uvjeta rada zaposlenika                                                       | 239   |
| Slika     | 478. Ispis zaposlenika i posebnih uvjeta rada                                                                  | 240   |
| Slika     | 479. Kriteriji za ispis posebnih statusa zaposlenika                                                           | 241   |
| Slika     | 480 Ispis zaposlenika i posebnih statusa na određeni datum                                                     | 241   |
| Clika     |                                                                                                    | 241   |
| Slika     |                                                                                                    | 242   |
| Slika     | 482. Ispis zaposlenika i uvećanja u PDF formatu                                                                | 243   |
| Slika     | 483. Kriteriji za ispis obustava zaposlenika                                                                   | 243   |
| Slika     | 484. Ispis podataka iz evidencije obustava                                                                     | 244   |
| Slika     | 485. Kriteriji za ispis prekovremenih sati – dodani kriteriji ispisa na slici                                  | 244   |
| Slika     | 486 Isnis prekovremenih seti                                                                                   | 245   |
| Clike     | 100. Japis prevovenenim sati su jezerie                                                                        | 240   |
| Silka     | 487. Odabir ispisa iz evidencije bolovanja                                                                     | 240   |
| Slika     | 488. Odabir kriterija za ispis podataka o bolovanju iz evidencije bolovanje                                    | 247   |
| Slika     | 489. Ispis iz evidencije bolovanja                                                                             | 247   |
| Slika     | 490. Odabir kriterija za ispis podataka o bolovanju iz obračuna                                                | 248   |
| Slika     | 491. Ispis podataka o bolovanju iz obračuna                                                                    | 248   |
| Slika     | 402 Kriterili za isnje invalidnosti zanoslonika                                                                | 2/0   |
| Clilica   | 492. Kiteriji za ispis invalunosti zapostelika                                                                 | 243   |
| Silka     | 493. Kriterij za ispis zaposlenika i invalidnosti na datum                                                     | 249   |
| Slika     | 494. Ispis zaposlenika i invalidnosti na datum                                                                 | 250   |
| Slika     | 495. Kriterij za ispis zaposlenika i invalidnosti u odabranom razdoblju                                        | 250   |
| Slika     | 496. Ispis zaposlenika i invalidnosti u odabranom razdobliu                                                    | 251   |
| Slika     | 497. Isnis raspodiele olakšica                                                                                 | 251   |
| Slike     | 198 Isnis raspodiala olakšica u DDE formatu                                                                    | 252   |
| Olive     | 400 Kistrii aspoujete viansica u r Di Willialu                                                                 | 202   |
| SIIKA     | 499. Kriteriji za ispis povijesnih podataka o placama zaposlenika                                              | 253   |
| Slika     | 500. Ispis povijesnih podataka o plačama zaposlenika za odabrano razdoblje                                     | 253   |
| Slika     | 501. Kriteriji za ispis iz analitičke evidencije plaća i primanja                                              | 254   |
| Slika     | 502. Analitika obračuna i obustave                                                                             | 254   |
| Slika     | 503. Kriteriji za ispis iz evidencije dodataka i odbitaka                                                      | 255   |
| Slike     | 504 Isnis iz avidancija dodataka i odbitaka                                                                    | 256   |
| CIII      | 505. Kitorii za jonio rokonikulogio za zazied                                                                  | 200   |
| SIIKA     | ovo, kulteriji za ispis rekapitulacije za period                                                               | 23/   |
| Slika     | 506. Ispis rekapitulacije za period                                                                            | 257   |

| III Fina                     | KORISNIČKA UPUTA                                  |                                       |     |
|------------------------------|---------------------------------------------------|---------------------------------------|-----|
|                              | Centralizirani obracun placa                      | entralizirani obračun plaća strana: 2 |     |
| Slika 507 Jania ovidoncij    | ia radnog vromona zanoslonika za razdoblio        |                                       | 259 |
| Slike 509 Deruke e ehre      | di jonico evidencije rodnog vremeno zanoslanika   |                                       |     |
| Slika 506. Poruka o obra     | di ispisa evidencije radnog vremena zaposlenika   |                                       |     |
| Slika 509. Ispis evidencij   | e radnog vremena zaposlenika za razdoblje u XLS i | rormatu                               |     |
| Slika 510. Kriteriji za ispi | s plača zaposlenika za razdoblje                  |                                       |     |
| Slika 511. Ispis kontrolno   | og izvještaja o plaćama za razdoblje              |                                       |     |
| Slika 512. Kriteriji za ispi | s potvrde o neto plaći                            |                                       |     |
| Slika 513. Potvrda o neto    | ) plaći                                           |                                       |     |
| Slika 514. Zadavanie krit    | erija za ispis po elementima rada                 |                                       |     |
| Slika 515. Ispis po eleme    | ntima rada                                        |                                       |     |
| Slika 516. Dodavanje pre     | dložaka                                           |                                       | 264 |
| Slika 517 Definiranie do     | datnih atributa za isnis elemenata rada           |                                       | 265 |
| Slika 518 Ažuriranje u br    | isanio prodloška za ispis clomonata rada          |                                       | 205 |
| Slike 510. Azurianje i bi    | isalije predioska za ispis elemenata rada         |                                       |     |
| Slika 519. Kriteriji za ispi | s podataka o OKP-ima zaposienika                  |                                       |     |
| Siika 520. Kriteriji za ispi | s Usobni karton zaposienika                       |                                       |     |
| Slika 521. Kriteriji pretra  | ge zaposlenika                                    |                                       |     |
| Slika 522. Ispis osobnog     | kartona zaposlenika                               |                                       |     |

 Slika 523. Ispis zaposlenika i vjernosti u razdoblju
 268

 Slika 524. Ispis zaposlenika i vjernosti u razdoblju u PDF formatu
 268

 Slika 525. Ispis vježbenički/pripravnički staž i probni rad
 269

 Slika 526. Ispis državnih ispita
 270

 Slika 527. Sadržaj modula PORUKE
 270

 Slika 528. Poruka o prekidu rada aplikacije
 271

 Slika 529. Detalji poruke o prekidu rada aplikacije
 271

 Slika 530. Poruka s korisničkom uputom u prilogu
 272

 Slika 531. Preuzimanje priloga poruke
 272

 Slika 532. Opcija za preuzimanje priloga poruke
 273

 Slika 533. Odabir izvješća iz popisa poruka
 273

 Slika 534. Preuzimanje izvješća iz podmodula Pregled poruka
 274

 Slika 535. Ispis zaposlenika i obustava preuzet iz podmodula Pregled poruka
 274